# UNIVERSIDADE FEDERAL DO PAMPA – UNIPAMPA SISTEMA DE BIBLIOTECAS DA UNIVERSIDADE FEDERAL DO PAMPA

# GUIA PARA UTILIZAÇÃO DO SIE E FORMATO MARC

Cátia Rosana Lemos de Araújo Dilva Carvalho Marques Tisiana Haygert Dorneles

Bagé 2016 Cátia Rosana Lemos de Araújo Dilva Carvalho Marques Tisiana Haygert Dorneles

# GUIA PARA UTILIZAÇÃO DO SIE E FORMATO MARC

Unipampa

2016

### Reitor

Marco Antonio Fontoura Hansen

Vice-Reitor

Maurício Aires Vieira

Pró-Reitora de Graduação

Ricardo Howes Carpes

Pró-Reitora de Extensão

Nádia Fátima dos Santos Bucco

Pró-Reitor de Pesquisa

Alessandro Gonçalves Girardi

Coordenadora do Sistema de Bibliotecas

Vanessa Abreu Dias

ISBN 978-85-63337-63-4

Ficha Catalográfica

A663g Araújo, Cátia Rosana Lemos de Guia para utilização do SIE e formato MARC / Cátia Rosana Lemos de Araújo, Dilva Carvalho Marques, Tisiana Haygert Dorneles – Bagé: Unipampa, 2016. 273 p. ISBN 97885633376347
1. SIE - Guia. 2. MARC - Guia. 3. Padronização. 4. Catalogação. 5. Sistemas de biblioteca I. Marques, Dilva Carvalho. II. Dorneles, Tisiana Haygert. III.Título. CDU: 025.3/.4:004.4(07)

Cátia Rosana Lemos de Araújo - CRB-10/1451

# SUMÁRIO

| 1    | ORIENTAÇÕES GERAIS                                   | .6        |
|------|------------------------------------------------------|-----------|
| 2    | CADASTRO DE BIBLIOTECAS                              | .9        |
| 3    | CADASTRO DE EDITORAS1                                | .3        |
| 4    | CADASTRO DE DOAÇÕES1                                 | 4         |
| 5    | PESQUISA AO ACERVO BIBLIOGRÁFICO1                    | .8        |
| 5.1  | Pesquisar periódicos2                                | 23        |
| 5.2  | Salvar pesquisa2                                     | 26        |
| 5.3  | Pesquisar autoridades2                               | 26        |
| 6    | AUTORIDADES                                          | 28        |
| 7    | CATALOGAÇÃO E REGISTRO DE ITENS4                     | 3         |
| 7.1  | Catalogação4                                         | 3         |
| 7.2  | Registro de item                                     | 5         |
| 7.3  | Catalogação de periódico8                            | <b>19</b> |
| 7.4  | Registro de item em periódico11                      | .8        |
| 8    | MOVER ITEM DE UM REGISTRO BIBLIOGRÁFICO PARA OUTRO12 | 2         |
| 9    | EMISSÃO DE ETIQUETAS E RELATÓRIOS12                  | 25        |
| 9.1  | Emissão de etiquetas12                               | 25        |
| 9.2  | Emissão de relatórios13                              | 62        |
| 10   | EMPRÉSTIMO13                                         | 6         |
| 10.1 | Retirar item14                                       | 3         |
| 10.2 | Devolução de item14                                  | 3         |
| 10.3 | Renovação de item14                                  | 4         |
| 11   | CONSULTA LOCAL                                       | 6         |
| 12   | HISTÓRICO DOS ITENS                                  | 8         |
| 13   | PENALIDADES15                                        | ;3        |
| 14   | PARÂMETROS DO EMPRÉSTIMO16                           | 54        |
| 14.1 | Total de empréstimos por tipo de material16          | 54        |
| 14.2 | Regulamento de empréstimo16                          | 6         |
| 14.3 | Cadastro do regulamento de empréstimo16              | 6         |
| 14.4 | Configuração do regulamento de empréstimo16          | <b>i9</b> |
| 14.5 | Cadastro dos prazos de retiradas17                   | '2        |
| 15   | CUSTOMIZAÇÃO18                                       | 32        |
| 15.1 | Geração de calendário18                              | 32        |
| 15.2 | Manutenção de calendário18                           | 34        |

| 16   | RESERVA                                                           | .190 |
|------|-------------------------------------------------------------------|------|
| 16.1 | Verificação das reservas                                          | .190 |
| 16.2 | Atualização da fila da reserva                                    | .193 |
| 17   | LEITOR                                                            | .197 |
| 17.1 | Cadastro dos grupos de leitores                                   | .197 |
| 17.2 | Vinculação dos leitores aos grupos                                | .201 |
| 17.3 | Situação/Histórico do leitor                                      | .202 |
| 17.4 | Cadastro de mensagens para os leitores                            | .207 |
| 17.5 | Informações dos leitores                                          | .212 |
| 18   | RELATÓRIOS                                                        | .215 |
| 18.1 | Relatórios - catalogação                                          | .215 |
| 18.2 | Relatórios - empréstimo                                           | .236 |
| 18.3 | Relatórios de penalidades – pagamento de multas                   | .246 |
| 18.4 | Relatórios – parâmetros de empréstimo – regulamento de empréstimo | .250 |
| 18.5 | Relatórios - reserva                                              | .251 |
| 18.6 | Relatórios - leitor                                               | .254 |
| 18.7 | Relatórios – customização - calendários                           | .256 |
| 18.8 | Relatórios – outros relatórios                                    | .258 |
| REF  | FERÊNCIAS                                                         | .260 |
| APÊ  | ÈNDICES                                                           | .261 |
| Apê  | ndice A - Abreviações de autoridades                              | .262 |
| Apê  | ndice B - Siglas de estados brasileiros                           | .263 |
| ANE  | EXOS                                                              | .264 |
| Ane  | xo 1 - Acesso ao SIE/UNIPAMPA                                     | .265 |
| Ane  | xo 2 - Abreviaturas                                               | .272 |

# APRESENTAÇÃO

O presente guia foi desenvolvido para mostrar todas as funcionalidades do Sistema de Bibliotecas utilizado na Universidade Federal do Pampa, o SIE (Sistema de Informações Educacionais), tem como formato padrão o MARC (Machine Readable Cataloging).

Procuramos abordar todos os módulos do sistema: cadastro, catalogação (autoridade e bibliográfico), aquisição, empréstimo, reserva, leitor, customização e relatórios. Além do passo-a-passo por escrito, demonstramos por meio de ilustrações (telas), exemplos dos procedimentos necessários à execução de cada atividade.

A importância deste documento vem da necessidade de padronização na inserção dos materiais bibliográficos da universidade e para que os bibliotecários que estejam começando a trabalhar com o sistema tenham um guia para conhecer como o mesmo funciona e poder registrar com segurança os materiais, bem como prestar um bom atendimento aos usuários da nossa instituição.

Com este guia, esperamos contribuir para o aperfeiçoamento dos serviços bibliotecários, e colaborar com os processos institucionais.

# **1 ORIENTAÇÕES GERAIS**

- Ao inserir registro no sie, jamais usar acento ou cedilha.

- Ao receber uma obra, consultar o catálogo para ver se a obra existe na biblioteca, se a resposta for positiva, examinar se os dados são os mesmos, se a obra é idêntica (mesma edição), verificar se deseja incluir mais algum dado na catalogação e SALVAR, após ir até a guia "ITEM DA BIBLIOTECA" e inserir os itens, somente deve-se fazer nova catalogação de obras idênticas, sendo a edição diferente, se for somente reimpressão, utilizar o mesmo registro.

Se a obra não existe ainda no catálogo, consultar ao Catálogo de Autoridades para ver se Autor e/ou Assuntos já estão cadastrados na base, se negativo, faze-lo segundo catálogo de Autoridade da **Biblioteca** Nacional ou Library of Congress.

### Autoridade:

AUTORIDADE é feito apenas uma vez, NÃO SE DEVE FAZER PARA CADA OBRA, NOVA AUTORIDADE (a não ser que em um livro ela seja Autor e em outro seja Organizador, Editor etc..., nestes casos deve-se ter uma autoridade para cada tipo).

Ex: Silva, Adalgisa Campos da Silva, Adalgisa Campos da (Trad.)

Autoridade AUTOR PESSOAL é em 100, NOME CORPORATIVO EM 110 e NOME DE EVENTO EM 111.

O que foi colocado em 100, não deve ser repetido em 400. No 400 devem ser inseridas as remissivas para o nome que está em 100. O mesmo deve ocorrer com o 110 - 410 e o 111 - 411. Utilizar os modelos prontos em Figuras 1 e 2:

| 📚 13.2.01 Catalogação de itens e registros MARC                                                                                                    |                               |
|----------------------------------------------------------------------------------------------------|-------------------------------|
| Arquivo Exibir Tramitação Outros Ajuda                                                                                                    |                               |
| Novo Alterar Situação Localizar Visualizar Duplicar Novo Proprieda                                                                                                    | rdes Excluir unipampa         |
| Registro Vazio                                                                                                    |                               |
| Apartir de estrutura o Borja<br>Entre tractina de la companya de la companya de |                               |
| Nº Controle Tipo de registro Estado Registro Operad                                                                                                    | io<br>or inclusão             |
| Biblioteca de catalogação Holding Disponível para pesquisa Inclusão Sim O Não                                                                                                    | o Hora inclusão               |
| Descrição do campo   Campo   Ind 1   Ind 2   Sub campo   Valor                                                                                                    | +                             |
|                                                                                                    |                               |
|                                                                                                    |                               |
|                                                                                                    |                               |
|                                                                                                    |                               |
|                                                                                                    |                               |
|                                                                                                    |                               |
|                                                                                                    |                               |
|                                                                                                    |                               |
|                                                                                                    |                               |
|                                                                                                    | Salvar Cancelar               |
| Apartir de estrutura                                                                                                    | 1569933 frBibCRegistroMarc // |

| 📚 13.2.01 Catalogação de itens e registros MARC                                                                                                    |                   |                  |
|----------------------------------------------------------------------------------------------------|-------------------|------------------|
| Arquivo E <u>x</u> ibir Tramitação Outros Aj <u>u</u> da                                                                                                    |                   |                  |
| Novo Alterar Situação Localizar Visualizar Duplicar Novo Propriedad                                                                                                    | des Excluir       | Unipampa         |
| Registro<br>Biblioteca: UNIPAMPA - São Borja                                                                                                    |                   |                  |
| Registro Item da biblioteca Arquivo anexo Registro associado Periódicos                                                                                                    |                   |                  |
| Modelos de catalogação                                                                                                    | r inclusão        |                  |
| Modelo de catalogação  Autoridade - Nome de Evento (c/ rem.)  Autoridade - Nome de Evento (s/ rem.)  Autoridade - Nome Pessoal (s/ rem.)  Autoridade - Nome Pessoal (s/ rem.)  Autoridade - Nome Pessoal (s/ rem.)  Autoridade - Nome Pessoal (s/ rem.)  Autoridade - Nome Pessoal (s/ rem.)  Autoridade - Nome Pessoal (s/ rem.)  Cassete sonoro (Musical)  CD - LIVRO FALADO - Entrada Nome Corporativo  CD - LIVRO FALADO - Entrada Título  CD - LIVRO FALADO - Entrada Nome Corporativo  CD - LIVRO FALADO - Entrada Nome Corporativo  CD - | Hora inclu        | <u>săo</u>       |
| Selecionar Cancelar                                                                                                    |                   |                  |
|                                                                                                    | Salvar            | Cancelar         |
|                                                                                                    | ]1569933  frBibCF | RegistroMarc 🏼 🎢 |

#### (Figura 2)

#### **Algumas dicas:**

Cuidar espaços:

Ex: Silva, José

No exemplo acima foi colocado 2 espaços entre os nomes, portanto na lista de autoridade ele não ordena na ordem alfabética, este nome irá aparecer em primeiro lugar na lista de Silva.

Cuidar para não colocar Nova Linha após o nome, pois na lista os espaços excedentes aparecem como traços escuros na vertical | .

Cuidar pontuação, se colocar ponto no lugar da vírgula após sobrenome, o nome não fica na ordem alfabética, ele irá para o fim da lista daquela palavra.

Ao buscar uma autoridade, verificar se dados estão completos, já que na migração do SIE foram perdidos os dados complementares das autoridades.

Somente fazer Autoridade pela obra que temos em mãos, se a mesma não constar <u>do catálogo da Biblioteca</u> Nacional ou da Library of Congress.

Usar o "COPIAR - COLAR", para não cometer erros no transcrever os dados.

Completar dados usando Biblioteca Nacional (<u>http://acervo.bn.br/sophia\_web/index.html</u>), ou Library of Congress (<u>http://authorities.loc.gov/cgi-bin/Pwebrecon.cgi?DB=local&PAGE=First</u>), se autor for brasileiro dar preferência a entradas da BN. **Para dúvidas consultar Apostila AUTORIDADES.** 

Ao fazer uma autoridade e perceber que no catálogo da Unipampa <u>tem mais de um registro</u> para o mesmo autor, <u>completar um e anotar o número de controle dos repetidos, para poder usá-lo para outro autor</u>.

Usar abreviatura oficial para (editor, tradutor, etc..) no AACR2002 tem algumas abreviaturas, ex: (Ed.), (Trad.). Dúvidas podem ser esclarecidas no Apêndice A – Abreviações de autoridades (editores, organizadores, coordenadores etc.) e Anexo 2 - Abreviaturas.

#### Subcampos mais utilizados em autoridades:

Data no subcampo "d";

Org., Trad., etc..., irão em "e";

Se casualmente o nome tiver iniciais, o nome completo irá em "**q**", que deve ser colocado logo após o "**a**", e após o "**q**" irá o "**d**" ou "**e**" ou ambos.

Não esquecer de colocar os indicadores necessários.

Cuidar pontuações em 260 e 300, dúvidas consultar AACR2002.

## **PARÊNTESES:**

http://pt.kioskea.net/faq/3517-algumas-regras-tipograficas#parenteses

### Parênteses ()

Os parênteses servem para isolar uma passagem em uma frase que tem uma informação complementar, para detalhar ou apoiar um fato.

Regra geral: espaço antes e depois do parênteses, mas nunca espaço no interior do parênteses.

# 2 CADASTRO DE BIBLIOTECAS

Esta aplicação permite realizar o cadastramento das bibliotecas, adicionar informações como endereço, email, telefone, etc... Pode-se também cadastrar o horário de funcionamento e coleções que fazem parte do acervo (Figura 3).

| 📚 9.9 SGCA Navegação                     |                                                             | _ 🗆 ×                       |
|------------------------------------------|-------------------------------------------------------------|-----------------------------|
| Arquivo Exibir Tramitação Ajuda          |                                                             |                             |
|                                          | 🐲 13.1.01 Cadastro de bibliotecas                           |                             |
| Executar Atualizar Abrir Tram            | Arquivo Exibir Tramitação Outros Ajuda                      |                             |
| Aplicações Caixa Postal                  |                                                             |                             |
| Descrição                                | Novo Alterar Excluir Localizar Propriedades                 | Novo Excluir uterate free   |
| ⊡ 🗅 1 - Acadêmico                        | Biblioteca Horário da biblioteca Coleção                    |                             |
| ⊡ 📉 13 - Biblioteca                      | Biblioteca                                                  | -Verificação de Bloqueios   |
| 13.1.01 Cadastro de bibliotecas          |                                                             |                             |
|                                          | ,<br>Sigla da biblioteca Tipo de biblioteca                 |                             |
| - 🔄 13.1.03 Solicitação de autorização   | Biblioteca                                                  |                             |
| ⊞- 13.1.30 MARC     □ 13.2. Catalanaa %a | Endereço                                                    | Código do IBICT             |
| E 13.2 - Catalogação                     |                                                             |                             |
| E 13.4 - Empréstimo                      | Bairro                                                      | CEP                         |
| 🗄 🏹 13.5 - Reserva                       |                                                             |                             |
| ⊞ C 13.6 - Leitor                        | Cidade                                                      | Estado                      |
| H- 13.7 - Lustomização                   |                                                             |                             |
|                                          | Email da biblioteca                                         | l elefone                   |
|                                          | Endereco WWW                                                | Linidades multa             |
|                                          |                                                             |                             |
|                                          |                                                             |                             |
|                                          |                                                             | Salvar Cancelar             |
|                                          |                                                             |                             |
| <u></u>                                  | Endereço WWW da biblioteca [Caracter - 254] 003 - Incluindo | 1569933 frBibCBiblioteca // |
|                                          | DIDEDIDIOCECA.EXE 1309933 ITTVAVEgaca                       |                             |

(Figura 3)

Para inserir informações sobre biblioteca, buscar em LOCALIZAR (Figura 4), aparecerá outra guia, digitar a palavra Unipampa e clicar em PROCURAR, escolha o campus que deseja registrar as informações (Figura 5) e marque SELECIONAR, nesta tela pode-se Excluir ou Alterar as informações e SALVAR (Figura 6).

| 📚 13.1.01 Cada                 | stro de bibli    | iotecas            |           |              |           |                   |      |
|--------------------------------|------------------|--------------------|-----------|--------------|-----------|-------------------|------|
| <u>Arquivo</u> E <u>x</u> ibir | Tramitação       | Outros Aj <u>u</u> | ida 🖌     |              |           |                   |      |
| Novo                           | Alterar          | X<br>Excluir       | Localizar | Propriedades | D<br>Novo | Excluir           | ampa |
| Biblioteca Hor                 | ário da bibliote | eca   Coleção      | <b>)</b>  |              |           |                   |      |
| Biblioteca                     |                  |                    |           |              | Verificaç | ção de Bloqueios- |      |
| Sigla da bibliote              | ca               | Tipo de bi         | blioteca  |              | C Não     | o C Sim           |      |
|                                |                  |                    |           | <b>T</b>     |           |                   |      |
| Endereço                       |                  |                    |           |              | Código do | BICT              | -    |
| Bairro                         |                  |                    |           |              | CEP       |                   | - 11 |
| Cidada                         |                  |                    |           |              | Estada    |                   |      |
|                                |                  |                    |           | ٩            | Estado    | -                 | 3    |
| Email da bibliote              | eca              |                    |           |              | Telefone  |                   | - 1  |
| Endereço WW                    | N                |                    |           |              | Unidades  | multa             |      |
|                                |                  |                    |           |              |           |                   |      |
|                                |                  |                    |           |              | Calu      |                   |      |
|                                |                  |                    |           |              | 5.81%     |                   | 51   |
| Função que localiz             | a dados já ca    | dastrados          |           |              | 1569933   | frBibCBiblioteca  | //.  |

| S 13.1.01 Cauastro de Diblio   |                                    |            |
|--------------------------------|------------------------------------|------------|
| Arquivo Exibir Tramitação      |                                    |            |
| Nous Alterar                   | Eucluir Leasting Propriedade Maria |            |
| Alteral                        |                                    |            |
| Biblioteca Horário da bibliote | ca Coleção                         |            |
| Biblioteca                     | Verificação de Bloqueios           |            |
|                                | C Não C Sim                        |            |
| Sigla da biblioteca            | Tipo de biblioteca                 |            |
|                                |                                    |            |
| Endereço                       | San Siblioteca                     |            |
| Bairro                         |                                    | I          |
|                                | <br>Nome da biblioteca             | Procurar   |
| Cidade                         | Unipampa 🔻                         | Selecionar |
|                                | Posição                            |            |
| Email da biblioteca            | 🔄 🔿 Início 🔿 Meio                  | Fechar     |
|                                |                                    | Ajuda      |
| Endereço WWW                   |                                    |            |
| 1                              | Nome da biblioteca                 |            |
|                                | UNIPAMPA - Alegrete                |            |
|                                | UNIPAMPA - Bagé                    |            |
|                                | UNIPAMPA - Caçapava do Sul         |            |
|                                | UNIPAMPA - Dom Pedrito             |            |
|                                | UNIPAMPA - Itaqui                  |            |
|                                | UNIPAMPA - Jaguarao                |            |
|                                | UNIPAMPA - Santana do Livramento   |            |
|                                | UNIPAMPA - São Borja               |            |
|                                | HNIPAMPA - São Gabriel             | <b>_</b>   |
|                                | 11 registro(s) encontrado(s)       |            |

# (Figura 5)

| 🧊 13.1.01 Cad                  | lastro de bibl          | iotecas                 |                |                |                  |                         |                                  |
|--------------------------------|-------------------------|-------------------------|----------------|----------------|------------------|-------------------------|----------------------------------|
| <u>Arquivo</u> E <u>x</u> ib   | pir Tramitação          | Outros Aj               | uda            |                |                  |                         |                                  |
| Novo                           | Image: Alterar          | X<br>Excluir            | 🍂<br>Localizar | Propriedades   | D<br>Novo        | ×<br>Excluir            | Unipampa<br>Universitate Frances |
| Biblioteca                     | lorário da bibliot      | eca   Coleçã            | 0              |                |                  |                         |                                  |
| Biblioteca<br>UNIPAMPA         | - São Borja             |                         |                |                | Verifi<br>O_ №   | cação de Blo<br>Ião 💿 : | <b>queios</b><br>Sim             |
| Sigla da biblio<br>SAOBORJA    | oteca                   | Tipo de b<br>Biblioteca | iblioteca<br>a | V              |                  |                         |                                  |
| Endereço<br>Rua Alberto        | Benevenuto, 32          | 200                     |                |                | Código           | do IBICT                |                                  |
| Bairro<br>Passo                |                         |                         |                |                | CEP<br>97670     | 000                     |                                  |
| Cidade<br>Sao Borja            |                         |                         |                | ٩,             | Estado<br>Rio Gr | ande do Sul             | <b>_</b>                         |
| Email da bibli<br>bibliotecasa | oteca<br>oborja@unipamp | ba.edu.br               | Cidade da bib  | lioteca [Real] | Telefor          | ne                      |                                  |
| Endereço W<br>http://bibwe     | w/w/<br>:b.unipampa.edu | br:91927                |                |                | Unidad           | les multa               | 30                               |
|                                |                         |                         |                |                | Sa               | alvar                   | Cancelar                         |
| Cidade da bibliot              | eca [Real]              |                         |                |                | 1569933          | frBibCBi                | blioteca //,                     |

(Figura 6)

Na guia Horário da Biblioteca, proceder da mesma maneira da anterior, podendo Excluir ou Alterar as informações e SALVAR, Figura 7. Para alterar informações acione Propriedades teremos outra tela para efetuar as alterações e Salvar, Figura 8.

| 🧊 13.1.01 Cad                | lastro de bi   | ibliotecas              |                |               |           |              |            |
|------------------------------|----------------|-------------------------|----------------|---------------|-----------|--------------|------------|
| <u>Arquivo</u> E <u>x</u> ib | ir Tramitaçã   | ão Outros Aj <u>u</u> d | la             |               |           |              |            |
| Novo                         | Alterar        | ×<br>Excluir            | 🏘<br>Localizar | Propriedades  | D<br>Novo | ×<br>Excluir | Unipampa   |
| Biblioteca H                 | orário da bibl | ioteca Coleção          | 1              |               |           |              |            |
| Hora de a                    | Hora de f      | Penalidade              |                | Dia da semana |           |              |            |
| 00:00:00                     | 00:00:00       | Com penalidade          |                | Domingo       |           |              |            |
| 08:00:00                     | 20:30:00       | Com penalidade          |                | Segunda-feira |           |              |            |
| 08:00:00                     | 20:30:00       | Com penalidade          |                | Terça-feira   |           |              |            |
| 08:00:00                     | 20:30:00       | Com penalidade          |                | Quarta-feira  |           |              |            |
| 08:00:00                     | 20:30:00       | Com penalidade          |                | Quinta-feira  |           |              |            |
| 08:00:00                     | 20:30:00       | Com penalidade          |                | Sexta-feira   |           |              |            |
| 00:00:00                     | 00:00:00       | Com penalidade          |                | Sábado        |           |              |            |
|                              |                |                         |                |               |           |              |            |
|                              |                |                         |                |               |           |              |            |
|                              |                |                         |                |               |           |              |            |
|                              |                |                         |                |               |           |              |            |
|                              |                |                         |                |               |           |              |            |
|                              |                |                         |                |               |           |              |            |
|                              |                |                         |                |               | S         | alvar        | Cancelar   |
|                              |                |                         |                |               | 1569933   | frBibCBib    | lioteca // |

(Figura 7)

| 9 | 13.1.01 Ca                 | adastro de bi    | ibliotecas              |            |                        |                                       |                  | _ 🗆 🗙                          |                                |
|---|----------------------------|------------------|-------------------------|------------|------------------------|---------------------------------------|------------------|--------------------------------|--------------------------------|
| 1 | <u>A</u> rquivo E <u>x</u> | gibir Tramitaçã  | ão Outros Aj <u>u</u> d | a          |                        |                                       |                  |                                |                                |
|   | D                          | P                | ×                       | <i>4</i> 4 |                        | D                                     | ×                | unipampa                       |                                |
|   | Novo                       | Alterar          | Excluir                 | Localizar  | Propriedades           | Novo                                  | Excluir          | Universidade Federal do Pareja |                                |
| ļ | Biblioteca                 | Horário da bibli | ioteca Coleção          |            |                        |                                       |                  |                                |                                |
|   | Hora de a.                 | Hora de f        | Penalidade              |            | Dia da sema            | na                                    |                  |                                |                                |
|   | 00:00:00                   | 00:00:00         | Com penalidade          |            | Domingo                |                                       |                  |                                |                                |
|   | 08:00:00                   | 20:30:00         | Com penalidade          |            | Segunda-feir           | а                                     |                  |                                |                                |
|   | 08:00:00                   | 20:30:00         | Com penalidade          | -          |                        |                                       |                  |                                |                                |
|   | 08:00:00                   | 20:30:00         | Com penalidade          |            |                        |                                       |                  |                                |                                |
|   | 08:00:00                   | 20:30:00         | Com penalidade          |            | ) E <u>x</u> ibir Fran | nitação Uutro                         | is A <u>u</u> da |                                |                                |
|   | 08:00:00                   | 20:30:00         | Com penalidade          |            | 🖻 🗙                    |                                       |                  |                                | unipampa                       |
|   | 00:00:00                   | 00:00:00         | Com penalidade          | Novo       | Alterar Exclui         | r                                     |                  |                                | Universidade Federal do Parspo |
|   |                            |                  |                         | UNIPAN     | MPA - São E            | Borja 🛛 👘                             |                  |                                |                                |
|   |                            |                  |                         | Hora       | de abertura            | Dia da                                | semana           |                                |                                |
|   |                            |                  |                         | 00:00      | 0:00                   | Domir                                 | ngo              | -                              |                                |
|   |                            |                  |                         | Hora       | de fechamento          | , , , , , , , , , , , , , , , , , , , | -                |                                |                                |
|   |                            |                  |                         | 00:00      | D:00                   |                                       |                  |                                |                                |
|   | 1                          |                  |                         |            |                        |                                       |                  |                                |                                |
| - |                            |                  |                         | - Pen      | alidade                |                                       |                  |                                |                                |
|   |                            |                  |                         | •          | Sim 🔿 Nâ               | io                                    |                  |                                |                                |
|   |                            |                  |                         |            |                        |                                       |                  |                                |                                |
|   |                            |                  |                         |            |                        |                                       |                  |                                |                                |
|   |                            |                  |                         |            |                        |                                       |                  | Salvar                         | Cancelar                       |
|   |                            |                  |                         |            |                        |                                       | -                | Jana                           |                                |
|   |                            |                  |                         |            |                        | 004 - Alter                           | ando 15699       | 933 frBib                      | CHorarioBib //                 |

(Figura 8)

Guia Coleção, registrar as coleções existentes na biblioteca, proceder como nas anteriores Figura 9. Para alterar informações usar Propriedades, fazer as alterações e Salvar, Figura 10.

| 🧊 13.1.01 Cad                | lastro de bib     | liotecas               |                |              |           |                | _ 🗆 🗙                                        |
|------------------------------|-------------------|------------------------|----------------|--------------|-----------|----------------|----------------------------------------------|
| <u>Arquivo</u> E <u>s</u> ib | pir Tramitação    | Outros Aj <u>u</u>     | uda 🛛          |              |           |                |                                              |
| Novo                         | Alterar           | ×<br>Excluir           | 🍂<br>Localizar | Propriedades | D<br>Novo | ×<br>Excluir   | Unipampa<br>Universitado Francisco do Parson |
| Biblioteca H                 | orário da bibliot | <sub>teca</sub> Coleçã | • ]            | · ·          |           |                |                                              |
| Nome da Co                   | leção             |                        |                |              | Sig       | gla da Coleção | ,                                            |
| UNIPAMPA                     | - São Borja       |                        |                |              | UN        | IIPAMPA - SB   |                                              |
|                              |                   |                        |                |              |           |                |                                              |
|                              |                   |                        |                |              |           |                |                                              |
|                              |                   |                        |                |              |           |                |                                              |
|                              |                   |                        |                |              |           |                |                                              |
|                              |                   |                        |                |              |           |                |                                              |
|                              |                   |                        |                |              |           |                |                                              |
|                              |                   |                        |                |              |           |                |                                              |
|                              |                   |                        |                |              |           |                |                                              |
|                              |                   |                        |                |              |           |                |                                              |
|                              |                   |                        |                |              |           |                |                                              |
|                              |                   |                        |                |              |           | 1              |                                              |
|                              |                   |                        |                |              | Sa        | alvar (        | Cancelar                                     |
|                              |                   |                        |                |              | 1569933   | frBibCBib      | lioteca //,                                  |

(Figura 9)

| 😂 13.1.01 Cadastro de bib               | liotecas                          |               |                |                            | _ D ×    |                                       |
|-----------------------------------------|-----------------------------------|---------------|----------------|----------------------------|----------|---------------------------------------|
| Arquivo E <u>x</u> ibir Tramitação      | o Outros Aj <u>u</u> da           |               |                |                            |          |                                       |
| Novo Alterar                            | 🗙 💏<br>Excluir Localizar          | Propriedades  | D<br>Novo      | ×<br>Excluir               | Unipampa |                                       |
| Biblioteca Horário da biblio            | teca Coleção                      |               |                |                            |          |                                       |
| Nome da Coleção<br>UNIPAMPA - São Borja |                                   |               | Sigla<br>UNIF  | i da Coleção<br>PAMPA - SB |          |                                       |
|                                         |                                   |               |                |                            |          |                                       |
|                                         | Arquivo Exibir Tramita            | ação Outros A | uda            |                            |          | unipampa                              |
|                                         | Novo Alterar Excluir              |               |                |                            |          | Universitätelle Funderali dio Planges |
|                                         | Nome da Coleção                   | rja           |                |                            |          |                                       |
|                                         | UNIPAMPA - São Borja              |               |                |                            |          |                                       |
|                                         | Sigla da Coleção<br>UNIPAMPA - SB |               |                |                            |          |                                       |
|                                         |                                   |               |                |                            |          |                                       |
|                                         |                                   |               |                |                            | Salvar   | Cancelar                              |
| Mostra as informações do item           |                                   |               |                |                            |          |                                       |
|                                         |                                   | 0             | 04 - Alterando | 15                         | 69933    | frBibCColecao //                      |

(Figura 10)

# **3 CADASTRO DE EDITORAS**

Esta guia serve para Cadastrar, Alterar e/ou Excluir editoras (Figura 11), de modo que fiquem com entrada uniforme na catalogação, onde ao preencher o campo 260 subcampo "**b**", clicando no canto direito do subcampo "**b**", pode-se realizar a busca e após selecionar.

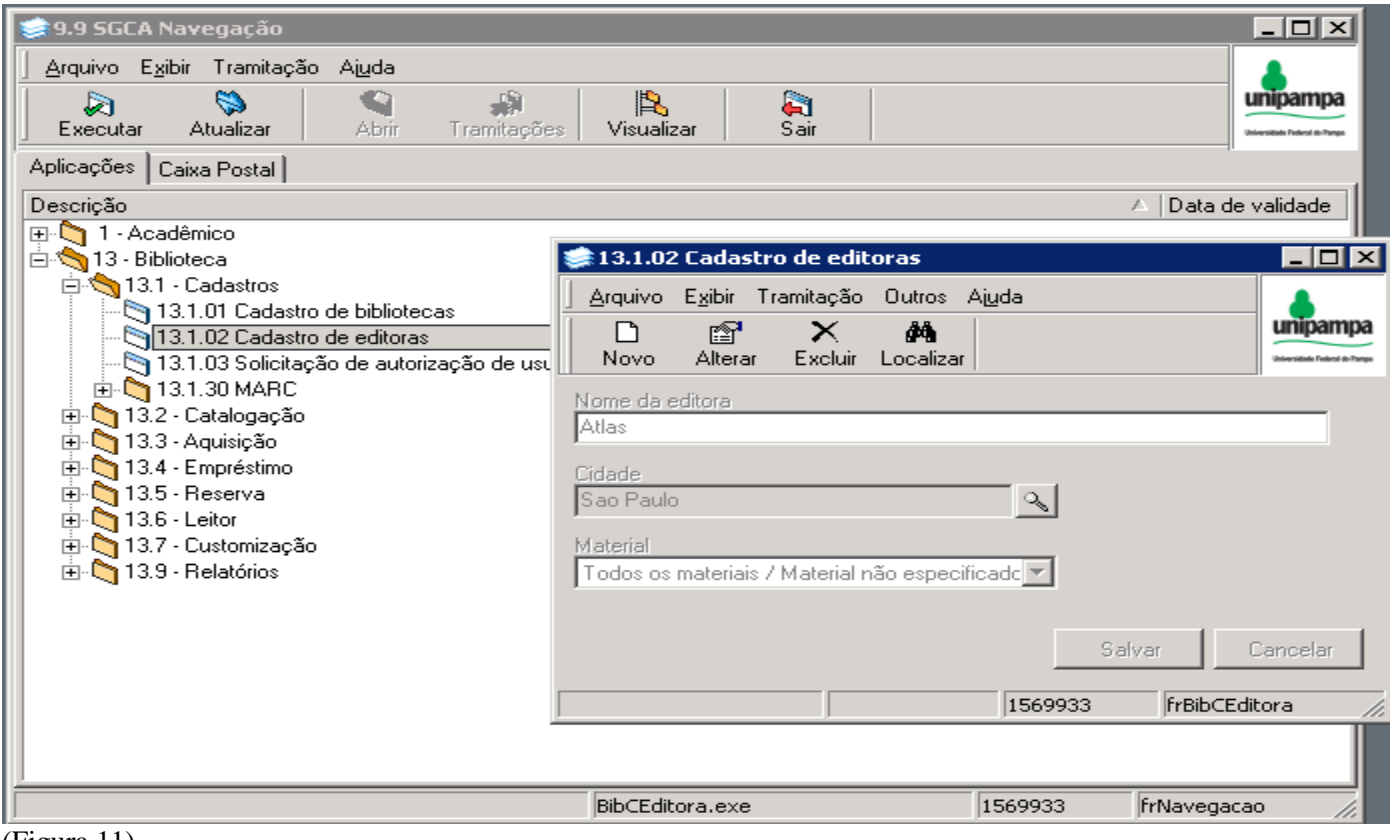

(Figura 11)

# 4 CADASTRO DE DOAÇÕES

Este aplicativo serve para o registro de pessoas e/ou instituições que fazem doações à biblioteca, mesmo não tendo vínculo com a instituição estes podem ser cadastrados.

#### Como fazer o Acesso

Localizar na árvore de navegação o aplicativo Cadastro de doações 13.3.2, Figura 12, acione o botão executar, abrirá nova tela, Figura 13.

| 📚 9.9 SGCA Navegação                                                                                                    |                                                       |        |                                                                      | _ D ×    |
|----------------------------------------------------------------------------------------------------|-------------------------------------------------------|--------|----------------------------------------------------------------------|----------|
| Arquivo         Exibir         Tramitação         Ajuda           Image: Securitaria de la construcción de la construcción de l | Visualizar Sair                                       |        |                                                                      |          |
| Aplicações Caixa Postal                                                                                                    |                                                       |        |                                                                      |          |
| Descrição                                                                                                    |                                                       |        | △ Data de va                                                         | lidade 🔺 |
| <ul> <li>1 - Acadêmico</li> <li>13 - Biblioteca</li> <li>13.1 - Cadastros</li> <li>13.2 - Catalogação</li> <li>13.2.01 Catalogação de itens e registros MAR</li> <li>13.2.02 Mover item de um registro bibliográfico</li> <li>13.2.03 Emissão de etiquetas e relatórios - RT</li> <li>13.2.05 Pesquisa ao acervo bibliográfico</li> <li>13.2.06 Alteração da situação dos itens</li> <li>13.2.98 Importação, exportação e sincronizaçi</li> <li>13.2.99 Relatórios</li> <li>13.3 - Aquisição</li> </ul>                                                                                                    | C<br>para outro<br>F<br>e autoridades<br>ão do acervo |        | 1/8/2018<br>1/8/2018<br>1/8/2018<br>1/8/2018<br>1/8/2018<br>1/8/2018 |          |
| 13.3.1 Sugestão de novos materiais para o ac                                                                                                    | ervo                                                  |        | 1/8/2018                                                             |          |
| 1/8/2018                                                                                                    |                                                       |        |                                                                      |          |
| 13.3.4 Assinatura de Períodicos     13.3.9 Relatórios     13.4 - Empréstimo     13.5 - Reserva     13.6 - Leitor                                                                                                    |                                                       |        |                                                                      |          |
| 127 Customissoão                                                                                                    |                                                       |        |                                                                      | <b>•</b> |
|                                                                                                    | BibCDoacao.exe                                        | 156993 | 33 frNavegaca                                                        | ao //    |

(Figura 12)

| 🛸 13.3.2. Cadastro de doacô                            | es .                 |         |                                |
|--------------------------------------------------------|----------------------|---------|--------------------------------|
| Arquivo Exibir Tramitação                              | Outros Ajuda<br>M    |         | unipampa<br>terration fraction |
| Doação<br>Doador cadastrado no siste<br>Matrícula      | ma<br>Nome           |         |                                |
|                                                        |                      |         |                                |
| Doação<br>Tipo de doação Do<br>Biblioteca              | oado em<br>5/03/2015 |         | <b>T</b>                       |
| Item<br>Item cadastrado no sistema<br>Código de Barras | T ítulo              |         |                                |
| Material<br>ISBN                                       | ]                    |         |                                |
| Observação                                             |                      |         | ×                              |
|                                                        |                      | Salva   | Cancelar                       |
|                                                        | 003 - Incluindo      | 1569933 | frBibCDoacao //.               |

Conhecendo a tela de Cadastro de Doações, Figura 13.

Na parte superior da Barra temos Arquivo, Exibir, Tramitação, Outros e Ajuda, ver as funções destes botões em Catalogação.

Abaixo da Barra Superior:

Novo - permite o registro de uma nova doação;

Alterar - usado para alterar os dados de uma doação;

Excluir - exclui uma doação já registrada;

<u>Localizar</u> - serve para localizar doadores já registrados, aparece outra tela, Figura 14, ao acionar o nome da biblioteca e clicar em Procurar, teremos a relação de doadores e títulos doados, a busca também pode ser feita pelo nome do doador, Figura 15, para tanto é necessário digitar o <u>primeiro nome</u> marcar a posição <u>início</u>, ou, digitar <u>qualquer nome</u> que não seja o primeiro e marcar a posição <u>meio</u>, clicar em Selecionar, o sistema apresentará a(s) obra(s) doadas.

| Aiquivo Exilbir Tramitação Uutros Aiuda                     |                            |
|-------------------------------------------------------------|----------------------------|
| Novo Alterer Exclui Locaizar Imprimir                       | Universitiele Pederal de T |
| Localizar Doação                                            |                            |
| Nome da biblioleca                                          |                            |
| UNIPAMPA - São Borja                                        | •                          |
| UNIPAMPA - Itaqui                                           |                            |
| UNIPAMPA - Jaguarão                                         |                            |
| UNIPAMPA - Keitoria<br>UNIPAMPA - Septembride Liureponte    | Procura                    |
| UNIFAMPA - Sănitaria do Livranerito<br>UNIPAMPA - Săn Boria |                            |
| UNIPAMPA - São Gabriel                                      | Selecion                   |
| UNIPAMPA - Uruguaiana                                       | <b>_</b>                   |
| 💿 Início 🔹 🔿 Meio                                           | Fechar                     |
|                                                             | Ajuda                      |
|                                                             |                            |

(Figura 14)

| — 🤤 13.3.2. Cadastro de doaç | ões             |                      |           |                   |                  |
|------------------------------|-----------------|----------------------|-----------|-------------------|------------------|
| Arquivo Exibir Tramitação    | Outros          | Ajuda                |           |                   |                  |
| Novo Alterar Excluir         | dia<br>Localiza | <i>∰</i><br>Imprimir |           |                   | unipampa         |
| 📚 Localizar Doação           |                 |                      |           |                   |                  |
| Nome da biblioteca           |                 |                      |           |                   |                  |
| UNIPAMPA - São Borja         |                 |                      |           |                   |                  |
|                              |                 |                      |           |                   |                  |
|                              |                 |                      |           |                   | Procurar         |
| Nome do usuário<br>dilva     |                 |                      |           | •                 | Selecionar       |
| Posição                      |                 |                      |           |                   | Fechar           |
| Início     O Meio            | 1               |                      |           |                   |                  |
|                              |                 |                      |           |                   | Ajuda            |
| Nome do usuário              |                 | ISBN                 | Cód. barr | Título            | <b></b>          |
| DILVA CARVALHO MARQUES       |                 |                      | UB003703  | A impura /        |                  |
| DILVA CARVALHO MARQUES       |                 |                      | UB003706  | Aeroporto /       |                  |
| DILVA CARVALHO MARQUES       |                 |                      | UB003689  | Caminhos de v     | riramundo /      |
| DILVA CARVALHO MARQUES       |                 |                      | UB003683  | Classicos do re   | egionalismo gauc |
| DILVA CARVALHO MARQUES       |                 |                      | UB003685  | De amor e de :    | sombra /         |
| DILVA CARVALHO MARQUES       |                 |                      | UB003693  | Historias do tio  | Nica e outras /  |
| DILVA CARVALHO MARQUES       |                 |                      | UB003702  | Medicos em pe     | erigo /          |
| DILVA CARVALHO MARQUES       |                 |                      | UB003686  | Noticia dos co    | mbates :         |
| DILVA CARVALHO MARQUES       |                 |                      | UB003687  | Olhai os lirios d | lo campo /       |
| DILVA CARVALHO MARQUES       |                 |                      | LIB003684 | Os sobreviven     | tes ·            |
| 14 registro(s) encontrado(s) |                 |                      |           |                   | //               |

(Figura 15)

Registro de Doador:

Podemos ter 2 tipos de doadores: Doador Cadastrado no Sistema e Doador Não Cadastrado no Sistema.

# Doador Cadastrado no Sistema

Acione botão *Novo*, selecionar *Doador Cadastrado no Sistema*, acionar a *Lupa*, a busca poderá ser realizada por matrícula ou nome, Figura 16.

| 🐲 13.3.2. Cadastro de doações                                                                         | _ 🗆 🗵                          |
|----------------------------------------------------------------------------------------------------|--------------------------------|
| Arquivo Exibir Tramitação Outros Ajuda                                                                |                                |
|                                                                                                    | unipampa                       |
| Novo Alterar Excluir Localizar Imprimir                                                               | Universidade Federal do Parspa |
| Doação     Doador cadastrado no sistema     Matrícula     Nome     1569933     DILVA CARVALHO MARQUES |                                |
| Observação                                                                                            |                                |
|                                                                                                    | 4                              |
| Doação                                                                                                |                                |
| (Figura 16)                                                                                           |                                |

Campo Doação – marcar o tipo de doação, espontânea ou pagamento de multa, e marcar data, Figura 17.

| Doação             |            |   |   |
|--------------------|------------|---|---|
| Tipo de doação     | Doado em   |   |   |
|                    | 26/03/2015 | ▼ |   |
| Expontânea         |            |   |   |
| Pagamento de multa |            |   | • |
|                    |            |   | _ |
| (Figura 17)        |            |   |   |

Campo Biblioteca – marcar a biblioteca.

## Item

Marcar *Item Cadastrado no Sistema* ficará habilitado para busca Código de barras, Título e ISBN, clicar na *Lupa*, aparece uma tela de *Pesquisa* fazer a busca pelo termo desejado, ao aparecer a tela *Formato Completo*, ir à guia *Itens*, clicar no item desejado, isso vai habilitar o botão *Transferir*, Figura 18, acionar, e transferência de dados será realizada, Salvar.

Observação: O sistema não transfere o ISBN, deve ser feito manualmente.

| Į      | 🧊 13.2.05 Pe      | esquisa ao acervo bibli | ográfico         |                     |                          |            |            |                                          |
|--------|-------------------|-------------------------|------------------|---------------------|--------------------------|------------|------------|------------------------------------------|
| -      | <u>Arquivo Ex</u> | ibir Tramitação Outros  | Ajuda            |                     | K                        |            |            |                                          |
|        | Nova              | 🚱 🖾<br>Salvar Email     | Imprimir Total i | tens 🕺 🤍 Visualizar | <b>∳</b><br>Transferir E | xportação  |            | Unipampa<br>Universitate Tradeo de Prese |
| с<br>! | Pesquisa Re       | esultado Registro Itens | Periódicos Arqu  | livos               |                          |            |            |                                          |
| 1      | Total de ite      | ens do registro 00036   | 184:1            |                     |                          |            |            |                                          |
| i      | Código de         | Classificação           | Cutter           | Volume              | Ano                      | Biblioteca | Situação   | Classificação do empr                    |
| ÷      | <u>UB003687</u>   | 821.134.3(81)-31        | V517o            |                     |                          | SAOBORJA   | Disponível | Empréstimo Padrão                        |

(Figura 18)

# Doador Não Cadastrado no Sistema

Acione botão *Novo*, em *Nome* digite nome pessoal ou instituição, a seguir preencher todos os campos, seguindo explicação anterior em **Doador Cadastrado no Sistema**.

Observação: Para inserir uma doação, o item tem de estar cadastrado no Sistema.

NÃO ESQUECER QUE OS DADOS SÓ SERÃO VISUALIZADOS NO DIA SEGUINTE, PORTANTO O REGISTRO DE DOAÇÃO DEVERÁ SER CADASTRADO NO DIA POSTERIOR AO SEU REGISTRO.

# 5 PESQUISA AO ACERVO BIBLIOGRÁFICO

Essa aplicação permite realizar pesquisas no acervo bibliográfico, possibilitando localizar itens e registros bibliográficos existentes na base da biblioteca.

ATENÇÃO: ao pesquisar autor não colocar Monteiro, C, o SIE retornará como obra inexistente, deve-se ou colocar somente o sobrenome ou sobrenome, nome.

Ex.: Monteiro, ou

Monteiro, Carlos

# ACESSANDO A APLICAÇÃO

Acesse o módulo *Biblioteca*, localize na árvore o número 15.02.05, **Pesquisa ao acervo bibliográfico** (Figura 19).

| 📚 9.9 SGCA Navegação                                                                                                    |                      |
|----------------------------------------------------------------------------------------------------|----------------------|
| Arquivo       Existing Tramitação       Ajuda         Image: Securation of the securation of the se | Unipersonal Antonio  |
| Aplicações Caixa Postal                                                                                                    |                      |
| Descrição                                                                                                    | △ Data de validade   |
|                                                                                                    |                      |
| <ul> <li>13.2 - Catalogação</li> <li>13.2.01 Catalogação de itens e registros MARC</li> <li>13.2.02 Mover item de um registro bibliográfico para outro</li> </ul>                                                                                                    | 1/8/2018<br>1/8/2018 |
| 13.2.03 Emissão de etiquetas e relatórios - RTF                                                                                                    | 1/8/2018             |
| 13.2.05 Pesquisa ao acervo bibliográfico                                                                                                    | 1/8/2018             |
| <ul> <li>13.2.06 Alteração da situação dos itens</li> <li>13.2.20. Solicitação de inclusão de registros de autoridades</li> <li>13.2.98 Importação, exportação e sincronização do acervo</li> </ul>                                                                                                    | 1/8/2018             |
| En v 13.2.33 Helatonos                                                                                                    |                      |
|                                                                                                    |                      |
| E 13.5 · Reserva                                                                                                    |                      |
| 🗄 📩 🏹 13.6 - Leitor                                                                                                    |                      |
| 🗄 🕤 13.7 - Customização                                                                                                    |                      |
| ⊞ 😋 13.9 - Relatórios                                                                                                    |                      |
| BibPPesquisa.exe 1569                                                                                                    | 9933 frNavegacao //  |

(Figura 19)

Acione o botão "Executar". Abrirá a tela correspondente a Figura 20.

| Arquivo Esglis do actevo fundidgrafico         Arquivo Eglis Tranitação Outros Aigua         Nova Salvar Email Imprimir Totalitens Visualizar Exportação         Pesequisa         Resultado Registro Itens         Pesequisa         Autor         Cidade         Editora         Livre         Idoma         Português         Português         Português         Data         Opção         Alteração         Queção         Atterial         Livre         Gesão         Data         Opção         Alteração         Queção         Atterial         Limportuguês         Português         Português         Português         Português         Opção         Alteração         Data         Opção         Opção         Alteração         Pesquisa | 🗯 13 2 05 Resquisa ao acervo hibliográfico                                                                                                    |                                                                                                    |       |
|----------------------------------------------------------------------------------------------------|----------------------------------------------------------------------------------------------------|----------------------------------------------------------------------------------------------------|-------|
| Pesquias       Registro       Itens       Periódicos       Arquivos         Geral       Especial       Autoridades         Autor       CEAD       INIPAMPA - Alegrete         UNIPAMPA - Bagé       INIPAMPA - Bagé         Cidade       Iniva         Cidade       Iniva         Cidade       Iniva         Portugués       Inipas         Inglés       Inipas         Data       Opção         Opção       Alteração         Data       Opção         Opção       Alteração         Data       Opção         De       3/2 / 2015         Até       3/3 / 2015                                                                                                    | Arquivo     Exibir     Tramitação     Outros     Aiuda       Nova     Salvar     Email     Imprimir     Total itens                                | Visualizar Exportação                                                                              | pampa |
| Autor       Biblioteca         Título       UNIPAMPA - Alegrete         UNIPAMPA - Bagé       Image: Coleção         Assunto       Image: Coleção         Editora       Image: Coleção         Cidade       Image: Coleção         Cidade       Image: Coleção         Livre       Image: Coleção         Inglés       Image: Coleção         Inglés       Image: Coleção         Inglés       Image: Coleção         Data       Image: Coleção         Deta       Data         De 3/ 2 / 2015 T Até 3/ 3 / 2015 T       Image: Coleção         Pesquiser       Limpar                                                                                                    | Pesquisa         Resultado         Registro         Itens         Periódicos         Arquivos           Geral         Especial         Autoridades |                                                                                                    |       |
| Editora<br>Cidade<br>Livre<br>Livre<br>I dioma<br>Português<br>Inglês<br>Espanhol<br>Data<br>De 3/ 2 / 2015 Até 3/ 3 / 2015 De 3/ 2 / 2015 Até 3/ 3 / 2015 Pesquisar<br>Pesquisar<br>Limpar                                                                                                    | Autor                                                                                                    | Biblioteca         CEAD         UNIPAMPA - Alegrete         UNIPAMPA - Bagé         Coleção        | •     |
| Português<br>Inglês<br>Espanhol<br>Data<br>Dpção Alteração ▼<br>De 3/ 2 /2015 ▼ Até 3/ 3 /2015 ▼<br>Pesquisar Limpar                                                                                                    | Editora                                                                                                    | Material     Livro     Microforma     Tese - UNIPAMPA     Compra     Fabricação Própria     Doação |       |
| Pesquisar Limpar                                                                                                    | Português<br>Inglês<br>Espanhol V<br>Data<br>Opção Alteração V<br>De 3/ 2 /2015 Até 3/ 3 /2015 V                                                   | Classif. Cutter Ano Volume Edição<br>Data<br>Opção Alteração ▼<br>De 3/ 2 /2015 ▼ Até 3/ 3 /2015 ▼ |       |
| IECO022 FrDeseries                                                                                                    |                                                                                                    | Pesquisar Limpar                                                                                   |       |

(Figura 20)

A pesquisa poderá:

- ser visualizada;
- salvar em algum arquivo;
- enviar a um e-mail;
- imprimir.

Na guia PESQUISA, guia GERAL, no campo esquerdo aparece em primeiro plano todas as opções de pesquisa, tais como (autor, título, assunto, etc...), podendo ser refinada a pesquisa selecionando o idioma e/ou data. No campo direito pode-se selecionar biblioteca, tipo de material, forma de aquisição, área de interesse (colocando a classificação desejada) ou data de alteração e/ou inclusão.

**Observação**: Ao realizar a pesquisa aconselha-se ir em OUTROS e marcar TODOS, para que o sistema retorne todas as obras existentes, Figura 21.

| 📚 13.2.05 Pesquisa ao acervo bíbliográfico                                                                                    |                                                                                         |          |
|----------------------------------------------------------------------------------------------------|-----------------------------------------------------------------------------------------|----------|
| Arquivo Exibir Tramitação Outros Aiuda<br>C Arquivo Exibir Tramitação Outros Aiuda<br>Última Alteração<br>Nova Salvar E Baixa | itens Visualizar Exportação                                                             | unipampa |
| Pesquisa Resultado Registri<br>Geral Especial Autoridade                                                                      | luivos                                                                                  | 1        |
| Autor<br>abreu, caio<br>T ítulo                                                                                               | 25<br>50 AMPA - Santana do Livramento<br>100 AMPA - São Borja<br>200 AMPA - São Gabriel |          |
| Assunto                                                                                                    | 300 o<br>300 MPA - São Borja<br>500                                                     |          |
| Editora                                                                                                    | ✓ Todos U<br>Disco de vinil<br>Braille                                                  | <b>A</b> |
|                                                                                                    | Aquisição<br>Compra<br>Fabricação Própria<br>Doação                                     |          |
| Idioma<br>Português<br>Inglês<br>Espanhol ▼                                                                                   | Classif. Cutter Ano Volume Edição                                                       |          |
| Data           Opção         Alteração           De         19/ 2 /2015 ▼           Até         19/ 3 /2015 ▼                 | □ Data<br>□ Dpção Alteração ■<br>□ De 19/ 2 /2015 ■ Até 19/ 3 /2015 ■                   |          |
|                                                                                                    | Pesquisar Lim                                                                           | ipar     |
|                                                                                                    | 1569933 frPesquise                                                                      | a //,    |

(Figura 21)

Realizar pesquisa:

Digitar termo, dar Enter ou clicar em PESQUISA, aparecerá relação de títulos, para maiores informações sobre determinado título, fazer a escolha e ir em VISUALIZAR, aparecerão os dados do mesmo, para saber quantos exemplares existem, ir na guia ITENS (Figuras 22, 23 e 24).

Note que abaixo das guias aparece uma barra azul onde aparece o número de itens encontrados.

| 🛸 13.2.05 Pesquisa ao acervo bibliográfico 📃 🗖 🗙 |                                                                    |                    |          |  |  |
|--------------------------------------------------|--------------------------------------------------------------------|--------------------|----------|--|--|
| Arquivo Exibir Tramitação Outros Ajuda           | /                                                                  |                    |          |  |  |
| Nova Salvar Email Imprimir To                    | tal itens Visualizar Exportação                                    |                    | Unipampa |  |  |
| Pesquisa Resultado Registro Itens Periódicos     | Arguivos                                                           | ,                  |          |  |  |
| 1 de 7 de 7 registro(s) encontrado(s)            |                                                                    |                    |          |  |  |
|                                                  |                                                                    |                    |          |  |  |
| Autor                                            | T ítulo                                                            | Número de controle |          |  |  |
| Abreu, Caio Fernando,                            | Morangos Mofados /                                                 | 00038844           |          |  |  |
| Abreu, Caio Fernando,                            | Limite branco. /                                                   | 00048732           |          |  |  |
|                                                  | Santiago do Boqueirao, seus poetas quem sao? : Caio Fernando de Ab | re <u>00038996</u> |          |  |  |
| Abreu, Caio Fernando                             | Triangulo das aguas /                                              | 00048394           |          |  |  |
| Abreu, Caio Fernando,                            | Teatro completo /                                                  | 00048733           |          |  |  |
| Abreu, Caio Fernando                             | O ovo apunhalado /                                                 | 00053377           |          |  |  |
| Abreu, Caio Fernando,                            | Fragmentos : 8 historias e um conto inedito /                      | 00049468           |          |  |  |
|                                                  |                                                                    |                    |          |  |  |
|                                                  | 156                                                                | 9933 frPesquis     | a //     |  |  |
| ( <b>F</b> ' <b>00</b> )                         |                                                                    |                    |          |  |  |

| 📚 13.2.05 Pesquisa ao acervo bibliogr           | áfico                                     |                                        |
|-------------------------------------------------|-------------------------------------------|----------------------------------------|
| Arquivo Exibir Tramitação Outros Aju            | <u>u</u> da                               |                                        |
| Nova Salvar Email / In                          | mprimir Total itens Visualizar Exportação | Unipampa<br>Vitersitati fatera e Prepa |
| Pesquisa Resultado Registro Itens F             | Periódicos Arquivos                       |                                        |
| Número de controle : 00053377                   |                                           |                                        |
| Formato completo Formato MARC Forma             | ato resumido                              |                                        |
| Descrição do campo                              | Campo                                     |                                        |
| NÚMERO PARA RESERVA                             | 00053377                                  |                                        |
| AUTOR                                           | Abreu, Caio Fernando                      |                                        |
| TÍTULO                                          | 0 ovo apunhalado /                        |                                        |
|                                                 | Caio Fernando Abreu.                      |                                        |
| PUBLICAÇÃO                                      | Porto Alegre, RS :                        |                                        |
|                                                 | L&PM,                                     |                                        |
|                                                 | 2012.                                     |                                        |
| DESCRIÇÃO                                       | 172 р. ;                                  |                                        |
|                                                 | 23 cm.                                    |                                        |
| INFORMAÇÃO DE SÉRIE                             | (L&PM Pocket ;                            |                                        |
|                                                 | 260)                                      |                                        |
| ASSUNTO                                         | Ficcao brasileira                         |                                        |
| ASSUNTO                                         | Contos                                    |                                        |
| ASSUNTO                                         | Literatura brasileira                     |                                        |
| AREAS DO CONHECIMENTO -<br>CLASSIFICAÇÃO        | 8.02.06.00-0                              |                                        |
|                                                 | LITERATURA BRASILEIRA                     |                                        |
| ENTRADA SECUNDÁRIA DE<br>SÉRIETÍTULO SECUNDÁRIO | L&PM Pocket                               |                                        |
|                                                 | 260                                       |                                        |
|                                                 |                                           |                                        |
|                                                 |                                           |                                        |
|                                                 | 156                                       | 9933 frPesquisa                        |

# (Figura 23)

| 🧊 13.2.05 P        | 🛸 13.2.05 Pesquisa ao acervo bibliográfico 📃 🗖 🗙  |                   |               |            |            |              |                              |  |
|--------------------|---------------------------------------------------|-------------------|---------------|------------|------------|--------------|------------------------------|--|
| Arquivo E <u>s</u> | gibir Tramitação Outros /<br>�� 🛋<br>Salvar Email | Ajuda             | ns Visualizar | Exportação |            |              | Universited Product & Progra |  |
| Pesquisa R         | esultado Registro Itens                           | Periódicos Arquiv | /os           |            |            |              |                              |  |
| Total de it        | ono do registro 000522                            | 77.7              |               |            |            |              |                              |  |
| Código de          | Ensido registro 000555.<br>I Classificação        | Cutter            | Volume        | Ano        | Biblioteca | Situação     | Classificação do empr        |  |
| UA017912           | 821.134.3(81)-34                                  | A162o             | Volume        |            | ALEGRETE   | Disponível   | Empréstimo Padrão            |  |
| UBG030415          | 869.931                                           | A162o             |               |            | BIBBAGE    | Disponível   | Empréstimo Padrão            |  |
| UD008845           | 869.931                                           | A162o             |               |            | DOMPEDRITO | Disponível   | Empréstimo Padrão            |  |
| UL008645           | 869.931                                           | A162o             |               |            | LIVRAMENTO | Disponível   | Empréstimo Padrão            |  |
| UB026627           | 821.134.3(81)-34                                  | A162o             |               |            | SAOBORJA   | Disponível   | Empréstimo Padrão            |  |
| UG010412           | 821.134.3(81)-34                                  | A162o             |               |            | SAOGABRIEL | Sem pesquisa | Empréstimo Padrão            |  |
| <u>UU021358</u>    | 821.134.3(81)                                     | A162o             | 260           |            | URUGUAIANA | Disponível   | Empréstimo Padrão            |  |
|                    |                                                   |                   |               |            |            |              |                              |  |
|                    |                                                   |                   |               |            |            |              | 🗖 Itens em baixa             |  |
|                    |                                                   |                   |               |            |            | 1569933      | frPesquisa //                |  |

(Figura 24)

Para saber quantas obras existem da pesquisa solicitada, acionar o botão TOTAL ITENS, onde aparecem as opções: Geral (todas bibliotecas) e Por biblioteca/coleção, dando o total de itens encontrados em uma biblioteca específica ou em todas as bibliotecas (Figuras 25 e 26).

| Arquivo Egibii Tramitação Outros Ajuda<br>Aquivo Egibii Tramitação Outros Ajuda<br>Nova Salvar Email Imprimir<br>Total itens<br>Visualizar Exportação<br>Pesquisa Resultado Registro Itens<br>Periódice<br><b>1 de 7 de 7 registro(s) encontrado(s)</b><br>Autor<br>Autor<br>Autor<br>Autor<br>Atreu, Caio Fernando,<br>Abreu, Caio Fernando,<br>Abreu, Caio Fernando,<br>Cimite branco. /<br>Santiago do Boqueirao, seus poetas quem sao? : Caio Fernando de Abre<br>Q0048732<br>Abreu, Caio Fernando,<br>Triangulo das aguas /<br>Abreu, Caio Fernando,<br>Triangulo das aguas /<br>Abreu, Caio Fernando,<br>Freadmentos : 8 historias e um conto inedito /<br>Q0048468<br>Abreu, Caio Fernando,<br>Fragmentos : 8 historias e um conto inedito /<br>Q0048468<br>Abreu, Caio Fernando,<br>Fragmentos : 8 historias e um conto inedito /<br>Q0048468<br>Abreu, Caio Fernando,<br>Fragmentos : 8 historias e um conto inedito /<br>Q0048468<br>Abreu, Caio Fernando,<br>Fragmentos : 8 historias e um conto inedito /<br>Q0048468<br>Abreu, Caio Fernando,<br>Fragmentos : 8 historias e um conto inedito /<br>Q0048468<br>Fragmentos : 8 historias e um conto inedito /<br>Q0048468<br>Fragmentos : 8 historias e um conto inedito /<br>Q0048468<br>Fragmentos : 8 historias e um conto inedito /<br>Q0048468<br>Fragmentos : 8 historias e um conto inedito /<br>Q0048468<br>Fragmentos : 8 historias e um conto inedito /<br>Q0048468<br>Fragmentos : 8 historias e um conto inedito /<br>Q0048468<br>Fragmentos : 8 historias e um conto inedito /<br>Q0048468<br>Fragmentos : 8 historias e um conto inedito /<br>Q0048468<br>Fragmentos : 8 historias e um conto inedito /<br>Q0048468<br>Fragmentos : 8 historias e um conto inedito /<br>Q0048468<br>Fragmentos : 8 historias e um conto inedito /<br>Q0048468<br>Fragmentos : 8 historias e um conto inedito /<br>Q0048468<br>Fragmentos : 8 historias e um conto inedito /<br>Q0048468<br>Fragmentos : 8 historias e um conto inedito /<br>Company Abreu, Caio Fernando,<br>Fragmentos : 8 historias e um conto inedito /<br>Company Abreu, Caio Fernando,<br>Fragmentos : 8 historias e um conto inedito /<br>Company Abreu, Caio Fernando,<br>Fragmentos : 8 historias e um conto inedito /<br>Company Abreu Abreu Abreu |                                             |                                                                      |                    |                              |
|----------------------------------------------------------------------------------------------------|---------------------------------------------|----------------------------------------------------------------------|--------------------|------------------------------|
| Nova       Salvar       Email       Imprimir       Total Res       Visualizar       Exportação         Pesquisa       Resultado       Registro       Items       Periódico       Geral (todas bibliotecas)         Por biblioteca/coleção       Por biblioteca/coleção       Por biblioteca/coleção       Número de controle         Autor       Título       Número de controle       00038844         Abreu, Caio Fernando,       Limite branco. /       00048722         Abreu, Caio Fernando,       Caio Fernando de Abre       00048934         Abreu, Caio Fernando,       Titulo       00048934         Abreu, Caio Fernando,       Teatro completo /       00048732         Abreu, Caio Fernando,       Teatro completo /       00048733         Abreu, Caio Fernando,       Distorias e um conto inedito /       00049469         Abreu, Caio Fernando,       Fragmentos : 8 historias e um conto inedito /       00049469                                                                                                    | Arguivo Exibir Tramitação Outros Ajuda      |                                                                      |                    |                              |
| Nova         Salvar         Email         Imprimir         Total items         Visualizar         Exportação           Pesquisa         Resultado         Registro         Items         Periódice         Geral (todas bibliotecas)<br>Por biblioteca/coleção           1 de 7 de 7 registro(s) encontrado(s)         Items         Título         Número de controle           Autor         Título         Número de controle           Abreu, Caio Fernando,         Morangos Mofados /         00038844           Abreu, Caio Fernando,         Limite branco, /         00048334           Abreu, Caio Fernando         Triangulo das aguas /         00048334           Abreu, Caio Fernando,         Teatro completo /         00048334           Abreu, Caio Fernando,         Teatro completo /         00048377           Abreu, Caio Fernando,         Fragmentos : 8 historias e um conto inedito /         000493458                                                                                                    |                                             | 😰 🛛 ۹ 📾                                                              |                    | unipampa                     |
| Presquisa       Resultado       Registro       Items       Periódico         Ger de 7 registro(s) encontrado(s)       Por biblioteca/coleção         Autor       Título       Número de controle         Abreu, Caio Fernando,       Morangos Mofados /       00049732         Abreu, Caio Fernando,       Santiago do Boqueirao, seus poetas quem sao? : Caio Fernando de Abre       00049732         Abreu, Caio Fernando,       Triangulo das aguas /       00049733         Abreu, Caio Fernando,       Teatro completo /       00049733         Abreu, Caio Fernando,       Fragmentos : 8 historias e um conto inedito /       00049733         Abreu, Caio Fernando,       Fragmentos : 8 historias e um conto inedito /       00049733         Abreu, Caio Fernando,       Fragmentos : 8 historias e um conto inedito /       00049733         Abreu, Caio Fernando,       Fragmentos : 8 historias e um conto inedito /       00049733         Abreu, Caio Fernando,       Fragmentos : 8 historias e um conto inedito /       00049733                                                                                                    | Nova Salvar Email Imprimir Tol              | tal itens Visualizar Exportação                                      |                    | Universidade Federal do Para |
| 1 de 7 de 7 registro(s) encontrado(s)       Por biblioteca/coleção         Autor       T flulo       Número de controle         Abreu, Caio Fernando,       Unite branco. /       00038844         Abreu, Caio Fernando,       Limite branco. /       00048732         Santiago do Boqueirao, seus poetas quem sao? : Caio Fernando de Abre 00038986       4         Abreu, Caio Fernando       Triangul das aguas /       00048733         Abreu, Caio Fernando,       Teatro completo /       00048733         Abreu, Caio Fernando,       I estro completo /       00048733         Abreu, Caio Fernando,       I estro completo /       00048733         Abreu, Caio Fernando,       I estro completo /       00048733         Abreu, Caio Fernando,       I estro completo /       00048733         Abreu, Caio Fernando,       Fragmentos : 8 historias e um conto inedito /       00049468                                                                                                    | Pesquisa Resultado Registro Itens Periódico | Geral (todas bibliotecas)                                            |                    |                              |
| Autor       Título       Número de controle         Abreu, Caio Fernando,       Unite branco. /       00038944         Abreu, Caio Fernando,       Limite branco. /       00048732         Abreu, Caio Fernando,       Triangulo das aguas /       00048234         Abreu, Caio Fernando,       Triangulo das aguas /       00048234         Abreu, Caio Fernando,       Teatro completo /       00048733         Abreu, Caio Fernando,       Teatro completo /       00048733         Abreu, Caio Fernando,       G ovo apunhalado /       00048733         Abreu, Caio Fernando,       Fragmentos : 8 historias e um conto inedito /       00048733         Abreu, Caio Fernando,       Fragmentos : 8 historias e um conto inedito /       00048468                                                                                                    | 1 de 7 de 7 registro(s) encontrado(s)       | Por biblioteca/coleção                                               |                    |                              |
| Autor       Título       Número de controle         Abreu, Caio Fernando,       00038844         Abreu, Caio Fernando,       Limite branco. /       00048732         Santiago do Boqueirao, seus poetas quem sao?: Caio Fernando de Abre       00048394         Abreu, Caio Fernando       Triangulo das aguas /       00048334         Abreu, Caio Fernando,       Teatro completo /       00048733         Abreu, Caio Fernando,       O ovo agunhalado /       00048733         Abreu, Caio Fernando,       O ovo agunhalado /       00048733         Abreu, Caio Fernando,       O ovo agunhalado /       00048733         Abreu, Caio Fernando,       O ovo agunhalado /       00048733         Abreu, Caio Fernando,       O ovo agunhalado /       00048733         Abreu, Caio Fernando,       Fragmentos : 8 historias e um conto inedito /       00049368         Abreu, Caio Fernando,       Fragmentos : 8 historias e um conto inedito /       00049468         Abreu, Caio Fernando,       Fragmentos : 8 historias e um conto inedito /       00049468                                                                                                    |                                             |                                                                      |                    |                              |
| Abreu, Caio Fernando,       Morangos Mofados /       00038844         Abreu, Caio Fernando,       Limite branco. /       00048732         Santiago do Boqueirao, seus poetas quem sao? : Caio Fernando de Abre       00038936         Abreu, Caio Fernando       Triangulo das aguas /       00048733         Abreu, Caio Fernando,       Teatro completo /       00048733         Abreu, Caio Fernando,       00048733       00048733         Abreu, Caio Fernando,       000038977       00038977         Abreu, Caio Fernando,       0 ovo apunhalado /       00038977         Abreu, Caio Fernando,       Fragmentos : 8 historias e um conto inedito /       00049458         Abreu, Caio Fernando,       Fragmentos : 8 historias e um conto inedito /       00049458         Abreu, Caio Fernando,       Fragmentos : 8 historias e um conto inedito /       00049458                                                                                                    | Autor                                       | T ítulo                                                              | Número de controle |                              |
| Abreu, Caio Fernando,       Limite branco. /       00048732         Santiago do Boqueirao, seus poetas quem sao?: Caio Fernando de Abre       00048334         Abreu, Caio Fernando,       Triangulo das aguas /       00048733         Abreu, Caio Fernando,       Teatro completo /       00048733         Abreu, Caio Fernando       0 ovo apunhalado /       00048733         Abreu, Caio Fernando,       0 ovo apunhalado /       00048733         Abreu, Caio Fernando,       0 ovo apunhalado /       00048733         Abreu, Caio Fernando,       0 ovo apunhalado /       00048733         Abreu, Caio Fernando,       0 ovo apunhalado /       00048733         Abreu, Caio Fernando,       0 ovo apunhalado /       000483468         Abreu, Caio Fernando,       Fragmentos : 8 historias e um conto inedito /       00049468         Teatro completo /       00049468       00049468         Abreu, Caio Fernando,       Fragmentos : 8 historias e um conto inedito /       00049468                                                                                                    | Abreu, Caio Fernando,                       | Morangos Mofados /                                                   | 00038844           |                              |
| Santiago do Boqueirao, seus poetas quem sao? : Caio Fernando de Abre 00038996         Abreu, Caio Fernando       Triangulo das aguas /       00048334         Abreu, Caio Fernando,       Teatro completo /       00048733         Abreu, Caio Fernando,       0 ovo agunhalado /       00058377         Abreu, Caio Fernando,       Fragmentos : 8 historias e um conto inedito /       000483468                                                                                                    | Abreu, Caio Fernando,                       | Limite branco. /                                                     | 00048732           |                              |
| Abreu, Caio Fernando       Triangulo das aguas /       00048394         Abreu, Caio Fernando       0 ovo apunhalado /       00053377         Abreu, Caio Fernando,       Fragmentos : 8 historias e um conto inedito /       00049468         Abreu, Caio Fernando,       Fragmentos : 8 historias e um conto inedito /       00049468                                                                                                    |                                             | Santiago do Boqueirao, seus poetas quem sao? : Caio Fernando de Abre | : <u>00038996</u>  |                              |
| Abreu, Caio Fernando,       Teatro completo /       00048733         Abreu, Caio Fernando       000053377       000053377         Abreu, Caio Fernando,       Fragmentos : 8 historias e um conto inedito /       00049468         Status de literos       1569933       freesmisa                                                                                                    | Abreu, Caio Fernando                        | Triangulo das aguas /                                                | 00048394           |                              |
| Abreu, Caio Fernando 0 ovo apunhalado / 00053377<br>Abreu, Caio Fernando, Fragmentos : 8 historias e um conto inedito / 00049468                                                                                                    | Abreu, Caio Fernando,                       | Teatro completo /                                                    | 00048733           |                              |
| Abreu, Caio Fernando, <u>00049469</u>                                                                                                    | Abreu, Caio Fernando                        | 0 ovo apunhalado /                                                   | 00053377           |                              |
| italitens 1569933 frPesquisa                                                                                                    |                                             |                                                                      |                    |                              |
| 1/207733 U(EES)U(SC                                                                                                    | fotal iteos                                 | 1560                                                                 | 933 frPecquie:     |                              |

#### (Figura 25)

| 📚 13.2.05 Pesquisa ao acervo bibliográfico     |                                                               |                                |
|------------------------------------------------|---------------------------------------------------------------|--------------------------------|
| Arquivo Exibir Tramitação Outros Ajuda         | 🧟 🗸 🔍 🖉 👼 .                                                   | unipampa                       |
| Nova Salvar Email Imprimir Lot                 | al itens Visualizar Exportação                                | Universidade Fuderal do Parepa |
| Pesquisa Resultado Registro Itens Periódicos A | Arquivos                                                      |                                |
| 1 de 7 de 7 registro(s) encontrado(s)          |                                                               |                                |
|                                                | 1                                                             |                                |
| Autor                                          | Título                                                        | Número de controle             |
| Abreu, Caio Fernando,                          | Morangos Mofados /                                            | 00038844                       |
| Abreu, Caio Fernando,                          | Limite branco. /                                              | 00048732                       |
|                                                | Santiago do Boqueirao, seus pr 13.2.05 Pesquisa ao acervo b 🗙 | 00038996                       |
| Abreu, Caio Fernando                           | Triangulo das aguas /                                         | 00048394                       |
| Abreu, Caio Fernando,                          | Teatro completo / 383 - Total de Itens encontrados : 7        | 00048733                       |
| Abreu, Caio Fernando                           | O ovo apunhalado /                                            | <u>00053377</u>                |
| Abreu, Caio Fernando,                          | Fragmentos : 8 historias e um c                               | 00049468                       |
|                                                |                                                               |                                |
|                                                |                                                               | -                              |
|                                                |                                                               |                                |
|                                                |                                                               |                                |
|                                                |                                                               |                                |

(Figura 26)

Para verificar os dados de um item deve-se clicar no item e após em Visualizar, aparecerão todos os dados de registro daquele item, Figuras 27 e 28.

|     | 13.2.05 Pe                           | squisa ao acervo bibli                        | iográfico |                  |            |            |            |              |               | _ 🗆 ×    |
|-----|--------------------------------------|-----------------------------------------------|-----------|------------------|------------|------------|------------|--------------|---------------|----------|
|     | <u>A</u> rquivo E <u>x</u> i<br>Nova | ibir Tramitação Outros<br>🔗 😅<br>Salvar Email | Ajuda     | C<br>Total itens | Visualizar | Exportação |            |              |               |          |
|     | Pesquisa   Re                        | sultado Registro Itens                        | Periódi   | icos 🛛 Arquivos  | ]          |            |            |              |               |          |
|     | <b>T</b>                             |                                               |           |                  |            |            |            |              |               |          |
|     | Total de ite<br>Código de            | ens do registro 00053<br>Elessificação        | 377:7     | utter \          | /olume     | Ano        | Biblioteca | Situação     | Classificação | do empr  |
| lŀŀ | 14017912                             | 021 124 2(01) 24                              | A1        | 1620             | olume      | Allo       |            | Disponívol   | Empréstime B  | ladrão   |
| lŀ  | IBG030415                            | 869.931                                       | ۵۱<br>۵1  | 1620             |            |            | BIBBAGE    | Disponível   | Empréstimo P  | adrão    |
| llŀ | ID008845                             | 869.931                                       | 61        | 1620             |            |            |            | Disponível   | Empréstimo P  | adrão    |
| lŀ  | 11.008645                            | 869.931                                       | Δ1        | 1620             |            |            | LIVBAMENTO | Disponível   | Empréstimo P  | adrão    |
|     | JB026627                             | 821.134.3(81)-34                              | A1        | 1620             |            |            | SAOBORJA   | Disponível   | Empréstimo P  | adrão    |
|     | JG010412                             | 821.134.3(81)-34                              | A1        | 1620             |            |            | SAOGABRIEL | Sem pesquisa | Empréstimo P  | adrão    |
|     | JU021358                             | 821.134.3(81)                                 | A1        | 1620 2           | 260        |            | URUGUAIANA | Disponível   | Empréstimo P  | adrão    |
|     |                                      |                                               |           |                  |            |            |            |              |               |          |
|     |                                      |                                               |           |                  |            |            |            |              | 🗖 Itens (     | em baixa |
| Γ   |                                      |                                               |           |                  |            |            |            | 1569933      | frPesquis     | a //     |

# (Figura 27)

| 📚 13.2.05 Pesquisa ao acervo bibliográfico                                                                                                    | 🐲 Detalhes do item                                                                        |                                                     |                                                        |
|----------------------------------------------------------------------------------------------------|-------------------------------------------------------------------------------------------|-----------------------------------------------------|--------------------------------------------------------|
| Arquivo Egibir Tramitação Outros Ajuda                                                                                                    | Código de Barras Material<br>UB026627 Livro                                               | Biblioteca<br>UNIPAMPA - São Borja                  | Coleção                                                |
| Pesquisa Resultado Registro Itens Periódicos Arquivo                                                                                                    | Número de controle local - Bibliográfico         Título           00053377         0 ov   | o apunhalado /                                      |                                                        |
| Total de itens do registro 00053377 : 7                                                                                                    | Classificação do empréstimo<br>Empréstimo Padrão                                          | Reserva<br>Controlado pelo regulamento de empréstim | Renovação     Controlado pelo regulamento de empréstim |
| Código de         Classificação         Cutter           UA017912         821.134.3(81)-34         A162o           UB6030415         869.931         4162o       | Nro. chamada         Classificação           821.134.3(81)-34 A162o         821.134.3(81) | -34 Cutter Ano Volume                               | Edição Data de publicação<br>2012                      |
| UD008845         869.931         A1620           UL008645         869.931         A1620                                                                          | Aquisição<br>Aquisição<br>Comra                                                           | rente Some<br>Data 27/0                             | ente MARC<br>de inclusão<br>8/2013                     |
| UB026527         821.134.3(81)-34         A162o           UG010412         821.134.3(81)-34         A162o           UU021358         821.134.3(81)         A162o | Data da aquisição<br>26/09/2012                                                           | tificação do bem Nom                                | A CARVALHO MARQUES                                     |
|                                                                                                    | Moeda de aquisição                                                                        | da concesto<br>∕_/ Últim<br>Data<br>27/0            | a Alteração<br>de alteração<br>8/2013                  |
|                                                                                                    | Valor de aquisição<br>9,49                                                                | or Atual Nome                                       | A CARVALHO MARQUES                                     |
|                                                                                                    | Último empréstimo<br>Dt. devolução                                                        | Reservas<br>Devolução após últir                    | na reserva                                             |
|                                                                                                    | Leitor                                                                                    | Total de reservas                                   | Situação<br>Disponível                                 |
|                                                                                                    |                                                                                           |                                                     | Fechar                                                 |
|                                                                                                    | jencerra a aplicação                                                                      | 1569933 frPesquisa                                  | 1569933 privetainesitem //                             |

(Figura 28)

# 5.1 PESQUISAR PERIÓDICOS

Em pesquisa ao acervo bibliográfico, marcar BIBLIOTECA, no campo Material marcar PERIÓDICO (Figura 29) e Pesquisar, aparecerão os títulos, selecionar o desejado (Figura 30), clicar em VISUALIZAR (Figura 31), ir na guia PERIÓDICOS, aparecerão todos os exemplares registrados (Figura 32).

| 📚 13.2.05 Pesquisa ao acervo bibliográfico                                                                                                    |                                                                                                    | _ 🗆 ×                            |
|----------------------------------------------------------------------------------------------------|----------------------------------------------------------------------------------------------------|----------------------------------|
| ▲rquivo         Egibir         Tramitação         Outros         Ajuda           □         □         ●         ●         ●         ●         ●         ●         ●         ●         ●         ●         ●         ●         ●         ●         ●         ●         ●         ●         ●         ●         ●         ●         ●         ●         ●         ●         ●         ●         ●         ●         ●         ●         ●         ●         ●         ●         ●         ●         ●         ●         ●         ●         ●         ●         ●         ●         ●         ●         ●         ●         ●         ●         ●         ●         ●         ●         ●         ●         ●         ●         ●         ●         ●         ●         ●         ●         ●         ●         ●         ●         ●         ●         ●         ●         ●         ●         ●         ●         ●         ●         ●         ●         ●         ●         ●         ●         ●         ●         ●         ●         ●         ●         ●         ●         ●         ●         ● <t< th=""><th>ens Visualizar Exportação</th><th>Universitates Paderal des Parago</th></t<> | ens Visualizar Exportação                                                                                                    | Universitates Paderal des Parago |
| Pesquisa Resultado Grava as informações digitadas Arquiv                                                                                                    | livos                                                                                                    |                                  |
| Geral Especial Autoridades                                                                                                    |                                                                                                    |                                  |
| Autor T ítulo Assunto Editora Cidade Cidade Livre Idioma                                                                                                    | ✓       Biblioteca         UNIPAMPA - São Borja         UNIPAMPA - São Gabriel         UNIPAMPA - Uruguaiana         ✓         Coleção         UNIPAMPA - São Borja         ✓         Material         Mapa         Periódico         CD-ROM         ✓         Aquisição         Compra         Fabricação Própria         Doação         Chamada |                                  |
| Inglês<br>Espanhol                                                                                                    | Classif. Cutter Ano Volume Edição                                                                                                    |                                  |
| Data<br>Opção Alteração<br>De 19/ 2 /2015  Até 19/ 3 /2015                                                                                                    | Data           Opção         Alteração           De         19/ 2 /2015 ▼           Até         19/ 3 /2015 ▼                                                                                                    |                                  |
|                                                                                                    | Pesquisar Lim                                                                                                    | par                              |
| Grava as informações digitadas                                                                                                    | 1569933 frPesquise                                                                                                    | 3 //                             |
| (Figura 29)                                                                                                    |                                                                                                    |                                  |

| 📚 13.2.05 Pesquisa ao acervo bibliográfico          |                                                                              |                    | _ 🗆 🗵                         |
|-----------------------------------------------------|------------------------------------------------------------------------------|--------------------|-------------------------------|
| Arquivo Exibir Tramitação Outros Ajuda              | /                                                                            |                    |                               |
|                                                     | s q K 📾                                                                      |                    | unipampa                      |
| Nova Salvar Email Imprimir Tot                      | al itens Visualizar Exportação                                               |                    | Universidade Federal do Pampe |
| Respuise Resultado Registro Litens I Periódicos I A | rational                                                                     |                    |                               |
| 1 de 25 de 25 versistre (s) en sentre de (s)        |                                                                              |                    |                               |
| T de 35 de 35 registro(s) encontrado(s)             |                                                                              |                    |                               |
| Autor                                               | l ítulo                                                                      | Número de controle |                               |
|                                                     | emporalis : Revista da Associacao Brasileira de Ensino e Pesquisa err        | 00042402           |                               |
|                                                     | Ciencia e natura : revista do Centro de Ciencias Naturais e Exatas           | 00039761           |                               |
|                                                     | Servico social & sociedade                                                   | 00031442           |                               |
|                                                     | Sociais e humanas.                                                           | 00042025           |                               |
|                                                     | Cadernos de Servico Social                                                   | 00042015           |                               |
|                                                     | About                                                                        | 00042035           |                               |
|                                                     | Cadernos de comunicacao / Universidade Federal de Santa Maria. Cei           | 00031629           |                               |
|                                                     | Caros amigos                                                                 | <u>00041984</u>    |                               |
|                                                     | About : nordeste.                                                            | 00042059           |                               |
|                                                     | About : sul.                                                                 | 00042068           |                               |
|                                                     | nteragir : pensando a extensao.                                              | 00042019           |                               |
|                                                     | About : Rio.                                                                 | 00042064           |                               |
|                                                     | Animus : revista interamericana de comunicacao midiatica                     | 00042013           |                               |
|                                                     | About : Minas Gerais.                                                        | <u>00042061</u>    |                               |
|                                                     | About : centro-oeste.                                                        | 00042056           |                               |
|                                                     | (bout : Sao Paulo.                                                           | 00042066           |                               |
| i                                                   | About : Espirito Santo.                                                      | 00042060           |                               |
| i                                                   | About : norte.                                                               | 00042062           |                               |
|                                                     | lumanas: Revista do Instituto de Filosofia e Ciencias Humanas. UFRG <u>I</u> | 00047967           |                               |
|                                                     | ntercom : revista brasileira de ciencias da comunicacao                      | 00042020           |                               |
|                                                     | fargens: Revista Interdisciplinar da Divisao de Pesquisa e Pos-Gradua        | 00049186           |                               |
|                                                     | Comunicare: Revista do Centro Indisciplinar de Pesquisa. Faculdade C.        | 00047972           |                               |
|                                                     | 156                                                                          | 9933 frPesquis     |                               |

| 📚 13.2.05 Pesquisa ao acervo bibliogi | áfico                                       |                                        |
|---------------------------------------|---------------------------------------------|----------------------------------------|
| Arquivo Exibir Tramitação Outros Aj   | uda                                         |                                        |
| │                                     | mprimir / Total itens Visualizar Exportação | Unipampa<br>Visionitals Index do Prope |
| Pesquisa Resultado Registro Itens     | Periódicos Arquivos                         |                                        |
| Número de controle : 00031442         |                                             |                                        |
| Formato completo Formato MARC Form    | ato resumido                                |                                        |
| Descrição do campo                    | Campo                                       |                                        |
| NÚMERO PARA RESERVA                   | 00031442                                    |                                        |
| OUTRAS CLASSIFICAÇÕES                 | CSA                                         |                                        |
|                                       | SAOBORJA                                    |                                        |
| TÍTULO                                | Servico social & sociedade                  |                                        |
| PUBLICAÇÃO                            | Sao Paulo :                                 |                                        |
|                                       | Cortez,                                     |                                        |
|                                       | 1979-                                       |                                        |
| DESCRIÇÃO                             | V. ;                                        |                                        |
|                                       | 23 cm.                                      |                                        |
| FREQÜÊNCIA DA PUBLICAÇÃO              | Quadrimestral,                              |                                        |
|                                       | 1979-                                       |                                        |
| NOTA DE SUPLEMENTO                    | Edita número especial                       |                                        |
| ASSUNTO                               | Servico social                              |                                        |
| ASSUNTO                               | Formacao profissional                       |                                        |
| ASSUNTO                               | Trabalho                                    |                                        |
| ASSUNTO                               | <u>Assistencia social</u>                   |                                        |
| ASSUNTO                               | Sociedade                                   |                                        |
| ASSUNTO                               | Familia                                     |                                        |
| ASSUNTO                               | Sociologia                                  |                                        |
| AREAS DO CONHECIMENTO -               | 6.10.00.00-0                                | -                                      |
|                                       |                                             |                                        |
| P                                     |                                             |                                        |
|                                       |                                             | ALCORDON RUDALENSES                    |

# (Figura 31)

| 🛸 13.2.05 Pesquisa ao acervo bibliográfico                                                                                                    | _ 🗆 ×                                       |
|----------------------------------------------------------------------------------------------------|---------------------------------------------|
| Arquivo Exibir Tramitação Outros Ajuda                                                                                                    |                                             |
| Nova Salvar Email Imprimir Total itens Visualizar Exportação                                                                                                    | Unipampa<br>Universitade Tradecal de Trança |
| Pesquisa Resultado Registro Itens Periódicos Arquivos                                                                                                    |                                             |
| Biblioteca Coleção Situação Código de Barras Fascículo                                                                                                    | s 🔺                                         |
| Periódico: Tipo: Fascículo Ano: 2011 Volume: 107 Número/mês: 107/jul./set. Período: Julho Setembro Parte:                                                                                                    |                                             |
| SAOBORJA UNIPAMPA - São Borja Disponível na biblioteca 1                                                                                                    |                                             |
| Periódico: Tipo: Fascículo Ano: 2011 Volume: 105 Número/mês: 105/jan.mar. Período: Janeiro Março Parte:                                                                                                    |                                             |
| SAOBORJA UNIPAMPA - São Borja Disponível na biblioteca 1                                                                                                    |                                             |
| Periódico: Tipo: Fascículo Ano: 2010 Volume: Número/mês: 101/ jan./mar. Período: Janeiro - Março Parte:                                                                                                    |                                             |
| SAOBORJA UNIPAMPA - São Borja Disponível na biblioteca 1                                                                                                    |                                             |
| Periódico: Tipo: Fascículo Ano: 2009 Volume: Número/mês: 99/jul./set. Período: Julho/Dezembro Parte:                                                                                                    |                                             |
| SAOBORJA UNIPAMPA - São Borja Disponível na biblioteca 1                                                                                                    |                                             |
| Periódico: Tipo: Fascículo Ano: 2009 Volume: Número/mês: 98/abr./jun. Período: Abril - Junho Parte:                                                                                                    |                                             |
| SAOBORJA UNIPAMPA - São Borja Disponível na biblioteca 1                                                                                                    |                                             |
| Periódico: Tipo: Fascículo Ano: 2009 Volume: Número/mês: 100/out./dez. Período: Outubro - Dezembro Parte:                                                                                                    |                                             |
| SAOBORJA UNIPAMPA - São Borja Disponível na biblioteca 1                                                                                                    |                                             |
| Periódico: Tipo: Número especial Ano: 2006 Volume: 27 Número/mês: 87 Período: Parte:                                                                                                    |                                             |
| SAOBORJA UNIPAMPA - São Borja Disponível na biblioteca 1                                                                                                    |                                             |
| Periódico: Tipo: Fascículo Ano: 2006 Volume: 27 Número/mês: 86 Período: Julho Parte:                                                                                                    |                                             |
| SAOBORJA UNIPAMPA - São Borja Disponível na biblioteca 1                                                                                                    |                                             |
| Periódico: Tipo: Fascículo Ano: 2006 Volume: 27 Número/mês: 85 Período: Março Parte:                                                                                                    |                                             |
| SAOBORJA UNIPAMPA - São Borja Disponível na biblioteca 1                                                                                                    |                                             |
| Periódico: Tipo: Fascículo Ano: 2005 Volume: 26 Número/mês: 84 Período: Novembro Parte:                                                                                                    |                                             |
| SAOBORJA UNIPAMPA - São Borja Disponível na biblioteca 1                                                                                                    |                                             |
| Periódico: Tipo: Número especial Ano: 2005 Volume: 26 Número/mês: 83 Período: Parte:                                                                                                    |                                             |
| I SADRORJA HNIPAMPA - São Roria Disponível na biblioteca 1                                                                                                    |                                             |
| Fascículos       Image: Construction of the second second se | e fascículos<br>43                          |
| 1569933 frPes                                                                                                    | nuisa                                       |

## **5.2 SALVAR UMA PESQUISA**

Ir em SALVAR – MEU COMPUTADOR – UNIDADE E N° DE SUA MÁQUINA – USERS – SUA PASTA – DAR NOME AO ARQUIVO – SALVAR.

# **5.3 PESQUISAR AUTORIDADES**

Na guia PESQUISA, guia AUTORIDADES, na caixa <u>Autoridades</u> escolher: Nome Pessoal, Termo Tópico, Nome Corporativo, Nome de Evento, Nome Geográfico, na caixa <u>Localizar</u> digitar o termo desejado, após preencher os 2 campos, clicar no botão PESQUISAR (Figura 33).

| 📚 13.2.05 Pesquisa ao acervo bibliográfico                  |          |               |
|-------------------------------------------------------------|----------|---------------|
| Arquivo E <u>x</u> ibir Tramitação Outros Ajuda             |          |               |
| Nova Salvar Email Imprimir Totalitens Visualizar Exportação |          | Unipampa      |
| Pesquisa Resultado Registro Itens Periódicos Arquivos       |          |               |
|                                                             |          |               |
|                                                             |          |               |
| Autoridades Localizar                                       |          |               |
| Autoridade - Nome pessoal 💌 GUIMARAES, 💌 Pesquisar          |          |               |
|                                                             |          |               |
| From a static de                                            |          |               |
| Forma autorizada<br>Guimaraes Juarez                        |          |               |
| Guimaraes, A.L.P.                                           |          |               |
| Guimaraes, Adriana Biassus                                  |          |               |
| Guimaraes, Ailton Vitor                                     |          |               |
| Guimaraes, Alberto Passos                                   |          |               |
| Guimaraes, Alcides                                          |          |               |
| Guimaraes, Alexandre de A.                                  |          |               |
| Guimaraes, Alexandre Guedes                                 |          |               |
| Guimaraes, Alysio                                           |          |               |
| Guimaraes, Ana Maria de Mattos                              |          |               |
| Guimaraes, Andrea Fraga.                                    |          |               |
| Guimaraes, Angelo de Moura                                  |          |               |
| Guimaraes, Antonio Carlos Rodrigues                         |          |               |
| Guimaraes, Antonio Marcio da Cunha                          |          |               |
| Guimaraes, Antonio Sergio A. (Antonio Sergio Alfredo)       |          |               |
| Guimaraes, Aquiles Cortes                                   |          |               |
|                                                             | Anterior | Próximo       |
|                                                             | 1569933  | frPesquisa // |

(Figura 33)

Para visualizar os dados do nome escolhido, escolher o termo desejado e acione VISUALIZAR, aparecerão as informações sobre o termo pesquisado (Figura 34).

| 🧊 13.2.05 Pesquisa ao                                  | acervo bibliográfico                                                           |                                                                                                    |      |
|--------------------------------------------------------|--------------------------------------------------------------------------------|----------------------------------------------------------------------------------------------------|------|
| Arquivo E <u>x</u> ibir Tramita                        | ação Outros Ajuda                                                              |                                                                                                    |      |
| Nova Salvar                                            | -                                                                              |                                                                                                    | ×    |
| Pesquisa Resultado I                                   | ] <u>A</u> rquivo E <u>x</u> ibir Tramitação Outros Ajuc<br>  <mark>[]]</mark> | a unipamp                                                                                                    | ,a   |
| Geral Especial Autos                                   | Formato completo Formato MARC                                                  |                                                                                                    |      |
| Autoridades                                            | Descrição do campo                                                             | Campo                                                                                                    |      |
| Autoridade - Nome pe                                   | LÍDER                                                                          | nz #22 n 4500                                                                                                    |      |
|                                                        | NÚMERO DE CONTROLE                                                             | AUT000035694                                                                                                    |      |
|                                                        | DATA E HORA DA ÚLTIMA INTERVENÇÃO                                              | 20150323134804.2                                                                                                    |      |
| Forma autorizada                                       | CAMPOS FIXOS DE DADOS-<br>INFORMAÇÕES GEBAIS                                   | n #acnnnaaan     #b aaa   #d                                                                                                    |      |
| <u>Guimaraes, Juarez.</u>                              | FONTE DE CATALOGAÇÃO                                                           | UNIPAMPA                                                                                                    | - 11 |
| <u>Guimaraes, A.L.P.</u>                               | · - · · · · · · · · · · · · · · ·                                              | por                                                                                                    |      |
| <u>Guimaraes, Adriana Bia</u>                          |                                                                                | UNIPAMPA                                                                                                    |      |
| Guimaraes, Ailton Vitor                                | CABEÇALHO- NOME PESSOAL                                                        | Guimaraes, Andre Sathler                                                                                                    |      |
| <u>Guimaraes, Alberto Pas</u>                          |                                                                                | ( Org.)                                                                                                    |      |
| <u>Guimaraes, Alcides</u>                              | REMISSIVA VER NOME PESSOAL                                                     | Sathler Guimaraes, Andre                                                                                                    |      |
| <u>Guimaraes, Alexandre c</u>                          | FONTES DE PESQUISA POSITIVA                                                    | Autor: E-turismo2008 (orelha: economista pela UFMG; mestre em gerenciamento de                                                                                                    | -    |
| <u>Guimaraes, Alexandre (</u>                          |                                                                                | Sistemas de Informações; doutorando em filosofia pela UFSU; professor; diretor da<br>Faculdade de Gestao e Negocios da Univ. Metodista de Piracicaba)                                                                                                    |      |
| Guimaraes, Alysio                                      | FONTES DE PESQUISA POSITIVA                                                    | CA-BN                                                                                                    |      |
| <u>Guimaraes, Ana Maria (</u><br>Guimaraes, Anato Sath |                                                                                |                                                                                                    |      |
| Guimaraes, Andrea Era                                  |                                                                                |                                                                                                    |      |
| Guimaraes, Anurea Fra                                  |                                                                                |                                                                                                    |      |
| Guimaraes, Angelo de l                                 |                                                                                |                                                                                                    |      |
| <u>Guimaraes, Antonio Car</u><br>Guimaraes, Antonio Ma |                                                                                |                                                                                                    |      |
| <u>Guimaraes, Antonio Ma</u>                           |                                                                                |                                                                                                    |      |
|                                                        |                                                                                |                                                                                                    |      |
|                                                        | ]                                                                              |                                                                                                    |      |
|                                                        |                                                                                | 1569933 frVisualizarRegistro                                                                                                    | 11.  |
| -                                                      |                                                                                | 1569933 https://www.interstation.com/interstation/interstation/interst |      |

(Figura 34)

# **6 AUTORIDADES**

A Base Autoridades procura padronizar nomes, assuntos e subdivisões de assuntos que vão ser usados como pontos de acesso a registros bibliográficos. Possui vários campos, alguns iguais aos do bibliográfico, mas com outras funções.

Para inserir uma Autoridade, precisamos antes verificar em Pesquisa - Autoridade (Figura 35).

| 📚 13.2.05 Pesquisa ao acervo bibliográfico                                                                                                    |          | _ 🗆 ×                            |
|----------------------------------------------------------------------------------------------------|----------|----------------------------------|
| Arquivo Exibir Tramitação Outros Ajuda                                                                                                    |          | •                                |
| Nova Salvar Email Imprimir Total itens Visualizar Exportação                                                                                                    |          | Unipampa<br>Universitade Fraince |
| Pesquisa Resultado Registro Itens Periódicos Arquivos                                                                                                    |          |                                  |
| Geral Especial Autoridades                                                                                                    |          | (                                |
| Autoridades     Localizar       Autoridade - Nome pessoal     Image: GUIMARAES, Image: Comparison of the second of the second o |          |                                  |
| Forma autorizada                                                                                                    |          | <b>_</b>                         |
| Guimaraes, Juarez.                                                                                                    |          |                                  |
| Guimaraes, A.L.P.                                                                                                    |          |                                  |
| Guimaraes, Adhana Blassus                                                                                                    |          |                                  |
| Guimaraes Alberto Passos                                                                                                    |          |                                  |
| Guimarez, Alcides                                                                                                    |          |                                  |
| Guimaraes, Alexandre de A.                                                                                                    |          |                                  |
| Guimaraes, Alexandre Guedes                                                                                                    |          |                                  |
| Guimaraes, Alvsio                                                                                                    |          |                                  |
| <u>Guimaraes, Ana Maria de Mattos</u>                                                                                                    |          |                                  |
| Guimaraes, Andrea Fraga.                                                                                                    |          |                                  |
| Guimaraes, Angelo de Moura                                                                                                    |          |                                  |
| Guimaraes, Antonio Carlos Rodrigues                                                                                                    |          |                                  |
| <u>Guimaraes, Antonio Marcio da Cunha</u>                                                                                                    |          |                                  |
| Guimaraes, Antonio Sergio A. [Antonio Sergio Alfredo]                                                                                                    |          |                                  |
| Laumaraes, Aquies Lortes                                                                                                    |          |                                  |
|                                                                                                    | Anterior | Próximo                          |
|                                                                                                    | 1569933  | frPesquisa //                    |

(Figura 35)

Escolher o nome, clicar em *Visualizar*, aparece tela "Selecione uma opção" (Figura 36), clicar nesta tela em *Visualizar*, aparece tela com informações sobre autor (Figura 37), no exemplo nota-se que informações não estão completas, portanto COMPLETAR os dados.

# **OBSERVAÇÃO:**

Percebemos a existência de registro de 2 autoridades com entradas de forma diferentes, sendo uma correta e outra não, isso significa que não foi feito pesquisa na BN ou LC.

Ex: Ludtke, Charli B.

e

Ludtke, Charli Beatriz (entrada correta pela BN)

| 📚 13.2.05 Pesquisa ao acervo bibliográfico                   |                               |
|--------------------------------------------------------------|-------------------------------|
| Arquivo Exibir Tramitação Outros Aiuda                       | uninamna                      |
| Nova Salvar Email Imprimir Total itens Visualizar Exportação | Universidade Federal do Tampo |
| Pesquisa Resultado Registro Itens Periódicos Arquivos        |                               |
| Geral Especial Autoridades                                   |                               |
| Autoridades Localizar                                        |                               |
| Autoridade - Nome pessoal 🔄 guimaraes, 💽 Pesquisar           |                               |
| Selecione uma opção:                                         |                               |
| Form Pesquisar acervo bibliográfico: %s                      | <b>_</b>                      |
| Guimaraes, Carlos Eduardo Pesquisar                          |                               |
| Guim Pesquisar lista de autoridades: %s                      |                               |
| Guim         Guimaraes, Carlos Eduardo         Pesquisar     |                               |
| Guim                                                         |                               |
| Guim Visualizar Cancelar                                     |                               |
| Guimaraes, Ceca de                                           |                               |
| Guimaraes, Celio Cardoso                                     |                               |
| Laurares, Claudia Costa                                      |                               |
| Guimaraes, Liaudia Maria Lavaicanti de Barros                |                               |
| Guimardes, Darnet F.                                         |                               |
| Guimardes Dinah                                              | <b></b>                       |
| Guimaraes, Dialma                                            |                               |
|                                                              | Defining 1                    |
| Anterior                                                     |                               |
| 1540033 660                                                  |                               |

# (Figura 36)

| 🥩 13.2.05 Pesquisa ao          | acervo bibliográfico                                               | _ 🗆 ×                           |
|--------------------------------|--------------------------------------------------------------------|---------------------------------|
| <u>Arquivo Exibir Tramita</u>  | ação Outros Ajuda                                                  |                                 |
| D 🔶                            |                                                                    |                                 |
| Nova Salvar                    |                                                                    |                                 |
| Pesquisa Resultado I           | j <u>A</u> rquivo E <u>x</u> ibir Tramitação Uutros Al <u>u</u> da | unipampa                        |
| Geral Especial Auto            |                                                                    | Universitäele Pederal de Tarque |
|                                | Formato completo Formato MARC                                      |                                 |
| Autoridades                    | Descrição do campo Campo                                           |                                 |
| Autoridade - Nome pe           | LÍDER 00116cz###2200061o##4500                                     |                                 |
|                                | NÚMERO DE CONTROLE AU3976                                          |                                 |
|                                | DATA E HORA DA ULTIMA INTERVENÇÃO 20080603145335.8                 |                                 |
| Forma autorizada               | CABEÇALHO- NOME PESSOAL Guimaraes, Carlos Eduardo                  |                                 |
| Guimaraes, Aquiles Cor         |                                                                    |                                 |
| Guimaraes, Arthur              |                                                                    |                                 |
| <u>Guimaraes, Aurea Maria</u>  |                                                                    |                                 |
| <u>Guimaraes, Barbara</u>      |                                                                    |                                 |
| Guimaraes, Bernardo, 1         |                                                                    |                                 |
| <u>Guimaraes, Boris Teixei</u> |                                                                    |                                 |
| Guimaraes, Carlos Edua         |                                                                    |                                 |
| Guimaraes, Carlos Euge         |                                                                    |                                 |
| <u>Guimaraes, Ceca de</u>      |                                                                    |                                 |
| <u>Guimaraes, Celio Cardo</u>  |                                                                    |                                 |
| <u>Guimaraes, Claudia Cos</u>  |                                                                    |                                 |
| <u>Guimaraes, Claudia Ma</u>   |                                                                    |                                 |
| <u>Guimaraes, Daniel P.</u>    |                                                                    |                                 |
| <u>Guimaraes, Dayan Adic</u>   |                                                                    |                                 |
| <u>Guimaraes, Dinah</u>        |                                                                    |                                 |
| Guimaraes, Djalma              |                                                                    |                                 |
|                                |                                                                    |                                 |
|                                | 1569933 frVisualiza                                                | rRegistro                       |
| 1                              | 1569933 IrPesg                                                     | uisa /                          |

Para completar os dados, abre-se o módulo 13.2.01 Catalogação de itens e registros MARC (Figura 38), anotar o número de registro em *Localizar – Número de Controle* (Figura 39), dar OK, aparecem os dados do autor (Figura 40), para completar dados, clicar em Alterar e registrar as alterações conforme BN ou LC.

| 🛸 13.2.01 Catalogação de itens e registros MARC                                                           |                  |                                |
|----------------------------------------------------------------------------------------------------|------------------|--------------------------------|
| Arquivo E <u>x</u> ibir Tramitação Outros A <u>iu</u> da                                                  |                  |                                |
| Novo Alterar Situação Localizar Visualizar Duplicar Novo Propriedad                                       | les Excluir      | unipampa                       |
| Registro Número de controle                                                                               |                  |                                |
| Biblioteca: UNIPAMPA - São Borja Pesquisa Registro Item da biblioteca Arguivo anexo Modelo de catalogação |                  |                                |
| Por código                                                                                                | ,                | 1                              |
| In the lipo de registro Estado Hegistro Derado                                                            | r inclusão       |                                |
| Bíblioteca de catalogação Holding Disponível para pesquisa Inclusão                                       | Hora             | inclusão                       |
|                                                                                                    |                  |                                |
| Descrição do campo Campo Ind 1 Ind 2 Sub campo Valor                                                      |                  | +                              |
|                                                                                                    |                  |                                |
|                                                                                                    |                  |                                |
|                                                                                                    |                  |                                |
|                                                                                                    |                  |                                |
|                                                                                                    |                  |                                |
|                                                                                                    |                  |                                |
|                                                                                                    |                  |                                |
|                                                                                                    |                  |                                |
|                                                                                                    |                  |                                |
|                                                                                                    | Salvar           | Cancelar                       |
| Número de controle                                                                                        | 1569933 fri      | BibCRegistroMarc //            |
| (Figura 38)                                                                                               |                  |                                |
|                                                                                                    |                  |                                |
| 📚 13.2.01 Catalogação de itens e registros MARC                                                           |                  |                                |
| Arquivo E <u>x</u> ibir Tramitação Outros Aj <u>u</u> da                                                  |                  |                                |
|                                                                                                    | ×                | unipampa                       |
| Novo Alterar Situação Localizar Visualizar Duplicar Novo Propriedad                                       | les Excluir      | Universitade Federal do Pareja |
| Registro                                                                                                  |                  |                                |
| Biblioteca: UNIPAMPA - São Borja                                                                          | _                |                                |
| Registro   Item da biblioteca   Arquivo anexo   Registro associado   Periódicos                           |                  |                                |
| Nº Controle Tipo de registro Estado Registro Corerado                                                     | )<br>rr inclusão |                                |
|                                                                                                    | 11000000         |                                |
| Biblioteca de catalogação Holding Disponível para pesquisa                                                | Hora             | inclusão                       |
| Sim C Não                                                                                                 |                  |                                |
| Localizar Número de controle                                                                              |                  |                                |
| Número de controle                                                                                        |                  | +                              |
| AU3976                                                                                                    |                  |                                |
|                                                                                                    |                  |                                |
| OK Cancel                                                                                                 |                  |                                |
|                                                                                                    |                  |                                |
|                                                                                                    |                  |                                |
|                                                                                                    |                  |                                |
|                                                                                                    |                  |                                |
|                                                                                                    |                  |                                |
|                                                                                                    |                  |                                |
|                                                                                                    |                  |                                |
|                                                                                                    |                  |                                |
|                                                                                                    |                  |                                |
|                                                                                                    | Salvar           | Cancelar                       |
|                                                                                                    | 1569933 frf      | BibCRegistroMarc //            |

(Figura 39)

|                                           | ~              |                       | MADE           |                                 |              |               |              |                |                               |
|-------------------------------------------|----------------|-----------------------|----------------|---------------------------------|--------------|---------------|--------------|----------------|-------------------------------|
| San Sizior Cataloga                       | açao ue i      | cens e registro       | JS MARL        |                                 |              |               |              |                |                               |
| <u>Arquivo Exibir Tr</u>                  | ramitação      | Outros Aj <u>u</u> da |                |                                 |              |               |              |                |                               |
|                                           | 7 🗒            |                       | _ #4 <u>_</u>  | • <u> </u>                      | ģ            |               |              | _ <u>×</u> , , | unipampa                      |
| Novo                                      | Alterar        | Situação              | Localizar      | Visualizar                      | Duplicar     |               | Propriedades | Excluir        | Universitade Federal do Parge |
| Registro Autoridad<br>Biblioteca: LINIPAI | ae<br>MPA - Si | ão Boria              |                |                                 |              |               |              |                |                               |
| Registro Item da bi                       | blioteca 🗍     | Arguivo anexo I       | Registro assoc | siado   Periódicos              | .]           |               |              |                |                               |
| ······································    |                |                       |                |                                 |              |               |              |                |                               |
| Nº Controle                               | Tipo de re     | egistro               | Estado         |                                 | Reg          | gistro        | Operador inc | lusão          |                               |
| AU3976                                    | Autoridad      | le 🔽                  | Catalogado     |                                 | <u>~</u>     | 346377        | DIEGO LUIS   | KREUTZ         |                               |
| Biblioteca de cataloga                    | ação           |                       | Holding        |                                 | Disponível p | bara pesquisa | Inclusão     | Hora           | inclusão                      |
| UNIPAMPA - Alegret                        | e              |                       |                | <u>_</u>                        | 💿 Sim        | 🔿 Não         | 3/6/2008     | 14:5           | 3:35                          |
| Descrição do camp                         | ol Campo I     | Ind 1 Und 2 St        | ib campo  Vak  |                                 |              |               |              |                |                               |
| LÍDER                                     | LDR            |                       | 001 001        | ,<br>16cz###220006 <sup>-</sup> | 10##4500     |               |              |                |                               |
| NÚMERO DE<br>CONTROLE                     | 001            |                       | AUS            | 3976                            |              |               |              |                |                               |
| DATA E HORA DA<br>ÚLTIMA<br>INTERVENÇÃO   | 005            |                       | 200            | 80603145335.8                   |              |               |              |                |                               |
| CABECALHO-<br>NOME PESSOAL                | 100            | 1 la                  | Guir           | maraes, Carlos Ed               | luardo       |               |              |                |                               |
|                                           |                |                       |                |                                 |              |               |              |                |                               |
|                                           |                |                       |                |                                 |              |               |              |                |                               |
|                                           |                |                       |                |                                 |              |               |              |                |                               |
|                                           |                |                       |                |                                 |              |               |              |                |                               |
|                                           |                |                       |                |                                 |              |               |              | Salvar         | Cancelar                      |
|                                           |                |                       |                |                                 |              |               | 156          | 9933 fr        | BibCRegistroMarc              |

### (Figura 40)

# INSTRUMENTOS ESTABELECIDOS DE PESQUISA:

- Para nomes em português e assuntos, fontes em português: BN (http://www.bn.br);

- Para nomes estrangeiros e assuntos, fontes em inglês: LC (http://catalog.loc.gov).

# **ESTRUTURA DO AUTORIDADES:**

-Líder -001 Número de Controle -Campo 008 – Dados Fixos Dados Variáveis

### Líder:

Campo fixo que compreende as 24 primeiras posições de cada registro. Não possui indicadores ou códigos de subcampo.

#### Número de Controle:

Contém o número de controle atribuído pela instituição, e é gerado automaticamente.

#### <u>Campo 008 – Dados Fixos:</u>

Possui 40 posições. Este campo é preenchido de acordo com cada tipo de informação.

#### **Dados Variáveis:**

# Campo 040 – FONTE DE CATALOGAÇÃO – (NR)

Este campo contém o código MARC ou nome da instituição que criou o registro original, determinou a indicação de conteúdo MARC e transcreveu o registro em forma legível por máquina, ou modificou um registro MARC existente.

Indicadores - Indefinidos; cada um contém branco ().

### Códigos de subcampo

|a Instituição da catalogação original (NR)
|b Idioma da catalogação (NR)
|c Agência que transcreveu o registro (NR)
|d Instituição que modificou o registro (R) (se for o caso)

Ex.: 040 | | | |aUnipampa |bpor |cUnipampa

# 100 - CABEÇALHO - NOME PESSOAL (NR)

Contém a forma autorizada do nome pessoal usado como cabeçalho de nome.

Indicador 1: 0 Prenome simples e/ou composto 1 Sobrenome simples e/ou composto 3 Nome de família

Indicador 2: Indefinido; contém branco

Códigos de subcampo: |a Nome pessoal (NR) |b Numeração (NR) |c Títulos e outras palavras ao nome (R) |q Forma completa do nome (NR) |d Datas associadas ao nome (NR) |e Termo de relação (R)

#### 110 - CABEÇALHO - NOME CORPORATIVO (NR)

Contém a forma autorizada para o nome de entidades coletivas, usado como cabeçalho de nome.

Indicador 1: 1 Nome da jurisdição 2 Nome em ordem direta

Indicador 2: Indefinido; contém branco

Códigos de subcampo: |a Nome corporativo ou da jurisdição (NR) |b Unidade subordinada (R) |n Número de parte/seção/evento (R) |d Data do evento (NR) |c Local do evento (NR)

# 111 - CABEÇALHO - NOME DE EVENTO (NR)

Contém a forma autorizada para o nome de eventos, usado como cabeçalho de nome.

Indicador 1: 2 Nome em ordem direta

Indicador 2: Indefinido; contém branco

### Códigos de subcampo: |a Nome do evento ou jurisdição (NR) |n Numero de parte/seção/evento (R) |d Data do evento (NR) |c Local do evento (NR)

# 150 - CABEÇALHO - TERMO TÓPICO (R)

Contém um termo que é usado como cabeçalho autorizado, usado como assunto principal.

Indicador 1 e 2: Indefinido; contém branco

Códigos de subcampo: |a Termo Livre (R)

# CAMPOS 4XX - REMISSIVAS VER

#### CAMPOS 400, 410, 411 e 450

São usados para informar as formas não autorizadas de cabeçalhos contidos nos Campos 1XX.

# CAMPOS 5XX – REMISSIVAS VER TAMBÉM

#### CAMPOS 500, 510, 511 e 550

São usados para informar outras formas também autorizadas, relacionadas com os cabeçalhos autorizados contidos nos Campos 1XX.

# 670 – FONTE DE PESQUISA POSITIVA (R)

Contém a citação da(s) fonte(s) consultada(s), na qual encontramos informações sobre o cabeçalho contido no Campo 1XX de um registro autorizado. Podemos incluir, também, neste campo a informação encontrada na fonte.

#### 675 – FONTE DE PESQUISA NEGATIVA (NR)

Contém a citação de uma ou mais fontes consultadas, nas quais não se encontrou nenhuma informação sobre o cabeçalho contido no campo 1XX.

#### Registro de Autoridade - Nome Pessoal

#### LDR ----nz---22-----n------

001 Número de Controle (NR) 005 Data e Hora da Última intervenção (NR) 008 Campos fixos (NR)

06 07 08 09 10 11 12 13 14 15 16 17 18-27 28 29 30 31 32 33 34-37 38 39 n # a c n n n a a a n ind. # arem ind. a a a ind. # d

Campos de Dados Variáveis

040 |a Unipampa |b por

#### c Unipampa

100 Cabeçalho - Nome Pessoal

Indicador 1: 0 Prenome simples e/ou composto 1 Sobrenome simples e/ou composto 3 Nome de família

Indicador 2: Indefinido; contém branco

Códigos de subcampo: |a Nome pessoal (NR)

|b Numeração (NR)

|c Títulos e outras palavras ao nome (R)

- |q Forma completa do nome (NR)
- d Datas associadas ao nome (NR)

400 Remissiva VER

Indicador 1: 0 Prenome simples e/ou composto 1 Sobrenome simples e/ou composto 3 Nome de família

Indicador 2: Indefinido; contém branco

Códigos de subcampo: |a Nome pessoal (NR)

- |b Numeração (NR)
- |c Títulos e outras palavras ao nome ( R)
- |q Forma completa do nome (NR)
- d Datas associadas ao nome (NR)

670 Fonte Positiva dos Dados (R)

Indicadores 1 e 2 : Indefinido; contém branco

Códigos de subcampo: |a Fonte dos dados pesquisados (NR) |b Informação encontrada (NR)

675 Fonte Negativa de Dados (NR)

Indicadores 1 e 2 : Indefinido; contém branco

Códigos de subcampo: la Citação da fonte (R)

#### MODELOS:

# Registro de Autoridade - Nome Pessoal

LDR 001 005 008 040 |a Unipampa |b por |c Unipampa

#### 1001 |a Aristoteles

#### 4001 |a Aristotle

- 4001 a Aristotles
- 670 |a Autor de: A poetica classica. 1997
- 670 |a http://pt.wikipedia.org/wiki/Arist%C3%B3teles
  - b (Aristoteles nasceu em 384 a.C. e faleceu em 322 a.C., foi um filosofo grego, aluno de Platao e professor de Alexandre, o Grande, considerado um dos maiores pensadores de todos os tempos e criador do pensamento logico)
- 670 |a CA-BN

### LDR

- 001
- 005

008

- 040 |a Unipampa
  - |b por
    - c Unipampa

### 1001 |a Castel, Robert

- 670 |a Autor de: A gestao dos riscos. 1987.
- 670 |a CA-BN

### LDR

- 001
- 005
- 008
- 040 |a Unipampa

|b por

|c Unipampa

- 1001 |a Faulkner, William,
  - |d 1897-1962
- 4001|a Falkner, William Cuthbert, |d 1897-1962
- 670 |a Autor de: Santuario. 1976
- 670 |a Bristol, Brian. Por que amamos ler?... 2008 |b (p.104: D.; romancista americano)
- 670 |a http://en.wikipedia.org/wiki/William Faulkner
  - b (William Cuthbert Falkner nasceu no dia 25 de setembro de 1897 e faleceu no dia 6 de julho de 1962, foi um escritor americano)
- 670 |a CA-BN

# LDR

- 001
- 005

008

- 040 |a Unipampa
  - |b por
  - c Unipampa
- 1001 |a Agostinho
  - |c Santo, Bispo de Hipona |d 354-430
- 4001 |a Augustinus, Aurelius |c Santo, Bispo de Hipona
|d 354-430

- 670 |a Autor de: Wanat, Joao. Santo Agostinho em face do evolucionismo. 1971
- 670 |a Delta
  - |b (v.1, p.137: Agostinho, Santo em latim Aurelius Augustinus)
- 670 |a CA-BN

LDR

001

- 005
- 008
- 040 |a Unipampa
  - b por
  - c Unipampa
- 1001 |a Allport, Gordon W.

## |q (Gordon Willard),

- d 1897-1967.
- 4001|a Allport, Gordon Willard, |d 1897-1967.
- 670 |a Autor de: Personalidade...1969.
- 670 |a CA-BN

## LDR

- 001
- 005
- 008

## 1001 |a Lucius

- c (Espirito)
- 670 |a Sec. de: Luiz, Andre (Espirito). Cidade no alem...1984
- 670 |a CA-BN

## LDR

- 001
- 005
- 008
- 040 |a Unipampa
  - b por
    - c Unipampa

## 1001 |a Assis, Machado de, |d 1839-1908

- 4001 |a Machado de Assis, |d 1839-1908
- 4001 |a Assis, Joaquim Maria Machado de, |d 1839-1908
- 4001 |a Machado de Assis, Joaquim Maria, d 1839-1908
- 670 |a Autor de: Quincas Borba. 1899
- 670 |a Seu: La alienisto. 1997
- b (orelha: nasceu no Rio de Janeiro; jornalista, contista, cronista, romancista, poeta e teatrologo)
- 670 |a CA-BN

LDR

001

005

- 008
- 040 |a Unipampa
  - |b por
  - |c Unipampa

#### 1001 |a Carroll, Leslie, |d 1959-

- 4001 |a Carroll, Leslie Sara, |d 1959-
- 5001 |a Elyot, Amanda
- 670 |a Loosen your laces, c1992:
- |b t.p. (Leslie Sara Carroll, artistic director of Victorian theatre company Survivor Productions)670 |a Play dates, 2005:
  - |b CIP t.p. (Leslie Carroll)
- 670 |a The memoirs of Helen of Troy, 2005:
  - b ECIP t.p. (Amanda Elyot) data sheet (Amanda Elyot is the pen name of Leslie Carroll, author of Miss Match)
- 670 |a Leslie Carroll, viewed Jan. 19, 2010
  - |b (Leslie Carroll; b. New York; multi-genre author, journalist, actress; adapted a number of classic texts for the stage; majored in Theatre at Cornell University; founded and ran own nonprofit theatre company for several years. Site lists publications including: Royal Affairs; Miss Match, etc. cover shows use without middle name)

```
670 |a CA-LC
```

OBSERVAÇÃO: <u>Autoridade não encontrada na BN ou LC</u> usar pesquisa negativa 675 e no campo "a" colocar CA-Unipampa.

LDR

001

- 005
- 008
- 040 |a Unipampa

b por

|c Unipampa

# 1001 |a Abreu, Marcia

4001 |a Abreu, Marcia Azevedo

- 670 |a Autor de Cultura letrada..., 2004.
- 675 |a CA-Unipampa

# Registro de Autoridade – Nome Corporativo

# LDR ----nz---22-----n------

001 Número de Controle (NR) 005 Data e Hora da Última intervenção (NR) 008 Campos fixos (NR)

06 07 08 09 10 11 12 13 14 15 16 17 18-27 28 29 30 31 32 33 34-37 38 39 n # a c n n n a a a n ind. o gov. a rem. ind. a a a ind. # d

Campos de Dados Variáveis

040 |aUnipampa

|bpor |cUnipampa

110 Cabeçalho - Nome Corporativo

Indicador 1: 1 Nome da jurisdição 2 Nome em ordem direta

Indicador 2: Indefinido; contém branco

Códigos de subcampo: |a Nome corporativo ou da jurisdição (NR) |b Unidade subordinada (R) |n Número de parte/seção/evento (R) |d Data do evento (NR) |c Local do evento (NR)

410 Remissiva VER

Indicador 1: 1 Nome da jurisdição 2 Nome em ordem direta

Indicador 2: Indefinido; contém branco

Códigos de subcampo: |a Nome corporativo ou da jurisdição (NR) |b Unidade subordinada (R) |e Termo relacionador (R) |n Número de parte/seção/evento (R) |d Data do evento (NR) |c Local do evento (NR)

670 Fonte Positiva dos Dados (R)

Indicadores 1 e 2: Indefinidos; contém branco

Códigos de subcampo: |a Fonte dos dados pesquisados (NR) |b Informação encontrada (NR)

675 Fonte Negativa de Dados (NR)

Indicadores 1 e 2: Indefinidos; contém branco Códigos de subcampo: |a Citação da fonte (R)

MODELOS:

## MODELO: Publicações Não Governamentais c/rem.

| LDR |            |
|-----|------------|
| 001 |            |
| 005 |            |
| 008 |            |
| 040 | a Unipampa |
|     | b por      |
|     | c Unipampa |

#### 1102 |a Fundacao Mauricio Sirotsky Sobrinho

- 4102 |a Fundacao RBS
- 4102 |a RBS
- 670 |a Ed. de: Scliar, Moacyr Mauricio...1991.
- 670 |a CA-BN

#### MODELO: Publicação Não Governamental s/rem.

LDR 001 005 008 040 a Unipampa b por c Unipampa 1102 |a Sociedade Brasileira para o Progresso da Ciencia. Reuniao 670 |a Autor de: Programa. [1965] |b (17.: 1965 : Belo Horizonte, MG) 670 la Sec. de: Sao Paulo (Estado). Universidade. Instituto de Pre-Historia...1968 |b (19. : 1967 : Rio de Janeiro, RJ) 670 a Seu: Programa social 1968. [1968] |b (20. : 1968 : Sao Paulo, SP) 670 a Seu: Programas...[1969] |b (21. : 1969 : Porto Alegre, RS) a Seu: Resumos...1970 670 |b (22. : 1970 : Salvador, BA) 670 |a Seu: Programa. 1971 |b (23. : 1971 : Curitiba, PR) a Seu: Simposios...1980 670 |b (29. : 1977 : Sao Paulo, SP) 670 a Seu: Trabalhos...1979 |b (31. : 1979 : Fortaleza, CE) la Sec. de: Gomes, Luiz Flavio Autran Monteiro. Organizacao...1984 670 |b (36. : 1984 : Universidade de Sao Paulo) |a Seu: 52. Reuniao...2000 670 |b (52.: 2000 : Brasilia, DF) a Seu: Anais/Resumos. 2002 670 |b (54. : 2002 : Goiania, GO) a Sec. de: 13. SBPC Jovem...2005 670 |b (57. : 2005 : Fortaleza, CE)

670 |a CA-BN

#### MODELOS: Publicações Governamentais c/rem.

LDR 001 005 008 040 |a Unipampa |b por |c Unipampa

- 1101 |a Brasil.
  - |b Congresso.

#### 40

#### b Senado Federal

- 4101 |a Brasil
  - b Senado Federal
- 670 |a Autor de: Catalogo de documentos historicos... 1982
- 670 |a CA-BN

#### LDR

001 005

- 008
- 040 |a Unipampa |b por
  - |c Unipampa
- 1101 |a Brasil.

# |b Ministerio da Educacao.

- |b Secretaria de Controle Interno
- 4101 |a CISET
- 670 |a Sec. de: Legislacao do sistema...1988
- 670 |a CA-BN

## Registro de Autoridade - Nome de Evento

#### LDR ----nz---22-----

001 Número de Controle (NR) 005 Data e Hora da Última intervenção (NR) 008 Campos fixos (NR)

06 07 08 09 10 11 12 13 14 15 16 17 18-27 28 29 30 31 32 33 34-37 38 39 n # a c n n n a a a n ind. # a rem. a a a ind. # d

Campos de Dados Variáveis

040 |a Unipampa

|b por

|c Unipampa

111 Cabeçalho – Nome de Evento (NR)

Indicador 1: 2 Nome em ordem direta

Indicador 2: Indefinido; contém branco Códigos de subcampo: |a Nome do evento ou jurisdição (NR) |n Numero de parte/seção/evento (R) |d Data do evento (NR) |c Local do evento (NR)

411 Remissiva VER

Indicador 1: 2 Nome em ordem direta Indicador 2: Indefinido; contém branco Códigos de subcampo: |a Nome do evento ou jurisdição (NR) |n Numero de parte/seção/evento (R) |d Data do evento (NR)

## |c Local do evento (NR)

670 Fonte Positiva dos Dados (R)

Indicadores 1 e 2: Indefinido; contém branco

Códigos de subcampo: |a Fonte dos dados pesquisados (NR) |b Informação encontrada (NR)

675 Fonte Negativa de Dados (NR) Indicadores 1 e 2: Indefinido; contém branco Códigos de subcampo: |a Citação da fonte (R)

## MODELOS:

## MODELO: c/rem.

LDR 001 005 008 040 |a Unipampa |b por |c Unipampa **1112 |a Seminario de Estudos Filologicos** 4112 |a SEF 670 |a Autor de: Anais. 2007 |b (2. : 2007 : Feira de Santana, BA)

670 |a CA-BN

# MODELO: s/rem.

# LDR

- 001
- 005
- 008
- 040 |a Unipampa
  - |b por |c Unipampa

# 1112 |a Congresso Brasileiro de Biblioteconomia e Documentacao

- 670 |a Autor de: Informacao e desemvolvimento nacional... 1983 |b (12. : 1983 : Balneario de Camboriu, SC)
- 670 |a Seu: Anais do 18. Congresso... 1997 |b (18. : 1997 : Sao Luis, MA)
- 670 |a Seu: Anais do 14. Congresso... 1987 |b (14. : 1987 : Recife, PE)
- 670 |a Seu: Resumos dos trabalhos apresentados nas sessoes de estudos, paineis e seminarios. [1975?]
  |b (8.: 1975: Brasilia, DF)
- 670 |a CA-BN

# Registro de Autoridade - Assunto

LDR ----nz---22-----n 001 Número de Controle (NR) 005 Data e Hora da Última intervenção (NR)

#### 008 Campos fixos (NR)

06 07 08 09 10 11 12 13 14 15 16 17 18-27 28 29 30 31 32 33 34-37 38 39 n # a c n n n a a a n ind. # a rem. a n a ind. # d

Campos de Dados Variáveis

040 |a Unipampa |b por |c Unipampa

150 Cabeçalho – Termo Livre Indicador 1 e 2: Indefinido; contém branco Códigos de subcampo: |a Termo Livre (R)

## 450 Remissiva VER Indicador 1 e 2: Indefinido; contém branco Códigos de subcampo: |a Termo Livre

- 550 Remissiva VER TAMBÉM Indicador 1 e 2: Indefinido; contém branco Códigos de subcampo: |a Termo Livre
- 670 Fonte Positiva dos Dados (R) Indicadores 1 e 2: Indefinido; contém branco Códigos de subcampo: |a Fonte dos dados pesquisados (NR) |b Informação encontrada (NR)
- 675 Fonte Negativa de Dados (NR) Indicadores 1 e 2: Indefinido; contém branco Códigos de subcampo: |a Citação da fonte (R)

## MODELO:

LDR 001 005 008 040 a Unipampa |b por c Unipampa a Comunicacao de massa 150 450 la Comunicacao social 450 la Mass communication la Meios de comunicacao de massa 450 550 la Adolescentes na comunicacao de massa la Ciência na comunicação de massa 550 550 la Cinema 550 a Jornais a CA-BN 670

# 7 CATALOGAÇÃO E REGISTRO DE ITENS

Antes de inserir qualquer tipo de obra no SIE, observar as comunicações feitas em Orientações Gerais.

OBSERVAÇÃO: Apresentaremos apenas os campos usados na Unipampa.

# 7.1 CATALOGAÇÃO

Termos:

 $(\mathbf{R}) =$ Repetitivo  $(\mathbf{NR}) =$ Não Repetitivo

Estaremos dando exemplo e demonstrando funcionamento somente de Itens Monográficos Impressos, outros tipos de materiais, é só seguir os modelos disponíveis em A Partir da Estrutura – Modelos de Catalogação.

Todos os modelos passaram por adequação e complementação de dados.

Nos Modelos de Catalogação, aparecem campos que nem sempre serão usados, não esquecer de fechar os campos não utilizados.

Os indicadores são muito importantes, observar sempre quais indicadores são adequados a serem usados nos campo e subcampo.

## Conhecendo 13.2.01 Catalogação de itens e registros MARC (Figura 41)

| 🛸 13.2.01 Catalog                          | ação de itens e rec                      | istros MARC        |                    |              |                        |                                         |                     |                                  |
|--------------------------------------------|------------------------------------------|--------------------|--------------------|--------------|------------------------|-----------------------------------------|---------------------|----------------------------------|
| Arquivo Exibir T                           | ramitação Outros A                       | viuda              |                    |              |                        |                                         |                     |                                  |
| Novo +                                     | landrar Dir<br>Alterar Situaçã           | áo Localizar       | + Q<br>Visualizar  | Duplicar     | Novo                   | Propriedades                            | × .<br>Excluir      | Unipampa<br>Universitate Frances |
| Registro Bibliográ<br>Biblioteca: UNIPA    | afico - Historia _his<br>MPA - São Borja | toria cultural /   |                    |              |                        |                                         |                     |                                  |
| Registro Item da bi                        | iblioteca 🛛 Arquivo an                   | exo 🛛 Registro as: | sociado   Periódic | os           |                        |                                         |                     |                                  |
| Nº Controle<br>00058898                    | Tipo de registro<br>Bibliográfico        | Estado<br>Cataloga | do                 | Re           | gistro<br>819790       | Inclusão<br>Operador incl<br>DILVA CARV | usão<br>ALHO MARQUE | s                                |
| Biblioteca de catalog<br>UNIPAMPA - São Bo | ação<br>oria                             | Holdin             | <u> </u>           | Disponível   | para pesquisa<br>C Não | Inclusão<br>18/02/2014                  | Hora in<br>16:11:5  | clusão<br>59                     |
| Descrição do cam                           | . Campo Ind 1 Ind 2                      | 2   Sub campo   Va | llor               |              |                        |                                         |                     | + 🔺                              |
| LÍDER                                      | LDR                                      |                    | cam##22 #a#4       | 1500         |                        |                                         |                     |                                  |
| NÚMERO PARA<br>RESERVA                     | 001                                      | 00                 | 058898             |              |                        |                                         |                     |                                  |
| DATA E HORA DA<br>ÚLTIMA<br>INTERVENÇÃO    | 005                                      | 20                 | 150320164910.4     |              |                        |                                         |                     |                                  |
| INFORMAÇÕES<br>GERAIS                      | 008                                      |                    | s2012 bla ##       | # #000 0#por | #d                     |                                         |                     |                                  |
| ISBN-INTERNATIO<br>STANDARD BOOK<br>NUMBER | DI 020                                   | la 97              | 88575260784        |              |                        |                                         |                     |                                  |
| FONTE DE<br>CATALOGAÇÃO                    | 040                                      | la UN              | IIPAMPA            |              |                        |                                         |                     |                                  |
|                                            |                                          | lb po              | r                  |              |                        |                                         |                     |                                  |
|                                            |                                          | IC UN              | IIPAMPA            |              |                        |                                         |                     |                                  |
| ICDU-                                      | 080                                      | la 93              | 0.85               |              |                        |                                         |                     | <u> </u>                         |
|                                            |                                          |                    |                    |              |                        |                                         | Salvar              | Cancelar                         |
|                                            |                                          |                    |                    |              |                        | 156                                     | 9933 frBib          | CRegistroMarc                    |

(Figura 41)

## Parte Superior da Barra temos:

*Arquivo* - onde temos Novo, Alterar, Situação, Salvar como Modelo, Localizar (remete a Pesquisa), Imprimir tela e Sair;

*Exibir* – temos **Barra de Ferramentas** que dá as opções: Imagem e texto e Somente imagem, já está selecionado Imagem e texto;

Tramitação - está em branco;

Outros - mostra última alteração (permite visualizar nome, data e hora da alteração do registro);

Ajuda – F1 e Sobre <u>não estão habilitados</u>.

## Abaixo da Barra Superior:

<u>Novo</u> – Opções: **Registro Vazio** trás os tipos de registro, **A partir da estrutura** neste a estrutura já vem preenchida, escolher a adequada ao registro que será feito e digitar os novos dados, função idêntica a Registro Vazio;

<u>Alterar</u> – Só é habilitado quando existe um registro;

<u>Situação</u> – Fica habilitado quando tem item associado, serve para alterarmos a situação de um item, Figura 42, no campo de registro de item o sistema preenche automaticamente Disponível, para alterar escolher uma opção, a seguir aparece a mensagem de NOVA SITUAÇÃO (Figura 43), dar OK.

OBSERVAÇÃO: Em Situação na opção Baixa devemos optar por uma das situações de baixa (Figura 44).

| 📚 13.2.1.1. Cadastro de iten     | s                          |                |                                            |
|----------------------------------|----------------------------|----------------|--------------------------------------------|
| <u>Arquivo Exibir Tramitação</u> | Outros Aj <u>u</u> da      |                |                                            |
| Novo Alterar Localizar           | ©≓<br>Situacao Duplicar De | E)<br>etalhes  | Unipampa<br>Universitade Federal de Parage |
| UNIPAMPA - São Borja: 0          | Baixa 🕨 🕨                  | sociologia/    |                                            |
| Código de Barras                 | Conserto                   | no Situação    |                                            |
| UJ006956                         | Disponível                 | Disponível     | -                                          |
| Classificação                    | Em processamento           | Ano Volume     |                                            |
| 301                              | Não processado             | Consulta Local |                                            |
| Edição                           | Sem pesquisa               |                |                                            |

(Figura 42)

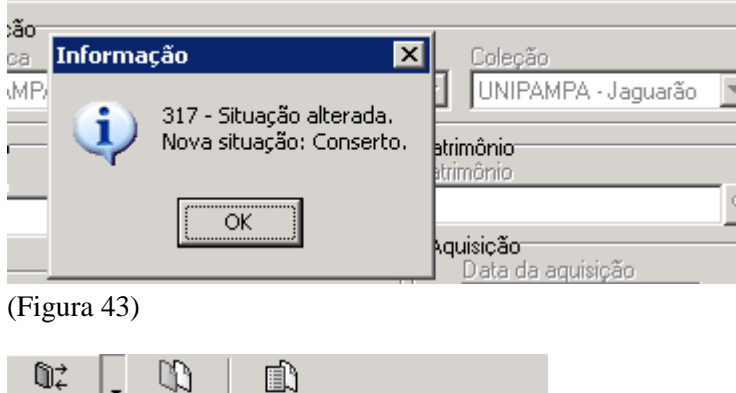

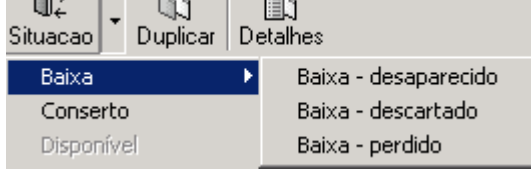

<sup>(</sup>Figura 44)

*Localizar* – Abre as opções **Número de controle** (serve para buscar um registro existente), **Pesquisa** (abre a tela de pesquisa), **Modelo de Catalogação** (com as mesmas funções de *Novo* - A partir da estrutura), **Por Código** (no momento desabilitado);

Visualizar – clicando na opção aparecerá uma tela para visualização de todo conteúdo;

Duplicar – Usada para um novo registro, usando como base os dados de um registro já existente.

## Botões da Parte Inferior da Tela:

Visualizamos 6 botões: os 3 primeiros servem para inserir, duplicar ou excluir algum <u>Campo</u> , os 3 seguintes usados para inserir, duplicar ou excluir algum <u>Subcampo</u> (lembrando que nem todos campos ou subcampos são repetitivos).

## Passos para Registro de uma obra:

Para registrar uma obra aconselha-se a usar os modelos pré-definidos do SIE, onde apenas iremos completar e/ou complementar dados. Em 13.2.01 Catalogação de Itens e Registros MARC, pode-se usar os modelos acionando **Novo**, na seta aparecerão as opções Registro Vazio, A Partir da Estrutura e Estrutura Vazia, sugere-se usar **A Partir da Estrutura** (Figura 45), ao clicar nessa teremos uma sequencia de opções, escolher a desejada, no exemplo optaremos por Bibliográfico – Livro – Entrada Nome Pessoal, Figura 46, clicar em Selecionar, aparecerá um modelo com campos preenchidos, deve-se apenas substituir os dados.

**Observação:** Alguns campos não estão habilitados para digitação e sim para busca no sistema, deve-se então clicar no final da linha daquele campo (Figura 47), aparecerá uma tela de busca, digitar o termo, clicar em Procurar, após Selecionar.

| 🐊 13.2.01 Catal                        | ogação de il                | tens e registros           | 5 MARC               |                 |                    |                         |                       |                     |                                |
|----------------------------------------|-----------------------------|----------------------------|----------------------|-----------------|--------------------|-------------------------|-----------------------|---------------------|--------------------------------|
| <u>A</u> rquivo E <u>x</u> ibir        | Tramitação                  | Outros Aj <u>u</u> da      |                      |                 | 00                 |                         | 1786-                 |                     |                                |
| Novo -                                 | Alterar                     | l∭Z<br>Situação            | Localizar            | Q<br>Visualizar | ୍ୱାଣ୍ଡ<br>Duplicar | Novo                    | UE<br>Propriedades    | Excluir             | Universiteds Traderal do Trans |
| Registro Bibliog                       | gráfico - Ace<br>PAMPA - Sé | eleracao de es<br>ão Boria | studos :             |                 |                    |                         |                       |                     |                                |
| Registro Item d                        | a biblioteca 🛛 A            | Arquivo anexo   R          | legistro associado   | Periódicos      | 1                  |                         |                       |                     |                                |
| Nº Controle<br>00050142                | Tipo de re<br>Bibliográfi   | gistro                     | Estado<br>Catalogado |                 | Re                 | gistro<br>805077        | DilLVA CAR            | lusão<br>/ALHO MARQ | UES                            |
| Biblioteca de cata<br>UNIPAMPA - São   | logação<br>Borja            |                            | Holding              | <u>_</u>        | Disponível         | para pesquisa-<br>C Não | Inclusão<br>16/5/2012 | Hora<br>15:4        | a inclusão<br>10:40            |
| Descrição do ca                        | m Campo I                   | nd 1   Ind 2   Sub         | campo Valor          |                 |                    |                         |                       |                     | +                              |
| LÍDER                                  | LDR                         |                            | nam##                | 22 #a#45        |                    |                         |                       |                     |                                |
| RESERVA                                | . 001                       |                            | 00050142             |                 |                    |                         |                       |                     |                                |
| DATA E HORA I<br>ÚLTIMA<br>INTERVENÇÃO | DA 005                      |                            | 20020320             | 105621.4        |                    |                         |                       |                     |                                |
| INFORMAÇÕES<br>GERAIS                  | 008                         |                            | s2001                | bla ###         | #000 0#port        | ‡d                      |                       |                     |                                |
| ISBNINTERNA<br>STANDARD BO<br>NUMBER   | TIOI 020<br>OK              | la                         | 85323076             | 04              |                    |                         |                       |                     |                                |
| FONTE DE<br>CATALOGAÇÃO                | 040                         | la                         | UNIPAME              | A               |                    |                         |                       |                     |                                |
|                                        |                             | ľЬ                         | por                  |                 |                    |                         |                       |                     |                                |
| CDU                                    | 000                         | IC                         | UNIPAME              |                 | 2                  |                         |                       |                     | -                              |
| 1.011-                                 | 11811                       | la                         | 37 1191 21           | 2 81.37 1118 4. |                    |                         |                       |                     |                                |
| 12 12 12                               |                             |                            |                      |                 |                    |                         |                       | Salvar              | Cancelar                       |
|                                        |                             |                            |                      |                 |                    |                         | 156                   | 9933 fr             | BibCRegistroMarc               |

(Figura 45)

| 🧊 13.2.01 Cata                              | logação de itens e                                                                                                    | registros MAR                                                                                           | -                               |             |            |                                                     |                                |                                     |
|---------------------------------------------|----------------------------------------------------------------------------------------------------|----------------------------------------------------------------------------------------------------|---------------------------------|-------------|------------|-----------------------------------------------------|--------------------------------|-------------------------------------|
| <u>Arquivo</u> E <u>s</u> ibir              | Tramitação Outro                                                                                                    | s Ajuda                                                                                                 |                                 |             |            |                                                     |                                |                                     |
| Novo -                                      | Alterar Site                                                                                                    | D <b>≓ #4</b><br>µação Localiz                                                                          | ar Visualizar                   | Duplicar    | L)<br>Novo | Propriedades                                        | × -<br>Excluir                 | Unipampa<br>Universitate Television |
| Registro Autorio<br>Ribliotoco: UNII        | dade<br>DAMDA São Do                                                                                                    | via                                                                                                    |                                 |             |            |                                                     |                                |                                     |
| Registro Item d                             | a biblioteca   Arquivo                                                                                                    | n ja<br>oanexo   Registro                                                                               | associado   Periódicos          | :           |            |                                                     |                                |                                     |
| NP. Controlo<br>Bibliotec<br>UNIPA<br>Descr | os de catalogação<br>DVD - Entrada No<br>DVD - Entrada No<br>DVD - Filme Ciner<br>Fita de Video<br>Folheto<br>Folheto - Entrada<br>Folheto - Entrada No<br>Livro - Entrada No<br>Livro - Entrada No | ão<br>Ime Pessoal<br>ulo<br>natografico<br>Nome Corporativo<br>Ime Corporativo co<br>Ime Corporativo co | m Evento                        |             |            | Inclusão<br>Operador incl<br>DILVA CARV<br>Inclusão | JSÃO<br>ALHO MARQUE<br>Hora ir | ss<br>nolusão                       |
|                                             | Livro - Entrada Tíl Livro - Eventos                                                                                                    | tulo                                                                                                    |                                 |             |            |                                                     |                                |                                     |
|                                             | Livro - Eventos (m                                                                                                    | ais de um)                                                                                              |                                 |             | -          |                                                     |                                |                                     |
|                                             | Selec                                                                                                    | ionar                                                                                                   | Cancela                         | ar          |            |                                                     |                                |                                     |
|                                             |                                                                                                    |                                                                                                    | 1569933                         | frNovoRegis | tro //     |                                                     |                                |                                     |
|                                             |                                                                                                    | :                                                                                                    |                                 |             |            |                                                     | Salvar                         | Cancelar                            |
|                                             |                                                                                                    |                                                                                                    |                                 |             |            | 1569                                                | 9933 frBi                      | bCRegistroMarc //                   |
| (Figura 46)                                 |                                                                                                    |                                                                                                    |                                 |             |            |                                                     |                                | Ļ                                   |
| AUTOR                                       | 100 1                                                                                                    | la<br>Id                                                                                                | Oliveira, Alecsandra M<br>1980- | taria de,   |            |                                                     |                                |                                     |

(Figura 47)

# PREENCHIMENTO DOS CAMPOS

## LÍDER:

Primeiro campo é o Líder, com posições de 0 a 23, que já vem preenchido se usarmos os Modelos, <u>usando o</u> <u>modelo correto para o item em mãos não existe necessidade de alterações</u>, mas se porventura precisar alterar algo, só será possível o preenchimento do líder usando Registro Vazio, preencher e dar OK, Figura 48.

Observação: A partir da posição 20 as informações são geradas pelo sistema.

| 12 2 01 Cate      | logação de itens e registros MADC                                       |                                 |
|-------------------|-------------------------------------------------------------------------|---------------------------------|
|                   |                                                                         |                                 |
|                   | 📚 Campo fixo 📃 🗆 🗙                                                      | 1 uninamna                      |
| Novo              | Todos os materiais / Material não especificado                          | v Universitate Potenti de Tempe |
| Registro Biblid   | LÍDER: LDR                                                              |                                 |
| Biblioteca: UN    | Posição 0 - 4 Tamanho lógico do registro                                | -                               |
| Registro Item     | Numérico                                                                |                                 |
| Nº Controle       | Posição 5 - 5 Status de Registro                                        |                                 |
|                   | Código                                                                  | ARQUES                          |
| Biblioteca de cal | Posição 6 - 6 Tipo de registro                                          | Hora inclusão                   |
| UNIPAMPA - St     |                                                                         |                                 |
| Descrição do c    | Posição 7 - 7 Nível bibliográfico                                       | +                               |
|                   |                                                                         |                                 |
|                   | Posição 8 - 8 Tipo de Controle                                          |                                 |
|                   |                                                                         |                                 |
|                   | ▼ Código                                                                |                                 |
|                   | Posição 10 · 10 Número de posições usadas pelos indicadores             |                                 |
|                   | 2 Numérico                                                              |                                 |
|                   | Posição 11 - 11 Numero de posições usadas para cada código de sub-campo | 4 1                             |
|                   | 2 Numérico                                                              |                                 |
|                   | Posição 12 - 16 Endereço do dado na base                                |                                 |
|                   | Numérico                                                                |                                 |
|                   | Posição 17 · 17 Nível de catalogação                                    |                                 |
|                   |                                                                         |                                 |
|                   | Posição 18 - 18 Forma de catalogação descritiva                         | rar Cancelar                    |
|                   |                                                                         | frBibCRegistroMarc //           |
|                   | OK Cancelar                                                             |                                 |
|                   |                                                                         |                                 |
|                   | j1569933 [hCamposHxos                                                   | <u>//</u>                       |

#### (Figura 48)

## NÚMERO PARA RESERVA

Campo 001 – Número de Controle é obrigatório, e NR (não repetitivo), gerado automaticamente pelo sistema.

# DATA E HORA DA ÚLTIMA INTERVENÇÃO

Campo 005 - obrigatório e NR, gerado automaticamente pelo sistema.

## INFORMAÇÕES GERAIS

Campo 008 - obrigatório e NR. (Figura 49).

As posições (00-17 e 35-39) são comuns a todos os formatos, já as posições (18-34) referem-se a Livros, Teses e Folhetos.

Posição 00-05 Data de Entrada no Arquivo, atualizada diariamente.

Observação: O sistema não está mostrando este registro.

*Posição 6-6* Tipo de data/ Status de publicação, aparecem várias tipos de datas, escolher a opção adequada.

*Posição 7-10* Data 1, colocar data inicial para itens com datas múltiplas, ou, se for data única registrar nessa posição.

Posição 11-14 Data 2, colocar data final em itens com mais de uma data.

Observação: A informação registrada nas posições 7-10 e 11-14 deve ser idêntica a do campo 260.

As informações de data são representadas por 4 dígitos, na falta de algum dígito usar a letra "u" (desconhecido= unknown).

<u>Posição 15-17</u> Lugar de publicação, produção ou execução, clicar na lupa, aparece a tela Localizar Código, em Descrição digitar as iniciais do país e surgirão as opções, clicar na desejada e Selecionar. Para lugar desconhecido usar **xx** (No place, unknown, or undetermined), para vários lugares usar **vp** (Various places). Os códigos deste campo são retirados da Lista de Códigos para Países MARC, disponível em <u>http://www.loc.gov/marc/countries/country\_name.pdf</u>

*Posição 18-21* Ilustrações, dados retirados do campo 300 (Área de descrição), clicar na seta e escolher o que se aplica, o sistema está marcando somente uma opção.

Posição 22-22 Público Alvo, clicar na seta e escolher o que se aplica.

Posição 23-23 Forma do Item, optar usando a seta.

*Posição 24-27* Natureza do conteúdo, as informações para esta área devem ser retiradas do campo 245 (Título), campo 500 (Notas) ou campo 6XX (Assunto), o sistema está marcando somente uma opção.

Posição 28-28 Publicação Governamental, fazer opção usando os indicativos da seta.

Posição 29-29 Publicação de Evento, usado para Anais, Atas, Relatórios, Sumários de um Evento.

Duas opções de escolha:

opção **0** Não é publicação de Evento e opção **1** Publicação de Evento.

Posição 30-30 Coletânea de Homenagem

Duas opções de escolha:

opção **0** Não é Coletânea de Homenagem e opção **1** É uma Coletânea de Homenagem.

Posição 31-31 Índice

Duas opções de escolha:

opção **0** Não possui Índice e opção **1** Possui Índice.

Posição 32-32 Indefinido; contém branco (#) ou caractere cheio (|) - posição sem preenchimento.

*Posição 33-33* Forma literária, usar a opção Ficção ou Não Ficção, ou ainda especificar mais, detalhando se conto, romance, drama, etc...

<u>*Posição 34-34*</u> Biografia, indica se o documento Não contém dados biográficos, se é uma biografia, podendo então detalhar o tipo, ou se documento apenas Contém informação biográfica.

*Posição 35-37* Idioma, clicar na lupa, aparece a tela Localizar Código, digitar as iniciais do idioma, surgirão as opções, clicar na desejada e Selecionar.

Os códigos deste campo são retirados da Lista de Códigos de Idiomas MARC, disponível em:

http://www.loc.gov/marc/languages/language\_name.pdf

Posição 38-38 Registro modificado. Optar pela forma mais adequada ao caso.

Posição 39-39 Fonte da catalogação, na Unipampa colocar a opção "outra".

Após preencher todas as posições, dar OK.

| 😂 13.2.01           | Catalogação de itens e registros MARC                     |        |                               |
|---------------------|-----------------------------------------------------------|--------|-------------------------------|
| Arquivo             | Scampo fixo                                               |        | unipampa                      |
| Novo                | I odos os materiais / Materiai nao específicado           | scluir | Universitade Federal do Parge |
| Registro B          |                                                           |        |                               |
| Begistro            | Posição 0 - 5 Data de entrada no arquivo                  |        |                               |
| L                   | Desisão C. C. Ties de dete d'Ouetre de entrese ão         |        | 1                             |
| Nº Controle         | s The Data única / data provável                          |        |                               |
|                     | Posição 7 - 10 Data 1                                     | LEMOS  | S DE ARAUJO                   |
| Biblioteca d        | Não definido                                              | 비는 분   | ora inclusao                  |
|                     | Posição 11 - 14 Data 2                                    |        |                               |
| Descrição           | Não definido                                              |        | +                             |
| NÚMERO              | Posição 15 · 17 Lugar de publicação, produção ou execução |        |                               |
| RESERVA             | bl Não definido                                           |        |                               |
| ÚLTIMA              | Posição 18 - 21 Ilustração                                |        |                               |
|                     |                                                           |        |                               |
| GERAIS              | Hosição 22 - 22 Publico alvo                              |        |                               |
| ISBNINT             | Posicão 23, 23 Forma do item                              |        |                               |
| NUMBER              | # Venhuma das seguintes                                   |        |                               |
| FONTE DI<br>CATALOG | Posição 24 - 27 Natureza do conteúdo                      |        |                               |
|                     | # Natureza do conteúdo não especificada                   |        |                               |
| CDU                 | Posição 28 - 28 Publicação Governamental                  |        | <b></b>                       |
|                     | # Não é uma publicação governamental                      |        |                               |
|                     | Posição 29 - 29 Publicação de evento                      | Salvar | Cancelar                      |
|                     | U INao e publicação de evento                             |        | frBibCRegistroMarc //         |
|                     | OK Cancelar                                               |        |                               |
|                     |                                                           |        |                               |
|                     | J J J1369933 JITCallipusticus                             | 111    |                               |

(Figura 49)

**Campo 20 ISBN (International Standard Book Number)** - R (Repetitivo) significa que podemos inserir mais de um ISBN, para formas (brochura, obra completa) e volumes diferentes (v.1, v.2), bem como obras com mais de uma editora. <u>Não colocar mais de um ISBN no mesmo campo 20</u>, abrir outro se necessário. Quando temos mais de um ISBN aconselha-se colocar ao lado do número, a forma, o volume e/ou editora a qual pertence aquele Número. Ver Figura 50.

## Indicadores

Indefinidos; cada um contém branco ()

| 📚 13.2.01 Catalog                        | gação de               | itens e registro      | s MARC              |                    |                |                        |                        |            |                    |
|------------------------------------------|------------------------|-----------------------|---------------------|--------------------|----------------|------------------------|------------------------|------------|--------------------|
| ] <u>A</u> rquivo E <u>s</u> ibir 1      | Tramitação             | Outros Aj <u>u</u> da |                     |                    |                |                        |                        |            |                    |
| Novo -                                   | Alterar                | ini≩<br>Excluir       | ka<br>Localizar     | ▼ Visualizar       | Duplicar       | D<br>Novo              | Propriedade            | es Excluir | Unipampa           |
| Registro Bibliogra<br>Biblioteca: UNIPA  | áfico<br>AMPA - S      | ão Borja              |                     |                    |                |                        |                        |            |                    |
| Registro Item da t                       | biblioteca 📔           | Arquivo anexo 🗍       | Registro asso       | ociado 🖡 Periódico | s              |                        |                        |            |                    |
| Nº Controle                              | Tipo de r<br>Bibliográ | egistro<br>fico       | Estado<br>Catalogad | 0                  | Regi           | istro                  | - Inclusão<br>Operador | inclusão   |                    |
| Biblioteca de catalog                    | gação                  |                       | Holding             | <u>_</u>           | Disponível p   | ara pesquisa-<br>C Não | Inclusão               | Н          | ora inclusão       |
| Descrição do cam.                        | Campo                  | Ind 1 Ind 2 Sub       | campo Valo          | or                 |                |                        |                        |            | + 🔺                |
| INFORMAÇÕES<br>GERAIS                    | 008                    |                       | :                   | s2011 bla ###      | # #000 0#por#o | d                      |                        |            |                    |
| ISBNINTERNATI<br>STANDARD BOOF<br>NUMBER | 01 020<br><            | la                    | 978                 | 8531412059 (EDI    | JSP)           |                        |                        |            |                    |
| ISBNINTERNATI<br>STANDARD BOOF<br>NUMBER | 01 020<br><            | la                    | 978                 | 8512345678 (Corl   | tez)           |                        |                        |            |                    |
| ISBNINTERNATI<br>STANDARD BOOF<br>NUMBER | 01 020<br><            | la                    | 978(                | 8598765432 (v.1)   | I              |                        |                        |            |                    |
| ISBNINTERNATI<br>STANDARD BOOF<br>NUMBER | 01 020<br><            | la                    | 978                 | 8514253678 (v.2)   | I              |                        |                        |            |                    |
| FONTE DE<br>CATALOGAÇÃO                  | 040                    | la                    | UNI                 | PAMPA              |                |                        |                        |            | •                  |
| * 🔁 屎                                    |                        |                       |                     |                    |                |                        |                        | Salva      | r Cancelar         |
| Indica a Instituição ci                  | riadora do i           | registro original, c  | jue determina       | ou a indica; 003 - | Incluindo      |                        |                        | 1569933    | frBibCRegistroMarc |

(Figura 50)

Campo 040 Fonte de Catalogação (NR), este campo registra o nome da instituição que realizou o registro original, o idioma e agência que criou o registro, Figura 51.

## Indicadores

Indefinidos; cada um contém branco ()

## Códigos de subcampo

- a Instituição da catalogação original (NR)
- **b** Idioma da catalogação (**NR**)
- |c Agência que transcreveu o registro (NR)

| 😂 13.2.01 Cata                               | alogação de itens (               | e registros M     | IARC                |                         |                        |                           |              |                  |
|----------------------------------------------|-----------------------------------|-------------------|---------------------|-------------------------|------------------------|---------------------------|--------------|------------------|
| <u>Arquivo</u> E <u>s</u> ibi                | r Tramitação Outro                | os Aj <u>u</u> da |                     |                         |                        |                           |              |                  |
| Novo                                         | Alterar E                         | Ni≓<br>xcluir Lo  | calizar Visi        | s 🔰<br>ualizar Duplicar | D<br>Novo              | Propriedades              | ×<br>Excluir | unipampa         |
| Registro Biblio<br>Ribliotoco: UN            | igráfico<br>IDAMDA - São Pa       |                   |                     |                         |                        |                           |              |                  |
| Registro Item (                              | da biblioteca   Arquiv            | oanexol Regi      | istro associado I P | eriódicos I             |                        |                           |              |                  |
| Nº Controle                                  | Tipo de registro<br>Bibliográfico | Es<br>C           | tado<br>atalogado   | Re                      | gistro                 | Inclusão<br>Operador incl | usão         |                  |
| Biblioteca de cat                            | alogação                          |                   | Holding             | Disponível              | para pesquisa<br>O Não | Inclusão                  | Hora inc     | lusão            |
| Descrição do c                               | am   Campo   Ind 1                | Ind 2   Sub car   | mpo Valor           |                         |                        |                           |              | +                |
| ISBNINTERN<br>STANDARD BO<br>NUMBER          | ATIOI 020<br>DOK                  | la                | 97885987654         | 32 (v.1)                |                        |                           |              |                  |
| ISBNINTERN/<br>STANDARD BO<br>NUMBER         | ATIOI 020<br>DOK                  | la                | 97885142536         | 78 (v.2)                |                        |                           |              |                  |
| FONTE DE<br>CATALOGAÇÃI                      | 040<br>D                          | la                | UNIPAMPA            |                         |                        |                           |              |                  |
|                                              |                                   | lb<br>Ic          | por<br>UNIPAMPA     |                         |                        |                           |              |                  |
| CDU-<br>CLASSIFICAÇÃ<br>DECIMAL<br>UNIVERSAL | 080<br>O                          | la                | 7.072.3             |                         |                        |                           |              |                  |
|                                              |                                   | 12                | 2007                |                         |                        |                           |              |                  |
| NÚMERO DE                                    | 090                               | la                | 7.072.3             |                         |                        |                           |              |                  |
| * 2 5                                        |                                   | <b>*</b>          |                     |                         |                        |                           | Salvar       | Cancelar         |
|                                              |                                   |                   |                     | 003 - Incluindo         |                        | 156                       | 9933 frBib   | CRegistroMarc // |

## Campo 041 Código de Idioma (NR) (Figura 52)

## Utilizar este campo quando a obra for Multilíngue ou Tradução.

**Observação:** quando apenas um idioma é associado à obra, o registro de idioma é feito somente no campo 008/35-37, portanto o campo 041 não é usado.

#### **Indicador 1**

0 Item não é tradução/não inclui tradução1 Item é ou inclui tradução

## **Indicador 2**

indefinido; contém branco ()

#### Códigos de subcampo

a Código do idioma do texto (NR)

h Código do idioma do original e/ou traduções intermediárias do texto (NR)

No subcampo **a** (Figura 53), digitar as iniciais do idioma do texto e clicar em Procurar, escolher a opção que se aplica ao idioma e Selecionar, no subcampo **h** realizar procedimento igual ao do subcampo **a**, Figura 54.

| 📚 13.2.01 Catalog                               | ação de i               | itens e regist        | ros MARC           |                     |            |                        |                          |              |                                             |
|-------------------------------------------------|-------------------------|-----------------------|--------------------|---------------------|------------|------------------------|--------------------------|--------------|---------------------------------------------|
| <u>Arquivo Exibir</u> T                         | ramitação               | Outros Aj <u>u</u> da | 3                  |                     |            |                        |                          |              |                                             |
| Novo -                                          | Alterar                 | ini≩<br>Excluir       | MA<br>Localizar    | ▼ Visualizar        | Duplicar   | D<br>Novo              | Propriedades             | ×<br>Excluir | Unipampa     Universitate Tuberal do Targen |
| Registro Bibliográ<br><u>Bibliotec</u> a: UNIPA | ífico<br>.MPA - S       | ão Borja              |                    |                     |            |                        |                          |              |                                             |
| Registro Item da bi                             | iblioteca               | Arquivo anexo         | Registro ass       | sociado   Periódico | os         |                        |                          |              |                                             |
| Nº Controle                                     | Tipo de re<br>Bibliográ | egistro<br>fico       | Estado<br>Cataloga | ado                 | Re         | gistro                 | Inclusão<br>Operador inc | lusão        |                                             |
| Biblioteca de catalog                           | ação                    |                       | Holdin             |                     | Disponível | para pesquisa<br>C Não | Inclusão                 | Hora         | a inclusão                                  |
| Descrição do cam                                | . Campo                 | Ind 1   Ind 2   S     | ub campo Va        | alor                |            |                        |                          |              | +                                           |
| ISBNINTERNATIO<br>STANDARD BOOK<br>NUMBER       | 01 020                  | la                    | 97                 | '88598765432 (v.1   | )          |                        |                          |              |                                             |
| ISBNINTERNATIO<br>STANDARD BOOK<br>NUMBER       | 01 020                  | la                    | 97                 | 788514253678 (v.2   | )          |                        |                          |              |                                             |
| FONTE DE<br>CATALOGAÇÃO                         | 040                     | la                    | UN                 | NIPAMPA             |            |                        |                          |              |                                             |
|                                                 |                         | lb<br>Ic              | oq<br>UN           | n<br>NIPAMPA        |            |                        |                          |              |                                             |
| CÓDIGO DE<br>IDIOMA                             | 041                     | 1 la                  |                    |                     |            |                        |                          |              |                                             |
| CDU-<br>CLASSIFICAÇÃO<br>DECIMAL<br>UNIVERSAL   | 080                     | la                    | 7.0                | 072.3               |            |                        |                          |              |                                             |
|                                                 |                         |                       |                    |                     |            |                        |                          | Salvar       | Cancelar                                    |
| Informamos os código                            | s de idiom              | as associados a       | o documento        | . O primeiro 003 -  | Incluindo  |                        | 156                      | 59933 F      | rBibCRegistroMarc 🅢                         |

(Figura 52)

| 🥩 13.2.01 Ca                                    | talogação                         | o de ite               | ens e regisl         | ros MARC            |                          |                |            |              |              |                       | _ 🗆 🗵       |
|-------------------------------------------------|-----------------------------------|------------------------|----------------------|---------------------|--------------------------|----------------|------------|--------------|--------------|-----------------------|-------------|
| Arguivo Ex                                      | ibir Tramit                       | acão (                 | -<br>Dutros Aiud     | a                   |                          |                |            |              |              |                       |             |
| Novo                                            | ▼ E                               | an<br>Fran             | iù≓<br>Excluir       | MA .<br>Localizar   | - <b>Q</b><br>Visualizar | Duplicar       | L)<br>Novo | Propriedades | ×<br>Excluir | -                     | unipampa    |
| Registro Bib<br>Biblioteca: U                   | liográfico<br>NIPAMP/             | A-São                  | o Borja              |                     |                          |                |            |              |              |                       |             |
| Registro Ite                                    | m da bibliote                     | eca 🛛 Ar               | quivo anexo          | Registro assoc      | siado   Periódic         | os             |            |              |              |                       |             |
| N <sup>e</sup> Controle                         | Tipo<br>Bib                       | o de regi<br>liográfic | stro<br>o            | E J.<br>Secolizar C | Código                   | D              |            | Inclusão .   |              | _ 🗆 >                 | ⊴⊢          |
| Biblioteca de o                                 | atalogação                        |                        |                      | Código Marc         |                          | Área<br>Idioma |            | Situação     |              | •                     |             |
| Descrição do<br>ISBNINTEF<br>STANDARD<br>NUMBER | o cam   Ca<br>INATIOI 021<br>BOOK | mpo ln<br>D            | d 1   Ind 2   {<br>I | Descrição<br>por    |                          |                |            |              | F<br>Si      | Procurar<br>elecionar |             |
| ISBNINTEF<br>STANDARD<br>NUMBER                 | NATIOI 020<br>BOOK                | D                      | I                    | Posição<br>ⓒ Início | c                        | Meio           |            |              |              | Fechar                | !   _       |
| FONTE DE<br>CATALOGA(                           | 04)<br>کې                         | D                      | 1                    | [                   |                          |                |            |              |              | Ajuda                 |             |
| CÓDIGO DE<br>IDIOMA                             | 041                               | 1 1                    | k                    | 3                   |                          |                |            |              |              |                       |             |
| CDU-<br>CLASSIFICA<br>DECIMAL<br>UNIVERSAL      | 080<br>ÇÃO                        | D                      | la                   | a 7.072             | 2.3                      |                |            |              |              |                       | <b>•</b>    |
| 10 🔁                                            | <b>x</b> -                        |                        | <b>P</b>             |                     |                          |                |            |              | Salvar       | Car                   | ncelar      |
|                                                 |                                   |                        |                      |                     | 003 -                    | Incluindo      |            | 156          | 59933        | <b>frBibCRegis</b>    | stroMarc // |

# (Figura 53)

| 🛸 13.2.01                              | Catalo               | gação d            | e itens e re <u>ç</u> | jistro   | s MARC               |                        |           |                       |            |                          |              |             | _ 🗆 🗵                                      |
|----------------------------------------|----------------------|--------------------|-----------------------|----------|----------------------|------------------------|-----------|-----------------------|------------|--------------------------|--------------|-------------|--------------------------------------------|
| Arquivo                                | E <u>x</u> ibir -    | Tramitaçã          | io Outros A           | iuda     |                      |                        |           |                       |            |                          |              |             |                                            |
| Novo                                   | Ŧ                    | Alterar            | iii≩<br>Exclui        | r        | Localizar            | <b>Q</b><br>Visualizar | Duplicar  | Nov                   | )<br>vo    | Propriedades             | ×<br>Excluir | Ψ.          | Unipampa<br>Universitade Federal de Pareja |
| Registro E<br>Biblioteca               | Bibliogra<br>: UNIPA | áfico<br>AMPA -    | São Boria             |          |                      |                        |           |                       |            |                          |              |             |                                            |
| Registro                               | ltem da t            | biblioteca         | Arquivo ane           | exo 🗍 I  | Registro associa     | ado   Periódic         | os        |                       |            |                          |              |             |                                            |
| Nº Controle                            | 1                    | Tipo de<br>Bibliog | e registro<br>Iráfico | •        | Estado<br>Catalogado |                        | - B       | egistro               |            | Inclusão<br>Operador inc | clusão       |             |                                            |
| Biblioteca d                           | le catalog           | gação              |                       |          | Holding              | <u> </u>               | Disponíve | el para pesq<br>O Não | quisa<br>D | Inclusão                 | —— H         | ora inclusi | ăo                                         |
| Descrição                              | do cam.              | Camp               | o   Ind 1   Ind 2     | Sub      | campo Valor          |                        |           |                       |            |                          |              |             | +                                          |
| ISBNINT<br>STANDAF<br>NUMBER           | ERNATI<br>RD BOOI    | 01 020<br>K        |                       | la       | 978851               | 14253678 (v.2          | )         |                       |            |                          |              |             |                                            |
| FONTE D                                | E<br>AÇÃO            | 040                |                       | la       | UNIPA                | MPA                    |           |                       |            |                          |              |             |                                            |
|                                        |                      |                    |                       | IЬ       | por                  |                        |           |                       |            |                          |              |             |                                            |
| cópicou                                | DE                   | 041                | 1                     |          | UNIPA                | MPA                    |           |                       |            |                          |              |             |                                            |
| IDIOMA                                 |                      | 041                | I                     | la<br>Ik | por                  |                        |           |                       |            |                          |              |             |                                            |
| CDU-<br>CLASSIFI<br>DECIMAL<br>UNIVERS | CAÇÃO<br>AL          | 080                |                       | la       | 7.072.3              | 3                      |           |                       |            |                          |              |             |                                            |
| 0                                      |                      |                    |                       | 12       | 2007                 |                        |           |                       |            |                          |              |             |                                            |
|                                        | DF                   | 090                |                       | la       | 7 072 3              | 3                      |           |                       |            |                          |              |             |                                            |
| * 2                                    |                      | P                  | ₅ 5                   |          |                      |                        |           |                       |            |                          | Salva        | r (         | Cancelar                                   |
|                                        |                      |                    |                       |          |                      | 003 -                  | Incluindo |                       |            | 15                       | 69933        | frBibCRe    | gistroMarc //                              |

(Figura 54)

# Campos 080 (NR) e 082 (R) – Classificação

Campo 080 serve para registrar a classificação CDU, Figura 55.

## Indicadores

Indefinido; contém branco ()

## Códigos de subcampo

a Número de Classificação Decimal Universal (R)

- **x** Subdivisão auxiliar **(R)**
- |2 Número ou data da edição (NR)

|                                   | ~ 1       |             |             | MARC                           |               |            |               |              |           |             |                                |
|-----------------------------------|-----------|-------------|-------------|--------------------------------|---------------|------------|---------------|--------------|-----------|-------------|--------------------------------|
| 📚 13.2.01 Latalog                 | açao de   | e itens e r | egistro     | IS MARL                        |               |            |               |              |           |             |                                |
| <u>Arquivo</u> E <u>x</u> ibir Tr | ramitação | o Outros    | Ajuda       |                                |               |            |               |              |           |             |                                |
| 1 🗅                               | P         |             | ÷           | <b>#</b>                       | ۹. ا          |            |               |              | $\times$  |             | unipampa                       |
| Novo                              | Alterar   | Situa       | ção         | Localizar Vis                  | ualizar       | Duplicar   | Novo          | Propriedades | Excluir   | *           | Universidade Federal do Parapa |
| <br>Registro Bibliográ            | fico - S  | chenber     | g:          |                                |               |            |               |              |           |             | 11                             |
| Biblioteca: UNIPA                 | MPA-S     | São Borj    | a           |                                |               |            |               |              |           |             |                                |
| Registro Item da bi               | blioteca  | Arquivo a   | anexo 📔     | Registro associado   F         | Periódicos    |            |               |              |           |             |                                |
|                                   |           |             |             |                                |               | _          |               | Inclusão     |           |             |                                |
| Nº Controle                       | Tipo de   | registro    | _           | Estado                         |               | Re         | gistro        | Operador inc | lusão     |             |                                |
| 100062365                         | Bibliogr  | ráfico      | •           | Catalogado                     |               | <b>_</b>   | 826346        | DILVA CAR    | /ALHO MAR | QUES        |                                |
| Biblioteca de cataloga            | ação      |             |             | Holding                        |               | Disponível | para pesquisa | Inclusão     | He        | ora inclusã | <u> </u>                       |
| UNIPAMPA - São Bo                 | orja      |             |             |                                | <u>_</u>      | 💿 Sim      | 🔿 Não         | 23/03/2015   | 0         | 9:45:31     |                                |
| Deserieão de este                 | LC ampo   | lod 1 lo    | H D L C J F |                                |               |            |               |              |           |             |                                |
| Descrição do cam                  | .   Campo | ojina i jin |             | LINIPAMPA                      |               |            |               |              |           |             |                                |
| CDU-                              | 080       |             | la la       | 7.072.3                        |               |            |               |              |           |             |                                |
| CLASSIFICAÇÃO                     | 000       |             |             | 1.012.0                        |               |            |               |              |           |             |                                |
|                                   |           |             |             |                                |               |            |               |              |           |             |                                |
| UNIVENSAL                         |           |             | 12          | 2007                           |               |            |               |              |           |             |                                |
| NÚMERO DE                         | 090       |             | la la       | 7.072.3                        |               |            |               |              |           |             |                                |
| CHAMADA LOCAL                     |           |             | •           |                                |               |            |               |              |           |             |                                |
|                                   |           |             | IЬ          | 048s                           |               |            |               |              |           |             |                                |
| AUTOR                             | 100       | 1           | la          | Oliveira, Alec                 | sandra Maria  | a de,      |               |              |           |             |                                |
| τίτιμο                            | 245       | 1 0         | ld la       | 1980-<br>Sebenberg (           |               |            |               |              |           |             |                                |
| 11000                             | 240       | , 0         | ы           | ounenpergi:<br>critica e criac | ao /          |            |               |              |           |             |                                |
|                                   |           |             | le<br>Ie    | Alecsandra M                   | atias de Oliv | veira.     |               |              |           |             |                                |
| EDIÇÃO                            | 250       |             | la la       | 2. ed.                         | 2             |            |               |              |           |             | -                              |
|                                   |           |             |             |                                |               |            |               |              |           |             |                                |
| *                                 |           | 灵 모         |             |                                |               |            |               |              | Salvar    |             | ancelar                        |
|                                   | -0   .    |             |             |                                |               |            |               |              | Jaival    |             | anceiai                        |
|                                   |           |             |             |                                | 004 - Alte    | erando     |               | 156          | 9933      | frBibCRe    | gistroMarc 🏒                   |

(Figura 55)

Campo 082 serve para registrar a classificação CDD, Figura 56.

## **Indicador 1**

0 Edição Completa e 1 Edição abreviada

## **Indicador 2**

0 Atribuído pela LC e 4 Atribuído por outra instituição diferente da LC (na Unipampa usar este).

# Códigos de subcampo

a Número de Classificação Decimal de Dewey (R)

2 Número ou data da edição (NR)

| 🛸 13,2,01 Cataloga                                                      | cão de          | itens       | e registr              | ns MARE         |                 |                |               |                    |                    |                                                                                                    |  |
|-------------------------------------------------------------------------|-----------------|-------------|------------------------|-----------------|-----------------|----------------|---------------|--------------------|--------------------|----------------------------------------------------------------------------------------------------|--|
|                                                                         |                 | Oute        | oo Aiudo               | 55 F IFICE      |                 |                |               |                    |                    |                                                                                                    |  |
|                                                                         | amitaçao<br>asi | u uu        | os A <u>u</u> ua<br>⊜⇒ | <u>88</u>       |                 |                |               |                    | ~                  | unipampa                                                                                                    |  |
| Novo 🗸                                                                  | Alterar         | Si          | tuacão                 | Localizar       | Visualizar      | Duplicar       | Novo          | W≣<br>Propriedades | Excluir            | The second second secon |  |
| Registro Bibliográfi                                                    | ico - So        | chenb       | erq:                   |                 |                 |                |               |                    |                    |                                                                                                    |  |
| Biblioteca: UNIPAN                                                      | ИРА - S         | São B       | orja                   |                 |                 |                |               |                    |                    |                                                                                                    |  |
| Registro Item da biblioteca Arquivo anexo Registro associado Periódicos |                 |             |                        |                 |                 |                |               |                    |                    |                                                                                                    |  |
| Nº Controle Tipo de registro Estado Begistro Doorador inclusão          |                 |             |                        |                 |                 |                |               |                    |                    |                                                                                                    |  |
| 00062965                                                                | Bibliográ       | áfico       | -                      | Catalogado      |                 |                | 826346        | DILVA CARV         | usao<br>/ALHO MARI | QUES                                                                                                    |  |
| Biblioteca de cataloga                                                  | cão             |             |                        | Holding         |                 | <br>Disponível | para pesquisa | Inclusão           | Ho                 | ra inclusão                                                                                                    |  |
| UNIPAMPA - São Bor                                                      | ja              |             |                        |                 | ٩,              | 💿 Sim          | 🔿 Não         | 23/03/2015         | 09                 | 9:45:31                                                                                                    |  |
| Descrip‴endereses                                                       | C               | Line of the | lu de leu              | No - I          |                 |                |               |                    |                    |                                                                                                    |  |
| Descrição do cam                                                        | Lampo           | ina i       | lina 2 Su<br>Ib        | o campo   vaior |                 |                |               |                    |                    |                                                                                                    |  |
|                                                                         |                 |             | lc<br>Ic               | UNIPA           | MPA             |                |               |                    |                    |                                                                                                    |  |
| CDD -                                                                   | 082             |             | la                     | 77              |                 |                |               |                    |                    |                                                                                                    |  |
| DECIMAL DE                                                              |                 |             |                        |                 |                 |                |               |                    |                    |                                                                                                    |  |
| DEWEY                                                                   |                 |             |                        |                 |                 |                |               |                    |                    |                                                                                                    |  |
|                                                                         | 090             |             | 12                     | 2014            |                 |                |               |                    |                    |                                                                                                    |  |
| CHAMADA LOCAL                                                           | 030             |             | a                      |                 |                 |                |               |                    |                    |                                                                                                    |  |
|                                                                         |                 |             | IЬ                     | 048s            |                 |                |               |                    |                    |                                                                                                    |  |
| AUTOR                                                                   | 100             | 1           | la<br>I                | Oliveir<br>1999 | a, Alecsandra N | Aaria de,      |               |                    |                    |                                                                                                    |  |
| τίτιμο                                                                  | 245             | 1           | 0 la                   | Schen           | bera :          |                |               |                    |                    |                                                                                                    |  |
|                                                                         | 2.0             |             | ib ib                  | critica         | e criacao /     |                |               |                    |                    |                                                                                                    |  |
|                                                                         |                 |             | <b>I</b> C             | Alecsa          | ndra Matias de  | Oliveira.      |               |                    |                    | <b>_</b>                                                                                                    |  |
|                                                                         |                 | - 1 -       | - 1                    |                 |                 |                |               |                    |                    |                                                                                                    |  |
|                                                                         |                 |             | 58                     |                 |                 |                |               |                    | Salvar             | Cancelar                                                                                                    |  |
| Campo fixo que compre                                                   | ende as         | : 24 prii   | meiras pos             | ções de cada re | gistro e 004 -  | Alterando      |               | 156                | 9933               | frBibCRegistroMarc                                                                                                    |  |

(Figura 56)

# Campo 090 Número de Chamada Local (Figura 57)

# Indicadores

Indefinido; contém branco ()

# Códigos de subcampo

**|a** Número de Classificação (**NR**) **|b** Cutter (**NR**)

| 12 2 01 Catalage         | acão do i    |             | agistua  | MADC                           |               |                      |                                |
|--------------------------|--------------|-------------|----------|--------------------------------|---------------|----------------------|--------------------------------|
| S 13.2.01 Cataloga       | açao de I    | cens e re   | egistro  | MARL                           |               |                      |                                |
| <u>Arquivo Exibir Tr</u> | ramitação    | Outros      | Ajuda    |                                |               |                      |                                |
| D _                      | P            | 102         | ><br>-   | A                              | L D           | n X                  | unipampa                       |
| Novo                     | Alterar      | Situa       | ção      | Localizar Visualizar Duplicar  | Novo          | Propriedades Excluir | Universitade Poderal do Parspo |
| Registro Bibliográ       | fico - Scl   | henberg     | 1:       |                                |               |                      |                                |
| Biblioteca: UNIPA        | MPA - Si     | ão Borja    | a        |                                |               |                      |                                |
| Registro Item da bi      | blioteca 🛛 / | Arquivo a   | nexo 🛛   | egistro associado Periódicos   |               |                      |                                |
|                          |              |             |          |                                |               | Inclusão             |                                |
| Nº Controle              | Tipo de re   | egistro     |          | Estado Re                      | egistro       | Operador inclusão    |                                |
| 00062965                 | Bibliográf   | ico         | -        | Catalogado 🗾                   | 826346        | DILVA CARVALHO MA    | RQUES                          |
| Biblioteca de cataloga   | ação         |             |          | HoldingDisponível              | para pesquisa | Inclusão             | Hora inclusão                  |
| UNIPAMPA - São Bo        | orja         |             |          | 🔍 💿 Sim                        | C Não         | 23/03/2015           | 09:45:31                       |
|                          |              |             |          |                                |               |                      |                                |
| Descrição do cam         | Campo        | Ind 1   Ind | 12 Sub   | campo   Valor                  |               |                      | + <u> </u>                     |
|                          | 090          |             | 12       | 2007                           |               |                      |                                |
| CHAMADA LOCAL            | 030          |             | Ia       | 1.072.3                        |               |                      |                                |
|                          |              |             | IЬ       | 048s                           |               |                      |                                |
| AUTOR                    | 100          | 1           | la       | Oliveira, Alecsandra Maria de, |               |                      |                                |
|                          |              |             | Id       | 1980-                          |               |                      |                                |
| TÍTULO                   | 245 -        | 1 0         | la       | Schenberg:                     |               |                      |                                |
|                          |              |             | IЬ       | critica e criacao /            |               |                      |                                |
| EDIOŽO.                  | 050          |             | lc       | Alecsandra Matias de Uliveira. |               |                      |                                |
| EDIÇAU                   | 250          |             | la<br>Ib | 2. ed.                         |               |                      |                                |
| PUBLICAÇÃO               | 260          |             | la<br>Ia | Sao Paulo SP :                 |               |                      |                                |
| , oblickýho              | 200          |             | Ib       | Editora da LISP                |               |                      |                                |
|                          |              |             | le       | 2011.                          |               |                      |                                |
| DESCRICÃO                | 200          |             | - Is     | 191 p                          |               |                      | <u> </u>                       |
|                          |              |             |          |                                |               |                      |                                |
|                          |              |             |          |                                |               | Salva                | ar Cancelar                    |
|                          |              |             |          | 004 - Alterando                |               | 1569933              | frBibCRegistroMarc             |

(Figura 57)

No 090 **Número de Chamada Local**, se for livro usar o número de chamada definido para tal, se o formato for outro que <u>não livro</u>, usar antes do número de classificação a inicial que identifica o material, conforme lista abaixo:

Braille: **B** Cartaz: C Cassete sonoro: FC CD e CD-ROM: CD CD – LIVRO FALADO MP3: MP3- CD CD – LIVRO FALADO DAISY: DA- CD Disco de vinil: **DV** Disquete: DI Dissertação: D DVD: DVD Fitas de vídeo: V Folheto: F Livro: SEM CÓDIGO ANTES DO Nº DE CLASSIFICAÇÃO Mapa: MP Monografia: M Norma técnica: NT Obras de referência: R (Dicionários, Enciclopédias, Atlas...) Partitura: P Pen Drive: PD Tese: T Trabalho de Conclusão de Graduação: TCC

# **OBSERVAÇÕES:**

# LIVRO FALADO

Até o momento temos dois tipos de livros falados: em formato **MP3** e em formato **Daisy**. Nos modelos de catalogação temos a opção: CD – LIVRO FALADO, onde os modelos estão em formato MP3. Não achamos necessário criar modelos para o formato Daisy, visto que podem ser registrados utilizando o mesmo modelo, pois os dois formatos são em CD. O que sugerimos é que:

No campo 090 coloquem DA antes do número de classificação, no lugar de MP3.

# Ex.: DA821.134.3

E que no campo 500, coloquem: Formato Daisy no lugar de Formato MP3.

# TRABALHOS ACADÊMICOS

Referente aos Trabalhos Acadêmicos, no formato de **CD-ROM**, colocamos apenas o exemplo de **TCC**, os outros (Monografias, Dissertações e Teses) devem ser feitos utilizando este mesmo modelo, porém alterando as informações necessárias.

Na estrutura, temos modelo de Tese em formato impresso, podendo o mesmo ser usado para TCC, Monografias e Dissertações.

## Campo 100 Entrada Principal – Nome Pessoal (NR)

Registrar o autor da publicação ou pessoa responsável pelo conteúdo intelectual ou artístico da obra, Figura 58. Usar o AACR2002.

## **Indicador 1**

## Tipo de entrada

0 Prenome simples e/ou composto

- 1 Sobrenome simples e/ou composto
- 3 Nome de família

# **Indicador 2**

Indefinido; contém branco ()

## Códigos de subcampo

|a Nome Pessoal (NR)
|b Numeração (NR)
|c Títulos e outras palavras associadas ao nome (R)
|q Forma completa do nome (NR)
|d Datas associadas ao nome (NR)

| 🥃 13.2.01 Cataloga                            | ação de itens e re       | gistros MARC           |                          |                    |                        |                    |
|-----------------------------------------------|--------------------------|------------------------|--------------------------|--------------------|------------------------|--------------------|
| <u>A</u> rqui∨o E <u>x</u> ibir Tr            | amitação Outros <i>i</i> | Ajuda                  |                          |                    |                        |                    |
| Novo -                                        | Alterar Situaci          | án Localizar           | Visualizar Dunlicar      | Novo Pr            | opriedades Excluir     | - Unipampa         |
| Registro Bibliográt                           | fico - Schenberg         |                        | L restances estimation   | 1 11010 11         |                        |                    |
| Biblioteca: UNIPAI                            | MPA - São Borja          |                        |                          |                    |                        |                    |
| Registro Item da bil                          | blioteca 🛛 Arquivo an    | nexo 🛛 Registro associ | ado Periódicos           |                    |                        |                    |
| NB Cambrala                                   | <b>T</b> : 1 · .         | <b>5</b> • • •         |                          | Г                  | Inclusão               |                    |
| 00062965                                      | Pibliográfico            | Estado                 |                          | 1egistro<br>826346 | Operador inclusão      |                    |
| Di-line de setelese                           |                          |                        |                          |                    | DIEVA CARVALHU M/      | ARQUES             |
| HINIPAMPA - São Bo                            | nia                      | Holding                |                          | el para pesquisa   | Inclusao<br>23/03/2015 | Hora inclusao      |
|                                               | "la                      |                        |                          |                    | 25/05/2015             | 00.40.01           |
| Descrição do cam                              | Campo Ind 1 Ind          | 2 Sub campo Valor      |                          |                    |                        | + 🔺                |
| CDU-<br>CLASSIFICAÇÃO<br>DECIMAL<br>UNIVERSAL | 080                      | la 7.072.              | 3                        |                    |                        | _                  |
|                                               |                          | <b> </b> 2 2007        |                          |                    |                        |                    |
| NÚMERO DE<br>CHAMADA LOCAL                    | 090                      | Ja 7.072.1             | 3                        |                    |                        |                    |
|                                               |                          | lb 048s                |                          |                    |                        |                    |
| AUTOR                                         | 100 1                    | la Guinsb              | ourg, J.                 |                    |                        |                    |
|                                               |                          | IQ (Jaco),<br>Id 1921- |                          |                    |                        |                    |
| TÍTULO                                        | 245 1 0                  | la Schen               | berg :                   |                    |                        |                    |
|                                               |                          | lb critica             | e criacao /              |                    |                        |                    |
| EDIOTO                                        |                          | lo Alecsa              | ndra Matias de Oliveira. |                    |                        |                    |
| EDIÇAU                                        | 250                      | la 2. ed.              |                          |                    |                        | <b>•</b>           |
| 10 🔁 😠                                        |                          |                        |                          |                    | Salv                   | var Cancelar       |
| Indica um termo índice                        | não derivado de um       | i sistema ou de um tes | auro de 004 - Alterando  |                    | 1569933                | frBibCRegistroMarc |

(Figura 58)

# 110 Entrada Principal – Nome Corporativo (NR)

Registrar a entidade coletiva (instituições, associações, etc...) quando esta for a entrada principal, seguida das unidades subordinadas, Figuras 59 e 60. Quando títulos uniformes aparecem como entrada principal, usar também o campo 110. Usar o AACR2002.

# Indicador 1

## Tipo do Nome corporativo

- **0** Nome invertido
- **1** Nome da jurisdição
- 2 Nome em ordem direta

## **Indicador 2**

Indefinido; contém branco ()

# Códigos de subcampo

|a Nome Corporativo ou nome da jurisdição (NR)
|b Unidade subordinada (R)
|n Número de parte/seção/evento (R)
|d Data do evento (NR)
|c Local do evento (NR)

| 🛸 13.2.01 Catalor     | nacão de       | itens e             | reaistra         | IS MARE                    |                |                        |              |            |                                |  |
|-----------------------|----------------|---------------------|------------------|----------------------------|----------------|------------------------|--------------|------------|--------------------------------|--|
| Arquivo Exibir 1      | Framitação     | ) Outros            | Aiuda            |                            |                |                        |              |            |                                |  |
|                       | r              | 1                   | iż               | <b>M S</b>                 |                |                        |              | ×          | unipamp                        |  |
| Novo                  | Alterar        | Situ                | ação             | Localizar Visualiz         | zar Duplicar   | Novo                   | Propriedades | Excluir    | The Universitade Federal do Pa |  |
| Registro Bibliogra    | áfico - So     | chenbei<br>22 - Deu | rg :<br>:        |                            |                |                        |              |            |                                |  |
| Registro Item da t    | piblioteca l   | Arauivo             | ja.<br>anexo l   | Registro associado [ Perió | dicos          |                        |              |            |                                |  |
|                       |                |                     |                  |                            |                |                        |              |            |                                |  |
| Nº Controle           | Tipo de r      | registro            | -                | Estado<br>Catalanada       | Reg            | gistro<br>opeque       | Operador in  | iclusão    | 01/50                          |  |
| Piblioteon de enteles | TEIDIIOgia     | anco                |                  | Haldina                    |                |                        | UILVA CAR    | IVALHU MAH | IQUES                          |  |
| UNIPAMPA - São B      | jaçau<br>Iorja |                     |                  |                            | Sim            | nara pesquisa<br>C Não | 23/03/201    | 5 0        | 9:45:31                        |  |
| ,<br>                 |                |                     |                  |                            |                |                        |              |            |                                |  |
| Descrição do cam.     | Campo          | Ind 1   Ir          | nd 2   Sut<br>Ih | o campo  Valor<br>Ω48s     |                |                        |              |            | +   📥                          |  |
| AUTOR                 | 110            | 1                   | la               | Brasil.                    |                |                        |              |            |                                |  |
|                       |                |                     | lb<br>I          | Congresso Nacior           | hal.           |                        |              |            |                                |  |
| TÍTULO                | 245            | 1 0                 | ID<br>Ia         | Schenberg :                | Itados         |                        |              |            |                                |  |
|                       |                |                     | ľЬ               | critica e criacao /        |                |                        |              |            |                                |  |
| FDICÃO                | 250            |                     | lc<br>Ia         | Alecsandra Matia:          | s de Oliveira. |                        |              |            |                                |  |
| EDIÇAO                | 200            |                     | lo<br>Ib         | rev. e ampl.               |                |                        |              |            |                                |  |
| PUBLICAÇÃO            | 260            |                     | la<br>1          | Sao Paulo, SP :            |                |                        |              |            |                                |  |
|                       |                |                     | lb<br>Ic         | Editora da USP,<br>2011.   |                |                        |              |            |                                |  |
| DESCRIÇÃO             | 300            |                     | la               | 191 p. :                   |                |                        |              |            |                                |  |
|                       |                |                     | Núme             | ero de controle            |                |                        |              |            | -                              |  |
| * 1 🔁 🔛               |                | 2 5                 |                  |                            |                |                        |              | Salvar     | Cancelar                       |  |
| Número de controle    |                |                     |                  | 00                         | )4 - Alterando |                        | 15           | 569933     | frBibCRegistroMarc             |  |
|                       |                |                     |                  |                            |                |                        |              |            |                                |  |

| (Figura | 59) |
|---------|-----|
|---------|-----|

| 😂 13.2.01                | Catalo               | ogação de                | itens e           | e registro                 | os MARC                                  |                                                        |                   |                  |                                         |                         |                                    |
|--------------------------|----------------------|--------------------------|-------------------|----------------------------|------------------------------------------|--------------------------------------------------------|-------------------|------------------|-----------------------------------------|-------------------------|------------------------------------|
| Arquivo                  | E <u>x</u> ibir      | Tramitação               | o Outro           | is Aj <u>u</u> da          |                                          |                                                        |                   |                  |                                         |                         |                                    |
| Novo                     | Ŧ                    | Alterar                  | Sit               | ÌÌ≓<br>uação               | A<br>Localizar                           | Visualizar                                             | Duplicar          | Novo             | Propriedades                            | X<br>Excluir            | Unipampa                           |
| Registro E<br>Biblioteca | 3ibliog<br>: UNIP    | ráfico - Si<br>PAMPA - S | chenbo<br>São Bo  | erg :<br>orja              |                                          |                                                        |                   |                  |                                         |                         |                                    |
| Registro                 | ltem da              | a biblioteca 🛛           | Arquiv            | o anexo 🗎                  | Registro assoc                           | iado   Periódicos                                      |                   |                  |                                         |                         |                                    |
| Nº Controle              |                      | Tipo de<br>Bibliogra     | registro<br>áfico | •                          | Estado<br>Catalogado                     |                                                        | Re<br>Picers (rel | gistro<br>826346 | Inclusão<br>Operador incl<br>DILVA CARV | usão<br>/ALHO MARQ      | UES                                |
|                          | le catalo<br>A - São | ogaçao<br>Borja          |                   |                            | Holding                                  | 9                                                      | Sim               | O Não            | 23/03/2015                              | Hora<br>09:4            | 45:31                              |
| Descrição                | o do can             | n Campo                  | Ind 1             | Ind 2   Sut                | o campo   Valor                          |                                                        |                   |                  |                                         |                         | +                                  |
|                          |                      |                          |                   | ľÞ                         | 048s                                     |                                                        |                   |                  |                                         |                         |                                    |
| AUTOR                    |                      | 110                      | 2                 | la<br>Ib<br>In<br>Id<br>Ic | Socie<br>Congr<br>(4. :<br>1996<br>Sao F | dade Brasileira de<br>esso Nacional<br>:<br>'aulo, SP) | e Alimentacao     | e Nutricao.      |                                         |                         |                                    |
| TÍTULO                   |                      | 245                      | 1                 | 0 la<br>Ib<br>Ic           | Scher<br>critica<br>Alecs                | nberg :<br>e criacao /<br>andra Matias de (            | Oliveira.         |                  |                                         |                         |                                    |
| EDIÇÃO                   |                      | 250                      |                   | la<br>Ib                   | 2. ed.<br>rev. e                         | ampl.                                                  |                   |                  |                                         |                         |                                    |
| PUBLICA                  | ÇÃO                  | 260                      |                   | ja<br>Jb<br>Jo             | Sao F<br>Editor<br>2011                  | 'aulo, SP :<br>a da USP,                               |                   |                  |                                         |                         |                                    |
| - DECODIO                | ×~                   | 200                      |                   |                            | 101                                      |                                                        |                   |                  |                                         |                         |                                    |
| tituição criado          | ora do re            | egistro origi            | nal, que<br>🔁   😋 | e determin<br>K            | ou a indicação (                         | de conteúdo MAR                                        | C e transcre      | veu o registro e | m forma legível p                       | or máquina, o<br>Salvar | u modificou um registr<br>Lancelar |
| Indica a Inst            | ituição (            | criadora do              | registro          | original, (                | que determinou                           | i a indica; 004 - A                                    | lterando          |                  | 156                                     | 9933 fi                 | rBibCRegistroMarc 🎵                |

(Figura 60)

# 111 Entrada Principal – Nome de Evento (NR)

Nome de Evento se usado como entrada principal, usar regras do AACR2002, Figura 61.

# **Indicador 1**

**0** Nome invertido

1 Nome da jurisdição

2 Nome em ordem direta

No indicador 1 usar tipo de entrada, 2 Nome em ordem direta.

# **Indicador 2**

Indefinido; contém branco ()

## Códigos de subcampo

a Nome do Evento ou nome da jurisdição (NR)

|n Número de parte/seção/evento (R)

d Data do evento (NR)

|c Local do evento (NR)

| 📚 13.2.01 Catalog                                                               | ação d                                   | e ite <u>ns</u> | e regi <mark>st</mark> i | os MARC           |                 |                |               |              |           |             | _ 🗆 🗵                          |
|---------------------------------------------------------------------------------|------------------------------------------|-----------------|--------------------------|-------------------|-----------------|----------------|---------------|--------------|-----------|-------------|--------------------------------|
| Arquivo Exibir Ti                                                               | ramitaçã                                 | šo Out          | ros Ajuda                | ı                 |                 |                |               |              |           |             |                                |
|                                                                                 | r an an an an an an an an an an an an an |                 |                          | <i>i</i> 4        | ٩               |                | L D           | D            | ×         | _           | unipampa                       |
| Novo                                                                            | Alterar                                  | 9               | ituação                  | Localizar         | Visualizar      | Duplicar       | Novo          | Propriedades | Excluir   | Ť           | Universidade Federal do Parspe |
| Registro Bibliográ                                                              | fico - S                                 | Schent          | perg :                   |                   |                 |                |               |              |           |             |                                |
| Biblioteca: UNIPA                                                               | MPA -                                    | São E           | iorja                    |                   |                 | 1              | _             | _            | _         | _           | _                              |
| Registro   Item da biblioteca   Arquivo anexo   Registro associado   Periódicos |                                          |                 |                          |                   |                 |                |               |              |           |             |                                |
| Nº Controle Tipo de registro Estado Begistro Docodor inclusão                   |                                          |                 |                          |                   |                 |                |               |              |           |             |                                |
| 00062965                                                                        | Bibliog                                  | gráfico         | •                        | Catalogado        |                 | -              | 826346        | DILVA CARV   | /ALHO MAF | RQUES       |                                |
| Biblioteca de catalog                                                           | acão                                     |                 | _                        | Holdina           |                 | <br>Disponível | para pesquisa | Inclusão     | Н         | ora inclusã | ío                             |
| UNIPAMPA - São Bo                                                               | orja                                     |                 |                          |                   | <u></u>         | Sim Sim        | O Não         | 23/03/2015   |           | 9:45:31     |                                |
| ·                                                                               |                                          |                 |                          |                   |                 |                |               |              |           |             |                                |
| Descrição do cam                                                                | .   Camp                                 | o Ind 1         | Ind 2 Su                 | ib campo Valor    |                 |                |               |              |           |             | <u>+</u>                       |
|                                                                                 |                                          |                 | lp                       | por               |                 |                |               |              |           |             |                                |
| CDU                                                                             | 000                                      |                 | IC.                      | UNIPAN<br>7.072.2 | 1PA             |                |               |              |           |             |                                |
| CLASSIFICAÇÃO<br>DECIMAL<br>UNIVERSAL                                           | 080                                      |                 | Ia                       | 7.072.3           |                 |                |               |              |           |             |                                |
|                                                                                 |                                          |                 | 12                       | 2007              |                 |                |               |              |           |             |                                |
| NÚMERO DE<br>CHAMADA LOCAL                                                      | 090                                      |                 | la                       | 7.072.3           |                 |                |               |              |           |             |                                |
|                                                                                 |                                          |                 | IЬ                       | 048s              |                 |                |               |              |           |             |                                |
| AUTOR                                                                           | 111                                      | 2               | la la                    | Congres           | so Brasileiro d | la Qualidade e | Produtividade |              |           |             |                                |
|                                                                                 |                                          |                 | In                       | (14. :            |                 |                |               |              |           |             |                                |
|                                                                                 |                                          |                 | Id                       | 2004 :            |                 |                |               |              |           |             |                                |
| τίτιμο                                                                          | 245                                      | -               |                          | Gramad            | o, RSJ          |                |               |              |           |             |                                |
|                                                                                 | 245                                      | I               | u la                     | Anais /           |                 |                |               |              |           |             | -                              |
|                                                                                 |                                          |                 |                          |                   |                 |                |               |              | Salva     | r   C       | Cancelar                       |
|                                                                                 |                                          |                 |                          |                   | 004 -           | Alterando      |               | 156          | 9933      | frBibCRe    | gistroMarc //                  |

(Figura 61)

# 240 Título Uniforme (NR)

Quando uma obra aparece com títulos diferentes e que o título não é a entrada principal, usa-se um título uniforme para representar a mesma, este deve aparecer entre colchetes, devendo ser omitidos os artigos iniciais. Usar regras do AACR2002.

## **Indicador 1**

Título uniforme impresso ou visualizado.

0 Não impresso ou visualizado

**1** Impresso ou visualizado

## **Indicador 2**

0-9 Número de caracteres a serem desprezados na alfabetação.

## Códigos de subcampo

|a Título uniforme (NR)
|k Subcabeçalho (R)
|l Idioma da publicação (NR) (para mais de 3 idiomas usa-se a palavra poliglota)

## 242 Título Traduzido por Instituição Catalogadora (R)

Título traduzido do título principal, usar apenas quando o título traduzido não aparece no item como um título paralelo.

## **Indicador 1**

0 Não gera entrada secundária de título

1 Gera entrada secundária de título

# **Indicador 2**

0-9 Número de caracteres a serem desprezados na alfabetação

## Códigos de subcampo

|a Título (NR)|b Complemento do Título (NR)

# 245 Título (NR)

Informar neste campo o título da obra e a indicação de responsabilidade, Figura 62, usando regras do AACR2002.

# **Indicador 1**

Quando a entrada for por autor principal, usar indicador 1, quando não houver autor principal, usar indicador 0.

0 Não gera entrada secundária de título

1 Gera entrada secundária de título

# **Indicador 2**

0-9 Número de caracteres a serem desprezados na alfabetação

## Códigos de subcampo

a Título (NR)

**b** Complemento do Título (**NR**)

**|c** Complemento do Título transcrito da página de rosto/<u>indicação de responsabilidade</u> (**NR**) **|h** Informa o meio físico (usado na catalogação de material não impresso)

| 📚 13.2.01 Catalogação de itens e registros MARC                                                                                                    |             |
|----------------------------------------------------------------------------------------------------|-------------|
| Arquivo E <u>x</u> ibir Tramitação Outros Ajuda                                                                                                    |             |
| Novo Alterar Situação Localizar Visualizar Duplicar Novo Propriedades Excluir                                                                                                    | unipampa    |
| Registro Bibliográfico - Schenberg :<br>Biblioteca: UNIPAMPA - São Boria                                                                                                    |             |
| Registro Item da biblioteca Arquivo anexo Registro associado Periódicos                                                                                                    |             |
| Nº Controle     Tipo de registro     Estado     Registro     Inclusão       00062965     Bibliográfico     Inclusão     Operador inclusão       Inclusão     Inclusão     Inclusão       Inclusão     Inclusão     Inclusão       Inclusão     Inclusão     Inclusão       Inclusão     Inclusão     Inclusão       Inclusão     Inclusão     Inclusão |             |
| Biblioteca de catalogação       Holding       Disponível para pesquisa       Inclusão       Hora inclusão         UNIPAMPA - São Borja       Sim       Não       23/03/2015       09:45:31                                                                                                    |             |
| Descrição do cam   Campo   Ind 1   Ind 2   Sub campo   Valor                                                                                                    | +           |
| CDU- 080 Ja 7.072.3<br>CLASSIFICAÇÃO<br>DECIMAL<br>UNIVERSAL                                                                                                    |             |
| 12 2007                                                                                                    |             |
| NÚMERO DE 090 la 7.072.3<br>CHAMADA LOCAL                                                                                                    |             |
| Ib 048s                                                                                                    |             |
| AUTOR 100 1 la Oliveira, Alecsandra Maria de,<br>Id 1980-                                                                                                    |             |
| TÍTULO 245 1 0 Ja Schenberg :<br>Ib crítica e criacao /<br>Ic Alecsandra Matias de Oliveira                                                                                                    |             |
| EDIÇÃO 250 la 2. ed.                                                                                                    |             |
| ib rev. e ampl.                                                                                                    | -           |
|                                                                                                    | ncelar      |
| 004 - Alterando 1569933 frBibCRegi:                                                                                                    | stroMarc // |

(Figura 62)

# 246 Forma Variante do título (equivalente, alternativo, etc...) (R)

Usar as formas variantes do título quando forem consideravelmente diferentes do incluído em 245, e se vier a contribuir para identificação da obra, estas podem estar ou não presentes na mesma.

## **Indicador 1**

Controle de nota/entrada secundária de título

- 0 Gera nota, e não gera entrada secundária de título
- 1 Gera nota e entrada secundária de título
- 2 Não gera nota, e não gera entrada secundária de título
- 3 Não gera nota, e gera entrada secundária de título

# **Indicador 2**

Tipo de título

- # Nenhum tipo especificado (Ex.: vários títulos)
- **0** Parte do título (Ex.: título alternativo)
- 1 Título paralelo (Ex.: título equivalente)
- 2 Título diferenciado
- 3 Outro Título (Ex.: subtítulo, título original, tradução, etc...)
- 4 Título da capa
- 5 Título secundário na página de rosto (Ex.: Acima do título: ...... : etc...)
- 6 Título de cabeçalho
- 7 Título corrente
- 8 Título de lombada

## Códigos de subcampo

- a Forma variável do Título informado em 245 (NR)
- b Subtítulo, títulos paralelos e outras informações sobre o título (NR)
- **f** Data ou volume/número da edição que descreve a variação do título (**NR**)
- **|g** Informações adicionais do título (**NR**)
- h Informa o meio físico da publicação (Ex.: microforma, slide, etc...) (NR)

### 250 Edição (NR)

Registrar os dados de edição da publicação, Figura 63, usando regras do AACR2002.

## Indicadores

Indefinido; contém branco ()

## Códigos de subcampo

a Edição (NR)

b Complemento da informação de Edição (NR)

| 🛸 13.2.01 Catalog     | jação d                                  | e itens e ro | egistros   | MARC                     |            |            |                  |            |            |            | _ 🗆 🗵                          |
|-----------------------|------------------------------------------|--------------|------------|--------------------------|------------|------------|------------------|------------|------------|------------|--------------------------------|
| Arguivo Exibir T      | ramitaçã                                 | ão Outros    | Ajuda      |                          |            |            |                  |            |            |            |                                |
|                       | r an an an an an an an an an an an an an |              | 2          | <i>i</i> iii             | ۹. ا       | 1          |                  |            | ×          |            | unipampa                       |
| Novo                  | Alterar                                  | Situa        | ção l      | Localizar Visu           | Jalizar    | Duplicar   | Novo             | Propriedad | es Excluir | ~          | Universitade Federal do-Parspo |
| Registro Bibliográ    | áfico - S                                | Schenberg    | <b>j</b> : |                          |            |            |                  |            |            |            |                                |
| Biblioteca: UNIPA     | MPA -                                    | São Borja    | a 🦉        |                          |            |            |                  |            |            |            |                                |
| Registro Item da b    | iblioteca                                | Arquivo a    | nexo Re    | egistro associado   P    | eriódicos  |            |                  |            |            |            |                                |
| NR Cambrala           | <b>T</b> 1                               |              |            | <b>-</b>                 |            |            |                  | Inclusão   |            |            |                                |
| 00062965              |                                          | e registro   | -          | Estado                   |            | He         | gistro<br>opepae | Operador   | inclusão   | DOLUTO     |                                |
| 100002000             | Leinind                                  | panco        | <u> </u>   | Catalogado               |            | <u> </u>   | 020340           |            | ARVALHU MA | RUUES      |                                |
| Biblioteca de catalog | lação .                                  |              |            | Holding                  |            | Disponível | para pesquisa    | Inclusão   |            | Hora inclu | são                            |
| UNIPAMPA - São B      | orja                                     |              |            |                          | Ľ          | 💿 Sim      | C Não            | 23/03/2    | 015        | 09:45:31   |                                |
| Descrição do com      | LC amp                                   | ollod 1 lloc | 12 506 6   | ampo Valor               |            |            |                  |            |            |            |                                |
| Descrição do cam.     | į camp                                   | ofina i fina |            | Alecsandra Mi            | atiae de C | Nivaira    |                  |            |            |            |                                |
| FDICÃO                | 250                                      |              | la         | 2 ed                     |            | onvena.    |                  |            |            |            |                                |
|                       |                                          |              | ı.=        | rev. e ampl.             |            |            |                  |            |            |            |                                |
| PUBLICAÇÃO            | 260                                      |              | la         | Sao Paulo, SF            | ?:         |            |                  |            |            |            |                                |
|                       |                                          |              | ľЬ         | Editora da US            | Ρ,         |            |                  |            |            |            |                                |
|                       |                                          |              | lc.        | 2011.                    |            |            |                  |            |            |            |                                |
| DESCRIÇÃO             | 300                                      |              | la         | 191 p. :                 |            |            |                  |            |            |            |                                |
|                       |                                          |              | IЬ         | il. ;                    |            |            |                  |            |            |            |                                |
|                       | 490                                      | 1            |            | 23 cm<br>(Encoired de cu | db         |            |                  |            |            |            |                                |
| SÉRIE                 | 430                                      | I            | Ia         | (Erisalus de ci          | uitura,    |            |                  |            |            |            |                                |
|                       |                                          |              | IV.        | 45)                      |            |            |                  |            |            |            |                                |
| ASSUNTO               | 653                                      | 0            | la         | Artes                    |            |            |                  |            |            |            |                                |
| ASSUNTO               | 653                                      | 0            | la         | Criticos de arte         | e          |            |                  |            |            |            | <b>_</b>                       |
|                       | 653                                      | 0            | la la      | Estatica da art          |            |            |                  |            |            |            |                                |
| *                     |                                          | & 무          |            |                          |            |            |                  |            | Salu       | ar         | Cancelar                       |
|                       |                                          |              |            |                          |            |            |                  |            |            |            | Carlocia                       |
|                       |                                          |              |            |                          | 004 - A    | lterando   |                  |            | 1569933    | frBibCP    | tegistroMarc 💋                 |

(Figura 63)

### 260 Publicação (NR)

Informar os dados de publicação, impressão, etc..., Figura 64, usando o AACR2002.

#### Indicadores

Indefinido; contém branco ()

## Códigos de subcampo

|a Lugar de publicação, distribuição, etc... (R)|b Nome do editor, distribuidor, etc... (R)

|c Data de publicação, distribuição (R)

| 💓 13.2.01 Catalog                          | ação de              | e itens e re          | gistro   | s MARC                 |                           |                  |                        |                        |                       |                |
|--------------------------------------------|----------------------|-----------------------|----------|------------------------|---------------------------|------------------|------------------------|------------------------|-----------------------|----------------|
| Arquivo Egibir T                           | ramitaçã             | o Outros /            | Ajuda    |                        |                           |                  |                        |                        |                       |                |
| Novo *                                     | Alterar              | l∎‡<br>Situaçi        | 50       | <b>∲%</b><br>Localizar | - Visualizar              | Duplicar         | Novo                   | Propriedades           | × -                   | unipampa       |
| Registro Bibliográ<br>Biblioteca: UNIPA    | ifico - S<br>MPA - 3 | chenberg<br>São Borja |          |                        |                           |                  |                        |                        |                       |                |
| Registro Item da bi                        | iblioteca            | Arquivo an            | exo   F  | Registro asso          | ciado   Periódico         | s                |                        |                        |                       |                |
| Nº Controle<br>00062965                    | Tipo de<br>Bibliogr  | registro<br>ráfico    | •        | Estado<br>Catalogado   | ,                         | I B              | egistro<br>826348      | DILVA CAR              | lusão<br>VALHO MARQUI | ES             |
| Biblioteca de catalog<br>UNIPAMPA - São Bo | ação<br>vija         |                       |          | Holding                | <u> </u>                  | Disponíve<br>Sim | Dara pesquisa<br>C Não | Inclusão<br>23/03/2015 | Hora ir<br>09:45      | nclusão<br>31  |
| Descrição do cam.                          | . Campo              | Ind 1 Ind             | 2 Sub    | campo Valo             | r                         |                  |                        |                        |                       | + +            |
|                                            |                      |                       | Ic       | Alec                   | andra Matias de           | Oliveira.        |                        |                        |                       |                |
| EDIÇÃO                                     | 250                  |                       | la       | 2. ed                  | L                         |                  |                        |                        |                       |                |
| DUDUCICÃO                                  | 200                  |                       | IЬ       | rev. e                 | e ampl.                   |                  |                        |                        |                       |                |
| PUBLICAÇÃO                                 | 260                  |                       | la<br>Ib | Sao                    | Paulo, SP :<br>ra da LISP |                  |                        |                        |                       |                |
|                                            |                      |                       | le       | 2011                   | a da osr,                 |                  |                        |                        |                       |                |
| DESCRIÇÃO                                  | 300                  |                       | la       | 191                    | p. :                      |                  |                        |                        |                       |                |
|                                            |                      |                       | ıЬ       | iL;                    |                           |                  |                        |                        |                       |                |
|                                            |                      |                       | lc.      | 23 ci                  | m                         |                  |                        |                        |                       |                |
| INFORMAÇÃO DE<br>SÉRIE                     | 490                  | 1                     | la       | (Ens                   | aios de cultura ;         |                  |                        |                        |                       |                |
| 10010170                                   | 050                  | 0                     | Iv       | 45)                    |                           |                  |                        |                        |                       |                |
| ASSUNTO                                    | 653                  | 0                     | la       | Artes                  | an da arta                |                  |                        |                        |                       |                |
| ASSUNTO                                    | 653                  | 0                     | 1a<br>La | Estel                  | ica da arte               |                  |                        |                        |                       | -              |
| 1 1 1 1                                    |                      | 1 1                   |          |                        |                           |                  |                        |                        |                       |                |
|                                            | 6                    |                       |          |                        |                           |                  |                        |                        | Salvar                | Cancelar       |
|                                            |                      |                       |          |                        | 004 -                     | Alterando        |                        | 154                    | 10022 FrB             | bCDepictroMarc |

(Figura 64)

# 300 Área de Descrição (R)

Registrar a descrição física do documento, como extensão e dimensões, podendo incluir outros detalhes físicos e informações sobre material adicional, Figura 65.

## Indicadores

Indefinido; contém branco ()

## Códigos de subcampo

**|a** Extensão **(R)** 

b Outros detalhes físicos (NR)

c Dimensões (R)

le Descrições físicas do material que acompanha o item (NR)

**f** Indicação do tipo de formato que acompanha o material (Ex.: volume, caixa, pasta, etc...) (**R**)

|g Indica a dimensão da unidade de armazenamento (R)

|3 Indica a parte da descrição de qualquer material aplicado ao campo (NR)

6 Indica a parte da descrição de qualquer material aplicado ao campo (NR)

8 Indica ligação de campo e número de sequencia (R)

| 💼 13.2.01 Cal           | alogação d          | e itens e r | eaistro  | s MARC            |                 |           |             |       |              |          |            |                           |
|-------------------------|---------------------|-------------|----------|-------------------|-----------------|-----------|-------------|-------|--------------|----------|------------|---------------------------|
|                         | ir Tramitaci        | lo Outros   | Ainda    |                   |                 |           |             |       |              |          |            |                           |
|                         | ni Hanikaya<br>pipi | in outos    | Migua    | 44                | a               | IIO.      |             | 7     | lin.         | ×        |            | unipampa                  |
| Novo                    | Alterar             | Situa       | -<br>ção | Localizar         | Visualizar      | Duplicar  | No          | vo    | Propriedades | Excluir  | *          | Unterview Fallent & Tanga |
| Registro Bibli          | ográfico - S        | Schenberg   | 3:       |                   |                 |           |             |       |              |          |            |                           |
| Biblioteca: UN          | JIPAMPA -           | São Borja   | 3        |                   |                 |           |             |       |              |          |            | _                         |
| Registro Item           | da biblioteca       | Arquivo a   | nexo   I | Registro associad | o Periódicos    | 1         |             |       |              |          |            |                           |
| N <sup>®</sup> Controle | Tipo de             | registro    |          | Estado            |                 | В         | eaistro     |       | Inclusão     | the To   |            |                           |
| 00062965                | Bibliog             | ráfico      | -        | Catalogado        |                 | -         | 83          | 26346 | DILVA CAR    | VALHO MA | RQUES      |                           |
| Biblioteca de ca        | talogação           |             |          | Holding           |                 | Disponíve | l para peso | quisa | Inclusão     |          | Hora inclu | são                       |
| UNIPAMPA - S            | ão Borja            |             |          |                   | <u>_</u>        | 🕤 Sim     | C Não       | 0     | 23/03/2015   | 5        | 09:45:31   |                           |
| -                       |                     | 1           |          |                   |                 |           |             |       |              |          |            |                           |
| Descrição do            | cam   Camp          | o Ind 1 Inc | 12 Sub   | campo Valor       | ha bdatian da i |           |             |       |              |          |            | + -                       |
| EDICÃO                  | 250                 |             | IC IS    | Alecsano<br>2 ed  | fra Matias de l | Jiveira.  |             |       |              |          |            | _                         |
| EDIÇÃO                  | 200                 |             | 10<br>Ib | rev. e an         | nol.            |           |             |       |              |          |            |                           |
| PUBLICAÇÃO              | 260                 |             | la       | Sao Pau           | lo, SP :        |           |             |       |              |          |            |                           |
|                         |                     |             | ь        | Editora d         | a USP,          |           |             |       |              |          |            |                           |
|                         |                     |             | IC.      | 2011.             |                 |           |             |       |              |          |            |                           |
| DESCRIÇÃO               | 300                 |             | la       | 191 p. :          |                 |           |             |       |              |          |            |                           |
|                         |                     |             | ID<br>Io | L ;<br>23.cm      |                 |           |             |       |              |          |            |                           |
| INFORMAÇÃO              | DE 490              | 1           | la       | (Ensaios          | de cultura :    |           |             |       |              |          |            |                           |
| SÉRIE                   |                     |             |          | 4                 |                 |           |             |       |              |          |            |                           |
|                         |                     |             | Iv       | 45)               |                 |           |             |       |              |          |            |                           |
| ASSUNTO                 | 653                 | 0           | la       | Artes             |                 |           |             |       |              |          |            |                           |
| ASSUNTO                 | 653                 | 0           | la       | Criticos o        | le arte         |           |             |       |              |          |            | -                         |
|                         |                     |             |          | to complete th    |                 |           |             |       |              |          |            |                           |
| 10 13 (                 | ₽ 🖓                 | 5           |          |                   |                 |           |             |       |              | Salv     | ar         | Cancelar                  |

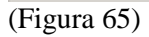

# 490 Série (R)

Na Unipampa ficou convencionado desde 2010, a não mais usar o 440 e sim o 490 para registrar o título da série, Figura 66, (lembrar que sempre que usar o 490 Série deve-se usar o 830 Entrada Secundária de Série). Registrar em **490** usando indicador 1, e fazendo entrada secundária de série **830** (neste usar somente palavras e números, sem sinais) e indicador de acordo com número de letras e espaços a desconsiderar; Ex.:

| 490 1 | <b>a</b> (Ensaios de cultura ; |
|-------|--------------------------------|
|       | <b>v</b> 45)                   |
| 830 0 | <b>a</b> Ensaios de cultura    |

**v** 45

# **Indicador 1**

0 Série não desdobrada1 Série desdobrada de forma diferente

# **Indicador 2**

Indefinido; contém branco ()

# Códigos de subcampo

|a Título da série (R)
|v Número de volume (NR)
Subcampos l, x e 6 (Não usados pela Unipampa)

| 13.2.01         | Catalo          | gação de        | e itens e re   | gistro   | s MARC                 |            |            |                 |               |                 |             |                                |  |
|-----------------|-----------------|-----------------|----------------|----------|------------------------|------------|------------|-----------------|---------------|-----------------|-------------|--------------------------------|--|
| <u>A</u> rquivo | E <u>x</u> ibir | Tramitaçã       | io Outros /    | Ajuda    |                        |            |            |                 |               |                 |             |                                |  |
|                 |                 | rS <sup>1</sup> | n <del>e</del> |          | <i>d</i> 4             | <b>a</b> , |            |                 |               | ×               |             | unipampa                       |  |
| Novo            | Ψ.              | Alterar         | Situaçã        | šo       | Localizar Vis          | ualizar    | Duplicar   | Novo            | Propriedades  | Excluir         | Ψ.          | Universidade Federal do Parspe |  |
| Registro B      | iblioar         | áfico - S       | Schenberg      |          |                        |            |            |                 |               |                 |             | 11                             |  |
| Biblioteca:     | UNIP,           | AMPA -          | São Borja      |          |                        |            |            |                 |               |                 |             |                                |  |
| Registro        | ltem da         | biblioteca      | l Arguivo an   | exo Ì F  | Registro associado   F | Periódicos | 1          |                 |               |                 |             |                                |  |
|                 |                 |                 |                |          |                        |            |            |                 | -Inclusão     |                 |             | 1                              |  |
| Nº Controle     |                 | Tipo de         | e registro     |          | Estado                 |            | Re         | gistro          | Operador incl | usão            |             |                                |  |
| 00062965        |                 | Bibliog         | ráfico         | -        | Catalogado             |            | <b>-</b>   | 826346          | DILVA CARV    | ARVALHO MARQUES |             |                                |  |
| Biblioteca d    | e catalo        | gação           |                |          | Holding                |            | Disponível | para pesquisa 🗌 | Inclusão      | He              | ora inclusã | •                              |  |
| UNIPAMP4        | ۱ - São E       | Borja           |                |          |                        | ۹,         | 💿 Sim      | 🔿 Não           | 23/03/2015    | 0:              | 9:45:31     |                                |  |
| ·               |                 |                 |                |          |                        |            |            |                 |               |                 |             |                                |  |
| Descrição       | do cam          | Campo           | o Ind 1 Ind :  | 2 Sub    | campo Valor            |            |            |                 |               |                 |             | + 🔺                            |  |
| PUBLICAÇ        | ÇÃO             | 260             |                | la       | Sao Paulo, S           | P :        |            |                 |               |                 |             |                                |  |
|                 |                 |                 |                | ь        | Editora da US          | SP,        |            |                 |               |                 |             |                                |  |
| DECODIC         | ۲o              | 200             |                | IC I     | 2011.                  |            |            |                 |               |                 |             |                                |  |
| DESCHIQ         | 40              | 300             |                | ы        | 191 p. :<br>a -        |            |            |                 |               |                 |             |                                |  |
|                 |                 |                 |                | le le    | 23 cm                  |            |            |                 |               |                 |             |                                |  |
| INFORMA         | .CÃO DE         | 490             | 1              | la       | (Ensaios de o          | ultura :   |            |                 |               |                 |             |                                |  |
| SÉRIE           |                 |                 |                | •        | <b>,</b>               |            |            |                 |               |                 |             |                                |  |
|                 |                 |                 |                | I۷       | 45)                    |            |            |                 |               |                 |             |                                |  |
| ASSUNTO         | )               | 653             | 0              | la       | Artes                  |            |            |                 |               |                 |             |                                |  |
| ASSUNT          | J               | 653             | U              | a        | Unticos de ar          | te         |            |                 |               |                 |             |                                |  |
| ASSUNT          | J               | 653             | 0              | la<br>Is | Estetica da a          | rte        |            |                 |               |                 |             |                                |  |
| ABEAS DI        | ,<br>n          | 600             | U              | la<br>la |                        | ;          |            |                 |               |                 |             |                                |  |
| CONHECI         | MENTO           | -               |                | la       | 0.03.00.00-6           |            |            |                 |               |                 |             | -                              |  |
|                 | 1 1             |                 |                |          |                        |            |            |                 |               |                 |             |                                |  |
|                 |                 |                 |                |          |                        |            |            |                 |               | Salvar          | C           | ancelar                        |  |
|                 |                 |                 |                |          |                        | 004 - 4    | terando    |                 | 154           | 0033            | ErBibCD or  | nistroMars                     |  |
| 1               |                 |                 |                |          |                        | J004 - AI  | terando    |                 | 156           | 6666            | пърске      | jistromarc //                  |  |

(Figura 66)

# 500 Nota Geral (R)

Indica uma Nota que fornece informação geral sobre o item, desde que não especificado em outro campo, Figura 67.

# Indicadores

Indefinido; contém branco ()

# Códigos de subcampo

**|a** Nota Geral (NR)

| 🛸 13.2.01 Ca                                                            | talogação d                | e itens e registi              | os MARC         |                                    |                                         |                         |              |                 |                                 |  |  |  |
|-------------------------------------------------------------------------|----------------------------|--------------------------------|-----------------|------------------------------------|-----------------------------------------|-------------------------|--------------|-----------------|---------------------------------|--|--|--|
| L Anning Fri                                                            | 1. T                       | Ya Outras Ainda                |                 |                                    |                                         |                         |              |                 |                                 |  |  |  |
|                                                                         | idir Framitaça             | ao Uutros A <u>lu</u> da       | 1               |                                    | Barrs.                                  |                         | 1780-        |                 |                                 |  |  |  |
|                                                                         | -                          | 112 A                          | @9,             | S                                  |                                         |                         |              | _ <u>×</u>      | - unipampa                      |  |  |  |
| Novo                                                                    | Alterar                    | Situaçao                       | Localizar       | Visualizar                         | Duplicar                                | Novo                    | Propriedade  | es Excluir      | Universitäste Paskeral do Pange |  |  |  |
| Registro Bibl<br>Biblioteca: U                                          | iográfico - A<br>NIPAMPA - | As interfaces do<br>∙São Borja | o projeto etici | p-politico do                      | servico soci:                           | al com a cult           | iura de pa:  | z /             |                                 |  |  |  |
| Registro Item da biblioteca Arquivo anexo Registro associado Periódicos |                            |                                |                 |                                    |                                         |                         |              |                 |                                 |  |  |  |
|                                                                         |                            |                                |                 |                                    |                                         |                         |              |                 |                                 |  |  |  |
| Nº Controle                                                             | <u> </u>                   | e registro                     | Estado          |                                    | Reg                                     | gistro                  | Operador     | inclusão        |                                 |  |  |  |
| 00040750                                                                | Bibliog                    | gráfico 🔄                      | Catalogado      |                                    | -                                       | 788917                  | DILVA C      | ARVALHO MA      | RQUES                           |  |  |  |
| Biblioteca de c                                                         | atalogação                 |                                | Holding         |                                    | ⊡Disponível p                           | para pesquisa           | Inclusão     | ŀ               | Hora inclusão                   |  |  |  |
| UNIPAMPA - 9                                                            | São Borja                  |                                |                 | <u></u>                            | 💿 Sim                                   | 🔿 Não                   | 15/7/20      | 10              | 09:27:57                        |  |  |  |
| ·                                                                       |                            |                                |                 |                                    |                                         |                         |              |                 |                                 |  |  |  |
| Descrição do                                                            | cam   Camp                 | io   Ind 1   Ind 2   Sι        | ib campo Valor  |                                    |                                         |                         |              |                 | + 🔺                             |  |  |  |
|                                                                         |                            | lc.                            | 4 3/4           | pol.                               |                                         |                         |              |                 |                                 |  |  |  |
| NOTA GERA                                                               | L 500                      | la                             | Dispo           | nivel no Setor d                   | e Emprestimo da                         | a Biblioteca.           |              |                 |                                 |  |  |  |
| NOTA GERA                                                               | L 500                      | la                             | Orient          | adora : Prof. Dr <sup>a</sup>      | <ol> <li>Patricia Kriege</li> </ol>     | er Grossi.              |              |                 |                                 |  |  |  |
| NOTA DE<br>DISSERTAÇÃ                                                   | 502<br>407T                | la                             | Tese<br>Pos-G   | (doutorado) - Po<br>raduacao em Si | intificia Universi<br>ervico Social, 21 | dade Catolica d<br>009. | lo Rio Grand | e do Sul. Progr | ama de                          |  |  |  |
| NOTA DE<br>BIBLIOGRAF                                                   | 504<br>IA                  | la                             | Inclui          | referencias bibli                  | ograficas                               |                         |              |                 |                                 |  |  |  |
| ASSUNTO                                                                 | 653                        | 0 <b>j</b> a                   | Servio          | o social                           |                                         |                         |              |                 |                                 |  |  |  |
| ASSUNTO                                                                 | 653                        | 0 <b>j</b> a                   | Forma           | icao profissional                  |                                         |                         |              |                 |                                 |  |  |  |
| ASSUNTO                                                                 | 653                        | 0 <b>j</b> a                   | Etica           |                                    |                                         |                         |              |                 |                                 |  |  |  |
| ASSUNTO                                                                 | 653                        | 0 <b>j</b> a                   | Desig           | ualdade social                     |                                         |                         |              |                 |                                 |  |  |  |
| ASSUNTO                                                                 | 653                        | 0 <b>j</b> a                   | Violer          | icia                               |                                         |                         |              |                 |                                 |  |  |  |
| ASSUNTO                                                                 | 653                        | 0 <b>j</b> a                   | Justic          | a social                           |                                         |                         |              |                 |                                 |  |  |  |
| ASSUNTO                                                                 | 653                        | 0 <b>j</b> a                   | Bem-e           | estar social                       |                                         |                         |              |                 |                                 |  |  |  |
| AREAS DO                                                                | 691                        | la                             | 6.10.0          | 0.00-0                             |                                         |                         |              |                 | <b>_</b>                        |  |  |  |
|                                                                         | × 🖵                        | Fe Fe                          |                 | 004                                | Alterando                               |                         |              | Salva           | ar Cancelar                     |  |  |  |
| 1                                                                       |                            |                                |                 | 1004 -                             | Miceraridu                              |                         |              | 1009900         | prolockegistromarc              |  |  |  |

(Figura 67)

# 502 Nota de Dissertação ou Tese (R)

Registrar especificações sobre uma dissertação ou tese, incluindo grau acadêmico, nome da instituição e ano de apresentação, Figura 68.

## Indicadores

Indefinido; contém branco ()

#### Códigos de subcampo

**a** Nota de dissertação ou tese (**NR**)

| Arquivo Exibir T          | ramitação                     | o Outros a               | Ajuda   |                   |          |                                |                               |                                 |                 |                 |         |
|---------------------------|-------------------------------|--------------------------|---------|-------------------|----------|--------------------------------|-------------------------------|---------------------------------|-----------------|-----------------|---------|
| Novo -                    | Alterar                       | NC<br>Situaç             | 50      | (PA)<br>Localizar | *        | <b>e.</b><br>Visualizar        | Duplea                        | r Novo                          | Propriedades    | × -             | unipam  |
| egistro Bibliográ         | MPA - S                       | s interface<br>São Boria | is do j | orojeto e         | nico-t   | político do s                  | ervico so                     | ocial com a cult                | ura de paz /    |                 |         |
| Registro Item da b        | iblioteca                     | Arquivo an               | exo   F | Registro as       | sociad   | o Periódicos                   | -                             |                                 |                 |                 |         |
| * Controle                | Estado Registro Operador incl |                          |         |                   |          |                                | usão                          |                                 |                 |                 |         |
| 0040750                   | Bibliogr                      | áfico                    | -       | Catalog           | ado      |                                | -                             | 788917                          | DILVA CARV      | ALHO MARQU      | ES      |
| iblioteca de catalog      | ação                          |                          |         | Holdin            | ng       |                                | Disponív                      | el para pesquisa                | Inclusão        | Hora i          | nclusão |
| JNIPAMPA - São B          | orja                          |                          |         |                   |          | 3                              | C Sim                         | C Não                           | 15/7/2010       | 09:27           | :57     |
| Descrição do cam.         | Campo                         | Ind 1 Ind                | 2 Sub   | campo V           | alor     |                                |                               |                                 |                 |                 | + -     |
|                           |                               |                          | Ic      | 4                 | 3/4 pc   | ol.                            |                               | the second second second second |                 |                 |         |
| NOTA GERAL                | 500                           |                          | la      | D                 | isponiv  | el no Setor de                 | Emprestim                     | o da Biblioteca.                |                 |                 |         |
| NOTA GERAL                | 500                           |                          | la      | 0                 | rientad  | ora : Prof. Drª.               | Patricia Kr                   | ieger Grossi.                   |                 |                 |         |
| NOTA DE<br>DISSERTAÇÃO/T. | 502                           |                          | la      | Ti<br>Pi          | ese (do  | utorado) - Por<br>duacao em Se | ntificia Univ<br>Irvico Socia | ersidade Catolica d<br>I. 2009. | o Rio Grande do | Sul. Programa o | de      |
| NOTA DE<br>BIBLIOGRAFIA   | 504                           |                          | Ja      | In                | clui ref | erencias biblic                | graficas                      |                                 |                 |                 |         |
| ASSUNTO                   | 653                           | 0                        | la      | Si                | ervico : | social                         |                               |                                 |                 |                 |         |
| ASSUNTO                   | 653                           | 0                        | la      | Fo                | ormaca   | o profissional                 |                               |                                 |                 |                 |         |
| ASSUNTO                   | 653                           | 0                        | la      | E                 | lica.    |                                |                               |                                 |                 |                 |         |
| ASSUNTO                   | 653                           | 0                        | la      | D                 | esigual  | dade social                    |                               |                                 |                 |                 |         |
| ASSUNTO                   | 653                           | 0                        | la      | Vi                | iolencia | 1.000                          |                               |                                 |                 |                 |         |
| ASSUNTO                   | 653                           | 0                        | la      | Ju                | ustica s | ocial                          |                               |                                 |                 |                 |         |
| ASSUNTO                   | 653                           | 0                        | la      | B                 | em-esta  | ar social                      |                               |                                 |                 |                 |         |
| AREAS DO                  | 691                           |                          | la      | 6.                | 10.00.   | 00-0                           |                               |                                 |                 |                 |         |
|                           |                               | alot                     |         |                   |          |                                |                               |                                 |                 |                 | 1       |
|                           |                               |                          |         |                   |          |                                |                               |                                 |                 |                 |         |

## 504 Nota de Bibliografia, etc... (R)

Registrar nota que indique presença de bibliografia, discografia, filmografia e/ou apêndices, Figura 69.

## Indicadores

Indefinido; contém branco ()

## Códigos de subcampo

**|a** Nota de bibliografia (**NR**)

|                               | - Dirvit                | Tramitaçã           | io Dutros Aluc              | a          |                                                  |                                 |                                      |                          |                 |              |             |          |
|-------------------------------|-------------------------|---------------------|-----------------------------|------------|--------------------------------------------------|---------------------------------|--------------------------------------|--------------------------|-----------------|--------------|-------------|----------|
| Novo                          |                         | Alterar             | Situação                    | AN Locale  |                                                  | Visualizar                      | Duplear                              | Novo                     | Propriedades    | Excluir      |             | unipam   |
| egistro Bi<br>blioteca:       | bliogr<br>UNIP          | álico - A<br>AMPA - | s interfaces o<br>São Boria | lo projeto | etico-                                           | politico do :                   | servico soc                          | ial com a cu             | ltura de paz /  | ()           |             |          |
| Registro   I                  | em da                   | biblioteca          | Arguivo anexo               | Registro   | associa                                          | do Periódico:                   | :1                                   |                          |                 |              |             |          |
|                               |                         |                     |                             |            |                                                  |                                 |                                      | 1220                     | Inclusão        |              |             |          |
| Controle     Tipo de registro |                         |                     |                             |            |                                                  |                                 | He He                                | agistro                  | Operador inc    | lusão        |             |          |
| 0040750                       | 3040750 Bibliográfico 💌 |                     |                             |            |                                                  |                                 |                                      | 788917                   | DILVA CAR       | VALHO MA     | RQUES       |          |
| iblioteca de                  | catalo                  | gação               |                             | Hol        | ling                                             |                                 | Disponível                           | para pesquisa            | Inclusão        | !            | Hora inclus | ão       |
| INIPAMPA                      | - São E                 | 3orja               |                             |            |                                                  | 8                               | @ Sim                                | C Não                    | 15/7/2010       |              | 09:27:57    |          |
| Descrição                     | do cam                  | Camp                | o Ind 1 Ind 2 S             | ub campo   | Valor                                            |                                 |                                      |                          | 1               |              |             | + -      |
|                               |                         |                     | ŀ                           | 2          | 4 3/4 p                                          | ol                              |                                      |                          |                 |              |             |          |
| NOTA GEF                      | AL                      | 500                 | 1                           |            | Disponivel no Setor de Emprestimo da Biblioteca. |                                 |                                      |                          |                 |              |             |          |
| NOTA GEF                      | AL                      | 500                 |                             |            | Orientad                                         | fora : Prof. Drª                | Patricia Krieg                       | per Grossi.              |                 |              |             |          |
| NOTA DE<br>DISSERTA           | ÇÃO/T                   | 502                 | ,                           | •          | Tese (d<br>Pos-Gra                               | outorado) - Por<br>duacao em Se | ntificia Univers<br>arvico Social, 2 | iidade Catolica<br>2009. | do Rio Grande d | o Sul. Progr | rama de     |          |
| NOTA DE                       | FIA                     | 504                 | 1                           | •          | Inclui re                                        | ferencias biblic                | ograficas                            |                          |                 |              |             |          |
| ASSUNTO                       |                         | 653                 | 0 1                         |            | Servico                                          | social                          |                                      |                          |                 |              |             |          |
| ASSUNTO                       |                         | 653                 | 0 1                         |            | Formaca                                          | ao profissional                 |                                      |                          |                 |              |             |          |
| ASSUNTO                       |                         | 653                 | 0 1                         | 3          | Etica                                            |                                 |                                      |                          |                 |              |             |          |
| ASSUNTO                       |                         | 653                 | 0                           |            | Desigua                                          | Idade social                    |                                      |                          |                 |              |             |          |
| ASSUNTO                       |                         | 653                 | 0 1                         |            | Violenci                                         | a                               |                                      |                          |                 |              |             |          |
| ASSUNTO                       |                         | 653                 | 0 1                         |            | Justica :                                        | social                          |                                      |                          |                 |              |             |          |
| ASSUNTO                       |                         | 653                 | 0 1                         |            | Bem-est                                          | ar social                       |                                      |                          |                 |              |             |          |
| AREAS DO                      | N.                      | 691                 |                             |            | 6.10.00                                          | 00-0                            |                                      |                          |                 |              |             |          |
| -                             |                         |                     | 0101                        |            |                                                  |                                 |                                      |                          |                 | -            | ana 11 a    | 20000000 |

(Figura 69)

# 505 Nota de Conteúdo (NR)

Registrar títulos de uma coletânea, partes de um documento, etc..., Figura 70, usar regras do AACR2002.

## **Indicador 1**

- 0 Conteúdo
- 1 Conteúdo incompleto
- 2 Conteúdo parcial
- 3 Não gerar constante para visualização

# **Indicador 2**

- # Básico
- 1 Aumentado

# Códigos de subcampo

|a Nota de conteúdo (NR)

| 🛸 13.2.01                     | l Catalo                                                 | ogação de             | e iten        | is e regis        | tros M   | IARC           |                                                  |               |          |                 |               |                       |           |          |                                            |
|-------------------------------|----------------------------------------------------------|-----------------------|---------------|-------------------|----------|----------------|--------------------------------------------------|---------------|----------|-----------------|---------------|-----------------------|-----------|----------|--------------------------------------------|
| Arquivo                       | E <u>x</u> ibir                                          | Tramitaçã             | ίο Οι         | utros Aj <u>u</u> | da       |                |                                                  |               |          |                 |               |                       |           |          |                                            |
| Novo                          | -<br>-                                                   | Alterar               |               | ¶≩<br>Situação    | l<br>Lor | A<br>calizar   | <b>Q</b><br>Visualiza                            | ar Duplic     | par      | Cì<br>Novo      | Propriedad    | <b>&gt;</b><br>es Ехс | <<br>Iuir | Ŧ        | Unipampa<br>Universitade Federal de Farque |
| Registro E<br>Biblioteca      | Bibliog<br>x: UNIF                                       | ráfico - H<br>PAMPA - | listor<br>São | ia geral<br>Borja | da arti  | e/             |                                                  | 1             |          |                 |               |                       |           |          |                                            |
| Registro                      | Item da                                                  | i biblioteca          | Arq           | uivo anexo        | Regi     | istro associ   | ado   Periód                                     | licos         |          |                 |               |                       |           |          |                                            |
| Nº Controle<br>00037053       | Nº Controle Tipo de registro<br>00037053 Bibliográfico 💌 |                       |               |                   |          | atalogado      |                                                  | •             | Regi     | istro<br>782564 | DILVA C       | inclusão<br>ARVALHO   | MARG      | UES      |                                            |
| Biblioteca                    | de catalo                                                | ogação                |               |                   |          | Holding        |                                                  | Dispor        | nível p  | ara pesquisa    | Inclusão      |                       | Hor       | a inclus | são 👘                                      |
| UNIPAMP                       | A-São                                                    | Borja                 |               |                   |          |                | Contract (1) (1) (1) (1) (1) (1) (1) (1) (1) (1) | 🏊 🔊 🖸 Sir     | n        | 🔿 Não           | 23/7/20       | 09                    | 16:       | 35:14    |                                            |
|                               |                                                          | 1.0                   |               |                   |          |                |                                                  |               |          |                 | J [           |                       |           |          |                                            |
| Descrição                     | o do car                                                 | n Campo               | o Ind         | 1   Ind 2   3     | Sub car  | mpo Valor      |                                                  |               |          |                 |               |                       |           |          | + <u> </u>                                 |
| NOTA GE                       | ERAL                                                     | 500                   |               | I                 | a        | Titulo         | original : Hist                                  | ory of art.   |          |                 |               |                       |           |          |                                            |
| BIBLIOG                       | :<br>RAFIA                                               | 504                   |               | I                 | a        | Inclui         | oibliografia                                     |               |          |                 |               |                       |           |          |                                            |
| NOTA DE<br>CONTEÚ             | E<br>DO                                                  | 505                   | 0             | # I               | a        | Conte<br>mundo | udo: v. 1. 0 i<br>) moderno.                     | mundo antigo  | ) e a id | ade media - v   | . 2. Renascin | nento e ba            | rroco - v | v. 3. O  |                                            |
| ASSUNT                        | 0                                                        | 653                   | 0             | 1                 | а        | Arte b         | arroca                                           |               |          |                 |               |                       |           |          |                                            |
| ASSUNT                        | 0                                                        | 653                   | 0             | 1                 | а        | Arte m         | oderna                                           |               |          |                 |               |                       |           |          |                                            |
| ASSUNT                        | 0                                                        | 653                   | 0             | - I               | a        | Histori        | a da arte                                        |               |          |                 |               |                       |           |          |                                            |
| ASSUNT                        | 0                                                        | 653                   | 0             | 1                 | а        | Arte a         | ntiga                                            |               |          |                 |               |                       |           |          |                                            |
| ASSUNT                        | 0                                                        | 653                   | 0             | I                 | а        | Arte m         | edieval                                          |               |          |                 |               |                       |           |          |                                            |
| ASSUNT                        | 0                                                        | 653                   | 0             | I                 | а        | Arte re        | nascentista                                      |               |          |                 |               |                       |           |          |                                            |
| AREAS D<br>CONHEC<br>CLASSIFI | )O<br>IMENTO<br>ICAÇÃO                                   | 691<br>) -            |               | I                 | a        | 8.03.0         | 0.00-6                                           |               |          |                 |               |                       |           |          |                                            |
|                               |                                                          |                       |               | 1                 | Ь        | ARTE           | S                                                |               |          |                 |               |                       |           |          | <b>-</b>                                   |
|                               | 1                                                        | 1                     |               | 1                 |          |                |                                                  |               |          |                 |               |                       |           |          |                                            |
|                               | 9 💌                                                      |                       | æ             | <b>-</b>          |          |                |                                                  |               |          |                 |               |                       | Salvar    |          | Cancelar                                   |
| Grava as inf                  | formaçõ                                                  | es digitada           | is            |                   |          |                | 004                                              | 4 - Alterando | I        |                 |               | 1569933               | Í         | rBibCR   | egistroMarc //                             |
| E                             | 0)                                                       |                       |               |                   |          |                |                                                  |               |          |                 |               |                       |           |          |                                            |

(Figura 70)

## 520 Nota de Resumo (R)

Registrar uma nota que descreva o âmbito e o conteúdo geral do material, podendo ser um resumo, sumário, anotação, revisão ou apenas uma frase descrevendo o material, Figura 71.

# **Indicador 1**

- # Resumo
- 0 Assunto
- 1 Resenha
- 2 Abrangência e conteúdo
- 3 Sumário
- 8 Não gerar constante para visualização

# **Indicador 2**

Indefinido; contém branco ()

## Códigos de subcampo

- |a Nota de resumo (NR)
- |b Indica uma expansão na nota de resumo (NR)
- 3 Parte que descreve os materiais aos quais o campo se aplica (NR)
- 6 Número de ligação do campo associado (NR)

| <b>*</b> 12.2.01                                                                                                    | LEatak                                  | ogocão do i              | itons o rogi            | cheor MAD  |                     |                        |                     |                        |                                   |                                    |                          |              |
|----------------------------------------------------------------------------------------------------|-----------------------------------------|--------------------------|-------------------------|------------|---------------------|------------------------|---------------------|------------------------|-----------------------------------|------------------------------------|--------------------------|--------------|
|                                                                                                    | Evibir                                  | Tramitação               | Outros Ai               | uda        | <u>.</u>            |                        |                     |                        |                                   |                                    |                          |              |
|                                                                                                    | - <u></u>                               | Álterar                  | Situação                |            | izar 👻              | <b>Q</b><br>Visualizar | Dunlicar            | Nova                   | Propriedad                        | Excluir                            | *                        |              |
| Registro Biblioteca                                                                                                    | 3ibliog<br>a: UNIF                      | ráfico - Ap<br>PAMPA - S | ilicacao do<br>ão Borja | ) software | geogeb              | ora no estu            | do dos qua          | drilateros no          | taveis                            | oo Enoluii                         |                          |              |
| Registro                                                                                                    | ltem da                                 | biblioteca [             | Arquivo ane:            | o Registro | o associad          | o Periódico:           | s                   |                        |                                   |                                    |                          |              |
| Nº Controle                                                                                                    | Controle Tipo de registro Bibliográfico |                          |                         |            | lo<br>logado        | ·                      | Be                  | egistro<br>810811      | - Inclusão<br>Operador<br>CATIA R | inclusão<br>IOSANA LEMOS DE ARAUJO |                          |              |
| Biblioteca<br>UNIPAMF                                                                                                    | de catalo<br>A - Aleg                   | ogação<br>rete           |                         |            | olding              | <u>_</u>               | Disponível<br>© Sim | para pesquisa<br>C Não | Inclusão<br>7/11/20               | 12                                 | Hora inclusã<br>15:27:09 | io           |
| Descriçã                                                                                                    | o do car                                | n Campo                  | Ind 1 Ind 2             | Sub campo  | Valor               |                        |                     |                        |                                   |                                    |                          | +            |
| NOTA DE<br>BIBLIOGI                                                                                                    | E<br>RAFIA                              | 504                      |                         | la         | Inclui ref          | erencias biblio        | ograficas e ane     | exos                   |                                   |                                    |                          |              |
| NOTA DE RESUMO 520 #       Ia       Resumo: O trabalho aborda primeiramente um apanhado historico da geometria e um estudo<br>sobre as propriedades, os elementos e as definicoes dos quadrilateros notaveis e apresenta o<br>software livre Geogebra. O enfoque desta pesquisa esta no estudo realizado sobre os<br>quadrilateros notaveis utilizando o Geogebra. Para isso, foi apresentada uma proposta de<br>resolucao de exercicios sobre quadrilateros notaveis usando o software, atraves de um roteiro<br>de resolucao. As atividades propostas foram retiradas de livros didaticos de 6° a 9° ano do<br>Ensino Fundamental onde foram realizadas diversas construcoes geometricas envolvendo<br>elementos e propriedades dos quadrilateros notaveis. Este estudo tem como objetivo interagir<br>a Informatica com a Matematica, pois o Geogebra e um software que<br>oferece recursos bem acessiveis, o que possibilita o aluno fazer suas proprias construcoes<br>contribuindo no processo ensino-aprendizagem. |                                         |                          |                         |            |                     |                        |                     |                        | s<br>, o                          |                                    |                          |              |
| ASSLINT                                                                                                    | 0                                       | 653                      | 0                       | la         | Palavras<br>Matemat | -chave: Lieon<br>ica   | netria, Quadrila    | ateros Notaveis,       | , Informatica,                    | Lieogebra.                         |                          |              |
|                                                                                                    |                                         |                          | <u> </u>                |            | maternat            |                        |                     |                        |                                   |                                    |                          |              |
|                                                                                                    | 4                                       |                          |                         |            |                     |                        |                     |                        |                                   | Salv                               | ar C                     | Cancelar     |
| Grava as inl                                                                                                    | formaçõ                                 | es digitadas             |                         |            |                     | 004 - /                | Alterando           |                        |                                   | 1569933                            | frBibCRe                 | gistroMarc 🛛 |

# 600 Assunto – Nome Pessoal

Registrar neste campo um Nome Pessoal usado como entrada secundária de assunto, Figura 72.

# Assunto pessoa física irá em 600, entidade coletiva em 610, nome de evento em 611, termo tópico 653.

## **Observação:**

Nome Pessoal como entrada secundária de Assunto entra em 600, NÃO DEVE SER COLOCADO EM 653.

Entidade Coletiva como entrada secundária de Assunto entra em 610.

Nome de Evento como entrada secundária de Assunto entra em 611.

# **Indicador 1**

# Tipo do nome Pessoal

- 0 Prenome simples e/ou composto
- 1 Sobrenome simples e/ou composto
- 3 Nome de família

# **Indicador 2**

- 0 Cabeçalho de Assunto da Library of Congress/ Lista de Autoridades
- 1 Cabeçalho de Assunto da LC para literatura infantil
- 2 Cabeçalho de Assunto de medicina/ lista de autoridade da NLM
- 3 Lista de autoridade-assunto/ National Agricultural Library

# 4 Fonte não especificada (Unipampa usa este)

- 5 Cabeçalhos de assuntos Canadenses/Lista de autoridades da NLC
- 6 Reportoire des vedetes-matiere/Lista de autoridade da NLC
- 7 Fonte especificada no subcampo |2

<sup>(</sup>Figura 71)

Observação: Na Unipampa convencionado usar: 4 Fonte não especificada.

## Códigos de subcampo

- a Sobrenome e/ou Prenome (NR)
- **b** Dados que complementam o nome (Ex.: algarismos romanos) (**NR**)
- |c Títulos e outras palavras associadas ao nome (R)
- d Datas associadas ao nome (NR)
- e Termo que descreve o relacionamento entre o nome e a obra (R)
- **f** Data da publicação usada com um título da obra no campo nome/título (**NR**)
- g Um dado elemento não mais adequadamente contido em outro subcampo definido (NR)
- h Indica o meio físico [DGM] (NR)
- k Indica um subcabeçalho anexado ao nome pessoal (R)
- **I** O nome da língua(s) usada com o título da obra no campo nome/título (**NR**)
- **m** Indica o meio de apresentação para música, como instrumentos musicais (**R**)
- |n Um número designador da parte/seção da obra usada com o título no campo nome/título (R)
- **o** Informação de arranjo para música (**NR**)
- |p O nome designador da parte ou seção da obra usada com o título no campo nome/título (R)
- **q** Uma forma de nome mais completa contida no subcampo |a (**NR**)
- **r** Indica a escala musical em que a música se encontra (**R**)
- s Nome, código ou descrição de uma cópia do material descrito que foi produzido em períodos diferentes (**NR**)
- |t Um Título uniforme, título da folha de rosto, ou uma série usada no campo nome/título (NR)
- |u Uma afiliação ou endereço do nome (NR)
- v Subdivisão de forma (R)
- x Subdivisão geral (R)
- y Subdivisão cronológica (R)
- z Subdivisão geográfica (R)
- 2 Um código USMARC que identifica a fonte do cabeçalho de assunto (R)
- **3** A parte que descreve materiais aos quais o campo se aplica **(R)**
- |4 Código USMARC para um termo relacionador que descreve o relacionamento entre um nome e um trabalho (R)
- 6 O número da etiqueta de ligação do campo associado (NR)

Observação: O campo t, não está habilitado para digitação, portanto digitar o título no campo 690.

| ······································     |                       |                            |                 |              |                                   |         |                               |
|--------------------------------------------|-----------------------|----------------------------|-----------------|--------------|-----------------------------------|---------|-------------------------------|
| 📚 13.2.01 Latalogação de i                 | tens e registro       | 5 MARL                     |                 |              |                                   |         |                               |
| <u>A</u> rquivo E <u>x</u> ibir Tramitação | Outros Aj <u>u</u> da |                            |                 |              |                                   |         |                               |
| I D 🖻                                      | 117                   | <i>6</i> 6 Q               |                 | Ē            |                                   | ×       | unipampa                      |
| Novo Alterar                               | Situação              | Localizar Visual           | izar Duplicar   | Novo         | Propriedades                      | Excluir | Universitade Federal do Pange |
| Registro Bibliográfico - Let               | nin <sup>.</sup>      |                            |                 |              | ,                                 |         |                               |
| Biblioteca: UNIPAMPA - Si                  | ão Boria              |                            |                 |              |                                   |         |                               |
| Begistro I tem da biblioteca               | Arquivo anevo I E     | legistro associado Ì. Peri | ódicos          |              |                                   |         |                               |
| Them as bibliotecal is                     |                       |                            |                 |              | ~~~~~~~~~~~~~~~~~~~~~~~~~~~~~~~~~ |         | 1                             |
| Nº Controle Tipo de re                     | egistro               | Estado                     | Reg             | istro        | Operador inc                      | ปนะลัก  |                               |
| 00060953 Bibliográf                        | fico 💌                | Catalogado                 |                 | 822988       | DILVA CAB                         |         | JUES                          |
| Riblioteca de catalogação                  |                       | Holding                    | Disponível p    | ara pecquisa | Inclusão                          | На      | ra inclusão                   |
| LINIPAMPA - São Boria                      |                       |                            | Sim Constant    | C Não        | 25/9/2014                         | 10      | ·34·13                        |
| John Linning Coo Doila                     |                       |                            |                 | 1100         |                                   | 110     |                               |
| Descrição do cam Campo                     | Ind 1 Ind 2 Sub       | campo Valor                |                 |              |                                   |         | + 🔺                           |
|                                            | ıь                    | Boitempo,                  |                 |              |                                   |         |                               |
|                                            | Ic                    | 2012.                      |                 |              |                                   |         |                               |
| DESCRIÇÃO 300                              | la                    | 124 p. :                   |                 |              |                                   |         |                               |
|                                            | ľЬ                    | il.;                       |                 |              |                                   |         |                               |
|                                            | Ic                    | 23 cm                      |                 |              |                                   |         |                               |
| ENTRADA 600                                | 14 <b>l</b> a         | Lenin, Vladimir Ili        | tch,            |              |                                   |         |                               |
| ASSUNTO NOME                               |                       |                            |                 |              |                                   |         |                               |
| PESSOAL                                    |                       |                            |                 |              |                                   |         |                               |
|                                            | Id                    | 1870-1924                  |                 |              |                                   |         |                               |
| ASSUNTO 653                                | 0 <b>l</b> a          | Comunistas                 |                 |              |                                   |         |                               |
| ASSUNTO 653                                | 0 <b>j</b> a          | Comunismo                  |                 |              |                                   |         |                               |
| ASSUNTO 653                                | 0 la                  | Socialismo                 |                 |              |                                   |         |                               |
| AREAS DO 691                               | la                    | 6.03.00.00-0               |                 |              |                                   |         |                               |
| COMPECIMENTO -                             |                       |                            |                 |              |                                   |         |                               |
|                                            |                       |                            |                 |              |                                   |         | 1 1                           |
|                                            |                       |                            |                 |              |                                   | Salvar  | Cancelar                      |
|                                            |                       | 0                          | 104 - Alterando |              | 150                               | 59933   | frBibCRegistroMarc //         |

(Figura 72)

# 610 Assunto – Nome Corporativo (R)

Informar um nome corporativo usado como entrada secundária de assunto, Figura 73.

**Observação:** Nome Corporativo como entrada secundária de Assunto entra em 610, NÃO DEVE SER COLOCADO EM 653.

# **Indicador 1**

## Tipo do nome Corporativo

- **0** Nome na ordem inversa
- 1 Nome da jurisdição (lugar, ou lugar e nome da entidade)
- 2 Nome em ordem direta

## **Indicador 2**

- 0 Cabeçalho de Assunto da Library of Congress/ Lista de Autoridades
- 1 Cabeçalho de Assunto da LC para literatura infantil
- 2 Cabeçalho de Assunto de medicina/ lista de autoridade da NLM
- 3 Lista de autoridade-assunto/ National Agricultural Library
- 4 Fonte não especificada (Unipampa usa este)
- 5 Cabeçalhos de assuntos Canadenses/Lista de autoridades da NLC
- 6 Reportoire des vedetes-matiere/ Lista de autoridade da NLC
- 7 Fonte especificada no subcampo |2

Observação: Na Unipampa convencionado usar: 4 Fonte não especificada.

## Códigos de subcampo

**|a** Nome da entidade, o nome da jurisdição ou lugar a qual uma entidade, cidade ou um título está subordinado, ou nome de uma lugar que identifica uma entidade eclesiástica. **(NR)**
- **b** Nome de uma entidade subordinada a uma entidade principal ou a uma jurisdição ou local, tais como cidade, encontros, reuniões **(R)**
- |c Nome de um lugar ou nome da instituição onde o evento foi realizado (R)
- d Data de realização do evento ou assinatura do tratado (NR)
- e Termo que descreve o relacionamento entre o nome e a obra (R)
- f Data da publicação usada com um título da obra no campo autor/título (NR)
- **|g** O nome da outra parte em um tratado nome/título (**NR**)
- h Indica o meio físico [DGM] (NR)
- k Subcabeçalhos, tais como emendas, produtos, seleções (R)
- **l** O nome da língua(s) usada com o título da obra no campo autor/título (**NR**)
- m Indica o meio de apresentação para música, como instrumentos musicais (R)
- **n** Designação de número para a entrada do evento sob o nome da entidade ou para a parte da seção da obra usada com o título no campo autor/título (**R**)
- o Informação de arranjo para música (NR)
- |p Nome que designa a parte ou seção da obra usada com o título no campo autor/título (R)
- |r Indica a escala musical em que a música se encontra (R)
- s Nome, código ou descrição de uma cópia do material descrito que foi produzido em períodos diferentes ou de diferentes audiências (NR)
- |t Título uniforme ou um título da série usado no campo autor/título (NR)
- |u Afiliação ou endereço de um nome (NR)
- v Subdivisão de forma (R)
- x Subdivisão geral (R)
- y Subdivisão cronológica (R)
- |z Subdivisão geográfica (R)
- 2 Um código USMARC que identifica a fonte do cabeçalho de assunto (NR)
- |3 A parte que descreve materiais aos quais o campo se aplica (NR)
- |4 Código USMARC para um termo relacionador que descreve o relacionamento entre um nome e um trabalho (R)
- 6 O número da etiqueta de ligação do campo associado (NR)

| 🧊 13.2.01 Catalo                                     | gação de                  | e itens (          | e registr         | os MARC                      |                         |                   |                         |                      |                        | _ 🗆                       |
|------------------------------------------------------|---------------------------|--------------------|-------------------|------------------------------|-------------------------|-------------------|-------------------------|----------------------|------------------------|---------------------------|
| <u>Arquivo</u> E <u>x</u> ibir                       | Tramitaçã                 | o Outro            | os Aj <u>u</u> da |                              |                         |                   |                         |                      |                        |                           |
| Novo -                                               | B <sup>∎</sup><br>Alterar | Sit                | ¶)≓<br>tuação     | Localizar                    | <b>e.</b><br>Visualizar | Duplicar          | Novo                    | Propriedade          | es Excluir             | - Unipam                  |
| Registro Bibliogr<br>Biblioteca: UNIP/               | áfico - M<br>AMPA -       | luseu o<br>São Bo  | de Comu<br>orja   | inicacao Socia               | l Hipolito .            | Jose da Cost      |                         |                      |                        |                           |
| Registro Item da I                                   | biblioteca                | Arquiv             | o anexo 🛛         | Registro associad            | o 🛛 Periódico           | is                |                         |                      |                        |                           |
| Nº Controle<br>00027316                              | Tipo de<br>Bibliog        | registro<br>ráfico | -                 | Estado<br>Catalogado         |                         | Reg               | gistro<br>766626        | DILVA C              | inclusão<br>ARVALHO MA | ARQUES                    |
| Biblioteca de catalo<br>UNIPAMPA - São B             | gação<br>Sorja            |                    |                   | Holding                      | 2                       | Disponível p      | oara pesquisa-<br>O Não | Inclusão<br>18/9/200 | )7                     | Hora inclusão<br>15:49:49 |
| Descrição do cam                                     | Campo                     | Ind 1              | Ind 2 Su          | b campo Valor                |                         |                   |                         |                      |                        | + 🔺                       |
| PUBLICAÇÃO                                           | 260                       |                    | la<br>Ib<br>Ic    | Porto Ale<br>Corag,<br>2005. | gre, RS :               |                   |                         |                      |                        |                           |
| DESCRIÇÃO                                            | 300                       |                    | la<br>Ib<br>Ic    | 112 р. :<br>il. ;<br>24 ст   |                         |                   |                         |                      |                        |                           |
| ENTRADA<br>SECUNDÁRIA DE<br>ASSUNTOENTIE<br>COLETIVA | 610<br>)A                 | 2                  | 4 <b>l</b> a      | Museu d                      | e Comunicac             | ao Social Hipoli: | to Jose da Cos          | ta                   |                        |                           |
| ASSUNTO                                              | 653                       | 0                  | la                | Radio                        |                         |                   |                         |                      |                        |                           |
| ASSUNTO                                              | 653                       | 0                  | la                | Imprensa                     | I                       |                   |                         |                      |                        |                           |
| ASSUNTO                                              | 653                       | 0                  | la                | Historia                     |                         |                   |                         |                      |                        |                           |
| ASSUNTO                                              | 653                       | 0                  | la                | Televisa                     | 2 C                     |                   |                         |                      |                        |                           |
| ASSUNTO                                              | 653                       | 0                  | la                | Fotografi                    | a                       |                   |                         |                      |                        | •                         |
| *= 🔁 💌                                               |                           |                    | ×                 |                              |                         |                   |                         |                      | Salv                   | ar Cancelar               |
|                                                      |                           |                    |                   |                              | 004 -                   | Alterando         |                         |                      | 1569933                | frBibCRegistroMarc        |

#### 611 Assunto – Nome do Evento (R)

Informar um nome de evento usado como entrada secundária de assunto, Figura 74.

Observação: Nome de Evento como entrada secundária de Assunto entra em 611, NÃO DEVE SER COLOCADO EM 653.

#### **Indicador 1**

#### Tipo do nome do evento

- **0** Nome invertido
- 1 Nome da jurisdição (lugar, ou lugar e nome da entidade)
- 2 Nome em ordem direta

#### **Indicador 2**

- 0 Cabeçalho de Assunto da Library of Congress/ Lista de Autoridades
- 1 Cabeçalho de Assunto da LC para literatura infantil
- 2 Cabeçalho de Assunto de medicina/ lista de autoridade da NLM
- 3 Lista de autoridade-assunto/ National Agricultural Library
- 4 Fonte não especificada (Unipampa usa este)
- 5 Cabeçalhos de assuntos Canadenses/Lista de autoridades da NLC
- 6 Reportoire des vedetes-matiere/ Lista de autoridade da NLC
- 7 Fonte especificada no subcampo |2

Observação: Na Unipampa convencionado usar: 4 Fonte não especificada.

#### Códigos de subcampo

- **|a** Nome de evento, ou a primeira entidade subordinada que estiver presente, ou nome da jurisdição sob a qual o nome do evento (**NR**)
- |c Nome do local ou o nome de uma instituição onde o evento foi realizado ou o acordo foi tratado (R)
- d Data de realização do evento (NR)
- |e Nome da unidade subordinada ao evento (R)
- f Data de publicação da obra usada com o título do trabalho no campo nome/título (R)
- **|g** O nome da outra parte em um tratado nome/título (**NR**)
- h Indica o meio físico [DGM] (NR)
- k Subcabeçalhos, tais como emendas, produtos, seleções (R)
- |l O nome da língua(s) usada com o título da obra no campo autor/título (NR)
- **n** Designação de número para a entrada do evento sob o nome da entidade ou para a parte da seção da obra usada com o título no campo autor/título (**R**)
- |p Nome que designa a parte ou seção da obra usada com o título no campo autor/título (R)
- |q Indica nome do evento seguindo nome da jurisdição como elemento de entrada (R)
- s Nome, código ou descrição de uma cópia do material descrito que foi produzido em períodos diferentes ou de diferentes audiências (**NR**)
- **|t** Título uniforme, um título da página de rosto da obra, ou uma série usada no campo nome/título **(NR)**
- |u Afiliação ou endereço de um nome (NR)
- **v** Subdivisão de forma **(R)**
- x Subdivisão geral (R)
- y Subdivisão cronológica (R)
- |z Subdivisão geográfica (R)
- 2 Um código USMARC que identifica a fonte do cabeçalho de assunto (NR)
- |3 A parte que descreve materiais aos quais o campo se aplica (NR)
- 4 Código USMARC para um termo relacionador que descreve o relacionamento entre um nome e um trabalho (**R**)

|        | 🌲 13.2.01 Catalog                                     | ação de              | e itens e re          | gistro         | 5 MARC                            |                     |                       |                        |                                          |                   |                      | _ 🗆 🗡                            |
|--------|-------------------------------------------------------|----------------------|-----------------------|----------------|-----------------------------------|---------------------|-----------------------|------------------------|------------------------------------------|-------------------|----------------------|----------------------------------|
| - [    | <u>A</u> rquivo E <u>x</u> ibir Ti                    | ramitaçã             | o Outros              | Ajuda          |                                   |                     |                       |                        |                                          |                   |                      |                                  |
| \<br>_ | Novo                                                  | Alterar              | ¶≓<br>Situaç          | ão             | Localizar Visi                    | <b>q</b><br>ualizar | Duplicar              | D<br>Novo              | Propriedades                             | ×<br>Excluir      | Ŧ                    | Unipampa<br>Universitado Francis |
|        | Registro Bibliográ<br>Biblioteca: UNIPA               | ífico - S<br>MPA - I | chenberg<br>São Borja | :              |                                   |                     |                       |                        |                                          |                   |                      |                                  |
|        | Registro Item da bi                                   | iblioteca            | Arquivo ar            | nexo   F       | legistro associado   P            | eriódicos           |                       |                        |                                          |                   |                      |                                  |
| -      | Nº Controle<br>00062965                               | Tipo de<br>Bibliogi  | registro<br>ráfico    | •              | Estado<br>Catalogado              |                     | Rej                   | gistro<br>826346       | Inclusão<br>Operador inclu<br>DILVA CARV | usão<br>ALHO MARI | JUES                 |                                  |
|        | Biblioteca de catalog<br>UNIPAMPA - São Bo            | ação<br>orja         |                       |                | Holding                           | <u> </u>            | Disponível j<br>© Sim | para pesquisa<br>O Não | Inclusão<br>23/3/2015                    | Ho<br>09          | ra inclusã<br>:45:31 | <u> </u>                         |
| li     | Descrição do cam                                      | .   Campo            | Ind 1  Ind            | 2 Sub          | campo Valor                       | L                   |                       |                        | ļ                                        |                   |                      | +                                |
|        | ENTRADA<br>SECUNDÁRIA DE<br>ASSUNTO-NOME<br>DE EVENTO | 611                  | 24                    | la<br>la       | 23 cm<br>Congresso Ab             | ralic               |                       |                        |                                          |                   |                      |                                  |
|        |                                                       |                      |                       | in<br>Id<br>Ic | (2. :<br>1990 :<br>Belo Horizonte | e, MG)              |                       |                        |                                          |                   |                      |                                  |
|        | ASSUNTO                                               | 653                  | 0                     | a              | Leitura                           |                     |                       |                        |                                          |                   |                      |                                  |
|        | ASSUNTO                                               | 653                  | 0                     | la             | Leitor                            |                     |                       |                        |                                          |                   |                      |                                  |
|        | ASSUNTO                                               | 653                  | 0                     | a              | Historia e critic                 | са                  |                       |                        |                                          |                   |                      |                                  |
|        | AREAS DO<br>CONHECIMENTO -<br>CLASSIFICAÇÃO           | 691                  |                       | la             | 8.00.00.00-2                      |                     |                       |                        |                                          |                   |                      |                                  |
|        | LUTOD.                                                | 700                  |                       | lb             |                                   | , LETRAS            | E ARTES               |                        |                                          |                   |                      |                                  |
|        | * 🔁 💌                                                 | E (                  | <b>R G</b>            |                |                                   |                     |                       |                        |                                          | Salvar            |                      | ancelar                          |
|        |                                                       |                      |                       |                |                                   | 004 - Alt           | terando               |                        | 156                                      | 9933              | frBibCRe             | gistroMarc //                    |

## 6 O número da etiqueta de ligação do campo associado (NR)

(Figura 74)

## 653 Assunto – Termo Livre (R)

Registrar neste campo os termos não controlados de cabeçalhos de assunto/tesauros, Figura 75.

Verbalização de Assunto não existente no Sie, copiar da **Biblioteca Nacional**, procurar não usar assunto não existente na BN ou em algum Thesaurus específico, a não ser que seja algum termo novo ou regional.

#### **Indicador 1**

Nível do termo do índice

- # Informação não fornecida
- **0** Nível não especificado
- 1 Primário
- 2 Secundário

## **Indicador 2**

Indefinido; contém branco ()

#### Códigos de subcampo

|a Indica um termo índice não derivado de um sistema ou de um tesauro de cabeçalho de assunto controlado (R)

| 1    | 13.2.01 Catalog          | ação     | de ite   | ns e re       | gistro  | IS MARC                       |            |                                       |              |            |                               |
|------|--------------------------|----------|----------|---------------|---------|-------------------------------|------------|---------------------------------------|--------------|------------|-------------------------------|
| 1    | <u>Arquivo Exibir Tr</u> | ramitaç  | ção O    | lutros A      | Ajuda   |                               |            |                                       |              |            |                               |
| 1    | <br>                     | -<br>RSI | <u> </u> | n⇒            |         | <i>4</i> 4. <b>0</b> .        |            |                                       |              | ×          | unipampa                      |
|      | Novo                     | Altera   | ar       | Situaçã       | ăο      | Localizar Visualizar          | Duplicar   | Novo                                  | Propriedades | Excluir    | Velversitade Federal do-Pampe |
| R    | eaistro Biblioará        | fico -   | Sche     | nbera         | :       |                               |            |                                       |              |            |                               |
| r Bi | blioteca: UNIPA          | MPA      | - São    | Borja         |         |                               |            |                                       |              |            |                               |
| - 11 | Registro 🛛 Item da bi    | bliotec  | a Arc    | juivo an      | exo 🗐   | Registro associado   Periódic | os         |                                       |              |            |                               |
|      |                          |          |          |               |         | ·                             |            |                                       | _Inclusão    |            |                               |
|      | lº Controle              | Tipo o   | de regis | tro 👘         |         | Estado                        | Re         | gistro                                | Operador inc | lusão      |                               |
|      | 0062965                  | Biblic   | gráfico  | 1             | -       | Catalogado                    | -          | 826346                                | DILVA CAR    | VALHO MARG | IUES                          |
| E    | iblioteca de cataloga    | ação     |          |               |         | Holding                       | Disponível | para pesquisa                         | Inclusão     | Hor        | a inclusão                    |
|      | JNIPAMPA - São Bo        | orja     |          |               |         |                               | 📕 💿 Sim    | 🔿 Não                                 | 23/03/2015   | 5 09:      | 45:31                         |
|      | Deserie % - de eser      | LC-m     |          | i di Lincal d | ole     | D (- l                        |            | · · · · · · · · · · · · · · · · · · · |              |            |                               |
|      | Descrição do cam         | . Lam    | pojino   | i i jina .    | 2   SUE | 45)                           |            |                                       |              |            |                               |
|      | ASSUNTO                  | 653      | 0        |               | la      | 43)<br>Artes                  |            |                                       |              |            |                               |
|      | ASSUNTO                  | 653      | Ő        |               | la      | Criticos de arte              |            |                                       |              |            |                               |
|      | ASSUNTO                  | 653      | 0        |               | la      | Estetica da arte              |            |                                       |              |            |                               |
|      | ASSUNTO                  | 653      | 0        |               | la      | Critica de arte               |            |                                       |              |            |                               |
|      | AREAS DO                 | 691      |          |               | la      | 8.03.00.00-6                  |            |                                       |              |            |                               |
|      | CUNHECIMENTU -           |          |          |               |         |                               |            |                                       |              |            |                               |
|      |                          |          |          |               | њ       | ABTES                         |            |                                       |              |            |                               |
|      | AUTOR                    | 700      | 1        | #             | la      | Schenberg, Mario,             |            |                                       |              |            |                               |
| 111  | SECUNDÁRIO               |          |          |               |         | _                             |            |                                       |              |            |                               |
|      |                          |          |          |               | Id      | 1916-1990                     |            |                                       |              |            |                               |
|      | ENTRADA<br>SECUNDÁBIA DE | 830      |          | U             | la      | Ensaios de cultura            |            |                                       |              |            |                               |
|      | SÉRIE-TÍTULO             |          |          |               |         |                               |            |                                       |              |            | <b>_</b>                      |
|      | eecukin kolo             |          |          |               |         |                               |            |                                       |              |            |                               |
|      | *                        |          |          |               |         |                               |            |                                       |              | Colum      | Cancelar                      |
|      |                          | 467      |          |               |         |                               |            |                                       |              | Jaivai     |                               |
|      |                          |          |          |               |         | 004 -                         | Alterando  |                                       | 150          | 59933  f   | rBibCRegistroMarc 🏑           |

(Figura 75)

## 690 Cabeçalhos de Assunto - título de obras (R)

Informar apenas os títulos de obras que são assuntos, Figura 76.

## Indicadores

Indefinido; contém branco ()

## Códigos de subcampo

a Título de obra como Assunto (**NR**)

| 🧊 13.2.01 Cataloga                                  | ição de                | itens e registro            | os MARC              |                        |            |                  |                                       |                    |                    |
|-----------------------------------------------------|------------------------|-----------------------------|----------------------|------------------------|------------|------------------|---------------------------------------|--------------------|--------------------|
| Arguivo Exibir Tra                                  | amitação               | Outros Ajuda                |                      |                        |            |                  |                                       |                    |                    |
|                                                     | Alterar                | ni≓<br>Situação             | Localizar            | <b>q</b><br>Visualizar | Duplicar   | L<br>Novo        | Propriedades                          | ×<br>Excluir       |                    |
| Registro Bibliográf<br>Biblioteca: UNIPAN           | ico - As<br>MPA - S    | s sugestoes do<br>São Borja | conselheiro :        |                        |            |                  |                                       |                    |                    |
| Registro Item da bib                                | olioteca               | Arquivo anexo               | Registro associad    | o Periódico:           | :          |                  |                                       |                    |                    |
| Nº Controle<br>00060372                             | Tipo de r<br>Bibliográ | egistro<br>áfico 💌          | Estado<br>Catalogado |                        | Re         | gistro<br>822120 | Inclusão<br>Operador inc<br>DILVA CAR | lusão<br>VALHO MAR | QUES               |
| Biblioteca de cataloga                              | ção                    |                             | Holding              |                        | Disponível | para pesquisa-   | Inclusão                              | Ho                 | ra inclusão        |
| UNIPAMPA - São Boi                                  | rja                    |                             |                      | 9                      | 💿 Sim      | 🔿 Não            | 26/8/2014                             | 14                 | 1:23:32            |
| -<br>                                               | . –                    |                             |                      |                        | L          |                  |                                       |                    |                    |
| Descrição do cam                                    | Campo                  | Ind 1   Ind 2   Sut         | o campo   Valor      |                        |            |                  |                                       |                    | + 📥                |
| DECODIC <sup>X</sup> O                              | 200                    | c                           | 2008.                |                        |            |                  |                                       |                    |                    |
| DESCRIÇÃO                                           | 300                    | la<br>Ia                    | 149 p. ;<br>22       |                        |            |                  |                                       |                    |                    |
| ENTRADA<br>SECUNDÁRIA DE<br>ASSUNTO NOME<br>PESSOAL | 600                    | 1 la                        | Assis, Ma            | achado de,             |            |                  |                                       |                    |                    |
|                                                     |                        | Id                          | 1839-190             | 08.                    |            |                  |                                       |                    |                    |
| ASSUNTO                                             | 653                    | 0 la                        | Literatura           | a brasileira           |            |                  |                                       |                    |                    |
| ASSUNTO                                             | 653                    | 0 Ja                        | Historia e           | e critica              |            |                  |                                       |                    |                    |
| ASSUNTO                                             | 690                    | la                          | Esau e J             | aco.                   |            |                  |                                       |                    |                    |
| ASSUNTO                                             | 690                    | la                          | Memoria              | de Aires.              |            |                  |                                       |                    |                    |
| AREAS DO<br>CONHECIMENTO -<br>CLASSIFICAÇÃO         | 691                    | ja<br>                      | 8.00.00.0            |                        |            |                  |                                       |                    |                    |
| 1                                                   |                        |                             |                      |                        |            |                  |                                       | Salvar             | Cancelar           |
| Grava as informações o                              | digitadas              |                             |                      | 004 - 4                | Alterando  |                  | 156                                   | 59933              | frBibCRegistroMarc |

(Figura 76)

## 691 Áreas do Conhecimento - Classificação (NR)

Registrar o termo fazendo a busca de Assunto da Tabela CNPq/IBICT, Figura 77.

## Indicadores

Indefinido; contém branco ()

## Códigos de subcampo

**|a** Área de Conhecimento (Número) (**NR**)

**b** Área geral do Conhecimento (Termo) (**NR**)

| 📚 13.2.01 Catalogaçã                             | io de iter                 | ns e registro    | s MARC                     |                |                       |                                         |                        | - O ×                         |
|--------------------------------------------------|----------------------------|------------------|----------------------------|----------------|-----------------------|-----------------------------------------|------------------------|-------------------------------|
| Arguivo Exibir Trami                             | itação Oi                  | utros Ajuda      |                            |                |                       |                                         |                        |                               |
| Novo Alt                                         | erar                       | N≩<br>Situação   | Localizar Visualiza        | Duplicar       | D<br>Novo             | Propriedades                            | ×<br>Excluir           | Universitade Federal de Tempe |
| Registro Bibliográfico<br>Biblioteca: UNIPAMP    | o-Scher<br>>A-São          | nberg :<br>Borja |                            | -              |                       |                                         |                        |                               |
| Registro   Item da biblio                        | teca Arq                   | uivo anexo   f   | Registro associado Periódi | cos            |                       |                                         |                        |                               |
| Nº Controle Tip<br>00062965 Bi                   | o de regist<br>bliográfico | tro              | Estado<br>Catalogado       | Regis          | tro<br>826346         | Inclusão<br>Operador incl<br>DILVA CARV | usão<br>/ALHO MARQUES  |                               |
| Biblioteca de catalogaçã<br>UNIPAMPA - São Borja | 0                          |                  | Holding                    | Disponível par | ra pesquisa-<br>🔿 Não | Inclusão<br>23/03/2015                  | Hora inclu<br>09:45:31 | são                           |
| Descrição do cam   C                             | ampo Ind                   | 1 Ind 2 Sub      | campo Valor                |                |                       |                                         |                        | + 🔺                           |
|                                                  |                            | lb               | il.;                       |                |                       |                                         |                        |                               |
|                                                  |                            | lc.              | 23 cm                      |                |                       |                                         |                        |                               |
| INFORMAÇÃO DE 49<br>SÉBIE                        | 30 1                       | la               | (Ensaios de cultura        | ;              |                       |                                         |                        |                               |
| SETTE SET                                        |                            | IV               | 45)                        |                |                       |                                         |                        |                               |
| ASSUNTO 65                                       | 53 0                       | la               | Artes                      |                |                       |                                         |                        |                               |
| ASSUNTO 65                                       | 53 0                       | la               | Criticos de arte           |                |                       |                                         |                        |                               |
| ASSUNTO 65                                       | 53 0                       | la               | Estetica da arte           |                |                       |                                         |                        |                               |
| ASSUNTO 65                                       | 53 0                       | la               | Critica de arte            |                |                       |                                         |                        |                               |
| AREAS DO 69<br>CONHECIMENTO -<br>CLASSIFICAÇÃO   | 91                         | la               | 8.03.00.00-6               |                |                       |                                         |                        |                               |
|                                                  |                            | ľЬ               | ARTES                      |                |                       |                                         |                        |                               |
| AUTOR 70<br>SECUNDÁRIO                           | 00 1                       | # la             | Schenberg, Mario,          |                |                       |                                         |                        | -                             |
|                                                  |                            |                  |                            |                |                       |                                         | Salvar                 | Cancelar                      |
|                                                  |                            |                  | 004                        | - Alterando    |                       | 156                                     | 9933 frBibCF           | legistroMarc //               |

(Figura 77)

#### 700 Entrada Secundária – Nome Pessoal (R)

Registrar neste campo o Nome Pessoal como Entrada Secundária, Figura 78. Usar regras do AACR2002.

#### **Indicador 1**

#### Tipo de Entrada do nome Pessoal

- **0** Prenome simples e/ou composto
- 1 Sobrenome simples e/ou composto
- 3 Nome de família

#### **Indicador 2**

#### Tipo de Entrada Secundária

- # Não há informação
- 2 Entrada secundária analítica

#### Códigos de subcampo

- **|a** Sobrenome e/ou Prenome (**NR**)
- b Um numeral e uma parte subsequente do prenome se o primeiro indicador tiver o valos 0 (NR)
- |c Títulos e outras palavras associadas ao nome (R)
- d Datas associadas ao nome (NR)
- e Termo que descreve o relacionamento entre o nome e a obra (R)
- f Data da publicação usada com o título da obra no campo autor/título (NR)
- **|g** Demais informações sobre a entrada secundária do nome pessoal que não pode ser descrito em outro subcampo (**NR**)
- |h Indica o meio físico [DGM] (NR)
- |k Indica um subcabeçalho anexado ao nome pessoal (R)
- Il O nome do idioma da obra usado no campo nome/título (NR)
- |m Indica o meio de apresentação para música, como instrumentos musicais (R)
- |n Um número designador da parte/seção da obra usada com o título no campo nome/título (R)

- o Informação de arranjo para música (NR)
- |p O nome designador da parte ou seção da obra usada com o título no campo nome/título (R)
- |q Este subcampo está repetindo a mesma função do p, NÃO USAR.
- |r Indica a escala musical em que a música se encontra (NR)
- s Nome, código ou descrição de uma cópia do material descrito que foi produzido em períodos diferentes ou de diferentes versões (**NR**)
- |t Um Título uniforme, título da folha de rosto, ou uma série usada no campo nome/título (NR) Digitar o título no campo 740
- |u Uma afiliação ou endereço do nome (NR)
- |x ISSN International Standard Serial Number (NR)
- |3 A parte que descreve materiais aos quais o campo se aplica (R)
- 4 Código USMARC para um termo relacionador que descreve o relacionamento entre um nome e um trabalho (**R**)
- **5** O símbolo NUC é dado pela organização que determina a cópia para qual o campo é aplicado quando a nota não é apropriada para uma descrição adequada do item (**NR**)
- **6** O número da etiqueta de ligação do campo associado **(NR)**

**Observação:** O campo **t**, não está habilitado para digitação, portanto não terá o indicador 2 e opção 2 Entrada analítica. Usar o campo 740 para digitar o Título.

| 📚 13.2.01 Catalog                         | jação d            | e iten             | s e registro         | os MARC              |                         |              |                        |                                         |                       |                  |
|-------------------------------------------|--------------------|--------------------|----------------------|----------------------|-------------------------|--------------|------------------------|-----------------------------------------|-----------------------|------------------|
| <u>A</u> rquivo E <u>x</u> ibir T         | ramitaçã           | ίο Οι              | utros A <u>ju</u> da |                      |                         |              |                        |                                         |                       |                  |
| Novo -                                    | Alterar            |                    | N≓<br>Situação       | Localizar            | <b>e.</b><br>Visualizar | Duplicar     | Novo                   | Propriedades                            | ×<br>Excluir          | unipampa         |
| Registro Bibliográ<br>Biblioteca: UNIPA   | áfico - S<br>MPA - | Scher<br>São       | nberg :<br>Borja     |                      |                         |              |                        |                                         |                       |                  |
| Registro Item da b                        | oiblioteca         | Arqu               | uivo anexo 📔         | Registro associad    | lo Periódico:           | ;            |                        |                                         |                       |                  |
| Nº Controle<br>00062965                   | Tipo de<br>Bibliog | e regist<br>ráfico | ro<br>•              | Estado<br>Catalogado |                         | Reg          | gistro<br>826346       | Inclusão<br>Operador incl<br>DILVA CARV | usão<br>/ALHO MARQUES |                  |
| Biblioteca de catalog<br>UNIPAMPA - São B | jação<br>orja      |                    |                      | Holding              | <u> </u>                | Disponível p | para pesquisa<br>C Não | Inclusão<br>23/03/2015                  | Hora incl<br>09:45:31 | usão             |
| Descrição do cam.                         | Campo              | oInd               | 1 Ind 2 Sul          | o campo Valor        |                         |              |                        |                                         |                       | +                |
|                                           |                    |                    | lc.                  | 23 cm                |                         |              |                        |                                         |                       |                  |
| INFORMAÇÃO DE<br>SÉRIE                    | 490                | 1                  | la                   | (Ensaios             | de cultura ;            |              |                        |                                         |                       |                  |
|                                           |                    |                    | IV.                  | 45)                  |                         |              |                        |                                         |                       |                  |
| ASSUNTO                                   | 653                | 0                  | la                   | Artes                |                         |              |                        |                                         |                       |                  |
| ASSUNTO                                   | 653                | 0                  | la                   | Criticos             | de arte                 |              |                        |                                         |                       |                  |
| ASSUNTO                                   | 653                | 0                  | la la                | Estetica             | da arte                 |              |                        |                                         |                       |                  |
| ASSUNTO                                   | 653                | 0                  | la                   | Critica d            | e arte                  |              |                        |                                         |                       |                  |
| AREAS DO<br>CONHECIMENTO<br>CLASSIFICAÇÃO | - 691<br>-         |                    | la                   | 8.03.00.             | 00-6                    |              |                        |                                         |                       |                  |
|                                           |                    |                    | ĮЬ                   | ARTES                |                         |              |                        |                                         |                       |                  |
| AUTOR<br>SECUNDÁRIO                       | 700                | 1                  | # la                 | Schenb               | erg, Mario,             |              |                        |                                         |                       |                  |
|                                           |                    |                    | Id                   | 1916-19              | 90                      |              |                        |                                         |                       | -                |
|                                           |                    | R.                 |                      |                      |                         |              |                        |                                         | Salvar                | Cancelar         |
|                                           |                    |                    |                      |                      | 004 - 4                 | Alterando    |                        | 156                                     | 9933 frBibC           | RegistroMarc 🏼 🎢 |

(Figura 78)

#### 709 Entrada Secundária – Orientador/Coorientador (R)

Transcrever o nome pessoal como Entrada Secundária para Orientador e Coorientador das dissertações/ teses, Figura 79. Usar regras do AACR2002.

O AACR2002 nos mostra que devemos colocar o orientador como nota, no 500 (Figura 67), mas decidiu-se que além de nota utilizaremos o 709 para que assim o usuário possa recuperar o orientador quando realizar a busca no campo do autor.

## **Indicador 1**

#### Tipo de entrada do nome Pessoal

**0** Prenome simples e/ou composto

- 1 Sobrenome simples e/ou composto
- 3 Nome de família

### **Indicador 2**

## Tipo de Entrada Secundária

# Não há informação

2 Entrada analítica (Autor, Título)

#### Códigos de subcampo

a Sobrenome e/ou Prenome do Orientador e Coorientador (NR)

**b** Um numeral e uma parte subsequente do prenome (**NR**)

|c Títulos e outras palavras associadas ao nome (R)

d Datas associadas ao nome (NR)

|e Termo que descreve o relacionamento entre o nome e a obra (R)

**f** Data da publicação **(R)** 

**|g** Miscelânea (**NR**)

**h** Indica o meio físico [DGM] (**NR**)

i Indicação de Orientador e Coorientador (NR)

k Indica um subcabeçalho anexado ao nome pessoal (R)

Il O nome do idioma da obra (NR)

m Indica o meio de apresentação para música (R)

**n** Um número designador da parte/seção da obra usada (**R**)

o Informação de arranjo para música (NR)

|p O nome designador da parte ou seção da obra usada (R)

**q** Forma completa do nome **(NR)** 

|r Chave para música (NR)

**|s** Nome, código ou descrição de uma cópia do material descrito que foi produzido em períodos diferentes ou de diferentes versões (**NR**)

|t Um Título uniforme, título da folha de rosto, ou uma série usada no campo nome/título (NR) -

#### Digitar o título no campo 740

- |u Uma afiliação ou endereço do nome (NR)
- |x ISSN International Standard Serial Number (NR)
- **3** A parte que descreve materiais aos quais o campo se aplica **(R)**
- |4 Código USMARC para um termo relacionador que descreve o relacionamento entre um nome e um trabalho (R)
- 5 Instituição ao qual o campo se aplica (NR)
- 6 O número da etiqueta de ligação do campo associado (NR)
- 8 Ligação de campo e sequencia (R)

**Observação:** O campo **t**, não está habilitado para digitação, portanto não terá o indicador 2 e opção 2 Entrada analítica. Usar o campo 740 para digitar o Título.

| 13.2.01                        | Catalo               | ogação de              | e iten            | s e registro         | os MARC             |                          |                 |                  |                                     |                       |              |                              |
|--------------------------------|----------------------|------------------------|-------------------|----------------------|---------------------|--------------------------|-----------------|------------------|-------------------------------------|-----------------------|--------------|------------------------------|
| Arguivo                        | Exibir               | Tramitaçã              | io Ou             | itros Ajuda          |                     |                          |                 |                  |                                     |                       |              |                              |
| Novo                           |                      | Alterar                |                   | ¶)≓<br>Situação      | p<br>Localizar      | + <b>Q</b><br>Visualizar | Duplicar        | Novo             | Propriedades                        | Excluir               | -            | Universitate Francisco Tempo |
| Registro E<br>Biblioteca       | Bibliog<br>:: UNIF   | µráfico - C<br>PAMPA - | ) ensi<br>São l   | ino superi:<br>Borja | or de relaci        | oes publicas:            |                 |                  |                                     |                       |              |                              |
| Registro                       | ltem da              | a biblioteca           | Arqu              | uivo anexo [         | Registro asso       | ociado   Periódicos      | :               |                  |                                     |                       |              |                              |
| N <sup>e</sup> Controle        |                      | Tipo de<br>Bibliog     | registi<br>ráfico | ro<br>T              | Estado<br>Catalogad | lo                       | Reg             | gistro<br>819976 | Inclusão<br>Operador ir<br>DILVA CA | nclusão<br>RVALHO MAI | RQUES        |                              |
| Biblioteca d                   | le catalo            | ogação                 |                   |                      | <u>Holding</u>      |                          | _ Disponível (  | para pesquisa    | Inclusão                            | <u> </u>              | lora inclusã | io                           |
| UNIPAMP/                       | A - São              | Borja                  |                   |                      |                     | <u>_</u>                 | 💿 Sim           | C Não            | 07/03/201                           | 14 1                  | 14:14:52     |                              |
| Descripão                      | . do o o             |                        | a l Indi          | 1   Jan 2   Su       |                     |                          |                 |                  |                                     |                       |              |                              |
| NOTA DE                        | uu car               | m j campu<br>504       | ol ma             | r [ mu z [ su<br>la  | uncli<br>Lock       | ui referencias biblio    | graficas        |                  |                                     |                       |              |                              |
| BIBLIOGE                       | RAFIA                | 504                    |                   |                      | men                 |                          | grancas         |                  |                                     |                       |              |                              |
| ASSUNT                         | D                    | 653                    | 0                 | la                   | Rela                | acoes publicas           |                 |                  |                                     |                       |              |                              |
| ASSUNT                         | D                    | 653                    | 0                 | la                   | Ensi                | ino                      |                 |                  |                                     |                       |              |                              |
| ASSUNT                         | D                    | 653                    | 0                 | la la                | Nov                 | as tecnologias           |                 |                  |                                     |                       |              |                              |
| AREAS D<br>CONHECI<br>CLASSIFI | O<br>IMENT(<br>CAÇÃO | 691<br>D -             |                   | la                   | 9.22                | 2.00.00-1                |                 |                  |                                     |                       |              |                              |
|                                |                      |                        |                   | ıь                   | REL                 | AÇÕES PUBLICA:           | S               |                  |                                     |                       |              |                              |
| ENTRAD/<br>SECUND/             | 4<br>ÁRIA -          | 709                    | 1                 | # <b>l</b> a         | Μοι                 | ura, Claudia Peixoto     | o de,           |                  |                                     |                       |              |                              |
|                                |                      |                        |                   | <b>I</b> d           | 195                 | 7-                       |                 |                  |                                     |                       |              |                              |
| AUTOR<br>SECUND                | ÁRIO                 | 710                    | 2                 | # la                 | Pon                 | tificia Universidade     | e Catolica do R | io Grande do S   | ul                                  |                       |              | •                            |
|                                | 9                    |                        | æ                 | <b>B</b>             |                     |                          |                 |                  |                                     | Salva                 | r C          | Cancelar                     |
|                                |                      |                        |                   |                      |                     | 004 - 4                  | Alterando       |                  | 1                                   | 569933                | frBibCRe     | gistroMarc //                |

(Figura 79)

## 710 Entrada Secundária – Nome Corporativo (R)

Registrar o Nome da Entidade Coletiva como Entrada Secundária, seguida das unidades subordinadas, Figura 80. Usar regras do AACR2002.

## **Indicador 1**

## Tipo de entrada do nome Corporativo

- **0** Nome invertido
- 1 Nome da jurisdição
- 2 Nome em ordem direta

## **Indicador 2**

## Tipo de Entrada Secundária

- # Não há informação
  - 2 Entrada analítica

## Códigos de subcampo

- **a** Nome da entidade, o nome da jurisdição ou lugar a qual uma entidade está subordinada, ou o nome de um lugar que identifica uma entidade eclesiástica (**NR**)
- **(b)** Nome de uma entidade subordinada à uma entidade principal ou a uma jurisdição ou local, tais como cidade, encontros, reuniões **(R)**
- |c Nome de um lugar ou nome da instituição onde o evento foi realizado (NR)
- d Data de realização do evento ou assinatura do tratado (R)
- le Termo que descreve o relacionamento entre o nome e a obra (R)
- |f Data da publicação usada com o título da obra no campo autor/título (NR)
- |g O nome da outra parte em um tratado no campo nome/título (NR)
- |h Indica o meio físico [DGM] (NR)
- |k Indica um subcabeçalho anexado ao nome pessoal (R)
- |l Nome da língua(s) usada com o título da obra no campo autor/título (NR)

m Indica o meio de apresentação para música (partituras), como instrumentos musicais (R)

- **n** Designação de número para a entrada do evento sob o nome da entidade ou para a parte da seção da obra usada com o título no campo autor/título (**R**)
- o Informação de arranjo para música (NR)
- |p Nome que designa a parte da seção da obra usada com o título no campo autor/título (R)
- |r Indica a escala musical em que a música se encontra (NR)
- s Nome, código ou descrição de uma cópia do material descrito que foi produzido em períodos diferentes ou de diferentes audiências (**NR**)
- |t Título uniforme, ou um título da série usado no campo autor/título (NR) Digitar o título no campo 740
- **u** Afiliação ou endereço do nome (**NR**)
- |x ISSN International Standard Serial Number (NR)
- |3 A parte que descreve materiais aos quais o campo se aplica (NR)
- |4 Código USMARC para um termo relacionador que descreve o relacionamento entre um nome e um trabalho (R)
- **5** O símbolo NUC é dado pela organização que determina a cópia para a qual o campo é aplicado quando a nota não é apropriada para uma descrição adequada do item (**NR**)
- 6 O número da etiqueta de ligação do campo associado (NR)

**Observação:** O campo **t**, não está habilitado para digitação, portanto não terá o indicador 2 e opção 2 Entrada analítica. Usar o campo 740 para digitar o Título.

|                 | Cabal           |              |            |                     | - MADC           |                                  |               |                |               |            |              |                                |
|-----------------|-----------------|--------------|------------|---------------------|------------------|----------------------------------|---------------|----------------|---------------|------------|--------------|--------------------------------|
| S 13.2.01       | Latal           | ogaçao u     | e icen     | s e registro        | SMARC            |                                  |               |                |               |            |              |                                |
| <u>A</u> rquivo | E <u>x</u> ibir | Tramitaçã    | io Ou      | tros Aj <u>u</u> da |                  |                                  |               |                |               |            |              |                                |
| 1 D             | _               | P            |            | n;                  | <i>i</i> 4       | ۹,                               |               |                |               | $\times$   | -            | unipampa                       |
| Novo            |                 | Alterar      |            | Situação            | Localizar        | Visualizar                       | Duplicar      | Novo           | Propriedades  | Excluir    | Ť            | Universidade Federal do Parage |
| Registro E      | Bibliog         | ráfico - S   | Schen      | berg :              |                  |                                  |               |                |               |            |              |                                |
| Biblioteca      | <u>: UNIF</u>   | AMPA -       | São B      | Borja               |                  |                                  |               |                |               |            |              |                                |
| Registro        | Item da         | i biblioteca | Arqu       | iivo anexo 🛛        | Registro associa | do 🛛 Periódicos                  | :             |                |               |            |              |                                |
|                 |                 |              |            |                     |                  |                                  |               |                | ⊢Inclusão—    |            |              | 1                              |
| Nº Controle     | •               | _ Tipo de    | e registr  | 0                   | Estado           |                                  | Reg           | gistro         | . Operador in | clusão     |              |                                |
| 100062965       |                 | Bibliog      | ráfico     | -                   | Catalogado       |                                  | <b>_</b>      | 826346         | DILVA CAP     | IVALHO MAF | RQUES        |                                |
| Biblioteca d    | le catalo       | ogação       |            |                     | Holding          |                                  | ⊢Disponível p | oara pesquisa- | Inclusão      | H          | ora inclusão |                                |
| UNIPAMP         | A-São           | Borja        |            |                     |                  | <u></u>                          | 💿 Sim         | 🔿 Não          | 23/3/2015     | 0          | 9:45:31      |                                |
| ·               |                 |              |            |                     |                  |                                  |               |                |               |            |              |                                |
| Descrição       | o do car        | n Camp       | o Ind 1    | Ind 2   Sub         | campo Valor      |                                  |               |                |               |            |              | +                              |
| ASSUNT          | D               | 653          | 0          | la                  | Artes            |                                  |               |                |               |            |              |                                |
| ASSUNT          | D               | 653          | 0          | la                  | Criticos         | de arte                          |               |                |               |            |              |                                |
| ASSUNT          | 0               | 653          | 0          | a                   | Estetica         | a da arte                        |               |                |               |            |              |                                |
| ASSUNT          | 0               | 653          | O          | la                  | Critica (        | de arte                          |               |                |               |            |              |                                |
| CONHEC          | U<br>IMENTO     | 691<br>)-    |            | la                  | 8.03.00          | .00-6                            |               |                |               |            |              |                                |
| CLASSIFI        | CAÇÃO           |              |            |                     |                  |                                  |               |                |               |            |              |                                |
|                 |                 |              |            | ľЬ                  | ARTES            |                                  |               |                |               |            |              |                                |
| AUTOR           | 6010            | 710          | 1          | # la                | Brasil.          |                                  |               |                |               |            |              |                                |
| SECOND          | ARIU            |              |            | ıL.                 | Congra           |                                  |               |                |               |            |              |                                |
|                 |                 |              |            | ID<br>Ib            | Congre           | ssu Nacioriai.<br>. dos Deputado |               |                |               |            |              |                                |
| ENTRAD          | ۵               | 830          |            | 0 la                | Ensaio           | : de cultura                     | 3             |                |               |            |              |                                |
| SECUND          | ĀRIA DI         | E            |            | · •                 | 21160104         |                                  |               |                |               |            |              |                                |
| SÉRIETI         | ÍTULO<br>Λοιο   |              |            |                     |                  |                                  |               |                |               |            |              | -                              |
|                 | 1               | 1 1          |            | - 1                 |                  |                                  |               |                |               |            |              |                                |
|                 | 3 💌             |              | ₽ <b>₽</b> |                     |                  |                                  |               |                |               | Salvar     | Ca           | ancelar                        |
|                 |                 |              |            |                     |                  | 004 - A                          | Alterando     |                | 15            | 69933      | frBibCReg    | istroMarc //                   |

(Figura 80)

## 711 Entrada Secundária – Nome de Evento (R)

Transcrever o Nome do Evento usado como Entrada Secundária, com todas as informações de Entrada Primária (número do Evento, ano e lugar), Figura 81. Usar regras do AACR2002.

## Indicador 1

Tipo de Entrada do nome do evento

2 Nome em ordem direta

#### 82

#### **Indicador 2**

#### Tipo de Entrada Secundária

- # Não há informação
- 2 Entrada analítica

### Códigos de subcampo

- **a** Um nome de Evento, ou a primeira entidade subordinada que estiver presente, ou nome da jurisdição sob a qual o nome do evento entra no campo formulado no pré-AACR 2. (**NR**)
- c Nome do local ou o nome de uma instituição onde o evento foi realizado ou o acordo foi tratado (NR)
- d Data do evento (NR)
- |e Nome da unidade subordinada ao evento (R)
- f Data da publicação da obra, usada com o título do trabalho no campo nome/título (NR)
- |g O nome da outra parte em um tratado no campo nome/título (NR)
- h Indica o meio físico [DGM] (NR)
- k Subcabeçalhos, tais como emendas, produtos, seleções (R)
- |l Nome da língua(s) usada com o título da obra no campo autor/título (NR)
- **n** Designação de número para a entrada do evento sob o nome da entidade ou para a parte da seção da obra usada com o título no campo autor/título (**R**)
- |p Nome que designa a parte da seção da obra usada com o título no campo autor/título (R)
- **|q** Nome, código, ou descrição de uma cópia do material descrito que foi produzido em períodos diferentes ou de diferentes versões (**NR**)
- s Nome, código ou descrição de uma cópia do material descrito que foi produzido em períodos diferentes ou de diferentes versões (**NR**)
- |t Um título uniforme, um título da página de rosto da obra, ou uma série usada no campo nome/título (NR) – Digitar o título no campo 740
- |u Afiliação ou endereço do nome (NR)
- **x** ISSN International Standard Serial Number (**NR**)
- |3 A parte que descreve materiais aos quais o campo se aplica (NR)
- |4 Código USMARC para um termo relacionador que descreve o relacionamento entre um nome e um trabalho (R)
- **5** O símbolo NUC é dado pela organização que determina a cópia para a qual o campo é aplicado quando a nota não é apropriada para uma descrição adequada do item (**NR**)
- 6 O número da etiqueta de ligação do campo associado (NR)

**Observação:** O campo **t**, não está habilitado para digitação, portanto não terá o indicador 2 e opção 2 Entrada analítica. Usar o campo 740 para digitar o Título.

| 😂 13.2.01 0                       | atalogaç                  | ão de i               | tens e regis          | tros MA  | RC             |                        |                   |                         |                     |                               |                       | _ 🗆 ×                                       |
|-----------------------------------|---------------------------|-----------------------|-----------------------|----------|----------------|------------------------|-------------------|-------------------------|---------------------|-------------------------------|-----------------------|---------------------------------------------|
| Arquivo E                         | xibir Tran                | nitação               | Outros Aju            | da       |                |                        |                   |                         |                     |                               |                       |                                             |
| Novo                              | ×                         | an<br>Iterar          | ¶i≓<br>Situação       | Loc:     | alizar 🗸       | <b>Q</b><br>Visualizar | Duplicar          | Novo                    | Propriedad          | les Exclui                    | T T                   | Unipampa<br>Universitate Protect de Prosent |
| Registro Bil<br>Biblioteca: I     | bliográfic<br>UNIPAMI     | o - Sch<br>PA - Si    | henberg :<br>ão Borja |          |                |                        |                   |                         |                     |                               |                       |                                             |
| Registro It                       | em da biblio              | oteca 🛛 /             | Arquivo anexi         | D Regis  | ro associa     | ado Periódico          | s                 |                         |                     |                               |                       |                                             |
| Nº Controle                       | Ti<br>B                   | po de re<br>ibliográf | gistro<br>ico         | Esta     | ado<br>alogado |                        | Re.               | gistro<br>826346        | DILVA 0             | o<br>r inclusão<br>CARVALHO M | ARQUES                |                                             |
| Biblioteca de<br>UNIPAMPA         | catalogaçã<br>- São Borja | ăo —                  |                       |          | lolding        | ٩                      | Disponível<br>Sim | para pesquisa-<br>C Não | Inclusão<br>23/3/20 | 015                           | Hora incl<br>09:45:31 | usão                                        |
| Descrição d                       | do cam   C                | Campo                 | Ind 1 Ind 2           | Sub camp | o Valor        |                        |                   |                         |                     |                               |                       | +                                           |
| ASSUNTO                           | E                         | 53 (                  | D                     | la       | Engen          | naria                  |                   |                         |                     |                               |                       |                                             |
| ASSUNTO                           | e                         | 53 (                  | D                     | a        | Informa        | atica                  |                   |                         |                     |                               |                       |                                             |
| ASSUNTO                           | e                         | 53 (                  | D                     | a        | Compu          | tadores                |                   |                         |                     |                               |                       |                                             |
| AREAS DO<br>CONHECIM<br>CLASSIFIC | ENTO -<br>AÇÃO            | 91                    |                       | la       | 1.03.00        | ).00-7                 |                   |                         |                     |                               |                       |                                             |
|                                   |                           |                       |                       | Ь        | CIÊNC          | IA DA COMPU            | ταςão             |                         |                     |                               |                       |                                             |
| AUTOR<br>SECUNDÁF                 | 7<br>RIO                  | 00 .                  | 1 #                   | la       | Schen          | berg, Mario,           |                   |                         |                     |                               |                       |                                             |
|                                   |                           |                       |                       | ld       | 1916-1         | 990                    |                   |                         |                     |                               |                       |                                             |
| AUTOR<br>SECUNDÁR                 | 7<br>RIO                  | 11 2                  | 2 #                   | la       | Congre         | sso Ibero Latin        | o Americano de    | e Metodos Com           | putacionais         | em Engenhari                  | a                     |                                             |
|                                   |                           |                       |                       | n        | (32. :         |                        |                   |                         |                     |                               |                       |                                             |
|                                   |                           |                       |                       | ld       | 2011 :         |                        |                   |                         |                     |                               |                       |                                             |
|                                   |                           |                       |                       | lc       | Ouro P         | reto, MG)              |                   |                         |                     |                               |                       |                                             |
|                                   | <b>x</b>                  |                       | 8 🖳                   |          |                |                        |                   |                         |                     | Sal                           | var                   | Cancelar                                    |
|                                   |                           |                       |                       |          |                | 004 -                  | Alterando         |                         |                     | 1569933                       | frBibC                | RegistroMarc 🏒                              |

(Figura 81)

## 740 Entrada Secundária – Título relacionado/Analítico Não Controlado (R)

Registrar neste campo o título relacionado e título analítico, Figura 82.

## **Indicador 1**

Caracteres a desprezar na alfabetação

0-9 Número de caracteres a desprezar na alfabetação

#### **Indicador 2**

#### Tipo de Entrada Secundária

- # Não há informação
- 2 Entrada analítica

## Códigos de subcampo

- a É usado para títulos relacionados não controlados, e para títulos analíticos usados como entrada secundária (**NR**)
- **h** Indica o meio físico [DGM]
- **n** Um número designador da parte da seção da obra usada com o título no campo nome/título (NR)
- **p** Nome que designa a parte da seção da obra usada com o título no campo autor/título (**R**)
- 5 O número da etiqueta de ligação do campo associado (NR)
- 6 O número da etiqueta de ligação do campo associado (NR) Repete a mesma função do 5

|                            |                  | ~ •        |         |           |            |                  |                |             |               |          |           |            |            |             |            |                                 |
|----------------------------|------------------|------------|---------|-----------|------------|------------------|----------------|-------------|---------------|----------|-----------|------------|------------|-------------|------------|---------------------------------|
| 13.2.01 C                  | atalog           | ação de    | e itens | s e regi  | istro      | s MARC           |                |             |               |          |           |            |            |             |            |                                 |
| <u>A</u> rquivo E <u>s</u> | <u>s</u> ibir Ti | ramitação  | o Ou    | tros Aj   | uda        |                  |                |             |               |          |           |            |            |             |            |                                 |
|                            | ~                | P          |         | ÎÌ¢       |            | <i>i</i> 4       | -              | ۹,          |               |          | 7         |            | >          | ×           | -          | unipampa                        |
| Novo                       |                  | Alterar    | 5       | Situação  | )          | Localizar        | - Vis          | sualizar    | Duplicar      | - No     | 070       | Propriedad | les Ex     | cluir       |            | Universitäste Federal do Parspe |
| Registro Bib               | liográ           | fico - H   | listori | a gera    | l da       | arte /           |                |             |               |          |           |            |            |             |            |                                 |
| Biblioteca: L              | JNIPA            | MPA - :    | São B   | Borja     |            |                  |                |             |               |          |           |            |            |             |            |                                 |
| Registro Ite               | em da bi         | blioteca   | Arqu    | iivo ane: | ko   F     | Registro ass     | ociado   F     | Periódicos  |               |          |           |            |            |             |            |                                 |
| NR Combole                 |                  | <b>T</b> 1 |         |           |            | <b>F</b>         |                |             | _             |          |           | _ Inclusão | )          |             |            |                                 |
| IN= Controle               |                  | Tipo de    | registr | 0         | -          | Estado           | 1-             |             |               | egistro  | 702504    | Operado    | r inclusão |             |            |                                 |
| 100037033                  |                  | Bibliogr   | arico   |           | _          | Latalogad        | 30             |             | <u> </u>      |          | 02364     | DILVA      | :ARVALHI   | U MAR       | QUES       |                                 |
| Biblioteca de o            | catalog          | ação       |         |           |            | Holding          | <u>,</u>       |             | Disponíve     | para pes | squisa    | Inclusão   |            | _ <u>He</u> | ora inclus | ão                              |
| JUNIPAMPA -                | São Bo           | orja       |         |           |            |                  |                | Ľ           | 💿 Sim         | C Na     | io        | 23/7/20    | 109        | 11          | 5:35:14    |                                 |
| Deserieão d                | m                | LCompo     | l Ind 1 | 1 Ind 2   | Cub        | aamaa Mal        | or             |             |               |          |           |            |            |             |            |                                 |
| NOTA DE                    | o cam            | 505        | 0       | ++        | l Sub      | Campo Vai<br>Cor | u<br>steudo: v | 1.0 mun     | to antigo e a | idada ma | adia . v  | 2 Banascii | mento e bi | arroco      |            |                                 |
| CONTEÚDO                   | )                | 303        | 0       | #         | la.        | mui              | ndo mode       | rno.        | uo antigo e a |          | sula - v. | z. menasci |            | anoco       | · v. J. U  |                                 |
| ASSUNTO                    |                  | 653        | 0       |           | <b>j</b> a | Arte             | e barroca      |             |               |          |           |            |            |             |            |                                 |
| ASSUNTO                    |                  | 653        | 0       |           | la -       | His              | toria da ar    | rte         |               |          |           |            |            |             |            |                                 |
| AREAS DO                   |                  | 691        |         |           | a          | 8.0              | 3.00.00-6      |             |               |          |           |            |            |             |            |                                 |
| CUNHECIMI<br>CLASSIFICA    | ENIU-<br>CÃO     |            |         |           |            |                  |                |             |               |          |           |            |            |             |            |                                 |
|                            | .çc              |            |         |           | ь          | AB               | TES            |             |               |          |           |            |            |             |            |                                 |
| ENTRADA                    |                  | 740        | 0       | 2         | la         | 0 n              | nundo ant      | igo e a ida | de media.     |          |           |            |            |             |            |                                 |
| SECUNDÁR                   | IATÍTI           | L          |         |           |            |                  |                |             |               |          |           |            |            |             |            |                                 |
| NÃO                        | UU/AN            | b.         |         |           |            |                  |                |             |               |          |           |            |            |             |            |                                 |
| ENTRADA                    |                  | 740        | 0       | 2         | la         | Rei              | nasciment      | to e barroc | ·O.           |          |           |            |            |             |            |                                 |
| SECUNDÁR                   | IATÍT            | L          |         |           | -          |                  |                |             |               |          |           |            |            |             |            |                                 |
| RELACIONA                  | DO/AN            | 6          |         |           |            |                  |                |             |               |          |           |            |            |             |            |                                 |
| INAO                       |                  |            |         |           |            |                  |                |             |               |          |           |            |            |             |            |                                 |
| *                          |                  |            |         |           |            |                  |                |             |               |          |           |            |            | ~ -         | 1          | 1                               |
|                            |                  |            | 422     | <b>'</b>  |            |                  |                |             |               |          |           |            |            | Salvar      |            | Cancelar                        |
|                            |                  |            |         |           |            |                  |                | 004 - A     | lterando      |          |           |            | 1569933    |             | frBibCRe   | egistroMarc 🏾                   |

(Figura 82)

#### 830 Entrada Secundária de Série – Título Secundário Não Controlado (R)

Ficou definido, desde 2010, que devemos repetir os dados do campo 490 no campo 830 (Figura 83), pois o MARC não está recuperando a série devido ao uso do () (parêntese) e do ; (ponto e vírgula), então usamos o 830 não somente para a entrada de forma diferente da adotada no 490, mas também para repetir a entrada sem o uso de caracteres especiais.

#### **Indicador 1**

Indefinido; contém branco ()

#### **Indicador 2**

0-9 Número de caracteres a serem desprezados na alfabetação

#### Códigos de subcampo

|a Título da série (R)|v Número de volume (NR)

| 🛸 13.2.01 Catalog                                     | acão de               | itens e re            | eaistro           | 5 MARC                                                                          |                                 |
|-------------------------------------------------------|-----------------------|-----------------------|-------------------|---------------------------------------------------------------------------------|---------------------------------|
| Arquivo Exibir Tr                                     | ramitação             | Dutros                | Aiuda             |                                                                                 |                                 |
| Novo                                                  | Alterar               | Situa;                | 2<br>2<br>2<br>30 | A Cocalizar Visualizar Duplicar Novo Propriedades Excluir                       | Unipampa<br>Universitate France |
| Registro Bibliográ<br>Biblioteca: UNIPA               | fico - Ilu<br>MPA - S | iminacao<br>São Boria | econo             | omica :                                                                         |                                 |
| Registro Item da bi                                   | blioteca              | Arquivo a             | nexo 🗍 F          | tegistro associado   Periódicos                                                 |                                 |
| Nº Controle<br>00063080                               | Tipo de<br>Bibliogra  | registro<br>áfico     | •                 | Estado Registro Operador inclusão<br>Catalogado S26540 CATIA ROSANA LEMOS DE AR | AUJO                            |
| Biblioteca de cataloga                                | ação                  |                       |                   | Holding Disponível para pesquisa Inclusão Hora inclu                            | são                             |
| UNIPAMPA - Alegret                                    | e                     |                       |                   | Sim C Não 6/4/2015 15:11:18                                                     |                                 |
| Descrição do cam                                      | Campo                 | Ind 1 Ind             | 2 Sub             | campo Valor                                                                     | + -                             |
| INFORMAÇÃO DE<br>SÉRIE                                | 490                   | 1                     | la                | (Engenharia;                                                                    |                                 |
|                                                       |                       |                       | IM                | 5)                                                                              |                                 |
| BIBLIOGRAFIA                                          | 504                   |                       | la                | Inclui referencias bibliograficas e indice                                      |                                 |
| ASSUNTO                                               | 653                   | 0                     | la                | Engenharia                                                                      |                                 |
| ASSUNTO                                               | 653                   | 0                     | la                | Engenharia eletrica                                                             |                                 |
| ASSUNTO                                               | 653                   | 0                     | la                | Engenharia de iluminacao                                                        |                                 |
| ASSUNTO                                               | 653                   | 0                     | la                | Iluminacao                                                                      |                                 |
| AREAS DO<br>CONHECIMENTO -<br>CLASSIFICAÇÃO           | 691                   |                       | la                | 3.04.00.00-7                                                                    |                                 |
|                                                       |                       |                       | IР                | ENGENHARIA ELÉTRICA                                                             |                                 |
| ENTRADA<br>SECUNDÁRIA DE<br>SÉRIETÍTULO<br>SECUNDÁRIO | 830                   | 0                     | la                | Engenharia                                                                      |                                 |
|                                                       |                       |                       | Iv                | 5                                                                               | -                               |
|                                                       | <b>B</b>              | 2 5                   |                   | Salvar                                                                          | Cancelar                        |
| Indica o nome do edito                                | or, distrib           | uidor da ob           | ra. pod           | e conter a abreviação   004 - Alterando 1569933 frBibCF                         | RegistroMarc //                 |

#### (Figura 83)

## 7.2 REGISTRO DE ITEM

Fazer a descrição bibliográfica e patrimonial do material, em qualquer suporte físico.

Feita a descrição da obra, o próximo passo será registrar o(s) item, na tela 13.2.01 Catalogação de Itens e Registros MARC, buscar a guia *Item da Biblioteca* inserindo todas as informações referentes ao material que temos em mãos.

Conhecendo a tela 13.2.1.1 Cadastro de Itens, Figura 84.

Na guia <u>Item da Biblioteca</u> acionar o botão **Novo**, aparecerá outra tela 13.2.1.1 Cadastro de Itens, perceba que alguns campos (classificação, edição, data de publicação, biblioteca, coleção, aquisição e moeda de aquisição) já estão preenchidos, se necessário, poderão ser alterados.

| 🤹 13.2.01 Catalogag                         | ão de itens e registros MARC                            |                          | ×                                       |
|---------------------------------------------|---------------------------------------------------------|--------------------------|-----------------------------------------|
| <u>Arquivo</u> E <u>x</u> ibir Trar         | nitação Outros Ajuda                                    |                          |                                         |
| Novo A                                      | terar Situação Localizar Visualizar                     | Duplicar Novo Proprie    | adades Excluir Vivelak Meda             |
| Registro Bibliográfic<br>Biblioteca: UNIPAM | 📚 13.2.1.1. Cadastro de itens                           |                          |                                         |
| Registro Item da bibli                      | <u>A</u> rquivo E <u>x</u> ibir Tramitação Outros Ajuda |                          | <b>.</b> [                              |
| Código de   Classifi                        | Novo Alterar Localizar Situacao Duplica                 | ar Detalhes              | Unipampa<br>Merilak faled in hope       |
|                                             | UNIPAMPA - São Borja: 00062965 – Scheni                 | oerg :                   |                                         |
|                                             | Codigo de Barras Classificação do er                    | mprestimo                | Disponível                              |
|                                             | Classificação Cutter                                    | Ano                      | Volume                                  |
|                                             | 7.072.3                                                 | <u> </u>                 |                                         |
|                                             | 2. ed.                                                  |                          |                                         |
|                                             | ,<br>Data de publicação                                 |                          |                                         |
|                                             | J2011.                                                  |                          |                                         |
|                                             | Localização<br>Biblioteca                               | Coleção                  | Material                                |
|                                             | UNIPAMPA - São Borja                                    | UNIPAMPA - São Borja 💌   |                                         |
|                                             | Periódico                                               | Patrimônio<br>Patrimônio | Aquisiaño                               |
|                                             | Periódico                                               |                          | Compra                                  |
|                                             | · · · · · · · · · · · · · · · · · · ·                   | Aquisição                | Corrente<br>Data da correcião           |
| Litens em baixa                             | Reserva e renovação                                     |                          |                                         |
|                                             | Reserva                                                 | Moeda de aquisição       | Moeda                                   |
|                                             | Controlado pelo regulamento de empréstimo               | Real 💌                   |                                         |
|                                             | Controlado pelo regulamento de empréstimo 🔻             | Valor de aquisição       | Valor Atual                             |
|                                             |                                                         |                          | , , , , , , , , , , , , , , , , , , , , |
|                                             |                                                         |                          | Salvar Cancelar                         |
|                                             |                                                         | 003 - Incluindo          | 1569933 frBibCItem                      |

(Figura 84)

## CAMPOS:

*Código de Barras* – número de registro e/ou tombo, gerado pelo sistema, na Unipampa por serem diversos campus, antes do número aparece a inicial do campus (Ex.: UB014749).

*Classificação do empréstimo* - usar uma das opções, conforme Figura 85. Foram criados alguns termos diferenciados, tais como Faixa Azul e Faixa Verde, que servem para registrarmos alguma obra que por algum motivo acreditemos ser necessário ter um prazo diferenciado, ver configuração no capítulo de Configuração de Regulamento de Empréstimo.

| 📚 13.2.1.1. Cadastro de itens      |                             | _ 🗆 ×                         |
|------------------------------------|-----------------------------|-------------------------------|
| <u>Arquivo Exibir Tramitação O</u> | utros Aj <u>u</u> da        |                               |
|                                    |                             | unipampa                      |
| Novo Alterar Localizar S           | ituacao Duplicar Detalhes   | Universitado Federal do Pampo |
| UNIPAMPA - São Borja: 000          | 062965 – Schenberg :        |                               |
| Código de Barras                   | Classificação do empréstimo | Situação                      |
|                                    | ▼                           | Disponível 💌                  |
| Classificação                      | Consulta Local              | Volume                        |
| 7.072.3                            | Emprestimo teste            |                               |
| Edição                             | Faixa azul                  |                               |
| 2. ed.                             | Faixa Verde                 |                               |
| ,<br>Data de publicação            | Referência                  |                               |
| 2011.                              |                             |                               |

<sup>(</sup>Figura 85)

*Situação* – sistema preenche Disponível, se precisar alteração usar o botão Situação localizado abaixo da Barra Superior, <u>ver explicações na página 44</u>.

*Classificação* – aparece já preenchido, usando dados retirados da catalogação da obra, de acordo com a tabela CDD ou CDU.

*Cutter* – notação da tabela Cutter, percebemos o uso de tabelas que não condizem com os números da Tabela Cutter Sanborn, portanto sugere-se que unifiquemos as Tabelas usando a Table Cutter Sanborn / Cutter Sanborn Table, no link <a href="http://www.davignon.qc.ca/cutter1.html">http://www.davignon.qc.ca/cutter1.html</a>

*Ano* – notar que este ano não é o de publicação, mas sim o que se refere ao ano de realização de um evento ou do volume de uma obra em vários volumes.

Volume - o número do volume de uma obra em vários volumes.

Edição – número de edição da obra, campo vem preenchido.

*Data de publicação* – data(s) de publicação da obra, campo vem preenchido.

Biblioteca - campus que está registrando o exemplar, campo vem preenchido.

Coleção – se não pertence a nenhuma coleção local, vem preenchido com nome do campus.

Material - registrar a opção em acordo com item que está sendo registrado, Figura 86.

| Localização<br>Biblioteca<br>UNIPAMPA - São Borja | Coleção<br>VNIPAMPA - São Borja       | Material<br>Material                                                                        |        |
|---------------------------------------------------|---------------------------------------|---------------------------------------------------------------------------------------------|--------|
| Periódico<br>Periódico                            | Patrimônio<br>Patrimônio<br>Aquisição | Livro<br>Tese - UNIPAMPA<br>Aquisic Dissertação<br>Comp Braille<br>Norma técnica<br>Folheto | Materi |

#### (Figura 86)

*Patrimônio* – registrar o número de Patrimônio convencionado pela instituição (segundo orientações da Coordenação de Bibliotecas e Divisão Patrimônio, para os livros comprados, colocar o número da nota fiscal e o nome da empresa, Figura 87).

| Localização<br>Biblioteca<br>UNIPAMPA - Alegrete                                                        | Coleção<br>VINIPAMPA - Alegrete                                             | Material<br>Livro            |
|----------------------------------------------------------------------------------------------------|-----------------------------------------------------------------------------|------------------------------|
| Periódico<br>Periódico                                                                                  | Patrimônio<br>Patrimônio<br>2.272 Educadora                                 | Aquisição<br>Compra          |
| Reserva e renovação<br>Reserva                                                                          | Aquisição<br>Data da aquisição<br>25/10/2013 <b>V</b><br>Moeda de aquisição | Corrente<br>Data da correção |
| Controlado pelo regulamento de empréstimo 💌<br>Renovação<br>Controlado pelo regulamento de empréstimo 💌 | Real Valor de aquisição<br>572.35                                           | Valor Atual                  |

(Figura 87)

*Aquisição* - vem pré-definido como compra, fazer alteração se necessário, Figura 88, digitar data, moeda e valor de aquisição se for compra, usar dados da Nota Fiscal.

| Periódico<br>Periódico                    | Patrimônio<br>Patrimônio       | Aquisição                 |
|-------------------------------------------|--------------------------------|---------------------------|
| <u> </u>                                  | Aquisição<br>Data da aquisição | Compra A                  |
| Reserva e renovação<br>Reserva            | _/_/ ▼                         | Outros                    |
| Controlado pelo regulamento de empréstimo | Real                           | Reposição<br>Doação - CBG |
| Renovação                                 | Valor de aquisição             | Valor Atual               |

(Figura 88)

*Reserva e Renovação* – campo está definido como "Controlado pelo regulamento de empréstimo", alterar se preciso, Figura 89.

|                                                          | Aquisição<br>Data da aquisição | Data da correção |
|----------------------------------------------------------|--------------------------------|------------------|
| Heserva e renovação<br>Beserva                           |                                |                  |
| Controlado pelo regulamento de empréstimo 💌              | Real                           | moeda 🔽          |
| Renovação<br>Controlado pelo regulamento de empréstimo 💌 | Valor de aquisição             | Valor Atual      |

(Figura 89)

Após preencher todos os campos SALVAR.

Situação

Para alterar a situação de um Item usar o botão Situação localizado abaixo da Barra Superior, os procedimentos já estão explicados na página 44.

ũ₽

Outras informações sobre Item:

Duplicar - este botão serve para duplicarmos itens (exemplares) idênticos, Figura 90.

| 🧊 13.2           | .01 Catal            | ogação de                         | e itens e reg                   | gistros M                              | IARC                   |                |             |          |                        |                                            |                                            |
|------------------|----------------------|-----------------------------------|---------------------------------|----------------------------------------|------------------------|----------------|-------------|----------|------------------------|--------------------------------------------|--------------------------------------------|
| ] <u>A</u> rquiv | o E <u>x</u> ibir    | Tramitaçã                         | o Outros A                      | ∖juda                                  |                        |                |             |          |                        |                                            |                                            |
| Nc               | <u>ן</u><br>אס       | Alterar                           | ©,<br>D≓<br>Situaçã             | šo Lo                                  | d <b>ia</b><br>calizar | Q<br>Visualiza | r Duplicar  | Novo     | Propriedades           | × -<br>Excluir                             | unipampa<br>Universitate Frederal de Tempe |
| Regis            | 🧊 13.2.1.            | 1. Cadast                         | ro de itens                     |                                        |                        |                |             |          |                        |                                            |                                            |
| Biblio<br>Regia  | Arquivo              | E <u>x</u> ibir T<br>P<br>Alterar | ramitação O<br>🏘<br>Localizar S | lutros A <u>iu</u><br>D≓ ,<br>Situacao | ida<br>, 🕅<br>Duplicar | Detalhes       |             |          |                        | Unipampa<br>Universited Faderal do Parejos | ação do emor                               |
| UBI              | UNIPAM               | IPA-São                           | o Borja: 000                    | )56641 -                               | Pesquis                | a qualitativ   | /a em educa | cao:     |                        |                                            | Local                                      |
| UB(<br>UB(       | Código de<br>UB02573 | e Barras<br>34                    |                                 | Classifica<br>Consulta                 | ção do emp<br>1 Local  | oréstimo       |             | <b>v</b> | Situação<br>Disponível | <b>v</b>                                   | mo Padrão<br>mo Padrão                     |
| UB(<br>UB(       | Classifica<br>37.012 | ção                               |                                 | Cutter<br>M382p                        |                        | ٩              | Ano         |          | Volume                 |                                            | mo Padrão<br>mo Padrão                     |
| UBC              | Edição               |                                   |                                 |                                        |                        |                |             |          |                        |                                            | mo Padrão                                  |
| UBC              |                      |                                   |                                 |                                        |                        |                |             |          |                        |                                            | mo Padrão                                  |
| UB(              | Data de p<br>2010    | ublicação<br>ação                 |                                 |                                        |                        | C 1 7          |             |          | /aterial               |                                            | mo Padrão                                  |
| Figuro           | 00)                  | 000                               |                                 |                                        |                        | 1 010000       |             |          | NA DECEM               |                                            |                                            |

*Detalhes* – através deste botão podemos obter informações sobre os dados de inclusão e/ou alteração dos registros do item, Figura 91.

| 🥪 13.2.1.1. Cadastro de itens                                                                                                    |                                                                                                    |                                         |
|----------------------------------------------------------------------------------------------------|----------------------------------------------------------------------------------------------------|-----------------------------------------|
| <u>A</u> rquivo E <u>x</u> ibir Tramitação Outros A <u>iu</u> da                                                                                                    | car Detalhes                                                                                                    | Unipampa<br>Universitate Trades & Trage |
| UNIPAMPA - São Borja: 00056641 - Pesq                                                                                                    | 📚 FrIncAltDataHora 📃 🗖 🗙                                                                                                    |                                         |
| Código de Barras     Classificação do l       UB025734     Consulta Local       Classificação     Cutter       37.012     M382p       Edição     Data de publicação       2010     Localização       Biblioteca     UNIPAMPA - São Borja | Inclusão e alteração<br>Inclusão<br>Data de inclusão<br>12/08/2013<br>I3:59:54<br>Operador da inclusão<br>DILVA CARVALHO MARQUES<br>Alteração<br>Data de alteração<br>14/08/2013<br>I6:44:29<br>Operador da alteração do item<br>DILVA CARVALHO MARQUES |                                         |
| Reserva e renovação                                                                                                    |                                                                                                    | T                                       |

(Figura 91)

# 7.3 CATALOGAÇÃO DE PERIÓDICO

Abrir 13.2.01 Catalogação de itens e registros MARC, acionar Novo (Figura 92), clicar em **A partir da estrutura** (Figura 93), selecionar Periódico, aparecerá um modelo com campos preenchidos, deve-se apenas substituir os dados.

| 📚 13.2.01 Catal               | ogação de il         | tens e registi          | os MARC        |                 |               |            |                            |              |   |          |
|-------------------------------|----------------------|-------------------------|----------------|-----------------|---------------|------------|----------------------------|--------------|---|----------|
| Arquivo E <u>x</u> ibir       | Tramitação           | Outros Aj <u>u</u> da   | i              |                 |               |            |                            |              |   |          |
| Novo -                        | Alterar              | ∭.<br>Situação          | 🏟 🕻            | Visualizar      | U<br>Duplicar | L)<br>Novo | Propriedades               | X<br>Excluir | Ŧ | Unipampa |
| R Registro Vaz                | tio 🕨                |                         |                |                 |               |            |                            |              |   |          |
| Apartir de e:<br>Estrutura Va | strutura<br>Izia 🕨 🕨 | o Borja<br>rquivo anexo | Registro assoc | iado Periódicos |               |            |                            |              |   |          |
| N <sup>e</sup> Controle       | Tipo de re           | <b>j</b><br>aistro      | Estado         |                 | Reais         | tro        | -Inclusão<br>Operador incl | 1000         |   |          |

(Figura 92)

| 😒 13.2.01 Catalogação de itens e registros MARC                                                                                                    |                           | _ 0    |
|----------------------------------------------------------------------------------------------------|---------------------------|--------|
| Arquivo Exibir Tramitação Outros Ajuda                                                                                                    |                           |        |
| Novo Alterar Situação Localizar Visualizar Duplicar                                                                                                    | Novo Propriedades Excluir | Inipam |
| s ×                                                                                                    |                           |        |
| Modelos de catalogação                                                                                                    |                           |        |
| Modelo de catalogação  Monografia (Especialização)  Norma tecnica  Partitura (Musica impressa)  Partitura (Música manuscrita)  Pen drive - Eventos (1 Evento)  Periodico  TA - Trabalho Academico de Projeto de Pesquisa  Tese (Doutorado)  TG - Biblioteca Central  Trabalho de Conclusão de Curso (Graduação) - TCC-CD  Classificação  Comunidade  Modelo de Conclusão de Curso (Graduação) - TCC-CD  Modelo de Conclusão de Curso (Graduação) - TCC-CD  Modelo de Curso (Graduação) - TCC-CD  Modelo de Curso (Graduação) - TCC-CD  Modelo de Curso (Graduação) - TCC-CD  Modelo de | p                         | +      |
| Selecionar Cancelar Cancelar                                                                                                    |                           |        |

(Figura 93)

## PREENCHIMENTO DOS CAMPOS

## <u>LÍDER:</u>

Primeiro campo é o Líder (Figura 94), com posições de 0 a 23, que já vem preenchido se usarmos os Modelos, observar que na posição 6 está preenchido Material textual (impresso) portanto se o periódico for em outro formato, fazer a alteração, após todos campos preenchidos dar OK.

| ۲   | 13.2.01      | Catal           | ogação de i                    | tens e regi          | istros MARC            |               |               |           |           |
|-----|--------------|-----------------|--------------------------------|----------------------|------------------------|---------------|---------------|-----------|-----------|
| ] [ | Arquivo      | E <u>x</u> ibir | Tramitação                     | Outros Aj            | <u>u</u> da            |               |               |           |           |
|     | L'<br>Novo   | Ŧ               | Alterar                        | iîi≩<br>Excluir      | <b>Å4</b><br>Localizar | - Visu        | alizar Duplic | ar Novo   | Proprieda |
| R   | 🐊 Cam        | po fixo         | 1                              |                      |                        |               |               |           |           |
| ₿т  | odos o       | s mate          | eriais / Mate                  | erial não e          | specificado            |               |               |           |           |
| Г   | LÍDER:       | LDR-            |                                |                      |                        |               |               |           |           |
| 1   | Posiçã:      | 00-4            | Tamanho lóg<br>Numérico        | jico do regisl       | tro                    |               |               |           |           |
| Ē   | Posiçã<br>n  | o5-5<br>▼       | Status de Re<br>Novo           | egistro              |                        |               |               |           | _         |
|     | Posiçã<br>d  | • 6 • 6         | Tipo de regis<br>Material text | tro<br>ual (impresso | )<br>)                 |               |               |           | _         |
|     | Posiçã       | • 7 • 7         | Nível bibliog<br>Periódico     | ráfico               |                        |               |               |           | — II      |
|     | ]°<br>Posio≊ |                 | Tipo de Cont                   | rolo Periódi         | ico                    |               |               |           |           |
|     | #            | -               | Nenhum tip                     | o específico         |                        |               |               |           |           |
|     | Posiçã<br>#  | •9-9            | Código de ca<br>MARC-8         | aracteres            |                        |               |               |           |           |
|     | Posiçã<br>2  | o 10 - 11       | 0 Número de<br>Numérico        | e posições u         | isadas pelos ind       | icadores      |               |           | _         |
|     | Posição<br>2 | o 11 - 1        | 1 Numero de<br>Numérico        | e posições u         | isadas para cad        | a código de : | sub-campo     |           |           |
| _   | Posiçã       | o 12 - 1I       | 6 Endereço<br>Numérico         | do dado na           | base                   |               |               |           |           |
| P   | Posiçã<br>#  | o 17 - 1<br>💌   | 7 Nível de o<br>Completo       | atalogação           |                        |               |               |           |           |
|     | Posiçã<br>a  | o 18 - 18<br>👻  | 8 Forma de<br>AACR2            | catalogação          | descritiva             |               |               |           |           |
|     |              |                 |                                | ОК                   |                        |               | Cancelar      |           |           |
|     | 1aterial t   | extual (        | (impresso)                     |                      |                        |               | 1569933       | frCamposF | ixos //   |

#### NÚMERO PARA RESERVA

Campo 001 – Número de Controle é obrigatório, (NR) (não repetitivo), gerado automaticamente pelo sistema.

## DATA E HORA DA ÚLTIMA INTERVENÇÃO

Campo 005 - obrigatório (NR), gerado automaticamente pelo sistema.

#### **INFORMAÇÕES GERAIS**

#### Campo 008 - obrigatório (NR) (Figura 95).

As posições (00-17 e 35-39) são comuns a todos os formatos, já as posições (18-34) referem-se a Periódicos.

Posição 00-05 Data de Entrada no Arquivo, atualizada diariamente.

Observação: O sistema não está mostrando este registro.

*Posição 6-6* Tipo de data/ Status de publicação, aparecem três tipos de datas, escolher a opção adequada.

Posição 7-10 Data 1, colocar data inicial.

Posição 11-14 Data 2, colocar data final, se o periódico for encerrado.

Observação: A informação registrada nas posições 7-10 e 11-14 deve ser idêntica a do campo 260.

As informações de data são representadas por 4 dígitos, na falta de algum dígito usar a letra "u" (desconhecido= unknown).

<u>Posição 15-17</u> Lugar de publicação, produção ou execução, clicar na lupa, aparece a tela Localizar Código, em Descrição digitar as iniciais do país e surgirão as opções, clicar na desejada e Selecionar. Para lugar desconhecido usar **xx** (No place, unknown, or undetermined), para vários lugares usar **vp** (Various places). Os códigos deste campo são retirados da Lista de Códigos para Países MARC, disponível em <u>http://www.loc.gov/marc/countries/country\_name.pdf</u>

Posição 18 Frequência, escolher a opção adequada ao item.

Posição 19 Regularidade, escolher opção que se aplica.

Posição 20 Centro que atribui o ISSN, usar uma das opções abaixo.

# Nenhum código atribuído
z Outro

Posição 21 Tipo de periódico, escolher um dos itens.

Posição 22 Forma do item original, escolher opção que se adeque aquele material.

Posição 23 Forma do item (refere-se a obra que se tem em mãos), optar usando a seta.

Posição 24 Natureza da obra, escolher a opção adequada ao item.

Posição 25-27 Natureza do conteúdo, escolher uma das opções.

Posição 28 Publicação Governamental, fazer opção usando os indicativos da seta.

Posição 29 Publicação de Evento, usar uma das opções abaixo.

opção **0** Não é publicação de Evento e opção **1** Publicação de Evento.

Posição 30-32 Indefinido; contém branco (#) ou caractere cheio (|)

Posição 33 Alfabeto original ou escrita do título, várias opções, convencionado usar:

**b** Romano estendido (usar este como padrão)

Posição 34 Entrada sucessiva/mais recente (Tipo de entrada), usar a opção:

1 entrada mais recente (utilizar sempre esta opção)

*Posição 35-37* Idioma, clicar na lupa, aparece a tela Localizar Código, digitar as iniciais do idioma, surgirão as opções, clicar na desejada e Selecionar.

Os códigos deste campo são retirados da Lista de Códigos de Idiomas MARC, disponível em:

http://www.loc.gov/marc/languages/language\_name.pdf

Códigos especiais: mul (múltiplos idiomas) sgn ( linguagem dos sinais) und (indeterminados)

Posição 38 Registro modificado (ou modificação de grafia), escolher uma das opções.

<u>Posição 39</u> Fonte de catalogação, usar a opção "d". **d** Outra

Após preencher todas as posições, dar OK.

| 🥩 13.2                 | 2.01 Catalogação                  | de itens e registros MA                                    | IRC .             |          |               |
|------------------------|-----------------------------------|------------------------------------------------------------|-------------------|----------|---------------|
| <u>A</u> rqui          | 📚 Campo fixo                      |                                                            |                   |          | _ 🗆 ×         |
| [<br>N<br>Regist       | Todos os materi<br>—INFORMAÇÕES ( | <b>ais / Material não espe</b><br>GERAIS: 008              | cificado          |          |               |
| Bibliote<br>Regist     | Posição 0 - 5                     | )ata de entrada no arquivo<br>Não definido                 |                   |          | <b>_</b>      |
| Nº Con                 | Posição 6 - 6 T                   | ipo de data/status de public<br>em seriado de publicação ( | cação<br>corrente |          |               |
| Bibliote               | Posição 7 - 10<br>1979            | Data 1<br>Não definido                                     |                   |          |               |
| Desci                  | Posição 11 - 14                   | Data 2<br>Não definido                                     |                   |          |               |
| NÚME<br>RESE           | Posição 15 - 17                   | Não definido                                               | lução ou execução |          |               |
| ÚLTIN<br>INTEF         | Posição 18 - 18                   | Bimestral                                                  |                   |          |               |
| INFOF<br>GERA<br>ISSN- |                                   | Regular<br>Regular                                         | Regular           |          |               |
| STAN<br>SERI/<br>FONT  | Posição 20 - 20<br>z              | Outro                                                      |                   |          |               |
| CATA                   | Posição 21 - 21                   | Revista/Publicação perió                                   | dica              |          |               |
| NIIME                  | Posição 22 - 22                   | Nenhuma das seguintes                                      |                   |          |               |
| TO<br>Regular          | # <b>•</b>                        | Nenhuma das seguintes                                      |                   |          |               |
|                        |                                   | OK                                                         |                   | Cancelar |               |
|                        |                                   |                                                            |                   | 1569933  | frCamposFixos |

#### (Figura 95)

**Campo 22 ISSN (International Standard Serial Number) (R)** (Repetitivo) significa que podemos inserir mais de um ISSN. <u>Não colocar mais de um ISSN no mesmo campo 22</u>, abrir outro se necessário.

#### **Indicador 1**

# Nível de interesse internacional não especificado

- 0 Periodico de interesse internacional; registro completo
- 1 Periodico sem interesse internacional; registro abreviado

#### **Indicador 2**

Indefinido; contém branco (#)

#### Códigos de subcampo

|a O ISSN é válido para seriados. O ISSN pode ser gerado (NR)

|y ISSN (incorreto) pode ser gerado (**R**)

|z ISSN (cancelado) pode ser gerado (**R**)

**Campo 040 Fonte de Catalogação (NR),** este campo registra o nome da instituição que realizou o registro original, o idioma e agência que criou o registro, Figura 96.

#### Indicadores

Indefinidos; cada um contém branco ()

### Códigos de subcampo

- |a Instituição da catalogação original (NR)
- |b Idioma da catalogação (NR)
- **|c** Agência que transcreveu o registro (**NR**)

| 🧊 13.2.01 Catal                          | logação d          | e itens e reg         | gistros MAI          | ۹C            |                        |                     |                       |                      |            |               | _ 🗆 ×      |
|------------------------------------------|--------------------|-----------------------|----------------------|---------------|------------------------|---------------------|-----------------------|----------------------|------------|---------------|------------|
| <u>Arquivo</u> E <u>x</u> ibir           | Tramitaçã          | ão Outros A           | Viuda                |               |                        |                     |                       |                      |            |               |            |
| Novo *                                   | Alterar            | ini‡<br>Exclui        | <b>رام</b><br>r Loca | izar V        | <b>q</b><br>√isualizar | Duplicar            | D<br>Novo             | Propriedade          | es Excluir | ~             | unipampa   |
| Registro Bibliog<br>Biblioteca: UNIF     | gráfico<br>PAMPA - | São Borja             |                      |               |                        |                     |                       |                      |            |               |            |
| Registro Item d                          | a biblioteca       | Arquivo an            | exo Registr          | o associado   | Periódico:             | s                   |                       |                      |            |               |            |
| Nº Controle                              | Tipo de<br>Bibliog | e registro<br>gráfico | Esta<br>Cata         | do<br>alogado |                        | Regi                | istro                 | Inclusão<br>Operador | inclusão   |               |            |
| Biblioteca de cata                       | logação            |                       | H                    | olding        | <u> </u>               | Disponível p<br>Sim | ara pesquisa<br>O Não | Inclusão             |            | lora inclusão |            |
| Descrição do ca                          | m Camp             | o   Ind 1   Ind 2     | 2   Sub camp         | o Valor       |                        |                     |                       |                      |            |               | +          |
| LÍDER                                    | LDR                |                       |                      | nas##2        | 2 #a#45                | i                   |                       |                      |            |               |            |
| NÚMERO PARA<br>RESERVA                   | 001                |                       |                      |               |                        |                     |                       |                      |            |               |            |
| DATA E HORA I<br>ÚLTIMA<br>INTERVENÇÃO   | DA 005             |                       |                      |               |                        |                     |                       |                      |            |               |            |
| INFORMAÇÕES<br>GERAIS                    | 008                |                       |                      | c1979         | nwubrzp‡               | #### #0 #1en        | ıg#d                  |                      |            |               |            |
| ISSN-INTERNA<br>STANDARD<br>SERIAL NUMBE | TIOI 022           | #                     | la                   | 0195-5616     |                        |                     |                       |                      |            |               |            |
| FONTE DE<br>CATALOGAÇÃO                  | 040                |                       | la                   | UNIPAMPA      | 2                      |                     |                       |                      |            |               |            |
|                                          |                    |                       | lЬ                   | por           |                        |                     |                       |                      |            |               | 1          |
|                                          |                    |                       | lc.                  | UNIPAMPA      | 4                      |                     |                       |                      |            |               |            |
| INTIMEBO DE                              | 090                |                       | la                   |               |                        |                     |                       |                      |            |               |            |
| 10 🔁 💌                                   |                    | ☞ 😽                   |                      |               |                        |                     |                       |                      | Salva      | r Car         | ncelar     |
|                                          |                    |                       |                      |               | 003 - 1                | Incluindo           |                       |                      | 1569933    | frBibCRegis   | stroMarc / |

(Figura 96)

## Campo 041 Código de Idioma (NR) (Figura 97)

#### Utilizar este campo quando a obra for Multilíngue ou Tradução.

**Observação:** quando apenas um idioma é associado à obra, o registro de idioma é feito somente no campo 008/35-37, portanto o campo 041 não é usado.

#### **Indicador 1**

0 Item não é tradução/não inclui tradução1 Item é ou inclui tradução

#### **Indicador 2**

Indefinido; contém branco ()

#### Códigos de subcampo

a Código do idioma do texto (NR)

h Código do idioma do original e/ou traduções intermediárias do texto (NR)

No subcampo **a**, digitar as iniciais do idioma do texto e clicar em Procurar, escolher a opção que se aplica ao idioma e Selecionar, no subcampo **h** realizar procedimento igual ao do subcampo **a**, Figura 97.

| 🧊 13.2.01 Catalog                            | ação de i           | itens e registro      | os MARC              |            |                                                |       |                |          |                                |
|----------------------------------------------|---------------------|-----------------------|----------------------|------------|------------------------------------------------|-------|----------------|----------|--------------------------------|
| <u>Arquivo Exibir Tr</u>                     | amitação            | Outros Aj <u>u</u> da |                      |            |                                                |       |                |          |                                |
|                                              | P                   | îi≩                   | M .                  | ۹,         |                                                |       |                | $\times$ | unipampa                       |
| Novo                                         | Alterar             | Excluir               | Localizar            | Visualizar | Duplicar                                       | Novo  | Propriedades   | Excluir  | Universidade Federal do Parque |
| Registro Bibliográ<br>Biblioteca: LINIPAI    | fico<br>MPA - S     | ão Boria              |                      |            |                                                |       |                |          |                                |
| Registro Item da bi                          | blioteca            | Arquivo anexo         | Registro associado   | Periódicos | ]                                              |       |                |          |                                |
| NB Cambrala                                  |                     |                       |                      |            | ·                                              |       | Inclusão       |          |                                |
| N- Controle                                  | Bibliográ           | egistro               | Estado<br>Catalogado |            |                                                | stro  | , Operador inc | lusão    |                                |
| l<br>Pibliotoop de estalect                  | n Dibilogia<br>Nače |                       | Holding              |            | – Dispersí vel pr                              |       | l Inclusão     | La       | n inclução                     |
| biblioteca de cataloga                       | içau                |                       |                      | <u> </u>   | <ul> <li>Disponiver pa</li> <li>Sim</li> </ul> | C Não | Inclusao       |          |                                |
| ·                                            |                     |                       |                      |            | 0.000                                          |       |                |          |                                |
| Descrição do cam                             | Campo               | Ind 1   Ind 2   Sub   | o campo   Valor      |            |                                                |       |                |          | +                              |
| DATA E HORA DA<br>ÚLTIMA<br>INTERVENÇÃO      | 005                 |                       |                      |            |                                                |       |                |          |                                |
| INFORMAÇÕES<br>GERAIS                        | 008                 |                       | c1979                | nwubrzp##  | ### #0 #1en                                    | g#d   |                |          |                                |
| ISSN-INTERNATIO<br>STANDARD<br>SERIAL NUMBER | 1022                | # la                  | 0195-5616            |            |                                                |       |                |          |                                |
| FONTE DE<br>CATALOGAÇÃO                      | 040                 | la                    | UNIPAMPA             | 4          |                                                |       |                |          |                                |
|                                              |                     | ľЬ                    | por                  |            |                                                |       |                |          |                                |
|                                              | 0.41                | lc                    | UNIPAMP              | 4          |                                                |       |                |          |                                |
| IDIOMA                                       | 041                 | la                    | por                  |            |                                                |       |                |          |                                |
|                                              |                     | lh                    | eng                  |            |                                                |       |                |          |                                |
| INÉIMERO DE                                  | 090                 | la                    |                      |            |                                                |       |                |          |                                |
|                                              |                     |                       |                      |            |                                                |       |                | Salvar   | Cancelar                       |
|                                              |                     |                       |                      | 003 - In   | cluindo                                        |       | 150            | 69933    | frBibCRegistroMarc //          |

(Figura 97)

## Campo 091 Outro Número de Classificação (R) (Figura 98)

#### Repetir o campo 091 para cada biblioteca que possuir este periódico.

#### Indicadores

Indefinidos; Cada um contém branco ()

## Códigos de subcampo

**|a** Número de Classificação (**NR**)

**b** Fonte do número **(R)** 

| 🌲 13.2.01 Catalog                           | ação de             | itens             | e regis         | tros MA            | RC             |                        |            |                         |                         |              |                        |                |
|---------------------------------------------|---------------------|-------------------|-----------------|--------------------|----------------|------------------------|------------|-------------------------|-------------------------|--------------|------------------------|----------------|
| <u>Arquivo Exibir Tr</u>                    | ramitação           | o Out             | ros Aj <u>u</u> | da                 |                |                        |            |                         |                         |              |                        |                |
| Novo -                                      | Alterar             | S                 | Ni⊋<br>iituação | <b>ĝ</b> i<br>Loca | lizar 🚽        | <b>q</b><br>Visualizar | Duplicar   | L<br>Novo               | Propriedades            | ×<br>Excluir | ~                      |                |
| Registro Bibliográ<br>Biblioteca: UNIPA     | fico - P<br>MPA - S | laneta<br>São E   | a.<br>Borja     |                    |                |                        |            |                         |                         |              |                        |                |
| Registro Item da bi                         | blioteca            | Arqui             | vo anexo        | o   Regist         | ro associad    | o Periódico            | is         |                         |                         |              |                        |                |
| Nº Controle<br>00039708                     | Tipo de<br>Bibliogr | registro<br>áfico | >               | Esta<br>Cat        | ido<br>alogado |                        | Re         | egistro<br>787085       | Inclusão<br>Operador in | clusão       |                        |                |
| Biblioteca de cataloga<br>UNIPAMPA - São Bo | ação<br>vija        |                   |                 |                    | lolding        | <u>_</u>               | Disponível | para pesquisa-<br>C Não | Inclusão<br>4/5/2010    | H            | tora inclu<br>13:40:00 | são            |
| Descrição do cam                            | Campo               | Ind 1             | Ind 2           | Sub camp           | o Valor        |                        |            |                         |                         |              |                        | + 🔺            |
| OUTROS<br>NÚMEROS OU<br>CÓDIGOS PADRÃO      | 024<br>)            | 7                 | #               | a                  | 085664-        | 9                      |            |                         |                         |              |                        |                |
|                                             |                     |                   | 1               | 2                  | CCN            |                        |            |                         |                         |              |                        |                |
| FONTE DE<br>CATALOGAÇÃO                     | 040                 |                   | I               | a                  | UNIPAM         | PA                     |            |                         |                         |              |                        |                |
|                                             |                     |                   | 1               | Ь                  | por            | -                      |            |                         |                         |              |                        |                |
| OUTRAS                                      | 091                 |                   |                 |                    |                | PA                     |            |                         |                         |              |                        |                |
| CLASSIFICAÇÕES                              | 031                 |                   |                 | a                  | COA            |                        |            |                         |                         |              |                        |                |
|                                             |                     |                   | 1               | Ь                  | SAOBOR         | RJA                    |            |                         |                         |              |                        |                |
| OUTRAS<br>CLASSIFICAÇÕES                    | 091                 |                   | I               | la                 | ним            |                        |            |                         |                         |              |                        |                |
|                                             |                     | _                 |                 | Ь                  | ALEGRE         | TE                     |            |                         |                         |              |                        |                |
|                                             | 245                 | 0                 | 0               | a                  | Planeta.       |                        |            |                         |                         |              |                        | <b>_</b>       |
| *                                           |                     |                   |                 |                    |                |                        |            |                         |                         | Salva        | ır                     | Cancelar       |
|                                             |                     |                   |                 |                    |                | 004 -                  | Alterando  |                         | 15                      | 69933        | <b>frBibCR</b>         | legistroMarc 🖉 |

#### Campo 210 Título Abreviado (NR) (Figura 99)

#### Observação: Dados são retirados da legenda ou do banco de dados do IBICT.

#### **Indicador 1**

0 Não gera entrada secundaria de título1 Gera entrada secundaria de título

#### **Indicador 2**

# Título chave abreviado (usar letras minúsculas, com pontuação)

0 Outro Título abreviado

#### Códigos de subcampo

**|a** Título abreviado (**NR**)

| 🛸 13.2.01 Catalog                           | acão de             | e iten           | s e rec          | istro      | 5 MARC                                                                                                    |         |
|---------------------------------------------|---------------------|------------------|------------------|------------|----------------------------------------------------------------------------------------------------|---------|
| Arquiyo Exibir T                            | ramitaçã            | o Oi             | itros A          | iuda       |                                                                                                    |         |
|                                             | Alterar             | <u> </u>         | Nituaçã          | . <u></u>  | A Visualizar Duplicar Novo Propriedades Evoluir                                                                                                    |         |
| Registro Bibliográ                          | fico - P<br>MPA - 1 | levis<br>São     | ta de e<br>Boria | ensin      | o de engenharia.                                                                                                    |         |
| Registro Item da bi                         | iblioteca           | Arq              | uivo ane         | xo   F     | Registro associado Periódicos                                                                                                    |         |
| Nº Controle                                 | Tipo de<br>Bibliogr | regist<br>ráfico | 10               |            | Estado Catalogado Catalogado Cata |         |
| Biblioteca de catalog<br>UNIPAMPA - Alegret | ação<br>te          |                  |                  |            | Holding Disponivel para pesquisa Inclusão Hora inclusão<br>Sim O Não 15/10/2010 18:59:57                                                                                                    |         |
| Descrição do cam                            | . Campo             | Ind              | 1   Ind 2        | Sub        | campo Valor                                                                                                    | +       |
|                                             |                     |                  |                  | ĮЬ         | ALEGRETE                                                                                                    |         |
| TÍTULO<br>ABREVIADO                         | 210                 | 1                | #                | la         | Rev. ens. eng.                                                                                                    |         |
| TÍTULO                                      | 245                 | 0                | 0                | <b>J</b> a | Revista de ensino de engenharia.                                                                                                    |         |
| TÍTULO<br>SECUNDÁRIO                        | 246                 | 1                | 3                | la         | Abenge :                                                                                                    |         |
|                                             |                     |                  |                  | lЬ         | revista de ensino de engenharia.                                                                                                    |         |
| PUBLICAÇÃO                                  | 260                 |                  |                  | a          | Brasilia, DF :                                                                                                    |         |
|                                             |                     |                  |                  | Ь          | Associacao Brasileira de Ensino de Engenharia,                                                                                                    |         |
|                                             |                     |                  |                  | IC .       | c1981-                                                                                                    |         |
| DESCRIÇÃO                                   | 300                 |                  |                  | la         | V. ;                                                                                                    |         |
|                                             |                     |                  |                  | lc –       | 30 cm                                                                                                    |         |
| FREQUÊNCIA DA<br>PUBLICAÇÃO                 | 310                 |                  |                  | la         | Semestral                                                                                                    |         |
| NOTA DE FORMA                               | 530                 |                  |                  | la         | Disponivel tambem on-line.                                                                                                    | -       |
|                                             |                     | <b>æ</b>         | <b>-</b>         |            | Ca                                                                                                    | ancelar |

(Figura 99)

## Campo 245 Título (NR) (Figura 100)

Preenchimento obrigatório. Usar regras do AACR2002.

#### **Indicador 1**

- 0 Não gera entrada secundaria de título
- 1 Gera entrada secundaria de título

#### **Indicador 2**

0-9 Número de caracteres a serem desprezados na alfabetação.

#### Códigos de subcampo

a Título por extenso em letras minúsculas, exceto para nomes de instituições (NR)

- **b** Complemento do Título (**NR**)
- |c Indicação de responsabilidade (NR)

- h Informa o meio físico
- **n** Indica um número da parte ou seção do documento
- **p** Indica o nome da parte ou seção do documento

#### **Exemplos:**

**a** Revista de ensino de engenharia

- **|a** REM : **|b** revista Escola de Minas
- **|a** Redes sociais **|h** [recurso eletronico]
- a Pesquisa veterinaria an Secao b p Pequenos animais

| 📚 13.2.01 Catalogação de itens e registro                          | os MARC                                    |                          |                                                   |                       |
|--------------------------------------------------------------------|--------------------------------------------|--------------------------|---------------------------------------------------|-----------------------|
| Arquivo Exibir Tramitação Outros Ajuda                             |                                            |                          |                                                   |                       |
| Novo Alterar Situação                                              | Localizar Visualizar                       | Duplicar Novo            | Propriedades Exclui                               | Unipampa              |
| Registro Bibliográfico - REM :<br>Biblioteca: UNIPAMPA - São Borja |                                            |                          |                                                   |                       |
| Registro Item da biblioteca Arquivo anexo                          | Registro associado   Periódicos            |                          |                                                   |                       |
| Nº Controle Tipo de registro<br>00056215 Bibliográfico 💌           | Estado<br>Catalogado                       | Registro<br>815503       | Inclusão<br>Operador inclusão<br>CATIA ROSANA LEM | IOS DE ARAUJO         |
| Biblioteca de catalogação                                          | Holding                                    | Disponível para pesquisa | Inclusão                                          | Hora inclusão         |
| UNIPAMPA - Alegrete                                                | <u> </u>                                   | € Sim C Não              | 19/7/2013                                         | 16:49:12              |
| Descrição do cam   Campo   Ind 1   Ind 2   Sul                     | o campo Valor                              |                          |                                                   | + 🔺                   |
| TÍTULO 210 la<br>ABREVIADO                                         | REM : Rev. Esc. Minas                      |                          |                                                   |                       |
| TÍTULO 245 0 0 la                                                  | REM :                                      |                          |                                                   |                       |
|                                                                    | revista Escola de Minas<br>Ouro Proto, MG: | :                        |                                                   |                       |
|                                                                    | UFOP,                                      |                          |                                                   |                       |
|                                                                    | 1936-                                      |                          |                                                   |                       |
| DESCRIÇÃO 300 la                                                   | v. ;<br>28 cm                              |                          |                                                   |                       |
| FREQÜÊNCIA DA 310 la                                               | Trimestral                                 |                          |                                                   |                       |
| DADOS DE 549 la<br>AQUISIÇÃO                                       | Corrente                                   |                          |                                                   |                       |
| lb                                                                 | Nacional                                   |                          |                                                   |                       |
|                                                                    | Doação                                     |                          |                                                   | <b>_</b>              |
|                                                                    |                                            |                          | Sal                                               | var Cancelar          |
|                                                                    | 004 - A                                    | terando                  | 1569933                                           | frBibCRegistroMarc // |

(Figura 100)

#### Campo 246 Forma Variante do Título (abreviado, equivalente, alternativo, etc...) (R) (Figura 101)

#### **Indicador 1**

- 0 Gera nota, não gera entrada secundaria de título
- 1 Gera nota e entrada secundaria de título
- 2 Não gera nota, não gera entrada secundaria de título
- 3 Não gera nota, gera entrada secundaria de título

Usar o indicador 3 Não gera nota, gera entrada secundaria de título.

#### **Indicador 2**

- # Nenhum tipo especificado
- 0 Parte do título
- 1 Título paralelo
- 2 Título diferenciado
- 3 Outro título
- 4 Título da capa

- 5 Título secundário na página de rosto
- 6 Título de cabeçalho
- 7 Título corrente
- 8 Título de lombada

## Códigos de subcampo

- |a Forma variável do título informado no campo 245 (NR)
- **b** Informar subtítulos, títulos paralelos e outras informações sobre o título até o sinal de indicação de responsabilidade (/)
- **f** Data ou volume/número de edição que descreve a variação do título na descrição bibliográfica quando uma nota de um campo é gerada
- g Contém informações adicionais do título
- h Informa o meio físico da publicação
- **n** Número designador da parte da seção da obra usada com o título no campo nome/título
- **p** Nome designador da parte da seção da obra usada com o título no campo nome/título

| 🧊 13.2.01 Cat                     | alogação d                | e iten           | s e regi        | istro    | s MARC                                           |                |                  |                                     |                 |           | _ 🗆 ×           |
|-----------------------------------|---------------------------|------------------|-----------------|----------|--------------------------------------------------|----------------|------------------|-------------------------------------|-----------------|-----------|-----------------|
| Arquivo E <u>x</u> ib             | ir Tramitaçã              | io Ou            | utros Aj        | uda      |                                                  |                |                  |                                     |                 |           |                 |
| Novo                              | Alterar                   |                  | ¶i≩<br>Situação | )        | Localizar Visualizar                             | Duplicar       | D<br>Novo        | Propriedade:                        | s Excluir       | Ψ.        | unipampa        |
| Registro Biblio<br>Biblioteca: UN | ográfico - A<br>JIPAMPA - | vU :<br>São I    | Borja           |          |                                                  |                |                  |                                     |                 |           |                 |
| Registro Item                     | da biblioteca             | Arqu             | uivo ane:       | ko   I   | Registro associado   Periódico                   | s              |                  |                                     |                 |           |                 |
| Nº Controle<br> 55342             | Tipo de<br>Bibliog        | regist<br>ráfico | ro              | -        | Estado<br>Catalogado                             | Rej            | gistro<br>450162 | Inclusão<br>Operadori<br>Administra | nclusão<br>Idor |           |                 |
| Biblioteca de cal                 | talogação                 |                  |                 |          | Holding                                          | Disponível j   | para pesquisa    | Inclusão                            |                 | Hora incl | usão            |
| UNIPAMPA - Ita                    | aqui                      |                  |                 |          | <u></u>                                          | 💿 Sim          | C Não            | 5/5/1999                            |                 | 11:59:48  | ;               |
| Descrição do o                    | cam   Campo               | Ind              | 1   Ind 2       | Sub      | campo Valor                                      |                |                  |                                     |                 |           | + 🔺             |
| TÍTULO<br>ABREVIADO               | 210                       | 0                | #               | la       | AU, Arq. urban.                                  |                |                  |                                     |                 |           |                 |
| TÍTULO                            | 245                       | 0                | 0               | la       | AU :                                             |                |                  |                                     |                 |           |                 |
| TÍTULO                            | 246                       | 3                | 3               | jb<br>Ja | arquitetura e urbanism<br>Arquitetura e urbanism | 0.<br>10       |                  |                                     |                 |           |                 |
| SECUNDÁRIO                        | 240                       |                  | -               |          | · · · · · · · · · · · · · · · · · · ·            |                |                  |                                     |                 |           |                 |
| SECUNDÁRIO                        | 246                       | 3                | 3               | Ja       | Arquitetura & urbanism                           | 10             |                  |                                     |                 |           |                 |
| TÍTULO<br>SECUNDÁRIO              | 246                       | 3                | 3               | la       | Arquitetura e urbanism                           | io (Sao Paulo) |                  |                                     |                 |           |                 |
| PUBLICAÇÃO                        | 260                       |                  |                 | la<br>   | Sao Paulo, SP :                                  |                |                  |                                     |                 |           |                 |
|                                   |                           |                  |                 | lD<br>IC | Pini,<br>c1985-                                  |                |                  |                                     |                 |           |                 |
| DESCRIÇÃO                         | 300                       |                  |                 | la       | V. ;                                             |                |                  |                                     |                 |           |                 |
|                                   |                           |                  |                 | lc.      | 27 cm                                            |                |                  |                                     |                 |           | -               |
| * 2 5                             |                           | R                |                 |          |                                                  |                |                  |                                     | Salv            | ar        | Cancelar        |
|                                   |                           |                  |                 |          | 004                                              | Alterando      |                  | 1                                   | 569933          | frBibC    | RegistroMarc // |

(Figura 101)

## Campo 260 Publicação (NR)

Informar os dados de publicação, impressão, etc..., Figura 102, usando o AACR2002.

## Indicadores

Indefinidos; cada um contém branco ()

#### Códigos de subcampo

- a Lugar de publicação, distribuição, etc... (**R**) (após digitar dois pontos)
- **b** Nome do editor, distribuidor, etc... (**R**) (após digitar vírgula)
- c Data inicial da publicação, distribuição (R) (após digitar hífen) e data final quando for o caso (após digitar ponto) (Figura 103)

| 📚 13.2.01 Ca                      | talogação d            | de itens o             | e registro        | os MARC                         |                       |                     |                        |                                             |                   | _ 🗆 ×          |
|-----------------------------------|------------------------|------------------------|-------------------|---------------------------------|-----------------------|---------------------|------------------------|---------------------------------------------|-------------------|----------------|
| Arquivo E <u>x</u> il             | bir Tramitaç           | ão Outro               | os Aj <u>u</u> da |                                 |                       |                     |                        |                                             |                   |                |
| Novo                              | ↓ P<br>Altera          | r Sit                  | N≓<br>uação       | Localizar V                     | <b>q</b><br>isualizar | Duplicar            | Novo                   | Propriedades                                | ×<br>Excluir      | unipampa       |
| Registro Bibli<br>Biblioteca: Ul  | iográfico<br>NIPAMPA · | AU :<br>- São Bo       | orja              |                                 |                       |                     |                        |                                             |                   |                |
| Registro Item                     | n da bibliotec         | a Arquiv               | o anexo 📔         | Registro associado 📔            | Periódicos            |                     |                        |                                             |                   |                |
| Nº Controle<br>55342              | Tipo d<br>Biblio       | le registro<br>gráfico | •                 | Estado<br>Catalogado            |                       | Re                  | gistro<br>450162       | Inclusão<br>Operador inclu<br>Administrador | usão              |                |
| Biblioteca de ca<br>UNIPAMPA - II | atalogação<br>taqui    |                        |                   | Holding                         | <u> </u>              | Disponível<br>© Sim | para pesquisa<br>C Não | Inclusão<br>5/5/1999                        | Hora ir<br>11:59: | nclusão<br>:48 |
| Descrição do                      | cam   Camp             | oo Ind 1               | Ind 2   Sub       | o campo   Valor                 |                       |                     |                        |                                             |                   | +              |
| TÍTULO<br>SECUNDÁRIO              | 246<br>D               | 3                      | 3 <b>l</b> a      | Arquitetura e                   | e urbanismo           | (Sao Paulo)         |                        |                                             |                   |                |
| TÍTULO<br>SECUNDÁRIO              | 246<br>D               | 3                      | 3 <b>l</b> a      | Arquitetura 8                   | a urbanismo           |                     |                        |                                             |                   |                |
| PUBLICAÇÃO                        | ) 260                  |                        | la<br>Ib<br>Ic    | Sao Paulo, 9<br>Pini,<br>c1985- | SP:                   |                     |                        |                                             |                   |                |
| DESCRIÇÃO                         | 300                    |                        | la<br>Ic          | v. ;<br>27 cm                   |                       |                     |                        |                                             |                   |                |
| FREQÜÊNCIA<br>PUBLICAÇÃO          | ADA 310<br>I           |                        | la                | Mensal                          |                       |                     |                        |                                             |                   |                |
| DADOS DE<br>AQUISIÇÃO             | 549                    |                        | la                | Corrente                        |                       |                     |                        |                                             |                   |                |
|                                   |                        |                        | ĮЬ                | Nacional                        |                       |                     |                        |                                             |                   |                |
|                                   |                        |                        | Ic                | Compra                          |                       |                     |                        |                                             |                   | -              |
|                                   | × 🕞                    |                        | 1                 |                                 |                       |                     |                        |                                             | Salvar            | Cancelar       |
|                                   |                        |                        |                   |                                 | 004 - Alt             | erando              |                        | 156                                         | <br>9933 [frBi    | bCRegistroMarc |
| (Figura 102)                      | )                      |                        |                   |                                 |                       |                     |                        | ,100                                        | pro-              |                |

(Figura 102)

| -          |     |     |                |  |
|------------|-----|-----|----------------|--|
| PUBLICAÇÃO | 260 | la  | Brasilia, DF : |  |
|            |     | lЬ  | Embrapa,       |  |
|            |     | lc. | 1968-1976.     |  |
| (F) 100)   |     |     |                |  |

(Figura 103)

## Campo 300 Área de Descrição (R)

Registrar a descrição física do documento, como extensão e dimensões, podendo incluir outros detalhes físicos e informações sobre material adicional, Figura 104.

#### Indicadores

Indefinidos; cada um contém branco ()

#### Códigos de subcampo

- a Extensão, total de volumes (digitar ponto e vírgula) (R)
- **b** Detalhes físicos adicionais (**NR**)
- c Dimensões (R)
- e Descrições físicas do material que acompanha o item (NR)
- f Indicação do tipo de formato que acompanha o material (Ex.: volume, caixa, pasta, etc...) (R)

g Indica a dimensão da unidade de armazenamento (**R**)

- 3 Indica a parte da descrição de qualquer material aplicado ao campo (NR)
- 6 Indica o número da ligação do campo associado (NR)
- **8** Indica ligação de campo e número de sequencia **(R)**

| 🧊 13.2.01 Catalog                          | ação de itens e rec               | gistros N      | MARC                               |                  |                     |                        |                                       |                |              | _ 🗆 🗵                                    |
|--------------------------------------------|-----------------------------------|----------------|------------------------------------|------------------|---------------------|------------------------|---------------------------------------|----------------|--------------|------------------------------------------|
| Arguivo Exibir T                           | ramitação Outros A                | \juda          |                                    |                  |                     |                        |                                       |                |              |                                          |
| Novo *                                     | Alterar Exclu                     | r Lo           | ocalizar                           | ۹.<br>/isualizar | <b>Duplicar</b>     | Novo                   | Propriedades                          | ×<br>Excluir   | -            | unipampa<br>Votersitate Federal do Tanga |
| Registro Bibliográ<br>Biblioteca: UNIPA    | ífico<br>.MPA - São Borja         |                |                                    |                  |                     |                        |                                       |                |              |                                          |
| Registro Item da bi                        | iblioteca 🛛 Arquivo an            | exo Reg        | gistro associado                   | Periódicos       |                     |                        |                                       |                |              |                                          |
| Nº Controle                                | Tipo de registro<br>Bibliográfico | E              | istado<br>Catalogado               |                  | Rej                 | gistro                 | Inclusão<br>Operador in<br>Administra | iclusão<br>Jor |              |                                          |
| Biblioteca de catalog<br>UNIPAMPA - Itaqui | ação                              |                | Holding                            | <u>_</u>         | Disponível<br>€ Sim | oara pesquisa<br>C Não | Inclusão                              | H              | ora inclusão |                                          |
| Descrição do cam                           | . Campo Ind 1 Ind 3               | 2   Subca      | ampo Valor                         |                  |                     |                        |                                       |                |              | +                                        |
|                                            |                                   | ľЬ             | small anima                        | I practice       |                     |                        |                                       |                |              |                                          |
| PUBLICAÇÃO                                 | 260                               | la<br>Ib<br>Ic | Philadelphi<br>W. B. Saur<br>1979- | a :<br>nders,    |                     |                        |                                       |                |              |                                          |
| DESCRIÇÃO                                  | 300                               | la<br>Ic       | v. ;<br>24 cm.                     |                  |                     |                        |                                       |                |              |                                          |
| FREQÜÊNCIA DA<br>PUBLICAÇÃO                | 310                               | la             | Mensal,                            |                  |                     |                        |                                       |                |              |                                          |
| wires wolfe pr                             |                                   | ıЬ             | 1979-                              |                  |                     |                        |                                       |                |              |                                          |
| DATAS DE<br>PUBLICAÇÃO E/OL<br>VOLUME      | 362<br>J                          | a              | Vol. 9, no. 3                      | 2 (1979)-        |                     |                        |                                       |                |              |                                          |
| DADOS DE<br>AQUISIÇÃO                      | 549                               | la<br>         | Corrente                           |                  |                     |                        |                                       |                |              | -                                        |
|                                            |                                   |                |                                    |                  |                     |                        |                                       | Salvar         | Car          | ncelar                                   |
|                                            |                                   |                |                                    | 003 - Ir         | ncluindo            |                        | 1!                                    | 569933         | frBibCRegis  | stroMarc //                              |

(Figura 104)

## Campo 310 Periodicidade Corrente (NR) (Figura 105)

## Indicadores

Indefinidos; cada um contém branco ()

## Códigos de subcampo

## |a Periodicidade (digitar vírgula se houver data) (NR)

**b** Data de frequência da publicação corrente. É dada quando a data inicial da publicação corrente <u>não é a mesma</u> de início de publicação. (**NR**)

| 📚 13.2.01 Latal                       | ogaçao de                 | itens e r              | egistro       | s MARL               |                        |                     |                         |                           |              |                                               |
|---------------------------------------|---------------------------|------------------------|---------------|----------------------|------------------------|---------------------|-------------------------|---------------------------|--------------|-----------------------------------------------|
| <u>A</u> rquivo E <u>x</u> ibir       | Tramitação                | Outros                 | Ajuda         |                      |                        |                     |                         |                           |              |                                               |
| Novo -                                | Alterar                   | )<br>Situa             | →<br>←<br>ção | Localizar            | <b>q</b><br>Visualizar | Duplicar            | L<br>Novo               | Propriedades              | ×<br>Excluir | Unipampa<br>Universitate Tradecal de Tradecal |
| Registro Bibliog<br>Biblioteca: UNIF  | gráfico - Se<br>PAMPA - S | ervico so<br>tão Borji | ocial_s:<br>a | ociedade             |                        |                     |                         |                           |              |                                               |
| Registro Item da                      | a biblioteca 🖡            | Arquivo a              | anexo   F     | Registro associado   | Periódicos             | 1                   |                         |                           |              |                                               |
| Nº Controle<br>00031442               | Tipoden<br>Bibliográ      | egistro<br>ifico       | •             | Estado<br>Catalogado |                        | Rej                 | gistro<br>778595        | Inclusão<br>Operador incl | usão         |                                               |
| Biblioteca de catal<br>UNIPAMPA - São | ogação<br>Borja           |                        |               | Holding              | <u> </u>               | Disponível<br>© Sim | para pesquisa-<br>C Não | Inclusão<br>22/8/2008     | Hora<br>09:4 | inclusão<br>7:57                              |
| Descrição do ca                       | m Campo                   | Ind 1 Ind              | d 2   Sub     | campo Valor          |                        |                     |                         |                           |              | +                                             |
|                                       |                           |                        | lb<br>Ic      | por<br>UNIPAMP/      | 4                      |                     |                         |                           |              |                                               |
| OUTRAS<br>CLASSIFICAÇÕE               | 091<br>S                  |                        | la            | CSA                  |                        |                     |                         |                           |              |                                               |
| 7(7) 11 0                             |                           |                        | Ib            | SAOBORJ.             | Δ.                     |                     |                         |                           |              |                                               |
|                                       | 245                       | 0 0                    | a             | Servico so           | cial & socied          | lade                |                         |                           |              |                                               |
| PUBLICAÇÃO                            | 260                       |                        | la<br>IP      | Sao Paulo,<br>Cartar | SP:                    |                     |                         |                           |              |                                               |
|                                       |                           |                        | lo<br>Io      | 1979.                |                        |                     |                         |                           |              |                                               |
| DESCRIÇÃO                             | 300                       |                        | la            | V. :                 |                        |                     |                         |                           |              |                                               |
|                                       |                           |                        | lc            | 23 cm.               |                        |                     |                         |                           |              |                                               |
| FREQÜÊNCIA D<br>PUBLICAÇÃO            | a 310 🖵                   |                        | la            | Quadrimes            | tral                   |                     |                         |                           |              |                                               |
| NOTA DE<br>SUPLEMENTO                 | 525                       |                        | la            | E dita nume          | ero especial           |                     |                         |                           |              | -                                             |
| * 2                                   |                           |                        |               |                      |                        |                     |                         |                           | Salvar       | Cancelar                                      |
|                                       |                           |                        |               |                      | 004 - A                | lterando            |                         | 156                       | 9933 fri     | BibCRegistroMarc 🏼 🎢                          |

(Figura 105)

## Campo 321 Periodicidade Anterior (R) (Figura 106)

#### Indicadores

Indefinidos; cada um contém branco ()

## Códigos de subcampo

|a Periodicidade anterior do item (digitar vírgula se houver data) (NR)

|b Indica as datas de periodicidade anterior do item (NR)

| 🚖 13 2 01 Catalog                                      | ação de ite                  | ens e registros   | MADE                                                                |                         |                      |                                           |                |                 |
|--------------------------------------------------------|------------------------------|-------------------|---------------------------------------------------------------------|-------------------------|----------------------|-------------------------------------------|----------------|-----------------|
|                                                        |                              | Dutros Aiudo      | - THINC                                                             |                         |                      |                                           |                |                 |
|                                                        | Alterar                      | Excluir           | Localizar Visualizar                                                | Duplicar                | Lì<br>Novo           | Propriedades                              | × .<br>Excluir |                 |
| Registro Bibliográ<br>Biblioteca: UNIPA                | fico<br>MPA - São            | o Borja           |                                                                     | .1                      |                      |                                           |                |                 |
| Nº Controle                                            | Tipo de regi<br>Bibliográfic | istro<br>o        | Estado<br>Catalogado                                                | S  <br>Regis            | tro                  | Inclusão<br>Operador incl<br>Administrado | usão           |                 |
| Biblioteca de catalog<br>UNIPAMPA - Itaqui             | ação                         |                   | Holding                                                             | Disponível par<br>Gim ( | ra pesquisa<br>🖱 Não | Inclusão                                  | Hora i         | nclusão         |
| Descrição do cam                                       | . Campo In                   | d 1   Ind 2   Sub | campo Valor                                                         |                         |                      |                                           |                | +               |
| PUBLICAÇÃO                                             | 260                          | la<br>ja<br>jb    | small animal practice<br>Philadelphia :<br>W. B. Saunders,<br>1979- |                         |                      |                                           |                |                 |
| DESCRIÇÃO                                              | 300                          | la<br>Ic          | v. ;<br>24 cm.                                                      |                         |                      |                                           |                |                 |
| FREQÜÊNCIA DA<br>PUBLICAÇÃO                            | 310                          | la                | Mensal                                                              |                         |                      |                                           |                |                 |
| PERIODICIDADE                                          | 321                          | la                | Anual                                                               |                         |                      |                                           |                |                 |
| INFORMAÇÃO DE<br>DATAS DE<br>PUBLICAÇÃO E/OL<br>VOLUME | 362<br>J                     | lb<br>Ia          | 1979-2010<br>Vol. 9, no. 2 (1979)-                                  |                         |                      |                                           |                | -               |
|                                                        |                              |                   | <u> </u>                                                            |                         |                      |                                           | Salvar         | Cancelar        |
|                                                        |                              |                   | 003 - 1                                                             | incluindo               |                      | 156                                       | 9933 frE       | ibCRegistroMarc |

(Figura 106)

# Campo 362 Informação de datas de publicação e/ou volume Periodicidade Anterior (R) (Figura 107)

## **Indicador 1**

0 Estilo formatado (**usar este**) 1 Nota não formatada

## Indicador 2

Indefinido; contém branco ()

| 🛸 13.2.01 Catalog                                      | ação d             | e iten           | s e regi           | stro           | s MARC                                     |                                |                         |                                             |              |             | _ 🗆 ×        |
|--------------------------------------------------------|--------------------|------------------|--------------------|----------------|--------------------------------------------|--------------------------------|-------------------------|---------------------------------------------|--------------|-------------|--------------|
| <u>Arquivo Exibir T</u>                                | ramitaçã           | io Ou            | utros Aju          | uda            |                                            |                                |                         |                                             |              |             |              |
| Novo -                                                 | Alterar            |                  | iii≩<br>Exeluir    |                | Localizat Visua                            | alizar Dunlicar                | Nava                    | Promiedades                                 | ×<br>Excluir | Ŧ           | Unipampa     |
| Registro Bibliográ                                     | fico               | <b>~</b> ~       |                    |                |                                            |                                | 11010                   | 11000000000                                 | Energi       |             |              |
| Registro Item da bi                                    | iblioteca          | Sao<br>Í Arai    | Borja<br>Jivo ane: | ωÌΡ            | Registro associado [ Peri                  | riódicos Ì                     | _                       |                                             | _            | _           | _            |
| Nº Controle                                            | Tipo de<br>Bibliog | regist<br>ráfico | ro                 | •              | Estado<br>Catalogado                       | Re                             | gistro                  | Inclusão<br>Operador inclu<br>Administrador | usão         |             |              |
| Biblioteca de catalog<br>UNIPAMPA - Alegret            | ação<br>te         |                  |                    |                | Holding                                    | Disponível                     | para pesquisa-<br>C Não | Inclusão                                    |              | ora inclusã | io           |
| Descrição do cam<br>TÍTULO<br>ABREVIADO                | .   Campo<br>210   | o Ind<br>1       | 1   Ind 2  <br>#   | Sub<br>Ja      | campo Valor<br>Vet. clin. N. Am.           |                                |                         |                                             |              |             | +            |
| TÍTULO                                                 | 245                | 1                | 0                  | la<br>Ib       | Veterinary clinics<br>small animal prac    | s of north america :<br>actice |                         |                                             |              |             |              |
| PUBLICAÇÃO                                             | 260                |                  |                    | la<br>Ib<br>Ic | Philadelphia :<br>W. B. Saunders,<br>1979- | 3,                             |                         |                                             |              |             |              |
| DESCRIÇÃO                                              | 300                |                  |                    | la<br>Ic       | v. ;<br>24 cm.                             |                                |                         |                                             |              |             |              |
| FREQÜÊNCIA DA<br>PUBLICAÇÃO                            | 310                |                  |                    | a              | Mensal                                     |                                |                         |                                             |              |             |              |
| INFORMAÇÃO DE<br>DATAS DE<br>PUBLICAÇÃO E/OL<br>VOLUME | 362<br>J           | 0                |                    | la             | Vol.9, n. 2 (1979                          | 9)- v.9 (1968)                 |                         |                                             |              |             | T            |
|                                                        | - 1 c              | _ 1              | _ 1                |                | <u> </u>                                   |                                |                         |                                             |              |             |              |
|                                                        |                    | æ                | <b></b>            |                |                                            |                                |                         |                                             | Salvar       |             | Cancelar     |
| Contém o título abrevi                                 | iado               |                  |                    |                |                                            | 003 - Incluindo                |                         | 156                                         | 9933         | frBibCRe    | distroMarc / |

(Figura 107)

## Campo 500 Nota Geral (R) (Figura 108)

# OBSERVAÇÃO: Para cada nota deve-se repetir o campo 500.

#### Indicadores

Indefinidos; cada um contém branco ()

# Código de subcampo

**|a** Nota geral

| 🛸 13.2.01 Catalor                         | nacão de itens                    | e registros   | MARE                                       |                                                                     |                                                    |                                                       |                                                     |                                             |                                      |               |
|-------------------------------------------|-----------------------------------|---------------|--------------------------------------------|---------------------------------------------------------------------|----------------------------------------------------|-------------------------------------------------------|-----------------------------------------------------|---------------------------------------------|--------------------------------------|---------------|
| Arauiyo Evibir 1                          | Tramitação Dut                    | ros Aiuda     |                                            |                                                                     |                                                    |                                                       |                                                     |                                             |                                      |               |
| Novo                                      | Alterar S                         | iituação L    | A .                                        | <b>q</b><br>Visualizar                                              | Duplicar                                           | Novo                                                  | Propriedades                                        | ×<br>Excluit                                | Ŧ                                    |               |
| Registro Bibliogra<br>Biblioteca: UNIPA   | áfico - Interco<br>AMPA - São E   | m :<br>Borja  |                                            |                                                                     |                                                    |                                                       |                                                     |                                             |                                      |               |
| Registro Item da t                        | oiblioteca   Arqui                | vo anexo 🛛 Re | egistro associa                            | do   Periódico:                                                     | s                                                  |                                                       |                                                     |                                             |                                      |               |
| Nº Controle<br>00042020                   | Tipo de registro<br>Bibliográfico |               | Estado<br>Catalogado                       |                                                                     | Reg                                                | gistro<br>791188                                      | Inclusão<br>Operador ir                             | nclusão                                     |                                      |               |
| Biblioteca de catalog<br>UNIPAMPA - São B | gação<br>Iorja                    |               | Holding                                    | <u> </u>                                                            | Disponível j<br>© Sim                              | para pesquisa<br>O Não                                | Inclusão<br>16/9/2010                               | D                                           | Hora inclusi<br>14:22:36             | ăo            |
| Descrição do cam.                         | Campo   Ind 1                     | Ind 2 Sub c   | ampo Valor                                 |                                                                     |                                                    |                                                       |                                                     |                                             |                                      | +             |
| PUBLICAÇÃO                                | 260                               | la<br>Ib      | Sao Pa<br>Socied<br>2006.                  | ulo, SP :<br>ade Brasileira d                                       | e Estudos Inter                                    | disciplinares de                                      | e Comunicacad                                       | ),                                          |                                      |               |
| DESCRIÇÃO                                 | 300                               | la<br>Ic      | v.;<br>21 cm.                              |                                                                     |                                                    |                                                       |                                                     |                                             |                                      |               |
| FREQÜÊNCIA DA<br>PUBLICAÇÃO               | 310                               | la            | Semest                                     | ral                                                                 |                                                    |                                                       |                                                     |                                             |                                      |               |
| NOTA GERAL                                | 500                               | la            | Indexad<br>Cientific<br>Journal<br>Archive | da nas Bases d<br>cas de Am. Lati<br>s (Canada); PO<br>is Registry. | e Dados: Latin<br>na, el Caribe, E<br>RTCOMIinterc | dex - Sistema d<br>spana y Portug<br>om (Brasil); Pub | e Informacion<br> al; DOAJ - Dire<br> lic Knowledge | en Linea pa<br>ectory of Op<br>Project; Ins | ra Rev.<br>en Accesse:<br>titucional | s             |
| NOTA GERAL                                | 500                               | la            | Resum                                      | o em Portugue:                                                      | s, Espanhol e Ir                                   | ngles.                                                |                                                     |                                             |                                      |               |
| NOTA GERAL                                | 500                               | la            | Continu<br>de Cier                         | iacao de Boleti<br>icias da Comur                                   | m INTERCOM<br>iicacao (1998-2                      | (1978-1984); IN<br>2005).                             | ITERCOM (19                                         | 84-1997); R                                 | evista Brasile                       | eira          |
| DADOS DE                                  | 549                               | la            | Corrent                                    | e                                                                   |                                                    |                                                       |                                                     |                                             |                                      | •             |
|                                           |                                   | ⊒.            |                                            |                                                                     |                                                    |                                                       |                                                     | Sah                                         | var (                                | Cancelar      |
|                                           |                                   |               |                                            | 004 - 7                                                             | Alterando                                          |                                                       | 1                                                   | 569933                                      | IfrBibCRe                            | egistroMarc 💪 |

(Figura 108)

## Campo 525 Nota de Suplemento (R) (Figura 109)

# OBSERVAÇÃO: É usado apenas para suplementos ou edições especiais sem nome.

## Indicadores

Indefinidos; Cada um contém branco ()

## Códigos de subcampo

**|a** Nota de suplemento (**NR**)

| 13.2.01                    | Catal                 | ogação d               | e itens e r            | egistra       | s MARC               |                         |                     |                         |                          |              |                         |
|----------------------------|-----------------------|------------------------|------------------------|---------------|----------------------|-------------------------|---------------------|-------------------------|--------------------------|--------------|-------------------------|
| <u>A</u> rquivo I          | E <u>x</u> ibir       | Tramitaçã              | io Outros              | Ajuda         |                      |                         |                     |                         |                          |              |                         |
| Novo                       | ~                     | Alterar                | )<br>Situa             | ÷<br>←<br>ção | Localizar            | <b>e.</b><br>Visualizar | Duplicar            | Novo                    | Propriedades             | ×<br>Excluir | - Unipam                |
| Registro Bi<br>Biblioteca: | ibliog<br>UNIF        | iráfico - S<br>PAMPA - | Servico so<br>São Borj | ocial_s<br>a  | ociedade             |                         |                     |                         |                          |              |                         |
| Registro                   | tem da                | a biblioteca           | Arquivo a              | anexo 🛛       | Registro associa     | do 🛛 Periódico          | s                   |                         |                          |              |                         |
| Nº Controle<br>00031442    |                       | Tipo de<br>Bibliog     | registro<br>ráfico     | -             | Estado<br>Catalogado |                         | Re                  | gistro<br>778595        | Inclusão<br>Operador inc | lusão        |                         |
| Biblioteca de<br>UNIPAMPA  | e catal<br>São        | ogação<br>Borja        |                        |               | Holding              | ٩                       | Disponível<br>© Sim | para pesquisa-<br>O Não | Inclusão<br>22/8/2008    |              | ora inclusão<br>9:47:57 |
| Descrição                  | do car                | m Camp                 | o Ind 1 In             | d 2   Sub     | campo Valor          |                         |                     |                         |                          |              | +                       |
|                            |                       |                        |                        | lc            | 1979-                |                         |                     |                         |                          |              |                         |
| DESCRIÇ <sup>2</sup>       | ίο                    | 300                    |                        | la 🛛          | V. (                 |                         |                     |                         |                          |              |                         |
|                            |                       |                        |                        | lc.           | 23 cm.               |                         |                     |                         |                          |              |                         |
| FREQÜÊN<br>PUBLICAÇ        | icia d <i>i</i><br>Ão | A 310                  |                        | la            | Quadrin              | nestral                 |                     |                         |                          |              |                         |
| NOTA DE<br>SUPLEME         | ΝТΟ                   | 525                    |                        | la            | Edita ni             | umero especial          |                     |                         |                          |              |                         |
| DADOS DE<br>AQUISIÇÃI      | E<br>O                | 549                    |                        | la            | Corrent              | в                       |                     |                         |                          |              |                         |
|                            |                       |                        |                        | ıЬ            | Nacion               | al                      |                     |                         |                          |              |                         |
|                            |                       |                        |                        | IC.           | Compra               |                         |                     |                         |                          |              |                         |
|                            |                       |                        |                        | Id            | SAOBO                | RJA                     |                     |                         |                          |              |                         |
| ASSUNTO                    |                       | 653                    | 0                      | la            | Servico              | social                  |                     |                         |                          |              |                         |
| ASSUNTO                    |                       | 653                    | 0                      | la            | Formac               | ao profissional         |                     |                         |                          |              |                         |
| ASSUNTO                    |                       | 653                    | 0                      | la            | Trabalh              | 0                       |                     |                         |                          |              | •                       |
| *= 1                       | 💌                     |                        |                        |               |                      |                         |                     |                         |                          | Salvar       | Cancelar                |
|                            |                       |                        |                        |               |                      | 004                     | Alterando           |                         | 156                      | 59933        | frBibCRegistroMarc      |

(Figura 109)

# Campo 530 Nota de Disponibilidade de Forma Física Adicional, (PREENCHER TAMBEM CAMPO 776) (R) (Figura 110)

#### Indicadores

Indefinidos; Cada um contém branco ()

## Códigos de subcampo

a Nota de forma física adicional, preencher também campo 776

| <b>\$13.2.0</b>            | 1 Catalo                | ogação d          | le iter             | ns e regis        | tros MARC        |           |                        |                  |         |                     |                         |                  |            |            | _ 🗆 ×        |
|----------------------------|-------------------------|-------------------|---------------------|-------------------|------------------|-----------|------------------------|------------------|---------|---------------------|-------------------------|------------------|------------|------------|--------------|
| Arquivo                    | E <u>x</u> ibir         | Tramitaç          | ão O                | utros Aj <u>u</u> | da               |           |                        |                  |         |                     |                         |                  |            |            |              |
| Nova                       | . *                     | Alterar           | r                   | ¶i≩<br>Excluir    | A<br>Localiza    | ir -      | <b>q</b><br>Visualizar | Duplicar         |         | L'<br>Novo          | Propriedad              | ies Ex           | X<br>cluir | <b>*</b>   | Unipampa     |
| Registro I<br>Biblioteca   | Bibliog<br>a: UNIF      | ráfico<br>>AMPA - | - São               | Borja             |                  |           |                        |                  |         |                     |                         |                  |            |            |              |
| Registro                   | Item da                 | i biblioteca      | a Arq               | uivo anexo        | Registro         | associad  | lo Periódico           | is               |         |                     |                         |                  |            |            |              |
| Nº Control                 | e                       | Tipo d<br>Biblio  | e regisl<br>gráfico | tro               | Estado<br>Catalo | gado      |                        |                  | Registr | .o                  | _ Inclusão<br>_ Operado | o<br>or inclusão |            |            |              |
| Biblioteca                 | de catalo               | ogação            |                     |                   |                  | ling      | <u></u>                | Disponíve<br>Sim | el para | a pesquisa<br>) Não |                         |                  | Ho         | ra inclusê | šo           |
| Descriçã                   | io do car               | n   Camp          | o Ind               | 1   Ind 2   3     | Sub campo        | Valor     |                        |                  |         |                     |                         |                  |            |            | +            |
| NOTA DI<br>FÍSICA A        | E FORM.<br>DICION/      | A 530<br>AL       |                     | I                 | а                | Disponiv  | el tambem er           | n CD-ROM.        |         |                     |                         |                  |            |            |              |
| DADOS I<br>AQUISIÇ         | DE<br>Ão                | 549               |                     | I                 | a                | Corrente  |                        |                  |         |                     |                         |                  |            |            |              |
|                            |                         |                   |                     |                   | ь                | Estrange  | eiro                   |                  |         |                     |                         |                  |            |            |              |
|                            |                         |                   |                     |                   | с                | Compra    |                        |                  |         |                     |                         |                  |            |            |              |
|                            |                         |                   |                     |                   | d                | BSCCR     |                        |                  |         |                     |                         |                  |            |            |              |
| ASSUNT                     | 0                       | 653               | 0                   |                   | a                | Medicina  | a Veterinaria          |                  |         |                     |                         |                  |            |            |              |
| ASSUNT                     | 0                       | 653               | 0                   |                   | a                | Pequeno   | os animais             |                  |         |                     |                         |                  |            |            |              |
| CONHEC<br>CLASSIF          | DU<br>CIMENTO<br>TCAÇÃO | 691<br>D -        |                     | I                 | a                | 5.05.00.1 | UU-7                   |                  |         |                     |                         |                  |            |            |              |
| ENTRAD<br>FORMA<br>ADICION | )A DE<br>FÍSICA<br>IAL  | 776               |                     | # 1               | a                | /eterina  | ry clinics of n        | orth america :   | small   | animal pra          | ctice (CD-RC            | IM)              |            |            | T            |
|                            | 1                       |                   |                     |                   |                  |           |                        |                  |         |                     |                         |                  |            |            |              |
|                            | ₫ 屎                     |                   | æ                   | <b>-</b>          |                  |           |                        |                  |         |                     |                         |                  | Salvar     |            | Cancelar     |
|                            |                         |                   |                     |                   |                  |           | 003 -                  | Incluindo        |         |                     |                         | 1569933          |            | frBibCRe   | aistroMarc 🛛 |

## Campo 546 Nota de Idioma (R) (Figura 111)

**OBSERVAÇÃO:** A informação codificada de idioma é registrada em 008/35-37(idioma) e no campo 041 (código de idioma).

### Indicadores

Indefinidos; Cada um contém branco()

#### Códigos de subcampo

|a Nota de idioma (NR)

| 🛸 13.2.01 Cataloga                                     | ação de                | itens e regisl          | ros MARC           |                          |            |                        |                             |              |                      |
|--------------------------------------------------------|------------------------|-------------------------|--------------------|--------------------------|------------|------------------------|-----------------------------|--------------|----------------------|
| <u>Arquivo Exibir Tr</u>                               | amitação               | Outros Ajud             | a                  |                          |            |                        |                             |              |                      |
| Novo -                                                 | Alterar                | iîi <b>≓</b><br>Excluir | ka<br>Localizar    | • <b>Q</b><br>Visualizar | Duplicar   | D<br>Novo              | Propriedades                | ×<br>Excluir | * Unipampa           |
| Registro Bibliográ:<br>Biblioteca: UNIPAI              | fico<br>MPA - S        | São Borja               |                    |                          |            |                        |                             |              |                      |
| Registro Item da bil                                   | blioteca               | Arquivo anexo           | Registro as:       | sociado Periódico        | os         |                        |                             |              |                      |
| Nº Controle                                            | Tipo de r<br>Bibliográ | registro<br>áfico       | Estado<br>Cataloga | do                       | R∈         | egistro                | _ Inclusão<br>_ Operador in | clusão       |                      |
| Biblioteca de cataloga                                 | ação                   |                         | Holdin             | <u></u>                  | Disponível | para pesquisa<br>O Não | Inclusão                    | <u>но</u>    | ra inclusão          |
| Descrição do cam                                       | Campo                  | Ind 1 Ind 2 9           | ub campo Va        | llor                     |            |                        |                             |              | + 🔺                  |
| INFORMAÇÃO DE<br>DATAS DE<br>PUBLICAÇÃO E/OL<br>VOLUME | 362<br>J               | 0 14                    | a Vo               | l.9, n. 2 (1979)- v.9    | ) (1968)   |                        |                             |              |                      |
| NOTA DE FORMA<br>FÍSICA ADICIONAL                      | 530                    | l.                      | a Dis              | sponivel tambem er       | m CD-ROM.  |                        |                             |              |                      |
| NOTA DE IDIOMA                                         | 546                    | l.                      | a Te               | xtos em ingles e po      | ortugues   |                        |                             |              |                      |
| DADOS DE<br>AQUISIÇÃO                                  | 549                    | l.                      | a Co               | rrente                   |            |                        |                             |              |                      |
|                                                        |                        | li i                    | ) Es               | trangeiro                |            |                        |                             |              |                      |
|                                                        |                        | le<br>-                 | co Co              | mpra                     |            |                        |                             |              |                      |
| ACCUNTO                                                | CED                    | 0                       | i SA               | UBURJA                   |            |                        |                             |              |                      |
|                                                        | 603                    |                         | Me<br>Do           | guenos apimais           |            |                        |                             |              |                      |
| AREAS DO                                               | 691                    |                         | a 5.0              | 05.00.00-7               |            |                        |                             |              |                      |
| CONNECIMENTO                                           |                        |                         |                    |                          |            |                        |                             |              |                      |
| * 🔁 😠                                                  |                        |                         |                    |                          |            |                        |                             | Salvar       | Cancelar             |
|                                                        |                        |                         |                    | 003 -                    | Incluindo  |                        | 15                          | 69933        | frBibCRegistroMarc 🖉 |

(Figura 111)

## Campo 549 Dados de Aquisição (R) (Figura 112)

#### Indicadores

Indefinidos; Cada um contem brancos ()

#### Códigos de subcampo

- a Corrente/Não corrente (NR)
- **|b** Nacional/Estrangeiro (**NR**)
- c Compra/doação/permuta (NR)
- d Biblioteca depositaria (NR)

| 📚 13.2.01 Catalog        | ação de itens     | e registros M/            | IRC .                  |              |               |               |                |                               |
|--------------------------|-------------------|---------------------------|------------------------|--------------|---------------|---------------|----------------|-------------------------------|
| <u>Arquivo Ex</u> ibir T | ramitação Outr    | ros Aj <u>u</u> da        |                        |              |               |               |                |                               |
|                          | r                 | 102 /                     | δ <u>ι</u> α           | lin I        | L D           |               | × .            | unipampa                      |
| Novo                     | Alterar S         | ituação Loc               | alizar Visualiza       | ar Duplicar  | Novo          | Propriedades  | Excluir        | Universidade Federal do Pange |
| Registro Bibliográ       | fico - REM :      |                           |                        |              |               |               |                |                               |
| Biblioteca: UNIPA        | MPA - Sao B       | orja<br>                  | ha anna iada É Daviéd  |              | _             | _             | _              | _                             |
| Hegistio   Item da bi    | biloteca   Arquiv | vo anexo   Hegis          | tro associado   Period |              |               | ~             |                |                               |
| Nº Controle              | Tipo de registro  | Est.                      | ado                    | Reg          | gistro        | Operador incl | usão           |                               |
| 00056215                 | Bibliográfico     | 💌 Ca                      | talogado               | •            | 815503        | CATIA ROSA    | NA LEMOS DE AP | RAUJO                         |
| Biblioteca de catalog    | ação              |                           | Holding                | Disponível p | bara pesquisa | Inclusão      | Hora incl      | usão                          |
| UNIPAMPA - Alegret       | e                 |                           | (                      | 🔪 💿 Sim      | 🔿 Não         | 19/7/2013     | 16:49:12       | 2                             |
| Deserie %e de com        | Compo Und 1       | Lind 2   Sub-com          | ne Maler               |              |               | L             |                |                               |
|                          | 260               | l inu z   Sub Calii<br>Ia | Duro Preto, MG:        |              |               |               |                |                               |
| 1 ODEICAÇÃO              | 200               | la<br>Ib                  | UFOP.                  |              |               |               |                |                               |
|                          |                   | lc                        | 1936-                  |              |               |               |                |                               |
| DESCRIÇÃO                | 300               | la                        | V. (                   |              |               |               |                |                               |
|                          |                   | lc                        | 28 cm                  |              |               |               |                |                               |
| FREQUENCIA DA            | 310               | a                         | Trimestral             |              |               |               |                |                               |
| DADOS DE                 | 549               | la                        | Corrente               |              |               |               |                |                               |
| AQUISIÇÃO                |                   |                           |                        |              |               |               |                |                               |
|                          |                   | Ь                         | Nacional               |              |               |               |                |                               |
|                          |                   | IC<br>Id                  | Doaçao<br>ALEGRETE     |              |               |               |                |                               |
| ASSUNTO                  | 653 0             | la                        | Engenharia             |              |               |               |                |                               |
| ASSUNTO                  | 653 0             | la                        | Engenharia civil       |              |               |               |                |                               |
| ASSUNTO                  | 653 0             | la                        | Engenharia geolog      | ica          |               |               |                | <b>_</b>                      |
| * 🔁 😦                    |                   | 28                        |                        |              |               |               | Salvar         | Cancelar                      |

Em 549 |a, |b, |c e |d, clicar no botão à direita (Figura 113), aparece nova tela, ir em Procurar e fazer a opção pertinente.

| горысядко             |     |     |          | 7 |  |
|-----------------------|-----|-----|----------|---|--|
| DADOS DE<br>AQUISIÇÃO | 549 | la. | Corrente |   |  |
|                       |     | al. | N 1 1    |   |  |

(Figura 113)

## Campo 580 Nota de Ligação Complexa de Entrada (R) (Figura 114)

## OBSERVAÇÃO: Quando usado este campo, deve-se usar os campos 780/785.

#### Indicadores

Indefinidos; Cada um contem brancos ()

#### Códigos de subcampo

a Nota de ligação complexa de entrada (NR)

Por não termos no catálogo Unipampa exemplo para o caso, o exemplo utilizado abaixo é da Biblioteca Nacional.

<sup>(</sup>Figura 112)
000 00881cas a22003017 4500 001 000878595 003 BR-RjBN 005 20120914164906.2 007 ta 008 081201s19761988xx# # # ####0 016 \_\_\_ |a 0000209511 |2 BR-RjBN 040 \_\_\_ |a BR-RjBN |b por |c BR-RjBN 082 04 |a 056.9 245 00 ja Isto é 260 |a São Paulo : |b Encontro Editorial, |c 1976-[1988?]. 290 a Brasil |b SP |c Sao Paulo 291 a 1976 b 1988 310 a Semanal. 362 a N.1(maio 1976)-[n.981(jul.1988?)]. 541 1\_ |c Depósito legal |5 BR-RjBN a Fundiu-se com: Senhor 1980-1988. BIN: 32.852-9, formando: Isto é Senhor 🔹 580 1988-1992. BIN: 45.704-3 596 \_ |a Periódico 650 a Periódicos brasileiros 785 17 d São Paulo : Carta E ditorial, 1980-1988. |o 0000328529 |t Senhor |w 000890112 |7 s -----785 17 |d São Paulo : Tres, 1988-1992. |o 0000457043 |t Isto é Senhor |w 000902854 7 s 852 \_ |a Periódicos

(Figura 114)

# Campo 590 Notas Locais (R) (Figura 115)

#### Indicadores

Indefinidos; cada um contem branco ()

#### Códigos de subcampo

**a** Nota local

| 🛸 13.2.01                 | Catalo                | ogação de            | e itens            | e regist          | ros MARC             |                              |                         |                |                  |              |                                          |              |                        | _ 🗆 ×        |
|---------------------------|-----------------------|----------------------|--------------------|-------------------|----------------------|------------------------------|-------------------------|----------------|------------------|--------------|------------------------------------------|--------------|------------------------|--------------|
| Arquivo                   | E <u>x</u> ibir       | Tramitaçã            | io Out             | ros Aj <u>u</u> d | a                    |                              |                         |                |                  |              |                                          |              |                        |              |
| Novo                      | ~                     | Alterar              | S                  | iituação          | <b>A</b><br>Localiza | -                            | <b>e.</b><br>Visualizar | Duplicar       | N                | L'<br>lovo   | Propriedades                             | ×<br>Excluit | -                      |              |
| Registro B<br>Biblioteca: | ibliog<br>UNIP        | ráfico - S<br>AMPA - | lemina<br>São E    | a:<br>Jorja       |                      |                              |                         |                |                  |              |                                          |              |                        |              |
| Registro                  | ltem da               | biblioteca           | Arqui              | vo anexo          | Registro a           | ssociado                     | o Periódico             | is             |                  |              |                                          |              |                        |              |
| Nº Controle<br>578511     |                       | Tipo de<br>Bibliog   | registro<br>ráfico |                   | Estado<br>Catalog    | ado                          |                         | F              | egistro          | 497397       | Inclusão<br>Operador inc<br>Administrado | lusão<br>pr  |                        |              |
| Biblioteca de<br>UNIPAMPA | e catalo<br>A - Itaqu | ogação<br>Ji         |                    |                   | Holdi                | ng                           | <u>_</u>                | Disponíve      | el para pe<br>ON | squisa<br>ão | Inclusão<br>5/5/1999                     |              | Hora inclu<br>01:34:57 | usão         |
| Descrição                 | do can                | n Campo              | o Ind 1            | Ind 2   S         | ub campo V           | 'alor                        |                         |                |                  |              |                                          |              |                        | +            |
|                           |                       |                      |                    | It                | · C                  | iencias                      | Exatas                  |                |                  |              |                                          |              |                        |              |
| PUBLICAÇ                  | ζĂΟ                   | 260                  |                    | ia<br>It<br>Ic    |                      | ondrina<br>Iniversid<br>988- | lade Estadua            | al de Londrina |                  |              |                                          |              |                        |              |
| DADOS DI<br>AQUISIÇÃ      | E<br>.0               | 549                  | #                  | # Io              | : D                  | oacao                        |                         |                |                  |              |                                          |              |                        |              |
| NOTA LOO                  | CAL                   | 590                  |                    | la<br>Iz          | i lr<br>D            | regular<br>Ioacao            |                         |                |                  |              |                                          |              |                        |              |
| ASSUNTO                   | )                     | 653                  | 0                  | la<br>Ia          | E                    | ngenha                       | ria                     |                |                  |              |                                          |              |                        |              |
| ASSUNTO                   | )                     | 653                  | 0                  | k                 | ı T                  | ecnolog                      | jia                     |                |                  |              |                                          |              |                        |              |
| AREAS DO<br>CONHECII      | D<br>MENTO<br>CAÇÃO   | 691<br>)-            |                    | ł                 | ı 3                  | .00.00.0                     | )0-9                    |                |                  |              |                                          |              |                        |              |
|                           |                       |                      |                    | IŁ                | E                    | NGENH                        | IARIAS                  |                |                  |              |                                          |              |                        | -            |
| 10 🔁                      | ×                     |                      |                    | <b>.</b>          |                      |                              |                         |                |                  |              |                                          | Sah          | var                    | Cancelar     |
|                           |                       |                      |                    |                   |                      |                              | 004 -                   | Alterando      |                  |              | 15                                       | 59933        | frBibC                 | RegistroMarc |

(Figura 115)

**OBSERVAÇÃO:** Se nota do campo **590** |**a** for referente a acesso eletrônico, deve ser usado o campo **856**, ver Figura 116.

| 🛸 13.2.01 Catalog                 | jação de    | itens e re | gistro   | s MARC             |              |                  |                 |                  |                    | _ 🗆 🗙                          |
|-----------------------------------|-------------|------------|----------|--------------------|--------------|------------------|-----------------|------------------|--------------------|--------------------------------|
| <u>A</u> rquivo E <u>x</u> ibir T | ramitação   | Outros     | Ajuda    |                    |              |                  |                 |                  |                    |                                |
|                                   | P           | Ū,         |          | M _                | ۹            |                  | L D             |                  | ×                  | unipampa                       |
| Novo                              | Alterar     | Situaç     | ão       | Localizar Vi       | sualizar     | Duplicar         | Novo            | Propriedades     | Excluir            | Universidade Federal do Parige |
| Registro Bibliográ                | áfico - Cie | encia hoj  | e.       |                    |              |                  |                 |                  |                    |                                |
| Biblioteca: UNIPA                 | MPA-S       | ίão Borjε  | 1        |                    |              |                  |                 |                  |                    |                                |
| Registro Item da b                | iblioteca   | Arquivo ar | nexo 🛛 F | Registro associado | Periódicos   |                  |                 |                  |                    |                                |
|                                   | <b>_</b>    |            |          |                    |              | _                |                 | Inclusão         |                    |                                |
| Nº Controle                       | lipo de r   | egistro    |          | Estado             |              |                  | gistro          | Operador incl    | usão               |                                |
| 81847                             | Bibliográ   | atico      | <b>_</b> | Catalogado         |              | <b>_</b>         | 451987          | Administrado     | r                  |                                |
| Biblioteca de catalog             | ação        |            |          | Holding            |              | -Disponível p    | bara pesquisa   | Inclusão         | Hora inclu:        | ão                             |
| UNIPAMPA - Itaqui                 |             |            |          |                    | <u>_</u>     | 💿 Sim            | 🔿 Não           | 5/5/1999         | 19:38:59           |                                |
|                                   |             |            |          |                    | L            |                  |                 |                  |                    |                                |
| Descrição do cam                  | .   Campo   | Ind 1 Ind  | 2 Sub    | campo Valor        |              |                  |                 |                  |                    | <u>+</u>                       |
|                                   |             |            | Id       | ALEGRETE           |              |                  |                 |                  |                    |                                |
| NUTA LUCAL                        | 590         |            | a        | Titulo corren      | te disponive | el on line atrav | ves do Portal C | apes: www.perior | dicos.capes.gov.br |                                |
| ASSUNTO                           | 653         | 0          | a        | Ciencias nati      | urais        |                  |                 |                  |                    |                                |
| ASSUNTO                           | 653         | U          | a        | Ecologia           |              |                  |                 |                  |                    |                                |
| ASSUNTO                           | 653         | 0          | a        | Distante           |              |                  |                 |                  |                    |                                |
| ADEAC DO                          | 603         | U          | la<br>Ia |                    |              |                  |                 |                  |                    |                                |
| CONHECIMENTO                      |             |            | a        | 3.03.00.00-0       |              |                  |                 |                  |                    |                                |
|                                   |             |            | ь        | CIÊNCIAS           |              |                  |                 |                  |                    |                                |
| ACESSO<br>ELETRÔNICO              | 856         | 4 #        | lu       | cienciahoje.u      | uol.com.br/  |                  |                 |                  |                    |                                |
| DESCRIÇÃO DA<br>COLEÇÃO           | 910         |            | la       | ALEGRETE           |              |                  |                 |                  |                    |                                |
|                                   |             |            | Id       | 1989 9(51); 1      | 1995 19(110  | 0); 1996 20(11   | 17, 120); 1997  | 22(127); 1997 23 | (134 supl); 1998   | -                              |
| 10 🔁 屎                            |             |            |          |                    |              |                  |                 |                  | Salvar             | Cancelar                       |

(Figura 116)

# Campo 653 Assunto (Termo Livre) (R) (Figura 117)

#### **Indicador 1**

0 Nivel não especificado

#### **Indicador 2**

Indefinido, contem branco ()

# Códigos de subcampo

**a** Termo livre (R)

| <b>\$13.2.01</b>                  | Catalo              | gação de                | iten             | s e regis        | tros    | MARC                 |                              |                    |                  |                  |                                          |              |                         | _ 🗆 ×                                     |
|-----------------------------------|---------------------|-------------------------|------------------|------------------|---------|----------------------|------------------------------|--------------------|------------------|------------------|------------------------------------------|--------------|-------------------------|-------------------------------------------|
| Arquivo I                         | E <u>x</u> ibir     | Tramitação              | o Ou             | tros Aju         | da      |                      |                              |                    |                  |                  |                                          |              |                         |                                           |
| Novo                              | -<br>*              | Alterar                 | ş                | ¶≓<br>Situação   | l       | AA<br>Localizar      | <b>q</b><br>Visualizar       | Uplicar            |                  | D<br>Novo        | Propriedades                             | ×<br>Excluir | Ŧ                       | Unipampa<br>Universitade Francisco Parage |
| Registro Bi<br>Biblioteca:        | ibliogi<br>UNIP     | ráfico - Ci<br>AMPA - S | ienci:<br>São E  | a hoje.<br>Borja |         |                      |                              |                    |                  |                  |                                          |              |                         |                                           |
| Registro                          | tem da              | biblioteca              | Arqu             | iivo anexi       | ⊳  Re   | egistro associad     | do Periódico                 | s                  |                  |                  |                                          |              |                         |                                           |
| Nº Controle<br>81847              |                     | Tipo de<br>Bibliogr     | registr<br>áfico | 0                | •       | Estado<br>Catalogado |                              |                    | egistro          | 451987           | Inclusão<br>Operador inc<br>Administrado | ilusão<br>pr |                         |                                           |
| Biblioteca de<br>UNIPAMPA         | e catalo<br>Itaqu   | igação<br>i             |                  |                  |         | Holding              | ٩                            | Disponíve<br>© Sim | el para p<br>O l | iesquisa-<br>Não | Inclusão<br>5/5/1999                     |              | Hora inclus<br>19:38:59 | ŝão                                       |
| Descrição                         | do carr             | n Campo                 | Ind 1            | 1   Ind 2        | Subo    | campo Valor          |                              |                    |                  |                  |                                          |              |                         | + 🔺                                       |
| DADOS DE<br>AQUISIÇÃI             | E<br>O              | 549                     | #                | #                | a       | Corrente             | •                            |                    |                  |                  |                                          |              |                         |                                           |
|                                   |                     |                         |                  |                  | Ь       | Naciona              | al                           |                    |                  |                  |                                          |              |                         |                                           |
|                                   |                     |                         |                  |                  | lc      | Doacao               |                              |                    |                  |                  |                                          |              |                         |                                           |
| NOTALOC                           | 241                 | 500                     |                  |                  |         | ALEGRI               |                              |                    |                  | Destal C         |                                          |              |                         |                                           |
|                                   | AL                  | 653                     | 0                |                  |         | Ciencias             | orrente aisponi<br>Spaturais | vei on line au     | aves do          | Fortal C         | apes: www.pend                           | olicos.capi  | es.gov.br               |                                           |
|                                   |                     | 653                     | 0                |                  | a<br>la | Biologia             | s naturais                   |                    |                  |                  |                                          |              |                         |                                           |
| ASSUNTO                           |                     | 653                     | 0                |                  | la.     | Ecologia             | •                            |                    |                  |                  |                                          |              |                         |                                           |
| ASSUNTO                           |                     | 653                     | Ō                |                  | a       | Medicin              | -<br>a                       |                    |                  |                  |                                          |              |                         |                                           |
| AREAS DO<br>CONHECIN<br>CLASSIFIC | )<br>MENTO<br>XAÇÃO | 691<br>) -              |                  | l                | a       | 9.05.00.             | 00-8                         |                    |                  |                  |                                          |              |                         |                                           |
|                                   |                     |                         |                  |                  | Ь       | CIÊNCIA              | ۹S                           |                    |                  |                  |                                          |              |                         |                                           |
| ACESSQ                            |                     | 856                     | 4                | #                | lu      | cienciał             | oje.uol.com.b                | 1/                 |                  |                  |                                          |              |                         | -                                         |
| * 7                               | ×                   |                         |                  |                  |         |                      |                              |                    |                  |                  |                                          | Salv         | ar                      | Cancelar                                  |

(Figura 117)

# Campo 691 Áreas do Conhecimento - Classificação (NR)

Registrar o termo fazendo a busca de Assunto da Tabela CNPq/IBICT, Figura 118.

## Indicadores

Indefinido; contém branco ()

# Códigos de subcampo

**a** Área de Conhecimento (Número) (**NR**)

**b** Área geral do Conhecimento (Termo) (**NR**)

| 13.2.01            | Catal                 | ogação d       | e itens e | reaistro            | s MARC        |                              |              |                  |               |         |                        |                                 |
|--------------------|-----------------------|----------------|-----------|---------------------|---------------|------------------------------|--------------|------------------|---------------|---------|------------------------|---------------------------------|
|                    | Exibir                | Tramitaçã      | šo Outros | Aiuda               |               |                              |              |                  |               |         |                        | •                               |
|                    |                       | rianidçe<br>P  | .0 04.0.  | n <u>e</u> ee<br>12 | 46.           | <b>Q</b>                     |              |                  |               | ×       |                        | unipampa                        |
| Nova               | · · · ·               | Alterar        | Situ      | u∈<br>ação          | Localizar     | Visualizar                   | Duplicar     | Novo             | Propriedades  | Excluir | -                      | Universitäeles Federal do Pareg |
| <br>Registro B     | Bibliog               | ráfico - Il    | EEE tran  | saction             | s on powe     | r systems.                   |              |                  |               |         |                        |                                 |
| Bibliotece         | ι: UNIF               | PAMPA -        | São Bo    | rja                 |               |                              |              |                  |               |         |                        |                                 |
| Registro           | ltem da               | a biblioteca   | Arquivo   | anexo   F           | Registro asso | ciado Periódio               | sos          |                  |               |         |                        |                                 |
| Nº Controle        |                       | Tipo de        | registre  |                     | Estado        |                              | Pa           | aistro           | Inclusão      | ~       |                        |                                 |
| 00053676           | ,                     | Bibliog        | ráfico    | -                   | Catalogad     | 0                            |              | 911518<br>811518 | Uperador incl |         |                        |                                 |
| Difference         | 1                     | Toronog        | Janeo     |                     |               | 0                            | I            |                  |               |         |                        |                                 |
|                    | de catal<br>Va - Alem | ogaçao<br>vete |           |                     | Holding       | 0                            |              | para pesquisa-   | 10/12/2012    |         | ra inclusao<br>I-57-30 |                                 |
|                    | A · Aley              | here           |           |                     |               |                              |              | C Nao            | 110/12/2012   |         |                        |                                 |
| Descrição          | o do car              | m Camp         | o Ind 1 I | nd 2   Sub          | campo Valo    | nc                           |              |                  |               |         |                        | +                               |
| DADOS (<br>AQUISIÇ | )Е<br>40              | 549            |           | la                  | Nao           | corrente                     |              |                  |               |         |                        |                                 |
|                    |                       |                |           | ľЬ                  | Estr          | angeiro                      |              |                  |               |         |                        |                                 |
|                    |                       |                |           | lc.                 | Doa           | icao                         |              |                  |               |         |                        |                                 |
|                    | _                     |                |           | Id                  | ALE           | GRETE                        |              |                  |               |         |                        |                                 |
| ASSUNT             | 0                     | 653            | 0         | la                  | Eng           | enharia                      |              |                  |               |         |                        |                                 |
| ASSUNT             | 0                     | 653            | 0         | la<br>Ia            | Eng           | enharia eletrica             |              |                  |               |         |                        |                                 |
| ASSUNT             | 0                     | 603            | U         | Ja<br>La            | Ene           | rgia eletrica                | - latria -   |                  |               |         |                        |                                 |
| ADEACI             | 0                     | 603            | U         |                     | 2.00          | emas de energia<br>1.00.00.9 | elettica     |                  |               |         |                        |                                 |
| CONHEC<br>CLASSIFI | IMENTI<br>ICAÇÃO      | 031<br>D -     |           | la                  | 3.00          | 1.00.00-3                    |              |                  |               |         |                        |                                 |
|                    |                       |                |           | ľЬ                  | ENG           | ENHARIAS                     |              |                  |               |         |                        |                                 |
| DESCRIQ<br>COLEÇÃO | ÃO DA<br>D            | 910            |           | la                  | ALE           | GRETE                        |              |                  |               |         |                        | -                               |
|                    | . [                   |                |           | 1                   |               |                              |              |                  |               |         | 1                      |                                 |
|                    |                       |                |           |                     |               |                              |              |                  |               | Salvar  | Car                    | ncelar                          |
|                    |                       |                |           |                     |               | 004                          | Alexander de |                  | 150           | 0000    | Supili de la sia       |                                 |

(Figura 118)

# Campo 770 Entrada de Suplemento/Edição Especial (R) (Figura 119)

Registrar neste campo informações referentes a suplemento ou edição especial associada ao item principal, mas que tenha sido catalogado em registro separado.

## **Indicador 1**

0 Exibir nota

1 Não exibir nota

## **Indicador 2**

# Tem suplemento

## Códigos de subcampo

|t Título dos subcampos |a, |n, |p do campo 245 (NR)

|g Informação de relação (descrição física: volume, número, paginas) (R)

d Data do item (suplemento) (NR)

| <b>\$13.2<u>.01</u></b>      | Catalog                  | gação d            | e iter             | ns e regi         | stros N  | 1ARC                |                   |           |                           |                                       |                    |            | >        |
|------------------------------|--------------------------|--------------------|--------------------|-------------------|----------|---------------------|-------------------|-----------|---------------------------|---------------------------------------|--------------------|------------|----------|
|                              | E <u>x</u> ibir T        | Framitaçã          | šo O               | utros Aj <u>i</u> | uda      |                     |                   |           |                           |                                       |                    |            |          |
| Nova                         |                          | Alterar            |                    | ©≓<br>Excluir     | Lo       | M<br>poalizar       | - Visualizar      | Duplicar  | L)<br>Novo                | Propriedades                          | ×<br>Excluir       | Ψ.         | unipampa |
| Registro B<br>Biblioteca     | Bibliográ<br>:: UNIPA    | áfico<br>AMPA -    | São                | Borja             | 5        |                     |                   |           |                           |                                       |                    |            | a1       |
| Registro                     | ltem da b                | piblioteca         | a Arq              | uivo ane;         | o Reg    | gistro asso         | ciado   Periódic  | os        |                           |                                       |                    |            |          |
| Nº Controle                  | •                        | Tipo de<br>Bibliog | e regis<br>gráfico | tro               | E:       | stado<br>Catalogado | )                 |           | legistro                  | Inclusão<br>Operador inc<br>CATIA ROS | lusão<br>ANA LEMOS | DE ARAL    | JJO      |
| Biblioteca (<br>UNIPAMP      | de catalog<br>A - Alegre | jação<br>:te       |                    |                   |          | Holding             | <u> </u>          | Disponíve | el para pesquisa<br>C Não | Inclusão                              | Но                 | ra inclusã | io       |
| Description                  |                          | LC and             | استا ا             | 1 [164.2]         | Cub an   | mene Viele          | -                 |           |                           |                                       |                    |            |          |
| Descriça                     | o do cam.                | Camp               | io†ina             | T [ Ind 2 ]       | ibud da  | impoj valo<br>Fetra |                   |           |                           |                                       |                    |            |          |
|                              |                          |                    |                    |                   | le<br>le | Doar                | rão               |           |                           |                                       |                    |            |          |
|                              |                          |                    |                    |                   | Id<br>Id | BSC                 | CB                |           |                           |                                       |                    |            |          |
| ASSUNT                       | 0                        | 653                | 0                  |                   | la       | Peau                | Jenos animais     |           |                           |                                       |                    |            |          |
| ASSUNT                       | 0                        | 653                | 0                  |                   | la       | Medi                | icina Veterinaria |           |                           |                                       |                    |            |          |
| AREAS D<br>CONHEC<br>CLASSIF | O<br>IMENTO<br>ICAÇÃO    | 691<br>-           |                    |                   | la       | 5.05.               | .00.00-7          |           |                           |                                       |                    |            |          |
|                              |                          |                    |                    |                   | ĮЬ       | MED                 | ICINA VETERII     | NÁRIA     |                           |                                       |                    |            |          |
| ENTRAD<br>LIGAÇÃO<br>SUPLEM  | A DE<br> -<br>ENTO/NŰ    | 770<br>Ú۱          | 0                  | #                 | lt       | Vete                | rinary small anim | al        |                           |                                       |                    |            |          |
|                              |                          |                    |                    |                   | lg       | v. 11               |                   |           |                           |                                       |                    |            |          |
|                              |                          |                    |                    |                   | Id       | 2006                | ;                 |           |                           |                                       |                    |            | •        |
| 10 2                         | 9 💌                      | G                  | æ                  | <b>₽</b>          |          |                     |                   |           |                           |                                       | Salvar             |            | Cancelar |

(Figura 119)

# Campo 776 - Entrada de Forma Física Adicional (NR) (Figura 120)

Usado para ligar registros de múltiplas formas físicas do mesmo título. Usado junto com campo 530.

# **Indicador 1**

- 0 Exibir nota
- 1 Não exibir nota

# Indicador 2

# Disponível em outra forma física

# Códigos de subcampo

|t Título dos subcampos |a, |n, |p do campo 245 (NR)

| 13.2.01                      | Catalo                 | ogação d           | le iten             | s e regi      | stro    | s MARC               |                        |                  |                        |                          |           |             | _ 🗆 ×                                    |
|------------------------------|------------------------|--------------------|---------------------|---------------|---------|----------------------|------------------------|------------------|------------------------|--------------------------|-----------|-------------|------------------------------------------|
| Arquivo                      | Exibir                 | Tramitaci          | ão Ou               | utros Aiu     | ıda     |                      |                        |                  |                        |                          |           |             |                                          |
| Novo                         |                        | Alterar            |                     | ©≓<br>Excluir |         | MA .                 | <b>Q</b><br>Visualizar | Duplicar         | Novo                   | Propriedade              | s Excluir | -           | Unipampa<br>Universitate Francisco Despe |
| Registro B<br>Biblioteca     | 3ibliog<br>c UNIF      | iráfico<br>PAMPA - | São                 | Borja         |         |                      |                        |                  |                        |                          |           |             |                                          |
| Registro                     | Item da                | a biblioteca       | a 🛛 Arqi            | uivo anex     | 0   F   | Registro associ      | ado Periódico          | os 🛛             |                        |                          |           |             |                                          |
| Nº Controle                  | •                      | Tipo de<br>Bibliog | e regist<br>gráfico | ro            | •       | Estado<br>Catalogado |                        | Re               | egistro                | - Inclusão<br>Operador i | inclusão  |             |                                          |
| Biblioteca d                 | de catal               | ogação             |                     |               |         | Holding              | <u>_</u>               | Disponível       | para pesquisa<br>O Não | Inclusão                 |           | Hora inclu: | são                                      |
| Descrição                    | o do car               | n   Camp           | o Ind               | 1   Ind 2     | Sub     | campo Valor          |                        |                  |                        |                          |           |             | +                                        |
| NOTA DE<br>FÍSICA AI         | FORM                   | A 530<br>AL        |                     |               | la      | Dispor               | nivel tambern er       | n CD-ROM.        |                        |                          |           |             |                                          |
| DADOS D<br>AQUISIÇÃ          | )Е<br>40               | 549                |                     |               | la      | Correr               | ite                    |                  |                        |                          |           |             |                                          |
|                              |                        |                    |                     |               | lb 👘    | Estran               | geiro                  |                  |                        |                          |           |             |                                          |
|                              |                        |                    |                     |               | lc –    | Compr                | а                      |                  |                        |                          |           |             |                                          |
|                              |                        |                    |                     |               | lq 👘    | BSCC                 | R                      |                  |                        |                          |           |             |                                          |
| ASSUNT                       | 0                      | 653                | 0                   |               | la<br>I | Medic                | ina Veterinaria        |                  |                        |                          |           |             |                                          |
| ASSUNT                       | U<br>vo                | 653                | U                   |               | la<br>I | Peque                | nos animais            |                  |                        |                          |           |             |                                          |
| CONHEC<br>CLASSIFI           | 'U<br>IMENT(<br>ICAÇÃO | D -<br>691         |                     |               | Ja      | 5.05.0               | 0.00-7                 |                  |                        |                          |           |             |                                          |
| ENTRAD<br>FORMA F<br>ADICION | A DE<br>FÍSICA<br>AL   | 776                | 0                   | #             | la      | Veterii              | hary clinics of h      | orth america : s | mall animal prac       | ctice (CD-ROM            | 1)        |             | -                                        |
|                              |                        |                    |                     |               |         |                      |                        |                  |                        |                          |           |             |                                          |
| * 2                          | 3 😒                    |                    | ₅                   | <b></b>       |         |                      |                        |                  |                        |                          | Salv      | ar _        | Cancelar                                 |
|                              |                        |                    |                     |               |         |                      | 003 -                  | Incluindo        |                        | 1                        | 1569933   | frBibCR     | edistroMarc /                            |

(Figura 120)

# Campo 780 Entrada anterior (R) (Figura 121)

Se houver mais de uma entrada anterior o campo 780 deve ser repetido.

## **Indicador 1**

- 0 Exibir nota
- 1 Não exibir nota

## **Indicador 2**

- 0 Continuação de
- 1 Continuação em parte por
- 2 Substituído por
- 3 Substituído em parte por
- 4 Absorvido por
- 5 Absorvido em parte por
- 6 Dividido em ... e ...
- 7 Fundido com ... para formar ...
- 8 Voltou para ...

## Códigos de subcampo

|t Título dos subcampos |a, |n, |p do campo 245 (NR) |d Datas (NR)

OBSERVAÇÃO: **Continuação** - o título <u>muda de nome</u> mas <u>não muda a numeração</u>. **Substituição -** o título <u>muda de nome</u> e também <u>muda de numeração</u>.

| Biblioteca de catalogação                    | Holding |          | ⊢Disponível | para pesquisa | Inclusão      | Hora inclusão                                                |
|----------------------------------------------|---------|----------|-------------|---------------|---------------|--------------------------------------------------------------|
| UNIPAMPA - São Borja                         |         | <u>_</u> | 💿 Sim       | 🔿 Não         | 16/9/2010     | 14:48:53                                                     |
|                                              | 1       | T        | L           | 1             | 1             |                                                              |
| Descrição do campo                           | Campo   | Ind 1    | Ind 2       | Sub campo     | Valor         |                                                              |
| NÚMERO PARA RESERVA                          | 001     |          |             |               | 00042025      |                                                              |
| DATA E HORA DA ÚLTIMA INTERVENÇÃO            | 005     |          |             |               | 2010120813    | 5511.2                                                       |
| INFORMAÇÕES GERAIS                           | 008     |          |             |               | c1987         | bltrzp#### #0 b1por#d                                        |
| ISSN-INTERNATIONAL STANDARD<br>SERIAL NUMBER | 022     | #        |             | la            | 0103-0620     |                                                              |
| FONTE DE CATALOGAÇÃO                         | 040     |          |             | a             | UNIPAMPA      |                                                              |
|                                              |         |          |             | lЬ            | por           |                                                              |
|                                              |         |          |             | lc .          | UNIPAMPA      |                                                              |
| OUTRAS CLASSIFICAÇÕES                        | 091     |          |             | la            | CSA           |                                                              |
|                                              |         |          |             | lb            | SAOBORJA      |                                                              |
| TÍTULO                                       | 245     | 0        | 0           | la            | Sociais e hur | nanas.                                                       |
| TÍTULO SECUNDÁRIO                            | 246     | 3        | 3           | la            | Revista do C  | entro de Ciencias Sociais e Humanas                          |
| PUBLICAÇÃO                                   | 260     |          |             | la            | Santa Maria : |                                                              |
|                                              |         |          |             | lЬ            | Centro de Cia | encias Sociais e Humanas,                                    |
|                                              |         |          |             | lc            | 1987-         |                                                              |
| DESCRIÇÃO                                    | 300     |          |             | la            | V. ;          |                                                              |
| -                                            |         |          |             | lc.           | 23 cm.        |                                                              |
| FREQÜÊNCIA DA PUBLICAÇÃO                     | 310     |          |             | la            | Quadrimestra  | l,                                                           |
|                                              |         |          |             | lЬ            | 1997-         |                                                              |
| DADOS DE AQUISIÇÃO                           | 549     |          |             | la            | Corrente      |                                                              |
| -                                            |         |          |             | lb            | Nacional      |                                                              |
|                                              |         |          |             | lc.           | Doacao        |                                                              |
|                                              |         |          |             | Id            | SAOBORJA      |                                                              |
| NOTADE LIGAÇÃO COMPLEXA DE<br>ENTRADA        | 580     |          |             | la            | Continuacao   | de : Ciencias Sociais e Humanas.                             |
| ASSUNTO                                      | 653     | 0        |             | la            | Sociologia    |                                                              |
| ASSUNTO                                      | 653     | 0        |             | <b>j</b> a    | Administraca  | o                                                            |
| ASSUNTO                                      | 653     | 0        |             | la            | Economia      |                                                              |
| ASSUNTO                                      | 653     | 0        |             | la            | Direito       |                                                              |
| ASSUNTO                                      | 653     | 0        |             | la            | Comunicaca    | 0                                                            |
| AREAS DO CONHECIMENTO -<br>CLASSIFICAÇÃO     | 691     |          |             | la            | 9.08.00.00-1  |                                                              |
|                                              |         |          |             | lЬ            | CIÊNCIAS SI   | DCIAIS                                                       |
| AUTOR SECUNDÁRIO                             | 710     | 2        | #           | la            | Universidade  | Federal de Santa Maria. Centro de Ciencias Sociais e Humanas |
| ENTRADA ANTERIOR                             | 780 -   | · 0      | 0           | R.            | Ciencias soci | iais e humanas                                               |
| DESCRIÇÃO DA COLEÇÃO                         | 910     | -        |             | la            | SAOBORJA      |                                                              |
| (F' 101)                                     |         |          |             |               |               |                                                              |

(Figura 121)

## Campo 785 Entrada posterior (R) (Figura 122)

Se houver mais de uma entrada posterior o campo 785 deve ser repetido.

## **Indicador 1**

- 0 Exibir nota
- 1 Não exibir nota

## **Indicador 2**

- 0 Continua como
- 1 Continuado em parte por
- 2 Substituído por
- 3 Substituído em parte por
- 4 Absorvido por
- 5 Absorvido em parte por
- 6 Dividido em ... e ...
- 7 Fundido com ... para formar ...
- 8 Voltou para ...

Por não termos no catálogo Unipampa exemplo para o caso, o exemplo utilizado abaixo é da Biblioteca Nacional.

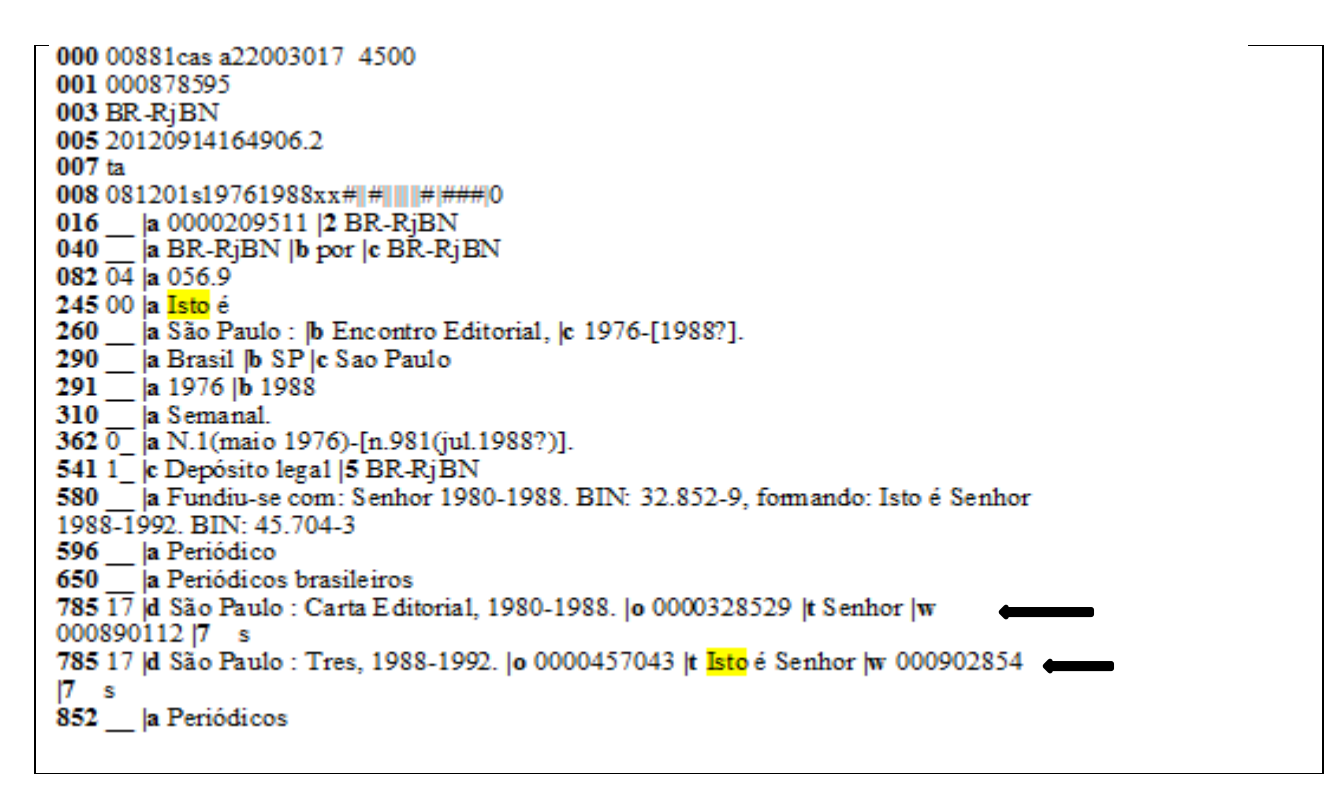

(Figura 122)

OBSERVAÇÃO: **Continuação** - o título <u>muda de nome</u> mas <u>não muda a numeração</u>. **Substituição -** o título <u>muda de nome</u> e também <u>muda de numeração</u>.

#### Campo 856 Acesso eletrônico (R) (Figura 123)

Contem a informação para localizar um item eletrônico.

#### **Indicador** 1

# Informação não fornecida
0 E-mail
1 FTP
2 Login remoto (Telnet)
3 Rede Dial-up
4 HTTP
5 Método especificado no subcampo |2

# **Indicador 2**

- # Não especificado
- 0 Fonte
- 1 Versão da fonte
- 2 Fonte relacionada
- 8 Não gerar exibição constante

#### Códigos de subcampo

|u Contém a URL (R)

| 💓 13.2.01 Catal                                     | ogação d                  | e itens e i          | registro       | s MARC                 |                       |                   |                             |                                          |                 |                                           |
|-----------------------------------------------------|---------------------------|----------------------|----------------|------------------------|-----------------------|-------------------|-----------------------------|------------------------------------------|-----------------|-------------------------------------------|
| <u>Arquivo</u> E <u>x</u> ibir                      | Tramitaçã                 | io Outros            | Ajuda          |                        |                       |                   |                             |                                          |                 |                                           |
| Novo -                                              | B <sup>∎</sup><br>Alterar | )<br>Situa           | )∻<br>ação     | A<br>Localizar         | Visualizar            | Duplicar          | D<br>Novo                   | Propriedades                             | ×<br>Excluir    | unipampa<br>Universitate Talent de Talent |
| Registro Bibliog<br>Biblioteca: UNIF                | gráfico - C<br>PAMPA -    | liencia e<br>São Bor | natura<br>ja   |                        |                       |                   |                             |                                          |                 |                                           |
| Registro Item da                                    | a biblioteca              | Arquivo              | anexo 🛛 I      | Registro assoc         | iado Periódico        | os                |                             |                                          |                 |                                           |
| Nº Controle<br>81879                                | Tipo de<br>Bibliog        | registro<br>ráfico   | •              | Estado<br>Catalogado   |                       | Reg               | <sub>jistro</sub><br>451990 | Inclusão<br>Operador inc<br>Administrado | lusão<br>r      |                                           |
| Biblioteca de catal<br>UNIPAMPA - Itaq              | logação<br>ui             |                      |                | Holding                | <u>_</u>              | Disponível p      | oara pesquisa-<br>C Não     | Inclusão<br>5/5/1999                     | Hora<br>19:33   | inclusão<br>9:13                          |
| Descrição do ca                                     | m Campo                   | Ind 1   In           | nd 2   Sub     | campo Valor            |                       |                   |                             |                                          |                 | +                                         |
|                                                     |                           |                      | lb<br>Ic<br>Id | Nacio<br>Doaçi<br>ALEG | nal<br>ão<br>RETE     |                   |                             |                                          |                 |                                           |
| NOTA LOCAL                                          | 590                       |                      | la             | Titulo                 | corrente dispor       | ivel online.      |                             |                                          |                 |                                           |
| ASSUNTO                                             | 653                       | 0                    | la             | Cienc                  | ias naturais          |                   |                             |                                          |                 |                                           |
| ASSUNTU<br>AREAS DO<br>CONHECIMENT<br>CLASSIFICAÇÃO | 691<br>0 -                | U                    | la<br>la       | 1.00.0                 | ias exatas<br>)0.00-3 |                   |                             |                                          |                 |                                           |
|                                                     | <b>↓</b>                  |                      | lÞ             | CIENI                  | CIAS EXATAS E         | E DA TERRA        |                             |                                          |                 |                                           |
| ACESSO<br>ELETRÔNICO                                | 856                       | 4 #                  | ļu             | casca                  | ivel.ufsm.br/rev      | ista_cone/ojs/in  | dex.php/ciend               | siaenatura                               |                 |                                           |
| DESCRIÇÃO DA<br>COLEÇÃO                             | . 910                     |                      | la             | ALEG                   | RETE                  |                   |                             |                                          |                 |                                           |
|                                                     |                           |                      | Iq             | 2005                   | 27(1-2); 2006 2       | 8(1-2); 2007 29(1 | -2); 2008 30(1              | ); 2009 31(1); 20                        | 10 32(1-2); 201 | 1 33(1) 💽                                 |
| 10 🔁 💌                                              |                           |                      |                |                        |                       | - 1. 1            |                             |                                          | Salvar          | Cancelar                                  |

(Figura 123)

Campo 910 Descrição da Coleção (<u>quando o título não vai</u> para CCN) (R) (usado somente na importação) (Figura 124)

#### Indicadores

Indefinidos; cada um contem branco ()

## Códigos de subcampo (NR)

**a** Sigla da Biblioteca

d Descrição da coleção

| 📚 13.2.01 Catalo                           | gação de               | itens e regist       | ros MARC            |                                  |                       |                         |                                         |                         | _ 🗆 ×    |
|--------------------------------------------|------------------------|----------------------|---------------------|----------------------------------|-----------------------|-------------------------|-----------------------------------------|-------------------------|----------|
| <u>Arquivo Exibir</u>                      | Tramitação             | Outros Aj <u>u</u> d | 3                   |                                  |                       |                         |                                         |                         |          |
| Novo -                                     | Alterar                | iii≓<br>Situação     | 🀴<br>Localizar      | <ul> <li>▼ Visualizar</li> </ul> | Duplicar              | Novo                    | Propriedades                            | ×<br>Excluir            | Unipampa |
| Registro Bibliogr<br>Biblioteca: UNIP/     | áfico - RI<br>AMPA - S | EM :<br>São Boria    |                     |                                  |                       |                         |                                         |                         |          |
| Registro Item da I                         | biblioteca 🛛           | Arquivo anexo        | Registro asso       | ciado   Periódico:               | s                     |                         |                                         |                         |          |
| Nº Controle<br>00056215                    | Tipo de r<br>Bibliográ | egistro              | Estado<br>Catalogad | 0                                | Reg                   | gistro<br>815503        | Inclusão<br>Operador incl<br>CATIA ROS/ | usão<br>ANA LEMOS DE AF | RAUJO    |
| Biblioteca de catalos<br>UNIPAMPA - Alegra | gação<br>ete           |                      | Holding             | 9                                | Disponível p<br>© Sim | para pesquisa-<br>C Não | Inclusão<br>19/7/2013                   | Hora incl<br>16:49:12   | usão     |
| Descrição do cam                           | Campo                  | Ind 1 Ind 2 S        | ub campo Valo       | )r                               |                       |                         |                                         |                         | + 🔺      |
|                                            |                        | Id                   | ALE                 | GRETE                            |                       |                         |                                         |                         |          |
| ASSUNTO                                    | 653                    | 0 <b>j</b> a         | Eng                 | enharia                          |                       |                         |                                         |                         |          |
| ASSUNTO                                    | 653                    | 0 Ja                 | Eng                 | enharia civil                    |                       |                         |                                         |                         |          |
| ASSUNTO                                    | 653                    | 0 Ja                 | Eng                 | enharia geologica                |                       |                         |                                         |                         |          |
| ASSUNTO                                    | 653                    | 0 <b>j</b> a         | Geo                 | ciencias                         |                       |                         |                                         |                         |          |
| ASSUNTO                                    | 653                    | 0 <b>j</b> a         | Met                 | alurgia                          |                       |                         |                                         |                         |          |
| ASSUNTO                                    | 653                    | 0 <b>j</b> a         | Mine                | eracao                           |                       |                         |                                         |                         |          |
| AREAS DO<br>CONHECIMENTO<br>CLASSIFICAÇÃO  | - 691<br>-             | la                   | 3.00                | 1.00.00-9                        |                       |                         |                                         |                         |          |
|                                            |                        | IP                   | ENG                 | ENHARIAS                         |                       |                         |                                         |                         |          |
| DESCRIÇÃO DA<br>COLEÇÃO                    | 910                    | la                   | ALE                 | GRETE                            |                       |                         |                                         |                         |          |
|                                            |                        | Įd                   | 200                 | 7 60(1); 2013 66(1               | -2)                   |                         |                                         |                         | _        |
|                                            |                        |                      |                     |                                  |                       |                         |                                         |                         |          |
|                                            |                        |                      |                     |                                  |                       |                         |                                         | Salvar                  | Cancelar |

(Figura 124)

Em 910 |a, clicar no botão à direita (Figura 125), aparece nova tela, acessar **Procurar** e fazer a opção pertinente.

| 📚 Localizar Biblioteca                                                                                                    |                                                                  |
|----------------------------------------------------------------------------------------------------|------------------------------------------------------------------|
| Sigla da biblioteca<br>Posição<br>Início O Meio                                                                              | Procurar     Hora inclusão       Selecionar     + ▲       Fechar |
| Sigla da biblioteca<br>ALEGRETE<br>BIBBAGE<br>CACAPAVA<br>CEAD<br>DOMPEDRITO<br>ITAQUI<br>JAGUARAO<br>LIVRAMENTO<br>Reitoria |                                                                  |
| ISAOBOBJA                                                                                                    | Salvar Cancelar                                                  |
| 12 registro(s) encontrado(s)                                                                                                 | frBibCRegistroMarc                                               |

(Figura 125)

## Campo 911 Descrição da Coleção (quando o título vai para o CCN) (NR)

#### Indicadores

Indefinidos; cada um contem branco ()

# Códigos de subcampo (NR)

**|a** Sigla da Biblioteca **|d** Descrição da coleção

Após registrar todos os campos clicar em OK.

# 7.4 REGISTRO DE ITEM EM PERIÓDICO

Deve-se registrar Item para periódico, no SIE se não for registrado, ao tirar um Relatório dos Periódicos existentes, o sistema não conta títulos que não tenham um item registrado.

Feita a descrição do periódico, o próximo passo será registrar o item, na tela 13.2.01 Catalogação de Itens e Registros MARC, buscar a guia *Item da Biblioteca*, inserir todas as informações referentes ao material que temos em mãos.

Na guia *<u>Item da Biblioteca</u>* acionar o botão **Novo**, aparecerá outra tela 13.2.1.1 Cadastro de Itens, a tela é idêntica a de catalogação de livros, preencher os dados pertinentes e **Salvar** (Figura 126).

| <b>\$</b> 13 | 3.2.01 Catalogação de itens e registros MARC            |                               |                               |
|--------------|---------------------------------------------------------|-------------------------------|-------------------------------|
| Ιe           | 🛸 13.2.1.1. Cadastro de itens                           |                               |                               |
|              | Arquivo Exibir Tramitação Outros Ajuda                  |                               | - unipampa                    |
| Berl         |                                                         | unipampa                      | Universitate Foderal do Parge |
| Bib          | Novo Alterar Localizar   Situacao Duplicar   Detalhes   | Universidade Federal do Parge |                               |
| Re           | Código de Barras Classificação do empréstimo Situação   | ,                             |                               |
| Ī            | UA021026 Referência Disponí                             | vel 🔽                         | ificação do empr              |
| Q            | Classificação Cutter Ano Volume                         |                               | ência                         |
|              | Edicão                                                  |                               |                               |
|              |                                                         |                               |                               |
|              | Data de publicação                                      |                               |                               |
|              | 1936-                                                   |                               |                               |
|              | Biblioteca Coleção Material                             |                               |                               |
|              | UNIPAMPA - Alegrete UNIPAMPA - Alegrete Periódico       | ~                             |                               |
|              | Periódico                                               |                               |                               |
|              | Periódico Aquisição                                     | <b></b>                       |                               |
|              | Aquisição                                               |                               |                               |
|              | Data da aquisição Data da corre                         | ção                           |                               |
|              | Reserva Moeda de aquísição Moeda                        |                               |                               |
|              | Controlado pelo regulamento de empréstimo 🔽 Real 🔽 Real | <b>•</b>                      |                               |
| Γ.           | Renovação Valor de aquisição Valor Atual                |                               |                               |
| -            | Controlado pelo regulamento de empréstimo 🔽 0,00        |                               |                               |
| <u> </u>     |                                                         |                               | Cancelar                      |
|              | Salvar                                                  | Cancelar                      | frBibCRegistroMarc //         |
|              | 1569933 fr                                              | BibCItem //                   |                               |

(Figura 126)

Após registrar o Item, registra-se os fascículos.

Na tela 13.2.01 Catalogação de Itens e Registros MARC, acionar a guia PERIÓDICOS (Figura 127).

|           | 13201 Catalog                              | acão de             | itens e regis             | tros MARE   |           |            |                     |                        |                         |              |                        |            |
|-----------|--------------------------------------------|---------------------|---------------------------|-------------|-----------|------------|---------------------|------------------------|-------------------------|--------------|------------------------|------------|
| Ĩ         | Arquivo Exibir Tr                          | ramitação           | n Autros Aiu              | ta          |           |            |                     |                        |                         |              |                        |            |
|           |                                            | Alterar             | Ditueção                  | Localizar   | •         | Q<br>suali | Duplicar            | Novo                   | Propriedades            | ×<br>Excluir | -                      |            |
| Re<br>Bik | egistro Bibliográ<br>blioteca: UNIPA       | fico - S<br>MPA - S | ervico socia<br>São Borja | sociedad    | e         |            |                     |                        |                         |              |                        |            |
| F         | legistro 🛛 Item da bi                      | blioteca            | Arquivo anexo             | Registro as | sociado 🗍 | Periódicos | 1                   |                        |                         |              |                        |            |
|           | <sup>2</sup> Controle<br>0031442           | Tipo de<br>Bibliogr | registro<br>áfico         | Estado      | ado       |            | Re                  | egistro<br>778595      | Inclusão<br>Operador in | clusão       |                        | ]          |
| Bi        | blioteca de cataloga<br>NIPAMPA - São Bo   | ação<br>vrja        |                           | Holdin      | 19        | 9          | Disponível<br>© Sim | para pesquisa<br>O Não | 22/8/2008               | H<br>O       | ora inclusi<br>9:47:57 | ăo         |
| Γ         | Descrição do cam                           | Campo               | Ind 1 Ind 2 3             | Sub campo V | alor      |            |                     |                        |                         |              |                        | +          |
| l         | ÍDER                                       | LDR                 |                           |             | nas##22   | #a#45      |                     |                        |                         |              |                        |            |
| F         | NUMERU PARA<br>RESERVA                     | 001                 |                           | UL          | JU31442   |            |                     |                        |                         |              |                        |            |
|           | DATA E HORA DA<br>ÚLTIMA<br>NTERVENÇÃO     | 005                 |                           | 20          | 015120114 | 0609.6     |                     |                        |                         |              |                        |            |
|           | NFORMAÇÕES<br>GERAIS                       | 008                 |                           |             | c t       | r#p####    | #0 b1 #d            |                        |                         |              |                        |            |
|           | SSNINTERNATIO<br>STANDARD<br>SERIAL NUMBER | )  022              | # 1                       | a 0'        | 01-6628   |            |                     |                        |                         |              |                        |            |
| F         | FONTE DE<br>CATALOGAÇÃO                    | 040                 | I                         | a U         | NIPAMPA   |            |                     |                        |                         |              |                        |            |
|           |                                            |                     |                           | ь ро        | or        |            |                     |                        |                         |              |                        |            |
|           |                                            | 091                 |                           |             |           |            |                     |                        |                         |              |                        | -          |
|           | 1 1 1                                      | 1.11                | 1 1                       | - I.        |           |            |                     |                        |                         |              |                        |            |
| _         |                                            |                     |                           |             |           |            |                     |                        |                         | Salvar       | (                      | Cancelar   |
|           |                                            |                     |                           |             |           |            |                     |                        | 15                      | 69933        | frBibCRe               | gistroMarc |
| Fig       | gura 127)                                  |                     |                           |             |           |            |                     |                        |                         |              |                        |            |

Na nova tela (Figura 128), acionar NOVO, sempre que for fazer registro de novo fascículo acionar este botão.

| 🛸 13.2.01 Catalogação de itens e registros MARC                                                   |                                       |
|---------------------------------------------------------------------------------------------------|---------------------------------------|
| Arquivo Exibir Tramitação Outros Ajuda                                                            |                                       |
| Novo Alterar Situação Localizar Visualizar Duplicar Novo Propriedad                               | les Excluir Vervelant Patrice 6 Arrow |
| Registro Bibliográfico - Servico social_sociedade<br>Biblioteca: UNIPAMPA - São Borja             |                                       |
| Registro Item da biblioteca Arquivo anexo Registro associado Periódicos                           |                                       |
| Biblioteca Coleção Situação Códig                                                                 | o de Barras Fascículos 🛛 🔺            |
| Periódico: Tipo: Fascículo Ano: 2011 Volume: 107 Número/mês: 107 Período: Julho - Setembro Parte: |                                       |
| SAOBORJA UNIPAMPA - São Borja Disponível na biblioteca                                            | 1                                     |
| Periódico: Tipo: Fascículo Ano: 2011 Volume: 105 Número/mês: 105 Período: Janeiro - Março Parte:  |                                       |
| SAOBORJA UNIPAMPA - São Borja Disponível na biblioteca                                            | 1                                     |
| Periódico: Tipo: Fascículo Ano: 2010 Volume: Número/mês: 101 Período: Janeiro - Março Parte:      |                                       |
| SAOBORJA UNIPAMPA - São Borja Disponível na biblioteca                                            | 1                                     |
| Periódico: Tipo: Fascículo Ano: 2009 Volume: Número/mês: 99 Período: Julho/Dezembro Parte:        |                                       |
| SAOBORJA UNIPAMPA - São Borja Disponível na biblioteca                                            | 1                                     |
| Periódico: Tipo: Fascículo Ano: 2009 Volume: Número/mês: 98 Período: Abril - Junho Parte:         |                                       |
| SAOBORJA UNIPAMPA - São Borja Disponível na biblioteca                                            | 1                                     |
| Periódico: Tipo: Fascículo Ano: 2009 Volume: Número/mês: 100 Período: Outubro - Dezembro Parte:   |                                       |
| SAOBORJA UNIPAMPA - São Borja Disponível na biblioteca                                            | 1                                     |
| Periódico: Tipo: Número especial Ano: 2006 Volume: 27 Número/mês: 87 Período: Parte:              |                                       |
| SAOBORJA UNIPAMPA - São Borja Disponível na biblioteca                                            | 1                                     |
| Periódico: Tipo: Fascículo Ano: 2006 Volume: 27 Número/mês: 86 Período: Julho Parte:              |                                       |
| SAOBORJA UNIPAMPA - São Borja Disponível na biblioteca                                            | 1                                     |
| Periódico: Tipo: Fascículo Ano: 2006 Volume: 27 Número/mês: 85 Período: Março Parte:              | <b>~</b>                              |
| Fascículos<br>▼ Disponível na biblioteca ▼ A receber ▼ Desapareceu/baixado ▼ Não recebido         | Total de fascículos<br>Total 43       |
|                                                                                                   | Salvar Cancelar                       |

Na tela (Figura 129) registrar dados do fascículo.

| Arquivo         Exibir         Tramitação         Outros         Ajuda           Image: Secondaria de la construction de la construction de la constructine | unipampa<br>Vierente Patrat de Para |
|----------------------------------------------------------------------------------------------------|-------------------------------------|
| Bibliográfico: 00031442 - Servico social <u>sociedade</u>                                                                                                    |                                     |
| Fascículos Encademação                                                                                                    |                                     |
| Tipo do periódico         Fascículo         Ano do periódico       Volume         Período       Parte         Observação         Suplemento         Valor         Suplemento         Suplemento         Valor         Suplemento         Valor         Suplemento         Valor         Suplemento         Valor                                                                                                    | (C)                                 |
| Itens de periódico                                                                                                    |                                     |
| Biblioteca Coleção Data de inclusão Situação Característica                                                                                                    |                                     |
| Salvar Salvar (<br>003 - Incluindo 1569933 (frBibCPe                                                                                                    | Cancelar                            |

(Figura 129)

Em Tipo do Periódico, escolher uma das opções, a seguir completar Ano do periódico, Volume, Número/Mês, Período e Parte, SALVAR (Figura 130).

| ۵                                                                                      |                                                     |                          |          |                                                       | _ 🗆 >   |
|----------------------------------------------------------------------------------------|-----------------------------------------------------|--------------------------|----------|-------------------------------------------------------|---------|
| Arquivo Exibir T                                                                       | ramitação Outros Ajud<br>X M<br>Excluir Localizar M | a<br>D X<br>Novo Excluir |          |                                                       |         |
| Bibliográfico: 000                                                                     | 56059 – Concreto _C                                 | onstrucoes.              |          |                                                       |         |
| Fascículos Encade                                                                      | ernação                                             |                          |          |                                                       |         |
| Tipo do periódico<br>Fascículo<br>Ano do periódico<br>2014<br>Período<br>Abril - Junho | Volume<br>42                                        | Número,<br>74<br>Parte   | 'mês     | Suplemento<br>Suplemento<br>Não é suplemento<br>Valor | Y       |
| Observação                                                                             |                                                     |                          | Å        | Sumário                                               | :0      |
| Itens de periódico                                                                     |                                                     |                          |          |                                                       |         |
| Biblioteca                                                                             | Coleção                                             | Data de inclusão         | Situação | Característica                                        |         |
|                                                                                        |                                                     |                          |          | Salvar C                                              | ancelar |

(Figura 130)

Ao Salvar teremos a tela (Figura 131), escolher a Biblioteca, Coleção (após salvar será preenchido), logo colocar Data estimada, escolher uma das opções em Situação e **Salvar**, os dados de Entrada no acervo serão automaticamente completados.

| ۲   |                                                                          |                                   |                               |
|-----|--------------------------------------------------------------------------|-----------------------------------|-------------------------------|
| 6   | ۶                                                                        |                                   |                               |
|     | Arquivo Exibir Tramitação Outros Ajuda                                   | <b>a</b>                          | unipampa                      |
| Bit |                                                                          | unipampa                          | Universidade Federal do Parge |
| Fa  | Bibliográfico: 778595 – Servico social socieda                           | ade                               |                               |
| T   | Biblioteca<br>UNIPAMPA - São Borja                                       | Coleção<br>UNIPAMPA - São Borja 💌 |                               |
| Γ   | Data estimada Situação                                                   | to to                             | <b>Y</b>                      |
|     | Entrada no acervo       Data de inclusão       Aquisição          Compra | Item                              |                               |
| Ĩ   | Hora de inclusão                                                         | Código de Barras                  | n anexo                       |
|     |                                                                          | Salvar Cancelar a                 |                               |
|     | 003 - Incluindo                                                          | 1569933 frItemPeriodico           | 二〇二                           |
|     |                                                                          |                                   |                               |
|     |                                                                          |                                   |                               |
|     |                                                                          |                                   |                               |
|     |                                                                          |                                   |                               |

(Figura 131)

Note que dados são deslocados para o campo ITENS DE PERIÓDICO (Figura 132), neste campo temos a direita 3 botões, o primeiro é NOVO, o segundo ALTERAR, e o terceiro 🗊 EXCLUIR, portanto podemos se necessário inserir, alterar ou excluir qualquer dados.

| ۵                              |                                                  |                  |                   |                                |                                  |
|--------------------------------|--------------------------------------------------|------------------|-------------------|--------------------------------|----------------------------------|
| Arquivo Exibir                 | Tramitação Outros A<br>X Ma<br>Excluir Localizar | Ajuda            |                   |                                | unipampa<br>Universitat Transfer |
| Bibliográfico: 00              | 031442 – Servico s                               | social_sociedade |                   |                                |                                  |
| Fascículos Enca                | dernação                                         |                  |                   |                                |                                  |
| Tipo do periódico<br>Eascículo | <b>T</b>                                         |                  |                   |                                |                                  |
| I discredito                   |                                                  |                  |                   | Suplemento                     |                                  |
| Ano do periódico<br>2011       | Volume<br>107                                    | Número/<br>107   | 'mês              | Suplemento<br>Não é suplemento | -                                |
| Período                        |                                                  | Parte            |                   | Valor                          |                                  |
| Julho - Setembro               | 0                                                |                  |                   |                                |                                  |
| Observação                     |                                                  |                  | Á                 | Sumário                        | хо                               |
| Eltens de periódico            |                                                  |                  |                   |                                |                                  |
| Biblioteca                     | Coleção                                          | Data de inclusão | Situação          | Característica                 | 3                                |
| SAOBORJA                       | UNIPAMPA - São B                                 | lorja 1/12/2015  | Disponível na bib | olioteca                       | - 🔊                              |
|                                |                                                  |                  |                   |                                |                                  |
|                                |                                                  |                  |                   | Salvar                         | Cancelar                         |
|                                |                                                  |                  |                   | Arconon Euritory               | windign                          |

(Figura 132)

# 8 MOVER ITEM DE UM REGISTRO BIBLIOGRÁFICO PARA OUTRO

Em 13.2.02 Mover item de um registro bibliográfico para outro (Figura 133), permite mover exemplar (item) de um registro bibliográfico para um novo registro.

| 📚 9.9 SGCA Navegação                                                                                                    |                                     |                                                      |
|----------------------------------------------------------------------------------------------------|-------------------------------------|------------------------------------------------------|
| Arquivo Exibir Tramitação Ajuda                                                                                                    | Visualizar Sair                     | unipampa<br>Mereida Talera Tree                      |
| Aplicações Caixa Postal                                                                                                    |                                     |                                                      |
| Descrição                                                                                                    |                                     | △ Data de validade                                   |
| <ul> <li>I - Acadêmico</li> <li>I - Biblioteca</li> <li>I - I - Cadastros</li> <li>I - I - Cadastros</li> <li>I - Catalogação</li> </ul>                                                                                                    |                                     |                                                      |
| 13.2.01 Catalogação de itens e registros MAR                                                                                                    | C                                   | 01/08/2018                                           |
| <ul> <li>[1] 13.2.02 Mover item de um registro bibliográfico</li> <li>[2] 13.2.03 Emissão de etiquetas e relatórios - RT</li> <li>[3] 13.2.05 Pesquisa ao acervo bibliográfico</li> </ul>                                                                                                    | o para outro<br>F                   | 01/08/2018<br>01/08/2018<br>01/08/2018<br>01/08/2018 |
| <ul> <li>13.2.05 Alteração da situação dos itens</li> <li>13.2.20. Solicitação de inclusão de registros o</li> <li>13.2.98 Importação, exportação e sincronizaç</li> <li>13.2.99 Relatórios</li> <li>13.3 - Aquisição</li> <li>13.4 - Empréstimo</li> <li>13.5 - Reserva</li> <li>13.6 - Leitor</li> <li>13.7 - Customização</li> <li>13.9 - Relatórios</li> </ul> | de autoridades<br>ião do acervo     | 0170872018<br>0170872018                             |
|                                                                                                    |                                     |                                                      |
|                                                                                                    | BibCAlteraRegistroBibliografico.exe | 1569933 frNavegacao //                               |

(Figura 133)

Acione o botão Executar, aparecerá nova tela, Figura 134.

| 📚 9.9 SGCA Navegação                                                                                                    |                                                                                   |                                                |
|----------------------------------------------------------------------------------------------------|-----------------------------------------------------------------------------------|------------------------------------------------|
| Arquivo Exibir Tramitação Aiuda                                                                                                    |                                                                                   |                                                |
| Executar Atualizar Abrir Tran                                                                                                    | 🕅 🖹 🙀                                                                             |                                                |
| Aplicações     Caixa Postal       Descrição                                                                                                    | Arquivo Exibir Tramitação Outros Aiuda                                            |                                                |
| <ul> <li>⇒ 13.1 - Cadastros</li> <li>⇒ 13.2 - Catalogação</li> <li>⇒ 13.2.01 Catalogação de itens e reg</li> <li>⇒ 13.2.02 Mover item de um registro t</li> <li>⇒ 13.2.03 Emissão de etiquetas e rela</li> <li>⇒ 13.2.05 Pesquisa ao acervo bibliog</li> <li>⇒ 13.2.05 Pesquisa ao acervo bibliog</li> <li>⇒ 13.2.05 Resquisa do acervo bibliog</li> <li>⇒ 13.2.05 Resquisa do acervo bibliog</li> <li>⇒ 13.2.05 Resquisa do acervo bibliog</li> <li>⇒ 13.2.05 Resquisa do acervo bibliog</li> <li>⇒ 13.2.05 Resquisa do acervo bibliog</li> <li>⇒ 13.2.05 Resquisa do acervo bibliog</li> <li>⇒ 13.2.05 Resquisa do acervo bibliog</li> <li>⇒ 13.2.05 Resquisa do acervo bibliog</li> <li>⇒ 13.2.05 Resquisa do acervo bibliog</li> </ul> | Código de Barras                                                                  |                                                |
| <ul> <li>II.3 Aquisção</li> <li>II.3 Aquisção</li> <li>II.3 Empréstimo</li> <li>II.3 Relatórios</li> <li>II.3 Relatórios</li> </ul>                                                                                                    | Novo registro bibliográfico<br>Número de controle local - Bibliográfico<br>Título |                                                |
|                                                                                                    |                                                                                   | Salvar Cancelar<br>1569933 frBibCAlteraRegistr |

(Figura 134)

Nesta tela, clicar em Novo, em Código de Barras, no botão ao lado do binóculo clic na seta, vai aparecer **Pesquisa** e **Por Código de barras,** se não souber o código de barras (item) ir em Pesquisa (Figura 135).

| 😂 9.9 SGCA Navegação                                       | ×                                                                       |                                |
|------------------------------------------------------------|-------------------------------------------------------------------------|--------------------------------|
| Arquivo Exibir Tramitação Ajuda                            |                                                                         |                                |
| Executar Atualizar Abrir Tirar                             | 🗱 🛐 🙀 unpanipa                                                          |                                |
| Aplicações Caixa Postal                                    | Araniyo Evibir Tramitação Outros Aiuda                                  |                                |
| Descrição                                                  |                                                                         | unipampa                       |
| ⊞ 😋 1 - Acadêmico                                          | Novo                                                                    | Universidade Federal do Parsos |
| 🗄 🖒 13.1 - Cadastros                                       | Código de Barras                                                        |                                |
| 🖃 🕎 13.2 - Catalogação                                     |                                                                         |                                |
|                                                            | Registro bibliográfico atual Pesquisa                                   |                                |
| 13.2.03 Emissão de etiquetas e rela                        |                                                                         |                                |
|                                                            | Título                                                                  |                                |
| - 🕤 13.2.20. Solicitação de inclusão de                    | , <u> </u>                                                              |                                |
| ⊞ 13.2.98 Importação, exportação e<br>⊕ 13.2.99 Relatórios |                                                                         |                                |
| 🕀 🏠 13.3 - Aquisição                                       | Novo registro bibliografico<br>Número de controle local - Bibliográfico |                                |
| 🕀 🔄 13.4 - Empréstimo<br>🕀 🏠 13.5 - Reserva                |                                                                         |                                |
| 🕀 🙀 13.6 - Leitor                                          | T ítulo                                                                 |                                |
| ⊞- (13.7 - Customização                                    |                                                                         |                                |
|                                                            |                                                                         |                                |
|                                                            | Calvar                                                                  | ancelar                        |
|                                                            |                                                                         | inceiar                        |
|                                                            | 1569933 frBibCAlter                                                     | aRegistri //                   |

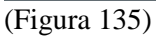

Sabendo o número do item, acione e digite o mesmo, clic em OK (Figura 136).

| 📚 13.2.02 Mover item de um registro bibliográfico para outro                      | ×                            |
|-----------------------------------------------------------------------------------|------------------------------|
| Arquivo Exibir Tramitação Outros Ajuda                                            | unipampa<br>Januarian Tanana |
| Código de Barras                                                                  |                              |
| Número de controle local - Bibliográfico                                          |                              |
| T ítulo                                                                           |                              |
| Novo registro bibliográfico<br>Número de controle local - Bibliográfico<br>Título | X                            |
| Item da biblioteca UB005256                                                       |                              |
| OK Cancel                                                                         |                              |
|                                                                                   | eraRegistri //               |

(Figura 136)

Aparece o registro do item ao qual quer mover (Figura 137).

| 🛸 13.2.02 Mover item de um registro bibliográfico para outro                                                                                             |                        |
|----------------------------------------------------------------------------------------------------|------------------------|
| Arquivo Exibir Tramitação Outros Ajuda                                                                                                    | Universidade Francisco |
| Código de Barras<br>UB005256                                                                                                    |                        |
| Registro bibliográfico atual         Número de controle local - Bibliográfico         00031072         Título         Comportamento humano no trabalho : |                        |
| Novo registro bibliográfico<br>Número de controle local - Bibliográfico<br>T ítulo                                                                       |                        |
| Salvar<br>1569933 FrB                                                                                                    | Cancelar               |

(Figura 137)

Em Novo registro bibliográfico temos 3 opções de busca, por Pesquisa, Por Código ou Número de controle (Figura 138), sendo opção número de controle, digitar o mesmo e irá aparecer os dados referentes, conferir se é para este registro que desejamos mover e SALVAR.

| 📚 13.2.02 Mover item de um registro bibliográfico para outro             | _ 🗆 🗙                          |
|--------------------------------------------------------------------------|--------------------------------|
| Arquivo Exibir Tramitação Outros Ajuda                                   |                                |
|                                                                          | unipampa                       |
| Novo                                                                     | Universitäste Pederal do-Pampe |
|                                                                          |                                |
|                                                                          |                                |
| Registro bibliografico atual<br>Número de controle local - Bibliográfico |                                |
|                                                                          |                                |
| Título                                                                   |                                |
| Comportamento humano no trabalho :                                       |                                |
|                                                                          |                                |
| N<br>⊂Novo registro bibliográfico                                        |                                |
| Número de controle local - Bibliográfico                                 |                                |
| Título Pesquisa                                                          |                                |
| Por código                                                               |                                |
| Número de controle                                                       |                                |
|                                                                          |                                |
| Salvar C                                                                 | ancelar                        |
|                                                                          |                                |
| 1569933 frBibCAlte                                                       | raRegistri 🎢                   |

(Figura 138)

# 9 EMISSÃO DE ETIQUETAS E RELATÓRIOS

# 9.1 EMISSÃO DE ETIQUETAS

Em 13.2.03 escolher *Etiquetas*, marcar *Item da biblioteca*, se optar em registrar todos os itens inseridos em um período, *marcar a data inicial e final* (Figura 139).

| 🛸 9.9 SGCA Navegação 🔹 🔹                                                                                                    |                                                                                                    |
|----------------------------------------------------------------------------------------------------|----------------------------------------------------------------------------------------------------|
|                                                                                                    | 🛸 13.2.03 Emissão de etiquetas e relatórios - RTF 📃 🛛 🔀                                                                                                    |
| Executar Atualizar Abrir                                                                                                    | Arquivo Exibir Tramitação Outros Ajuda                                                                                                    |
| Aplicações Caixa Postal                                                                                                    | Visualizar                                                                                                    |
| Descrição<br>I - Acadêmico<br>I - Siblioteca<br>I - 13 - Biblioteca<br>I - 13 - Cadastros                                                                                                    | Etiquetas     Item da biblioteca     C Registro                                                                                                    |
| 13.2.01 Catalogação de itens (                                                                                                    | Opçues<br>Situação e período                                                                                                    |
| <ul> <li>13.2.02 Mover item de um regi</li> <li>13.2.05 Pesquisa ao acervo bi</li> <li>13.2.05 Pesquisa ao acervo bi</li> <li>13.2.06 Alteração da situação</li> <li>13.2.20. Solicitação de inclusê</li> <li>13.2.39 Importação, exportaçãe</li> <li>13.2.93 Relatórios</li> <li>13.4 - Empréstimo</li> <li>13.5 - Reserva</li> <li>13.7 - Customização</li> <li>13.7 - Relatórios</li> </ul> | Cadastrados entre Alterados entre   Data Inicial 18/03/2015   O Um a um   Código de Barras     Código de Barras     Image: Código de Barras     Image: Código de Barras     Image: Código de Barras     Image: Código de Barras     Image: Código de Barras     Image: Código de Barras     Image: Código de Barras     Image: Código de Barras     Image: Código de Barras     Image: Código de Controle     Image: Código de Controle   < |
|                                                                                                    | O Resultado da pesquisa 🔍                                                                                                    |
|                                                                                                    | Filtrar<br>Biblioteca UNIPAMPA - São Borja                                                                                                    |
|                                                                                                    | Etiquetas                                                                                                    |
|                                                                                                    | Etiqueta de lombada - 01 - Ĉarta 7 × 2                                                                                                    |
|                                                                                                    |                                                                                                    |

(Figura 139)

Pode-se também fazer individualmente, realizando os passos a seguir, marcar Um a Um, digitar ou Código

*de Barras* ou *Número de Controle* (Figura 140) e dar *Enter* ou clicar em , o número será visualizado no quadrado ao lado (Figura 141).

| Sidur Degleir Halinayab Outros Aguas   Visualizar      Etiquetas       Etiquetas       Etiquetas       Cadastrados entre       Data Inicial       8/7 / 2003        Outros Aguas       Opções       Situação e período       Cadastrados entre       Data Inicial       8/7 / 2003        Data Final       8/8 / 2003        Outros       Outros       Outros       Outros       Opções       Situação e período       Opções       Cadastrados entre       Data Inicial       8/7 / 2003        Data Final       8/8 / 2003        Outros       Outros       Outro                                                                                                    | 13.2.03 Emissão de etiq                           | Outros Aiuda      | ios - RTF        |                      |                 |              |        |
|----------------------------------------------------------------------------------------------------|---------------------------------------------------|-------------------|------------------|----------------------|-----------------|--------------|--------|
| Etiquetas      Relatório         Opções   Situação e período    Cadastrados entre   Data Inicial    8/7/2003     Data Final    8/8/2003       Outro a um        Código de Barras     UB035683               <                                                                                                    | Arquivo Egibii Mainitação<br>Q.<br>Visualizar     | outos Algua       |                  |                      |                 |              | unipan |
| Opções<br>Situação e período<br>Cadastrados entre Alterados entre Alterados ou cadastrados entre<br>Data Inicial 8/7/2003 ▼ Data Final 8/8/2003 ▼<br>Our a um<br>Código de Barras<br>UB035689<br>Nº de controle<br>Nº de controle<br>Nº de controle<br>Nº de controle<br>Nº de controle<br>Nº de controle<br>Eliquetas<br>Eliquetas<br>Eliquetas<br>Eliqueta de lombada - 01 - Carta 7 × 2<br>Identificação do modelo de etiqueta [Real]                                                                                                    | <ul> <li>Etiquetas</li> <li>Belatório</li> </ul>  | Item da bit       | olioteca         | C Reg                | istro           |              |        |
| Cadastrados entre Data Inicial 8/7 /2003 Data Final 8/8 /2003  Otal de itens  UB035683  UB035683  UB035683  Ide controle  N <sup>a</sup> de controle  N <sup>a</sup> de controle  N <sup>a</sup> de controle  N <sup>a</sup> de controle  N <sup>a</sup> de controle  Identificação do modelo de etiqueta [Real]                                                                                                    | Opções<br>O Situação e período                    |                   |                  |                      |                 |              |        |
| <ul> <li>Um a um</li> <li>Código de Barras         UB035689         Nº de controle         Nº de controle         Nº de con</li></ul>                                                                                                    | <ul> <li>Cadastrados entre</li> </ul>             | C<br>Data Inicial | Alterados entre  | C Alte<br>Data Final | erados ou cadas | trados entre | •      |
| Código de Barras   UB035683   Nº de controle   Nº de controle     Image: Strain Strain Stra | Um a um                                           |                   |                  |                      |                 |              |        |
| <ul> <li>C Resultado da pesquisa</li> <li>Filtrar</li> <li>I Biblioteca</li> <li>UNIPAMPA - São Borja</li> <li>Etiquetas</li> <li>Etiqueta de lombada - 01 - Carta 7 × 2</li> <li>I Identificação do modelo de etiqueta [Real]</li> </ul>                                                                                                    | Código de Barras     UB035689      Nº de controle | <u> </u>          | 2<br>2<br>2      |                      | Total de iter   | 12           |        |
| Filtrar                                                                                                    | <ul> <li>Resultado da pesquisa</li> </ul>         | ٩                 |                  |                      |                 |              |        |
| Etiquetas<br>Etiqueta de lombada - 01 - Carta 7 X 2<br>Identificação do modelo de etiqueta [Real]                                                                                                    | Filtrar<br>🔽 Biblioteca 🔤                         | JNIPAMPA - São    | Borja            |                      | •               |              |        |
| Etiqueta de lombada - 01 - Carta 7 × 2                                                                                                    | itiquetas                                         |                   |                  |                      |                 |              |        |
| Identificação do modelo de etiqueta [Real]                                                                                                    | Etiqueta de lombada - 01 - Ca                     | rta 7×2           |                  |                      |                 |              | •      |
|                                                                                                    |                                                   | Identifica        | ação do modelo d | e etiqueta [Real     | ]               |              |        |
|                                                                                                    |                                                   |                   |                  |                      |                 |              |        |

(Figura 140)

| Um a um     Código de Barras     Nº de controle     Nº 🏹 | ↓ UB035689<br>UB035690<br>UB035691<br>UB035692<br>E | Total de itens |
|----------------------------------------------------------|-----------------------------------------------------|----------------|
| O Resultado da pesquisa 🔍                                |                                                     |                |

(Figura 141)

Filtrar a *Biblioteca* e em Etiquetas selecionar o *modelo de etiqueta* (Figura 142), a seguir acione *Visualizar*, irá aparecer (Figura 143).

| IVIPAMPA - São Borja                                |                         |
|-----------------------------------------------------|-------------------------|
| Etiquetas<br>Etiqueta de Iombada - 01 - Carta 7 × 2 |                         |
| Identificação do mo                                 | delo de etiqueta [Real] |
|                                                     |                         |

(Figura 142)

| 😂 13.2.03 Emissão de etiquetas e relatórios - RTF                                                         | <u>- 0 ×</u>                        |
|----------------------------------------------------------------------------------------------------|-------------------------------------|
| Arquivo Exibir Tramitação Outros Ajuda                                                                    | nipampa<br>waters federal de Terres |
| Etiquetas     Item da biblioteca     Registro                                                             |                                     |
| Opções   Situação e período   Cadastrados entre   Dz   O Um a um   Código de Barras   Situação e controle |                                     |
| Filtrar Cancelar Biblioteca                                                                               |                                     |
| Etiquetas Etiqueta de lombada - 01 - Carta 7 × 2                                                          |                                     |
| (Figura 143)                                                                                              | casAcel //                          |

Marque as etiquetas já utilizadas (Figura 144).

| 📚 1 3.2.03 Emissão de etiqu                                         | etas e relatorios - RTF                          | _ 니 스    |
|---------------------------------------------------------------------|--------------------------------------------------|----------|
| <u>Arquivo Exibir Tramitação</u>                                    | Outros Ajuda                                     |          |
| Visualizar                                                          |                                                  | Unipampa |
| <ul> <li>Etiquetas</li> </ul>                                       | Item da biblioteca Registro                      |          |
| C Relatório                                                         |                                                  |          |
| Opções<br>O Situação e período                                      |                                                  |          |
| <ul> <li>Cadastrados entre</li> </ul>                               | Alterados entre     Alterados ou cadastrados ent | re       |
| Da                                                                  | ta Inicial 8/7/2003 💌 Data Final 8/8/2003 💌      |          |
| ⊙ Um aum                                                            |                                                  |          |
| <ul> <li>Códion de Barras</li> <li>Marque as etiquetas ;</li> </ul> | Jubilizadas     Total de itens       391     392 |          |
|                                                                     |                                                  |          |
|                                                                     |                                                  |          |
|                                                                     |                                                  |          |
|                                                                     |                                                  |          |
|                                                                     |                                                  |          |
| L Imprimir                                                          | Cancelar                                         |          |

Clic em Imprimir aparecerá tela em Word (Figura 145), fazer correções se necessário.

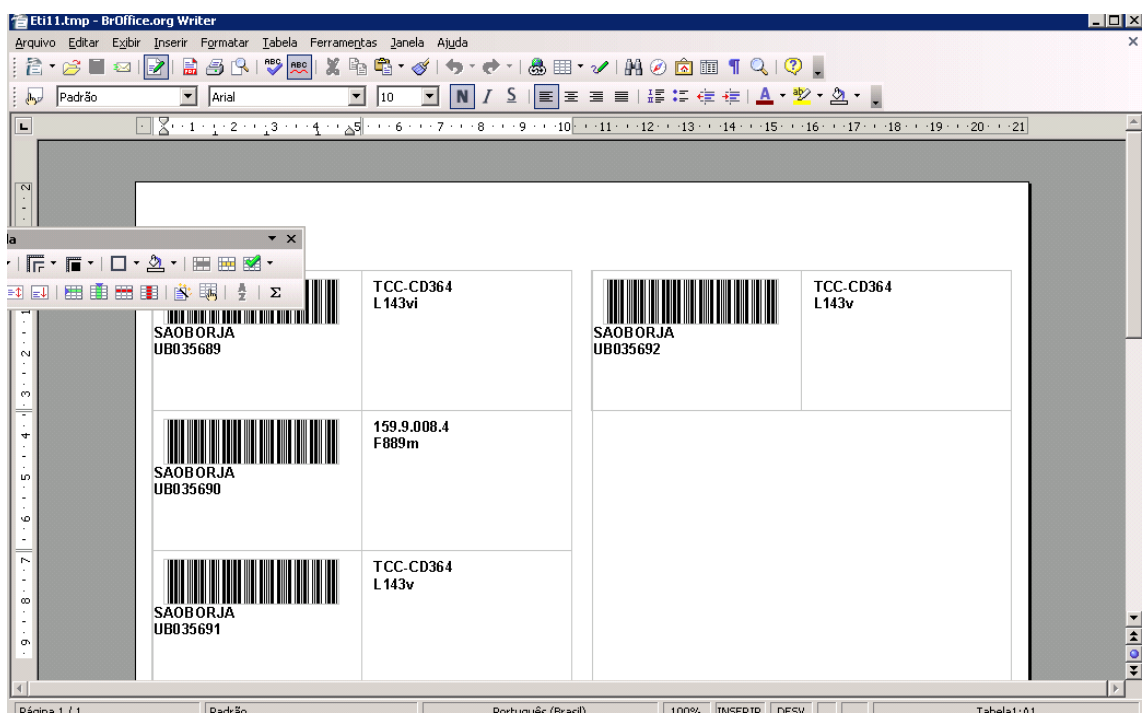

(Figura 145)

Em Arquivo – Imprimir (Figura 146), aparecerá a tela com impressoras (Figura 147), escolher a desejada e dar OK.

| Eti1     | 1.tmp - BrOffice.org Writer            |                           |                                         |                             |           | [          |
|----------|----------------------------------------|---------------------------|-----------------------------------------|-----------------------------|-----------|------------|
| rquivo   | Editar Exibir Inserir Format           | ar <u>T</u> abela Ferrame | ntas Janela Ajuda                       |                             |           |            |
|          | Novo                                   | •   💖 👧   🐰 🛙             | 🖻 🛱 • 🍼 I 🦘 • 📌 • I 🌡                   | 🌡 🎟 • 🖌   👭 🧭 🗟 🎹 ¶ 🔍   🤇   | ₽.        |            |
| B        | Abrir Ctrl+O                           |                           |                                         |                             | 🕎 - 🖄 - 🕛 |            |
|          | Documentos recentes                    | -                         | - · · · · · · · · · · · · · · · · · · · |                             |           | 20 · + ·21 |
|          | Assistentes                            |                           |                                         |                             |           |            |
| <b>P</b> | Fechar                                 |                           |                                         |                             |           |            |
|          | Salvar Ctrl+S                          |                           |                                         |                             |           |            |
| H        | Salvar como Ctrl+Shift+S               |                           |                                         |                             |           |            |
|          | Saļvar tudo                            | • ×                       |                                         |                             |           |            |
| C>       | Recarregar                             | - 12                      |                                         |                             |           |            |
|          | Versões                                | Σ                         | TCC-CD364                               |                             | TCC-CD364 |            |
| <b>S</b> | Exportar                               |                           | L 14301                                 |                             | L 1430    |            |
|          | Exportar como PDF                      |                           |                                         | SAOBORJA<br>UB035692        |           |            |
|          | Enviar                                 | •                         |                                         |                             |           |            |
| J.       | Propriedades                           |                           |                                         |                             |           |            |
|          | Assinatu <u>r</u> as digitais          |                           | 450.0.009.4                             |                             |           |            |
|          | Modelos                                |                           | F889m                                   |                             |           |            |
|          | Visualizar no navegador da <u>W</u> eb |                           |                                         |                             |           |            |
| Q        | Visualizar página                      | -                         |                                         |                             |           |            |
| 2        | Imprimir Ctrl+P                        |                           |                                         |                             |           |            |
| 6        | Configurações da impressora            |                           |                                         |                             |           |            |
| ->       | Sair Ctrl+O                            |                           | TCC-CD364                               |                             |           |            |
| İ        |                                        |                           | L143v                                   |                             |           |            |
|          | SAOBORJA                               |                           |                                         |                             |           |            |
|          | UB035691                               |                           |                                         |                             |           |            |
|          |                                        |                           |                                         |                             |           |            |
| 1        |                                        |                           |                                         |                             |           |            |
| -        | 1/1 Dade3                              | ía                        | Portugui                                | es (Brasil) 100% INSERTR DE | sv 🛛      | Tabela1:01 |

| <b>着</b> Eti:                                               | 14.tmp - BrOff                 | ce.org Writer                                                                                                    | _ 🗆 ×              |
|-------------------------------------------------------------|--------------------------------|----------------------------------------------------------------------------------------------------|--------------------|
| <u>A</u> rquiv                                              | o <u>E</u> ditar E <u>x</u> ib | r <u>I</u> nserir F <u>o</u> rmatar <u>I</u> abela Ferrame <u>n</u> tas <u>J</u> anela Aj <u>u</u> da                                                                                                    | ×                  |
| 1                                                           | • 彦 🔚 📨                        | 🛃 🗟 🖧   💖 📖   🗶 🛍 🖏 • 🛷   🦘 • 🕈 •   🂩 🎟 • 🖌   🗛 🧭 📠 👖 🍳   🖓 🖕                                                                                                    | ■ •                |
| 6                                                           | Padrão                         | 🔽 Arial 🔽 🔽 🔽 🔳 🚺 🔽 🔽 🚺 🔽 🔽 🖉 🖉                                                                                                    | <u>1</u>           |
| L                                                           | · <u>7</u> · · ·               | ۱٫۰۰۰ ۲۰۰۰ ۲۰۰۰ ۲۰۰۰ ۲۰۰۰ ۲۰۰۰ ۲۰۰۰ ۲۰۰۰                                                                                                    | 8 · · · 19 · · · · |
|                                                             | SAC<br>UBO                     | Imprimir       Impressora         Nome       Lexmark E260dn on U09D119 (from U09D112) ▼         Status       Impressora padrão; Pronto         Tipo       Lexmark E260dn         Local       T5391         Comentário       Imprimir gm arquivo         Intervalo de impressão       Cópias         © Todas as páginas       Número de cópias         © Seleção       123 |                    |
| <u>★ . 22 · · · 21 · · 1</u> · 20 · · · 19 · · · 18 · · · 1 | SAC<br>UBO                     | OK Cancelar Ajuda                                                                                                    | ►                  |
| Págin                                                       | a1/1                           | Padrão Padrão 100% INSERIR DESV * Tabela1:                                                                                                    | A6                 |
| (Figu                                                       | ura 147)                       |                                                                                                    |                    |

Se precisar excluir <u>1 número</u>, clic sobre o número, em seguida clicar em (E), se desejar excluir <u>todos os</u> <u>números digitados</u> clicar em (Figura 148).

| UB035692       | 8 |  |
|----------------|---|--|
| Nº de controle |   |  |

(Figura 148)

# PROBLEMAS DE IMPRESSÃO:

Problemas na impressão (como a tinta da etiqueta ficar saindo), temos a opção de <u>não imprimir direto do sie</u>, para tanto deve-se salvar ou exportar o arquivo em PDF para depois conseguir configurar a impressão (Figuras 149/51).

| Luckar       Anti- Contrologies       Set         plcsp5es       Cakia Postal         rescriptor       1. Académico         1. Académico       1. Académico         1. Académico       1. Académico         1. Académico       1. Académico         1. 3. De Balacino       1. Académico         1. 3. De Balacino       1. Académico         1. 3. 10. De Andanto de balotaceas       1. 3. 10. De Balacino         1. 3. 10. De Balacino       1. 3. 10. De Balacino         1. 3. 10. De Balacino       1. 3. 10. De Balacino         1. 3. 10. De Balacino de Lobitolaceas       1. 3. 10. De Balacino         1. 3. 10. De Balacino       1. 3. 10. De Balacino         1. 3. 2. Cadato de actorização de struturização de struturização                                                                                                    | rquivo E <u>x</u> ibir Tramitação Ajuda                                                                                                    |  |
|----------------------------------------------------------------------------------------------------|----------------------------------------------------------------------------------------------------|--|
| pictories       Caisa Postal         territories       1Academico         1Academico       1.3.1.5 Biblioteca         1.1.1.1.1.1.1.1.1.1.1.1.1.1.1.1.1.1.1.                                                                                                    | Executar Atualizar Abrir Tramitações Visualizar Sair                                                                                                    |  |
| <ul> <li>I - Académico</li> <li>I - Académico</li> <li>I - Académico</li> <li>I - Académico</li> <li>I - Alastro de bibliotecas</li> <li>I - Alastro de bibliotecas</li> <li>I - Alastro de astroutors</li> <li>I - Alastro de astroutors</li> <li>I - Alastroutors</li> <li>I - Alastro de astroutor</li> <li>I</li></ul> | licações Caixa Postal                                                                                                    |  |
| <ul> <li>13. eModemico</li> <li>13. eModemico</li> <li>13. eModemico</li> <li>13. eModemico</li> <li>13. eModemico</li> <li>13. eModemico</li> <li>13. eModemico</li> <li>13. 10. Endestros</li> <li>13. 10. Endestros</li> <li>13. 10. Endestro</li> <li>13. 10. Endestro</li> <li>13. 10. Endestro</li> <li>13. 10. Endestro</li> <li>13. 10. Endestro</li> <li>13. 10. Endestro</li> <li>13. 10. Endestro</li> <li>13. 20. Endestro</li> <li>13. 20. Endestro</li> <li>13. Endestros</li> <li>13. 20. Endestro</li> <li>13. 20. Endestro</li> <li>13. Endestros</li></ul>     | scrição                                                                                                    |  |
|                                                                                                    | serição<br>1 - Acadêmico<br>1 - Acadêmico<br>1 - Acadêmico<br>1 - Sublioteca<br>1 - 1. Cadastros<br>1 - 1. Cadastros<br>1 - 1. Cadastros<br>1 - 1. Cadastros de elitoras<br>1 - 1. OS cadastro de editoras<br>1 - 1. OS cadastro de editoras<br>1 - 1. OS cadastro de editoras<br>1 - 1. OS cadastro e configuração dos formatos MARC<br>- 1. 1. 1. 0. OS delator e configuração dos formatos MARC<br>- 1. 1. 1. 0. OS cadastro e configuração dos formatos MARC<br>- 1. 1. 1. 0 1. 1. 1. 0 1. 1. 1. 0 1. 1. 0 1. 1. 0 1. 1. 0 1. 1. 0 1. 0 |  |

# (Figura 149)

| I 52203 Emissão de etiquetas e relatorios - KIP Arquivo Egibir Tramitação Outros Aiuda Visualizar                                                                                                    |
|----------------------------------------------------------------------------------------------------|
| Arquivo Egibir Transitação Outros Algos      Visualizar      Etiquetas                                                                                                    |
| Visualizar       Item da biblioteca       Registro         E Etiquetas       Item da biblioteca       Registro         Relatório       Opções       Situação e período         Cadastrados entre       Alterados ou cadastrados entre       Data Inicial         Data Inicial       08/04/2015       Data Final       13/04/2015         Um a um       Image: Margue as etiquetas já utilizadas       Image: Margue as etiquetas já utilizadas |
| Etiquetas     Relatório        Opções      Situação e período     © Cadastrados entre     Data Inicial     OB/04/2015     Otra um     © Código de Barras                                                                                                    |
| Etiquetas     (• Item da biblioteca                                                                                                    |
| Relatório      Opções      Situação e período      Cadastrados entre     Data Inicial     OB/04/2015     Data Final     13/04/2015      Um a um      Código de Barras      Código de Barras                                                                                                    |
| Opções                                                                                                    |
| <ul> <li>Situação e período</li> <li>Cadastrados entre</li> <li>Data Inicial</li> <li>08/04/2015 ▼</li> <li>Data Final</li> <li>13/04/2015 ▼</li> <li>Um a um</li> <li>Código de Barras</li> </ul>                                                                                                    |
| Cadastrados entre     Alterados entre     Alterados entre     Data Inicial     08/04/2015     Data Final     13/04/2015     Marque as etiquetas já utilizadas     Código de Barras                                                                                                    |
| Data Iniciai     08/04/2015 ▼     Data Final     13/04/2015 ▼       C Um a um     Image: Código de Barras     Image: Código de Barras     Image: Código de Barras                                                                                                    |
| Um a um     Marque as etiquetas já utilizadas     Código de Barras                                                                                                    |
| Código de Barras                                                                                                    |
|                                                                                                    |
|                                                                                                    |
| © № de controle                                                                                                    |
|                                                                                                    |
|                                                                                                    |
| C Besultado da pesquisa                                                                                                    |
| Filtrar                                                                                                    |
| Image: Biblioteca     UNIPAMPA - Alegrete                                                                                                    |
|                                                                                                    |
|                                                                                                    |
| Etiqueta de lombada - U1 - Carta 7 X 2 - HP LaserJet 1200                                                                                                    |
|                                                                                                    |
|                                                                                                    |
| 1636980 frBibCEtiquetasAcer                                                                                                    |

(Figura 150)

1636980 FrBibCEtiquetasAcei

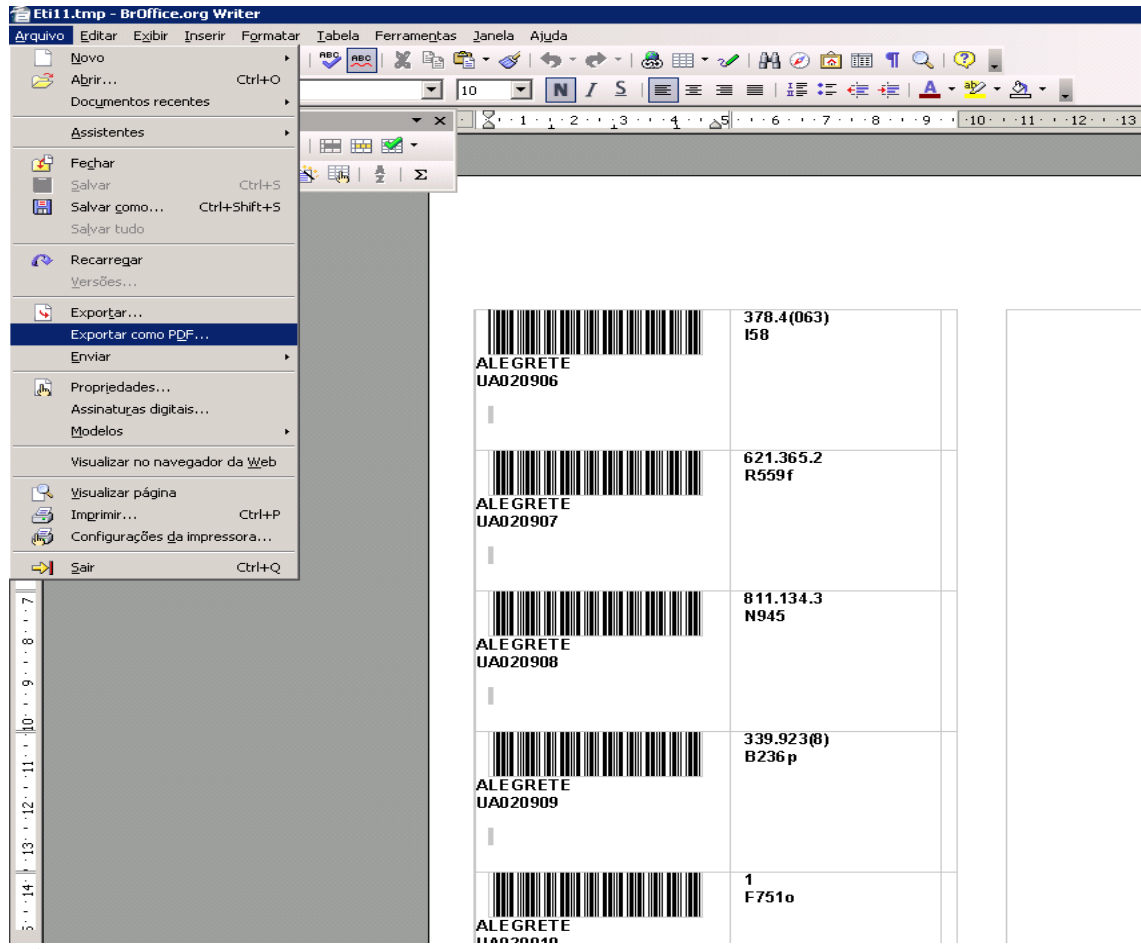

(Figura 151)

Após Exportar como PDF, você deve procurar o arquivo salvo no seu computador e proceder as seguintes configurações de impressão:

Selecione a impressora e não esqueça de que o dimensionamento da página deve ser em tamanho real (Figura 152).

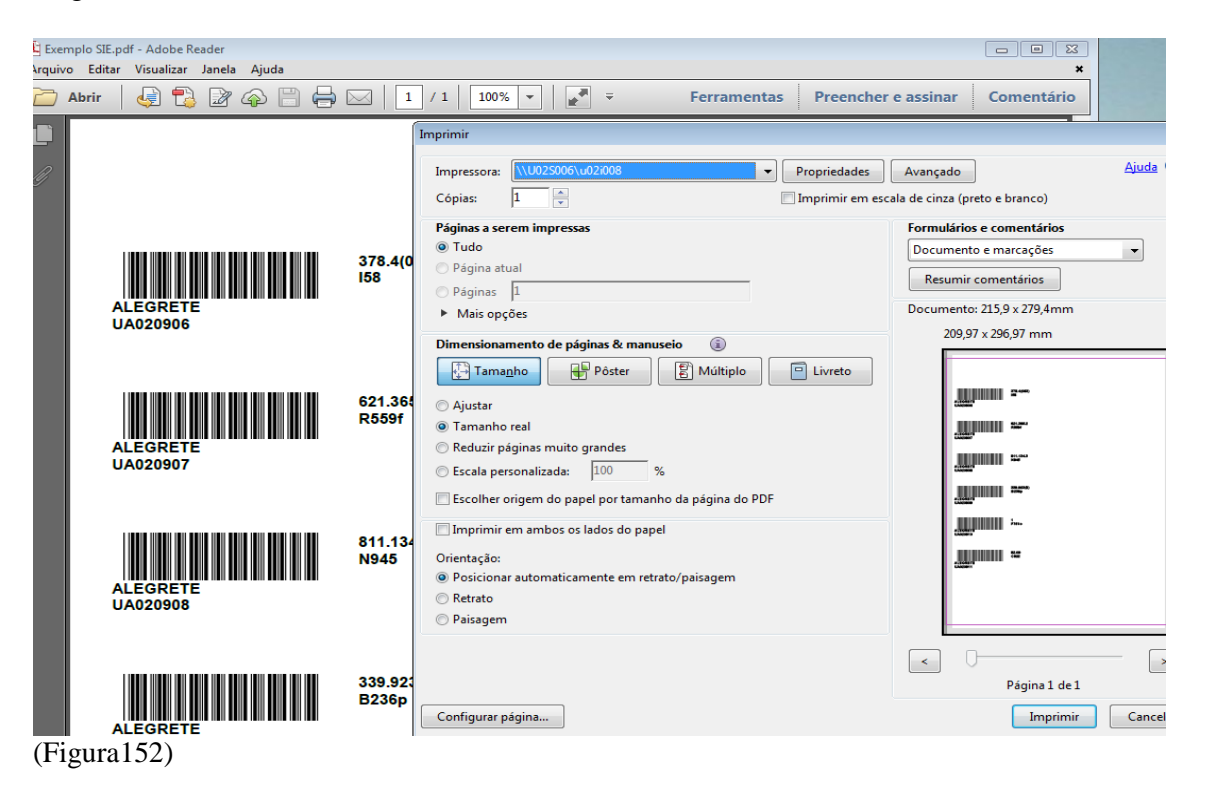

Em Propriedades de Impressão selecione:

Tamanho do papel: Letter ; Tipo de papel: Etiqueta. Clique em Ok e depois em imprimir (Figura 153).

|              |                  | Imprimir                                                                                                    |
|--------------|------------------|----------------------------------------------------------------------------------------------------|
|              |                  | Propriedades de Documento \\U02S006\u02i008                                                                             |
|              |                  | Avançado Atalhos de impressão Papel/qualidade Efeitos Acabamento Armazenamento de trabalho Serviços                     |
|              |                  | Um atalho de impressão é um conjunto de configurações de impressão salvas<br>que você pode aplicar com um único clique. |
|              | 378.4(0<br>158   | Impressão comum geral                                                                                                   |
| 0906         |                  | Impressão frente e verso (dúplex) Origem do papel: Seleção Automática                                                   |
|              |                  | Padrões de fábrica                                                                                                    |
|              | 621.368<br>R559f | Tipo de papel:<br>Etiquetas                                                                                             |
|              |                  | Orientação:                                                                                                    |
| 0301         |                  | Imprimir em ambos os lados:                                                                                             |
|              |                  | Nenhuma 💌                                                                                                    |
|              | 811.134<br>N945  | Páginas por folha:                                                                                                    |
| RETE         | 11345            | Salvar como Excluir Redefinir                                                                                           |
| 0908         |                  | Sobre Ajuda                                                                                                    |
|              |                  | OK Cancelar                                                                                                    |
|              | 339.923<br>B236p |                                                                                                    |
| (Figura 153) |                  |                                                                                                    |

# 9.2 EMISSÃO DE RELATÓRIOS

Em 13.2.03 escolher Relatório, em FILTRAR marcar e escolher a biblioteca, após ir onde está escrito Etiquetas, aparecerão vários modelos de Relatórios, no exemplo optamos **Levantamento Bibliográfico** – **Modelo Completo** – **Ordenado por Autor**, marcar Resultado da Pesquisa e clicar na lupa (Figura 154).

| 🗢 9.9 SGCA Navegação 🔹 🔹                                    |                                                                                                    |
|-------------------------------------------------------------|----------------------------------------------------------------------------------------------------|
|                                                             | 🛸 13.2.03 Emissão de etiquetas e relatórios - RTF 📃 🔀                                                                                                    |
| <u>] A</u> rquivo E <u>x</u> ibir Tramitação Aj <u>u</u> da | Arquiyo Evibir Tramitação Outros Ajuda                                                                                                    |
| 🖡 🖗 🧔 🖓                                                     |                                                                                                    |
| Executar Atualizar Abrir Tramitações                        | LQ. and the second second seco |
| Aplicações   Caixa Postal                                   | Yisudii2di                                                                                                    |
| Denviste                                                    |                                                                                                    |
| Descrição                                                   | C Etiquetas C Registro                                                                                                    |
|                                                             | G Belatória                                                                                                    |
| 131 - Cadastros                                             | se Treatono                                                                                                    |
| E 132 - Catalogação                                         | - Oncões                                                                                                    |
| 13.2.01 Catalogação de itens e registros Mé                 | C Situação e período                                                                                                    |
| - 13.2.02 Mover item de um registro bibliográf              |                                                                                                    |
| 13.2.03 Emissão de etiquetas e relatórios - F               | Cadastrados entre C Alterados entre C Alterados ou cadastrados entre                                                                                                    |
| - 🔄 13.2.05 Pesquisa ao acervo bibliográfico                | Data Inicial 08/07/2003 Data Final 08/08/2003                                                                                                    |
| - 🔄 13.2.06 Alteração da situação dos itens                 |                                                                                                    |
| - 🔄 13.2.20. Solicitação de inclusão de registro:           | C Um aum                                                                                                    |
| ⊕ ∑ 13.2.98 Importação, exportação e sincroniz              |                                                                                                    |
| ⊡ 13.2.99 Relatórios                                        | C Código de Barras Total de itens                                                                                                    |
| H- 13.3 - Aquisição                                         |                                                                                                    |
| 12.5 - Reserve                                              | (2)                                                                                                    |
| E 13.6 - Leiter                                             | Nº de controle                                                                                                    |
| E 137 - Customização                                        |                                                                                                    |
| 🕀 🏠 13.9 - Relatórios                                       |                                                                                                    |
| - 7                                                         |                                                                                                    |
|                                                             |                                                                                                    |
|                                                             | Hesukado da pesquisa                                                                                                    |
|                                                             | Filtrar                                                                                                    |
|                                                             | Riblioteca                                                                                                    |
|                                                             |                                                                                                    |
|                                                             | Etiquetas                                                                                                    |
|                                                             |                                                                                                    |
|                                                             | Levantamento Bibliografico - Modelo Completo - Ordenado por Autor 📃 🔄                                                                                                    |
|                                                             | Levantamento Bibliografico - Modelo Autor/título - Ordenado por Autor                                                                                                    |
|                                                             | Levantamento Bibliografico - Modelo Autor/(truio - Urdenado por Entuio                                                                                                    |
|                                                             | Levantamento Bibliografico - Modelo Completo - Ordenado por título                                                                                                    |
|                                                             | Levantamento Bibliografico - Modelo Inventário - Ordenado por Autor                                                                                                    |
|                                                             | Levantamento Bibliografico - Modelo Inventário - Ordenado por Nº de chamada                                                                                                    |

(Figura 154)

A tela que irá aparecer (Figura 155) é a de Pesquisa ao Acervo Bibliográfico, nesta tela preencher campo biblioteca, material, aquisição, a busca então pode ser realizada por Autor, Título, Assunto, Editora ou Classificação, não esquecendo de marcar em **Outros** a opção **todos** (Figura 156), ir em **Pesquisar**.

| 📚 13.2.03 Emissão de etiquetas e relatórios - RTF      |                                                |  |  |  |  |  |
|--------------------------------------------------------|------------------------------------------------|--|--|--|--|--|
| Arquivo Egibir Tramitação Outros Aiuda                 |                                                |  |  |  |  |  |
|                                                        | unipampa                                       |  |  |  |  |  |
| U Visualizar                                           | Bidestikik Nami di Prepa                       |  |  |  |  |  |
| C Etiquetas                                            | legistro                                       |  |  |  |  |  |
| Relatório \$\$13.2.05 Pesquisa ao acervo bibliográfico |                                                |  |  |  |  |  |
|                                                        |                                                |  |  |  |  |  |
| C Situação e pe<br>Nova Salvar Email Imprimir Te       | otel itens Visuelizer Exportação               |  |  |  |  |  |
| Pesquisa Resultado Registro Itens Periódicos           | Arquivos                                       |  |  |  |  |  |
| Geral Especial Autoridades                             |                                                |  |  |  |  |  |
| C Um a um                                              |                                                |  |  |  |  |  |
| C Código c                                             | UNIPAMPA - Santana do Livramento               |  |  |  |  |  |
| Título                                                 | UNIPAMPA - São Borja<br>UNIPAMPA - São Gabriel |  |  |  |  |  |
|                                                        | Coleção                                        |  |  |  |  |  |
| (● Nº de cc Assunto                                    |                                                |  |  |  |  |  |
| Editora                                                | Material                                       |  |  |  |  |  |
|                                                        |                                                |  |  |  |  |  |
|                                                        | Tese - UNIPAMPA                                |  |  |  |  |  |
|                                                        |                                                |  |  |  |  |  |
| Biblioteca                                             | Fabricação Própria                             |  |  |  |  |  |
| L Idioma                                               | Doação                                         |  |  |  |  |  |
| Português                                              | Classif. Cutter Ano Volume Edição              |  |  |  |  |  |
| Levantamento Bibl Inglês<br>Espanhol                   |                                                |  |  |  |  |  |
| 🗖 Data                                                 | Data                                           |  |  |  |  |  |
| Opção Alteração 💌                                      | Dpcão Alteração                                |  |  |  |  |  |
| De 19/02/2015 • Até 19/03/2015 •                       | De 19/02/2015 - Até 19/03/2015 -               |  |  |  |  |  |
|                                                        | Pesguisar Limpar                               |  |  |  |  |  |
|                                                        | 1 oodinon multipar                             |  |  |  |  |  |

(Figura 155)

| (€ 13.2.0     | 3 Emissão de etiquetas e relatórios - RTF               |                           |                                        |                       |
|---------------|---------------------------------------------------------|---------------------------|----------------------------------------|-----------------------|
|               | E <u>x</u> ibir Tramitação Outros Aj <u>u</u> da        |                           |                                        |                       |
| Visualiz      | ar                                                      |                           | Unipampa<br>Secial Address             |                       |
|               | 🛸 13.2.05 Pesquisa ao acervo bibliográfico              |                           |                                        |                       |
| O Etic        | <u>A</u> rquivo E <u>x</u> ibir Tramitação Outros Ajuda |                           |                                        |                       |
| 📀 Rel         | 🗋 🔷 Última Alteração 🛃                                  | ~                         | 🔍 🚡 🖬                                  | ipampa                |
|               | Nova Salvar E Baixa                                     | ens                       | Visualizar Exportação                  | iada Federal do Pampa |
|               | Pesquisa Resultado Registri Pesquisáveis                | ivos 🛛                    |                                        |                       |
|               | Geral Especial Autoridade                               |                           |                                        |                       |
|               | Limite                                                  | 25                        | ca                                     |                       |
|               |                                                         | 50                        | AMPA - Santana do Livramento           |                       |
| O Ur          | T ítulo                                                 | 200                       | AMPA - Sao Borja<br>AMPA - São Gabriel | -                     |
| C             |                                                         | 300                       |                                        |                       |
| · ·           | Assunto                                                 | 500                       | AMPA - São Borja                       |                       |
|               | Editora                                                 | 1000                      |                                        |                       |
| e             |                                                         | <ul> <li>Todos</li> </ul> | os                                     |                       |
|               | Cidade                                                  |                           | Microforma<br>Tese - I INIPAMPA        | T                     |
|               | <u> </u>                                                |                           | Aquisição                              |                       |
| G Be          | Livre                                                   |                           | Compra<br>Fabricação Própria           |                       |
|               |                                                         | _                         | Doação                                 | _                     |
| Filtrar       | L Idioma<br>Português                                   |                           | Chamada                                |                       |
| I <b>∼</b> Bi |                                                         |                           | Lassir. Lutter Ano Volume Edição       |                       |
| Etiquet       | Espanhol                                                |                           | Data                                   |                       |
| Levant        | Alterna Te                                              | -                         |                                        |                       |
|               |                                                         |                           | Opção Alteração                        |                       |
|               | De 19/02/2015 Até 19/03/2015                            |                           | De  19/02/2015 Até  19/03/2015 -       |                       |
|               |                                                         |                           | Pesquisar Limpar                       |                       |
| Ē             |                                                         |                           | 1569933 frPesquisa                     |                       |

(Figura 156)

A nova tela traz a lista de títulos sobre o assunto escolhido, abaixo das guias aparece o número de títulos encontrados sobre a pesquisa solicitada (Figura 157).

|           |                   | Fulli Territoria Octore Ainda                |                                                                          |                    |                                |
|-----------|-------------------|----------------------------------------------|--------------------------------------------------------------------------|--------------------|--------------------------------|
| irdn<br>L | uivo<br>N         | Exibir Framitação Uutros Ajuda               | uninampa                                                                 |                    |                                |
| L<br>√ist | <u>.</u><br>ualiz | ar                                           | Ling John Tiplet<br>Merida Falari Arraya                                 |                    |                                |
| _         | -                 | 📚 13.2.05 Pesquisa ao acervo bibliográfico   |                                                                          |                    | _ 🗆 🗵                          |
| ÈE        | Etic              | Arquivo Exibir Tramitação Outros Aiuda       |                                                                          |                    |                                |
|           |                   |                                              |                                                                          |                    | uninamna                       |
| В         | iel               | II Nova Salvar Email Imprimir I              | iotalitene Visualizar Evportação                                         |                    | umpampa                        |
| -0r       | nci               |                                              |                                                                          |                    | Universitade Federal de Paripe |
| ~         | Sil               | Pesquisa Resultado Registro Itens Periódicos | Arquivos                                                                 |                    |                                |
| -         |                   | 1 de 195 de 195 registro(s) encontrado(s)    |                                                                          |                    |                                |
|           |                   | Autor                                        | Título                                                                   | Número de controle |                                |
|           |                   | Aristoteles,                                 | A politica /                                                             | 00062834           |                                |
| o i       | Ur                | Gaiarsa, Jose Angelo,                        | Tratado geral sobre a fofoca : uma analise da desconfianca humana /      | 00026915           |                                |
| Г         | -1                | Levinas, Emmanuel, 1905-                     | Totalidade e infinito /                                                  | 00027519           |                                |
|           | $\subset$         |                                              | Etica e politica /                                                       | 00039501           |                                |
|           |                   | Colombo, Olirio Plinio                       | Pistas para filosofar (II) : questoes de etica /                         | 00035304           |                                |
|           |                   | Cornu, Daniel                                | Jornalismo e verdade : para uma etica da informacao /                    | 00036550           |                                |
|           | Œ                 | Valls, Alvaro L. M.                          | O que e etica /                                                          | 00041339           |                                |
|           |                   | Fourez, Gerard,                              | A construcao das ciencias : introducao a filosofia e a etica das ciencia | 00036361           |                                |
|           |                   |                                              | Transformacoes da comunicacao : etica e tecnicas /                       | 00039377           |                                |
|           |                   | Hare, R. M.                                  | A linguagem da moral /                                                   | 00003563           |                                |
| _         | _                 |                                              | Sociedade, midia e cultura /                                             | 731642             |                                |
| •         | Rε                | Mazarin, Cardeal (Jules), 1602-1661.         | Breviario dos políticos /                                                | 0005443            |                                |
| Filtra    | ar                | Gomes, Pedro Gilberto                        | Lomunicaciao social : rilosoria, etica, politica /                       | 00034474           |                                |
| 7         | Bil               | Veram Erangigen Loop                         | Lornalisma, atiaa a liberdada /                                          | 00040403           |                                |
|           | _                 | Comu Daniel                                  | Etica da informacian /                                                   | 00026804           |                                |
| tiqu      | iet               |                                              | Etica & utilitarismo /                                                   | 00059050           |                                |
|           |                   | Vergnieres, Solange                          | Etica e política em Aristoteles: physis, ethos, nomos /                  | 00047999           |                                |
| eva       | ant               | Machiavelli, Niccolo,                        | O principe /                                                             | 00038186           |                                |
|           |                   | Machiavelli, Niccolo,                        | O principe /                                                             | 00055004           |                                |
|           |                   | Sennett, Richard                             | A corrosao do carater /                                                  | 716443             |                                |
|           |                   | Arendt, Hannah,                              | De la historia a la accion /                                             | 00030017           | <b>_</b>                       |
|           |                   | P=                                           |                                                                          |                    |                                |

Para salvar este relatório em forma de **referência bibliográfica**, deve-se fechar "Pesquisa ao Acervo Bibliográfico" (ver orientação da seta na Figura 157 ), ao realizar este procedimento irá voltar para a tela 13.2.03 Emissão de etiquetas e relatórios – RTF, nesta página, clicar em Visualizar, então aparecerá o relatório em forma de referência (Figura 158), ir em Arquivo e Salvar (usando os procedimentos de salvar já mencionados em SALVAR PESQUISA), pode-se optar também em Imprimir.

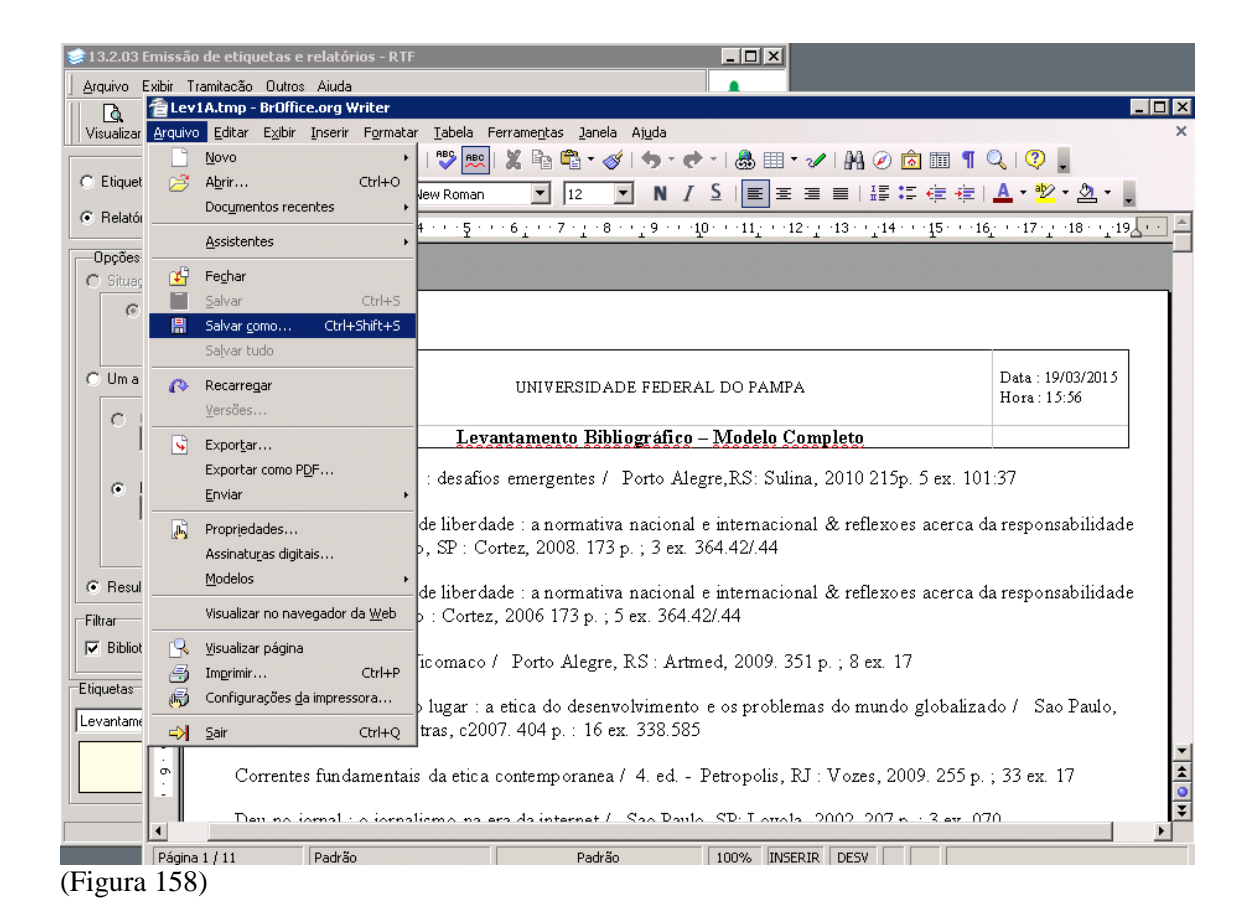

# 10 EMPRÉSTIMO

Na árvore localizar Empréstimo, 13.4 (Figura 159), do 13.4.1 à 13.4.4, estão os aplicativos que permitem controlar o empréstimo da biblioteca.

| 📚 9.9 SGCA Navegação                                                                                                    |         |                                 |
|----------------------------------------------------------------------------------------------------|---------|---------------------------------|
| Arquivo       Exibir       Tramitação       Ajuda         Executar       Atualizar       Abrir       Tramitações       Visualizar       Sair |         | Universitati Protocol de França |
| Aplicações Caixa Postal                                                                                                    |         |                                 |
| Descrição                                                                                                    |         | Data de validade 🔺              |
| 🗄 🖒 13.2.99 Relatórios                                                                                                    |         |                                 |
| 🗄 🔄 13.3 - Aquisição                                                                                                    |         |                                 |
| 🖻 🕎 13.4 - Empréstimo                                                                                                    |         |                                 |
| - 🔄 13.4.1. Empréstimo, devolução e renovação                                                                                                |         | 1/8/2018                        |
| - 🔄 13.4.2. Consultas locais                                                                                                    |         | 1/8/2018                        |
| - 🔄 13.4.3. Controle de saída dos itens - Portaria                                                                                           |         | 1/8/2018                        |
| - 🔄 13.4.4. Histórico dos itens                                                                                                    |         | 1/8/2018                        |
| 🕀 💭 13.4.5. Penalidades                                                                                                    |         |                                 |
| 📄 🥎 13.4.6. Parâmetros de Empréstimo                                                                                                    |         |                                 |
| 13.4.6.1. Total de empréstimos por tipo de material                                                                                          |         | 1/8/2018                        |
| in la la la la la la la la la la la la la                                                                                                    |         |                                 |
| - 🔄 13.4.6.2.1. Cadastro do regulamento de empréstimo                                                                                        |         | 1/8/2018                        |
| - 🔄 13.4.6.2.2. Configuração do regulamento de empréstimo                                                                                    |         | 1/8/2018                        |
|                                                                                                    |         | 1/8/2018                        |
| 🖻 🥎 13.4.6.2.4. Relatórios                                                                                                    |         |                                 |
| 🛄 13.4.6.2.4.1. Regulamento de empréstimo da biblioteca                                                                                      |         | 1/8/2018                        |
| 🖹 🥎 13.4.7. Relatórios                                                                                                    |         |                                 |
| 13.4.7.01 Empréstimos por biblioteca                                                                                                    |         | 1/8/2018                        |
| 13.4.7.02 Total de empréstimos por grupo de usuário                                                                                          |         | 1/8/2018                        |
| 13.4.7.03 Total de empréstimos e renovações por grupo de usuário                                                                             |         | 1/8/2018                        |
| 13.4.7.04 Títulos mais retirados no período                                                                                                  |         | 1/8/2018                        |
| E Bul 12 / 7 05 Total do empréntimes per algonitioneñe hiblioteou o período                                                                  |         | 1/0/2010                        |
|                                                                                                    | 1569933 | frNavegacao //                  |

(Figura 159)

Conhecendo cabeçalho do módulo 13.4.1. Empréstimo, Devolução e Renovação, Figuras 160.

| 🛸 13.4.1. Empréstimo, devolução e renovação              | _ 🗆 🗵                                     |
|----------------------------------------------------------|-------------------------------------------|
| Arquivo E <u>x</u> ibir Tramitação Outros Aj <u>u</u> da |                                           |
| Novo Localizar Imprimir                                  | Unipampa<br>Universitate Federal do Tempe |
| UNIPAMPA - São Borja                                     |                                           |
| Usuário<br>Metríonia Grupo Tipo                          |                                           |

(Figura 160)

# Parte Superior da Barra temos:

*Arquivo* - onde temos **Novo** (mesmas funções do NOVO que aparece abaixo, as explicações serão dadas ali), **Localizar** (remete a Pesquisa) e **Imprimir tela**, Figura 161.

| 📚 13.4.1. Empréstimo, devolução e renovação |                                |
|---------------------------------------------|--------------------------------|
| Arquivo Exibir Tramitação Outros Ajuda      |                                |
| 🗅 Novo Ctrl+Ins 🗁 🚬                         | unipampa                       |
| Alterar Iprimir                             | Universidade Federal do Parspa |
|                                             |                                |
| AM Localizar Ctrl+L Grupo                   |                                |
| Imprimir tela                               |                                |
| 😂 Imprimir                                  |                                |
| Sair                                        |                                |
| (Figura 161)                                |                                |

136

*Exibir* – temos **Barra de Ferramentas** que dá as opções: Imagem e texto e Somente imagem, já está selecionado Imagem e texto, Figura 162.

| 📚 13.4.1. Empréstimo, devol                 | ição e renovação     |                                |  |  |  |
|---------------------------------------------|----------------------|--------------------------------|--|--|--|
| <u>Arquivo</u> E <u>x</u> ibir Tramitação ( | )utros Ajuda         |                                |  |  |  |
| Barra de ferramentas ► ✓ Imagem e texto     |                      |                                |  |  |  |
| Novo Localizar Imprimir                     | Somente imagem       | Universitiede Federal de Prope |  |  |  |
| UNIPAMPA - São Borja                        | UNIPAMPA - São Borja |                                |  |  |  |
| Usuário<br>Matríoula Grupo                  | Tipo                 |                                |  |  |  |
| (Figura 162)                                |                      |                                |  |  |  |

Tramitação – está em branco.

*Outros* – Permite marcar para *Alterar datas retirada/devolução* e Tipo de impressora que não está habilitado, Figura 163.

| 🛸 13.4.1. Empréstimo, deve | lução e renovação                  | _ 🗆 🗡                          |
|----------------------------|------------------------------------|--------------------------------|
| Arquivo Exibir Tramitação  | Outros Ajuda                       |                                |
| D 🔥 🛤 🏼 🖨                  | Última Alteração                   | unipampa                       |
| Novo Localizar Imprin      | ✓ Alterar datas retirada/devolução | Universidade Federal do Parspa |
| UNIPAMPA - São Borja       | Tipo de impressora                 |                                |
|                            | •                                  |                                |
| Matricula Gru              |                                    |                                |
| (Figura 163)               |                                    |                                |

Ajuda – F1 e Sobre, não estão habilitados.

## Abaixo da Barra Superior:

<u>Novo</u> – Acionando o botão *Novo* o cursor será direcionado para o campo Matrícula, digite a matrícula do usuário e tecle *Enter*, os campos Grupo, Tipo, Nome e Unidade serão preenchidos automaticamente, Figura 164.

| 📚 13.4.1. Empréstimo, devolução e renovação                                              |          |
|------------------------------------------------------------------------------------------|----------|
| Arquivo E <u>x</u> ibir Tramitação Outros Ajuda                                          |          |
| Novo Localizar Imprimir                                                                  | Unipampa |
| UNIPAMPA - São Borja                                                                     |          |
| Usuário<br>Matrícula Grupo Tipo<br>1569933 Técnico Administrativo Técnico Administrativo |          |
| Nome<br>DILVA CARVALHO MARQUES                                                           |          |
| Unidade                                                                                  |          |
| BIBLIOTECARIO-DOCUMENTALISTA                                                             |          |
| Dados do usuário     Pendências     Mensagens     Verificar senha IV       Foto     IV   |          |

(Figura 164)

<u>Localizar</u> – Permite localizar usuário quando não se tem informação de Matrícula, a busca (Figura 165) pode ser feita por Matrícula, Grupo e Nome (neste marcar se a posição do termo é Início ou Meio), *digitar o termo* e dar clic em *Procurar*, localizar o nome desejado e *Selecionar*, os dados serão enviados para tela anterior.

| 🛸 13.4.1. Empréstimo, devolução e renovação                                                                                                    |                                      |
|----------------------------------------------------------------------------------------------------|--------------------------------------|
| Arquivo Exibir Tramitação Outros Ajuda                                                                                                    | unipampa<br>Viteratuk Tetera & Teras |
| UNIPAMPA - São Borja<br>Usuário<br>Matr Scoalizar Leitor                                                                                                    |                                      |
| Nom Grupo                                                                                                    |                                      |
| Unid       Aluno de Graduação         Unid       Aluno de Pós-graduação         Nome       Docente         Técnico Administrativo       Selecion                                                                                                    |                                      |
| Posição O Meio Eccentro Eccentro Eccent |                                      |
| Códig O número mínimo de caracteres para a habilitar a pesquisa pelo campo Nome é 3.                                                                                                    |                                      |
| (Figura 165)                                                                                                    |                                      |

*Imprimir* – Este campo só será habilitado quando é feito um empréstimo, uma devolução ou uma renovação, permitindo a impressão de um comprovante.

O Primeiro o Campo visualizado é Usuário temos ainda os botões, *Dados do Usuário*, *Pendências* e Mensagens, Figura 166.

| 📚 13.4.1. Empréstime            | o, devolução e renovação        |                                       |          |
|---------------------------------|---------------------------------|---------------------------------------|----------|
| <u>Arquivo Exibir Tram</u>      | itação Outros Aj <u>u</u> da    |                                       |          |
| Novo Localizar                  | Imprimir                        |                                       | Unipampa |
| UNIPAMPA - São B                | orja                            |                                       |          |
| Usuário<br>Matrícula<br>1569933 | Grupo<br>Técnico Administrativo | Tipo<br>Técnico Administrativo        |          |
| Nome<br>DILVA CARVALHO M        | ARQUES                          |                                       |          |
| Unidade<br>BIBLIOTECARIO-DOC    | CUMENTALISTA                    |                                       |          |
| Dados do usuário                | Pendências                      | Mensagens Verificar senha 🔽<br>Foto 🔽 |          |

(Figura 166)

*Dados do Usuário*, clic neste botão irá aparecer a tela 13.6.6. Informações dos leitores, Figura 167, onde temos dados pessoais, documentais, endereço, telefone, e-mail, etc...

| 1:       | 3.4.1. Empréstimo, devolução e renov        | ação                | _ <b>_ _ _ _</b> |                                            |
|----------|---------------------------------------------|---------------------|------------------|--------------------------------------------|
| 1 4      | 🛸 13.6.6. Informações dos leitores          |                     |                  |                                            |
|          | Arquivo E <u>x</u> ibir Tramitação Outros A | juda                |                  |                                            |
|          | <b>AA</b><br>Localizar                      |                     |                  | Unipampa<br>Universitate Federal de Terres |
| -OS<br>M | LEITOR:                                     |                     |                  |                                            |
|          | Dados pessoais Vínculos                     |                     |                  |                                            |
| N N      | PESSOA Documentos                           |                     |                  | Foto                                       |
|          | Nome                                        |                     |                  |                                            |
| ΙĽ       | DILVA CARVALHO MARQUES                      |                     | <b>~ Ⅰ</b>       |                                            |
|          | Natureza Jurídica                           | a 🔿 Outros          |                  |                                            |
|          | Descrição do documento                      | Número do Documento | UF               |                                            |

(Figura 167)

*Pendências* (Figura 168) dando clic no botão teremos a informação de alguma pendência constante naquela matrícula.

| 📚 13.4.1. Empréstimo, devolução e renovação                                                                  | _ 🗆 ×    |
|----------------------------------------------------------------------------------------------------|----------|
| Arquivo E <u>x</u> ibir Tramitação Outros Aj <u>u</u> da                                                     |          |
| Novo Localizar Imprimir                                                                                      | unipampa |
| UNIPAMPA - São Borja                                                                                         |          |
| Usuário     Matrícula     Grupo     Tipo       1569933     Técnico Administrativo     Técnico Administrativo |          |
| Nome<br>DILVA CARVALHO MARQUES                                                                               |          |
| Unidade<br>BIBLIOTECARIO-DOCUMENTALISTA Informação                                                           |          |
| Dados do usuário Pendências O usuário não possui pendências.                                                 |          |
| Retirada Devolução Renovação                                                                                 |          |
| Código de Barras Nome da biblioteca <u>Corecao</u> Situação (Figura 168)                                     |          |

*Mensagens* (Figura 169) dando um clic em mensagem, se existir alguma mensagem ao usuário (Figura 170) no momento em que é digitada a matrícula aparece o aviso, outras mensagens que podem aparecer também ao digitar uma matrícula é se o usuário está em situação Irregular (Figura 171), ou tem alguma pendência na biblioteca (Figura 172).

| 1             | 3.4.1. Empréstimo, devolução e renovação |            |               |                        | _ 🗆 🗙                     |
|---------------|------------------------------------------|------------|---------------|------------------------|---------------------------|
| <u> </u>      | 🛸 Mensagens às pessoas                   |            |               |                        |                           |
|               | Tipo da mensagem<br>I                    | 1          |               | Número                 | ritada Faderal do Tarreja |
| UN<br>Us<br>N | I<br>ID_SISTEMA                          | Biblioteca |               |                        |                           |
| Ì             | Mensagem                                 |            |               |                        |                           |
| 4             |                                          |            |               | <u> </u>               |                           |
|               |                                          |            |               |                        |                           |
| Ĩ             |                                          |            |               |                        |                           |
|               |                                          |            |               |                        |                           |
|               |                                          |            |               | -                      |                           |
| B             | Leitura Situação Validade                |            | _             |                        |                           |
| C             |                                          |            | Data          | _ Hora                 |                           |
| Ē             | Trocar Estado Trocar Situação            |            | 1             |                        | -                         |
| 臣             |                                          |            | Mensagem 0 de | e O mensagens          |                           |
|               | Ignorar data de validade                 |            | recuperadas   |                        |                           |
| F             | Com estado "Lida"                        |            |               |                        | icar total<br>hateriais   |
|               | Com estado "Inativa"                     | uperar     | Anterior      | Próxima                |                           |
|               | Com estado "Inativa"                     |            | 1569933       | frVisualizarMensage // | acões                     |
|               |                                          |            |               |                        |                           |

(Figura 169)

| 13.4                          | 4.1. Empréstimo, devolução e reno                                | ¥ação    |                     |                                       |
|-------------------------------|------------------------------------------------------------------|----------|---------------------|---------------------------------------|
| <u> </u> rqui<br>  □<br>  Nov | vo Exibir Tramitação Outros Ajuda<br>)                           | 3        |                     | unipampa<br>Universite Protect & Prog |
|                               | AMPA - Sao Borja<br>o<br>Atenção!                                |          |                     |                                       |
|                               | Mensagens Procedimentos                                          | tário.   |                     |                                       |
|                               | Mensagem ao Usuário:<br>Existe(m) 1 mensagem(ns) para o usuário. | Cancelar | Detalhes            | ar total<br>teriais                   |
| Códie                         | do de Barras I Título                                            |          | t devolução 🔰 Empré | classificações                        |

(Figura 170)

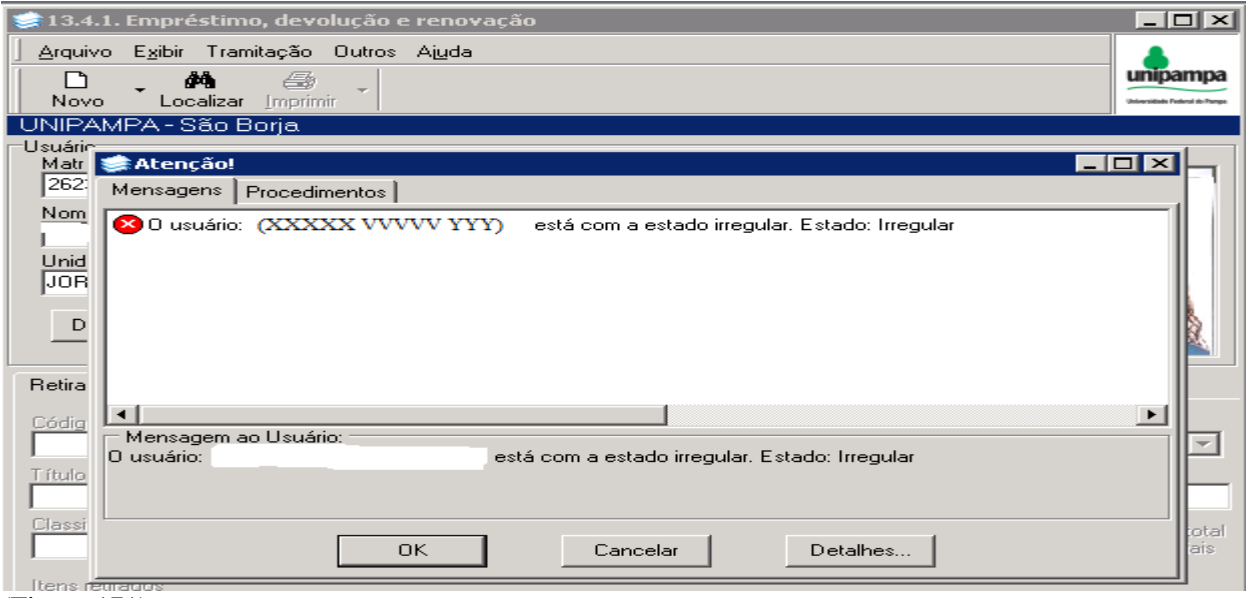

(Figura 171)

| 📚 13.4.1. Empréstimo, devolução e renovação               |                   |
|-----------------------------------------------------------|-------------------|
| Arquivo Egibir Tramitação Outros Ajuda                    |                   |
| Novo Localizar Imprimir                                   | unipampa          |
| UNIPAMPA - São Borja                                      |                   |
| Usuário<br>Matricada Grupo Tipo                           |                   |
| T 😂 Atenção                                               |                   |
| Ni Mensagens Procedimentos                                |                   |
| 🛿 🕑 🕄 O usuário possui 1 multa(s) na UNIPAMPA - São Borja |                   |
| E E                                                       |                   |
|                                                           | 1970              |
| -                                                         | 1 - A             |
| Bei                                                       |                   |
|                                                           |                   |
|                                                           |                   |
| Tíh 0 usuário possui 1 multa(s) na UNIPAMPA - São Borja   |                   |
|                                                           |                   |
|                                                           | ar total          |
| OK Cancelar Detalhes                                      | (Girdis           |
| Código de Barras   Título   Dt. devolução   Empréstimo    | Classificações    |
|                                                           | Becervee          |
|                                                           | 1100011/00        |
|                                                           | Retirar           |
| 1569933 frt                                               | BibEEmprestimo // |

(Figura 172)

| 📚 13.4.1. Empréstimo, devolução e renovação             |                                |
|---------------------------------------------------------|--------------------------------|
| <u>A</u> rquivo E <u>x</u> ibir Tramitação Outros Ajuda |                                |
|                                                         | unipampa                       |
| Novo Localizar Imprimir<br>LINIPAMPA - São Boria        | Universitäste Federal do Pange |
| Usuário                                                 |                                |
| Matrícula Grupo Tipo                                    |                                |
| Nome                                                    |                                |
|                                                         |                                |
| Unidade                                                 |                                |
| Verificar contra 🖂                                      |                                |
| Dados do usuário Pendências Mensagens Foto 🔽            |                                |
|                                                         |                                |
| Retirada Devolução Renovação                            |                                |
| Código de Barras Nome da biblioteca Coleção S           | ituação                        |
|                                                         | *                              |
| Título                                                  |                                |
| Classificação do empréstimo re Retirada                 |                                |
| 1/ 4 /2015 13:10:18 🗧 1/ 4 /2015 13:10:18               | de materiais                   |
| Itens retirados                                         |                                |
| Código de Barras   Título   Dt. devolução   Empréstimo  | Classificações                 |
|                                                         | Reservas                       |
|                                                         |                                |
|                                                         | Hetirar                        |
| Frupo [Caracter - 80] 1569933 [ri                       | BibEEmprestimo //              |

#### O Segundo Campo é de Retirada, Devolução e Renovação, Figura 173.

(Figura 173)

No lado direito do segundo campo em Retirada, aparecem 3 botões: Classificações, Reservas e Retirar.

- Classificações (Figura 174), ao acionar o mesmo aparece a tela 13.4.6.2.2 Configuração do regulamento de empréstimo, em que aparece o grupo do Usuário e Normas de empréstimo para aquele grupo.

| 13       | 3.4.1. Emp                               | réstim           | o, devoluç            | ão e ren   | ovação  |                             |                     |             |                                 |
|----------|------------------------------------------|------------------|-----------------------|------------|---------|-----------------------------|---------------------|-------------|---------------------------------|
| 1 6      | 🛸 13.4.6.                                | 2.2. Co          | nfiguração            | do regu    | lamento | o de empréstimo             |                     |             |                                 |
|          | <u>A</u> rquivo                          | E <u>x</u> ibir  | Tramitação            | Outros     | Ajuda   |                             |                     | _           | unipampa                        |
|          | r an an an an an an an an an an an an an |                  |                       |            |         |                             | unipar              | npa         | Universitade Federal do Pange   |
| Us       | Alterar                                  |                  | ∝                     |            |         |                             | Universidade Federa | i do Taripa |                                 |
| <u> </u> | Classificat                              | PA-5<br>são do e | ao Borja<br>moréstimo |            |         |                             |                     |             |                                 |
|          | Empréstir                                | no Padr          | ão                    |            | -       |                             |                     |             |                                 |
| l É      | Grupo                                    |                  |                       |            |         | Coleção                     |                     | _ []        |                                 |
| ί        | Técnico                                  | Adminis          | rativo                |            | ~       | UNIPAMPA - São E            | Borja 📘             | -           |                                 |
|          | Normas                                   | mos<br>do emp    | réstimo               |            |         | <u>Total de Itens Simut</u> | âneos               |             |                                 |
|          | 07 dias                                  |                  |                       |            | -       |                             | 10 🚖                |             |                                 |
|          | Renovaç                                  | ção              | ~                     |            |         |                             | ~                   |             |                                 |
|          | 07 dias                                  | da reno          | Vaçao                 |            | -       | Numero de Henova            | poes 5              |             |                                 |
|          | Benovac                                  | - 30 esp         | ecial                 |            |         | 1                           |                     | _           |                                 |
| 읃        | Normas                                   | da reno          | vação espec           | ial        |         | Número de Renova            | ções Espec          |             | Situação                        |
|          | 07 dias                                  |                  |                       |            | -       |                             | 1 🛨                 |             |                                 |
|          | Penalida                                 | des              |                       | kata ata a |         |                             | 1 R                 |             |                                 |
|          | Bloqueid                                 | )                | 1                     | Multa      |         |                             |                     |             |                                 |
| Ē        | Beserva                                  | ~                |                       |            |         |                             |                     | 59          | Verificar total<br>de materiais |
|          | Permit                                   | e Reser          | va                    |            | 1       | Duração da R                | eserva              |             | ╧                               |
|          | Si 🕑 Si                                  | m                | C Não                 |            |         |                             | 1 🛨                 |             | Classificações                  |
|          | Observaçã                                | šo               |                       |            |         |                             |                     | _           |                                 |
|          |                                          |                  |                       |            |         |                             | -                   |             | Reservas                        |
|          | I                                        |                  |                       |            |         |                             | -                   | -           | Retirar                         |
|          |                                          |                  |                       |            |         | Salvar                      | Cancelar            |             |                                 |
|          |                                          |                  |                       |            |         |                             |                     |             |                                 |
| E        | Empréstimo                               | s                |                       |            |         | 1569933 f                   | rBibCClassEmpre     | st //       |                                 |

(Figura 174)

- *Reservas* (Figura 175 e 176), acionando este botão vai dar a informação se existe ou não Reserva para aquele usuário. A mensagem de que existe obra reservada para o usuário, só aparece após a mesma ter sido devolvida. Toda vez que for digitada a matrícula do usuário, aparecerá a mensagem de reserva, até que o prazo (24 horas), expire.

| 📚 13.4.1. Empréstimo, devolução e renovação                                              |            |                                           |
|------------------------------------------------------------------------------------------|------------|-------------------------------------------|
| Arquivo Exibir Tramitação Outros Ajuda                                                   |            |                                           |
| Novo Localizar Imprimir                                                                  |            | Unipampa<br>Universitate Federal do Pargo |
| UNIPAMPA - São Borja                                                                     |            |                                           |
| Usuário<br>Matrícula Grupo Tipo<br>1569933 Técnico Administrativo Técnico Administrativo | r          |                                           |
| Nome                                                                                     |            |                                           |
| DILVA C Aviso                                                                            | ×          |                                           |
| Unidade<br>BIBLIOT 298 - O usuário não possui reservas disponíveis nesta biblioteca      | senha 🔽    |                                           |
| Dado:                                                                                    | Foto 🔽     |                                           |
| Retirada Devolução   Renovação                                                           |            |                                           |
| Código de Barras Nome da biblioteca Coleção                                              |            | Situação<br>Disponível                    |
| T ítulo                                                                                  |            |                                           |
| Classificação do empréstimo                                                              | 14:38:58   | Verificar total                           |
| Código de Barras   Título   Dt. devolução                                                | Empréstimo | Cla: ificações                            |
|                                                                                          |            | Reservas                                  |
|                                                                                          |            | Retirar                                   |
|                                                                                          | 1569933    | frBibEEmprestimo //                       |

- Retirar este serve para confirmar o empréstimo, maiores detalhes em Retirar item.

#### (Figura 175)

| 📚 13.4.1. Empréstimo, devolução e renovação                                   | _ 🗆 ×                          |
|-------------------------------------------------------------------------------|--------------------------------|
| Arquivo Exibir Tramitação Outros Ajuda                                        |                                |
| D . M                                                                         | unipampa                       |
| Novo Localizar Imprimir<br>I UNIPAMPA - São Boria                             | Universidade Federal do Pareja |
|                                                                               |                                |
| Matricula Grupo Tipo<br>1569933 Técnico Administrativo Técnico Administrativo |                                |
| Nome                                                                          |                                |
| DIL 🛸 Atenção!                                                                |                                |
| Unic Mensagens Procedimentos                                                  |                                |
| O usuário possui 1 reserva(s) na UNIPAMPA - São Borja                         |                                |
| Existe(m) 1 mensagem(ns) para o usuario.                                      |                                |
|                                                                               |                                |
| Retira                                                                        |                                |
| Códic                                                                         |                                |
| T fe d                                                                        |                                |
|                                                                               |                                |
| Class<br>O usuário possui 1 reserva(s) na UNIPAMPA - São Borja                | total                          |
|                                                                               | riais                          |
| Itens                                                                         |                                |
| OK Cancelar Detalhes                                                          | es                             |
|                                                                               |                                |
|                                                                               | Retirar                        |
| 1560033 FrBibEE                                                               | mprestimo                      |
|                                                                               | npresenio //,                  |

**10.1 RETIRAR ITEM** – para retirar um item, após preenchimento do campo 1 Usuário, *Digitar o número do código de barras (item)* (ou se houver leitor de código barras usar este) e teclar *Enter*, aparecerão os dados do item, clicar em Retirar, aparece outra tela onde o usuário deve colocar sua senha, dar OK, os dados do item emprestado irão aparecer abaixo, se optar em Imprimir Retirada, clicar em Imprimir – Retirada.

Havendo necessidade de <u>alterar a data de retirada/devolução</u> (Figura 177), após digitar o *Digitar o número do código de barras (item)* e teclar *Enter*, acessar a parte superior da tela e marcar em *Outros - Alterar datas retirada/devolução*, voltar ao segundo campo marcar *Retirada* e *Devolução* e fazer alteração da(s) data(s), após seguir os mesmos passos de Retirar item.

| Retirada Devolução Renovação                                                   |                                   |                                 |
|--------------------------------------------------------------------------------|-----------------------------------|---------------------------------|
| Código de Barras Nome da biblioteca Cole<br>UB013696 D UNIPAMPA - São Borja UN | eção<br>IIPAMPA - São Borja       | Situação<br>Emprestado 💌        |
| Título<br>Teoria das elites /                                                  |                                   |                                 |
| Classificação do empréstimo<br>Empréstimo Padrão<br>Itens retirados            | Devolução<br>15/ 4 /2015 23:59:59 | Verificar total<br>de materiais |
| Código de Barras   Título                                                      | Dt. devolução Empréstimo          | Classificações                  |
| UB013654 Galateo ou dos costumes /                                             | 8/4/2015 504974                   | Reservas                        |
|                                                                                |                                   | Retirar                         |
|                                                                                | 1569933                           | frBibEEmprestimo //             |

(Figura 177)

Note que ao lado do espaço para digitar o Código de Barras tem a figura de uma página, se precisar *excluir o item* digitado, basta dar um clic na figura **D**.

**10.2 DEVOLUÇÃO DE ITEM** – para devolver um item (Figura 178), após preencher o campo 1 Usuário, acionar a guia Devolução, nesta aparecem todos os itens emprestados aquele usuário, dar um clic sobre o item, aparecem os dados do item selecionado, clicar no botão Devolver, se necessário pode Imprimir a Devolução, clicando em Imprimir – Devolução.

Na guia Devolução, no lado direito do segundo campo aparecem 2 botões: *Informações* e *Devolver*, clicando em *Informações* aparece tela com dados do item emprestado, dados do usuário e informações referentes ao empréstimo, o outro botão é o usado para devolução (explicado anteriormente).
| 📚 13.4.1. Empréstimo, devolução e renov    | /ação            |                       |                       |                     |
|--------------------------------------------|------------------|-----------------------|-----------------------|---------------------|
| Arquivo Exibir Tramitação Outros Ajuda     |                  |                       |                       |                     |
| Novo Localizar Imprimir                    |                  |                       |                       | unipampa            |
| UNIPAMPA - São Borja                       |                  |                       |                       | 1                   |
| Usuário                                    |                  |                       |                       |                     |
| Matricula Grupo                            | Tipo             | la sta i sta a tis sa | [                     |                     |
| Techico Administrat                        | Techico Ac       | Iministrativo         |                       |                     |
| Nome                                       |                  |                       |                       |                     |
| DILVA CARVALHU MARQUES                     |                  |                       |                       |                     |
| Unidade                                    |                  |                       |                       |                     |
| BIBLIOTECARIO-DOCUMENTALISTA               |                  |                       |                       |                     |
| Dados do usuário Pendências                | Mensagens        | Verifi                | car senha 🔽<br>Foto 🔽 |                     |
| Retirada Devolução Renovação               |                  |                       |                       |                     |
| Código de Barras Nome da biblioteca        | Coleçã           | 0                     |                       | Situação            |
| UB013696 UNIPAMPA - São Borja              | UNIPA            | AMPA - São Bor        | ja                    | Emprestado 💌        |
| Título                                     |                  |                       |                       |                     |
| Teoria das elites /                        |                  |                       |                       |                     |
| ,<br>Classificação do empréstimo Dt reti   | irada Hr. retira | da Tr                 | empo de atraso        | Valor da Mita       |
| Empréstimo Padrão 31/3/                    | /2015 15:14:0:   | 3                     |                       |                     |
| Itens com o usuário                        |                  |                       |                       |                     |
| Código de Tútulo                           | Situação         | Dt. devolu            | Hr. devoluc           | Informaçãos         |
| UB013696 Teoria das elites /               | Emprestado       | 7/4/2015              | 23:59:59              | inioimações         |
| LIB013654 Galateo ou dos costumes /        | Emprestado       | 8/4/2015              | 23:59:59              | Devolver            |
| UB021566 Preconceito, racismo e política / | Emprestado       | 13/4/2015             | 23:59:59              | i                   |
|                                            |                  |                       |                       |                     |
|                                            |                  |                       |                       |                     |
|                                            |                  |                       | 1569933               | frBibEEmprestimo // |

#### (Figura 178)

Usuário que possua obra que esteja reservada a outro usuário, ao digitar seu número de matrícula aparece a mensagem *item tal possui 1 reserva ativa*, Figura 179.

| 📚 13.4.1. Empréstimo, devolução e renovaç                          | ão                      |                     | _ 🗆 ×                              |
|--------------------------------------------------------------------|-------------------------|---------------------|------------------------------------|
| <u>] A</u> rquivo E <u>x</u> ibir Tramitação Outros Aj <u>u</u> da |                         |                     |                                    |
| Novo Localizar Imprimir                                            |                         |                     | unipampa<br>Merside Febra do Terra |
| UNIPAMPA - São Borja                                               |                         |                     |                                    |
| Usuário                                                            |                         |                     |                                    |
| Matrícula Grupo                                                    | Tipo                    |                     |                                    |
|                                                                    | Trechico Admin          | Istrativo           |                                    |
| Nome                                                               |                         |                     |                                    |
| 222222 VVVVV                                                       |                         |                     |                                    |
| Assistente em Administração                                        |                         |                     |                                    |
| Aviso                                                              |                         |                     |                                    |
| Dados do usuário                                                   |                         |                     |                                    |
| 303 - O ite                                                        | em UB032447 possui 1 re | aserva(s) ativa(s). |                                    |
| Betirada Devolução Ben                                             |                         |                     |                                    |
| riculded                                                           |                         |                     |                                    |
| Código de Barras Nome da I                                         | UK                      |                     | Situação                           |
|                                                                    |                         |                     | Emprestado 💌                       |
| Título                                                             |                         |                     |                                    |
| Cuidado paterno e enfrentamento da violencia /                     |                         | _                   |                                    |
| Classificação do empréstimo Dt. retirad                            | Hr. retirada            | Tempo de atraso     | Valor da Multa                     |
| 1747201                                                            | 10:47:37                |                     | J                                  |
| Itens com o usuario                                                | Cituração               |                     | - L ( ~ 1                          |
| LIB020768 Teorias da comunicação :                                 | Emprestado              | 6/4/2015 23:59:59   | Informações                        |
| UB032447 Cuidado paterno e enfrentamento da                        | viole Emprestado        | 6/4/2015 23:59:59   | Devolver                           |
|                                                                    |                         |                     |                                    |
|                                                                    |                         |                     |                                    |
|                                                                    |                         |                     |                                    |
| J                                                                  | J                       | J1569933            | trBibEEmprestimo                   |

(Figura 179)

**10.3 RENOVAÇÃO DE ITEM** – para renovar um item (Figura 180), após preencher o campo 1 Usuário, acionar a guia Renovação, aparecerão todos os itens emprestados, dar um clic sobre o item, aprecem os dados do item selecionado, clicar no botão Renovação, se necessário pode Imprimir Renovação, clicando em Imprimir – Renovação.

| 📚 13.4.1. Empréstimo, devolução e renovação                                                                                                    |                                  |
|----------------------------------------------------------------------------------------------------|----------------------------------|
| Arquivo E <u>x</u> ibir Tramitação Outros Aj <u>u</u> da                                                                                                   |                                  |
| Novo Localizar Imprimir                                                                                                    | University of Contract on Transm |
| UNIPAMPA - São Borja                                                                                                    |                                  |
| Usuário<br>Matrícula Grupo Tipo<br>1569933 Técnico Administrativo Técnico Administrativo                                                                   |                                  |
| Nome                                                                                                    |                                  |
| DILVA CARVALHO MARQUES                                                                                                    |                                  |
| Unidade                                                                                                    |                                  |
| BIBLIOTECARIO-DOCUMENTALISTA                                                                                                    |                                  |
| Dados do usuário Pendências Mensagens Verificar senha 🔽<br>Foto 🔽                                                                                          |                                  |
| Retirada Devolução Renovação                                                                                                    | ,                                |
| Código de Barras     Nome da biblioteca     Situação       UB013654     UNIPAMPA - São Borja     Emprestado                                                | Ocultar items                    |
| Título                                                                                                    | renovados a partir de            |
| Galateo ou dos costumes /                                                                                                    | 2/ 4 /2015 💌                     |
| Classificação do empréstimo         Dt. retirada         Hr. retirada         Valor da Multa           Empréstimo Padrão         1/4/2015         13:41:40 | Nro. de renovações<br>0          |
| Itens com o usuário                                                                                                    |                                  |
| Código de   Título Situação   Dt. devolu   Hr. devoluç                                                                                                    | Informações                      |
| UBU13654 [Galateo ou dos costumes / Emprestado 8/4/2015 23:59:59                                                                                           | Benovação                        |
| UBUZ1566 Preconceito, racismo e política / Emprestado 13/4/2015 23:55:55                                                                                   |                                  |
|                                                                                                    | Renovação especia                |
| Renovação 1569933                                                                                                    | frBibEEmprestimo                 |

(Figura 180)

Na guia Renovação, da mesma forma que na de Devolução aparecem 2 botões: *Informações* e *Renovação*, sendo que *Informações* tem a mesma função já explicado em Devolução, o outro botão é o usado para Renovação (explicado anteriormente).

# **11 CONSULTA LOCAL**

Consulta local ocorre quando o leitor retira a obra da estante para leitura nas dependências da biblioteca. Este aplicativo é usado para o registro dos itens utilizados na biblioteca, servirá para alimentar as estatísticas da biblioteca.

Aconselha-se registrar a utilização da(s) obra(s), no momento que leitor liberar o material, para que possamos ter os horários de maior fluxo.

Acessar na árvore, em 13.4 Empréstimo, a aplicação 13.4.2 Consultas Locais (Figura 181).

| 🐲 13.4.2. Consultas locais                  |                                  |                                                                                                    |
|---------------------------------------------|----------------------------------|----------------------------------------------------------------------------------------------------|
| <u>Arquivo Exibir Tramitação Outros Aiu</u> | ida                              | in the set of the set of the set |
| Código de Barras                            |                                  |                                                                                                    |
| Registro bibliográfico                      |                                  |                                                                                                    |
| T ítulo                                     |                                  |                                                                                                    |
| Autor                                       |                                  |                                                                                                    |
|                                             |                                  | Salvar                                                                                                    |
|                                             | 318 - Digite um código de barras | 1569933 frBibEConsultaLocal //                                                                                                    |

(Figura 181)

#### Parte Superior da Barra temos:

Arquivo – aparece Imprimir Tela e Sair (fechar tela), Figura 182.

| 📚 13.4.2. Consultas locais       |       | _ 🗆 🗵                         |
|----------------------------------|-------|-------------------------------|
| Arquivo Exibir Tramitação Outros | Ajuda | unipampa                      |
| L Imprimir tela                  |       | Manufacture Reduced on Tangan |
|                                  |       |                               |
| Sair                             |       |                               |
| p                                |       |                               |
|                                  |       |                               |
| r Begistro bibliográfico         |       |                               |
| (Figura 182)                     |       |                               |

*Exibir* – temos **Barra de Ferramentas** que dá as opções: Imagem e texto e Somente imagem, já está selecionado Imagem e texto, Figura 183.

| 🛸 13.4.2. Consultas locais                            |                                                 |
|-------------------------------------------------------|-------------------------------------------------|
| <u>Arquivo</u> E <u>xibir</u> Tramitação Outros Ajuda |                                                 |
| Barra de ferramentas 🕨 In                             | agem e texto                                    |
| Código de Barras 🗸 Sc                                 | mente imagem                                    |
|                                                       |                                                 |
| - Begistro bibliográfico                              |                                                 |
|                                                       |                                                 |
| Título                                                |                                                 |
|                                                       |                                                 |
| Autor                                                 |                                                 |
|                                                       |                                                 |
|                                                       | Salvar                                          |
| 318 - Digite um                                       | código de barras 1569933 frBibEConsultaLocal // |

(Figura 183)

Tramitação, Outros e Ajuda não estão habilitados.

Para Registrar as Consultas Locais, digitar em Código de Barras o número do item, dar Enter, no campo Registro Bibliográfico aparecem os dados do item, como Título e Autor (Figura 184), notar que na parte de baixo da tela aparece a informação que o item foi registrado. NÃO É PRECISO SALVAR, se clicar em Salvar o sistema duplica o registro. Para registrar outro item, basta digitar o novo Código de Barra. Se o item não for registrado aparece na parte inferior da tela a informação, Figura 185.

| 1 | 📚 13.4.2. Consultas locais                                          |               |
|---|---------------------------------------------------------------------|---------------|
|   | <u>Arquivo Exibir Tramitação Outros Ajuda</u>                       | unipampa      |
|   | Código de Barras<br>UB005935                                        |               |
|   | Registro bibliográfico                                              |               |
|   | Título Planejamento de relacoes publicas na comunicacao integrada / |               |
|   | Autor Kunsch, Margarida Maria Krohling                              |               |
|   |                                                                     |               |
|   |                                                                     | Salvar        |
| Г | 313 - Consulta local do item UB005935 registra 1569933 freibECons   | sultational / |

(Figura 184)

| 🧊 13.4.2.          | Consu           | ltas locais |        |                                |         |                     |
|--------------------|-----------------|-------------|--------|--------------------------------|---------|---------------------|
| <u>A</u> rquivo    | E <u>x</u> ibir | Tramitação  | Outros | Ajuda                          |         | unipampa            |
| Código d<br>UB0456 | e Barras<br>98  |             |        |                                |         |                     |
| Registro           | bibliográ       | fico        |        |                                |         |                     |
| T ítulo            |                 |             |        |                                |         |                     |
| Autor              |                 |             |        |                                |         |                     |
|                    |                 |             |        |                                |         |                     |
|                    |                 |             |        |                                |         | Salvar              |
|                    |                 |             |        | 200 - Registro não encontrado. | 1569933 | frBibEConsultaLocal |

(Figura 185)

Controle de Saída dos Itens - Portaria (13.4.3) - aplicativo não habilitado.

# 12 HISTÓRICO DOS ITENS

Acessar na árvore, em 13.4 Empréstimo, a aplicação 13.4.4 Histórico dos Itens (Figura 186).

| 📚 13.4.4. Histórico dos itens                                                               |                 |                                                             |
|---------------------------------------------------------------------------------------------|-----------------|-------------------------------------------------------------|
| Arquivo Exibir Tramitação Outro<br><b>Arquivo Exibir Tramitação Outro</b><br>Novo Localizar | s Ajuda         |                                                             |
| Registro / Item<br>Them da biblioteca                                                       | F Biblioteca    |                                                             |
| Verificar<br>© Empréstimos © Re:                                                            | servas O Multas | Data Inicial     Data Final       2/ 4 /2015     2/ 4 /2015 |
| Registro bibliográfico<br>Nº de controle T ítulo                                            |                 |                                                             |
| Autor                                                                                       |                 |                                                             |
| Resultado<br>Histórico registro / item                                                      | Resultado       |                                                             |
| Resultado                                                                                   |                 | Detalhes<br>1569933 FrBibEHistoricoItens /                  |

(Figura 186)

#### Parte Superior da Barra temos:

*Arquivo* - onde temos **Novo** (mesmas funções do NOVO que aparece abaixo, as explicações serão dadas ali), **Localizar** (remete a Pesquisa), **Imprimir tela** e **Sair** (fechar aplicativo), Figura 187.

| 🛸 13.4.4. Histórico dos itens               |                       |                            |                |              |                                |
|---------------------------------------------|-----------------------|----------------------------|----------------|--------------|--------------------------------|
| <u>Arquivo</u> E <u>x</u> ibir Tramitação ( | Dutros A <u>ju</u> da |                            |                |              |                                |
| 🗋 Novo Ctrl+Ins                             |                       |                            |                |              | unipampa                       |
| 🗒 🙀 Localizar Ctrl+L                        |                       |                            |                |              | Universitäste Federal do Parge |
| 📑 Imprimir tela                             |                       |                            |                |              |                                |
| Sair                                        | _                     |                            |                |              |                                |
| C Número de controle                        |                       | 🗖 Biblioteca               |                |              |                                |
|                                             |                       |                            |                | <b>V</b>     |                                |
| Verificar                                   |                       |                            |                |              |                                |
| C Empréstimos                               | Besserves             | C. Multas                  | 📃 Data Inicial | 🔲 Data Final |                                |
| (• Emblesamos (                             | neseivas              | <ul> <li>Muitas</li> </ul> | 2/ 4 /2015 💌   | 2/ 4 /2015 🔽 | Verificar                      |

(Figura 187)

*Exibir* – temos **Barra de Ferramentas** que dá as opções: Imagem e texto e Somente imagem, já está selecionado Imagem e texto, Figura 188.

| 🐲 13.4.4. Histórico dos itens           |                               |  |  |
|-----------------------------------------|-------------------------------|--|--|
| Arquivo Exibir Tramitação Outros Ajuda  |                               |  |  |
| Barra de ferramentas 🔸 🖌 Imagem e texto | unipampa                      |  |  |
| Novo Localizar Somente imagem           | Universidade Federal do Pampe |  |  |
| Registro / Item                         |                               |  |  |
| C Upp de hibliotope                     |                               |  |  |

Tramitação, Outros e Ajuda não estão habilitados.

## Abaixo da Barra Superior:

Novo – Acionando o mesmo habilita ou limpa o conteúdo.

*Localizar* – clicando em localizar aparece a tela de Pesquisa ao Acervo Bibliográfico (13.2.05), digitar termo para busca, aparecem os registros para o termo pesquisado, marcar o escolhido e na Parte Superior da Barra, clicar em Transferir (Figura 189), na tela Histórico dos Itens o campo Número de Controle aparece preenchido.

|   | 13          | .4.4. Histórico dos itens                                        |                                                                       |                    |                             |
|---|-------------|------------------------------------------------------------------|-----------------------------------------------------------------------|--------------------|-----------------------------|
| ] | <u>A</u> rq | uivo E <u>x</u> ibir Tramitação Outros A <u>iu</u> da            |                                                                       |                    |                             |
|   |             | 📚 13.2.05 Pesquisa ao acervo bibliográfico                       |                                                                       | _                  |                             |
| Щ |             | <u>A</u> rquivo E <u>x</u> ibir Tramitação Outros Aj <u>u</u> da |                                                                       |                    |                             |
|   | ē           | Nova Salvar Email Imprimir To                                    | 😰 🔍 📲 🔝<br>tal itens Visualizar Transferir Exportação                 |                    | pampa<br>te Televi de Tempe |
| • | c           | Pesquisa Resultado Registro Itens Periódicos                     | Arquivos                                                              | 1                  |                             |
|   |             | 1 de 4 de 4 registro(s) encontrado(s)                            |                                                                       |                    |                             |
| L | _           |                                                                  |                                                                       |                    |                             |
| Г | ٧ċ          | Autor                                                            | Título                                                                | Número de controle |                             |
|   |             | Kotler, Philip,                                                  | Principios de marketing /                                             | 00062498           |                             |
|   | 1           | Kotler, Philip,                                                  | Principios de marketing /                                             | 00029302           |                             |
|   | -           | Kotler, Philip,                                                  | Principios de marketing /                                             | 00042294           |                             |
|   | N I         |                                                                  | Principios de marketing de servicos : conceitos, estrategias, casos / | 00041678           |                             |

No primeiro campo, temos Registro/Item (Figura 190), onde temos os campos Item da biblioteca que já está habilitado, mas temos a opção de fazer a busca marcando Número de controle, digitar o número do item ou de controle, se não souber, acionar Localizar.

| 🗊 13.4.4. Histórico dos itens                           | _ 🗆 ×                        |
|---------------------------------------------------------|------------------------------|
| <u>A</u> rquivo E <u>x</u> ibir Tramitação Outros Ajuda |                              |
|                                                         | inipampa                     |
| Novo Localizar                                          | Jorensidade Federal do Pampe |
| Registro / Item                                         |                              |
| Item da biblioteca                                      |                              |
|                                                         |                              |
| 🔿 Número de controle 🔲 Biblioteca                       |                              |
|                                                         |                              |

(Figura 190)

No campo <u>Verificar</u> (Figura 191) marcar Empréstimos, Reservas ou Multas, fazendo a opção também por Período, dar Enter ou clicar em Verificar, aparece a descrição do Título (já que o sistema transfere o título) e todos os itens daquela obra (Figura 192).

<sup>(</sup>Figura 189)

| $\mathcal{A}$             |            |          |                                                                   |
|---------------------------|------------|----------|-------------------------------------------------------------------|
| Verificar                 | C Reservas | C Multas | ✓ Data Inicial     ✓ Data Final       2/ 4 /2015     ✓ 2/ 4 /2015 |
| Registro bibliográfico    |            |          | ▲ abril de 2015 ►                                                 |
| Nº de controle            | Título     |          | dom seg ter qua qui sex sáb<br>29 30 31 1 🤣 3 4                   |
| Autor                     |            |          | 5 6 7 8 9 10 11 <u>Total</u>                                      |
|                           |            |          | 12 13 14 15 16 17 18                                              |
| -                         |            |          | 19 20 21 22 23 24 25                                              |
| Resultado                 |            |          | 26 27 28 29 30 1 2                                                |
| Histórico registro / item | l          |          | 3 4 5 6 7 8 9                                                     |
|                           |            |          | C Hoje: 2/4/2015                                                  |

## (Figura 191)

| 📚 13.4.4. Histórico dos il       | tens                           |                 |                            |              |                               |
|----------------------------------|--------------------------------|-----------------|----------------------------|--------------|-------------------------------|
| Arquivo E <u>x</u> ibir Tramitaç | ão Outros Aj <u>u</u> da       |                 |                            |              |                               |
|                                  |                                |                 |                            |              | unipampa                      |
| Novo Localizar                   |                                |                 |                            |              | Universitade Federal do Pampe |
| Registro / Item                  |                                |                 |                            |              |                               |
| C Item da biblioteca             |                                |                 |                            |              |                               |
|                                  |                                |                 |                            |              |                               |
| Número de controle               |                                | Biblioteca      |                            |              |                               |
| 00029302                         |                                | I               |                            | <u> </u>     |                               |
|                                  |                                |                 |                            |              |                               |
| C Empréstimos                    | Beservas                       | C. Multas       | Data Inicial               | Data Final   |                               |
| Empresanos                       | 50 THOSOFTAS                   | in mailes       | 1/1/2014 💌                 | 2/ 4 /2015 💌 | Verificar                     |
| Registro bibliográfico           |                                |                 |                            |              |                               |
| Nº de controle                   | Título                         |                 |                            |              |                               |
| 100029302                        | Principios de marketing /      |                 |                            |              |                               |
| Autor                            |                                |                 |                            |              | Total                         |
|                                  |                                |                 |                            |              | 0                             |
| Resultado                        | <b>D</b>                       |                 |                            |              |                               |
| Histórico de Heservas do         | Registro :                     | 650 0 Non-      |                            |              |                               |
| CB: 0L004092                     | Nro. chamada:<br>Nro. chamada: | 658.8 K87p      | ex. Biblioteca: LIVRAMENTO |              |                               |
| CB: 01004094                     | Nro. chamada:                  | 658.8 K87p      | ex. Biblioteca: LIVRAMENTO |              |                               |
| CB: UB001688                     | Nro. chamada:                  | 658.8 K87p      | Biblioteca: SAOBORJA       |              |                               |
| СВ: UB001689                     | Nro. chamada:                  | -<br>658.8 K87p | Biblioteca: SAOBORJA       |              |                               |
| СВ: UB001690                     | Nro. chamada:                  | 658.8 K87p      | Biblioteca: SAOBORJA       |              |                               |
| 💮 СВ: UB001691                   | Nro. chamada:                  | 658.8 K87p      | Biblioteca: SAOBORJA       |              |                               |
| СВ: 08001811                     | Nro. chamada:                  | 658.8 K87p      | Biblioteca: SAOBORJA       |              |                               |
|                                  |                                |                 |                            |              |                               |
|                                  |                                |                 |                            |              |                               |
|                                  |                                |                 |                            |              | Detalhes                      |
| Verificar                        |                                |                 |                            | 1569933      | frBibEHistoricoIteos          |
|                                  |                                | )               |                            | 1.000000     | protocol astoricons ///       |

(Figura 192)

Quando um determinado Número de Controle existir em mais de uma biblioteca, podemos marcar Biblioteca e selecionar a desejada (Figura 193).

| 📚 13.4.4. Histórico dos itens                                                        |                                                                           | _ 🗆 🗡                                       |
|--------------------------------------------------------------------------------------|---------------------------------------------------------------------------|---------------------------------------------|
| Arquivo E <u>x</u> ibir Tramitação Outros Ajuda<br><b>A</b><br>Novo Localizar        |                                                                           | Unipampa<br>Universitada Traderal da Tarega |
| Registro / Item<br>Item da biblioteca<br>Número de controle<br>00029302<br>Verificar | IV Biblioteca<br>UNIPAMPA - Santana do Livramento<br>UNIPAMPA - São Borja |                                             |

(Figura 193)

<u>Busca por Item</u>, digitar o número do item, marcar em Verificar, a função que precisa, dar Enter ou clicar em Verificar, irá aparecer todo o histórico daquele item (Figura 194), precisando saber informações sobre determinado empréstimo, clicar sobre o desejado e após em Detalhes, serão exibidos os detalhes sobre aquele empréstimo (Figura 195).

| 📚 13.4.4. Histórico dos ite | :ns                                |                           |                                       |                  |                                       |
|-----------------------------|------------------------------------|---------------------------|---------------------------------------|------------------|---------------------------------------|
|                             | o Outros Aj <u>u</u> da            |                           |                                       |                  |                                       |
| <b>D #</b>                  |                                    |                           |                                       |                  | unipampa                              |
| Novo Localizar              |                                    |                           |                                       |                  | Universitado Pederal do Parejo        |
| Registro / Item             |                                    |                           |                                       |                  |                                       |
| LIB006292                   |                                    |                           |                                       |                  |                                       |
| C Número de controle        |                                    | E Biblioteca              |                                       |                  |                                       |
|                             |                                    | Dibliotood                |                                       |                  | -                                     |
| I                           |                                    | 1                         |                                       |                  |                                       |
| Verificar                   |                                    |                           |                                       |                  |                                       |
| Empréstimos                 | C Reservas                         | O Multas                  | J✓ Data Inicia                        | Data Final       | Verificar                             |
|                             |                                    |                           | 171 72014                             | 2/ 4 /2015       | • • • • • • • • • • • • • • • • • • • |
| Registro bibliográfico      |                                    |                           |                                       |                  |                                       |
| Nº de controle              | l itulo<br>Teorise de comunicación |                           | tendensing /                          |                  |                                       |
| 00041220                    | reonas da comunicada               | ao : conceitos, escolas e | tendericias 7                         |                  | Tetel                                 |
| Autor                       |                                    |                           |                                       |                  |                                       |
|                             |                                    |                           |                                       |                  | 1.0                                   |
| Resultado                   | IN                                 |                           |                                       |                  |                                       |
|                             | Ditem : UBUU6292                   |                           | 4                                     | DODIN T-F-1-     | 10                                    |
| CB: 05006292                | NFO. Chamada                       | 1: 316.77(09) 131         | # Biblioteca: SAU<br>16/12/2014-15-04 | 11/2/2015-11-29  | Congluído com etr                     |
| Nro 473018                  | LUCAS MAD                          | TINS VELASOUR             | 25/11/2014-15-18                      | 16/12/2014-15:03 | Concluido                             |
| Nro. 465611                 | TASSIANA S                         | SOUZA DA SILVA            | 4/11/2014-11:52                       | 25/11/2014-10:52 | Concluído                             |
| Nro. 448191                 | DIEGO LOM                          | SARDI RIBEIRO             | 22/9/2014-17:02                       | 3/11/2014-14:24  | Concluído                             |
| Nro. 438512                 | KAIRO VIN:                         | ICIOS QUEIROZ DE          | 8/8/2014-14:41                        | 18/8/2014-15:57  | Concluído com atr                     |
| - Nro. 434666               | CAROLINA 1                         | RODRIGUES DE CAM          | 30/7/2014-18:32                       | 8/8/2014-14:40   | Concluído                             |
| 🛛 🐚 Nro. 428600             | GUILHERME                          | REZENDE ALVIM             | 16/7/2014-14:11                       | 23/7/2014-18:17  | Concluído                             |
| Nro. 420071                 | KELVIN HEI                         | NRIQUE BERNARDO           | 26/6/2014-17:26                       | 1/7/2014-18:43   | Concluído                             |
| A10224                      | AND DR DODI                        | INTRO CANDIMON            | 1 5 / 5 / 2014 - 10 - 40              | 22/5/2014-10-44  | Concluédo                             |
|                             |                                    |                           |                                       |                  | Detalhes                              |
|                             |                                    |                           |                                       | 15699            | 33 frBibEHistoricoItens               |

| 1 | 13.4                                                                    | I.4. Histórico dos itens                                                                                                    |                 |
|---|-------------------------------------------------------------------------|----------------------------------------------------------------------------------------------------|-----------------|
|   |                                                                         |                                                                                                    | ampa            |
|   | No<br>Reg                                                               | Código de Barras         Nome da biblioteca         Coleção           UL004092         UNIPAMPA - Santana do Livramento         UNIPAMPA - Santana do Livramento           Título         Principios de marketing /                                                                                                    | adenti do Tanga |
|   | ©                                                                       | Classificação do empréstimo     Nro. chamada     Situação       Empréstimo Padrão     658.8 K87p     ex.1                                                                                                    |                 |
|   | Ver<br>€<br>Reg<br>N <sup>®</sup><br>00<br>Aut<br>Ko<br>Res<br>His<br>□ | Empréstimos       Grupo do Usuário       Classificação do empréstimo       Situação         429701       Matricula       Nome       Concluído com atraso         Retirado por       Matrícula       Nome       Devolução       Data de alteração       Data de alteração         Retirada       Devolução       Data de alteração       Devolução       Data de alteração       Data de alteração         Biblioteca       UNIPAMPA - Santana do Livrame       Biblioteca de Devolução       UNIPAMPA - Santana do Livrame         Multa       Tempo total       Tempo pago       Valor Total         Quitada       1 Dia(s)       1 Dia(s)       1.80       1.80         Número       Uni Forma de pagamento       Valor 10/8/2014/21:26:00       1.8 |                 |
|   | <u> </u>                                                                | [ Fechar ]                                                                                                    |                 |
|   |                                                                         | 1569933 frInfoEmprestimo                                                                                                    | es              |
|   |                                                                         | 10.5) [1569933 ]frBibEHistoricol                                                                                                    | itens 🎢         |

(Figura 195)

<sup>(</sup>Figura 194)

**Observação**: Para obtermos históricos diferentes para o mesmo item ou registro, não precisa refazer operação, basta apenas mudar a opção para Empréstimos, Reservas ou Multas e dar Enter ou acionar Verificar.

# **13 PENALIDADES**

Localizar na árvore em Empréstimo - Penalidades (13.4.5), a opção Pagamento de Multas (13.4.5.1), usada para registrar o pagamento de multas dos usuários (Figura 196).

| 13.4.5.1. Pagamento de r                                          | nultas                                 |                                                |                           | _ 🗆 ×             |
|-------------------------------------------------------------------|----------------------------------------|------------------------------------------------|---------------------------|-------------------|
| Arquivo Exibir Tramitação                                         | Outros Ajuda<br>Ma<br>Localizar        | Verificar código de controle                   | eemitir Recibo            |                   |
| JNIPAMPA - São Borja<br>Usuário<br>Matrícula                      | Grupo                                  | Tipo                                           |                           |                   |
| Nome                                                              | 1                                      |                                                |                           |                   |
| Dados do usuário                                                  | Pendências                             | Mensagens                                      | rificar senha 🗖<br>Foto 🔽 |                   |
| Visualizar multas<br>C Todas as bibliotecas<br>C Biblioteca local | Doações de<br>Unidades de<br>Doar livr | e <b>livros</b><br>e atraso por livro<br>ros 1 | 30 Valor da Multa         | viuita            |
| Pagar?   Código de B   Ti                                         | ítulo                                  | Sigla da Tempo                                 | . Pago A pa               | igar   Forma de p |
|                                                                   |                                        |                                                |                           |                   |
|                                                                   |                                        |                                                |                           |                   |
| Informações empréstimo                                            |                                        | Nro, multas<br>0                               | Selecionados<br>O         | Somatório         |
|                                                                   |                                        |                                                |                           | Pagar multa       |
|                                                                   |                                        |                                                | 1569933                   | frBibEMulta       |

(Figura 196)

#### Parte Superior da Barra temos:

Arquivo - onde temos Novo (mesmas funções do NOVO que aparece abaixo, as explicações serão dadas ali), Localizar (remete a tela de busca por número de matrícula), Imprimir tela e Sair (fechar tela), Figura 197.

| 🧊 13.4.5.1. Pagamento           | de multas                 |                                   |                      |          |
|---------------------------------|---------------------------|-----------------------------------|----------------------|----------|
| Arquivo E <u>x</u> ibir Tramita | ção Outros Aj <u>u</u> da |                                   |                      |          |
| Novo Ctrl+Ins                   | kan Localizar             | ✓<br>Verificar código de controle | 🞒<br>Reemitir Recibo | unipampa |
| 💶 🗙 Excluir                     | a                         |                                   |                      |          |
| Localizar Ctrl+L                | Grupo                     | Típo                              |                      |          |
| Sair                            |                           |                                   |                      |          |

(Figura 197)

Exibir - temos Barra de Ferramentas que dá as opções: Imagem e texto e Somente imagem, já está selecionado Imagem e texto, Figura 198.

| 📚 13.4.5.1. Pagamento de multas                     |                  |                  |                 | _ 🗆 🗡                          |
|-----------------------------------------------------|------------------|------------------|-----------------|--------------------------------|
| <u>A</u> rquivo E <u>x</u> ibir Tramitação Outros A | iuda             |                  |                 |                                |
| Barra de ferramentas 🔸                              | 🖌 Imagem e texto | <b>√</b>         | <b>a</b>        | unipampa                       |
| Novo Loc                                            | Somente imagem   | ligo de controle | Reemitir Recibo | Universidade Federal do Parspa |
| UNIPAMPA - São Borja                                |                  |                  |                 |                                |
| Usuário                                             |                  |                  |                 |                                |
| (Figure 108)                                        |                  |                  |                 |                                |

(Figura 198)

Tramitação – está em branco.

Outros – Permite marcar Tipo de impressora, Figura 199.

| 📚 13.4.5.1. Pagamento de I         | multas |                 |   |                      |                 | _ 🗆 🗵                          |
|------------------------------------|--------|-----------------|---|----------------------|-----------------|--------------------------------|
| Arquivo E <u>x</u> ibir Tramitação | Outros | Ajuda           |   |                      |                 |                                |
| l D                                | Últi   | na Alteração    |   |                      | . 🖨             | unipampa                       |
| Novo                               | Tipe   | o de impressora | F | Matricial 40 colunas | Reemitir Recibo | Universidade Federal do Parspe |
| UNIPAMPA - São Borja               |        |                 |   | 🗸 Jato de tinta      |                 |                                |
| Usuário                            |        |                 | - |                      |                 |                                |
| Matrícula                          | Grupo  |                 | _ |                      |                 |                                |

(Figura 199)

Ajuda – F1 e Sobre não estão habilitados.

#### Abaixo da Barra Superior:

<u>Novo</u> – Acionando o mesmo habilita ou limpa o conteúdo.

Localizar – clicando em localizar aparece a tela Localizar Leitor (Figura 200), digitar Número de Matrícula, escolher o Grupo dar Enter ou clicar em Procurar e Selecionar, aparecem as multas do leitor (Figura 201).

| 1 | 🥩 13.4.5.       | 1. Paga         | amento de    | multas   |               |             |                         |            |                  |         |          |
|---|-----------------|-----------------|--------------|----------|---------------|-------------|-------------------------|------------|------------------|---------|----------|
|   | <u>A</u> rquivo | E <u>x</u> ibir | Tramitação   | Outros   | Ajuda         |             |                         |            |                  |         |          |
|   |                 | D<br>Novo       |              | L        | ocalizar      |             | ✓<br>Verificar código d | e controle | 🖨<br>Reemitir Re | cibo    | Unipampa |
|   | SLoca           | izar Le         | itor         |          |               |             |                         |            | _ 🗆 ×            | I       |          |
|   | Matríc<br>      | ula             |              | Gr       | upo           |             |                         | -          |                  |         |          |
| 1 | Nome            |                 |              |          |               |             |                         |            | Procurar         |         |          |
|   |                 |                 |              |          |               |             |                         |            | Selecionar       |         |          |
|   | - Posig         | ção<br>nício    | 0            | ) Meio   |               |             |                         |            | Fechar           |         |          |
|   |                 |                 | ^            |          |               |             |                         |            | Ajuda            |         |          |
|   | O número        | mínimo          | de caractere | s para a | habilitar a p | esqui       | a pelo campo Nom        | eé3.       |                  | a Multa |          |
| Æ | Jigura 20       | 0)              | F-IT-5-IT    |          |               | 1 1 2 1 1 1 |                         |            | - Moles          |         |          |

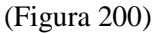

| yrquivo Egibir Tramitação                                         | Outros Ajuda                                    |                              |                   |                    |
|-------------------------------------------------------------------|-------------------------------------------------|------------------------------|-------------------|--------------------|
| D<br>Novo                                                         | <b>¢4</b><br>Localizar                          | Verificar código de controle | 🚭<br>Reemitir Re  | cibo unipamp       |
| IIPAMPA - São Borja                                               |                                                 |                              |                   |                    |
| Isuário<br>Matrícula<br>1411<br>Nome                              | Grupo<br>Aluno de Graduação                     | Tipo<br>Aluno de Graduação   |                   |                    |
| FERNANDA                                                          |                                                 |                              |                   | -                  |
| Unidade<br>SERVICO SOCIAL                                         |                                                 |                              |                   |                    |
| Dados do usuário                                                  | Pendências                                      | Mensagens                    | Foto 🔽            |                    |
| Visualizar multas<br>C Todas as bibliotecas<br>C Biblioteca local | Doações de liv<br>Unidades de at<br>Doar livros | ros<br>traso por livro       | 30 Valor<br>Multa | da Multa           |
| agar?   Código de B   Tí                                          | ítulo                                           | Sigla da Tempo.              | . Pago A          | pagar   Forma de p |
| UB014585 Cr                                                       | iancas vitimizadas : a sindro                   | me do p SAOBORJ 1 Dia(s)     | 0 Dia(s)          | 1,80               |
| UB012168 Vi                                                       | olencia sexual contra crianc                    | as e adc SAOBORJ 1 Dia(s)    | 0 Dia(s)          | 1,80               |
|                                                                   |                                                 |                              |                   |                    |
|                                                                   |                                                 | Nro. multas                  | Selecionados      | Somatório          |

(Figura 201)

No campo *Pagar?*, clicar no quadrado para marcar o item que deseja pagar, após, no campo à direita marcar a *Forma de Pagamento*, notar que na parte de baixo da tela ficaram preenchidos os campos N° Multas, Selecionados e Somatório, para concluir a operação clicar em *Pagar Multa* (Figura 202).

| rquivo E <u>x</u> ibir Tramitaçã | io Outros   | Ajuda             |                                   |                |                    |             |        |
|----------------------------------|-------------|-------------------|-----------------------------------|----------------|--------------------|-------------|--------|
| Novo                             | 1           | pcalizar          | Verificar código de               | controle B     | aemitir Becib      | 0           | unipan |
| IPAMPA - São Boria               |             |                   | T total courge as                 |                |                    |             |        |
| suário                           |             |                   |                                   |                |                    |             |        |
| Matrícula                        | Grupo       |                   | Tipo                              |                |                    |             | -      |
| 1411                             | Aluno       | de Graduação      | Aluno de Gra                      | duação         |                    |             |        |
| Nome                             |             |                   |                                   |                |                    |             |        |
| FERNANDA                         |             |                   |                                   |                |                    |             |        |
| Unidade                          |             |                   |                                   |                |                    |             |        |
| SERVICO SOCIAL                   |             |                   |                                   |                |                    |             | - 1    |
| Dados do usuário                 | Pe          | ndências          | Mensagens                         | Verificar s    | enha 🗖 📕<br>Foto 🔽 |             |        |
|                                  |             |                   |                                   | -              |                    |             | -      |
| Visualizar multas                |             | ⊂Doacões de       | e livros                          |                |                    |             |        |
| C Lodas as bibliotecas           |             | Unidades d        | e atraso por livro                | 30             | Valor da           | Multa 1,8   |        |
| blioteca local                   |             | Doar live         | ros                               | 1 🜲            | Multa              | 1           |        |
| -                                |             |                   | ,                                 |                | THORS              | 1.          |        |
| Pagar? Código de B               | T ítulo     |                   | Sigla da                          | Tempo Pag      | o Ap               | agar Forma  | de p   |
| ✓ UB014585                       | Criancas v  | timizadas : a sin | ndrome do p SAOBORJ               | 1 Dia(s) 0 Dia | a(s)               | 1,80 Dinhei | 0      |
| UB012168                         | Violencia s | exual contra cri  | ancas e adc <mark> SAOBORJ</mark> | 1 Dia(s) 0 Dia | a(s)               | 1,80 Dinhei | •      |
|                                  |             |                   |                                   |                |                    |             |        |
|                                  |             |                   |                                   |                |                    |             |        |
|                                  |             |                   |                                   |                |                    |             |        |
|                                  |             |                   | λ                                 | Υ.             |                    | 1           |        |
|                                  |             |                   | Å                                 | 7              |                    | Å           |        |
| Informações empréstimo           | 1           |                   | Nro. multas                       | Seleci         | onados             | Somatório   |        |
| nironnayoos empresanto           |             |                   | 2                                 | 2              |                    |             | 1,80   |
|                                  |             |                   |                                   |                |                    | Pagar       | multa  |
|                                  |             |                   |                                   |                |                    |             |        |

Na segunda parte da tela Pagamentos de Multas aparecem 3 campos (Figura 203):

| ) | Visualizar multas<br>C Todas as bibliotecas | Doações de livros<br>Unidades de atraso por livro | 30  | Valor da Multa 1.8 |
|---|---------------------------------------------|---------------------------------------------------|-----|--------------------|
| j | Biblioteca local                            | 🗖 Doar livros                                     | 1 🜩 | Multa 1            |

(Figura 203)

- Visualizar multas onde permite marcar "Todas as bibliotecas" ou "Biblioteca local".

- *Doações de livros* em "Unidades de atraso por livro" NTIC convencionou 30, para receber obra em pagamento de multa, deve-se marcar "Doar Livros" (Figura 204).

| Visualizar multas<br>Todas as bibliotecas<br>Biblioteca local | Doações de livros<br>Unidades de atraso por livro<br>🔽 Doar livros | 30<br>1 🔹  | Valor da Multa<br>Multa |            |
|---------------------------------------------------------------|--------------------------------------------------------------------|------------|-------------------------|------------|
| Pagar?   Código de B   Título                                 | Sida da                                                            | Tempo Pago | A pagar                 | Forma de n |

(Figura 204)

Na parte inferior da tela temos o botão *Informações empréstimo* (Figura 205), ao clicar no mesmo aparece uma tela com informações do leitor, da obra e empréstimo (Figura 206).

| sidnivo                      | Exibir                            | Tramitação               | Outros           | Ajuda                               |                                        |                     |            |                   |                     |            |
|------------------------------|-----------------------------------|--------------------------|------------------|-------------------------------------|----------------------------------------|---------------------|------------|-------------------|---------------------|------------|
|                              | D<br>Novo                         |                          | L                | ocalizar                            | Verificar o                            | ✓<br>código de cont | role I     | 🗃<br>Reemitir Re  | cibo                | unipamp    |
| NIPAM                        | PA-S                              | ão Borja                 |                  |                                     |                                        |                     |            |                   |                     | -          |
| Jsuário<br>Mat<br>141<br>Nor | rícula<br>11                      | _                        | Grupo<br>Aluno ( | de Graduação                        | Tipo<br>Alu                            | o<br>ino de Gradua  | ção        | _                 |                     |            |
| FEI                          | RNAND                             | A                        |                  |                                     |                                        |                     |            |                   | -                   |            |
| Uni                          | dade                              |                          |                  |                                     |                                        |                     |            |                   |                     |            |
| SE                           | RVICO                             | SOCIAL                   |                  |                                     |                                        |                     |            |                   |                     | 1          |
| C                            | )ados d                           | o usuário                | Pe               | ndências                            | Mensa                                  | agens               | Verificar  | senha 🗖<br>Foto 🔽 |                     |            |
| Visualiz<br>C Too<br>C Bibl  | ar multa<br>das as b<br>lioteca l | as<br>ibliotecas<br>ocal |                  | Doações d<br>Unidades d<br>Doar lin | de livros<br>de atraso por liv<br>vros | vro 1               | 30         | Valor o<br>Multa  | da Multa  1,8<br> 1 |            |
| Pagar?                       | Códi                              | go de B                  | T ítulo          |                                     |                                        | Sigla da   Ter      | mpo   Pag  | ро (А             | pagar For           | na de p    |
| ✓                            | UB0                               | 14585 0                  | Criancas vi      | timizadas : a s                     | indrome do p                           | SAOBORJ 1 D         | ia(s) 0 D  | ia(s)             | 1,80 Dinł           | neiro      |
| <b>∠</b>                     | UBO                               | 12168                    | /iolencia s      | exual contra c                      | riancas e adc                          | SAOBORJ 1 D         | ia(s)  0 D | ia(s)             | 1,80 Dinł           | eiro 💌     |
|                              |                                   |                          |                  |                                     |                                        |                     |            |                   |                     |            |
|                              |                                   |                          |                  |                                     |                                        |                     |            |                   |                     |            |
|                              |                                   |                          |                  |                                     |                                        |                     |            |                   |                     |            |
| Lufa                         | ações e                           | mpréstimo                | J                |                                     | Nro<br>2                               | . multas            | Selec<br>2 | ionados           | Somatór             | io<br>1,80 |
| Inform                       |                                   |                          |                  |                                     |                                        |                     |            |                   |                     |            |
| Inform                       |                                   |                          |                  |                                     |                                        |                     |            |                   | Pag                 | jar multa  |

(Figura 205)

| 📚 13.4.5.1. Pagamento de multas                                                                                      |                                     |                                                        |                                                          |                                  |
|----------------------------------------------------------------------------------------------------|-------------------------------------|--------------------------------------------------------|----------------------------------------------------------|----------------------------------|
| Arquivo Exibir Tramitação Outros A<br>C d<br>Novo Loc                                                                | juda<br>Ma<br>salizar Ver           | ificar código de controle                              | an an an an an an an an an an an an an a                 | Unipami<br>University Protect of |
| UNIPAMPA - São Borja<br>Usuário<br>Matrícula Grupo                                                                   |                                     | Tipe                                                   |                                                          |                                  |
| Código de Barras Nome da biblioteca<br>UB010844 UNIPAMPA - São Borja                                                 | Coleção<br>UNIPAMPA - S             | ão Borja                                               |                                                          |                                  |
| ifulo<br>Cultura da convergencia /<br>Classificação do empréstimo Nro. chamada<br>Empréstimo Padrão (559.3.152c)     | Situaç                              | ão                                                     |                                                          |                                  |
| npréstimos<br>npréstimo<br>413943 Grupo do Usuário<br>Aluno de Graduação<br>Retirado por<br>fatrícula Nome           | Classificação do e                  | mpréstimo S<br>ão [C<br>Renovação<br>Data de   Hora da | tuação<br>Concluído com atraso<br>Tipo da R   Local de R | enovação                         |
| MILTUH       Retirada       Data de alteração       Data de alteração       2/6/2014       15:31:45       Biblioteca | ora de alteração<br>6:50:59<br>Ição |                                                        |                                                          |                                  |
| UNIPAMPA - São Borja UNIPAMPA - São B<br>ulta<br>stado da multa Tempo total Te<br>tiva 1 Dia(s) 0                    | orja<br>empo pago<br>) Dia(s)       | , Valor pago                                           | Valor Tota<br>1,80                                       |                                  |
| lúmero Uni   Forma de pagamento                                                                                      |                                     | Valo   Nº d   B                                        | iblioteca   Data do                                      | Hora do                          |
|                                                                                                    |                                     |                                                        |                                                          |                                  |

(Figura 206)

Para conclusão de Pagamento de Multas, deve-se clicar em Pagar Multa, ver Figura 207, aparece a tela (Figura 208) onde marcamos *Enviar o Recibo por e-mail para o Usuário*, após, clicar em *Confirmar e Emitir Recibo* ou em *Cancelar*.

| 🥩 13.4.5.1. Pagamento de multas          |                             |                         | _ 🗆 🗙                                 |
|------------------------------------------|-----------------------------|-------------------------|---------------------------------------|
| Arquivo Exibir Tramitação Outros Ajuda   |                             |                         |                                       |
| D (#4)                                   |                             |                         | unipampa                              |
| Novo Localizar                           | Verificar codigo            | o de controle Reemiti   | Hecibo Universitate Faderal de Parque |
|                                          |                             |                         |                                       |
| Matrícula Grupo                          | Tipo                        |                         |                                       |
| Aluno de Gradu                           | uação Aluno de              | e Graduação             |                                       |
| 🛸 Pagar multa                            |                             |                         |                                       |
| Empréstimo Código de Título Dt.          | retirada   Hr. retirada   L | Inidades   Forma de   A | pagar Tipo de p                       |
| 501350 UA003215 Geometria ar 25/         | /3/2015 08:19:30            | 1 Dinheiro              | 1,8 Total                             |
|                                          |                             |                         |                                       |
|                                          |                             |                         |                                       |
|                                          |                             |                         |                                       |
|                                          |                             |                         |                                       |
|                                          |                             |                         |                                       |
| Enviar o recibo por email para o usuário |                             |                         |                                       |
|                                          | Ļ                           |                         |                                       |
|                                          | Confirmar e emitir recibo   | Confirmar e não emitir  | recibo Cancelar                       |
|                                          |                             |                         |                                       |
| Enviar o recibo por email para o usuário |                             | Usuário                 | frPagarMulta //                       |
|                                          |                             |                         |                                       |
|                                          |                             |                         |                                       |
|                                          | Nro mult                    | as Selecionado          | s Somatório                           |
| Informações empréstimo                   | 1                           | 1                       | 1,80                                  |
| <u> </u>                                 |                             |                         | Pagar multa                           |
|                                          |                             |                         | agar muita                            |
|                                          |                             | 163698                  | 0 frBibEMulta //.                     |

(Figura 207)

|                                                                                              | UNIVERSIDADE FEDERAL DO PAMPA<br>UNIPAMPA - Alegrete<br>Recibo de pagamento de multas                                                                                  |                                                 |
|----------------------------------------------------------------------------------------------|----------------------------------------------------------------------------------------------------|-------------------------------------------------|
| <u>Matrícula:</u> 1511                                                                       |                                                                                                    | <u>Data:</u> 27/5/2015                          |
| <u>Nome:</u> MICHEL                                                                          |                                                                                                    | <u>Hora:</u> 10:42:57                           |
| UA003215 Geometria a                                                                         | nalitica /                                                                                                    |                                                 |
| 25/3/2015 — 08:19:30                                                                         | Dinheiro - Unidade(s): 1                                                                                                    | Valor: R\$ 1,8                                  |
|                                                                                              |                                                                                                    | <u>Total:</u> R\$1,8                            |
|                                                                                              | Nº: 19-                                                                                                    | 735745.38577/8658                               |
|                                                                                              |                                                                                                    |                                                 |
|                                                                                              | CATIA ROSANA LEMOS DE ARAUJO                                                                                                    |                                                 |
|                                                                                              | CATIA ROSANA LEMOS DE ARAUJO<br>UNIVERSIDADE FEDERAL DO PAMPA<br>UNIPAMPA - Alegrete<br>Recibo de pagamento de multas                                                  |                                                 |
| <u>Matrícula:</u> 151                                                                        | CATIA ROSANA LEMOS DE ARAUJO<br>UNIVERSIDADE FEDERAL DO PAMPA<br><b>UNIPAMPA - Alegrete</b><br>Recibo de pagamento de multas                                           | <u>Data:</u> 27/5/2015                          |
| <u>Matrícula:</u> 151<br><u>Nome:</u> MICHEL                                                 | CATIA ROSANA LEMOS DE ARAUJO<br>UNIVERSIDADE FEDERAL DO PAMPA<br><b>UNIPAMPA - Alegrete</b><br>Recibo de pagamento de multas                                           | <u>Data:</u> 27/5/2015<br><u>Hora:</u> 10:42:57 |
| <u>Matrícula:</u> 151<br><u>Nome:</u> MICHEL<br>UA003215 Geometria a                         | CATIA ROSANA LEMOS DE ARAUJO<br>UNIVERSIDADE FEDERAL DO PAMPA<br><b>UNIPAMPA - Alegrete</b><br>Recibo de pagamento de multas                                           | <u>Data:</u> 27/5/2015<br><u>Hora:</u> 10:42:57 |
| <u>Matrícula:</u> 151<br><u>Nome:</u> MICHEL<br>UA003215 Geometria a<br>25/3/2015 — 08:19:30 | CATIA ROSANA LEMOS DE ARAUJO<br>UNIVERSIDADE FEDERAL DO PAMPA<br><b>UNIPAMPA - Alegrete</b><br>Recibo de pagamento de multas<br>nalítica /<br>Dinheiro - Unidade(s): 1 | <u>Data:</u> 27/5/2015<br><u>Hora:</u> 10:42:57 |

Após clicar na opção Confirmar e emitir recibo, aparece o recibo, Figura 166.

(Figura 208)

Após a confirmação teremos Aviso com Número de Recibo da Multa (Figura 209).

| 😂 13.4.5.1. Pagamento de n           | nultas                                |                              |                                        | ×                                |
|--------------------------------------|---------------------------------------|------------------------------|----------------------------------------|----------------------------------|
| <u>Arquivo Exibir Tramitação</u>     | Outros Aj <u>u</u> da                 |                              |                                        |                                  |
| D                                    | <i>4</i> 4                            | <b>.</b>                     | <b>a</b>                               | unipampa                         |
|                                      | Localizar                             | Verificar código de controle | Reemitir Recit                         | DO Universitado Federal do Tango |
| UNIPAMPA - São Borja                 |                                       |                              |                                        |                                  |
| Matrícula                            | Grupo                                 | <u>Tipo</u>                  | <b>_</b> _                             |                                  |
| 1411                                 | Aluno de Graduação                    | Aluno de Graduação           |                                        |                                  |
| Nome                                 |                                       |                              |                                        |                                  |
| FERNANDA                             |                                       |                              |                                        |                                  |
| Unidade                              |                                       |                              |                                        |                                  |
| ISENVICO SOCIAE                      |                                       | 57                           | :::::::::::::::::::::::::::::::::::::: |                                  |
| Dados do usuário                     | Pendências                            | Mensagens                    | Foto 🔽                                 |                                  |
|                                      |                                       |                              |                                        |                                  |
| Visualizar multas                    | Doações de liv                        | vios                         |                                        |                                  |
| C Todas as bibliotecas               | Unidades de a                         | itraso por livro             | 30 Valor da                            | Multa 1,8                        |
| <ul> <li>Biblioteca local</li> </ul> | 🗖 Doar livros                         | 1                            | 🗢 Multa                                | 1                                |
| Pagar?   Código de B   Tít           | tulo                                  | Sigla da Tempo               | Pago A p                               | agar Forma de p                  |
| UB014585 Cria                        | ancas vitimizadas : a sindre          | ome do p SAOBORJ 1 Dia(s)    | 0 Dia(s)                               | 1,80 Dinheiro                    |
| UB012168 Vio                         | lencia sexual contra criano           | cas e adc SAOBORJ 1 Dia(s)   | 0 Dia(s)                               | 1,80 Dinheiro                    |
| Aviso                                |                                       |                              | ×                                      |                                  |
|                                      | 299 - Número de recibo                | da multa: 21-735696.52816/6  | 236.                                   |                                  |
|                                      |                                       |                              |                                        |                                  |
|                                      | · · · · · · · · · · · · · · · · · · · |                              |                                        |                                  |
|                                      | <u>[</u>                              |                              | nados                                  | Sometório                        |
| Informações empr <del>ovano</del>    |                                       | 2                            | 2                                      | 3,60                             |
|                                      |                                       |                              |                                        |                                  |
|                                      |                                       |                              |                                        | Pagar multa                      |
|                                      |                                       |                              | 1569933                                | frBibEMulta                      |

(Figura 209)

*Verificar Código de Controle* (Figura 210) – Não está retornando, dá mensagem Código de Controle Inválido (Figura 211).

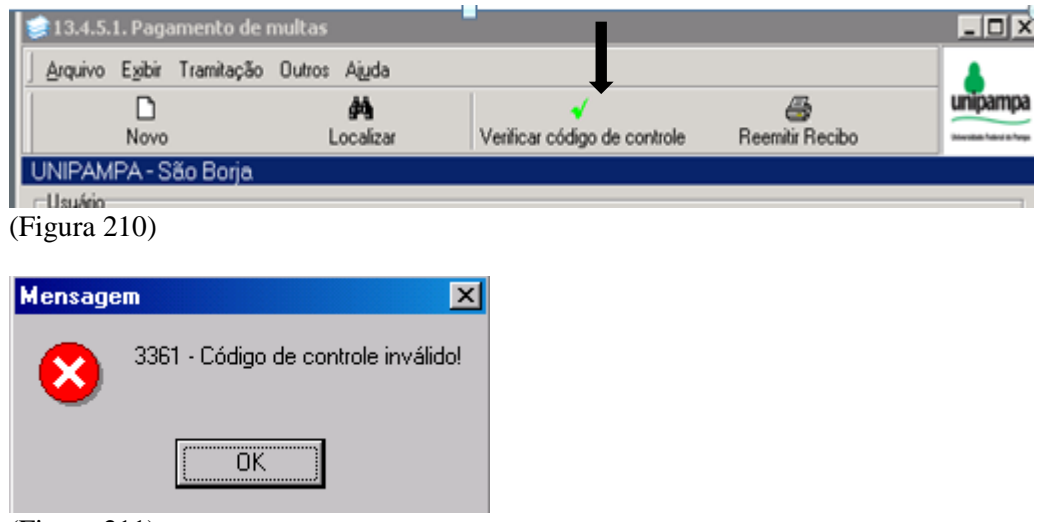

(Figura 211)

Se for preciso Reemitir um recibo, clicar em *Reemitir Recibo* (Figura 212) aparecerá a tela *Localizar Identificação*, preencher o *Número do Recibo* ou *Número de Matrícula* do usuário, colocar data de emissão do recibo. Clicar em *Procurar* ou dar *Enter*. Aparecerão os dados, clicar em *Selecionar* para reemitir o recibo, a tela será idêntica a da Figura 208.

| 📚 13.4.5.1. Pagamento de multas                                                                                                    | _ 🗆 ×             |
|----------------------------------------------------------------------------------------------------|-------------------|
| <u>A</u> rquivo E <u>x</u> ibir Tramitação Outros Ajuda<br><b>A</b><br>A<br>A<br>Novo<br>Localizar<br>Verificar código de controle<br>Reemiti | r Recibo          |
| UNIPAMPA - São Borja                                                                                                    |                   |
| Usuário<br>Matrícula Grupo Tipo<br>1411! Aluno de Graduação Aluno de Graduação<br>Nome                                                        |                   |
| 🛸 Localizar Identificação - UNIPAMPA - São Borja 📃 🗖                                                                                          | ×                 |
| © № do Recibo                                                                                                    |                   |
| ● Matrícula         Emitido entre         Procurar           1411         ▼ 24/3 /2015         Até 8/4 /2015         ■                        |                   |
| C COD_OPERADOR                                                                                                    |                   |
| ▼ Fechar                                                                                                    |                   |
| Ajuda                                                                                                    | pagar Forma de p  |
| № do     Nome     Data de emissão     Hora de emissão     VALOF       6236     FERNANDA     8/4/2015     14:40:16     R\$                     | 3.60              |
|                                                                                                    |                   |
|                                                                                                    |                   |
|                                                                                                    | Somatório<br>3,60 |
|                                                                                                    | Pagar multa       |
| 1 registro(s) encontrado(s)                                                                                                    |                   |
| 1156993                                                                                                    | 3 frBibEMulta     |

Para Perdoar parte de multa, deve-se buscar *Pagar*?, escolher qual multa deseja pagar e marcar no quadrado, após ir em *A Pagar* (Figura 213), clicando sobre o valor aparece seta, clicar na seta para baixo até chegar ao valor desejado(Figura 214).

## Exemplo:

Multa de 9,00 desejo perdoar 1,80 (o valor deve ser sempre múltiplo do valor unitário da multa, neste caso 1,80), clico para baixo até o valor 1,80 (Figura 214), após em *Forma de Pagamento* fazer opção por *Perdoado*, a seguir ir em *Pagar Multa* e digitar Senha (Figura 215), a nova tela é para confirmar e emitir ou não recibo (Figura 216), próxima tela é a do Número do recibo (Figura 217), dar OK, verifique então Figura 218 a multa que era de 9,00, foi perdoado 1 dia (1,80) de multa, restanto a ser pago 7,20.

| 🧊 13.4.5.1. Pagamento d         | le multas                                               |                                                                  |                                   |                               |
|---------------------------------|---------------------------------------------------------|------------------------------------------------------------------|-----------------------------------|-------------------------------|
| <u>Arquivo Exibir Tramitaçã</u> | ão Outros Aj <u>u</u> da                                |                                                                  |                                   |                               |
| D                               | <i>4</i> 4                                              | ✓                                                                | <b>a</b>                          | unipampa                      |
|                                 | Localizar                                               | Verificar código de controle                                     | Reemitir Recibo                   | Universitade Federal do Parge |
| UNIPAMPA - Sao Borja            | 1                                                       |                                                                  |                                   |                               |
| Matrícula                       | Grupo                                                   | <u>Tipo</u>                                                      |                                   |                               |
| 1695                            | Docente                                                 | Docente                                                          |                                   |                               |
| Nome                            |                                                         |                                                                  |                                   |                               |
| LLEU.                           |                                                         |                                                                  |                                   |                               |
| PROFESSOR                       |                                                         |                                                                  |                                   |                               |
|                                 |                                                         | V                                                                | erificar senha 🗖                  |                               |
| Dados do usuário                | Pendências                                              | Mensagens                                                        | Foto 🔽                            |                               |
|                                 |                                                         |                                                                  |                                   |                               |
| Visualizar multas               | Doações d                                               | le livros                                                        | 20                                |                               |
| C Todas as bibliotecas          | Unidades d                                              | de atraso por livro                                              | Valor da Multa                    | .o.                           |
| Biblioteca local                | Doar IN                                                 | vios  1                                                          | Multa 1                           |                               |
| Pagar? Código de B              | T ítulo                                                 | Sigla da  Tempo .                                                | Pago   A pagar   For              | rma de p                      |
| ✓ UB001163                      | O que e servico social /                                | SAOBORJ 9 Dia(s)                                                 | 4 Dia(s) 9,00                     |                               |
| UB001189                        | Helacoes sociais e servic<br>Historia do servico social | o social no BISAUBURJ 9 Dia(s)<br>na America II SAOBOBJ 9 Dia(s) | 4 Dia(s) 9,00                     |                               |
|                                 | This cond do scratco social                             |                                                                  | 0.010(3) 10,20                    |                               |
|                                 |                                                         |                                                                  |                                   |                               |
|                                 |                                                         |                                                                  |                                   |                               |
|                                 |                                                         |                                                                  |                                   |                               |
|                                 | 1                                                       | Nro. multas                                                      | <u>Selecionados</u> <u>Somató</u> | irio                          |
| Informações empréstimo          |                                                         | 3                                                                | 1                                 |                               |
|                                 |                                                         |                                                                  | Pa                                | agar multa                    |
|                                 |                                                         |                                                                  |                                   |                               |
|                                 |                                                         |                                                                  | 1569933 frBibEM                   | ulta //                       |

(Figura 213)

| 13.4.5.1. Pagamento de                    | e muicas                               |                                         |                   |                                    |
|-------------------------------------------|----------------------------------------|-----------------------------------------|-------------------|------------------------------------|
| <u>A</u> rquivo E <u>x</u> ibir Tramitaçã | o Outros Aj <u>u</u> da                |                                         |                   |                                    |
|                                           | <i>6</i> 19                            |                                         |                   | unipa                              |
|                                           | Localizar                              | Verificar codigo de controle            | e Reemitir Red    | CIDO Universitate for              |
| NIPAMPA - Sao Borja<br>Lucídia            |                                        |                                         |                   |                                    |
| Matrícula                                 | Grupo                                  | Тіро                                    |                   |                                    |
| 1695                                      | Docente                                | Docente                                 |                   |                                    |
| Nome                                      |                                        |                                         |                   |                                    |
| CLEO                                      |                                        |                                         |                   |                                    |
| Unidade                                   |                                        |                                         |                   |                                    |
| PROFESSOR                                 |                                        |                                         |                   |                                    |
|                                           |                                        | 1 · · · · · · · · · · · · · · · · · · · | Verificar senha 🗖 |                                    |
| Dados do usuário                          | Pendências                             | Mensagens                               | Foto 🔽            |                                    |
|                                           |                                        |                                         | 1                 |                                    |
| Visualizar multas                         | Doações de                             | e livros                                |                   |                                    |
| C Todas as bibliotecas                    | Unidades d                             | e atraso por livro                      | 30 Valor o        | la Multa  1,8                      |
| <ul> <li>Biblioteca local</li> </ul>      | 📃 🔲 Doar liv                           | ros 1                                   | 🛨 🛛 Multa         | 1                                  |
| Deneral IC/dimente D                      | T (h. d                                |                                         |                   |                                    |
| Pagar? Lodigo de B                        | n itulo<br>Olique e service seciel / I |                                         | ) Pago A          | pagar Forma de p.<br>1 90 Pordopda |
|                                           | Belações sociais e serviço             | social no B SAOBOBJ 9 Dia(s             | 3) 4 Dia(s)       | 9.00                               |
| UB001346                                  | Historia do servico social r           | na America L SAOBORJ 9 Dia(s            | () 0 Dia(s)       | 16.20                              |
|                                           |                                        |                                         | ,,                | ,                                  |
|                                           |                                        |                                         |                   |                                    |
|                                           |                                        |                                         |                   |                                    |
|                                           |                                        |                                         |                   |                                    |
|                                           |                                        |                                         |                   | o                                  |
| Informações empréstimo                    | 1                                      | Nro. multas                             | Selecionados      | Somatorio                          |
| · ·                                       | J                                      | 3                                       |                   | 0,0                                |
|                                           |                                        |                                         |                   | Pagar multa                        |
|                                           |                                        |                                         |                   |                                    |
|                                           |                                        |                                         | 1569933           | frBibEMulta                        |
| gura 214)                                 |                                        |                                         |                   |                                    |

| 🥩 13.4.5.1. Pagamento d        | de multas                  |                                 |                 | _ 🗆 ×                         |
|--------------------------------|----------------------------|---------------------------------|-----------------|-------------------------------|
| <u>Arquivo Exibir Tramitaç</u> | ão Outros A <u>ju</u> da   |                                 |                 |                               |
| D Novo                         | <u>åå</u>                  | Verifiear códico de controle    | 🖨<br>Baariba    | unipampa                      |
| LINIPAMPA - São Boriz          | Lucalizai                  | Venincal codigo de controle     | neemilii necibu | Universities rearing to range |
|                                | _^                         |                                 |                 |                               |
| Matrícula                      | Grupo                      | Tipo                            |                 |                               |
| 1695                           | Docente                    | Docente                         |                 |                               |
| Nome                           |                            |                                 |                 |                               |
| ICLEO                          |                            |                                 |                 |                               |
|                                |                            |                                 |                 |                               |
| ILLILI                         |                            |                                 |                 |                               |
| Dados do usuário               | Pe Senha Pero              | lão                             | ar senha        |                               |
|                                | Login                      |                                 |                 |                               |
|                                |                            |                                 |                 |                               |
| C Todas as bibliotecas         | Senha                      |                                 | Valor da Mu     | lta 1,8                       |
| Biblioteca local               |                            |                                 | Multa           | 1                             |
|                                |                            | OK Cancelar                     |                 |                               |
| Pagar? Código de B             | Título                     |                                 | Jago Apaga      | r Forma de p                  |
| UB001163                       | D que e servico social /   | SAUBURU S Dia(s)                | 4 Dia(s) 1.     | ,80 Perdoado                  |
| UB001346                       | Historia do servico social | I na America L SAOBORJ 9 Dia(s) | 0 Dia(s) 16     | .20                           |
|                                |                            |                                 |                 |                               |
|                                |                            |                                 |                 |                               |
|                                |                            |                                 |                 |                               |
|                                |                            |                                 |                 |                               |
|                                | -                          | Nro multas                      | Selecionados    | Somatório                     |
| Informações empréstimo         |                            | 3                               | 1               |                               |
|                                |                            |                                 |                 | Pagar multa                   |
|                                |                            |                                 |                 |                               |
|                                |                            |                                 | 1569933 f       | rBibEMulta                    |

# (Figura 215)

| 13   | .4.5.1. Pa          | gamento de            | multas             |                                 |                            |                       |                            |                            | _ 🗆 ×    |
|------|---------------------|-----------------------|--------------------|---------------------------------|----------------------------|-----------------------|----------------------------|----------------------------|----------|
| Arq  | uivo E <u>x</u> ibi | r Tramitação          | Outros             | Ajuda                           |                            |                       |                            |                            |          |
|      | D<br>Nov            | 0                     |                    | de lizar                        | Verificat cór              | 🗸<br>fiao de controle | e Beemitir f               | )<br>Becibo                | Unipampa |
| UNIF | AMPA -              | São Borja             |                    |                                 |                            |                       |                            |                            |          |
| Usu  | ário<br>Matrícula   | 1                     | Grupo              |                                 | Tipo                       |                       |                            | - [                        |          |
|      | Pagar mu            | ilta                  |                    |                                 |                            |                       |                            |                            | . 🗆 🗙    |
| E    | mpréstimo<br>38151  | Código de<br>UB001163 | Título<br>Oque e s | Dt. retirada<br>serv 16/12/2009 | Hr. retirada<br>3 11:14:42 | Unidades<br>1         | Forma de   A p<br>Perdoado | agar Tipo d<br>1,8 Parcial | e p      |
|      |                     |                       |                    |                                 |                            |                       |                            |                            |          |
|      |                     |                       |                    |                                 |                            |                       |                            |                            | F        |
|      | Enviar o i          | ecibo por ema         | il para o u        | suário                          |                            |                       |                            |                            |          |
|      |                     |                       |                    | Confirm                         | ar e emitir recib          | o Confirm             | nar e não emitir re        | cibo Cance                 | ar       |
|      |                     |                       |                    |                                 |                            |                       | Usuário                    | frPagarMulta               |          |
|      |                     |                       |                    |                                 |                            |                       |                            |                            |          |
|      | nformações          | empréstimo            |                    |                                 | Nro. m<br>3                | ultas                 | Selecionados<br>1          | Somatóri                   | •        |
|      |                     |                       |                    |                                 |                            |                       |                            | Pag                        | ar multa |
|      |                     |                       |                    |                                 |                            |                       | 1569933                    | frBibEMul                  | ta //    |

162

## (Figura 216)

| 🥩 13.4.5.1. Pagamento de             | e multas                                                      |                                                            |                            | >                       |
|--------------------------------------|---------------------------------------------------------------|------------------------------------------------------------|----------------------------|-------------------------|
| Arquivo Exibir Tramitação            | o Outros Aj <u>u</u> da                                       |                                                            | <i>(</i> ]                 | uninampa                |
| Novo                                 | Localizar                                                     | ✓<br>Verificar código de controle                          | 😅<br>Reemitir Reci         | bo Mersika Takel & Terr |
| UNIPAMPA - São Borja                 |                                                               |                                                            |                            |                         |
| Usuário<br>Matrícula                 | Grupo                                                         | Тіро                                                       |                            |                         |
| Aviso                                | r                                                             |                                                            |                            |                         |
| 299 - Núme                           | ro de recibo da multa: 21-7:                                  | 36045.47617/7483.                                          |                            |                         |
|                                      | <u>ОК</u>                                                     | V                                                          | erificar senha 🗖<br>Foto 🔽 |                         |
|                                      | Doacões de l                                                  |                                                            |                            | 1                       |
| C Todas as bibliotecas               | Unidades de                                                   | atraso por livro                                           | 30 Valor da                | Multa 1,8               |
| <ul> <li>Biblioteca local</li> </ul> | 🗖 Doar livro                                                  | s <u> </u> 1                                               | 🛨 Multa                    | 1                       |
| Pagar?   Código de B                 | Título                                                        | Sigla da Tempo                                             | Pago 🛛 🗛 p                 | bagar   Forma de p      |
| ✓ UB001163                           | 0 que e servico social /                                      | SAOBORJ 9 Dia(s)                                           | 4 Dia(s)                   | 1,80 Perdoado           |
| UB001189                             | Relacces sociais e servico s<br>Historia do servico social pa | social no B_SAUBURJ 9 Dia(s)<br>America L_SAUBURJ 9 Dia(s) | 4 Dia(s)                   | 9,00                    |
|                                      | Thistoria do servico social ha                                |                                                            | U Dia(s)                   | 10,20                   |
|                                      |                                                               |                                                            |                            |                         |
|                                      |                                                               |                                                            |                            |                         |
| Informações empréstimo               |                                                               | Nro. multas<br>3                                           | Selecionados<br>1          | Somatório               |
|                                      |                                                               |                                                            |                            | Pagar multa             |
|                                      |                                                               |                                                            | 1569933                    | frBibEMulta             |
| Figura 217)                          |                                                               |                                                            |                            |                         |

| 🥩 13.4.5.1. Pagamento d              | e multas                     |                                |                  |                   |
|--------------------------------------|------------------------------|--------------------------------|------------------|-------------------|
| Arquivo E <u>x</u> ibir Tramitaçã    | ăo Outros Aj <u>u</u> da     |                                |                  |                   |
|                                      | <b>ga</b><br>Localizar       | ✓ Verificar código de controle | Beemitir Becib   |                   |
| UNIPAMPA - São Borja                 | 1                            |                                |                  |                   |
| Usuário                              |                              |                                |                  |                   |
| Matrícula                            | Grupo                        | Tipo                           | [                |                   |
| 11695                                | Docente                      | Docente                        |                  |                   |
|                                      |                              |                                |                  |                   |
| Unidade                              |                              |                                |                  |                   |
| PROFESSOR                            |                              |                                |                  |                   |
|                                      | 1 1                          | Ve                             | erificar senha 🗖 |                   |
| Dados do usuário                     | Pendências                   | Mensagens                      | Foto 🔽           |                   |
|                                      | [ ]                          |                                | I                |                   |
| Visualizar multas                    | Usuario<br>Usuario           | livros                         | 20               |                   |
| C Todas as bibliotecas               | Unidades de                  | e atraso por livro             | 30 Valor da      | Multa             |
| <ul> <li>Biblioteca local</li> </ul> | _ Doar livr                  | os I                           | Multa            |                   |
| Pagar? Código de B                   | T ítulo                      | Sigla da Tempo .               | Pago 🛛 🗛 p       | agar   Forma de p |
| UB001163                             | O que e servico social /     | SAOBORJ 9 Dia(s)               | 5 Dia(s)         | 7,20              |
| UB001189                             | Relacoes sociais e servico   | social no B SAOBORJ 9 Dia(s)   | 4 Dia(s)         | 9,00              |
|                                      | Historia do servico social n | a America L SAUBURJ 9 Dia(s)   | U Dia(s)         | 16,20             |
|                                      |                              |                                |                  |                   |
|                                      |                              |                                |                  |                   |
|                                      |                              |                                |                  |                   |
|                                      |                              | bire multipe                   | Colocionados     | Comotério         |
| Informações empréstimo               |                              | 3                              | 0                | Somatono          |
|                                      |                              |                                |                  | Pagar multa       |
|                                      |                              |                                |                  |                   |
| Usuário                              |                              |                                | 1569933          | frBibEMulta       |

# 14 PARÂMETROS DO EMPRÉSTIMO

Localizar na árvore em Empréstimo – Parâmetros de Empréstimo (13.4.6) Figura 219.

| 📚 9.9 SGCA Navegação                                             |         | _ 🗆 ×                         |
|------------------------------------------------------------------|---------|-------------------------------|
| Arquivo Exibir Tramitação Ajuda                                  |         | unipampa                      |
| Executar Atualizar Abrir Tramitações Visualizar Sair             |         | Universidade Federal do-Pange |
| Aplicações Caixa Postal                                          |         |                               |
| Descrição                                                        | Δ       | Data de validade 🔺            |
| - S 13.2.03 Emissão de etiquetas e relatórios - RTF              |         | 1/8/2018                      |
| - 🔄 13.2.05 Pesquisa ao acervo bibliográfico                     |         | 1/8/2018                      |
| - 🔄 13.2.06 Alteração da situação dos itens                      |         | 1/8/2018                      |
| — 🔄 13.2.20. Solicitação de inclusão de registros de autoridades |         | 1/8/2018                      |
| 🖻 🔄 13.2.98 Importação, exportação e sincronização do acervo     |         |                               |
| 😐 🔄 13.2.99 Relatórios                                           |         |                               |
| 📄 🕀 13.3 - Aquisição                                             |         |                               |
| 📄 🔁 13.4 - Empréstimo                                            |         |                               |
| - 3 13.4.1. Empréstimo, devolução e renovação                    |         | 1/8/2018                      |
|                                                                  |         | 1/8/2018                      |
| 13.4.3. Controle de saída dos itens - Portaria                   |         | 1/8/2018                      |
| 13.4.4. Histórico dos itens                                      |         | 1/8/2018                      |
| ⊕ 13.4.5. Penalidades                                            |         |                               |
| 3134.6. Parâmetros de Empréstimo                                 |         |                               |
| 13.4.6.1. Total de empréstimos por tipo de material              |         | 1/8/2018                      |
| 13.4.6.2. Hegulamento de empréstimo                              |         |                               |
| E G 13.4.7. Helatorios                                           |         |                               |
| H I I I I I I I I I I I I I I I I I I I                          |         |                               |
|                                                                  |         |                               |
| H I I I I I I I I I I I I I I I I I I I                          |         |                               |
| H- 13.3 - Helatorios                                             |         | -                             |
|                                                                  | 1569933 | frNavegacao /                 |

(Figura 219)

Acionar o aplicativo 13.4.6.1. Total de Empréstimo por Tipo de Material, na tela aberta (Figura 220), selecionar *Nome da Biblioteca* e clicar em *Selecionar*.

| 📚 Selecionar biblioteca                    |          | × |
|--------------------------------------------|----------|---|
| Nome da biblioteca<br>UNIPAMPA - São Borja | <u> </u> | ] |
| Selecionar                                 | Cancelar |   |

(Figura 220)

# 14.1 TOTAL DE EMPRÉSTIMOS POR TIPO DE MATERIAL

Tela 13.4.6.1.

#### Parte Superior da Barra temos:

*Arquivo* - onde temos **Alterar** (mesmas funções do ALTERAR que aparece abaixo, as explicações serão dadas ali) e **Imprimir tela** (Figura 221).

| 🛸 13.4.6.1. Total de empréstimos por tipo de material |                                 |
|-------------------------------------------------------|---------------------------------|
| Arquivo Exibir Tramitação Outros Ajuda                |                                 |
| Alterar Ctrl+A                                        | unipampa                        |
|                                                       | Universitäsile Pederal do-Pampa |
| rja                                                   |                                 |
| Material                                              |                                 |
| Livro                                                 |                                 |
| Grupo                                                 | Total                           |
| Aluno de Graduação                                    | 5                               |
| Aluno de Pós-graduação                                | 5                               |
| Aluno de 2º Grau                                      | 0                               |
| Docente                                               | 10                              |
| Técnico Administrativo                                | 10                              |
| EXTERNO                                               | 0                               |
|                                                       |                                 |
| Salvar                                                | Cancelar                        |
| 1569933 frf                                           | BibCLimiteMaterial //           |

(Figura 221)

*Exibir* – temos **Barra de Ferramentas** que dá as opções: Imagem e texto e Somente imagem, já está selecionado Imagem e texto (Figura 222).

| 📚 13.4.6.1        | . Tota               | l de empré    | stimos p | oor tip | o de ma             | terial            |                   |
|-------------------|----------------------|---------------|----------|---------|---------------------|-------------------|-------------------|
| <u>A</u> rquivo   | E <u>x</u> ibir      | Tramitação    | Outros   | Ajuda   |                     |                   |                   |
| Alterar           | Ba                   | rra de ferram | ientas   | •       | Imagem e<br>Somente | e texto<br>imagem | unipampa          |
| UNIPAM            | PA-S                 | ão Borja      |          |         |                     |                   |                   |
| Material<br>Livro |                      | -             |          |         |                     |                   |                   |
| Grupo             |                      |               |          |         |                     | To                | tal               |
| Aluno de G        | àraduaç              | âo            |          |         |                     |                   | 5                 |
| Aluno de F        | <sup>o</sup> ós-grad | duação        |          |         |                     |                   | 5                 |
| Aluno de 2        | 🖁 Grau               |               |          |         |                     |                   | 0                 |
| Docente           |                      |               |          |         |                     |                   | 10                |
| Técnico A         | dministr             | ativo         |          |         |                     |                   | 10                |
| EXTERNO           | )                    |               |          |         |                     |                   | 0                 |
|                   |                      |               |          |         | S                   | alvar             | Cancelar          |
|                   | - `                  |               |          | 1       | 569933              | frBibC            | LimiteMaterial // |

(Figura 222)

Tramitação, Outros e Ajuda - não estão habilitados.

## Abaixo da Barra Superior:

Alterar - permite realizar alterações nos dados cadastrados (Figura 223).

Para alterar algum dado já cadastrado, primeiramente escolher o MATERIAL. Aparecerão os parâmetros de empréstimo daquele material para todos os grupos de usuários. No TOTAL clicar na seta e colocar o número desejado, clicando após no botão SALVAR.

| 🐲 13.4.6.1. Total de empréstimos por tipo de ma     | iterial 📃 🗖 🗙                    |
|-----------------------------------------------------|----------------------------------|
| Arquivo Exibir Tramitação Outros Ajuda              |                                  |
| Alterar                                             | Unipampa<br>Universitato Frances |
| UNIP Altera os dados já cadastrados                 |                                  |
| Material                                            |                                  |
| Livro                                               |                                  |
| Grupo                                               | Total                            |
| Aluno de Graduação                                  | 5                                |
| Aluno de Pós-graduação                              | 5                                |
| Aluno de 2º Grau                                    | 0                                |
| Docente                                             | 10                               |
| Técnico Administrativo                              | 10                               |
| EXTERNO                                             | 0                                |
| e                                                   | alvar Cancelar                   |
| Altera os dados já cadastra 004 - Alterando 1569933 | frBibCLimiteMaterial //          |

(Figura 223)

# 14.2 REGULAMENTO DE EMPRÉSTIMO

## Tela 13.4.6.2. (Figura 224)

| 📚 9.9 SGCA Navegação                                                                                                    |         |                               |
|----------------------------------------------------------------------------------------------------|---------|-------------------------------|
| Arquivo       Exibir       Tramitação       Aiuda         Arquivo       Executar       Atualizar       Abrir       Tramitações       Visualizar       Sair |         | unipampa<br>Versitat function |
| Aplicações Caixa Postal                                                                                                    |         | 1                             |
| Descrição                                                                                                    |         | 🛆 🛛 Data de validade 🔼        |
| - 🔄 13.2.03 Emissão de etiquetas e relatórios - RTF                                                                                                    |         | 1/8/2018                      |
| - 🔄 13.2.05 Pesquisa ao acervo bibliográfico                                                                                                    |         | 1/8/2018                      |
| - 🔄 13.2.06 Alteração da situação dos itens                                                                                                    |         | 1/8/2018                      |
| - 🔄 13.2.20. Solicitação de inclusão de registros de autoridades                                                                                           |         | 1/8/2018                      |
| 🗄 🔄 13.2.98 Importação, exportação e sincronização do acervo                                                                                               |         |                               |
| 🚊 🔄 13.2.99 Relatórios                                                                                                    |         |                               |
| 📄 🕀 🏹 13.3 - Aquisição                                                                                                    |         |                               |
| 📄 🥎 13.4 - Empréstimo                                                                                                    |         |                               |
| 13.4.1. Empréstimo, devolução e renovação                                                                                                    |         | 1/8/2018                      |
|                                                                                                    |         | 1/8/2018                      |
| 13.4.3. Controle de saída dos itens - Portaria                                                                                                    |         | 1/8/2018                      |
| 13.4.4. Histórico dos itens                                                                                                    |         | 1/8/2018                      |
| ⊞  13.4.5. Penalidades                                                                                                    |         |                               |
| □ 🕤 13.4.6. Parämetros de Empréstimo                                                                                                    |         |                               |
| 13.4.6.1. I otal de empréstimos por tipo de material                                                                                                    |         | 1/8/2018                      |
| I 3.4.6.2. Regulamento de emprestimo                                                                                                    |         | 1 10 1001 0                   |
| 13.4.6.2.1. Ladastro do regulamento de emprestimo                                                                                                    |         | 1/8/2018                      |
| 13.4.6.2.2. Configuração do regulamento de emprestimo                                                                                                    |         | 1/8/2018                      |
| 13.4.6.2.3. Ladastro dos prazos de retiradas                                                                                                    |         | 1/8/2018                      |
|                                                                                                    |         |                               |
|                                                                                                    |         | -                             |
|                                                                                                    | 1560033 | FrNavegação                   |
|                                                                                                    | 1303333 | nivaveyacau /                 |

(Figura 224)

# 14.3 CADASTRO DO REGULAMENTO DE EMPRÉSTIMO

Tela 13.4.6.2.1. (Figura 225)

| 🐲 13.4.6.2.1. Cadastro do regulamento de emprést | 🗆 ×            |
|--------------------------------------------------|----------------|
| Arquivo Exibir Tramitação Outros Ajuda           |                |
| D B ★<br>Novo Alterar Excluir                    | Unipampa       |
| Regulamento de empréstimo                        |                |
| Consulta Local                                   |                |
|                                                  |                |
| Regulamento de empréstimo                        |                |
| Consulta Local                                   |                |
| Emprestimo teste                                 |                |
| Empréstimo Padrão                                |                |
| Faixa azul                                       |                |
| Faixa Verde                                      | -              |
| 1                                                |                |
| Salvar                                           | Cancelar       |
| 1569933 frBibCDe                                 | scricaoCla: // |

(Figura 225)

#### Parte Superior da Barra temos:

*Arquivo* - onde temos **Novo**, **Alterar e Excluir** (mesmas funções do NOVO, ALTERAR E EXCLUIR que aparecem abaixo, as explicações serão dadas ali), **Localizar** (não está retornando) **Imprimir tela** e **Sair** (fechar tela), Figura 226.

| 🧊 13.4.6.2.1. Cadastro                                         | do regulamento de emprést. | <u>-</u> 🗆 🗡                    |
|----------------------------------------------------------------|----------------------------|---------------------------------|
| Arquivo E <u>x</u> ibir Tramita                                | ação Outros Aj <u>u</u> da |                                 |
| Novo Ctrl+Ins                                                  |                            | unipampa                        |
| 🔄 😭 Alterar 🛛 Ctrl+A                                           |                            | Universitäste Pederal do Parspo |
| EXCluir Ctrl+Del                                               |                            |                                 |
| Localizar Ctrl+L                                               |                            |                                 |
| 🛛 🖬 Imprimir tela                                              | 0                          | <b></b>                         |
| Sair                                                           | -                          |                                 |
| $(\mathbf{E}; \mathbf{z}, \mathbf{z}, \mathbf{z}, \mathbf{z})$ |                            |                                 |

(Figura 226)

Exibir - ver explicação em Parâmetros do empréstimo, Figura 227.

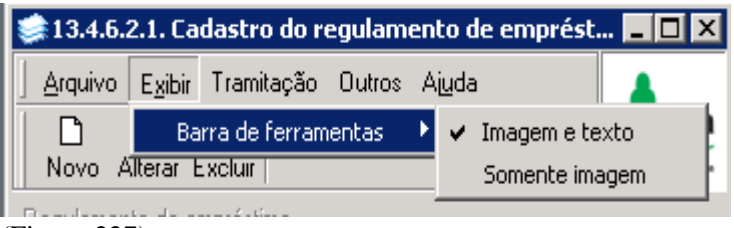

(Figura 227)

Tramitação e Ajuda - não estão habilitados.

Outros - Permite ver dados sobre última alteração, Figura 228.

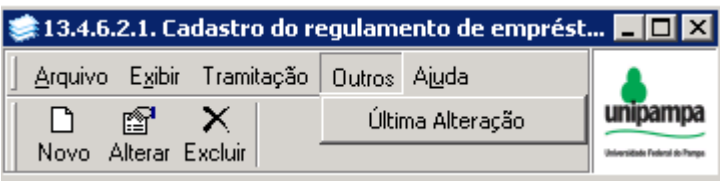

(Figura 228)

#### Abaixo da Barra Superior:

Novo - Acionando o mesmo, limpa a área Regulamento de Empréstimo e permite a inclusão de nova modalidade.

Ex. 1 - Iremos criar "Empréstimo Mestrado", após digitar Empréstimo Mestrado em Regulamento de Empréstimo (Figura 229), acionar botão Salvar aparece nova tela (Figura 230).

| 🛸 13.4.6.2.1              | . Cad      | lastro do re  | egulam  | ento de | emprést  | 🗆 ×         |
|---------------------------|------------|---------------|---------|---------|----------|-------------|
| <u>Arquivo</u> E <u>x</u> | ibir       | Tramitação    | Outros  | Ajuda   |          |             |
| Novo Alter                | ı<br>ar E; | ×<br>keluir   |         |         |          | Unipampa    |
| Regulamento d             | de em      | préstimo      |         |         |          |             |
| Empréstimo M              | estra      | bb            |         |         |          |             |
| Regulamento               | de er      | npréstimo     |         |         |          | -           |
| Emprestimo te             | il<br>oto  |               |         |         |          |             |
| Empréstimo Pa             | adrão      |               |         |         |          |             |
| Faixa azul                |            |               |         |         |          |             |
| Faixa Verde               |            |               |         |         |          | -           |
|                           |            |               |         |         |          |             |
|                           |            |               |         | Salva   | r(       | Cancelar    |
|                           |            | 003 - Incluir | v 15699 | 33      | frBibCDe | scricaoClas |
| (Figura 229)              |            |               |         |         |          |             |

| 🧊 13.4.6.2.1. Cad              | lastro do r | egulam | ento de | emprést   | <u>- D ×</u>   |
|--------------------------------|-------------|--------|---------|-----------|----------------|
| <u>Arquivo</u> E <u>x</u> ibir | Tramitação  | Outros | Ajuda   |           |                |
| Novo Alterar E:                | ×<br>xeluir |        |         |           | Unipampa       |
| Regulamento de em              | préstimo    |        |         |           |                |
| Empréstimo Mestra              | do          |        |         |           |                |
| Regulamento de er              | mpréstimo   |        |         |           | <b>_</b>       |
| Consulta Local                 |             |        |         |           |                |
| Emprestimo teste               |             |        |         |           |                |
| Empréstimo Mestra              | do          |        |         |           |                |
| Empréstimo Padrão              | I           |        |         |           |                |
| Faixa azul                     |             |        |         |           |                |
|                                |             |        |         |           | _              |
|                                |             |        | Salvar  | 0         | Cancelar       |
|                                |             | 15699  | 33      | frBibCDe: | scricaoCla: // |

(Figura 230)

Alterar - serve para mudar a verbalização de algum regulamento de empréstimo, Figura 231, onde alteramos, como exemplo, o termo de Empréstimo Mestrado para Empréstimo Mestrado 2015.

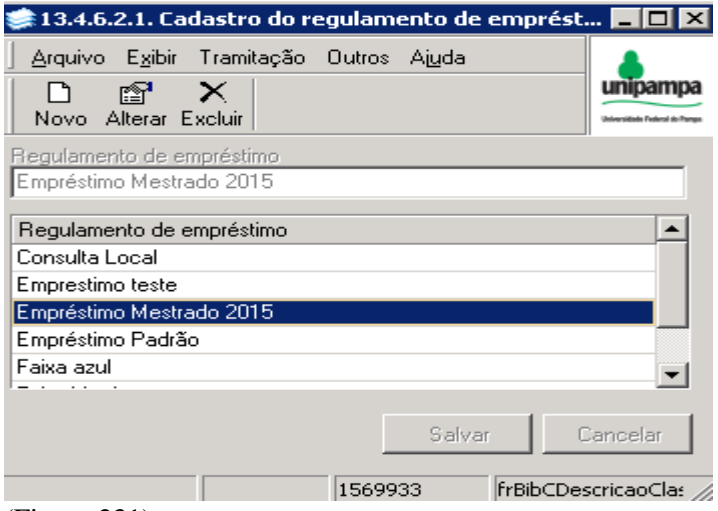

*Excluir* – usado quando é preciso Excluir algum Regulamento de Empréstimo, Figura 232, onde foi excluído o exemplo Empréstimo Mestrado 2015.

|          | 📚 13.4.6.2.1. Cadastro do regulamento de emprést         |                                            |
|----------|----------------------------------------------------------|--------------------------------------------|
|          | Arquivo Exibir Tramitação Outros Ajuda                   |                                            |
|          | D B ★<br>Novo Alterar Excluir                            | Unipampa<br>Universitate Federal do Parque |
|          | Regulamento de empréstimo                                |                                            |
|          | Empréstimo Mestrado 2015                                 |                                            |
|          | Regulamento de empréstimo                                |                                            |
|          | Consulta Local                                           |                                            |
|          | Emprestimo teste<br>Empréstimo Mestrado 2015             | - 11                                       |
|          | Empréstimo Padrão                                        |                                            |
| Confirma | nção 🛛 🗙                                                 | <b></b>                                    |
| 2        | 002 - Confirma a exclusão de 'Empréstimo Mestrado 2015'? | ancelar                                    |
|          | <u>Sim</u> <u>N</u> ão                                   | cricaoCla: //                              |

(Figura 232)

## 14.4 CONFIGURAÇÃO DO REGULAMENTO DE EMPRÉSTIMO

Tela 13.4.6.2.2. (Figura 233)

Este aplicativo permite configurar as normas de empréstimo em cada bilioteca, determinando o período e a quantidade de material que o leitor pode ter por empréstimo, se é permitido renovação e o número destas. Define a penalidade, atribuindo o valor e também normatiza as reservas.

| 13.4.6.                | 2.2. Co         | nfiguração            | do regu | lament | o de empréstin     | no            |                         |
|------------------------|-----------------|-----------------------|---------|--------|--------------------|---------------|-------------------------|
| <u>A</u> rquivo        | E <u>s</u> ibir | Tramitação            | Outros  | Ajuda  |                    |               |                         |
|                        |                 |                       |         |        |                    |               | unipam                  |
| Alterar                |                 | 'ão Porio             |         |        |                    |               | Universidade Pederal do |
| INIE/AIM<br>Jassificar | PA-3            | au burja<br>moréstimo |         |        |                    |               |                         |
| Empréstir              | no Padr         | ão                    |         | -      |                    |               |                         |
| àrupo                  |                 |                       |         |        | Coleção            |               |                         |
| Aluno de               | Gradua          | ição                  |         | - I    | UNIPAMPA -         | São Borja     | -                       |
| Emprésti               | mos             |                       |         |        |                    |               |                         |
| Normas                 | do emp          | restimo               |         |        | l otal de Itens    | Simutaneos    |                         |
| U7 dias                |                 |                       |         |        | 1                  |               | <u> </u>                |
| Renovaç                | ção             |                       |         |        | Ni des este de Ele | ~ ~ ~         |                         |
| Normas<br>07 dias      | da reno         | Vaçao                 |         |        | Numero de He       | enovações     | E I                     |
| U/ ulas                |                 |                       |         |        |                    |               |                         |
| Renovaç                | são espe        | ecial                 | ial.    |        | Número de Pr       | onou poãos Es |                         |
| 07 dias                | ua reno         | vaçau espec           | 101     | -      | Numero de At       | enuvaçues es  |                         |
|                        |                 |                       |         |        | -                  |               |                         |
| Bloqueic               | des             |                       | Multa   |        | Vali               | or da Multa   |                         |
|                        | ,               | 1 🜲                   |         |        | 1 😫 「              | -             | 1,8 🔷                   |
| Reserva                | s               |                       |         |        |                    |               |                         |
| Permit                 | e Reser         |                       |         |        | Duração            | o da Reserva  |                         |
| 10 SI                  | m               | U Nao                 |         |        |                    |               | 1                       |
| bservacâ               | šo              |                       |         |        |                    |               |                         |
|                        |                 |                       |         |        |                    |               | -                       |
|                        |                 |                       |         |        |                    |               | -                       |
|                        |                 |                       |         |        |                    |               |                         |
|                        |                 |                       |         |        | Sa                 | alvar         | Cancelar                |
| servas                 |                 |                       |         |        | 1569933            | frBibCCla     | assEmprest              |
| mira 22                | 3)              |                       |         |        |                    |               |                         |

#### Parte Superior da Barra temos:

*Arquivo* - onde temos **Alterar** (mesmas funções do ALTERAR que aparecem abaixo, as explicações serão dadas ali), **Imprimir tela** e **Sair** (fechar tela), Figura 234.

| 🛸 13.4.6.2.2. Configura        | ação do regulamento de empréstimo |                                |
|--------------------------------|-----------------------------------|--------------------------------|
| Arquivo E <u>x</u> ibir Tramit | ação Outros Aj <u>u</u> da        |                                |
| 😭 Alterar Ctrl+A               |                                   | unipampa                       |
| Imprimir tela                  |                                   | Universidade Federal do Parspa |
|                                | rja                               |                                |
| Sair                           | no                                |                                |
|                                |                                   |                                |

(Figura 234)

*Exibir* – temos **Barra de Ferramentas** que dá as opções: Imagem e texto e Somente imagem, já está selecionado Imagem e texto (Figura 235).

| 🛸 13.4.6.2.2. Configuração do regulamento de empréstimo |                 |               |        |      |                                | _ 🗆 🗵 |          |
|---------------------------------------------------------|-----------------|---------------|--------|------|--------------------------------|-------|----------|
| Arquivo                                                 | E <u>x</u> ibir | Tramitação    | Outros | Ajud | а                              |       |          |
|                                                         | Ba              | rra de ferram | entas  | -    | Imagem e texto                 |       | unipampa |
| Alterar Somente imagem                                  |                 |               |        |      | Universidade Pederal do Parspa |       |          |
| UNIPAM                                                  | PA-S            | ião Borja     |        |      |                                |       |          |
| (E:                                                     | <b>5</b> )      |               |        |      |                                |       |          |

(Figura 235)

Tramitação – não está habilitado.

Outros - Permite ver dados sobre última alteração, Figura 236.

| 📚 13.4.6.2.2. Configuração do regulamento de empréstimo |        |          |                                |  |  |  |
|---------------------------------------------------------|--------|----------|--------------------------------|--|--|--|
| <u>Arquivo Exibir Tramitação</u>                        | Outros | Ajuda    |                                |  |  |  |
| r                                                       | Últir  | unipampa |                                |  |  |  |
| Alterar                                                 |        |          | Universitade Federal do Parspe |  |  |  |
| UNIPAMPA - São Borja                                    |        |          |                                |  |  |  |
|                                                         |        |          |                                |  |  |  |

(Figura 236)

Ajuda – F1 não retorna e Sobre apresenta informações sobre SIE.

#### Abaixo da Barra Superior:

Alterar - permite realizar alterações nos padrões preestabelecidos, Figura 237.

| 🛸 13.4.6.2.2. Configuração do regulamento de empréstimo  |                               |  |  |  |  |
|----------------------------------------------------------|-------------------------------|--|--|--|--|
| Arquivo E <u>x</u> ibir Tramitação Outros Aj <u>u</u> da |                               |  |  |  |  |
|                                                          | unipampa                      |  |  |  |  |
| Alterar                                                  | Universitäde Federal do Tampo |  |  |  |  |
| UNIPA<br>Altera os dados já cadastrados (Ctrl+A)         |                               |  |  |  |  |

(Figura 237)

Para configurar qualquer dado registrado no aplicativo Configuração do Regulamento de Empréstimo, primeiro passo é selecionar a *Classificação de Empréstimo* (Figura 238), após *Grupo* (Figura 239), Coleção já aparece definido, o próximo passo será acionar *Alterar* logo todos os campos de empréstimo ficarão habilitados para alterações, cada um dos campos tem uma seta à direita (Figura 240) acionando a mesma

aparecem dias predefinidos, se for preciso um número de dias que não esteja definido, deve-se primeiro definir o número de dias em 13.4.6.2.3. Cadastro dos Prazos de Retiradas (explicação em 13.4.6.2.3.).

#### Os campos disponíveis para configuração são :

Normas do Empréstimo e Total de Itens Simultâneos; Normas da Renovação e Número de Renovações; Normas da Renovação Especial e Número de Renovações Especiais; Penalidades: Bloqueio, Multa e Valor da Multa; Permite ou Não Reserva e Duração da Reserva. Existe também disponível um campo em branco para Observações. Preenchido todos os campos, temos as teclas Salvar e Cancelar.

| 🛸 13.4.6.2.2. Configuração         | do regulame          | nto de empréstimo         |                                |
|------------------------------------|----------------------|---------------------------|--------------------------------|
| Arquivo E <u>x</u> ibir Tramitação | Outros Aj <u>u</u> d | a                         |                                |
|                                    |                      |                           | unipampa                       |
| Alterar                            |                      |                           | Universidade Federal do Parspe |
| UNIPAMPA - São Borja               |                      |                           |                                |
| Classificação do empréstimo        |                      |                           |                                |
| Consulta Local                     | +                    |                           |                                |
| Consulta Local                     | ·                    | Coleção                   |                                |
| Emprestimo teste                   |                      | UNIPAMPA - São Borja      | •                              |
| Emprestimo Padrao                  |                      |                           |                                |
| Faixa Verde                        |                      | Total de Itens Simutâneos |                                |
| Referência                         | -                    |                           | 3 🛨                            |
|                                    |                      |                           |                                |

(Figura 238)

| 📚 13.4.6.2.2. Configuração                                         | do regu | lamento | de empréstimo              |          |
|--------------------------------------------------------------------|---------|---------|----------------------------|----------|
| <u>Arquivo</u> E <u>x</u> ibir Tramitação                          | Outros  | Ajuda   |                            |          |
| Alterar                                                            |         |         |                            | Unipampa |
| UNIPAMPA - São Borja                                               |         |         |                            |          |
| Classificação do empréstimo                                        |         |         |                            |          |
| Consulta Local                                                     |         | -       |                            |          |
| Grupo                                                              |         |         | Coleção                    |          |
| Aluno de 2º Grau                                                   |         | -       | UNIPAMPA - São Borja       | -        |
| Aluno de 2º Grau                                                   |         |         |                            |          |
| Aluno de Graduação<br>Aluno de Pós-graduação<br>Docente<br>EXTERNO |         |         | de usuários [Real] utâneos | 3 🜩      |
| Técnico Administrativo                                             |         | -       | Número de Renovações       |          |
| (Figura 239)                                                       |         |         |                            |          |

| 🥩 13.4.6.                                | 2.2. Co         | nfiguração | do regu | lamento                               | o de empréstimo            | _ 🗆 🗵    |
|------------------------------------------|-----------------|------------|---------|---------------------------------------|----------------------------|----------|
| Arquivo                                  | E <u>x</u> ibir | Tramitação | Outros  | Ajuda                                 |                            |          |
| Alterar                                  |                 |            |         |                                       |                            | Unipampa |
| UNIPAM                                   | PA-S            | ão Borja   |         |                                       |                            |          |
| Classificaç                              | ção do e        | empréstimo |         |                                       |                            |          |
| Empréstir                                | no Padr         | ão         |         | -                                     |                            |          |
| Grupo                                    |                 |            |         |                                       | Coleção                    |          |
| Aluno de                                 | Gradua          | ição       |         | -                                     | UNIPAMPA - São Borja       | -        |
| Emprésti<br>Normas                       | mos<br>do emp   | réstimo    |         |                                       | Total de Itens Simutâneos  |          |
| 07 dias                                  |                 |            |         | -                                     |                            | 5 🚔      |
| F 01 dia<br>02 dias<br>03 dias           |                 |            |         | No                                    | ormas do empréstimo [Real] | 5        |
| 15 dias<br>15 dias<br>15 dias<br>15 dias |                 |            |         | ····································· | Número de Renovações Es    | pec      |

## 14.5 CADASTRO DOS PRAZOS DE RETIRADAS

Tela 13.4.6.2.3. (Figura 241)

Permite cadastrar prazos de retiradas para os empréstimos das bibliotecas.

| 🧊 13.4.6.2.3. Ca               | dastro dos       | prazos de r  | etiradas        |              |              |                                           |
|--------------------------------|------------------|--------------|-----------------|--------------|--------------|-------------------------------------------|
| <u>Arquivo</u> E <u>x</u> ibir | Tramitação       | Outros Aju   | da              |              |              |                                           |
| Novo                           | Alterar          | ×<br>Excluir | da<br>Localizar | Propriedades | Novo         | Unipampa<br>Universitate Tradeci de Perge |
| Prazo de saída                 | Exceções de      | e saídas 🛛   |                 |              |              |                                           |
| Prazo de retirad               | la               |              |                 |              |              |                                           |
|                                |                  |              |                 |              |              |                                           |
| REGRA_RET_                     | ITEM             |              |                 |              |              |                                           |
|                                |                  |              |                 |              |              |                                           |
| Tipo de regra                  | C Europeão       | Dia da       | semana          | т            |              |                                           |
| L € Norman                     | * Exceçat        |              |                 | 1            |              |                                           |
| ⊂Intervalo de d<br>⊂Período de | atas<br>retirada |              |                 |              |              |                                           |
| Data inicial                   |                  | Data fi      | nal             | Data         | de devolução | <u> </u>                                  |
|                                |                  |              |                 |              |              |                                           |
| Período de te                  | mpo              |              |                 |              |              |                                           |
| Tempo de ret                   | irada (dias)     |              |                 |              | Unidade      | da multa                                  |
|                                |                  |              |                 |              | * Dias       |                                           |
| ⊢Horário de sai                | ída              | — гн         | orário de dev   | olução       | 1            |                                           |
| Horário inicial                |                  |              | lorário inicial |              |              |                                           |
|                                |                  |              |                 |              |              |                                           |
| Horario final                  |                  |              | lorario final   |              |              |                                           |
|                                |                  |              |                 | · · · · · ·  |              |                                           |
|                                |                  |              |                 |              |              |                                           |
|                                |                  |              |                 |              | Salvar       | Cancelar                                  |
|                                |                  |              |                 | 15           | 69933        | frBibCPrazoSaida //                       |

(Figura 241)

#### Parte Superior da Barra temos:

*Arquivo* - onde temos **Novo**, **Alterar**, **Excluir** e **Localizar** (mesmas funções do NOVO, ALTERAR, EXCLUIR e LOCALIZAR que aparecem abaixo, as explicações serão dadas ali), **Imprimir tela** e **Sair** (fechar tela), Figura 242.

| 🚔 13.4.6.2.3. Cadastro dos prazos de retiradas |                                     |                                 |  |  |  |  |
|------------------------------------------------|-------------------------------------|---------------------------------|--|--|--|--|
| Arquivo E <u>x</u> ibir Tramita                | ção Outros Ajuda                    |                                 |  |  |  |  |
| Novo Ctrl+Ins                                  | X 🗛 🗈 🗅                             | unipampa                        |  |  |  |  |
| 🛄 😰 Alterar                                    | Excluir Localizar Propriedades Novo | Universitäste Federal do-Parage |  |  |  |  |
| 🗙 Excluir                                      | es de saídas                        |                                 |  |  |  |  |
| 🏟 Localizar 🛛 Ctrl+L                           |                                     |                                 |  |  |  |  |
| 📑 Imprimir tela                                |                                     |                                 |  |  |  |  |
| Sair                                           |                                     |                                 |  |  |  |  |

(Figura 242)

*Exibir* – temos **Barra de Ferramentas** que dá as opções: Imagem e texto e Somente imagem, já está selecionado Imagem e texto (Figura 243).

| 🛸 13.4.6.2.3. Cadastro dos prazos de retiradas |                            |            |                  |         |                                |  |  |  |
|------------------------------------------------|----------------------------|------------|------------------|---------|--------------------------------|--|--|--|
| <u>A</u> rquivo                                | E <u>x</u> ibir Tramitação | Outros A   | iuda             |         |                                |  |  |  |
|                                                | Barra de ferran            | nentas 🔹 🕨 | 🗸 Imagem e texto | Ľ       | unipampa                       |  |  |  |
| Novo                                           | Alterar                    | Excluir    | Somente imagem   | es Novo | Universidade Federal do Parspe |  |  |  |

(Figura 243)

Tramitação – não está habilitado.

Outros - Permite ver dados sobre última alteração, Figura 244.

| : 🥩      | 🛸 13.4.6.2.3. Cadastro dos prazos de retiradas |                 |            |         |              |              |      |                               |
|----------|------------------------------------------------|-----------------|------------|---------|--------------|--------------|------|-------------------------------|
| <u> </u> | rquivo                                         | E <u>x</u> ibir | Tramitação | Outros  | Ajuda        |              |      |                               |
| 1        | D                                              |                 | P          | Últir   | na Alteração |              | Ľ    | unipampa                      |
|          | Novo                                           |                 | Alterar    | Excluir | Localizar    | Propriedades | Novo | Universidade Federal do Parga |
|          |                                                |                 |            |         |              |              |      |                               |

(Figura 244)

Ajuda – F1 não retorna e Sobre apresenta informações sobre SIE.

#### Abaixo da Barra Superior:

Existem 4 botões: Novo, Alterar, Excluir e Localizar (Figura 245).

|   | 🛸 13.4.6.2.3. Cadastro dos prazos de retiradas |                 |            |         |           |              |      |                               |
|---|------------------------------------------------|-----------------|------------|---------|-----------|--------------|------|-------------------------------|
|   | <u>A</u> rquivo                                | E <u>x</u> ibir | Tramitação | Outros  | Ajuda     |              |      |                               |
| Ī | Ľ                                              |                 | P          | ×       | 酋         |              | Ľ    | unipampa                      |
|   | Novo                                           |                 | Alterar    | Excluir | Localizar | Propriedades | Novo | Universitade Federal do Parge |

(Figura 245)

*NOVO* – acionando Novo aparece tela em branco, com duas guias Prazo de Saída e Exceções de Saída. <u>Guia Prazo de Saída</u> usada para cadastrar NOVOS PRAZOS de retirada e suas regras, Figura 246.

Atenção: Antes de registrar NOVOS PRAZOS, deve-se buscar em Localizar, para verificar se o prazo já não está registrado, de modo que não exista uma duplicidade de prazos.

|                             |                                                                     |                                              | - ·      |                                                  |                |         |         |                     |
|-----------------------------|---------------------------------------------------------------------|----------------------------------------------|----------|--------------------------------------------------|----------------|---------|---------|---------------------|
| Arquivo                     | Exibir                                                              | Tramitação                                   | Outros   | Ajuda                                            |                | Ē9      |         | unipa               |
| Novo                        | ,                                                                   | Alterar                                      | Excluir  | r Localizar                                      | Proprie        | edades  | Novo    | Universitäede Pede  |
| <sup>p</sup> razo de        | saída                                                               | Exceções d                                   | e saídas | 1                                                |                |         |         |                     |
| Prazo de                    | e retirad                                                           | la                                           |          |                                                  |                |         |         |                     |
| μ<br>                       |                                                                     |                                              |          |                                                  |                |         |         |                     |
| REGRA                       | <u>_RET_</u>                                                        | ITEM                                         |          |                                                  |                |         |         | 1                   |
| Perío<br>Perío              | alo de d<br>odo de<br><u>a inicial</u><br>/<br>lo de te<br>o de ret | latas<br>retirada<br><br>mpo<br>irada (dias) | D.<br> _ | ata final<br>_//                                 | <b>_</b>       | Data de | unidade | da multa<br>C Horas |
| Horário<br>Horári<br>Horári | o de sa<br>o inicial<br>o final                                     | ída                                          |          | Horário de de<br>Horário inicia<br>Horário final | evolução<br>al |         |         |                     |
|                             |                                                                     |                                              |          |                                                  |                |         |         |                     |
|                             |                                                                     |                                              |          |                                                  |                |         | Salvar  | Cancelar            |

(Figura 246)

Na guia Prazo de Saída, preencher:

Prazo de Retirada digitar o número de dias.

*REGRA \_RET\_ITEM* acionar a seta à direita onde aparecem as opções <u>Período de Tempo em Dias</u>, <u>Período de Tempo em Horas</u> e <u>Intervalo de Datas</u>, clicar na opção que se adapta as necessidades de registro, Figura 247.

| 🛋 13.4.6.2.3. Cadastro dos prazos de retiradas 📃 🗖 |                  |                           |         |           |              |      |                                |
|----------------------------------------------------|------------------|---------------------------|---------|-----------|--------------|------|--------------------------------|
| <u>A</u> rquivo                                    | E <u>x</u> ibir  | Tramitação                | Outros  | Ajuda     |              |      |                                |
| Ľ                                                  |                  | P                         | $\sim$  | 纳         |              | Ľ    | unipampa                       |
| Novo                                               |                  | Alterar                   | Excluir | Localizar | Propriedades | Novo | Universidade Federal do Parspo |
| Prazo de<br>10 dias                                | e retirado       | a                         |         |           |              |      |                                |
| 10 dias                                            | reurau           | a                         |         |           |              |      |                                |
| REGRA                                              | _RET_I           | TEM                       |         |           |              |      |                                |
|                                                    |                  |                           |         |           |              |      |                                |
| ED /                                               | - L              |                           |         |           |              |      |                                |
| Período<br>Período                                 | de tem<br>de tem | po em dias<br>po em horas |         |           |              |      | <b>_</b>                       |

*Tipo de Regra*, se <u>Normal</u> ou <u>Exceção</u>, ao escolher Exceção o espaço para escolher dia da semana ficará habilitado (Figura 248), fazer a escolha do dia da semana.

| Tipo de regra<br>O Normal O Exceção                       | Dia da semana                                                                                    | • I                                                           |
|-----------------------------------------------------------|--------------------------------------------------------------------------------------------------|---------------------------------------------------------------|
| Intervalo de datas<br>Período de retirada<br>Data inicial | Domingo<br>Segunda-feira<br>Terça-feira<br>Quarta-feira<br>Quinta-feira<br>Sexta-feira<br>Sábado | Dia da semana da exceção [Real]<br>Data de devolução<br>_/_/▼ |

<sup>(</sup>Figura 247)

*Intervalo de Datas*, se deixado em branco, fica com data infinita, mas podemos determinar o período em que aquele prazo será usado, para tanto preencher em *Período de Retirada*, a Data Inicial e Data Final, bem como Data de Devolução, para usar esta opção, em *REGRA \_RET\_ITEM*, deve estar marcado <u>Intervalo de Datas</u> (Figura 249).

| REGRA_RET_ITEM                                            |                   |                   |
|-----------------------------------------------------------|-------------------|-------------------|
| Tipo de regra<br>Normal O Exceção                         | Dia da semana     |                   |
| Intervalo de datas<br>Período de retirada<br>Data inicial | Data final<br>//▼ | Data de devolução |

(Figura 249)

*Período de Tempo*, completar <u>Tempo de Retirada</u> (dias), em <u>Unidade da Multa</u>, marcar se esta será em <u>Dias</u> ou <u>Horas</u>, após, completar <u>Horário de saída</u> e <u>Horário de Devolução</u> (Figura 250).

Após todos os campos preenchidos pode-se SALVAR OU CANCELAR as informações.

| 📚 13.4.6.2.3. Cadastro dos prazos de retiradas                                                           |                                |
|----------------------------------------------------------------------------------------------------|--------------------------------|
| <u>A</u> rquivo E <u>x</u> ibir Tramitação Outros Aj <u>u</u> da                                         |                                |
| Novo Alterar Excluir Localizar Propriedades Novo                                                         | Universitate Forderal de Tempe |
| Prazo de saída Exceções de saídas                                                                        |                                |
| Prazo de retirada                                                                                        |                                |
| 10 dias                                                                                                  |                                |
| REGRA_RET_ITEM                                                                                           |                                |
| Período de tempo em dias                                                                                 | -                              |
| Tipo de regra     Día da semana       ● Normal     ● Exceção                                             |                                |
| Intervalo de datas Período de retirada Data inicial Data final Data de devolução                         |                                |
| Período de tempo<br>Tempo de retirada (dias)<br>10 Dias C Ho                                             | pras                           |
| Horário de saídaHorário inicialHorário inicial08:00:0008:00:00Horário finalHorário final22:00:0022:00:00 |                                |
| Salvar Ca                                                                                                | ancelar                        |
| 003 - Incluindo 1569933 frBibCPra                                                                        | zoSaida 🏼 🎵                    |

(Figura 250)

ALTERAR – Usado para alterar informações existentes.

Para fazer uma alteração, deve-se buscar o registro a ser alterado, para tanto acionar *Localizar*, a tela Localizar Prazo de Saída ficará habilitada (Figura 251).

| 13.4.6.2.3. Cadastr                                                            | o dos prazos o                 | de retiradas                                  |                 |               |                                           | _ 🗆 ×  |
|--------------------------------------------------------------------------------|--------------------------------|-----------------------------------------------|-----------------|---------------|-------------------------------------------|--------|
| Arquivo Exibir Trami<br>Novo Altera                                            | tação Outros<br>X<br>r Excluir | Ajuda<br>Ma<br>Localiza                       | r Propried      | ades No       | )<br>Yo                                   |        |
| Prate de colde Lo<br>Prate de colde Lo<br>Prate Collizar Prate<br>REGRA_RET_IT | en da saída<br>EM              |                                               | oo de regra     | Uni           | dade da multa                             |        |
| T Prazo de retirada<br>T Prazo de retirada<br>T Posição<br>O Início            | С Ме                           | io                                            |                 | <b>-</b>      | Procurar<br>Selecionar<br>Fechar<br>Ajuda |        |
| Período de tempo<br>Tempo de retirada (o                                       | lias)                          |                                               |                 |               | lade da multa<br>Días C Ho                | mas    |
| Horário de saída<br>Horário inicial<br>Horário final                           |                                | Horário de o<br>Horário inici<br>Horário fina | levolução<br>al | 1             |                                           |        |
|                                                                                |                                |                                               |                 | Sa<br>1569933 | frBibCPra                                 | ncelar |

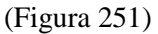

A busca pode ser feita de forma direta, clicando em Procurar, ou preenchendo os campos a seguir:

- *REGRA\_RET\_ITEM* (Figura 252), escolher entre <u>Período de Tempo em Dias</u>, <u>Período de Tempo em Horas</u> e <u>Intervalo de Datas</u>, clicar na opção que se adapta as necessidades de registro.

| 🤤 13.4.6.2.3. C               | adastro dos  | prazos de r        | etiradas     |             |                  | _ 🗆 ×                         |
|-------------------------------|--------------|--------------------|--------------|-------------|------------------|-------------------------------|
| <u>Arquivo</u> E <u>x</u> ibi | r Tramitação | Outros Aj <u>u</u> | da           |             |                  |                               |
|                               | P            | $\times$           | <i>6</i> 4   |             | Ľ                | unipampa                      |
| Novo                          | Alterar      | Excluir            | Localizar    | Propriedade | es Novo          | Universitäde Federal do Parge |
| 📚 Localizar P                 | razo da saíd | a                  |              |             |                  | ×                             |
| REGRA_RET_                    | ITEM         |                    | Tipo de regr | a           | Unidade da multa |                               |
|                               |              | •                  |              | -           |                  |                               |
| Período de ter                | mpo em días  | <b>_</b>           |              |             |                  |                               |
| Intervalo de da               | atas         | -                  |              |             | Procurat         |                               |
| (E:                           |              |                    |              |             |                  | -                             |

(Figura 252)

- Tipo de Regra (Figura 253), escolher se Normal ou Exceção.

|   | 🤿 13.4.6.2.3               | . Cadastro dos              | prazos de | retiradas   |              |                 | _ 🗆 ×                          |
|---|----------------------------|-----------------------------|-----------|-------------|--------------|-----------------|--------------------------------|
|   | <u>A</u> rquivo E <u>x</u> | ibir Tramitação             | Outros Aj | uda         |              |                 |                                |
| ľ |                            | P                           | $\sim$    | <i>6</i> 4  |              | Ľ               | unipampa                       |
| L | Novo                       | Alterar                     | Excluir   | Localizar   | Propriedades | Novo            | Universidade Federal do Parspo |
|   | 📚 Localizar                | <sup>,</sup> Prazo da saída | э         |             |              |                 | ]                              |
|   | REGRA_RE                   | T_ITEM                      |           | Tipo de reg | ira Ui       | nidade da multa |                                |
|   |                            |                             | -         |             | •            | <b>~</b>        |                                |
|   |                            |                             |           | Normal      |              |                 |                                |
|   |                            |                             |           | Exceçao     |              |                 |                                |

(Figura 253)

- Unidade de Multa, escolher se Dias ou Horas (Figura 254);

| 🥩 13.4.6.2.3. 0              | adastro dos   | prazos de r        | etiradas    |              |                  |                                |
|------------------------------|---------------|--------------------|-------------|--------------|------------------|--------------------------------|
| <u>Arquivo</u> E <u>x</u> ib | ir Tramitação | Outros Aj <u>u</u> | da          |              |                  |                                |
|                              | P             | $\times$           | <i>#</i> 4  |              | Ľ                | unipampa                       |
| Novo                         | Alterar       | Excluir            | Localizar   | Propriedades | : Novo           | Universidade Federal do Parspo |
| 📚 Localizar F                | Prazo da saíd | a                  |             |              | _ [              |                                |
| REGRA_RET_                   | ITEM          |                    | Tipo de reg | yra l        | Jnidade da multa |                                |
|                              |               | -                  |             | -            |                  |                                |
|                              |               |                    |             |              | Dias             |                                |
|                              |               |                    |             |              | Horas            |                                |

Em Prazo de Retirada, se já sabe o prazo que precisa, *digitar o número* (Figura 255) e marcar o que se adapte as necessidades da biblioteca, se deseja ver todos e fazer escolha, clicar em *Procurar*, todos os prazos já cadastrados irão aparecer (Figura 256), escolhido o prazo clicar em *Selecionar*, a tela Cadastro do Prazo de Retiradas ficará preenchida, clicar no botão *Alterar*, proceder as alterações necessárias e *Salvar*.

| 📚 13.4.6.2.3. Cadastro dos prazos de retiradas |                 |              |                |             |                  |             |                                       |
|------------------------------------------------|-----------------|--------------|----------------|-------------|------------------|-------------|---------------------------------------|
| <u>A</u> rquivo E <u>x</u> ib                  | ir Tramitação   | Outros       | Aj <u>u</u> da |             |                  |             |                                       |
| D<br>Novo                                      | Alterar         | X<br>Excluir | 🍂<br>Localiza  | ar Propriec | ) 🗋<br>lades Nov | 0           | unipampa<br>Meridak Federal de Terres |
| Prazo de saíd                                  | Exceções d      | le saídas    |                |             |                  |             |                                       |
| Prazo de retir                                 | ada             |              |                |             |                  |             |                                       |
|                                                |                 |              |                |             |                  |             |                                       |
| REGRA RET                                      | ITEM            |              |                |             |                  |             |                                       |
| Localiz                                        | ar Prazo da s   | aída         |                |             |                  |             |                                       |
| REGRA_F                                        | IET_ITEM        |              | Tipe           | ) de regra  | Unidad           | le da multa |                                       |
| [ [Periodo c                                   | ie tempo em dia | 15           |                | imai        |                  | <u> </u>    |                                       |
| [                                              |                 |              |                |             |                  | R. KI       | [-]                                   |
| Prazo de r                                     | etirada         |              |                |             |                  | Procurar    |                                       |
| 7                                              |                 |              |                |             | <b>_</b>         | Selecionar  |                                       |
| Posição                                        |                 |              |                | 76          |                  | Fechar      |                                       |
| Iníci                                          | 0               | O Meio       |                |             |                  |             |                                       |
|                                                |                 |              |                |             | L                | Ajuda       |                                       |
| Prazo de re                                    | tirada Regra d  | e retirada   |                | Tempo de    | Tipo de regra    | Unidade da  |                                       |
| 7                                              | Período         | de tempo     | em dias        | 7           | Normal           | Dia(s)      |                                       |
| 7 d                                            | Período         | de tempo     | em dias        | 7           | Normal           | Dia(s)      |                                       |

(Figura 255)

<sup>(</sup>Figura 254)

| rqui∨o E <u>x</u> ibir Ti | ramitação Outros Aj <u>u</u> da |                        |                          |                 |       |
|---------------------------|---------------------------------|------------------------|--------------------------|-----------------|-------|
| Novo Al                   | erar Excluir Loc                | da Dia Calizar Proprie | ades Nov                 | )<br>/o         |       |
| 📚 Localizar Pra           | azo da saída                    |                        |                          |                 | ]     |
| REGRA RET IT              | EM 1                            | Tipo de regra          | Unidad                   | le da multa     |       |
| Período de temp           | ooem dias 💌 💌                   | Normal                 | <ul> <li>Dias</li> </ul> | -               |       |
| ·                         |                                 |                        |                          |                 |       |
|                           |                                 |                        |                          | Procurat        |       |
| Prazo de retirada         | 3                               |                        | _                        | riocarar        |       |
|                           |                                 |                        | -                        | Selecionar      |       |
| Posição                   |                                 |                        | 3                        | Fashar          |       |
| Início                    | 🔿 Meio                          |                        | _                        | Fechar          |       |
|                           |                                 |                        |                          | Ajuda           |       |
|                           |                                 |                        |                          |                 |       |
| Prazo de retirada         | Regra de retirada               | Tempo de               | Tipo de regra            | Unidade da      |       |
| 02 dias                   | Período de tempo em dias        | 2                      | Normal                   | Dia(s)          |       |
| 03 dias                   | Período de tempo em dias        | 3                      | Normal                   | Dia(s)          |       |
| 07 dias                   | Período de tempo em dias        | 7                      | Normal                   | Dia(s)          |       |
| 15 dias                   | Período de tempo em dias        | 15                     | Normal                   | Dia(s)          | ×     |
| 15 dias                   | Período de tempo em dias        | 15                     | Normal                   | Dia(s)          |       |
| 15 dias                   | Período de tempo em dias        | 15                     | Normal                   | Dia(s)          |       |
| 15 Dias                   | Período de tempo em dias        | 15                     | Normal                   | Dia(s)          |       |
| 15dias                    | Período de tempo em dias        | 15                     | Normal                   | Dia(s)          |       |
| 21 dias                   | Período de tempo em dias        | 21                     | Normal                   | Dia(s)          |       |
| 30 dias                   | Período de tempo em dias        | 30                     | Normal                   | Dia(s)          |       |
| 7                         | Período de tempo em dias        | 7                      | Normal                   | Dia(s)          |       |
| 7 d                       | Período de tempo em dias        | 7                      | Normal                   | Dia(s)          |       |
| semana farrounilh         | Período de tempo em dias        |                        | Normal                   | Dia(s)          |       |
| Sem retirada              | Período de tempo em dias        | 0                      | Normal                   | Dia(s)          | pelar |
|                           | Período de tempo em dias        | 7                      | Normal                   | Dia(e)          |       |
| Semanal                   |                                 |                        |                          | 1 1 2 1 2 1 2 1 |       |

(Figura 256)

*EXCLUIR* – Usado para Excluir algum Prazo registrado.

LOCALIZAR – os passos usados para esta função já foram explicados em Alterar.

<u>Guia Exceções de Saída</u> serve para cadastrar exceções do empréstimo, para o <u>prazo NORMAL de saída que</u> estiver selecionado na Guia Prazo de Saída, Figuras 257 e 258.

| 🐊 13.4.6.2.3. Ca                | dastro dos                  | prazos de    | e retiradas            |             |              |                                        |
|---------------------------------|-----------------------------|--------------|------------------------|-------------|--------------|----------------------------------------|
| <u>A</u> rquivo E <u>x</u> ibir | Tramitação                  | Outros A     | \juda                  |             |              |                                        |
| Novo                            | Alterar                     | ×<br>Excluir | <b>¢%</b><br>Localizar | Propriedade | s Novo       | Unipamp<br>Universitate Training do To |
| Prazo de saída                  | Exceções d                  | e saídas 🛛   |                        |             |              |                                        |
| Prazo de retirad                | la                          |              |                        |             |              |                                        |
| 21 dias                         |                             |              |                        |             |              |                                        |
| REGRA_RET_                      | ITEM                        |              |                        |             |              |                                        |
| Período de ter                  | npo em dias                 |              |                        |             |              | 7                                      |
| Tipo de regra                   | <u> </u>                    | Diad         | la semana              | -           |              |                                        |
| IN IN OFFICIAL                  | <ul> <li>Exceçad</li> </ul> |              |                        |             |              |                                        |
| Entervalo de d                  | atas<br>retirada            |              |                        |             |              |                                        |
| Data inicial                    |                             | Data         | a final                | Data        | de devolução | 2                                      |
|                                 | ~                           |              | _/ I                   |             |              | <b>▼</b>                               |
| - Paríada da ta                 |                             |              |                        |             |              |                                        |
| Tempo de ret                    | irada (dias)                |              |                        |             | Unidade      | da multa                               |
|                                 |                             |              | 21                     | Dias        | te Dias      | U Horas                                |
| ⊢Horário de sa                  | ída                         |              | Horário de de          | volução     | 7            |                                        |
| Horário inicial                 |                             |              | Horário inicial        |             |              |                                        |
| 07:25:00                        |                             |              | 07:25:00               |             |              |                                        |
| 23:30:00                        |                             |              | 23:59:59               |             |              |                                        |
| L.                              |                             |              | ,                      |             |              |                                        |
|                                 |                             |              |                        |             | C - L        | L Constant                             |
|                                 |                             |              |                        |             | Salvar       | Lancelar                               |
|                                 |                             |              |                        | 15          | 569933       | frBibCPrazoSaida                       |
|                                 |                             |              |                        |             |              |                                        |

| 13.4.6.2.3. Cadastro dos pra  | izos de retira | Idas                    |            |                             |
|-------------------------------|----------------|-------------------------|------------|-----------------------------|
| Arquivo Exibir Tramitação Ou  | utros Ajuda    | 26 D                    |            | unipamp                     |
| Novo Alterar E                | seluir Lo      | calizar Propriedades    | Novo       | Universitiade Pederal do Ta |
| Prazo de saída Exceções de sa | iídas          |                         |            |                             |
| Exceção                       | Estado 🛆       | Biblioteca              |            |                             |
| Férias Verão 2012             | Ativa          | UNIPAMPA - São Borja    |            |                             |
| Férias Verão 2012             | Ativa          | UNIPAMPA - Itaqui       |            |                             |
| Férias Verão 2011 Livramento  | Ativa          | UNIPAMPA - Santana do I | Livramento |                             |
| Férias Verão 2010             | Ativa          | UNIPAMPA - Uruguaiana   |            |                             |
|                               |                |                         |            |                             |
|                               |                |                         |            |                             |
|                               |                |                         |            |                             |
|                               |                |                         |            |                             |
|                               |                |                         |            |                             |
|                               |                |                         |            |                             |
|                               |                |                         |            |                             |
|                               |                |                         |            |                             |
|                               |                |                         |            |                             |
|                               |                |                         |            |                             |
|                               |                |                         |            |                             |
|                               |                |                         |            |                             |
|                               |                |                         |            |                             |
|                               |                |                         |            |                             |
|                               |                |                         |            |                             |
|                               |                |                         |            |                             |
|                               |                |                         |            |                             |
|                               |                |                         |            |                             |
|                               |                |                         |            |                             |
|                               |                |                         |            |                             |
|                               |                |                         |            |                             |
|                               |                |                         |            |                             |
|                               |                |                         | Calvar C   | ancelar                     |

(Figura 258)

Na Guia Exceções de Saída temos 2 botões: Propriedades e Novo.

**NOVO** – acionando o botão Novo, disponibiliza a tela (Figura 259) onde devemos buscar, clicando na lupa existente em Exceção de Saída, aparecem as exceções existentes, Selecionar, clicar em *Propriedades* (Figura 260), na tela que abre, ir em *Alterar*, após escolher a Biblioteca (Figura 261), em Estado, marcar Ativa ou

Inativa (Figura 262), *Salvar*, os dados irão para a tela Exceções de Saída (Figura 263), fechar tela Para *Alterar* ou *Excluir* uma informação, na tela Exceções de Saída selecionar a desejada, clicar em Propriedades, disponibiliza a tela onde podemos *Alterar* ou *Excluir*.

**Observação**: Para registrar alguma Exceção temos que ter um Prazo Registrado, para tanto na Guia Prazo de Saída, localizar o prazo desejado, após abrir a Guia Exceções de Saída, se já houver alguma exceção para aquele prazo, escolher um, fazer as alterações necessárias, ou ir em NOVO e criar uma exceção.

| 😂 13.4.6.2.3. Ca                             | idastro dos         | prazos de  | retiradas                   |           |                      |                        |                                |
|----------------------------------------------|---------------------|------------|-----------------------------|-----------|----------------------|------------------------|--------------------------------|
| <u>  A</u> rqui∨o E <u>x</u> ibir            | Tramitação          | Outros Aj  | uda 🐣                       |           |                      |                        | unipampa                       |
| Novo                                         | Alterar             | Excluir    | Localizar                   | Proprieda | des Nov              | o                      | Universitials Futural do Parge |
| Prazo de saída                               | Exceções de         | e saídas 🛛 |                             |           |                      |                        |                                |
| Prazo de retirad                             | la                  |            |                             |           |                      |                        |                                |
| 21 dias                                      |                     |            |                             |           |                      |                        |                                |
| Período de ter                               | npo em dias         |            |                             |           |                      |                        |                                |
| Tipo de regra                                | C Exceção           | Dia da     | semana                      | ন         |                      |                        |                                |
| Intervalo de d<br>Período de<br>Data inicial | latas<br>retirada   | Data       | final                       | -<br>-    | ata de devolu<br>_// | ição                   |                                |
| Tempo de ret                                 | mpo<br>irada (dias) |            | 21                          | Dias      | Unida<br>© D         | ide da multa<br>ias CH | oras                           |
| Horário de sa                                | ída                 |            | Horário de dev              | /olução   |                      |                        |                                |
| Horário inicia<br>07:25:00                   |                     |            | Horário inicial<br>07:25:00 |           |                      |                        |                                |
| Horário final                                |                     |            | Horário final               |           |                      |                        |                                |
| 23:30:00                                     |                     |            | 23:59:59                    |           |                      |                        |                                |
|                                              |                     |            |                             |           |                      |                        |                                |
|                                              |                     |            |                             |           | Salv                 | var C                  | ancelar                        |
|                                              |                     |            |                             |           | 1569933              | frBibCPra              | azoSaida 🏼 🍂                   |

(Figura 259)
| vouivo Exibir Tramitação (   | Dutros Aiuda |                                  |                  |
|------------------------------|--------------|----------------------------------|------------------|
| C1 (2011)                    | ~            | AA I III K D                     | unipa            |
| Novo Alterar                 | Excluir L    | ocalizar Propriedades Novo       | Universities For |
| razo de saída Exceções de :  | saídas Ì     |                                  |                  |
|                              |              |                                  |                  |
| Exceção                      | Estado /     | <ul> <li>Biblioteca</li> </ul>   |                  |
| Férias Verão 2012            | Ativa        | UNIPAMPA - São Borja             |                  |
| Férias Verão 2012            | Ativa        | UNIPAMPA - Itaqui                |                  |
| Férias Verão 2011 Livramento | Ativa        | UNIPAMPA - Santana do Livramento |                  |
| Férias Verão 2010            | Ativa        | UNIPAMPA - Uruguaiana            |                  |
|                              |              |                                  |                  |
|                              |              |                                  |                  |
|                              |              |                                  |                  |
|                              |              |                                  |                  |
|                              |              |                                  |                  |
|                              |              |                                  |                  |
|                              |              |                                  |                  |
|                              |              |                                  |                  |
|                              |              |                                  |                  |
|                              |              |                                  |                  |
|                              |              |                                  |                  |
|                              |              |                                  |                  |
|                              |              |                                  |                  |
|                              |              |                                  |                  |
|                              |              |                                  |                  |
|                              |              |                                  |                  |
|                              |              |                                  |                  |
|                              |              |                                  |                  |
|                              |              |                                  |                  |
|                              |              |                                  |                  |

(Figura 260)

| 🥩 13.4.6.2.3. Cadastro dos                 | prazos de retirad          | as                |                                 |                               |
|--------------------------------------------|----------------------------|-------------------|---------------------------------|-------------------------------|
| <u>Arquivo Exibir Tramitação</u>           | Outros Aj <u>u</u> da      |                   |                                 |                               |
|                                            | × #                        |                   | Ľ                               | unipampa                      |
| Novo Alterar                               | Excluir Loca               | alizar Propriedad | les Novo                        | Universidade Pederal do-Parge |
| Pr. 🥯                                      |                            |                   |                                 |                               |
| <u>A</u> rquivo E <u>x</u> ibir Tram       | tação Outros Aj <u>u</u> o | da                |                                 |                               |
|                                            |                            |                   | unipampa                        |                               |
| Novo Alterar Excluir                       |                            |                   | Universitiade Pederal do Parspa |                               |
| Prazo de saída: 07 d                       | lias                       |                   |                                 |                               |
| F Exceção de saída                         |                            |                   |                                 |                               |
| Férias de Julho 2010                       |                            | <u> </u>          |                                 |                               |
|                                            |                            |                   |                                 |                               |
| Biblioteca                                 |                            |                   |                                 |                               |
| UNIPAMPA - São Borja                       |                            | -                 |                                 |                               |
| UNIPAMPA - Itaqui                          | -                          |                   |                                 |                               |
| UNIPAMPA - Jaguarão<br>UNIPAMPA - Beitoria |                            |                   |                                 |                               |
| UNIPAMPA - Santana d                       | o Livramento               |                   |                                 |                               |
| UNIPAMPA - São Boria                       |                            |                   |                                 |                               |
| UNIPAMPA - Uruguaian                       | a 🔤                        | -                 |                                 |                               |
|                                            |                            |                   |                                 |                               |
|                                            |                            |                   |                                 |                               |
|                                            |                            | Salvar            | Cancelar                        |                               |
|                                            |                            |                   |                                 |                               |
|                                            | 003 - Incluindo            | 1569933 fr        | BibCExcecaoSaida                |                               |
| (Figura 261)                               |                            |                   |                                 |                               |

\_ 🗆 × 13.4.6.2.3. Cadastro dos prazos de retiradas <u>Arquivo Exibir Tramitação Outros Ajuda</u> unipampa **A** Localizar Propriedades L Nov Altera × Excluir D Novo \_ 🗆 🗡 -Pr-Arquivo Exibir Tramitação Outros Ajuda E unipampa Novo Alterar Excluir Prazo de saída: 07 dias F F Exceção de saída E Biblioteca -L Estado Ativa 🔿 Inativa Salvar Cancelar 003 - Incluindo 1569933 frBibCExcecaoSaida

(Figura 262)

| 5 | 13.4.6.2.3. Cadastro dos prazos de retiradas |                 |               |        |       |       |          |      | _ 🗆 ×         |               |  |                                |
|---|----------------------------------------------|-----------------|---------------|--------|-------|-------|----------|------|---------------|---------------|--|--------------------------------|
|   | <u>A</u> rquivo                              | E <u>x</u> ibir | Tramitação    | Out    | ros   | Ajuda |          |      |               |               |  |                                |
| 1 | Ľ                                            |                 | P             | 2      | K.    |       | 44       |      |               | Ľ             |  | unipampa                       |
|   | Novo                                         |                 | Alterar       | Ex     | cluir | L     | ocalizar | Pi   | ropriedades   | Novo          |  | Universidade Federal do Thimps |
|   | Prazo de                                     | saída           | Exceções de   | e saí: | das   | 1     |          |      |               |               |  |                                |
|   |                                              |                 |               |        |       |       |          |      |               |               |  | 1                              |
|   | Exceçã                                       | io              |               |        | Esta  | ado / | Biblio   | teca |               |               |  |                                |
|   | Férias V                                     | /erão 20        | )12           |        | Ativ  | а     | UNIP     | AMP/ | A - São Borja | 9             |  |                                |
|   | Férias V                                     | /erão 20        | 012           |        | Ativ  | а     | UNIP     | AMP/ | A - Itaqui    |               |  |                                |
|   | Férias V                                     | /erão 20        | )11 Livrament | 0      | Ativ  | а     | UNIP.    | AMP/ | A - Santana   | do Livramento |  |                                |
|   | Férias V                                     | /erão 20        | )10           |        | Ativ  | а     | UNIP/    | AMP/ | A - Uruguaia  | na            |  |                                |
|   | Férias 2                                     | 011-Ju          | lho São Borja |        | Ativ  | а     | UNIP.    | AMP/ | A - São Borja | 3             |  |                                |
|   |                                              |                 |               |        |       |       |          |      |               |               |  |                                |

(Figura 263)

# 15 CUSTOMIZAÇÃO

Customização - apresenta o gerenciamento do Calendário (Figura 264).

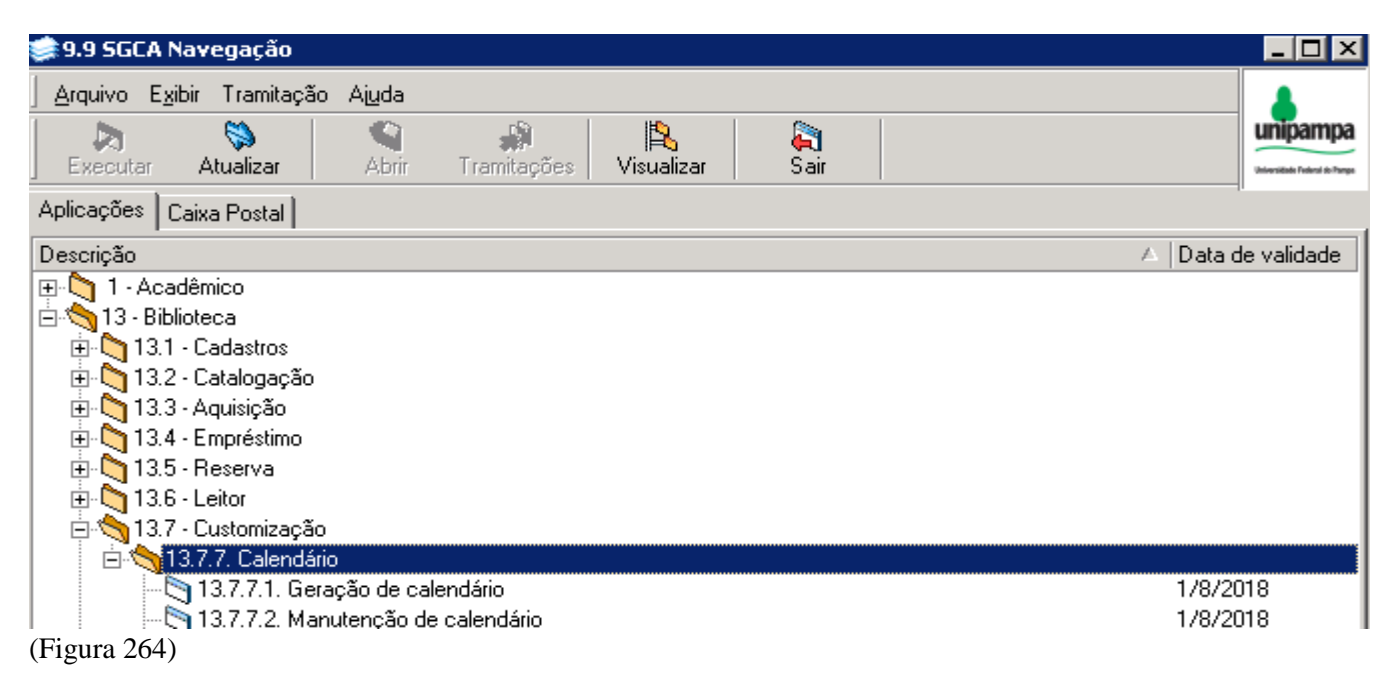

## 15.1 GERAÇÃO DE CALENDÁRIO

Tela **13.7.7.1.** Este aplicativo permite gerar os calendários de cada biblioteca.

### Parte Superior da Barra temos:

Arquivo - onde temos Imprimir tela e Sair (fechar tela), Figura 265.

| 13.7.7.         | 1. Gera         | ação de   | caler | ndário   |      |              |             |                          |
|-----------------|-----------------|-----------|-------|----------|------|--------------|-------------|--------------------------|
| <u>A</u> rquivo | E <u>x</u> ibir | Tramita   | ção   | Outros   | Ajud | la           |             |                          |
| 🔒 Impr          | imir tela       | · [       |       |          |      |              |             | unipamp                  |
| Sair            |                 |           |       |          |      |              |             | Universitials Poderal do |
| Tipo de (       | Calendá         | irio      |       |          |      |              |             |                          |
|                 |                 |           |       |          |      |              |             | -                        |
| Ano             |                 |           |       |          |      |              |             |                          |
| Proprieda       | ade para        | a dias co | muns  | •        | Pro  | priedade par | a sábados ( | e domingos<br>T          |
| Cons            | iderar S        | ábado C   | omo D | ia Útil  |      |              |             |                          |
| Cons            | iderar D        | omingo (  | Como  | Dia Útil |      |              |             |                          |
|                 |                 |           |       |          |      |              |             |                          |
|                 |                 |           |       |          |      |              |             |                          |
|                 |                 |           |       |          |      |              |             |                          |
|                 |                 |           |       |          |      |              |             |                          |

(Figura 265)

*Exibir* – temos **Barra de Ferramentas** que dá as opções: Imagem e texto e Somente imagem, já está selecionado Imagem e texto (Figura 266).

| 📚 13.7.7.1. Geração de calendário                |                  | _ 🗆 🗙                          |
|--------------------------------------------------|------------------|--------------------------------|
| <u>Arquivo</u> E <u>x</u> ibir Tramitação Outros | Ajuda            |                                |
| 📕 🛛 Barra de ferramentas                         | 🖌 Imagem e texto | unipampa                       |
| Gerar Calendàrio                                 | Somente imagem   | Universidade Pederal do Parspe |

Tramitação – não está habilitado.

Outros - Permite ver dados sobre última alteração (Figura 267).

| 📚 13.7.7.1. Geração de cale        | endário |              |   | _ 🗆 X                          |
|------------------------------------|---------|--------------|---|--------------------------------|
| Arquivo E <u>x</u> ibir Tramitação | Outros  | Ajuda        |   |                                |
|                                    | Últir   | ma Alteração |   | unipampa                       |
| Gerar Calendário                   |         |              | - | Universidade Federal do Parspa |
| Tipo de Calendário                 |         |              |   |                                |
| (Figure 267)                       |         |              |   |                                |

(Figura 267)

Ajuda – F1 não retorna e Sobre não estão habilitados.

### Abaixo da Barra Superior:

Botão **Gerar Calendário**, Figura 268, após preencher os campos acionar o botão, a partir de então tem início a geração do calendário do ano informado.

| 📚 13.7.7.1. Geração de calendário      | _ 🗆 🗙                          |
|----------------------------------------|--------------------------------|
| Arquivo Exibir Tramitação Outros Ajuda |                                |
|                                        | unipampa                       |
| Gerar Calendário                       | Universidade Federal do Parspe |

(Figura 268)

Para criar o Calendário de um ano, localizar <u>Tipo de Calendário</u> (Figura 269), acionar a seta, aparece o nome da biblioteca, preencher <u>Ano</u> (Figura 270), em <u>Propriedade para Dias Comuns</u> (Figura 271), escolher entre as opções Desconsiderar Penalidades, Desconsiderar Reservas, Feriado – Biblioteca Fechada e Funcionamento Normal, o passo seguinte é em <u>Propriedade para Sábados e Domingos</u> (Figura 272), fazer opção entre os termos idênticos ao item anterior, após *marcar ou não* <u>Considerar Sábado Como Dia Útil</u> e/ou <u>Considerar Domingo Como Dia Útil</u> (Figura 273), finalmente clicar no botão **GERAR CALENDÁRIO**.

O sistema só permite Gerar Calendário, quando não existe calendário gerado para aquele ano.

| 🐲 13.7.7.1. Geração de calendário      |          |
|----------------------------------------|----------|
| Arquivo Exibir Tramitação Outros Ajuda |          |
| Gerar Calendário                       | Unipampa |
| Tipo de Calendário                     |          |
|                                        | •        |
| Biblioteca UNIPAMPA São Boria          |          |
| (Figura 269)                           |          |
| Tipo de Calendário                     |          |
| Biblioteca UNIPAMPA São Borja          | •        |
| Ano<br>2015                            |          |
| (Figura 270)                           |          |

|    | Propriedade para dias comuns                                                                                                    | Propriedade para sábados e domingos |
|----|----------------------------------------------------------------------------------------------------|-------------------------------------|
|    | Desconsiderar penalidades - São I ▲<br>Desconsiderar reservas - São Borj<br>Feriado - Biblioteca fechada - São<br>Funcionamento normal - São Borja ▼ |                                     |
| (F | Figura 271)                                                                                                    |                                     |
|    | Propriedade para dias comuns                                                                                                    | Propriedade para sábados e domingos |

| Funcionamento normal - São Borja 💌                               | <b>•</b>                                                                                                    |
|------------------------------------------------------------------|----------------------------------------------------------------------------------------------------|
| Considerar Sábado Como Dia Útil Considerar Domingo Como Dia Útil | Desconsiderar penalidades - São I A<br>Desconsiderar reservas - São Bori,<br>Feriado - Biblioteca fechada - São<br>Eurocionamento normal - São Boria |
|                                                                  |                                                                                                    |

(Figura 272)

| 🥅 Considerar Sábado Como Dia Útil  |  |
|------------------------------------|--|
| 🥅 Considerar Domingo Como Dia Útil |  |

(Figura 273)

## 15.2 MANUTENÇÃO DE CALENDÁRIO

### Tela 13.7.7.2.

Este aplicativo é usado para gerar novos calendários ou fazer manutenção nos calendários existentes, Figura 274.

| 13.7.7.2. Mar                   | nutenção de calend | lário          |                     |                              |
|---------------------------------|--------------------|----------------|---------------------|------------------------------|
| <u>A</u> rquivo E <u>s</u> ibir | Tramitação Outros  | Ajuda          |                     |                              |
| E <sup>1</sup>                  |                    | _ 🚵 _          |                     | unipampa                     |
| Alterar                         | Gerar Calendário   | Personalizar   |                     | Universidade Federal do Pare |
| Tipo de Calendá                 | rio                |                |                     |                              |
|                                 |                    |                |                     | -                            |
|                                 |                    | Data Inicial   | Data Final          |                              |
|                                 |                    |                |                     |                              |
|                                 | -il de 2015        | Propriedade do | o día no calendário | <b>T</b>                     |
|                                 |                    | Dia da Seman   | a Áltemativo        |                              |
| <u>dom seg t</u><br>23 30 3     | er qua qui sex sab |                |                     | -                            |
| 56                              | 7 8 9 10 11        | Observação     |                     |                              |
| 12 13 1                         | 4 15 🕕 17 18       |                |                     | <b></b>                      |
| 26 27 2                         | 8 29 30 1 2        |                |                     |                              |
| 3 4                             | 56789              |                |                     |                              |
| C Hoje                          | 16/4/2015          |                |                     |                              |
|                                 |                    |                | Salvar              | Cancelar                     |
|                                 |                    |                |                     |                              |
|                                 |                    |                | 1569933 frAM        | Calendario                   |

(Figura 274)

### Parte Superior da Barra temos:

*Arquivo* – **Alterar** (mesma função do existente abaixo, as explicações serão dadas ali), **Imprimir tela** e **Sair** (fechar tela), Figura 275.

| 🐲 13.7.7.2. Manutenção de calendário   | _ 🗆 X                          |
|----------------------------------------|--------------------------------|
| Arquivo Exibir Tramitação Outros Ajuda |                                |
| 😭 Alterar Ctrl+A 🧱                     | unipampa                       |
| III Imprimir tela                      | Universitäsde Federal do Pampe |
| Cair                                   |                                |
| рышиеса омпанита зãо Воја              | -                              |

(Figura 275)

*Exibir* – temos **Barra de Ferramentas** que dá as opções: Imagem e texto e Somente imagem, já está selecionado Imagem e texto (Figura 276).

| 🐲 13.7.7.2. Manutenção de calendário               | _ 🗆 🗙                          |
|----------------------------------------------------|--------------------------------|
| Arquivo Exibir Tramitação Outros Ajuda             |                                |
| 🖆 🛛 Barra de ferramentas 🔸 🖌 Imagem e texto        | unipampa                       |
| Alterar Gerar Calendàrio <u>P</u> e Somente imagem | Universitiade Federal do Pange |

(Figura 276)

Tramitação e Ajuda - não estão habilitados.

Outros - Permite visualizar dados sobre última alteração (Figura 277).

| 🧊 13.7.7.2. Man         | utenção de   | calenda        | ário         |   | _ 🗆 X                          |
|-------------------------|--------------|----------------|--------------|---|--------------------------------|
| Arquivo E <u>x</u> ibir | Tramitação   | Outros         | Ajuda        |   |                                |
| r 🖻                     |              | Últir          | ma Alteração |   | unipampa                       |
| Alterar                 | Gerar Caleni | dário <u>I</u> | Personalizar | 4 | Universidade Federal do Parspa |

(Figura 277)

#### Abaixo da Barra Superior:

Temos 3 botões: Alterar, Gerar Calendário e Personalizar, Figura 278.

| Į | 🀊 13.7.7.2. Man                 | utenção de calen | dário                |                               |
|---|---------------------------------|------------------|----------------------|-------------------------------|
|   | <u>A</u> rquivo E <u>x</u> ibir | Tramitação Outro | s Ajuda              |                               |
| Ī | r                               |                  | B                    | unipampa                      |
|   | Alterar                         | Gerar Calendário | <u>P</u> ersonalizar | Universidade Federal do Pampe |

(Figura 278)

*Alterar* – usado para alteração de dados já existentes. Só ficará habilitado quando houver um calendário selecionado em Tipo de Calendário.

Primeiro passo é acionar *Tipo de Calendário* (Figura 279), aparece o nome da biblioteca, no *Calendário* existente, clicando com o mouse sobre qualquer dia do mês de um calendário gerado, teremos a informação para aquele dia (Figura 280), para alterar algum dia, devemos marcar o dia que precisa ser alterado, acionado o calendário aparece as *Data Inicial* e *Data Final* que o calendário está configurado, a seguir em *Propriedade do dia no Calendário* escolher uma das opções (Figura 281), temos também a opção em marcar *Dia da Semana Alternativo* (esta opção normalmente não é usada), abaixo deste existe um campo onde podemos digitar alguma *Observação*(Figura 282), depois de todas as alterações, clicar em *Salvar*, ou *Cancelar*.

| 🧊 13.7.7.2. Man                | utenção de calendário            |                                 |
|--------------------------------|----------------------------------|---------------------------------|
| <u>Arquivo</u> E <u>x</u> ibir | Tramitação Outros Aj <u>u</u> da |                                 |
|                                |                                  | unipampa                        |
| Alterar                        | Gerar Calendário Personalizar    | Universitäste Federal do Parspo |
| Tion de Colondé                | <u>.</u>                         |                                 |
| l ipo de Lalendar              | 10                               |                                 |
| Pibliotoop LINIIP/             |                                  |                                 |
| EDIDIIO(ECA UNIE)              | Uata Inicial Data Final          | <u> </u>                        |

(Figura 279)

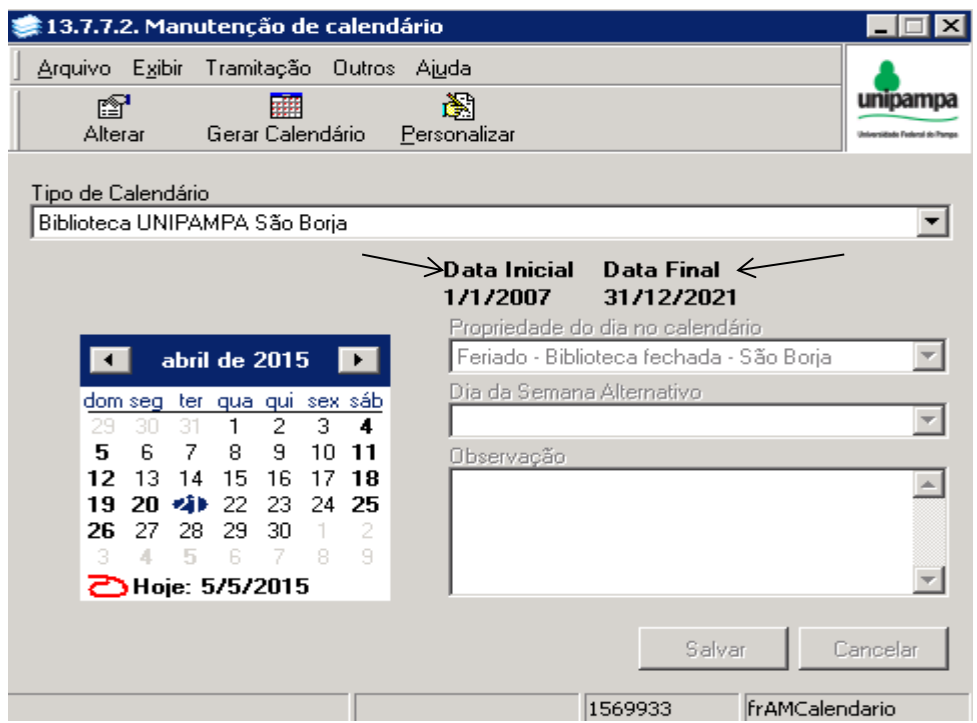

(Figura 280)

|                                                                                                    | Data Inicial Data Final<br>1/1/2007 31/12/2020                                                                                                    |
|----------------------------------------------------------------------------------------------------|----------------------------------------------------------------------------------------------------|
|                                                                                                    | Propriedade do dia no calendário                                                                                                    |
| 📧 abril de 2015 💽                                                                                          | Funcionamento normal - São Borja 💌                                                                                                    |
| dom seg ter qua qui sex sáb<br>29 30 31 1 2 <b>3 4</b><br><b>5</b> 6 7 8 9 10 11<br>12 13 14 15 (76) 17 18 | Desconsiderar penalidades - São Borja<br>Desconsiderar reservas - São Borja<br>Feriado - Biblioteca fechada - São Borja<br>Funcionamento normal - São Boria |

(Figura 281)

| Image: Second structure       Propriedade do dia no calendário         Feriado - Biblioteca fechada - Alegrete       Image: Second structure         Image: Second structure       Image: Second structure         Image: Second structure       Image: Seco |
|----------------------------------------------------------------------------------------------------|
| dom seg ter qua qui sex sáb     Dia da Semana Alternativo       27 28 29 30 1 2 3     Dia da Semana Alternativo       4 5 6 7 8 9 10     Observação                                                                                                    |
| 11       12       13       14       15       16       17       Greve dos TAEs.         18       19       20       21       22       324       24         25       26       27       28       29       30       31       1       2       3       4       5       6       7         1       2       3       4       5       6       7       7         Hoje:       13/10/2015       2       2       3       4       5       6       7                                                                                                    |

(Figura 282)

*Gerar Calendário* – usado somente quando <u>não existe calendário gerado</u>, clicando nele, ficará habilitada a tela 13.7.7.1 Geração de Calendário (Figura 283), para ser gerado o calendário desejado, a tela Geração de Calendário já foi explicada acima.

| 🛸 13.7.7.2. Manutenção de calendário          |                                |
|-----------------------------------------------|--------------------------------|
| 🗕 🚔 13.7.7.1. Geração de calendário           |                                |
| <u>Arquivo Exibir Tramitação Outros Ajuda</u> | ampa                           |
| T: Gerar Calendário                           | Unipampa<br>Universitate Token |
| B Tipo de Calendário                          |                                |
| Propriedade para dias comuns Propriedade I    | para sábados e domingos        |
|                                               |                                |
| 🥅 Considerar Sábado Como Dia Útil             |                                |
| 🥅 Considerar Domingo Como Dia Útil            |                                |
| 1569933                                       | 3 frAGeraCalendario // ar      |
| Gerar Calendário                              | 569933 frAMCalendario          |

(Figura 283)

*Personalizar* – esta opção permite informar as configurações para um determinado período, significando que não precisamos configurar dia a dia. Assim como o Alterar, só fica habilitado quando selecionamos um nome em Tipo de Calendário.

Acionando o botão *Personalizar*, aparece uma nova tela (Figura 284), em que a Parte Superior é idêntica a muitas já visualizadas, no campo <u>Configuração</u> temos *Tipo de Calendário* (Figura 285), escolher a biblioteca desejada, abaixo deste temos *Propriedade do dia no Calendário* (Figura 286), selecionar a necessária.

| 🛸 13.7.7.2. Manutenção de calendário                                                                                                    |                |
|----------------------------------------------------------------------------------------------------|----------------|
|                                                                                                    |                |
|                                                                                                    |                |
| Ti       Personalizar         Configuração       Tipo de Calendário         Biblioteca UNIFAMPA São Borja       Propriedade do dia no calendário         Propriedade do dia no calendário       Image: Configuração         Diariamente       Image: Configuração         Dia da Semana       Domingo         Dia da Semana       Data Início         Image: Configuração       Image: Configuração         Dia da Semana       Data Fim         Quarta-feira       Sua Seleção         Sábado       Segunda-feira         Sexta-feira       Terça-feira         Terça-feira       Image: Configuração todo dia de         Tripo de Calendário       Image: Configuração todo dia de         Sexta-feira       Terça-feira |                |
| 1569933 frAPersonalizaCale                                                                                                    | эг <i>//</i> / |

(Figura 284)

| Γ | Configuração                                                                                 |  |
|---|----------------------------------------------------------------------------------------------|--|
| l | Tipo de Calendário                                                                           |  |
|   | Biblioteca UNIPAMPA São Borja 🔄                                                              |  |
|   | Biblioteca UNIPAMPA Itaqui<br>Biblioteca UNIPAMPA Jaguarão<br>Biblioteca UNIPAMPA Livramento |  |
|   | Biblioteca UNIPAMPA São Gabriel<br>Biblioteca UNIPAMPA Uruguaiana<br>Bibliotecas - Geral     |  |

(Figura 285)

| Propriedade do | dia no calendário                             |                 |          |
|----------------|-----------------------------------------------|-----------------|----------|
|                |                                               | <b>-</b>        |          |
| Desconsiderar  | penalidades - São Boj                         | ▲<br>           |          |
| Desconsiderar  | reservas - São Borja                          | Duração —       |          |
| Euncionament   | ceca rechada - Sao Bo<br>o normal - São Boria | 🖵 Data Início 👘 |          |
|                |                                               | 1/1/2007        | <b>•</b> |

(Figura 286)

Campo <u>Repetição</u> informar se *Diariamente* ou *Semanalmente* (Figura 287), a grade *Dia da Semana* só ficará habilitada quando é marcada a opção Semanalmente (Figura 288).

| Repetição    | Duração     |
|--------------|-------------|
| Diariamente  | Data Início |
| Diariamente  | 17172007    |
| Semanalmente | Data Fim    |
|              |             |

(Figura 287)

| Semanalmente  | - |
|---------------|---|
| Dia da Semana |   |
| Domingo       |   |
| Quarta-feira  |   |
| Quinta-feira  |   |
| Sábado        |   |
| Segunda-feira |   |
| Sexta-feira   |   |
| Terça-feira   |   |

(Figura 288)

Campo <u>Duração</u>, neste acionando a seta à direita, fica habilitado o calendário, marcar a *Data Início* e *Data Fim*, note que após realizar todas as configurações, no campo abaixo, <u>Sua Seleção</u>, aparece a descrição do que foi configurado (Figura 289), último passo é clicar em *Personalizar*, uma nova tela surge, perguntando "Confima a personalização de Calendários? (Figura 290), clicar em *Sim ou Não*, clicando em Sim a tela que aparece é *A operação foi efetuada com sucesso* (Figura 291), dar OK. Ao fechar a tela, uma nova mensagem surge, "Deseja sair sem salvar as alterações?", clicar em **SIM** (Figura 292).

| Duração<br>Data Início                                      |
|-------------------------------------------------------------|
| 2/1/2007 💌                                                  |
| Data Fim                                                    |
| 31/12/2021                                                  |
| Sua Seleção                                                 |
| Repetir configuração todo dia de<br>2/1/2007 até 31/12/2021 |
| (Figura 289)                                                |

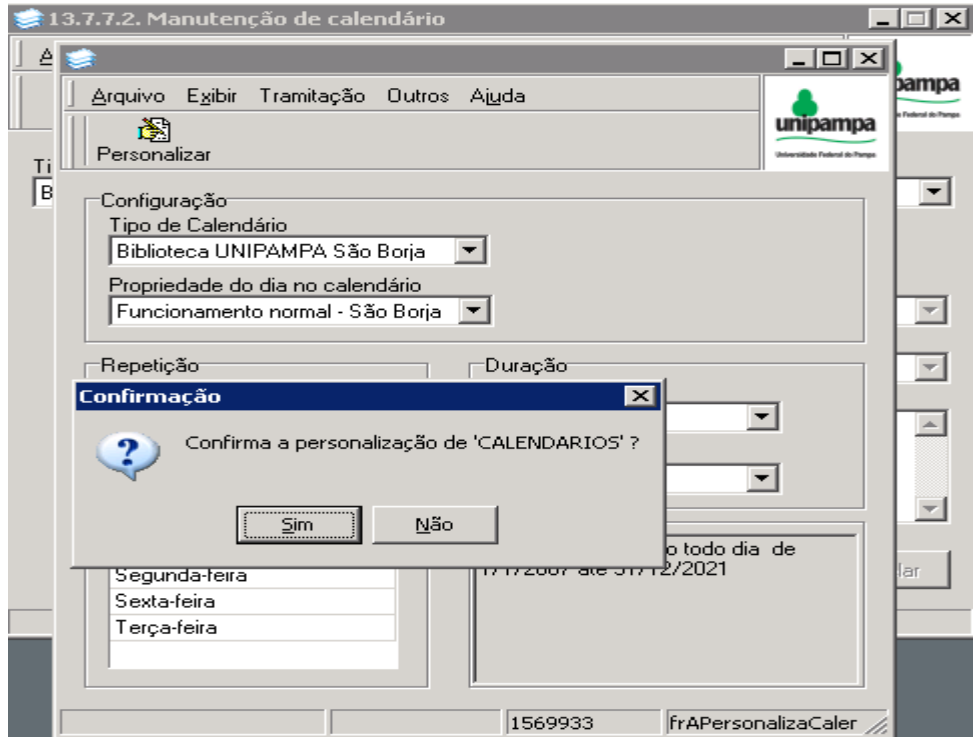

(Figura 290)

| 📚 13.7.7.2. Manutenção de calendário                             |         |
|------------------------------------------------------------------|---------|
|                                                                  |         |
| <u>A</u> rquivo E <u>x</u> ibir Tramitação Outros A <u>iu</u> da |         |
| Personalizar                                                     | nipampa |
|                                                                  |         |
| Configuração<br>Tipo de Calendário                               |         |
| Biblioteca UNIPAMPA São Borja                                    |         |
| Propriedade do dia no calendário                                 |         |
| Funcionamento normal - São Borja 💌                               |         |
| Repetição                                                        |         |
| Diariamente   Diariamente                                        |         |
| Informação 🛛 🗶                                                   |         |
| A Operação foi efetuada com sucesso!                             |         |
|                                                                  |         |
| OK Jração todo dia de                                            | e lar   |
|                                                                  | 101     |
| Terça-feira                                                      |         |
|                                                                  |         |
|                                                                  |         |

(Figura 291)

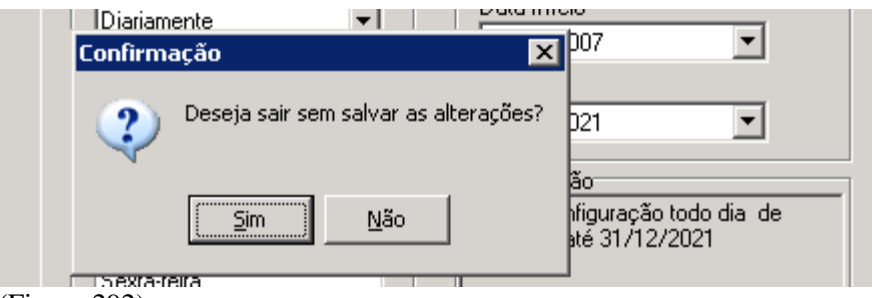

(Figura 292)

## **16 RESERVA**

## 16.1 VERIFICAÇÃO DAS RESERVAS

Na árvore localizar Reserva (13.5), em **13.5.2.** (Fila de Reserva), temos o retorno da(s) reserva(s) existentes para uma obra ou um item, Figura 293.

| 📚 13.5.2. ¥erificação das reservas (Fila de reserva)                     | - 🗆 ×                            |
|--------------------------------------------------------------------------|----------------------------------|
| <u>A</u> rquivo E <u>x</u> ibir Tramitação Outros Aj <u>u</u> da         | ۵.                               |
| Localizar ur                                                             | nipampa<br>nilati futuri to here |
| _ Verificar                                                              |                                  |
| Código de Barras                                                         |                                  |
| UA000067                                                                 |                                  |
| C Número de controle                                                     |                                  |
| Verificar                                                                |                                  |
|                                                                          |                                  |
| Hesultado                                                                |                                  |
| - 00026003 - Calculo / - Stewart, James                                  |                                  |
| E CB: UA000067 Biblioteca: ALEGRETE Volume: v.2 Ano:                     |                                  |
| 🦾 Posição: Disponível até 06/04/2015 Prioridade: Normal Usuário: 1211 CA | AROLINI                          |
|                                                                          |                                  |
|                                                                          |                                  |
|                                                                          |                                  |
|                                                                          |                                  |
|                                                                          |                                  |
|                                                                          |                                  |
|                                                                          |                                  |
| 📗 Deta                                                                   | alhes                            |
| Detalhes 1569933 frBibEFilaRes                                           | erva 🥠                           |

(Figura 293)

### Parte Superior da Barra temos:

Arquivo – aparece Localizar mesma função do que aparece abaixo, Imprimir Tela e Sair (Figura 294).

| 📚 13.5.2. Verificação das reservas (Fila de reserva) |                                |  |  |  |  |
|------------------------------------------------------|--------------------------------|--|--|--|--|
| Arquivo E <u>x</u> ibir Tramitação Outros Ajuda      |                                |  |  |  |  |
| 🚧 Localizar Ctrl+L                                   | unipampa                       |  |  |  |  |
| Imprimir tela                                        | Universitäste Federal do Pampe |  |  |  |  |
| Sair                                                 |                                |  |  |  |  |

(Figura 294)

*Exibir* – temos **Barra de Ferramentas** que dá as opções: Imagem e texto e Somente imagem, já está selecionado Imagem e texto (Figura 295).

| 📚 13.5.2. Verificação das reservas (Fila de reserva) |                                                                  |                  |  |                               |  |  |  |
|------------------------------------------------------|------------------------------------------------------------------|------------------|--|-------------------------------|--|--|--|
| <u>A</u> rquivo                                      | <u>A</u> rquivo E <u>x</u> ibir Tramitação Outros Aj <u>u</u> da |                  |  |                               |  |  |  |
| <i>#</i> 4                                           | Barra de ferramentas 🔸                                           | ✓ Imagem e texto |  | unipampa                      |  |  |  |
| Localizar                                            |                                                                  | Somente imagem   |  | Universidade Federal do Pampa |  |  |  |
| -Verificar                                           |                                                                  |                  |  |                               |  |  |  |

(Figura 295)

Tramitação, Outros e Ajuda – não estão habilitados.

Abaixo da Barra Superior:

*Localizar* (Figura 296) - clicando neste botão aparece tela 13.2.05 Pesquisa ao acervo bibliográfico (Figura 297), digitar o termo de busca, ao obter o resultado, pode-se fazer a transferência por Código de Barras ou por Número de Controle, após clicar em *Transferir*, os dados serão enviados para a tela 13.5.2 (Figura 298).

Observação: Na figura 298 percebe-se que não existe Reserva para este item.

| 📚 13.5.2. Verificação das reservas (Fila de reserva)             | ×                                           |
|------------------------------------------------------------------|---------------------------------------------|
| <u>A</u> rquivo E <u>x</u> ibir Tramitação Outros Aj <u>u</u> da | •                                           |
| Localizar                                                        | Unipampa<br>Universidade Fraderal de Taraga |
| Verificar                                                        |                                             |
| 💿 Código de Barras                                               |                                             |
|                                                                  |                                             |
| O Número de controle                                             |                                             |
| Verificar                                                        |                                             |
|                                                                  |                                             |
| Hesultado                                                        |                                             |
|                                                                  |                                             |
|                                                                  |                                             |
|                                                                  |                                             |
|                                                                  |                                             |
|                                                                  |                                             |
|                                                                  |                                             |
|                                                                  |                                             |
|                                                                  |                                             |
|                                                                  |                                             |
| <u> </u>                                                         |                                             |
|                                                                  | Detalhes                                    |
| 1520000 K.B.F.E.E                                                | laRecorua                                   |

(Figura 296)

| 13.2.05 Pe        | esquisa ao acervo bibliog             | ráfico          |              |                  |            |            |                       |
|-------------------|---------------------------------------|-----------------|--------------|------------------|------------|------------|-----------------------|
| <u>vrquivo Ex</u> | ibir Tramitação Outros A              | juda            |              |                  | /          |            |                       |
| Ľ                 | I I I I I I I I I I I I I I I I I I I | 4               | t a          | . <u>•</u> ₽∠    |            |            | uniț                  |
| Nova              | Salvar Email                          | Imprimir Tota   | litens Visua | lizar Transferir | Exportação |            | Universitab           |
| ouisa É Be        | esultado Begistro Itens               | Periódicos I Ar | auivos I     |                  |            |            | 1                     |
| idaisa Li ric     |                                       |                 | danos l      |                  |            |            |                       |
| ntal de ite       | ens do registro 0003927               | 4 · 25          |              |                  |            |            |                       |
| digo de           | Classificação                         | Cutter          | Volume       | Ano              | Biblioteca | Situação   | Classificação do empr |
| G008260           | 658.8                                 | K87a            |              |                  | BIBBAGE    | Disponível | Consulta Local        |
| 3008261           | 658.8                                 | K87a            |              |                  | BIBBAGE    | Disponível | Empréstimo Padrão     |
| 3008262           | 658.8                                 | K87a            |              |                  | BIBBAGE    | Disponível | Empréstimo Padrão     |
| G008263           | 658.8                                 | K87a            |              |                  | BIBBAGE    | Disponível | Empréstimo Padrão     |
| G008264           | 658.8                                 | K87a            |              |                  | BIBBAGE    | Disponível | Empréstimo Padrão     |
| G012264           | 658.8                                 | K87a            |              |                  | BIBBAGE    | Disponível | Empréstimo Padrão     |
| G012266           | 658.8                                 | K87a            |              |                  | BIBBAGE    | Disponível | Empréstimo Padrão     |
| G012267           | 658.8                                 | K87a            |              |                  | BIBBAGE    | Disponível | Empréstimo Padrão     |
| <u> 6012268</u>   | 658.8                                 | K87a            |              |                  | BIBBAGE    | Disponível | Empréstimo Padrão     |
| <u> 6012265</u>   | 658.8                                 | K87a            |              |                  | BIBBAGE    | Emprestado | Empréstimo Padrão     |
| 07693             | 658.8                                 | K87a            |              |                  | SAOBORJA   | Disponível | Consulta Local        |
| 07694             | 658.8                                 | K87a            |              |                  | SAOBORJA   | Emprestado | Empréstimo Padrão     |
| 07695             | 658.8                                 | K87a            |              |                  | SAOBORJA   | Emprestado | Empréstimo Padrão     |
| 07696             | 658.8                                 | K87a            |              |                  | SAOBORJA   | Emprestado | Empréstimo Padrão     |
| 07697             | 658.8                                 | K87a            |              |                  | SAOBORJA   | Emprestado | Empréstimo Padrão     |
| 07698             | 658.8                                 | K87a            |              |                  | SAOBORJA   | Emprestado | Empréstimo Padrão     |
| 07699             | 658.8                                 | K87a            |              |                  | SAOBORJA   | Emprestado | Empréstimo Padrão     |
| 07700             | 658.8                                 | K87a            |              |                  | SAOBORJA   | Emprestado | Empréstimo Padrão     |
| 020686            | 658.8                                 | K87a            |              |                  | URUGUAIANA | Disponível | Empréstimo Padrão     |
| 020687            | 658.8                                 | K87a            |              |                  | URUGUAIANA | Disponível | Empréstimo Padrão     |
|                   |                                       |                 |              |                  |            |            | 🗖 Itens em ba         |
|                   |                                       |                 |              |                  |            | 15699      | 933 frPesquisa        |

(Figura 297)

| 🐲 13.5.2. Verificação das reservas (Fila de reserva) | _ 🗆 🗙                           |
|------------------------------------------------------|---------------------------------|
| Arquivo Exibir Tramitação Outros Ajuda               |                                 |
| M                                                    | unipampa                        |
| Localizar                                            | Universitäste Federal do Parspe |
| _ Verificar                                          |                                 |
| Código de Barras                                     |                                 |
| UB007698                                             |                                 |
| O Número de controle                                 |                                 |
| Resultado                                            |                                 |
| Fila da reserva                                      |                                 |
|                                                      |                                 |
|                                                      |                                 |

(Figura 298)

Se houver Reserva, aparecem os dados do usuário que fez a Reserva (Figura 299), bem como a data em que este item ficará disponível, para maiores detalhes da Reserva clicar em *Detalhes* (Figura 300).

| 蒙 13.5.2. Verificação das reservas (Fila de reserva)                    |                                |
|-------------------------------------------------------------------------|--------------------------------|
| <u>Arquivo</u> E <u>x</u> ibir Tramitação Outros Aj <u>u</u> da         |                                |
| #h                                                                      | unipampa                       |
| Localizar                                                               | Universidade Federal do Parapa |
| _ Verificar                                                             |                                |
| Código de Barras                                                        |                                |
| UB001160                                                                |                                |
| O Número de controle<br>Verificar                                       |                                |
| Resultado                                                               |                                |
| Fila da reserva                                                         |                                |
| 🖃 🥩 00028370 - 0 que e servico social / - Estevao, Ana Maria Ramos      |                                |
| 🗄 间 CB: UB001160 Biblioteca: SAOBORJA Volume: Ano:                      |                                |
| - Posição: Disponível até 08/04/2015 Prioridade: Normal Usuário: 1514 - | FRANCIEI                       |

(Figura 299)

| 📚 13.5.2. Verificação das reservas (Fila de reserva)                                                                                                    | _ <b>_ _</b> ×           |
|----------------------------------------------------------------------------------------------------|--------------------------|
| ∫ <u>A</u> rquivo E <u>x</u> ibir Tramitação Outros A <u>iu</u> da<br><b>A</b><br>Localizar                                                                                                    | Jarvisha Futura Is Traya |
| Verificar                                                                                                    |                          |
| Código de Barras UB001160                                                                                                    |                          |
| C Número de controle Verificar                                                                                                    |                          |
| <u>ج</u>                                                                                                    |                          |
| Reserva Registro Reserva 2213 Título                                                                                                    | 4                        |
| O que e servico social /                                                                                                    | _ PI4 - FRANCIBI         |
| Reservado para       Matrícula     Nome       [15145     FRANCIEL       Dt. reserva     Hr. reserva     Prioridade                                                                                |                          |
| 7/4/2015 10:27:50 Normal 💌                                                                                                    |                          |
| Controle     Hora controle     Reservador       7/4/2015     16:52:12     16:52:12                                                                                                    |                          |
| Itens da biblioteca                                                                                                    |                          |
| Códig         Nro. chamada         Vol         Ano         Bibli         Estado         Posição na fila           UB0011         36 E79q         SAOBI Disponível         Disponível até 08/04/20 | 15                       |
| Fech                                                                                                    | ar                       |

(Figura 300)

# 16.2 ATUALIZAÇÃO DA FILA DA RESERVA

Tela **13.5.3.** (Figura 301). Este aplicativo deve ser atualizado diariamente, de modo que sejam excluídos os itens em que a Reserva já teve seu prazo expirado.

| 🧊 13.5.3. | Atualia         | zação da fil | a da res | erva  |   |                   |          |           |               |
|-----------|-----------------|--------------|----------|-------|---|-------------------|----------|-----------|---------------|
| Arquivo   | E <u>x</u> ibir | Tramitação   | Outros   | Ajuda |   |                   |          |           | unipampa      |
| -         |                 |              |          |       |   |                   |          |           | I             |
| Reserva   | T ítu           | llo          |          |       | E | Estado da reserva | Usuário  |           |               |
|           |                 |              |          |       |   |                   |          |           |               |
|           |                 |              |          |       |   |                   |          |           |               |
|           |                 |              |          |       |   |                   |          |           |               |
|           |                 |              |          |       |   |                   |          |           |               |
|           |                 |              |          |       |   |                   |          |           |               |
|           |                 |              |          |       |   |                   |          |           |               |
|           |                 |              |          |       |   |                   |          |           |               |
|           |                 |              |          |       |   |                   |          |           |               |
|           |                 |              |          |       |   |                   |          |           |               |
|           |                 |              |          |       |   |                   |          |           |               |
|           |                 |              |          |       |   |                   |          |           |               |
|           |                 |              |          |       |   |                   |          |           |               |
|           |                 |              |          |       |   |                   |          |           |               |
|           |                 |              |          |       |   |                   | Detalhes | Can       | selar         |
|           |                 |              |          |       |   |                   | 1569933  | frBibEAtu | alizaFilaRe 🏿 |

### Parte Superior da Barra temos:

Arquivo – Imprimir Tela e Sair (Figura 302).

| 📚 13.5.3. Atualização da fila da reserva |                           |                               |
|------------------------------------------|---------------------------|-------------------------------|
| Arquivo Exibir Tramitação Outros Ajuda   |                           |                               |
| Imprimir tela                            |                           | unipampa                      |
| Sair                                     |                           | Universidade Federal do Pange |
| Reserva Título                           | Estado da reserva Usuário |                               |
|                                          |                           |                               |

(Figura 302)

*Exibir* – temos **Barra de Ferramentas** que dá as opções: Imagem e texto e Somente imagem, já está selecionado Imagem e texto e **Atualizar** (Figura 303) clicando no mesmo ou dando um **F5**;

| 🧊 13.5.3.       | Atualização da fila da resei        | rva               |           | _ 🗆 🗵                         |
|-----------------|-------------------------------------|-------------------|-----------|-------------------------------|
| <u>A</u> rquivo | E <u>x</u> ibir Tramitação Outros A | vjuda             |           |                               |
| 0               | Barra de ferramentas 🔹 🕨            | ✓ Imagem e texto  |           | unipampa                      |
| Atualizar       | 😂 Atualizar 🛛 🛛 F5                  | Somente imagem    |           | Universidade Federal do Pange |
|                 |                                     |                   | ·         |                               |
| Reserva         | T ítulo                             | Estado da reserva | u Usuário |                               |
|                 |                                     |                   |           |                               |
|                 |                                     |                   |           |                               |

(Figura 303)

Tramitação, Outros e Ajuda - não estão habilitados.

### Abaixo da Barra Superior:

*Atualizar* - clicando neste botão é feita a atualização da fila de reserva, mesma função que aparece na Barra Superior ou clicando em **F5**, ao término da atualização aparece a Mensagem "Fila da Reserva Atualizada" (Figura 304).

| 📚 13.5.3. Atualização da fila da reserva     |                   |                   | _ 🗆 ×                          |
|----------------------------------------------|-------------------|-------------------|--------------------------------|
| Arquivo Exibir Tramitação Outros Ajuda       |                   |                   |                                |
| 1 C                                          |                   |                   | unipampa                       |
| Atualizar                                    |                   |                   | Universidade Federal do Parage |
|                                              |                   |                   |                                |
| Reserva Título                               | Estado da reserva | Usuário           | <b>_</b>                       |
| E Código de Barras : UU004182                |                   |                   |                                |
| 21983 Lehninger :                            | Ativo             | CECILIA           | 1                              |
| 12905 Lehninger :                            | Ativo             | BIBIANA           | =                              |
| Código de Barras : UU005991                  |                   |                   |                                |
| 22114 Sobotta :                              | Ativo             | MARCOS            |                                |
| Código de Barras : UU007568                  |                   |                   |                                |
| 22078 Microbiologia veterinaria e doencas ir | Disponível        | LUCIMAR           |                                |
| Código de Barras : UU007604                  |                   |                   |                                |
| 21996 Bioquimica ilustrada /                 | Ativo             | GABRIELLE         |                                |
| 22111 Bioquimica ilustrada /                 | Ativo             | CATRINE           |                                |
| Código de Barras : UU007892                  |                   |                   |                                |
| 21986 Sobotta :                              | Ativo             | RENATA            |                                |
| Código de Barras : UU008341                  |                   |                   |                                |
| 16304 Microbiologia de Brock /               | Ativo             | JULIANA           |                                |
| Código de Barras : UU011645                  |                   |                   |                                |
| 22079 Sobotta atlas de histologia :          | Disponível        | MARIA             |                                |
| Código de Barras : UU015142                  |                   |                   |                                |
| 22087 Fundamentos de enfermagem /            | Ativo             | TANISE            |                                |
| Código de Barras : UU023666                  |                   |                   |                                |
| 22077 Microbiologia veterinaria /            | Disponível        | LUCIMAR 1         |                                |
|                                              |                   |                   |                                |
| Informação 🛛 🗙                               |                   |                   |                                |
|                                              |                   | Detalhes Can      | celar                          |
| 300 - Fila da reserva atualizada.            |                   |                   |                                |
|                                              |                   | 1569933 frBibEAtu | ualizaFilaRe 🏼 🏾               |
|                                              |                   |                   |                                |
|                                              |                   |                   |                                |

(Figura 304)

Precisando saber Detalhes de uma Reserva, da Fila de Reserva (Figura 305), clicar no item, este ficará selecionado, clicar em Detalhes na parte inferior da tela (Figura 306).

| 📚 13.5.3. Atualização da fila da reserva | 3                 |          |                                |
|------------------------------------------|-------------------|----------|--------------------------------|
| Arquivo Exibir Tramitação Outros Ajud    | da                |          | unipampa                       |
| Atualizar                                |                   |          | Universitade Pederal do Parejo |
| [                                        |                   |          |                                |
| Reserva Título                           | Estado da reserva | Usuário  | ▲                              |
| Código de Barras : UL010524              |                   |          |                                |
| 22273 Economia :                         | Disponível        | ALYNE 1  |                                |
| Código de Barras : UL011878              |                   |          |                                |
| 22329 Fundamentos de metodologia c       | ientific Ativo    | LEONARDO |                                |
| Código de Barras : UU000182              |                   |          |                                |
| 21959 O desafio do conhecimento :        | Ativo             | DANIELI  |                                |
| Código de Barras : UU000589              |                   |          |                                |
| 14706 Quimica geral /                    | Ativo             | PRISCILA |                                |
| Código de Barras : UU002573              |                   |          |                                |
| 22042 Lehninger :                        | Ativo             | FELIPE   |                                |
| Código de Barras : UU003314              |                   |          |                                |
| 21340 Anatomia humana :                  | Ativo             | CAROLINE |                                |
| Código de Barras : UU004182              |                   |          |                                |
| 12905 Lehninger :                        | Ativo             | BIBIANA  |                                |
| Código de Barras : UU005991              |                   |          |                                |
| 22114 Sobotta :                          | Ativo             | MARCOS   |                                |
| _ Código de Barras : UU007604            |                   |          |                                |
| 22111 Bioquimica ilustrada /             | Ativo             | CATRINE  |                                |
| - Código de Barras : UU008341            |                   |          |                                |
| 16304 Microbiologia de Brock 7           | Ativo             | JULIANA  |                                |
|                                          |                   | \        |                                |
| 1                                        |                   | Detalhes | Cancelar                       |
| Detalhes                                 |                   | 1569933  | frBibEAtualizaFilaRe //        |

| 🤿 13.5.3. Atuali                                                                                                    | zação da fila da reserv                                                  | a                                        |           |                                         |               |                         |
|----------------------------------------------------------------------------------------------------|--------------------------------------------------------------------------|------------------------------------------|-----------|-----------------------------------------|---------------|-------------------------|
| <u>Arquivo</u> E <u>x</u> ibir                                                                                                    |                                                                          | •                                        |           |                                         |               |                         |
| Atualizar                                                                                                    | Reserva<br>Registro<br>00027498                                          |                                          |           |                                         | Reserva       | 21959                   |
| Reserva Tíl<br>- Código de Ba<br>22273 Ec<br>- Código de Ba<br>22329 Fu<br>- Código de Ba                                           | l itulo<br>O desafio do conhecime<br>Reservado para<br>Matrícula<br>1111 | Nome<br>DANIELI                          |           |                                         |               |                         |
| 21959 0 d<br>-1 Código de Ba<br>14706 Qu<br>-1 Código de Ba<br>22042 Lel<br>-1 Código de Ba                                         | Dt. reserva<br>17/3/2015<br>Controle<br>Data controle                    | Hr. reserva<br>19:12:37<br>Hora controle | Reservado | Prioridade<br>o para prmal<br>eservador |               | Data limite             |
| 21340 An<br>- Código de Ba<br>12905 Lel<br>- Código de Ba<br>22114 So<br>- Código de Ba<br>22111 Bic<br>- Código de Ba<br>16304 Mic | Itens da biblioteca<br>Códig Nro. chamada<br>UU0001 303 M663d            |                                          | Vo Ano    | Bi Estado<br>URU Ativo                  |               | Posição na fila<br>1    |
|                                                                                                    | Nome do leitor [Caracter -                                               | 80]                                      | <u></u>   |                                         | 1569933       | Fechar<br>frInfoReserva |
| Reservado para                                                                                                    |                                                                          |                                          |           | 1569933                                 | frBibEAtualiz | aFilaRe                 |
| (Figura 306)                                                                                                    |                                                                          |                                          |           |                                         | ,             |                         |

## **17 LEITOR**

Na árvore localizar Leitor 13.6 (Figura 307), do 13.6.1 à 13.6.7, estão os aplicativos que permitem cadastrar leitores, ver situação dos leitores, cadastrar mensagens aos leitores, etc...

| 🛸 9.9 SGCA Navegação                                                                                                    |                                                             |                                                              |
|----------------------------------------------------------------------------------------------------|-------------------------------------------------------------|--------------------------------------------------------------|
| Arquivo       Exibir       Tramitação       Ajuda         Arquivo       Executar       Atualizar       Abrir       Arramitações       Visualizar       Sair                                                                                                    |                                                             | Unipampa                                                     |
| Aplicações Caixa Postal                                                                                                    |                                                             |                                                              |
| Descrição                                                                                                    | △ Data                                                      | de validade 🔺                                                |
| <ul> <li>13.2.03 Emissão de etiquetas e relatórios - RTF</li> <li>13.2.05 Pesquisa ao acervo bibliográfico</li> <li>13.2.06 Alteração da situação dos itens</li> <li>13.2.20. Solicitação de inclusão de registros de autoridades</li> <li>13.2.98 Importação, exportação e sincronização do acervo</li> <li>13.2.99 Relatórios</li> <li>13.3 - Aquisição</li> <li>13.4 - Empréstimo</li> <li>13.5 - Reserva</li> </ul>               | 178/2<br>178/2<br>178/2<br>178/2                            | 2018<br>2018<br>2018<br>2018<br>2018                         |
|                                                                                                    |                                                             |                                                              |
| <ul> <li>13.6.1. Cadastro dos grupos de leitores</li> <li>13.6.2. Vinculação dos leitores aos grupos</li> <li>13.6.3. Situação/Histórico do leitor</li> <li>13.6.4 Cadastro de mensagens para os leitores</li> <li>13.6.5 Cadastro/alteração de senha</li> <li>13.6.6. Informações dos leitores</li> <li>13.6.7. Bibliotecas impedidas</li> <li>13.6.9. Relatórios</li> <li>13.7 - Customização</li> <li>13.9 - Relatórios</li> </ul> | 178/2<br>178/2<br>178/2<br>178/2<br>178/2<br>178/2<br>178/2 | 2018<br>2018<br>2018<br>2018<br>2018<br>2018<br>2018<br>2018 |
|                                                                                                    | 1569933 frNay                                               | /egacao                                                      |
| (Figura 307)                                                                                                    | ,                                                           | - ,                                                          |

### **17.1 CADASTRO DOS GRUPOS DE LEITORES**

Permite o cadastramento do grupo de leitores, podendo cada biblioteca criar ou alterar o grupo, adequando a suas necessidades (Figura 308).

| 🛸 13.6.1. Cadastro dos grupos de leitores                                     | ×                                          |
|-------------------------------------------------------------------------------|--------------------------------------------|
| Arquivo Exibir Tramitação Outros Ajuda                                        | Unipampa<br>Valentikak Palentika Palentika |
| Grupo<br>Grupo                                                                | Tipo                                       |
| Vínculo com a instituição<br>C Sim C Não<br>Responsável                       | Prioridade                                 |
| Configurações       Total de retiradas       Total de reservas       Grupo do | u Suário                                   |
| Validade Data inicial Data final                                              | I                                          |
|                                                                               | Salvar Cancelar                            |
| Figura 308)                                                                   | 33 ITTBIDCGrudoUsuario                     |

Parte Superior da Barra temos:

*Arquivo* - onde temos **Novo** e **Localizar** (mesmas funções do NOVO e LOCALIZAR que aparecem abaixo, as explicações serão dadas ali), **Imprimir tela** e **Sair** (Figura 309).

| 🛸 13.6.1. Cadastro dos grupos de leitores | ×                               |
|-------------------------------------------|---------------------------------|
| Arquivo Exibir Tramitação Outros Ajuda    |                                 |
| 🗋 Novo Ctrl+Ins 🏼 🏘                       | unipampa                        |
| 🔄 😰 Alterar 🛛 🔤 🔤                         | Universitätele Fuderal do Parge |
| , X Excluir                               |                                 |
| AA Loostoon Child                         | Tipo                            |
|                                           |                                 |
| Imprimir tela                             | Disside de                      |
| Sair                                      |                                 |
|                                           |                                 |
| Responsávol                               | Estado                          |

(Figura 309)

*Exibir* – temos **Barra de Ferramentas** que dá as opções: Imagem e texto e Somente imagem, já está selecionado Imagem e texto (Figura 310).

| 📚 13.6.1. Cadastro dos grupos de leitores |                                          |                                 |  |  |
|-------------------------------------------|------------------------------------------|---------------------------------|--|--|
| <u>A</u> rquivo                           | Exibir Tramitação Outros Ajuda           |                                 |  |  |
|                                           | Barra de ferramentas 🔸 🖌 Imagem e texto  | unipampa                        |  |  |
| Novo                                      | Alterar Excluir Localizar Somente imagem | Universitiate Federal do Parspe |  |  |
|                                           |                                          |                                 |  |  |

(Figura 310)

Tramitação – está em branco.

Outros - Permite visualizar dados sobre última alteração (Figura 311 e 312).

| 🛸 13.6.1. Cadastro dos grupos de leitores |                 |            |                  |       | × |                                 |
|-------------------------------------------|-----------------|------------|------------------|-------|---|---------------------------------|
| <u>A</u> rquivo                           | E <u>x</u> ibir | Tramitação | Outros           | Ajuda |   |                                 |
|                                           | P               | ×          | Última Alteração |       |   | unipampa                        |
| Novo                                      | Altera          | r Excluir  | Localiza         | l     | 1 | Universitiado Federal do Parspo |
| (Figura 3                                 | 11)             |            |                  |       |   |                                 |

| 🥩 13.6.1. Cadastro dos grupos de leitores | ×                              |
|-------------------------------------------|--------------------------------|
| Arquivo Exibir Tramitação Outros Ajuda    |                                |
| D 😭 🗙 🚧                                   | unipampa                       |
| Novo Alterar Excluir Localizar            | Universidade Federal do Pareja |
| Última Alteração 🛛 🗙                      |                                |
| Grupo do usuário - GRUPO_USUARIOS_BIB     |                                |
| Operador                                  |                                |
| DILVA CARVALHO MARQUES                    | 1                              |
|                                           |                                |
| Data de alteração Hora de alteração       | o 🔿 Inativo                    |
| 100.40.12                                 |                                |
| Grupo                                     |                                |
| 4 <u> </u>                                |                                |
|                                           |                                |
| Data inicial Data final                   |                                |
| 23/12/2009 🔽 02/03/2010 🔽                 |                                |
|                                           |                                |
| Salvar                                    | Cancelar                       |
| 1560033                                   | frBibCGrupol Isuario           |
| 1009900                                   | noisearapoosaano               |

(Figura 312)

Ajuda – F1 e Sobre não estão habilitados.

#### Abaixo da Barra Superior: (Figura 313)

Novo – Habilita para inclusão de novo grupo de leitores.

<u>Alterar</u> – Permite alterar informações em grupos já existentes.

*Excluir* – Exclui grupo já existente.

| 🐲 13.6.1. Cadastro dos grupos de leitores                             | ×                                         |
|-----------------------------------------------------------------------|-------------------------------------------|
| Arquivo Exibir Tramitação Outros Ajuda                                |                                           |
| D 😭 🗙 🏟<br>Novo Alterar Excluir Localizar                             | Unipampa<br>Universited Federal de Ferena |
| Grupo                                                                 |                                           |
| Grupo<br>Técnico Administrativo                                       | Tipo<br>Principal                         |
| Vínculo com a instituição<br>I Sim I Não                              | Prioridade 4                              |
| Responsável                                                           | Estado<br>Ativo C Inativo                 |
| Configurações       Total de retiradas       10       5       Técnico | Usuário<br>Administrativo                 |
| Validade<br>Data inicial<br>01/01/2001                                |                                           |
| ]                                                                     | Salvar Cancelar                           |
| 15699                                                                 | 33 frBibCGrupoUsuario                     |

(Figura 313)

<u>Localizar</u> – Clicando em localizar aparecerá nova tela, digitar o nome do *Grupo* e clicar em *Procurar* e após *Selecionar* (Figura 314), todas as informações aparecem na tela 13.6.1., Cadastro dos Grupos de Leitores, onde podemos Alterar ou Excluir informações (Figura 315).

| 📚 13.6.1. Cadastro dos grupos de leitores                                             | ×                                            |
|---------------------------------------------------------------------------------------|----------------------------------------------|
| J Arquivo Egibir Tramitação Outros Ajuda<br>□ 😭 🗙 🚧<br>Novo Alterar Excluir Localizar | Unipampa<br>Universitate l'advard de l'arque |
| 🛸 Localizar Grupo do usuário                                                          |                                              |
| Grupo<br>aluno                                                                        | Procurar<br>Selecionar                       |
| Posição<br>© Início © Meio                                                            | Fechar<br>Ajuda                              |
| Grupo<br>Aluno de 2º Grau                                                             |                                              |
| Aluno de Graduação                                                                    |                                              |
| Aluno de Pós-graduação                                                                |                                              |
| 3 registro(s) encontrado(s)                                                           |                                              |

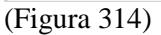

| 🐲 13.6.1. Cadastro dos grupos de leitores                                | ×                              |
|--------------------------------------------------------------------------|--------------------------------|
| Arquivo Exibir Tramitação Outros Ajuda<br>Novo Alterar Excluir Localizar | Videoritäide Frainir de Transe |
| Grupo<br>Grupo<br>Técnico Administrativo                                 | Tipo<br>Principal              |
| Vínculo com a instituição<br>Sim O Não                                   | Prioridade                     |
| Configurações                                                            | C Ativo C Inativo              |
| Total de retiradas Total de reservas Grupo do                            | Usuário<br>Administrativo      |
| Validade Data inicial Data final 01/01/2001                              |                                |
|                                                                          | Salvar Cancelar                |
| ] ]12693                                                                 | 55 jrrbibCGrupoUsuario         |

(Figura 315)

#### Preenchimento da tela 13.6.1.

#### Primeiro campo Grupo:

- Campo Grupo - indica o nome do grupo cadastrado;

- Campo *Tipo* – indica se o grupo é *Principal* ou *Secundário*. Os campos <u>Prioridade</u> e <u>Tipo</u> só serão habilitados para o grupo Principal;

- Campo Vínculo com a Instituição indica se possui ou não vínculo com a instituição;
- Campo Prioridade indica a prioridade do grupo. Não podem, existir grupos com as mesmas prioridades;

- Campo *Responsável* – informa o responsável pelo grupo de leitores, clicando na lupa aparece tela Localizar Pessoa, digitar o nome ou Procurar. Na Unipampa até o momento não temos nenhuma pessoa responsável pela criação;

- Campo Estado – indica estado do Grupo, Ativo ou Inativo;

#### Segundo campo Configurações:

- Campo Total de Retiradas indica o número máximo de itens que os leitores podem retirar;
- Campo Total de Reservas indica o número máximo de reservas que os leitores podem realizar;
- Campo Grupo do Usuário repete o grupo já indicado no primeiro campo;
- Campo Data Inicial data em que o grupo foi criado;
- Campo Data Final data final da validade do grupo;

Última parte do Preenchimento da Tela é Salvar ou Cancelar.

## 17.2 VINCULAÇÃO DOS LEITORES AOS GRUPOS

Permite realizar o vínculo dos leitores aos grupos já existentes.

Cada biblioteca pode estipular os seus vínculos. Esta vinculação se faz necessária para que no momento em que o leitor realize um empréstimo em outra biblioteca da instituição, possa ser verificado em que grupo está classificado em sua biblioteca de origem.

#### Parte Superior da Barra temos:

*Arquivo* - onde temos **Localizar** (mesmas funções de LOCALIZAR que aparece abaixo, as explicações serão dadas ali), **Imprimir tela** e **Sair** (Figura 316).

| 🛸 13.6.2. ¥inculação dos leitores aos grupos |                  |                                 |  |
|----------------------------------------------|------------------|---------------------------------|--|
| <u>Arquivo</u> E <u>x</u> ibir Tramita       | ção Outros Ajuda |                                 |  |
| 💏 Localizar 🛛 Ctrl+L                         |                  | unipampa                        |  |
| 🛄 🛃 Imprimir tela                            |                  | Universitäste Federal do Parspo |  |
| Sair                                         | Nome             |                                 |  |

(Figura 316)

*Exibir* – temos **Barra de Ferramentas** que dá as opções: Imagem e texto e Somente imagem, já está selecionado Imagem e texto (Figura 317).

| 🛸 13.6.2. Vinculação dos leitores aos grupos |                 |               |        |    | _ 🗆 ×            |                               |
|----------------------------------------------|-----------------|---------------|--------|----|------------------|-------------------------------|
| <u>A</u> rquivo                              | E <u>x</u> ibir | Tramitação    | Outros | Aj | <u>u</u> da      |                               |
| <b>#</b>                                     | Ba              | rra de ferram | ientas | •  | ✓ Imagem e texto | unipampa                      |
| Localizar                                    | 1               |               |        |    | Somente imagem   | Universitado Pederal do Pango |

(Figura 317)

*Tramitação* – está em branco.

*Outros* – permite visualizar dados sobre última alteração (Figura 318), clicando em *Localizar* aparece nova tela que permite fazer a busca por Matrícula, Grupo ou Nome. Clicar em *Procurar* e após *Selecionar*, percebe-se que leitor pertence a 2 grupos (Aluno de Graduação e Técnico Administrativo), portanto a caixa de Grupo Secundário deveria estar habilitada e não está, <u>Erro do Sistema</u>. Por este motivo, não está habilitando o *Outros*.

|                        | 13.6.2. Vincu               | lação dos le  | tores aos g | rupos |             |              |            |          |
|------------------------|-----------------------------|---------------|-------------|-------|-------------|--------------|------------|----------|
|                        | Arquivo Egibir              | Tramitação    | Outros Aiu  | da    |             |              |            | unipampa |
|                        | Cocalization (Cocalization) | r Leitor      |             |       |             |              | _ 🗆 ×      | ]        |
|                        | Matrícula                   |               | Grup        | io.   |             | -            |            |          |
|                        | Nome                        |               |             |       |             |              | Procurar   |          |
|                        | soc                         |               |             |       |             | -            | Selecionar |          |
|                        | Posição<br>C Inícia         | ,             | C Meio      |       | B           | 3            | Fechar     |          |
|                        |                             |               |             |       |             |              | Ajuda      |          |
|                        | Matrícula                   | Nome          |             |       | Grupo       |              | Estado     | oGrupc 🦽 |
|                        | 11111                       | SOC           |             |       | Aluno de Gr | aduação      | Regular    |          |
|                        | 190                         | SOC           |             |       | Técnico Ad  | ministrativo | Regular    |          |
|                        |                             |               |             |       |             |              |            |          |
|                        | 2 registro(s) e             | encontrado(s) |             |       |             |              | 1          |          |
| <b>(D</b> <sup>•</sup> | 210)                        |               |             |       |             |              |            |          |

Em *Grupo Principal*, aparece selecionado o grupo, se não for o desejado, deve-se acionar a seta em Grupo 2 escolher a opção e clicar , o nome do grupo será direcionado ao Grupo 1 (Figura 319);

| 🛸 13.6.2. Vinculação dos leitores aos grupos                                                                |                                |
|----------------------------------------------------------------------------------------------------|--------------------------------|
| Arquivo Exibir Tramitação Outros Ajuda<br>Ana<br>Localizar                                                  | Uniersitiete Federal de Parque |
| Matrícula Nome<br>190 SOC<br>Grupo principal 1<br>Grupo Técnico Administrativo Grupo Técnico Administrativo | •                              |
| Grupo secundário 4<br>Grupo 4<br>Grupo                                                                      |                                |
| Grupo secundário (FrBibEUsua<br>(Figura 319)                                                                | cundário<br>arioGrupc //       |

Ajuda – F1 e Sobre não estão habilitados.

## 17.3 SITUAÇÃO/HISTÓRICO DO LEITOR

O aplicativo permite visualizar o histórico do leitor com relação a seus empréstimos, multas e reservas, permitindo a visualização dos detalhes de cada operação.

### Parte Superior da Barra temos:

*Arquivo* - onde temos **Novo** e **Localizar** (mesmas funções do NOVO e LOCALIZAR que aparecem abaixo, as explicações serão dadas ali), **Imprimir tela** e **Sair** (Figura 320).

| 📚 13.6.3. Situação/Hist          | órico do leitor           |                                |
|----------------------------------|---------------------------|--------------------------------|
| Arquivo E <u>x</u> ibir Tramitaç | aõo Outros Aj <u>u</u> da |                                |
| Novo Ctrl+Ins                    |                           | unipampa                       |
| 🛄 🏟 Localizar 🛛 Ctrl+L           |                           | Universidade Federal do Parepa |
| 🔄 Imprimir tela                  | Grupo Tipo                |                                |
| Sair                             |                           |                                |

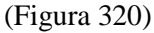

*Exibir* – temos **Barra de Ferramentas** que dá as opções: Imagem e texto e Somente imagem, já está selecionado Imagem e texto (Figura 321);

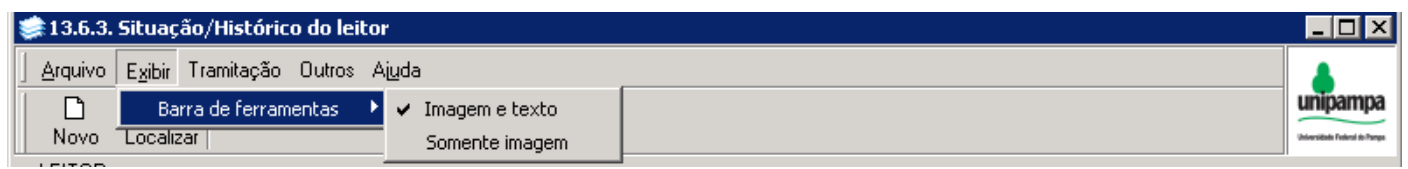

Tramitação, Outros e Ajuda - não estão habilitados.

### Abaixo da Barra Superior:

<u>Novo</u> – Acionando o mesmo habilita ou limpa o conteúdo.

*Localizar* – clicando em localizar aparece a tela de Localizar Leitor (13.6.3.), a busca pode ser feita por Matrícula, Grupo ou Nome (Figura 322), digitar o termo e dar Enter ou acionar o botão Procurar e após Selecionar os dados serão transferidos para tela Situação/Histórico do Leitor, ficando preenchido o campo LEITOR.

| 🐲 13.6.3. Situação/Histórico do leitor                                |                                                                                                    |                            |
|-----------------------------------------------------------------------|----------------------------------------------------------------------------------------------------|----------------------------|
| Arquivo Egibir Tramitação Outros Ajuda                                |                                                                                                    | unipampa                   |
| LEITOR<br>Matrícula Grupo<br>Cocalizar Leitor<br>Matrícula Grupo      |                                                                                                    |                            |
| Nome<br>dilva<br>Posição<br>C Início C Meio                           | Procurar Verif                                                                                      | Foto                       |
| Matrícula Nome<br>1569933 DILVA CARVALHO MARQUES<br>121152426 DILVANE | Grupo Estado<br>Técnico Administrativo Regular<br>Aluno de Graduação Irregular<br>irada Hr. retira. | Recuperar                  |
| 2 resistro(s) encontrado(s)                                           |                                                                                                    |                            |
| E region of sy of norm data(sy                                        |                                                                                                    | Detalhes                   |
|                                                                       | 003 - Incluindo                                                                                     | 1569933 frBibESituacaoUsua |

(Figura 322)

Abaixo dos dados do Leitor, existem 3 botões: Dados do Usuário, Pendências e Mensagens (Figura 323).

| 📚 13.6.3. Situação/Histórico do leitor                                                                                                    | _ 🗆 × |
|----------------------------------------------------------------------------------------------------|-------|
| Arquivo Exibir Tramitação Outros Ajuda                                                                                                    |       |
| LEITOR<br>Matrícula Grupo Tipo<br>Técnico Administrativo Técnico Administrativo<br>Nome<br>DILVA CARVALHO MARQUES<br>Unidade<br>BIBLIOTECAR D-DOCUMENTALISTA<br>Dados do usuário Pendências Mensagens Veríficar senha Foto V |       |

(Figura 323)

*Dados do Usuário* – acionando o mesmo, o sistema remete a tela Informações dos Leitores 13.6.6. (Figura 324), onde apresenta dados pessoais, documentais, endereço, telefone, e-mail, etc... (esta tela será mais detalhada posteriormente em Informações dos Leitores).

| <ul> <li>1</li> <li><i>E</i></li> </ul> | 3.6.3. Situação/Histórico do<br>💓 13.6.6. Informações dos l                                                                                                    | leitor<br>leitores                |                                                       |                                |                                 |
|-----------------------------------------|----------------------------------------------------------------------------------------------------|-----------------------------------|-------------------------------------------------------|--------------------------------|---------------------------------|
|                                         | Arquivo Egibir Tramitação                                                                                                    | Outros Agyda                      |                                                       |                                | unipampa<br>secolar factor free |
| E                                       | LEITOR:<br>Dados pessoais Vínculos<br>PESSOA Documentos<br>Nome<br>DILVA CARVALHO MARQUE<br>Natureza Jurídica<br>© Física<br>Descrição do documento<br>Cadastro de Pessoas Físicas | S<br>C Jurídica<br>Nú<br>27       | C Outros<br>mero do Documento                         | UF                             | Foto                            |
|                                         | Carteira de Identidade<br>Cancellos Parianal<br>Biblioteca<br>Vínculo<br>Técnico Administrativo                                                                                    | Grupo principal                   | 04<br>1602 DIDI INTERADIO<br>istrativo                | RS<br>De                       | Estado<br>Regular               |
| E                                       | Carteira<br>Matrícula<br>1569:                                                                                                    | Vínculo<br>Técnico Administrativo | Via da carteira                                       | Data de emissão<br>1 2/9/2008  | Data de validade                |
|                                         | Dados Pessoais<br>Data de Nascimento<br>17/8/1953<br>Nome Pai<br>IVO BARCELOS MARQUES                                                                                              | Nacionalidade<br>Brasileira       | Etria<br>1.BRANCA<br>Iome Mãe<br>IZA CARVALHO MARQUES | Sexo<br>Feminino<br>Besponsáve | Estado Civil<br>Solteiro(a)     |
|                                         | <u>)</u>                                                                                                    |                                   |                                                       |                                | 1569933 frInformacaoLeitor      |

(Figura 324)

Pendências - o botão não está retornando as pendências.

*Mensagens* (Figura 325) – ao digitarmos os dados do usuário se houver alguma mensagem destinada ao mesmo, imediatamente o sistema avisa que existe uma mensagem, bem como, se existe alguma multa em nome da pessoa.

| 🧊 13.        | 6.3. Situação/Histórico do leitor                                                                    |                                          |                             | _ 🗆 ×                           |
|--------------|----------------------------------------------------------------------------------------------------|------------------------------------------|-----------------------------|---------------------------------|
| 1 <u>e</u> 💽 | Mensagens às pessoas                                                                                 |                                          |                             |                                 |
|              | Tipo da mensagem<br>Aviso                                                                            | Número<br>867                            |                             | Unipampa<br>Universitate France |
|              | D_SISTEMA Bibliote<br>Biblioteca                                                                     | eca                                      | r                           |                                 |
|              | Mensagem                                                                                             |                                          |                             |                                 |
|              | Ao receber livro UB003698, favor passar à biliotecária Dilva.                                        |                                          | 'erificar senha 🗖<br>Foto 🔽 |                                 |
| E            | -iture Citure Xa Malidada                                                                            |                                          |                             |                                 |
|              | Situação     Validade       Não lida     Ativa     10/4/2015       Trocar Estado     Trocar Situação | Data Hora<br>10/4/2015 08:42:57          | Y                           |                                 |
|              | 🔲 Ignorar data de validade                                                                           | Mensagem 1 de 1 mensagens<br>recuperadas | <b>Y</b>                    | Recuperar                       |
| E            | Com estado "Lida"     Com estado "Inativa"     Recuperar                                             | Anterior Próxima <b>et</b>               | ira Dt. devolu F            | Hr. dev Emprésti                |
| Ti           | po da mensagem [Real]                                                                                | 1569933 frVisualizarMensage              |                             |                                 |
|              |                                                                                                    |                                          |                             |                                 |
|              |                                                                                                    |                                          |                             | Detalhes                        |
|              |                                                                                                    | 003 - Incluindo                          | 1569933                     | frBibESituacaoUsua              |

(Figura 325)

O segundo campo da tela é **Empréstimos/Multas/Reservas**, o aplicativo retorna o movimento do leitor na biblioteca.

*Empréstimos* – marcar *Empréstimos* (Figuras 326 e 327) e acionar botão <u>Recuperar</u>, o sistema retornará os empréstimos em Andamento, Concluído e Concluído com atraso, maiores informações sobre empréstimo, renovação e devolução obtém-se acionando o botão <u>Detalhes</u> (Figura 328).

Pode-se filtrar as informações do leitor fazendo a recuperação por *Período*, para tanto marcar no quadrado, digitar *Data Inicial* e *Data Final* e acionar <u>Recuperar</u>, outra opção é buscar por *Código de Barras*, *Biblioteca* (onde através da seta marca-se a escolhida) e *Estado* que se tem a opção de escolher Ativos e Concluídos.

### Os Procedimentos de Recuperar e Detalhes são comuns à Empréstimo, Multa e Reserva.

| Empréstimos/Multas/Reservas                                            |                                                                   |                                                                                                    |                             |                                             |
|------------------------------------------------------------------------|-------------------------------------------------------------------|----------------------------------------------------------------------------------------------------|-----------------------------|---------------------------------------------|
| Empréstimos     Multas     Reservas      Empréstimos      (Figura 326) | No período<br>Data Inicial<br>1/1/2014<br>Data Final<br>10/4/2015 | Código de Barras<br>UB001680<br>Biblioteca<br>UNIPAMPA - São Borja<br>Estado<br>Concluídos<br>Ativos<br>Concluídos<br>Districtor<br>Districtor |                             |                                             |
| 📚 13.6.3. Situação/Histórico d                                         | o leitor                                                          |                                                                                                    |                             |                                             |
| Arquivo E <u>x</u> ibir Tramitação Ou<br><b>A</b><br>Novo Localizar    | itros Ajuda                                                       |                                                                                                    |                             | Unipampa<br>Universitatis Federal de Trayer |
| LEITOR<br>Matrícula Grupo<br>1569933 Técnic                            | co Administrativo                                                 | Administrativo                                                                                                    |                             |                                             |
| DILVA CARVALHO MARQUES                                                 |                                                                   |                                                                                                    |                             |                                             |
| Unidade<br>BIBLIOTECABIO-DOCUMENTA                                     | AT211                                                             |                                                                                                    |                             |                                             |
| Dados do usuário                                                       | Pendências                                                        | Mensagens                                                                                                    | Verificar senha 🗖<br>Foto 🔽 |                                             |
| Empréstimos/Multas/Reservas                                            |                                                                   |                                                                                                    |                             |                                             |
| Empréstimos                                                            | Data Inicial                                                      | Código de Barras<br>UB001680                                                                                                    |                             |                                             |
| C Multas                                                               | 1/1/2014    Data Final                                            | Biblioteca                                                                                                    | -                           |                                             |
| C Reservas                                                             | 10/ 4 /2015                                                       | Estado<br>Concluídos                                                                                                    |                             | Recuperar                                   |
| Empréstimos                                                            |                                                                   |                                                                                                    |                             |                                             |
| Código   Título                                                        | es de existence /                                                 | Situação Biblioteca Dt. retirada                                                                                                    | Hr. retira Dt. devolu Hr.   | dev Emprésti                                |
|                                                                        | os de chacao 7                                                    | Concluido SAUBURJA (2/4/2015                                                                                                    | 10:51:08  6/4/2015  15:     | 42:43 505527                                |
|                                                                        |                                                                   |                                                                                                    |                             | Detalhes                                    |
| IEmprestimos (Multas (Reservas                                         |                                                                   | 1003 - Incluindo                                                                                                    | 11569933                    | trBibESituacaol Isua                        |

(Figura 327)

| 📚 13.6.3. Situação/Histórico do leitor                                                                                                    | _ 🗆 ×                                  |
|----------------------------------------------------------------------------------------------------|----------------------------------------|
| Arquivo Exibir Tramitação Outros Ajuda                                                                                                    | Universited Protocol & Protocol        |
| Matrícula Grupo Tipo                                                                                                    |                                        |
| Código de Barras Nome da biblioteca<br>UB001680 UNIPAMPA - São Borja UNIPAMPA - São Borja T ítulo Criatividade e processos de criacao /                                                                                                    |                                        |
| Classificação do empréstimo     Nro. chamada     Situação       Empréstimo Padrão     159.954.4 085c     Emprestado                                                                                                    |                                        |
| Empréstimos       Grupo do Usuário       Classificação do empréstimo       Situação         505527       Técnico Administrativo       Empréstimo Padrão       Concluído         Retirado por       Matrícula       Nome       Devolução       Data de   Hora da   Tipo da R   Local de Renovação         Retirada       Devolução       Data de alteração       Expréstimo de alteração       Data de   Hora da   Tipo da R   Local de Renovação         Bata de alteração       Data de alteração       Expréstimo de alteração       Data de alteração         Biblioteca       UNIPAMPA - São Borja       UNIPAMPA - São Borja       Devolução | Recuperar<br>ev Emprésti<br>:43 505527 |
| Multa<br>Estado da multa<br>Tempo total<br>Tempo pago<br>Valor pago<br>Valor pago<br>Valor Total<br>Valor Total<br>Valor da parcela   Unidades   Forma de pagamento   Valor pago   Nº do Recibo   Biblioteca   Data do pagamento   Hora do pagamento  <br>Número da parcela   Unidades   Forma de pagamento   Valor pago   Nº do Recibo   Biblioteca   Data do pagamento   Hora do pagamento                                                                                                    | Detalhes<br>3ibESituacaoUsua //        |
| [ Fechar                                                                                                    |                                        |

(Figura 328)

*Multas* – apresenta as multas do leitor, marcar *Multas* e acionar <u>Recuperar</u>. Os procedimentos são os mesmos já explicados em Empréstimo, podendo usar os filtros *Período*, *Código de Barras*, *Biblioteca* e *Estado* onde se pode escolher entre Pagas e Pendentes (Figura 329).

| -Empréstimos/Multas/Reservas |   |              |   |   |                  |          |           |
|------------------------------|---|--------------|---|---|------------------|----------|-----------|
|                              | I | No período   |   |   | Código de Barras |          |           |
| C Empréstimos                |   | Data Inicial |   |   |                  |          |           |
|                              |   | 1/1/2014     | - |   | Biblioteca       |          |           |
| <ul> <li>Multas</li> </ul>   |   | Data Final   |   |   | [                | <b>v</b> |           |
| C Becervac                   |   | 107.4.22015  |   |   | Estado           |          | Passan    |
|                              |   | 10/ 472013   |   | ◄ | <u> </u>         | <b>•</b> | necuperar |
| - bduilte e                  |   |              |   |   | Pagas            |          |           |
| Muitas                       |   |              |   |   | Pendentes        | •        |           |

*Reservas* – retorna as reservas realizadas pelo leitor, marcar *Reservas* e acionar <u>Recuperar</u>, os procedimentos são idênticos aos explicados anteriormente. Em *Reservas* os filtros são *Ativas/Disponíveis*, *Canceladas*, *Disponíveis*, *Não Retiradas* e *Retiradas* (Figura 330).

| Empréstimos/Multas/Reservas                                             |                                                                       |                                                                    |
|-------------------------------------------------------------------------|-----------------------------------------------------------------------|--------------------------------------------------------------------|
| <ul> <li>C Empréstimos</li> <li>C Multas</li> <li>C Reservas</li> </ul> | No período<br>Data Inicial<br>1/ 1 /2014<br>Data Final<br>10/ 4 /2015 | Código de Barras                                                   |
| Reservas<br>Código de Barras   Estado da reser                          | va                                                                    | Ativas/Disponíveis  Canceladas Disponíveis Não Retiradas Retiradas |

(Figura 330)

<sup>(</sup>Figura 329)

#### **17.4 CADASTRO DE MENSAGENS PARA OS LEITORES**

Este aplicativo é usado para registrar Mensagens, que podem ser Livres, ao Leitor, ou somente aos Funcionários da biblioteca.

#### Parte Superior da Barra temos:

*Arquivo* - onde temos **Novo** e **Localizar** (mesmas funções do NOVO e LOCALIZAR que aparecem abaixo, as explicações serão dadas ali), **Imprimir tela** e **Sair** (Figura 331).

| 🐲 13.6.4 Cadastro de mensagens para os leitores | _ 🗆 🗡                          |
|-------------------------------------------------|--------------------------------|
| Arquivo Exibir Tramitação Outros Ajuda          |                                |
| Novo Ctrl+Ins                                   | unipampa                       |
| 🛄 🊧 Localizar Ctrl+L                            | Universidade Federal do Parspe |
| Imprimir tela Grupo Tipo                        |                                |
| Sair                                            |                                |

(Figura 331)

*Exibir* – temos **Barra de Ferramentas** que dá as opções: Imagem e texto e Somente imagem, já está selecionado Imagem e texto (Figura 332).

| 🐲 13.6.4 Cadastro de mensagens para os leitores    |                  |  |                                |  |  |  |
|----------------------------------------------------|------------------|--|--------------------------------|--|--|--|
| <u>Arquivo</u> E <u>x</u> ibir Tramitação Outros A | juda             |  |                                |  |  |  |
| 🗋 📑 Barra de ferramentas 🔸                         | ✓ Imagem e texto |  | unipampa                       |  |  |  |
| Novo Localizar                                     | Somente imagem   |  | Universidade Pederal do Parspa |  |  |  |
| r=Usuário                                          |                  |  |                                |  |  |  |

Tramitação – está em branco.

Outros - Permite visualizar dados sobre última alteração (Figuras 333 e 334).

| 🛸 13.6.4 Cadastro de mensagens para os leitores |                 |                 |            |        |              |  |                                |
|-------------------------------------------------|-----------------|-----------------|------------|--------|--------------|--|--------------------------------|
|                                                 | <u>A</u> rquivo | E <u>x</u> ibir | Tramitação | Outros | Ajuda        |  |                                |
| 1                                               | D               | <b>#</b>        |            | Últir  | na Alteração |  | unipampa                       |
|                                                 | Novo            | Localiz         | ar         |        |              |  | Universitiade Federal do Pampe |

(Figura 333)

<sup>(</sup>Figura 332)

| 📚 13.6.4 Cadastro de n                                                                           | nensagens para os leitores                                                                                    |                                                                  | _ D ×                              |
|--------------------------------------------------------------------------------------------------|----------------------------------------------------------------------------------------------------|------------------------------------------------------------------|------------------------------------|
| Arquivo E <u>x</u> ibir Tramita                                                                  | ção Outros Aj <u>u</u> da                                                                                     |                                                                  | unipampa                           |
| Novo Localizar                                                                                   |                                                                                                    |                                                                  | Universitändes Fanderal de-Thompse |
| Usuário<br>Matrícula<br>1565933<br>Nome<br>DILVA CARVALHO MAR<br>Unidade<br>BIBLIOTE CARIO-DOCUI | Grupo<br>Técnico Administrativo<br>IQUES<br>MENTALISTA                                                        | Tipo<br>Técnico Administrativo                                   |                                    |
| Dados do usuário                                                                                 | Pendências M                                                                                                  | lensagens Verificar senha<br>Foto                                |                                    |
| Número Tipo da menso<br>867 Aviso<br>ID_SISTEMA.<br>Biblioteca<br>Tipo da mensagem               | agem A   Situação   Inclusão<br> Ativa   10/4/201<br> Itima Alteração<br>Mensagem à pessoa - Mi<br>  Operador | Mensagem<br>5 Ao receber livro UB003698, fav<br>ENSAGENS_PESSOAS | or passar à biliotecária Dilva.    |
| Aviso<br>Leitura<br>Não lida<br>C Lida<br>Mensagem<br>Ao receber livro UB00                      | Data de alteração<br>13/4/2015<br>Número<br>867                                                               | Hora de alteração<br>08:18:56                                    | Hora                               |
|                                                                                                  | Enviar r                                                                                                    | mensagem para o email do leitor 📗                                | Não enviar                         |
|                                                                                                  |                                                                                                    | 1569933                                                          | 3 [frBibECadastroMen: //           |

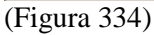

Ajuda – F1 e Sobre não estão habilitados.

### Abaixo da Barra Superior:

<u>Novo</u> – Acionando o mesmo, habilita ou limpa o conteúdo. Digitar a *Matrícula do Leitor*, dar *Enter* aparecem os dados do Leitor no primeiro campo (Figura 335).

| 🛸 13.6.4 Cadastro de mensagens para os leitores                                                                                                    |                                                           |                                      |
|----------------------------------------------------------------------------------------------------|-----------------------------------------------------------|--------------------------------------|
| Arquivo Egibir Tramitação Outros Ajuda                                                                                                    |                                                           | unipampa<br>Meridak Federal Rollings |
| Usuário Matrícula Grupo Tipo Técnico Administrativo Técnico Admin Nome DILVA CARVALHO MARQUES Unidade BIBLIOTECARIO-DOCUMENTALISTA Dados do usuário Pendências Mensagens                                                                                                    | istrativo<br>[Caracter - 18]<br>Verificar senha<br>Foto V |                                      |
| Mensagens<br>Número   Tipo da mensagem A   Situação   Inclusão   Mensagem                                                                                                    |                                                           |                                      |
| ID_SISTEMA     Biblioteca       Tipo da mensagem     Permissão       Image: Construint of the second second seco | Cadastrada em<br>Data Hora<br>08:31:58                    |                                      |
| Enviar mensagem para o                                                                                                    | email do leitor                                           | ×<br>V                               |
| Matrícula do leitor. Para retiradas, pode ser qualqu                                                                                                    | 1569933 frBibECada                                        | stroMen: //                          |

#### (Figura 335)

*Localizar* – clicando em localizar aparece a tela de Localizar Leitor, a busca pode ser feita por Matrícula, Grupo ou Nome (Figura 336), digitar o termo e dar Enter ou acionar o botão Procurar e após Selecionar os dados serão transferidos para tela Cadastro de Mensagens para os Leitores, ficando preenchido o campo USUÁRIO (Figura 337).

| 13.6.4 Cadastro de mensagens para os leitores     | _                                                                                                    |         |
|---------------------------------------------------|----------------------------------------------------------------------------------------------------|---------|
| arquivo Egibir Tramitação Outros Ajuda            | un                                                                                                    | ipamp   |
| suário                                            |                                                                                                    |         |
| tatrícula Grupo Tipo                              |                                                                                                    |         |
| 💴 🛸 Localizar Leitor                              |                                                                                                    |         |
| Matrícula Grupo                                   |                                                                                                    |         |
| Aluno de Graduação                                |                                                                                                    |         |
|                                                   |                                                                                                    |         |
|                                                   | Procurar                                                                                                    |         |
| antonio                                           | <ul> <li>Selectionar</li> </ul>                                                                                                    |         |
| ens.<br>Lúm Posição                               | Eechar                                                                                                    |         |
| Início     O Meio                                 |                                                                                                    |         |
|                                                   | Ajuda                                                                                                    |         |
|                                                   |                                                                                                    |         |
| ) SISTEMA Biblioteca                              |                                                                                                    |         |
|                                                   | <b>~</b>                                                                                                    | Ũ       |
| ipo da mensagem Permissão                         |                                                                                                    | 1       |
|                                                   | <b>*</b>                                                                                                    | 8       |
| Leitura Situação Validade Cadastr                 | rada em                                                                                                    |         |
| C Não lida C Ativa Validade Data                  |                                                                                                    | ×       |
|                                                   |                                                                                                    |         |
| ensagem                                           |                                                                                                    |         |
|                                                   |                                                                                                    |         |
|                                                   |                                                                                                    |         |
|                                                   |                                                                                                    | -       |
| Enviar mensagem para o email d                    | do leitor                                                                                                    | -       |
| rícula do leitor. Para retiradas, pode ser qualqu | 1569933 FrBibECadacter                                                                                                    | oMen    |
| $a_{1}r_{9}$ 336)                                 | The state of the state of the s | - avaet |

| 📚 13.6.4 Cadastro de mensagens para os leitores                                                                     | _ 🗆 🗵       |
|----------------------------------------------------------------------------------------------------|-------------|
| Arquivo E <u>x</u> ibir Tramitação Outros Aj <u>u</u> da                                                            | •           |
|                                                                                                    | unipampa    |
|                                                                                                    |             |
| Matrícula Grupo Tipo                                                                                                |             |
| Aluno de Graduação Aluno de Graduação                                                                               |             |
| ANTONIO                                                                                                    |             |
| Unidade                                                                                                    |             |
| JORNALISMO                                                                                                    |             |
| Dados do usuário Pendências Mensagens Verificar senha                                                               |             |
|                                                                                                    |             |
| Mensagens                                                                                                    |             |
| Número   Tipo da mensagem 🛆   Situação   Inclusão   Mensagem                                                        |             |
|                                                                                                    |             |
|                                                                                                    |             |
|                                                                                                    |             |
| ID_SISTEMA Biblioteca                                                                                               | 385.        |
|                                                                                                    | <u> </u>    |
| Aviso                                                                                                    |             |
|                                                                                                    |             |
| <ul> <li>O Não lida</li> <li>O Ativa</li> <li>✓ diida Leitor</li> <li>✓ Valida Funcionário da biblioteca</li> </ul> |             |
| C Lida     O Inativa     10/04/2015    10/04/2015    13:13:33                                                       |             |
| Mensagem                                                                                                    |             |
| Leitor devolveu livro rasurado.                                                                                     | <u> </u>    |
|                                                                                                    |             |
|                                                                                                    | -           |
| Finite representation and de leiter                                                                                 |             |
| Enviar mensagem para o emai do feltor Nao enviar                                                                    | <u> </u>    |
| 1569933 frBibECada                                                                                                  | stroMen: // |

(Figura 337)

Abaixo dos dados do Leitor existem 3 botões: *Dados do Usuário, Pendências e Mensagens* já explicados anteriormente em Situação/Histórico do Leitor (Figuras 323, 324 e 325).

O segundo campo é o de Mensagens, onde temos Número, Tipo de Mensagem, Situação, Inclusão e Mensagem que somente será visualizado após salvar a mensagem (Figura 338).

| Γ | Mensagens  | \$                 |          |           |                                                        |
|---|------------|--------------------|----------|-----------|--------------------------------------------------------|
|   | Número     | Tipo da mensagem 🔺 | Situação | Inclusão  | Mensagem                                               |
|   | 875        | Aviso              | Ativa    | 13/4/2015 | Leitor devolveu livro UB002356 marcado com marcador de |
|   |            |                    |          |           |                                                        |
|   |            |                    |          |           |                                                        |
|   | ,<br>L. 22 | O)                 |          |           |                                                        |
| ( | Figura 33  | 8)                 |          |           |                                                        |

Para registrar uma mensagem preencher os campos: <u>ID Sistema</u> que tem preenchimento automático, <u>Biblioteca</u> clicar na seta e selecionar (Figura 339), <u>Tipo de mensagem</u> escolher o termo apropriado (Figura 340) e <u>Permissão</u> fazer a opção adequada (Figura 341).

| ID_SISTEMA<br>Biblioteca<br>Tipo da mensagem<br>Leitura<br>© Não lida<br>(Figura 339)                                           | Situação<br>O Ativa | Va<br>Va | Biblioteca<br>CEAD<br>UNIPAMPA - Alegrete<br>UNIPAMPA - Bagé<br>UNIPAMPA - Caçapava do Sul<br>UNIPAMPA - Dom Pedrito<br>/alid<br>UNIPAMPA - Itaqui<br>13/rf UNIPAMPA - Jaguarão |             |
|----------------------------------------------------------------------------------------------------|---------------------|----------|----------------------------------------------------------------------------------------------------|-------------|
| ID_SISTEMA<br>Biblioteca<br>Tipo da mensagem<br>Aviso<br>Advertência<br>Cobrança de multa<br>Material em atraso<br>(Figura 340) |                     | Tipo (   | Biblioteca<br>UNIPAMPA - São Borja<br>Permissão<br>da mensagem [Real]<br>Idade<br>V04/2015 V Data Hora<br>13/04/2015 V 08:52:35 V                                               |             |
| ID_SISTEMA<br>Biblioteca<br>Tipo da mensagem<br>Aviso                                                                           | Situação            |          | Biblioteca<br>UNIPAMPA - São Borja<br>Permissão                                                                                                    | ₹<br>2<br>8 |

Valide Funcionário da biblioteca

| (Figura | 341) |
|---------|------|

Não lida

💽 Ativa

C

Para registrar uma Mensagem clicar em (Novo), os campos *ID Sistema, Biblioteca, Tipo de Mensagem* e *Permissão* ficam habilitados para preenchimento, ver informações anteriores (Figuras 339, 340 e 341), em *Leitura* marcar *Não Lida* ou *Lida, Situação* marcar *Ativa* ou *Inativa*, registrar em *Validade* até que data a mensagem deve aparecer em nome do usuário, *Cadastrada em* é gerada pelo próprio sistema, após todos estes passos deve-se digitar a mensagem (Figura 342) e Salvar , após ser salva, a mensagem é transferida automaticamente para o campo Mensagens (Figura 343), se for preciso realizar qualquer alteração na

mensagem clicar em Alterar 🔊, registrar alteração e Salvar, para Excluir a mensagem clicar em Excluir 8

O botão Cancelar 🎽 é usado para cancelar algo que estejamos registrando.

| Mensagens                                                                                                    |
|----------------------------------------------------------------------------------------------------|
| Número   Tipo da mensagem 🛆   Situação   Inclusão   Mensagem                                                                                                    |
| ID SISTEMA Biblioteca                                                                                                    |
| Biblioteca                                                                                                    |
| Tipo da mensagem       Permissão         Aviso       Image: Situação         Image: Situação       Validade         Image: Situação       Validade         Image: Situação       Validade         Image: Situação       Validade         Image: Situação       Validade         Image: Situação       Validade         Image: Situação       Validade         Image: Situação       Validade         Image: Situação       Validade         Image: Situação       Validade         Image: Situação       Validade         Image: Situação       Validade         Image: Situação       Image: Situação         Image: Situação       Validade         Image: Situação       Image: Situação         Image: Situação       Image: Situação         Image: Situação       Image: Situação         Image: Situação       Image: Situação         Image: Situação       Image: Situação         Image: Situação       Image: Situação         Image: Situação       Image: Situação         Image: Situação       Image: Situação         Image: Situação       Image: Situação         Image: Situação       Image: Situação         Image: Situação |
| Leitor devolveu livro UB002356 marcado com marcador de texto.                                                                                                    |
| Enviar mensagem para o email do leitor 🛛 Não enviar 🖉 💌                                                                                                    |

## (Figura 342)

| Mensagena  | s<br>  T :                  | Len        | ~~~~~~~~~~~~~~~~~~~~~~~~~~~~~~~~~ | 1.4                                                 |          |
|------------|-----------------------------|------------|-----------------------------------|-----------------------------------------------------|----------|
| Numero     | I ipo da mensagem 🛆         | Situaçao   | Inclusao                          | Mensagem                                            | _        |
| 877        | Aviso                       | Ativa      | 13/4/2015                         | Leitor devolveu livro UBUU2356 marcado com marca te | exto.    |
|            |                             |            |                                   |                                                     |          |
|            |                             |            |                                   |                                                     |          |
| ID SISTE   | MA                          |            | Bibliote                          | eca                                                 |          |
| Biblioteca | 1                           |            | UNIP                              | AMPA - São Borja 🔽                                  | 3        |
| Tipo da me | ensagem                     |            | Permis                            | são                                                 | 2        |
| Aviso      |                             |            | Funci                             | ionário da biblioteca 📃 📃                           | R        |
| -Leitura-  | Situação                    |            | Validade                          | Cadastrada em                                       |          |
| 💿 Não      | lida 🛛 💿 Ativa              |            | Validade                          | Data Hora                                           | <u>~</u> |
| C Lida     | C Inativa                   | 3          | 31/07/201                         | 5 💌 13/04/2015 💌 09:11:02 🚔                         | $\sim$   |
| Menseger   |                             |            |                                   |                                                     |          |
| Leitor dev | ,<br>olveu livro UB002356 m | arcado com | marca texto.                      |                                                     | -        |
|            |                             |            |                                   |                                                     |          |
|            |                             |            |                                   |                                                     |          |
|            |                             |            |                                   |                                                     | -        |
|            |                             |            | Enviar mer                        | nsagem para o email do leitor Mão enviar            | -        |
|            |                             |            | L'IMai mei                        |                                                     |          |

## (Figura 343)

Para registrar nova mensagem, fazer os mesmos procedimentos relatados acima (Figura 344).

| Vúmero     | Tipo da n  | nensagem 🛆 | Situação | Inclusão  | Mensage     | m                      |                   |                                                                                                    |
|------------|------------|------------|----------|-----------|-------------|------------------------|-------------------|----------------------------------------------------------------------------------------------------|
| 877        | Aviso      |            | Ativa    | 13/4/2015 | Leitor dev  | olveu livro UB002356 n | narcado com marca | texto.                                                                                                    |
| 878        | Aviso      |            | Ativa    | 13/4/2015 | Leitor dev  | olveu livro molhado.   |                   |                                                                                                    |
|            |            |            |          |           |             |                        |                   |                                                                                                    |
|            |            |            |          |           |             |                        |                   |                                                                                                    |
| )_SISTE    | VA.        |            |          | Bibliote  | еса         |                        |                   | 200                                                                                                    |
| Biblioteca |            |            |          | UNIP.     | AMPA - Sã   | io Borja               | <b>~</b>          | Ľ                                                                                                    |
| ipo da me  | ensagem    |            |          | Permis    | são         |                        |                   | de la constancia de la constancia de la |
| Viso       | Jack Brand |            | [        | - Funci   | onário da l | piblioteca             | <b>T</b>          |                                                                                                    |
|            |            |            |          |           |             |                        |                   |                                                                                                    |
| Leitura    |            | Situação   |          | Validade  |             | Cadastrada em          |                   | Ð                                                                                                    |
| 💿 Não I    | ida        | 💿 Ativa    |          | Validade  |             | Data                   | Hora              | - 54                                                                                                    |
| 🔿 Lida     |            | C Inativa  | a        | 31/07/201 | 5 🔽 📗       | 13/04/2015 🔽           | 09:11:02 🚔        |                                                                                                    |
|            |            |            |          |           |             |                        |                   |                                                                                                    |
| opeogen    |            |            |          |           |             |                        |                   |                                                                                                    |

(Figura 344)

Bem abaixo na tela temos *Enviar mensagem para o e-mail do leitor*, devendo fazer opção por *Enviar*, *Não Enviar, Enviado* e *Problema ao enviar* (Figura 345).

|                  |                                        |                                             | 4 |
|------------------|----------------------------------------|---------------------------------------------|---|
|                  | Enviar mensagem para o email do leitor | Enviar<br>Enviar                            |   |
| MAIL_ITEM [Real] | 15699                                  | Não enviar<br>Enviado<br>Problema ao enviar |   |

(Figura 345)

## **17.5 INFORMAÇÕES DOS LEITORES**

Este aplicativo permite visualizar informações sobre o leitor, tais como dados pessoais, documentais, endereço, telefone, e-mail, etc...

### Parte Superior da Barra temos:

*Arquivo* - onde temos **Localizar** (mesmas funções do LOCALIZAR que aparece abaixo, as explicações serão dadas ali), **Imprimir tela** e **Sair** (Figura 346).

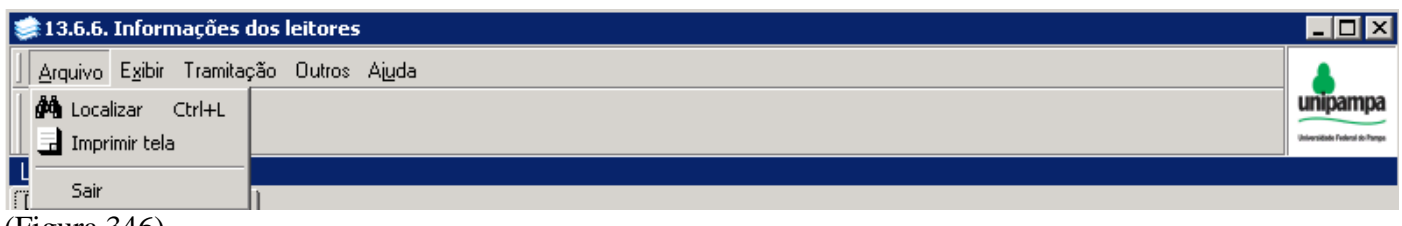

(Figura 346)

*Exibir* – temos **Barra de Ferramentas** que dá as opções: Imagem e texto e Somente imagem, já está selecionado Imagem e texto (Figura 347).

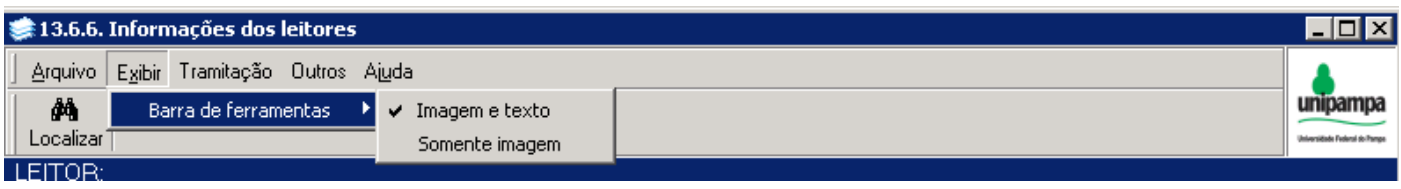

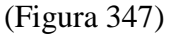

Tramitação – não está habilitado.

*Outros* - Permite visualizar dados sobre última alteração. Para que o mesmo fique habilitado, buscar o usuário, ir em vínculo, clicar em inde uma nova tela apresenta informações sobre o item selecionado, possibilitando fazer alterações (Figura 348).

<u>Observação</u>: Estes são os únicos dados habilitados ao sistema de bibliotecas, os outros dados ficam habilitados aos setores competentes.

| ۱          | 13.6.6. Informaçõ              | es dos leitores              |                  |        |               |               |                               |                         | _ 🗆 🗙                           |
|------------|--------------------------------|------------------------------|------------------|--------|---------------|---------------|-------------------------------|-------------------------|---------------------------------|
| ] <u>e</u> | 📚 19.01 Cadastı                | ro de Endereços              |                  |        |               |               | _ 🗆 🗵                         |                         |                                 |
| 1.         | <u>Arquivo</u> E <u>x</u> ibir | Tramitação Outros Aju        | iqa              |        |               |               |                               |                         | unipampa                        |
|            |                                | X                            |                  |        |               |               | unipampa                      |                         | Universitäste Federal do Parspe |
| Da         | Novo Alterar E                 | ixeluir  <br>A CARVALHO MARC |                  |        |               |               | Universitate Federal do Tange |                         |                                 |
| Ľ          | Tipo de Endereco               | Município                    | 020              |        | UF            | País          |                               |                         |                                 |
| M.         | Serviço                        | 💌 São Borja                  |                  |        | 🔍 RS          | Brasil        |                               | iituação                |                                 |
|            | Tipo de Logradouro             | )                            | Logradouro       |        |               |               |                               | ,(IVO                   |                                 |
|            | Rua                            |                              | ▼ Cândido Falcão |        |               |               |                               |                         |                                 |
|            | Número<br>1155                 | Complemento                  | do endereço      |        | Ci            | EP<br>7670000 |                               |                         |                                 |
| D          | Bairro                         | 1000                         |                  |        | Distrito      |               |                               |                         |                                 |
| С          | Centro                         |                              |                  |        |               |               |                               |                         |                                 |
| M          | Posição Geográfica             | 3                            | Fax              |        | E-mail        |               |                               |                         |                                 |
|            | Sul                            | <b></b>                      |                  |        | dilva@unipam  | ipa.edu.br    |                               |                         |                                 |
|            | Telefone Residenc              | ial                          | Celular          |        | Telefone Come | ercial        |                               |                         |                                 |
|            | ,<br>Caixa Postal              |                              | ,                |        |               |               |                               |                         |                                 |
| Ī          |                                | Corre                        | spondência       |        |               |               |                               |                         |                                 |
| D          |                                |                              |                  |        |               | Salvar        | Cancelar                      | ado                     |                                 |
|            |                                |                              | 003 - Incluindo  |        | 1569933       | frAMEnde      | reco                          | :gular                  |                                 |
| T          |                                | Due                          |                  | Númere | Complemente   |               | <b>C</b>                      |                         |                                 |
| Se         | po<br>srviço                   |                              |                  | Numero | complemento   |               | dilva                         | iii<br>imarques@unipamj | Da.                             |
| Re         | esidencial                     | CANDIDO FALCAO               |                  | 1155   | APTO 508      | 9767000       | 0 DILV                        | /ACM@HOTMAIL.           | CC 📷                            |
|            |                                |                              |                  |        |               |               |                               |                         |                                 |
|            |                                |                              |                  |        |               |               | 1569933                       | 3 frInforma             | aoLeitor //                     |

(Figura 348)

Ajuda - não está habilitado.

### Abaixo da Barra Superior:

<u>Localizar</u> – clicando em localizar aparece a tela de Localizar Leitor, a busca pode ser feita por Matrícula, Grupo ou Nome (Figura 349), digitar o termo e dar Enter ou acionar o botão Procurar e após Selecionar, os dados serão transferidos para tela Informações dos Leitores (Figura 350).

O primeiro campo é Leitor, que apresenta 2 guias: *Dados pessoais e Vínculos*, sendo que *Dados Pessoais possui 2 divisões: Pessoa e Documentos*, a única tela que podemos fazer acréscimo ou excluir dados é *Vínculos*, as demais apenas visualizamos as informações.

| € 13.6.6. Informações dos leitores Arquivo Exibir Tramitação Outros Ajuda                                   | _               |                 |                                       |
|----------------------------------------------------------------------------------------------------|-----------------|-----------------|---------------------------------------|
| A Localizar                                                                                                 |                 |                 | Unipampa<br>Storestab Folded in Parga |
| LEITOR:                                                                                                    |                 |                 |                                       |
| Dados pessoais Vínculos                                                                                     |                 |                 |                                       |
| PESSOA Documentos                                                                                           |                 |                 | , Foto                                |
| Nome     Matrícula       Natureza Jur     Matrícula       O Física     Posição       Biblioteca     Vínculo | Grupo           |                 | Estado                                |
| Carteira                                                                                                    |                 | 111             |                                       |
| Matrícula Vínculo                                                                                           | Via da carteira | Data de emissão | Data de validade                      |
| Dados Pessoais                                                                                              |                 |                 |                                       |
| Data de Nascimento Nacionalidade                                                                            | Etnia           | Sexo            | Estado Civil                          |
| 1                                                                                                    |                 |                 |                                       |
| Nome Pai                                                                                                    | Nome Mãe        | Responsável     |                                       |
|                                                                                                    |                 |                 | 1569933 frInformacaoLeitor            |

## (Figura 349)

| 🐊 13.6.6. Informações dos                               | leitores                       |                     |                         |             |                             |
|---------------------------------------------------------|--------------------------------|---------------------|-------------------------|-------------|-----------------------------|
| <u>A</u> rquivo E <u>x</u> ibir Tramitação              | Outros Aj <u>u</u> da          |                     |                         |             | unipamp                     |
| Localizar                                               |                                |                     |                         |             | Universitäde Poleral do Par |
| EITOR: DILVA CARVAL                                     | HO MARQUES                     |                     |                         |             |                             |
| Dados pessoais   Vínculos                               |                                |                     |                         |             |                             |
| PESSOA Documentos                                       |                                |                     |                         | Fot         | 0                           |
| Tipo de Documento Pessoa<br>Cadastro de Pessoas Físicas | lma<br>T                       | gem do Documento    |                         |             |                             |
| Número do Documento<br>273.032.760-68                   | UF                             |                     |                         | X           |                             |
| Órgão Emissor                                           |                                |                     |                         | <u>×</u>    |                             |
| Data de Expedição Data                                  | de Válidade<br>_/              |                     |                         |             |                             |
| Biblioteca                                              |                                |                     |                         |             |                             |
| V inculo<br>Técnico Administrativo                      | Técnico Ad                     | ministrativo        | Grupo secundario        | Regular     |                             |
| Carteira                                                |                                |                     |                         |             |                             |
| Matrícula<br>1569933                                    | Vínculo<br>Técnico Administral | ivo Via da carteira | Data de emi<br>2/9/2008 | ssão Da     | ta de validade              |
| Dados Pessoais                                          |                                |                     |                         |             |                             |
| Data de Nascimento<br>17/8/1953                         | Nacionalidade<br>Brasileira    | Etnia<br>1.BRANCA   | Sexo<br>Feminino        | Es<br>S     | stado Civil<br>olteiro(a)   |
| Nome Pai                                                |                                | Nome Mãe            |                         | Responsável |                             |
| IVO BARCELOS MARQUES                                    |                                | ILZA CARVALHO MARQ  | UES                     |             |                             |
|                                                         |                                |                     |                         | 1540023     | R frInformacael oiter       |
| igure 350                                               |                                |                     |                         | 11909933    | irthronnacaoLeicor          |

### (Figura 350)

Para Incluir dados na tela Vínculos, clicar na imagem 🗋 (Incluir novos dados), localizada na parte inferior da tela ou em 🔟 (mostra dados do item selecionado), este permite alterar ou excluir dados (Figura 348), após registro clicar em Salvar e fechar tela para dados aparecerem na tela Vínculos.

# **18 RELATÓRIOS**

## 18.1 RELATÓRIOS - CATALOGAÇÃO

Na árvore Catalogação (13.2), em 13.2.99 estão os Relatórios, referentes ao acervo, Figura 351.

| 📚 9.9 SGCA Navegação                                                                                    | _ 🗆 🗙                           |  |  |  |  |
|----------------------------------------------------------------------------------------------------|---------------------------------|--|--|--|--|
| Arquiyo Exibir Tramitação Aiuda                                                                         |                                 |  |  |  |  |
|                                                                                                    | unipampa                        |  |  |  |  |
| Executar Atualizar Abrir Tramitacões Visualizar Sair                                                    | Universitable Federal do Parase |  |  |  |  |
| Anlicações   Caiva Postal                                                                               |                                 |  |  |  |  |
| Description                                                                                             | A Data da validada              |  |  |  |  |
| Descrição                                                                                               | 1 /0 /2010                      |  |  |  |  |
| 13.2.20. Importação de inclusão de legisitos de adoindades                                              | 176/2010                        |  |  |  |  |
|                                                                                                    |                                 |  |  |  |  |
| <ul> <li>N. 132.99 01 Levantamento dos reg. bibliográficos por estado e período de inclusão.</li> </ul> | 1/8/2018                        |  |  |  |  |
| <ul> <li>Di 13 2 99 02 Begistros inseridos pelos catalogadores no período</li> </ul>                    | 1/8/2018                        |  |  |  |  |
| 132.99.03 Total de itens inseridos/alterados pelos catalogadores no período                             | 1/8/2018                        |  |  |  |  |
| 13,2,99,04 Total de periódicos inseridos/alterados pelos catalogadores                                  | 1/8/2018                        |  |  |  |  |
|                                                                                                    | 1/8/2018                        |  |  |  |  |
| 13.2.99.06 Valor financeiro dos Itens do acervo bibliográfico                                           | 1/8/2018                        |  |  |  |  |
| 13.2.99.07 Total de registros MARC inseridos por biblioteca no período                                  | 1/8/2018                        |  |  |  |  |
| 🕅 13.2.99.08 Títulos de periódicos para o CCN                                                           | 1/8/2018                        |  |  |  |  |
|                                                                                                    | 1/8/2018                        |  |  |  |  |
| 🖞 13.2.99.10 Coleção de periódicos de um registro                                                       | 1/8/2018                        |  |  |  |  |
|                                                                                                    | 1/8/2018                        |  |  |  |  |
| 🛱 13.2.99.12 Total itens ins. p/ catalog. cujos registros foram ins. no período                         | 1/8/2018                        |  |  |  |  |
|                                                                                                    | 1/8/2018                        |  |  |  |  |
| 🕼 13.2.99.14 Itens adquiridos por compra no ano                                                         | 1/8/2018                        |  |  |  |  |
| 🕼 13.2.99.15 Total de Consultas Realizadas no Período                                                   | 1/8/2018                        |  |  |  |  |
|                                                                                                    | 1/8/2018                        |  |  |  |  |
| - 🛱 13.2.99.18 Itens - Relatório Geral 1/8/2018                                                         |                                 |  |  |  |  |
| - 🛱 13.2.99.19 Total de Itens em Baixa no Período por Material e Bilbioteca 1/8/2018                    |                                 |  |  |  |  |
| - 🖞 13.2.99.20 Total de Itens e Registros Bibliográficos pela área do CNPq 1/8/2018                     |                                 |  |  |  |  |
| 🚯 13.2.99.21 Total Reg Bibliográficos por Material, Biblioteca e Área do CNPq                           | 1/8/2018                        |  |  |  |  |
| 🛄 13.2.99.99 Últimos itens inseridos                                                                    | 1/8/2018                        |  |  |  |  |
|                                                                                                    | <b>_</b>                        |  |  |  |  |
| prjRelBibliotecaLevantamentoDosRegisi 1569933                                                           | frNavegacao //                  |  |  |  |  |

#### (Figura 351)

Os relatórios do SIE, não são muito confiáveis, para tanto, de modo a não existir uma disparidade muito grande quanto aos números, seria interessante adotarmos sempre o mesmo Relatório para as informações necessárias, já que temos mais de um relatório com funções idênticas.

Alertamos que nem todos os relatórios estão em funcionamento, bem como alguns respondem apenas em parte as informações.

**IMPORTANTE**: O Relatório 13.2.99.09 Inventário, muito utilizado quando se faz a leitura de estantes, é bastante útil, mas alertamos os colegas para que não incorram no ERRO de seguirem a ordenação feita pelo mesmo, já que o <u>SIE ordena de forma errônea alguns sinais</u>, como todo bibliotecário sabe usar a **ordem de arquivamento**, deve, portanto **ignorar a ordem do SIE** e fazer da forma correta.

#### Sugestão de Relatórios a serem usados:

#### Para acervo:

- Para total de <u>Itens</u> (Exemplares), bem como para total <u>Itens por área do conhecimento</u> usar o de número 13.2.99.20 – Total de Itens e Registros Bibliográficos pela área do CNPq;

- Para total de <u>Registros</u> (Títulos), bem como para total de <u>Registros por área do conhecimento</u> usar o de número 13.2.99.21 – Total Reg Bibliográficos por Material, Biblioteca e área do CNPq;

#### <u>ou</u>

- Para total de Itens (Exemplares) inseridos e/ou alterados usar o 13.2.99.03;

- Para total de <u>Registros</u> (Títulos) inseridos e/ou alterados usar o 13.2.99.05.
### Conhecendo Cabeçalho de Relatórios

A parte superior de todos os Relatórios possuem as mesmas funções, Figura 352.

| <u> </u>           | 1 Levanta                    | mento do         | s reg. bibliográficos por esta                                                                                                    | <u>- D ×</u>                   |
|--------------------|------------------------------|------------------|----------------------------------------------------------------------------------------------------|--------------------------------|
| <u>Arquivo</u> E   | <u>x</u> ibir A <u>ju</u> da |                  |                                                                                                    |                                |
|                    |                              | 9                | a la companya de la companya de la compa | unipampa                       |
| <u>V</u> isualizar | <u>T</u> abela               | <u>I</u> mprimir | <u>S</u> air                                                                                                    | Universidade Federal do Parspa |
| Eigung 252)        |                              |                  |                                                                                                    |                                |

(Figura 352)

Ao clicar **Arquivo**, Figura 353, teremos – *Visualizar* (mostra resultado em word), *Imprimir* e *Tabela* (mostra resultado em forma de tabela) que possuem as mesmas funções dos botões que estão abaixo, em *Configurações*, abrirá tela para configurar impressora, *Imprimir Tela* e *Sair*, o nome já especifica função.

| C    | 13.2.99         | ).01 Le         | vantan | nento dos        | reg. bibl    |
|------|-----------------|-----------------|--------|------------------|--------------|
|      | <u>A</u> rquivo | E <u>x</u> ibir | Ajuda  |                  |              |
| ٠T   | 👌 Visua         | alizar          |        | 6                | 2            |
| ·Ш   | 🎒 Impri         | imir            |        | <u>I</u> mprimir | <u>S</u> air |
|      | 🎹 Tabe          | la              |        |                  |              |
|      | 📇 Conf          | iguraçõ         | ies    | os bibliográ     | ficos        |
| :    | 📑 Impri         | imir tela       | )      | Но               |              |
| ·    | 🏹 Sair          |                 |        | [ <sup>-</sup>   |              |
| (Fig | vura 353        | 3               |        |                  |              |

**Exibir** – temos **Barra de Ferramentas** que dá as opções: Imagem e texto e Somente imagem, já está selecionado Imagem e texto, Figura 354.

| 13.2.99           | ).01 Le         | vanta  | mento dos        | reg.       | bib | liográficos por est | a 💶 🗆 🗙                      |
|-------------------|-----------------|--------|------------------|------------|-----|---------------------|------------------------------|
| <u>A</u> rquivo   | E <u>x</u> ibir | Ajuda  |                  |            |     |                     |                              |
|                   | Ba              | rra de | ferramentas      | ►          | ~   | Imagem e texto      | unipampa                     |
| <u>V</u> isualiza | r <u>l</u> a    | bela   | <u>I</u> mprimir | <u>5</u> a |     | Somente imagem      | Internidade Federal do Pango |
|                   |                 |        |                  |            |     |                     |                              |
| Figura 354        | 4)              |        |                  |            |     |                     |                              |

Ajuda – F1 não está habilitado e Sobre traz informações sobre o sistema.

Ao fazer uma busca, clicando em Tabela aparece uma nova tela, Figura 355, o cabeçalho apresenta os botões:

Excel, HTML e CSV – permite armazenar e/ou Salvar Relatório.

### Para SALVAR um Relatório:

Ir em Excel – optar por MY COMPUTER - UNIDADE E N° DE SUA MÁQUINA – USERS – SUA PASTA – DAR NOME AO ARQUIVO – SALVAR.

| C  | 13.2.99.01 Lev | vantamento d | os reg. bibliog | ráficos por estado ( | e período de in | clusão       |                         |   |
|----|----------------|--------------|-----------------|----------------------|-----------------|--------------|-------------------------|---|
|    | 🗎 Excel        | 🖲 HTML       | 🗐 CSV           | 🛄 Colunas            | 强 Gráfico       | 🝷 🚭 Imprimir | 🖧 Agrupadores 🛛 穦 Volta | r |
| 15 |                |              |                 |                      |                 |              |                         |   |

**Colunas** – Clicando em colunas Figura 356, aparecem todas as colunas do relatório em questão, na *primeira Coluna* temos os <u>nomes das colunas</u>, na *segunda coluna* temos <u>Visível</u> onde se pode filtrar marcando a(s) coluna(s) desejada, *terceira coluna* temos <u>Função</u>, Figura 357, com varias opções variando de um relatório para outro, são elas: Nenhum, Contar, Somar, Média, Máximo e Mínimo, uma das mais utilizadas em Função (Ex. 1) será **contar e/ou somar** (em alguns relatórios só aparece a opção Contar), esta serve para termos o **total** da coluna, e *última coluna* <u>Filtros</u> (Ex. 2), em filtros escolher o que preciso filtrar.

| 🔲 13.2.99.01 Lev     | antamento  | o dos reg. bibliog | gráficos | ; por estado      | ) e perío | do de   | inclusão       |         |                   |          |  |
|----------------------|------------|--------------------|----------|-------------------|-----------|---------|----------------|---------|-------------------|----------|--|
| 📙 🚵 Excel            | 🖲 HTML     | 🗐 CSV              |          | 🔜 Colunas         | 6 🔂       | iráfico | • 🎒            | mprimir | 🖧 Agrupadores     | 🏹 Voltar |  |
| Tabela               |            | Colunas            |          |                   |           | ×       |                |         |                   |          |  |
| Arrasta um título do |            | Colunas 🛛 🛆        | Visível  | <b>∮</b> ≈ Função | Filtros   |         |                |         |                   |          |  |
| Anaste un titulo de  | uma coluna | NUMERO_CON         |          | Nenhum 💌          |           | •••     |                |         |                   |          |  |
| NUMERO_CONTR         | OLE 💌 TIT  | TITULO_COMPL       |          | Nenhum            |           |         |                |         |                   |          |  |
| 00063016             | Rap        | AUTOR              |          | Nenhum            |           |         |                |         |                   |          |  |
| 00063017             | Cor        | DESCRICAO          |          | Nenhum            |           |         | ensaios /      |         |                   |          |  |
| 00063018             | Rot        | DT INCLUSAD        |          | Nenhum            |           |         |                |         |                   |          |  |
| 00063019             | Sto        |                    |          |                   |           |         | ations confere | nces on | the environment / |          |  |
| 00063020             | 0 d        |                    |          |                   |           |         |                |         |                   |          |  |
| 00063021             | Rel        | 1                  |          |                   |           |         |                |         |                   |          |  |
| 00063022             | Nar        |                    |          |                   |           |         |                |         |                   |          |  |

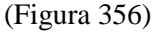

| Ľ |              |                       |                  |   |         | · · <u> </u> | • •  |
|---|--------------|-----------------------|------------------|---|---------|--------------|------|
|   | Colunas      |                       |                  |   |         |              | ×    |
|   | Colunas 🛛 🛆  | Visível               | <b>f</b> ≈ Funçã | 0 | Filtros |              |      |
|   | ID_USUARIO   |                       | Nenhum           | • |         |              | •••• |
|   | NOME_USUAR   |                       | Nenhum           |   |         |              |      |
|   | TOTAL_INCLUS | š 🗹                   | Contar           |   |         |              |      |
|   | TOTAL_ALTER. | . 🗸                   | Somar<br>Média   |   |         |              |      |
|   | TOTAL_GERAL  | <ul> <li>✓</li> </ul> | Máximo           |   |         |              |      |
|   |              |                       | Mínimo           |   |         |              |      |

(Figura 357)

**Ex. 1**: solicitei relatório 13.2.99.21, (Figura 358) de <u>livros</u> inseridos num <u>período X</u> na <u>biblioteca São Borja</u>, na coluna *Total de Registro* clicando em *Somar* aparece bem abaixo da tela o número **7737** que é o total de registros para o relatório solicitado.

|                 | 13.2.99.2     | 1 Total Re | eg Bibliográfic   | os por Materia    | l, Bibliotec | a e Área do CN | Pq                                                                                                    |                   |           |             |             | _ 🗆 × |
|-----------------|---------------|------------|-------------------|-------------------|--------------|----------------|----------------------------------------------------------------------------------------------------|-------------------|-----------|-------------|-------------|-------|
|                 | 🗎 Excel       | 🥑 I        | HTML [            | ) csv 🛛 🗍         | 🛄 Coluna:    | s 🚮 Gráfic     | 0                                                                                                    | 👻 🚭 Imprim        | nir Au    | Agrupadores | 🏹 Voltar    |       |
| T               | abela 强       | Gráfico    |                   |                   |              |                |                                                                                                    |                   |           |             |             |       |
| t A             | rraste um tít | ulo de uma | i coluna aqui par | a agrupar pela co | oluna        |                |                                                                                                    |                   |           |             |             |       |
| BI              | IBLIOTECA     | -          | MATERIAL 👻        | CLASSIFICACA      | D_CNPQ 🔻     | DESCRICAO      |                                                                                                    |                   | •         | TOTAL_REG   | ISTROS 💌    |       |
| e 🔲             | NIPAMPA -     | São Borja  | Livro             | 1.                |              | CIENCIAS EXA   | TAS E I                                                                                                    | DA TERRA          |           |             | 85          |       |
| U               | NIPAMPA -     | São Borja  | Livro             | 10                |              | ÁREAS DE CO    | NHECIN                                                                                                    | IENTO - ENS       | INO MÉDIO |             | 6           |       |
| : UI            | NIPAMPA -     | São Borja  | Livro             | 10                |              | OUTROS         |                                                                                                    |                   |           |             | 6           |       |
| t U             | NIPAMPA -     | São Borja  | Livro             | 12                |              | GESTÃO AMBI    | ENTAL                                                                                                    |                   |           |             | 1           |       |
| i UI            | NIPAMPA -     | São Borja  | Livro             | 2.                |              | CIÊNCIAS BIOL  | ÓGICA                                                                                                    | S                 |           |             | 54          |       |
| U               | NIPAMPA -     | São Borja  | Livro             | 3.                |              | ENGENHARIA:    | 6                                                                                                    |                   |           |             | 10          |       |
| U               | NIPAMPA -     | São Borja  | Livro             | 4.                |              | CIÊNCIAS DA S  | 6AÚDE                                                                                                    |                   |           |             | 86          |       |
| U               | NIPAMPA -     | São Borja  | Livro             | 5.                |              | CIÊNCIAS AGR   | ÁRIAS                                                                                                    |                   |           |             | 9           |       |
| U               | NIPAMPA -     | São Borja  | Livro             | 6.                |              | CIÊNCIAS SOC   | IAIS AP                                                                                                    | LICADAS           |           |             | 2501        |       |
| U               | NIPAMPA -     | São Borja  | Livro             | 7.                |              | CIÊNCIAS HUN   | IANAS                                                                                                    |                   |           |             | 3214        |       |
| : UI            | NIPAMPA -     | São Borja  | Livro             | 8.                | ľ            | Colunas        |                                                                                                    |                   |           | ×           | 1625        |       |
| <sup>2</sup> UI | NIPAMPA -     | São Borja  | Livro             | 9.                |              | Colunas 🛆      | Visível                                                                                                    | <b>f</b> ∞ Funcão | Filtros   |             | 140         |       |
|                 |               |            |                   |                   |              | BIBLIOTECA     | <b>~</b>                                                                                                    | Nenhum            |           |             |             |       |
|                 |               |            |                   |                   |              | MATERIAL       |                                                                                                    | Nenhum            |           |             |             |       |
| Ш.              |               |            |                   |                   |              | CLASSIFICACAC  | <ul> <li>Image: A start of the start of the start of</li></ul> | Nenhum            |           |             |             |       |
|                 |               |            |                   |                   |              | DESCRICAO      |                                                                                                    | Nenhum            |           |             |             |       |
|                 |               |            |                   |                   | -            | TOTAL_REGIST   | ~                                                                                                    | Somar 🚽           |           |             |             |       |
|                 |               |            |                   |                   | -            | _              |                                                                                                    |                   |           | -           |             |       |
|                 |               |            |                   |                   |              |                |                                                                                                    |                   |           | s           | mar = 7737  |       |
|                 |               |            |                   |                   |              |                |                                                                                                    |                   |           |             | 5mar = 1151 |       |

(Figura 358)

**Ex. 2**: solicitei relatório 13.2.99.21, (Figura 359) de <u>livros</u> inseridos num <u>período X</u> na <u>biblioteca São Borja</u>, na coluna *Filtros*, optamos em fazer a seleção por *Descrição*, na nova tela aparecem as guias <u>Simples</u>, <u>Lista</u> e <u>Expressão</u>, selecionei a guia Na Lista, aparecem os termos de *Descrição*, no ex. escolhemos Multidisciplinar e OK, irá aparecer nova tela com os dados somente do termo Multidisciplinar.

|   | 13.2.99.21 To        | tal Reg Bit | oliográficos por  | Materi                           | al, Biblioteo     | a e Área do ( | NPq          |                      |                      |                                |          | _ 🗆 🗙 |
|---|----------------------|-------------|-------------------|----------------------------------|-------------------|---------------|--------------|----------------------|----------------------|--------------------------------|----------|-------|
|   | 🛛 🗎 Excel            | 💽 HTML      | 🗐 CSV             |                                  | 🔠 Coluna          | is 🚮 Gráf     | co 🗸         | <i>⊜</i> Imj         | primir               | ${\mathcal R}$ Agrupadores $ $ | 穦 Voltar |       |
| , | Tabela               |             |                   |                                  |                   |               |              |                      |                      |                                |          |       |
| t | Arraste um título de | e uma colun | a aqui para agrup |                                  | oluna             |               |              |                      |                      |                                |          |       |
|   | BIBLIOTECA           | MATI        | ERIAL 🔽 CLASS     | IFICAC4                          | \O_CNPQ ▼         | DESCRICAO     |              |                      |                      | ▼ TOTAL_REG                    |          |       |
| e |                      |             | Colunas           |                                  |                   | MOLTIDISCIP   |              |                      |                      |                                | 140      |       |
| c |                      |             | Colunas 🛆         | Visível                          | <b>f</b> ∞ Função | Filtros       | Filtros: [[  | DESCRI               | CAO1                 | ×                              | व        |       |
| 1 |                      |             | MATERIAL          | <ul><li>✓</li><li>✓</li></ul>    | Nenhum<br>Nenhum  |               | Simples      | Lista                | Expressão            |                                |          |       |
|   |                      |             |                   | <ul> <li>✓</li> <li>✓</li> </ul> | Nenhum            |               | 💌 Na Li      | sta 🥅                | Fora da List         | a                              |          |       |
|   |                      |             | TOTAL_REGIST      | <ul><li>✓</li><li>✓</li></ul>    | Nenhum 💌          |               | DES          | CRICAO               | I<br>CONHECIME       | T<br>NTO - ENSINO M            |          |       |
|   |                      |             |                   |                                  |                   |               |              | ICIAS A              | GRÁRIAS              |                                |          |       |
| ł |                      |             |                   |                                  |                   |               |              | icias bi<br>Icias d/ | IOLÓGICAS<br>A SAÚDE |                                |          |       |
|   |                      |             |                   |                                  |                   |               |              | ICIAS E>             | KATAS E DA           | A TERRA                        |          |       |
| l |                      |             |                   |                                  |                   |               |              | icias hi<br>Icias si | UMANAS<br>DCIAIS APL |                                |          |       |
| l |                      |             |                   |                                  |                   |               |              | ENHAR                | IAS                  |                                |          |       |
| l |                      | 1           | 1                 |                                  |                   |               |              | TÃO AM<br>Distuc     | IBIENTAL             |                                |          | I     |
| l |                      |             |                   |                                  |                   |               |              | TIDISCI              | PLINAR               | EANTES                         |          | I     |
|   |                      |             |                   |                                  |                   |               | <u> </u> OUT | ROS                  |                      |                                |          |       |
|   | 1                    |             |                   |                                  |                   |               |              |                      |                      | 1                              |          |       |
|   |                      |             |                   |                                  |                   |               |              |                      | OK                   | Cancelar                       | 11       | 11.   |

(Figura 359)

**Gráfico** – Podemos optar em visualizar os dados em forma de *gráfico*, acessando o botão e escolhendo se desejamos por Coluna ou Por Linha Total, ou acessando *gráfico* através da guia.

Imprimir – Possibilita imprimir o relatório.

Agrupadores – permite mudar as posições nas colunas.

**Voltar** – Volta para a tela anterior.

Escolher o Relatório que mais se adequa as necessidades de resposta, preencher todos os campos, após acionar o botão **Visualizar ou Tabela**.

**Observação**: Nos Relatórios em que consta o campo *Ordenação do Relatório* verifica-se que não está realizando a busca pelo termo solicitado, ordena somente pelo Número de Controle, Figura 360.

| 13.2     | .99.01              | Levantar       | nento d     | os reg.    | bibliográ | áficos p  | or esta.  | 🗆 🗡                            |
|----------|---------------------|----------------|-------------|------------|-----------|-----------|-----------|--------------------------------|
| Arguiv   | vo Exil             | oir Ajuda      |             |            |           |           |           |                                |
|          |                     |                | _           |            | 3<br>3    |           |           | unipampa                       |
|          | nlizar              | <u>T</u> abela | Imprimir    | <u>S</u> a | air       |           |           | Universidade Pederal do Parage |
| <u> </u> |                     |                |             |            |           |           | 1         |                                |
|          | Situação            | , dos registr  | ros biblioa | ráficos    |           |           | -         |                                |
|          | Em proc             | essamento      | loo bibilog | lanooo     |           |           | -         |                                |
|          | Cataloga            | do - Revisa    | ado         |            |           |           |           |                                |
|          | Cataloga            | do             |             |            |           |           |           |                                |
|          | Baixa               |                |             |            |           |           |           |                                |
|          | m proce             | essamento      | - Revisad   | lo         |           |           |           |                                |
| N [      | lão proc            | cessado        |             |            |           |           |           |                                |
| N [      | lão proc            | cessado - F    | evisado?    |            |           |           |           |                                |
|          | 1odelo (            | de cataloga    | ição        |            |           |           |           |                                |
|          | dem pes             | quisa          |             |            |           |           |           |                                |
|          | Acesso I            | nternet        |             |            |           |           |           |                                |
|          | )ocume              | nto eletrôni   | со          |            |           |           | <u>-</u>  |                                |
| Períod   | o Inicial           |                | Período     | o Final    |           |           |           |                                |
| 1/1      | /2007               | -              | 6/5/        | /2015      | -         |           |           |                                |
|          |                     |                |             |            |           |           |           |                                |
|          | macão               | to Belatória   |             |            |           |           |           |                                |
| Cam      | naçao .<br>nos Disr | oníveis:       | -           |            | Ordenar n | or:       | <b></b>   | <b>.</b>                       |
| Títu     | ulo<br>Ilo          |                |             |            | Numero o  | le Contri | ole       |                                |
| Auto     | Dr                  |                |             | •          |           |           |           |                                |
| Situ     | ação                |                |             | 4          |           |           |           |                                |
| Dau      | a                   |                |             | ≜↓         |           |           |           |                                |
|          |                     |                |             | Z I        |           |           |           |                                |
|          |                     |                |             | A+         | <u> </u>  |           |           |                                |
| 8        |                     |                |             |            |           |           |           |                                |
| -        |                     |                |             |            |           |           |           |                                |
|          |                     |                | Remota      |            | 1569933   | fi        | rColetaPa | arams //                       |
|          |                     | 1              |             |            | ,         |           |           |                                |

(Figura 360)

No cabeçalho dos <u>Relatórios</u> (Figura 361), ao colocarmos o cursor sobre a seta, aparecem várias opções, variando de acordo com relatório, são elas: ordenar de outra forma, ver a lista em ordem alfabética, buscar pelo código de um catalogador, etc...

Ex.:

|                     |                  |                    | L                     | AL-1                 |              |               |           |
|---------------------|------------------|--------------------|-----------------------|----------------------|--------------|---------------|-----------|
| 13.2.99.21 To       | otal Reg Bibliog | práficos por Ma    | aterial, Biblioteca e | Área do CNPq         |              |               |           |
| 🛛 🗎 Excel           | 🖲 HTML           | 🗐 CSV              | Colunas 📰             | 强 Gráfico            | 🝷 🚑 Imprimir | 🖧 Agrupadores | 🏹 Voltar  |
| Tabela 🔤            | <b>\</b>         | ١                  | ,                     |                      |              | 1             | \         |
| Arraste um título o | de uma coluna ac | lui yara agrupar p | ela coluna            |                      |              |               |           |
| BIBLIOTECA          | MATERIA          | AL 👻 CLASSIFI      | CACAO_CNPQ 👻 DE       | ESCRICAO             |              | TOTAL_REC     | aistros 💌 |
| LINIDAMDA C%-       | Dorio Liuro      | 7                  | l cu                  | <u> Сметае шныхы</u> | AC           |               | 40        |
| (Figura 361)        |                  |                    |                       |                      |              |               |           |

Relatório 13.2.99.01 – Levantamento dos Reg. Bibliográficos por Estado e Período de Inclusão (Figura 362), o resultado deste relatório é de todos os campus da Unipampa. A pesquisa pode ser feita por um tipo de registro específico ou de todos, em *Situação dos Registros Bibliográficos* marcar o(s) item(ns) desejado, registrar o *Período inicial e final*, o campo *Ordenação do Relatório* não está realizando a busca pelo termo solicitado, ordena somente pelo Número de Controle, clicar em *Visualizar* ou em *Tabela*, a nova tela apresenta o relatório (Figura 363).

| 🔲 13.2.99.01 Levanta                   | imento dos i       | eg. bibliográfico   | os por esta. | 🗆 ×                            |
|----------------------------------------|--------------------|---------------------|--------------|--------------------------------|
| Arguivo Exibir Ajuda                   | 3                  |                     |              |                                |
|                                        |                    |                     |              | unipampa                       |
| Visualizar Tabela                      |                    | <b>Ģ⊨</b> ]<br>Sair |              | Universidade Federal do Parapa |
| Turner Tapola                          | 7                  | <u>v</u>            |              |                                |
|                                        |                    |                     |              |                                |
| <ul> <li>Situação dos regis</li> </ul> | stros bibliográfic | cos L               | ┓┻           |                                |
| Em processamente                       | D                  |                     |              |                                |
| Catalogado - Revi                      | sado               |                     |              |                                |
| Catalogado                             |                    |                     |              |                                |
| Baixa                                  |                    |                     |              |                                |
| Em processamente                       | o - Revisado       |                     |              |                                |
| Não processado                         |                    |                     |              |                                |
| Não processado -                       | Revisado           |                     |              |                                |
| Modelo de catalog                      | jação              |                     |              |                                |
| Sem pesquisa                           |                    |                     |              |                                |
| Acesso Internet                        |                    |                     |              |                                |
| Documento eletrô                       | nico               |                     | -            |                                |
| Período Inicial                        | Período Fir        | hal                 |              |                                |
| 01/01/2015 💌                           | 06/04/20           | 15 👻                |              |                                |
|                                        | - ,                |                     |              |                                |
|                                        |                    |                     |              |                                |
| Ordenação do Relató                    | rio                |                     |              | <b>_</b>                       |
| Campos Disponíveis:                    |                    | Ordenar por:        |              | <u> </u>                       |
| Título                                 | =                  | Numero de Co        | ontrole      |                                |
| Situação                               |                    |                     |              |                                |
| Data                                   |                    |                     |              |                                |
|                                        | Ź                  | +                   |              |                                |
|                                        | Z                  | ↓                   |              |                                |
|                                        |                    | ,                   |              |                                |
| 0                                      |                    |                     |              |                                |
|                                        |                    |                     |              |                                |
|                                        | Remota             | 1569933             | frColetaPa   | arams /                        |

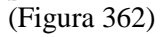

| 🔲 13.2.99.01 Le     | evantamento d    | los reg. bibliográi    | icos por estado       | e período de ir     | clusã    | o                  |                        |              | _ 🗆 ×    |
|---------------------|------------------|------------------------|-----------------------|---------------------|----------|--------------------|------------------------|--------------|----------|
| 📔 🛅 Excel           | 💽 HTML           | 🗐 CSV                  | Colunas               | 强 Gráfico           | -        | 🚑 Imprimir         | 🖧 Agrupadores          | 🏹 Voltar     |          |
| Tabela              |                  |                        |                       |                     |          |                    |                        |              |          |
| Arraste um título o | de uma coluna ao | qui para agrupar pela  | i coluna              |                     |          |                    |                        |              | <b></b>  |
| NUMERO CONT         | ROLE 👻 TITU      | LO COMPLETO            |                       |                     | _        |                    |                        |              |          |
| 00063059            | Herois           | s de sua propria histo | oria: prospeccoes io  | rnalisticas sobre   | dramas   | : humanos /        |                        |              |          |
| 00063060            | O mot            | ivo /                  |                       |                     |          |                    |                        |              |          |
| 00063061            | Psico            | ogia para administra   | dores : a teoria e as | tecnicas da lide    | anca s   | situacional. /     |                        |              |          |
| 00063062            | Metab            | olismo cultural como   | o estrategia para pre | eservar la identida | id culti | ural y ecologica / | /                      |              |          |
| 00063063            | Filoso           | fia do envelhecimen    | to humano: conside    | acoes historicas    | e soci   | iologicas /        |                        |              |          |
| 00063064            | Como             | vencer quando voc      | e nao e o favorito /  | I                   |          |                    |                        |              |          |
| 00063065            | Conhe            | eca e defenda seus     | direitos /            |                     |          |                    |                        |              |          |
| 00063066            | Analis           | e de regressao aplic   | ada à Engenharia F    | lorestal            |          |                    |                        |              |          |
| 00063067            | Anfibi           | os del centro de Arg   | entina = / Amphibia   | ns of Central Arge  | entina.  |                    |                        |              |          |
| 00063068            | Fauna            | a e Flora da Reserva   | biologica Lami Jos    | e Lutzenberger /    |          |                    |                        |              |          |
| 00063069            | Plano            | estrategico de dese    | nvolvimento floresta  | al : regiao central | do Ria   | ) Grand do Sul. 7  | ļ.                     |              |          |
| 00063070            | Super            | ando o carcere da e    | mocao /               |                     |          |                    |                        |              |          |
| 00063071            | Contri           | buicao dendrometric    | a nos levantamento    | os fitossociologica | is. 7    |                    |                        |              |          |
| 00063072            | Feep             | politica: de Pedro a P | irancisco /           |                     |          |                    |                        |              |          |
| 00063073            | Tabel            | as auxiliares para o i | nanejo de pinus elli  | otti e Araucaria a  | ngustif  | olia para a regiac | o do planalto medio de | o rio Grande | do Sul / |
| 00063074            | Comu             | nicacao Empresarial    |                       |                     |          |                    |                        |              |          |
| 00063075            | Quan             | tum computing for co   | mputer scientists /   |                     |          |                    |                        |              |          |
| 00063076            | Deser            | nvolvimento econom     | ico no Rio Grande     | do Sul : ja nao so  | mos o    | que eramos? /      |                        |              |          |
|                     |                  |                        |                       |                     |          |                    |                        |              |          |
|                     |                  |                        |                       |                     |          |                    |                        |              |          |
|                     |                  |                        |                       |                     |          |                    |                        |              |          |

#### (Figura 363)

Relatório 13.2.99.02 – **Registros Inseridos pelos Catalogadores no Período** (Figura 364), apresenta os registros de um catalogador em determinado período. Em *Operador* marcar o nome catalogador, marcar *Período inicial e final*, marcar *Ordenação do Relatório*, e marcar *Visualizar* ou em *Tabela*, a nova tela apresenta o relatório (Figura 365).

| 💳 13.2.99.02 Re       | egistros inserio | dos pelos cata       | logadores n | io pe 💶 🗖 🗙                    |
|-----------------------|------------------|----------------------|-------------|--------------------------------|
|                       | Ajuda 🎒          | 2                    |             | unipampa                       |
| Visualizar <u>T</u> a | abela Imprimir   | Sair                 |             | Universidiade Federal do-Pange |
|                       |                  |                      |             |                                |
| Operador:             |                  |                      | -           |                                |
| DE                    |                  |                      |             |                                |
| DE                    |                  |                      |             |                                |
|                       | HO MABOLIES      |                      |             |                                |
| DC                    |                  |                      |             |                                |
| FA                    |                  |                      |             |                                |
| FE                    |                  |                      |             |                                |
| FE                    |                  |                      |             |                                |
| FE                    |                  |                      |             |                                |
| FB.                   |                  |                      |             |                                |
| JAI                   |                  |                      |             |                                |
| Data inicial          | Data fi          | nal                  | _           |                                |
| 171 /2015             | 5/4              | /2015                | -           |                                |
|                       |                  |                      |             |                                |
| 🗆 Ordenação do        | Relatório        |                      |             | <b>A</b>                       |
| Campos Dispor         | níveis:          | Ordena               | ir por:     | <b>•</b>                       |
| Título                |                  | ➡ N <sup>e</sup> Cor | ntrole      |                                |
| Data Inclusão         |                  | <b></b>              |             |                                |
| Hora Inclusão         |                  | ≙1                   |             |                                |
| o kadçao              |                  | Z I                  |             |                                |
|                       |                  | A+                   |             |                                |
| 0                     |                  |                      |             |                                |
|                       |                  |                      |             |                                |
|                       | Remota           | 156993               | 33 fr⊂o     | letaParams //                  |

#### (Figura 364)

| 13.2.99.02 Registro        | s inserid | los pelos cataloga     | dores no perío        | do                 |              |                |                 |          | _ 🗆 ×    |
|----------------------------|-----------|------------------------|-----------------------|--------------------|--------------|----------------|-----------------|----------|----------|
| 📔 🚠 Excel 🛛 💽 H            | TML       | 🗊 CSV                  | 🛄 Colunas             | 🌆 Gráfico          | - 🚑 in       | oprimir 🧳      | 🕄 Agrupadores 🛛 | 🏹 Voltar |          |
| Tabela                     |           |                        |                       |                    |              |                |                 |          |          |
| Arraste um título de uma o | oluna aq  | ui para agrupar pela   | coluna                |                    |              |                |                 |          | <b>_</b> |
| NUMERO CONTROLE            | TITUL     | .0                     |                       |                    |              |                |                 |          |          |
| 00062798                   | Dicion    | ario enciclopedico ilu | istrado trilingue da  | lingua de sinais b | rasileira /  |                |                 |          |          |
| 00062799                   | Analise   | e do comportamento     | humano em psicol      | ogia :conselhos /  |              |                |                 |          |          |
| 00062800                   | 0 patri   | monio em sala de au    | la :fragmentos de -   | acoes educativas   | 1            |                |                 |          |          |
| 00062801                   | Fenom     | enologia e existencia  | a : uma introducao    | filosofica /       |              |                |                 |          |          |
| 00062802                   | A Leitu   | ira social da novela ( | das oito /            |                    |              |                |                 |          |          |
| 00062803                   | Dialog    | os com a educacao      | intimidades entre -   | a escrita e a pesq | uisa /       |                |                 |          |          |
| 00062805                   | Formad    | cao de professores /   |                       |                    |              |                |                 |          |          |
| 00062806                   | Conso     | lidados dos Seminari   | os Regionais de co    | omunicacao, infor  | macao e info | ormatica em sa | iude /          |          |          |
| 00062807                   | Ensaio    | is de psicanalise e se | emiotica /            |                    |              |                |                 |          |          |
| 00062808                   | A ultim   | a impressao e a que    | fica /                |                    |              |                |                 |          |          |
| 00062809                   | De Ma     | riazinha a Maria /     |                       |                    |              |                |                 |          |          |
| 00062832                   | Ciberc    | ultura :tecnologia e v | ida social na cultu   | ira contemporane   | а/           |                |                 |          |          |
| 00062834                   | A politi  | ca/                    |                       |                    |              |                |                 |          |          |
| 00062847                   | Trabal    | ho na capital /        |                       |                    |              |                |                 |          |          |
| 00062848                   | Imager    | m-maquina :a era da:   | s tecnologias do vi   | rtual /            |              |                |                 |          |          |
| 00062849                   | Produc    | cao do aconteciment    | o jornalistico : pers | pectivas teoricas  | e analiticas | /              |                 |          |          |
| 00062850                   | A teori   | a critica de Jurgen H  | abermas : uma intr    | roducao /          |              |                |                 |          |          |
| 00062965                   | Schen     | berg :critica e criaca | o/                    |                    |              |                |                 |          |          |
|                            |           |                        |                       |                    |              |                |                 |          |          |
|                            |           |                        |                       |                    |              |                |                 |          |          |
|                            |           |                        |                       |                    |              |                |                 |          |          |

#### (Figura 365)

Relatório 13.2.99.03 – **Total de Itens Inseridos/Alterados pelos Catalogadores no Período** (Figura 366), este apresenta o total de itens que foram inseridos ou alterados em um período. Em *Biblioteca* marcar a desejada e registrar *data inicial e final*, clicar em *Visualizar* ou em *Tabela* (Figura 367).

Aconselha-se usar este relatório para resultados do número de itens do Acervo.

| 13.2.99.03 Total de itens inseridos/alterados pelos catal.      |                                 |
|-----------------------------------------------------------------|---------------------------------|
| Arquivo E <u>s</u> ibir Ajuda                                   |                                 |
| 🖪 📾 🚑                                                           | unipampa                        |
| <u>V</u> isualizar <u>I</u> abela <u>I</u> mprimir <u>S</u> air | Universidiade Federal do Parage |
|                                                                 |                                 |
| ▼ Biblioteca                                                    |                                 |
| UNIPAMPA - Alegrete                                             |                                 |
| UNIPAMPA - Itaqui                                               |                                 |
| UNIPAMPA - São Borja                                            |                                 |
| UNIPAMPA - São Gabriel                                          |                                 |
| UNIPAMPA - Uruguaiana                                           |                                 |
| UNIPAMPA - Bagé                                                 |                                 |
| UNIPAMPA - Caçapava do Sul                                      |                                 |
| UNIPAMPA - Dom Pedrito                                          |                                 |
| UNIPAMPA - Jaguarão                                             |                                 |
| UNIPAMPA - Santana do Livramento                                |                                 |
|                                                                 |                                 |
| Data Inicial Data Final                                         |                                 |
| 01/01/2015 💌 06/04/2015 💌                                       |                                 |
| <b>B</b>                                                        |                                 |
| -                                                               |                                 |
| Remota 1569933 frColetaP                                        | arams                           |

(Figura 366)

| 🗖 13.2.99.03 Total de itens inseridos/alterados pelos catalogadores no período 📃 📃 |             |                    |            |               |                 |                            |          |  |
|------------------------------------------------------------------------------------|-------------|--------------------|------------|---------------|-----------------|----------------------------|----------|--|
| 🛛 🗎 Excel                                                                          | 🖲 HTML      | 🗐 CSV              | 🛄 Colunas  | 🌇 Gráfico     | 👻 🎒 Imprimir    | ${\mathscr R}$ Agrupadores | 🏹 Voltar |  |
| Tabela                                                                             |             |                    |            |               |                 |                            |          |  |
| Arraste um título de uma coluna aqui para agrupar pela coluna                      |             |                    |            |               |                 |                            |          |  |
| ID_USUARIO 💌                                                                       | NOME_USUA   | RIO 💽              | TOTAL_INCL | .USAO 💌 TOTAL | _ALTERACAO 💌 TO | DTAL_GERAL 💌               |          |  |
| 40988                                                                              | CATIA ROSAN | IA LEMOS DE ARAUJO | )          | 79            | 15              | 94                         |          |  |
| 43151                                                                              | MARLUCY VE  | LEDA FARIAS        |            | 58            | 11              | 69                         |          |  |
|                                                                                    |             |                    |            |               |                 |                            |          |  |

(Figura 367)

Relatório 13.2.99.04 – **Total de Periódicos Inseridos/Alterados pelos Catalogadores** (Figura 368), este apresenta o total de itens (Exemplares) que foram inseridos ou alterados em um período. Em *Biblioteca* marcar a desejada e registrar *data inicial e final*, clicar em *Visualizar* ou em *Tabela* (Figura 369).

| 13.2.99.04 Tota                 | de periódicos      | inseridos/alte | rados pelos |                                 |
|---------------------------------|--------------------|----------------|-------------|---------------------------------|
| Arquivo E <u>s</u> ibir Aj      | uda                |                |             |                                 |
|                                 | . 🚑 .              | - <b>E</b>     |             | unipampa                        |
| <u>Visualizar</u> <u>I</u> abel | a <u>I</u> mprimir | <u>S</u> air   |             | Universitäsis Pederal do Parage |
|                                 |                    |                |             |                                 |
| <ul> <li>Biblioteca</li> </ul>  |                    |                |             |                                 |
| UNIPAMPA - A                    | degrete            |                |             |                                 |
| UNIPAMPA - I                    | taqui              |                |             |                                 |
| UNIPAMPA - S                    | ião Borja          |                |             |                                 |
| UNIPAMPA - S                    | ião Gabriel        |                |             |                                 |
| UNIPAMPA - U                    | Jruguaiana         |                |             |                                 |
| UNIPAMPA - E                    | lagé               |                |             |                                 |
| UNIPAMPA - 0                    | Caçapava do Sul    |                |             |                                 |
|                                 | om Pedrito         |                |             |                                 |
|                                 | aguarão            |                |             |                                 |
| UNIPAMPA - S                    | iantana do Livran  | nento          |             |                                 |
|                                 | Reitoria           |                | -           |                                 |
| Data Inicial                    | Data Final         |                |             |                                 |
| 01/01/2015                      | 06/04/20           | 15 💌           |             |                                 |
| •                               |                    |                |             |                                 |
|                                 |                    |                |             |                                 |
|                                 | Remota             | 1569933        | frColetaP   | arams //                        |

(Figura 368)

| C                                                             | 13.2.99.04 Total de periódicos inseridos/alterados pelos catalogadores |               |                |              |            |                |              |          |  |
|---------------------------------------------------------------|------------------------------------------------------------------------|---------------|----------------|--------------|------------|----------------|--------------|----------|--|
|                                                               | 🗎 Excel                                                                | 💽 HTML        | 🗐 CSV          | 🛄 Colunas    | 强 Gráfico  | 🝷 🎒 Imprimir   | Agrupadores  | 🏹 Voltar |  |
| 0                                                             | abela                                                                  |               |                |              |            |                |              |          |  |
| Arraste um título de uma coluna aqui para agrupar pela coluna |                                                                        |               |                |              |            |                |              |          |  |
| I                                                             | D_USUARIO 💌 N                                                          | NOME_USUARIO  | •              | TOTAL_INCLUS | AO 🔽 TOTAL | ALTERACAO 💌 TO | )TAL_GERAL 💌 |          |  |
|                                                               | 40988 0                                                                | ATIA ROSANA L | EMOS DE ARAUJO | )            | 26         | 0              | 26           |          |  |
|                                                               | 43151 N                                                                | ARLUCY VELED  | A FARIAS       |              | 22         | 0              | 22           |          |  |
|                                                               |                                                                        |               |                |              |            |                |              |          |  |

(Figura 369)

Relatório 13.2.99.05 – **Total de Registros Inseridos/Alterados pelos Catalogadores no Período** (Figura 370), este apresenta o total de registros (títulos) que foram inseridos ou alterados em um período. Em *Tipo MARC* marcar o tipo de registro, após marcar *data inicial e final*, clicar em *Visualizar* ou em *Tabela* (Figura 371).

Aconselha-se usar este relatório para resultados do número de registros do Acervo.

| 🔲 13.2.99.05 Total d              | e registros ir   | nseridos/alterad | os pelos c 💶 🗖 🗙               |
|-----------------------------------|------------------|------------------|--------------------------------|
| <u>Arquivo Exibir Ajud</u>        | la               |                  |                                |
| 🔍 🖽                               | <b>a</b>         | <b>a</b>         | unipampa                       |
| <u>V</u> isualizar <u>T</u> abela | <u>I</u> mprimir | <u>S</u> air     | Universidade Federal do Parspa |
|                                   |                  |                  |                                |
| Tipo MARC                         |                  |                  | <b>•</b>                       |
| Bibliografico     Autoridade      |                  |                  |                                |
| Holding                           |                  |                  |                                |
| Classificação                     |                  |                  |                                |
| Comunidade                        |                  |                  |                                |
|                                   |                  |                  |                                |
|                                   |                  |                  |                                |
|                                   |                  |                  |                                |
|                                   |                  |                  |                                |
|                                   |                  |                  |                                |
| Data início                       | Data fim         |                  |                                |
| 01/01/2015                        | 06/04/20         | 15 🗾             |                                |
|                                   |                  |                  |                                |
| Ordenação do Relati               | ório —           |                  | A .L                           |
| Campos Disponíveis:               |                  | Ordenar por:     | <b>T V</b>                     |
| Inseridos                         |                  |                  |                                |
| Alterados                         | •                | Þ                |                                |
| Total                             | Ź                | t l              |                                |
|                                   | Z                | t l              |                                |
|                                   | 1                | ,                |                                |
| 0                                 |                  |                  |                                |
|                                   |                  |                  |                                |
| J                                 | Remota           | 1569933          | FrColetaParams //              |

(Figura 370)

| 13.2.99.05 Total de registros inseridos/alterados pelos catalogadores no período |                     |                   |           |               |                   |                    |               | _ 🗆 ×    |  |
|----------------------------------------------------------------------------------|---------------------|-------------------|-----------|---------------|-------------------|--------------------|---------------|----------|--|
|                                                                                  | 🗎 Excel             | 💽 HTML            | 🗐 CSV     |               | 🔢 Colunas 🛛 🔂 Grá | ifico 👻 🚭 Imprimir | 🖧 Agrupadores | 🏹 Voltar |  |
| Т                                                                                | abela               |                   |           |               |                   |                    |               |          |  |
| A                                                                                | rraste um título de | uma coluna aqui j | para agru | par pela colu | na                |                    |               |          |  |
| N                                                                                | IOME_USUARIO        |                   | •         | MARC 💌        | TOTAL_INCLUSAO 💌  | TOTAL_ALTERACAO 💌  | TOTAL_GERAL   |          |  |
| C                                                                                | ATIA ROSANA LE      | MOS DE ARAUJO     | D         | Bibliográfico | 79                | 9                  | 88            |          |  |
| D                                                                                | ILVA CARVALHO       | MARQUES           |           | Bibliográfico | 138               | 178                | 316           |          |  |
| ۷                                                                                | ERA LUCIA SCOT      | TO LEITE          |           | Bibliográfico | 2                 | 0                  | 2             |          |  |

(Figura 371)

Relatório 13.2.99.06 – Valor Financeiro dos Itens do Acervo Bibliográfico (Figura 372), este tem como objetivo exibir o somatório dos itens das bibliotecas, marcar *data inicial e final, Biblioteca, Material, Aquisição, Situação* e *Classificação* (Figura 373).

| 2 | 2 | Л |
|---|---|---|
| ~ | 2 | + |

| 🔲 13.2.99.06 ¥alor fi                         | nanceiro do                    | s Itens do acervo                            | bibliográf           |                             |
|-----------------------------------------------|--------------------------------|----------------------------------------------|----------------------|-----------------------------|
| <u>A</u> rquivo E <u>x</u> ibir Aj <u>u</u> d | а                              |                                              |                      |                             |
|                                               | A                              | 2                                            | L                    | inipampa                    |
|                                               | Imprimir                       | Sair                                         |                      | iversidade Federal do Pampa |
| Cessão                                        |                                |                                              |                      | <b></b>                     |
| Comodato                                      |                                |                                              |                      |                             |
| Compra                                        |                                |                                              | _                    |                             |
| Construção                                    |                                |                                              |                      |                             |
|                                               |                                |                                              | _                    |                             |
| Doação - CBG                                  |                                |                                              |                      |                             |
| Extração                                      |                                |                                              |                      |                             |
| Fabricação Propri                             | la                             |                                              |                      |                             |
| Importação                                    | •-iiI                          |                                              |                      |                             |
|                                               | strimoniai                     |                                              | <b>_</b>             |                             |
|                                               |                                |                                              |                      |                             |
|                                               |                                |                                              |                      |                             |
| <ul> <li>Situação</li> </ul>                  |                                |                                              |                      |                             |
| Acervo                                        |                                |                                              |                      |                             |
| Baixa                                         |                                |                                              |                      |                             |
|                                               |                                |                                              |                      |                             |
|                                               |                                |                                              |                      |                             |
|                                               |                                |                                              |                      |                             |
|                                               |                                |                                              |                      |                             |
|                                               |                                |                                              |                      |                             |
|                                               |                                |                                              |                      |                             |
|                                               |                                |                                              |                      |                             |
|                                               |                                |                                              |                      |                             |
|                                               |                                |                                              |                      |                             |
| Classificação                                 | _                              |                                              |                      |                             |
| 11                                            |                                |                                              |                      | -                           |
| Esse relatório tem c                          | omo objetivo                   | exibir o somatório do                        | s itens das          |                             |
| data referê-se a da                           | uu com os par<br>ta que o item | ametros selecionado<br>foi inserido no acerv | is. O parametr<br>n. |                             |
|                                               | Remota                         | 1569933                                      | frColetaPara         | ams //                      |

(Figura 372)

| 💳 13.2.99.06 ¥alo    | r financeiro dos Itens   | o do acervo bibliográfico       |           |              |                 |          | _ 🗆 🗵  |
|----------------------|--------------------------|---------------------------------|-----------|--------------|-----------------|----------|--------|
| 📔 🚵 Excel 💦 🔒        | 🥭 HTML 🛛 📋 CS            | V 🔛 Colunas                     | 强 Gráfico | 👻 🚭 Imprimir | 🖧 Agrupadores   | 🏹 Voltar |        |
| Tabela               |                          |                                 |           |              |                 |          |        |
| Arraste um título de | uma coluna aqui para agi | rupar pela coluna               |           |              |                 |          |        |
| NUMERO_CH 💌          | AUTOR 💌                  | TITULO                          | ▼ MOE ▼   | VA 💌 M 💌     | V 💌 AQUISICAO 💌 | MATERIAL | ▼   SI |
| 1"652" D872e         | Duhot, Jean-Joel,        | Epicteto e a sabedoria estoica  | 3/        | 21,15        | 0 Compra        | Livro    | Ac     |
| 1"652" H131q         | Hadot, Pierre            | O que e a filosofia antiga?     |           | 56,94        | 0 Compra        | Livro    | Ac     |
| 1"652" H131q         | Hadot, Pierre            | O que e a filosofia antiga?     |           | 56,94        | 0 Compra        | Livro    | Ac     |
| 1''652'' H131q       | Hadot, Pierre            | O que e a filosofia antiga?     |           | 56,94        | 0 Compra        | Livro    | Ac     |
| 1''652'' H131q       | Hadot, Pierre            | O que e a filosofia antiga?     |           | 56,94        | 0 Compra        | Livro    | Ac     |
| 1''652'' H131q       | Hadot, Pierre            | O que e a filosofia antiga?     |           | 56,94        | 0 Compra        | Livro    | Ac     |
| 1''652'' H131q       | Hadot, Pierre            | O que e a filosofia antiga?     |           | 56,94        | 0 Compra        | Livro    | Ac     |
| 1"652" H131q         | Hadot, Pierre            | O que e a filosofia antiga?     |           | 56,94        | 0 Compra        | Livro    | Ac     |
| 1"652" H131g         | Hadot, Pierre            | O que e a filosofia antiga?     |           | 56,94        | 0 Compra        | Livro    | Ac     |
| 1''652'' H131g       | Hadot, Pierre            | O que e a filosofia antiga?     |           | 56,94        | 0 Compra        | Livro    | Ac     |
| 1''652'' H131g       | Hadot, Pierre            | O que e a filosofia antiga?     |           | 56,94        | 0 Compra        | Livro    | Ac     |
| 1''652'' K39m        | Kerferd, G. B.           | O movimento Sofista /           |           | 25,35        | 0 Compra        | Livro    | Ac     |
| 1''652'' \$757c      | Spinelli, Miguel         | Os caminhos de Epicuro /        |           | 46,43        | 0 Compra        | Livro    | Ac     |
| 1''652'' \$757c      | Spinelli, Miguel         | Os caminhos de Epicuro /        |           | 46,43        | 0 Compra        | Livro    | Ac     |
| 1''652'' S757c       | Spinelli, Miguel         | Os caminhos de Epicuro /        |           | 46,43        | 0 Compra        | Livro    | Ac     |
| 1"652" U42e          | Ullmann, Reinholdo Aloy  | Epicuro : o filosofo da alegria | 1         | 19,66        | 0 Compra        | Livro    | Ac     |
| 1''653'' H784j       | Honnefelder, Ludger,     | Joao Duns Scotus /              |           | 31,04        | 0 Compra        | Livro    | Ac     |
| 1''653'' H784j       | Honnefelder, Ludger,     | Joao Duns Scotus /              |           | 31,04        | 0 Compra        | Livro    | Ac     |
| 1"654" B136s         | Badiou. Alain.           | O seculo /                      |           | 1            | 0 Compra        | Livro    | Ac 🔻   |

## (Figura 373)

Para saber o valor do investimento, clicar em *Colunas*, em *Valor Compra* marcar *Somar*, na parte de baixo da coluna Valor Compra aparece o valor total (Figura 374).

| 🔲 13.2.99.06 ¥alor finan     | ceiro dos Itens do ace      | rvo bibliográfic         | :0         |                  |               | _        |    |
|------------------------------|-----------------------------|--------------------------|------------|------------------|---------------|----------|----|
| 📙 🚵 Excel 🛛 👩 HTN            | ML 🗐 CSV                    | 🔜 Colunas                | 强 Gráfico  | o 🗸 🚽 Tmprimir   | n Agrupadores | 🏹 Voltar |    |
| Tabela 🚮 Gráfico             |                             |                          |            |                  |               |          |    |
| Arraste um título de uma col | luna aqui para agrupar pela | i coluna                 |            |                  |               |          |    |
| AUTOR VA                     | LOR COM 🔽 M 🔽               | V AQUISIO                | AO 🔽 MATER | IAL 🔻 SITUACAO 🔻 | BIBLIOTECA    |          |    |
| Pinzani, Alessandro,         | Colupas                     |                          |            | Acervo           | SAOBORJA      |          |    |
| Pinzani, Alessandro,         | Colunas A Visív             | el <b>f</b> z Euncão - H | Filtros    | Acervo           | SAOBORJA      |          |    |
| Kuhn, Thomas S.,             |                             | Nenhum                   |            | Acervo           | SAOBORJA      |          |    |
| Teilhard de Chardin, Pier    |                             | Nenhum                   |            | Acervo           | SAOBORJA      |          |    |
| Teilhard de Chardin, Pier    | AUTOR 🗸                     | Nenhum                   |            | Acervo           | SAOBORJA      |          |    |
| Teilhard de Chardin, Pier    |                             | Nenhum                   |            | Acervo           | SAOBORJA      |          |    |
| Teilhard de Chardin, Pier    | MOEDA COMPI                 | Nenhum                   |            | Acervo           | SAOBORJA      |          |    |
| Teilhard de Chardin, Pier    | VALOR COMPF                 | Somar 💌                  |            | Acervo           | SAOBORJA      |          |    |
| Teilhard de Chardin, Pier    |                             | Nenhum                   |            | Acervo           | SAOBORJA      |          |    |
| Guido, Humberto,             | VALOR_CORRE                 | Nenhum                   |            | Acervo           | SAOBORJA      |          |    |
| Guido, Humberto,             | AQUISICAO 🗸                 | Nenhum                   |            | Acervo           | SAOBORJA      |          |    |
| Guido, Humberto,             | MATERIAL 🗸                  | Nenhum                   |            | Acervo           | SAOBORJA      |          |    |
| Guido, Humberto,             | SITUACAO 🗸                  | Nenhum                   |            | Acervo           | SAOBORJA      |          |    |
| Guido, Humberto,             | BIBLIOTECA 🗸                | Nenhum                   |            | Acervo           | SAOBORJA      |          |    |
| Guido, Humberto,             | · · ·                       | · · ·                    |            | Acervo           | SAOBORJA      |          |    |
| Guido, Humberto,             | 16,07                       | 0 Compra                 | Livro      | Acervo           | SAOBORJA      |          |    |
| Guido, Humberto,             | 16,07                       | 0 Compra                 | Livro      | Acervo           | SAOBORJA      |          |    |
| Wittgenstein, Ludwig,        | 1                           | 0 Compra                 | Livro      | Acervo           | SAOBORJA      |          |    |
| 9                            | Gomar = 24182,27 🖛          | -                        |            |                  |               |          | Ţ  |
|                              |                             |                          |            |                  |               |          |    |
|                              |                             |                          |            |                  |               |          | // |

(Figura 374)

Relatório 13.2.99.07 – **Total de Registros MARC Inseridos por Biblioteca no Período** (Figura 375), este retorna o número de registros (exemplares) por biblioteca (Figura 376).

Não dá retorno correto, o número não é igual ao de outros relatórios.

| <b>13.2.99.0</b>          | 7 Total de     | registros M | ARC inseridos po | or bibliote. | . <u>- 0 ×</u>                |
|---------------------------|----------------|-------------|------------------|--------------|-------------------------------|
| <u>Arquivo</u> E <u>x</u> | gibir Ajuda    |             |                  |              |                               |
|                           |                | 9           | <b>a</b>         |              | unipampa                      |
| ⊻isualizar                | <u>T</u> abela | Imprimir    | <u>S</u> air     |              | Universidade Federal do Parge |
|                           |                |             |                  |              |                               |
| Formate                   | o MARC         |             |                  | -            |                               |
| Autorid                   | ade<br>Álian   |             |                  |              |                               |
|                           | anco<br>cação  |             |                  |              |                               |
| Comuni                    | idade          |             |                  |              |                               |
| Holding                   | )              |             |                  |              |                               |
|                           |                |             |                  |              |                               |
|                           |                |             |                  |              |                               |
|                           |                |             |                  |              |                               |
|                           |                |             |                  |              |                               |
|                           |                |             |                  |              |                               |
| Data Inicial              |                | Data Final  |                  |              |                               |
| 1/1/2006                  | <b>_</b>       | 7/ 4 /201   | 5 🗾              |              |                               |
|                           |                |             |                  |              |                               |
| Ordenação                 | o do Relatóri  | 0           | - ·              | <b>A</b>     | л.                            |
| Lampos Di                 | sponi veis:    |             | Urdenar por:     | -            |                               |
| i otai                    |                | =           | MARC             |              | _                             |
|                           |                | +           | ·                |              |                               |
|                           |                | <b>2</b> .  | L I              |              |                               |
|                           |                | Z,          | t                |              |                               |
| •                         |                |             |                  |              |                               |
| U                         |                |             |                  |              |                               |
|                           |                | Remota      | 1569933          | frColetaP    | arams /                       |
|                           |                |             |                  |              |                               |

(Figura 375)

| 🔲 13.2.99.07 Total de registros      | MARC inseridos por      | biblioteca n | o período |              |               |          |  |
|--------------------------------------|-------------------------|--------------|-----------|--------------|---------------|----------|--|
| ] 🚵 Excel 🛛 🙋 HTML                   | 🗐 CSV 🛛 📘               | Colunas      | 🚮 Gráfico | 👻 🚭 Imprimir | 🖧 Agrupadores | 🚑 Voltar |  |
| Tabela 🚮 Gráfico                     |                         |              |           |              |               |          |  |
| Arraste um título de uma coluna aqui | para agrupar pela colur | ia           |           |              |               |          |  |
| NOME_BIBLIOTECA                      | FORMATO_MARC            | TOTAL 👻      |           |              |               |          |  |
| CEAD                                 | Bibliográfico           | 13           |           |              |               |          |  |
| UNIPAMPA - Alegrete                  | Bibliográfico           | 5287         |           |              |               |          |  |
| UNIPAMPA - Bagé                      | Bibliográfico           | 3187         |           |              |               |          |  |
| UNIPAMPA - Caçapava do Sul           | Bibliográfico           | 1280         |           |              |               |          |  |
| UNIPAMPA - Dom Pedrito               | Bibliográfico           | 1291         |           |              |               |          |  |
| UNIPAMPA - Itaqui                    | Bibliográfico           | 2127         |           |              |               |          |  |
| UNIPAMPA - Jaguarão                  | Bibliográfico           | 3870         |           |              |               |          |  |
| UNIPAMPA - Reitoria                  | Bibliográfico           | 318          |           |              |               |          |  |
| UNIPAMPA - Santana do Livramento     | Bibliográfico           | 2643         |           |              |               |          |  |
| UNIPAMPA - São Borja                 | Bibliográfico           | 7097         |           |              |               |          |  |
| UNIPAMPA - São Gabriel               | Bibliográfico           | 1515         |           |              |               |          |  |
| UNIPAMPA - Uruguaiana                | Bibliográfico           | 2451         |           |              |               |          |  |
|                                      |                         |              |           |              |               |          |  |
|                                      |                         |              |           |              |               |          |  |
|                                      |                         |              |           |              |               |          |  |
|                                      |                         |              |           |              |               |          |  |
|                                      |                         |              |           |              |               |          |  |
|                                      |                         |              |           |              |               |          |  |
|                                      |                         | ar = 31079   |           |              |               |          |  |

(Figura 376)

Para ter o Total, clicar em Colunas, em Total marcar Somar, abaixo aparece o total de registros (Figura 377).

| 🔲 13.2.99.07 Tol                     | al de registros :          | MARC inseridos p               | or biblioteca no | período                     |                           |                            |          |   |
|--------------------------------------|----------------------------|--------------------------------|------------------|-----------------------------|---------------------------|----------------------------|----------|---|
| 📔 🗎 Excel                            | 🧧 HTML                     | 🗐 CSV                          | 🚃 Colunas        | 🚮 Gráfico 🔹 👻               | 🚑 Imprimir                | ${\mathscr R}$ Agrupadores | 🚑 Voltar |   |
| Tabela 强 Gráfi                       | co                         |                                |                  |                             |                           |                            |          | , |
| Arraste um título de                 | •<br>uma coluna aqui       | nara agrupar pela ci           | oluna            | -                           |                           |                            |          |   |
| NOME_BIBLIOTEC                       | CA 💌                       | FORMATO_MARC                   | TOTAL            | Colunas                     | Visível <b>∫</b> ∞ Função | ⊃ Filtros                  |          |   |
| UNIPAMPA - Alegr                     | ete                        | Bibliográfico<br>Bibliográfico | 5312             | NOME_BIBLIOT<br>FORMATO_MAF | Nenhum     Nenhum         |                            |          |   |
| UNIPAMPA - Bage<br>UNIPAMPA - Caça   | pava do Sul                | Bibliográfico<br>Bibliográfico | 1312             | TOTAL                       | Somar                     | <b>▼</b>                   |          |   |
| UNIPAMPA - Dom<br>UNIPAMPA - Itaqui  |                            | Bibliográfico                  | 2132             |                             |                           |                            |          |   |
| UNIPAMPA - Jagua<br>UNIPAMPA - Reito | arao<br>ria                | Bibliográfico<br>Bibliográfico | 3871             |                             |                           |                            |          |   |
| UNIPAMPA - Santa<br>UNIPAMPA - São E | ana do Livramento<br>Borja | Bibliográfico<br>Bibliográfico | 7126             |                             |                           |                            |          |   |
| UNIPAMPA - São U<br>UNIPAMPA - Urugi | i abriel<br>uaiana         | Bibliográfico<br>Bibliográfico | 1525<br>2455     |                             |                           |                            |          |   |
|                                      |                            |                                |                  | 1                           |                           |                            |          |   |
|                                      |                            |                                |                  |                             |                           |                            |          |   |
|                                      |                            |                                |                  |                             |                           |                            |          |   |
|                                      |                            |                                | ər = 31195       |                             |                           |                            |          |   |
|                                      |                            |                                |                  |                             |                           |                            |          |   |

(Figura 377)

Relatório 13.2.99.08 – Títulos de periódicos para o CCN – Não participamos da rede.

Relatório 13.2.99.09 – **Inventário** (Figura 378), optar pela *Biblioteca* e *Ordenação do Relatório*, exibe todo acervo da biblioteca, ordenado por classificação, possibilitando através do mesmo realizar o inventário da biblioteca (Figura 379).

**Observação**: O Relatório 13.2.99.09 Inventário, muito utilizado quando se faz a leitura de estantes, é bastante útil, mas alertamos aos colegas para que não incorram no <u>ERRO</u> de seguirem a ordenação feita pelo

mesmo, já que o <u>SIE ordena de forma errônea alguns sinais</u>, como todo bibliotecário sabe usar a **ordem de arquivamento**, deve, portanto ignorar a ordem do SIE e fazer da forma correta.

| 🔲 13.2.99.09 Inventá                                                               | rio               |                               |             |          |
|------------------------------------------------------------------------------------|-------------------|-------------------------------|-------------|----------|
| <u>Arquivo Exibir Ajuda</u>                                                        | I                 |                               |             |          |
| <br>                                                                               | imprimir <u>S</u> | air                           |             | Unipampa |
| Biblioteca                                                                         |                   |                               |             |          |
| CEAD                                                                               |                   | -                             |             |          |
| ⊂ Ordenação do Relatór<br>Campos Disponíveis:<br>Título<br>Cód. barras<br>Situação |                   | Ordenar por:<br>Nº de chamada | <b>•</b>    | *        |
| 8                                                                                  | Remota            | 1569933                       | [frColetaPa | arams // |
| (Figura 378)                                                                       |                   |                               |             |          |

| 🔲 13.2.99.09 In <del>v</del> entário   |                     |                     |                      |                     |             |          | _ 🗆 ×    |
|----------------------------------------|---------------------|---------------------|----------------------|---------------------|-------------|----------|----------|
| 📔 🚵 Excel 💽 HTML                       | 🗐 CSV               | 🚃 Colunas           | 🌆 Gráfico            | 👻 🗁 Imprimir        | Agrupadores | 🚑 Voltar |          |
| Tabela                                 |                     |                     |                      |                     |             |          |          |
| Arraste um título de uma coluna aqui j | para agrupar pela c | oluna               |                      |                     |             |          | <b>_</b> |
| NUMERO_CHAMADA                         | TITULO_COMF         | LETO                |                      |                     |             |          |          |
| 808 F383I                              | Leitura e persua    | sao : principios de | e analise retorica / |                     |             |          |          |
| 808 F383I                              | Leitura e persua    | sao : principios de | e analise retorica / |                     |             |          |          |
| 808 F383I                              | Leitura e persua    | sao : principios de | e analise retorica / |                     |             |          |          |
| 808 F383I                              | Leitura e persua    | sao : principios de | e analise retorica / |                     |             |          |          |
| 808 F383I                              | Leitura e persua    | sao : principios de | e analise retorica / |                     |             |          |          |
| 808 F383I                              | Leitura e persua    | sao : principios de | e analise retorica / |                     |             |          |          |
| 808 F383I                              | Leitura e persua    | sao : principios de | e analise retorica / |                     |             |          |          |
| 808 F383I CONSULTA LOCAL ex.1          | Leitura e persua    | sao : principios de | e analise retorica / |                     |             |          |          |
| 808 G216c                              | Comunicacao e       | n prosa moderna :   | aprenda a escreve    | r, aprendendo a pei | nsar /      |          |          |
| 808 G216c                              | Comunicacao e       | n prosa moderna :   | aprenda a escreve    | r, aprendendo a pei | nsar /      |          |          |
| 808 G216c                              | Comunicacao e       | n prosa moderna :   | aprenda a escreve    | r, aprendendo a pei | nsar /      |          |          |
| 808 G216c                              | Comunicacao e       | n prosa moderna :   | aprenda a escreve    | r, aprendendo a pei | nsar /      |          |          |
| 808 G216c                              | Comunicacao e       | n prosa moderna :   | aprenda a escreve    | r, aprendendo a pei | nsar /      |          |          |
| 808 G216c                              | Comunicacao e       | n prosa moderna :   | aprenda a escreve    | r, aprendendo a pei | nsar /      |          |          |
| 808 G216c                              | Comunicacao e       | n prosa moderna :   | aprenda a escreve    | r, aprendendo a pei | nsar /      |          |          |
| 808 G216c                              | Comunicacao e       | n prosa moderna :   | aprenda a escreve    | r, aprendendo a pei | nsar /      |          |          |
| 808 G216c                              | Comunicacao e       | n prosa moderna :   | aprenda a escreve    | r, aprendendo a pe  | nsar /      |          |          |
| 808 G216c CONSULTA LOCAL               | Comunicacao e       | n prosa moderna :   | aprenda a escreve    | r, aprendendo a pe  | nsar /      |          |          |
| •                                      |                     |                     |                      |                     |             |          |          |

(Figura 379)

13.2.99.10 – **Coleção de Periódicos de um Registro** (Figura 380), preencher *N<sup>o</sup> de Controle, Biblioteca, Situação e Ordenação do Relatório*, o resultado é a relação dos volumes e números ou fascículos registrados (Figura 381).

**Observação:** Relatório com problemas está buscando alguns títulos, outros mesmo registrados <u>não retorna</u> <u>resultado</u>.

| 🔁 13.2.99.10 Coleção           | de periódi    | cos de um re | gistro   | _ 🗆 ×                         |
|--------------------------------|---------------|--------------|----------|-------------------------------|
| Arguivo Exibir Ajuda           | 3             |              |          |                               |
|                                | <b>a</b>      |              |          | unipampa                      |
| Visualizar Tabela              | Imprimir      | Sair         |          | Universidade Federal do-Parge |
|                                |               |              |          | I                             |
| Nº de controle                 | -             |              |          | _                             |
| 726633                         |               |              |          |                               |
|                                |               |              |          |                               |
| <ul> <li>Biblioteca</li> </ul> |               |              | ▼ ▲      |                               |
| UNIPAMPA - Aleg                | prete         |              |          |                               |
| UNIPAMPA - Itaq                | ui            |              |          |                               |
| UNIPAMPA - São                 | Borja         |              |          |                               |
| UNIPAMPA - São                 | Gabriel       |              |          |                               |
| UNIPAMPA - Urug                | guaiana       |              |          |                               |
| UNIPAMPA - Bag                 | é             |              |          |                               |
| UNIPAMPA - Caç                 | apava do Sul  |              |          |                               |
| UNIPAMPA - Dom                 | n Pedrito     |              |          |                               |
| UNIPAMPA - Jagu                | Jarão         |              |          |                               |
| UNIPAMPA - San                 | tana do Livra | mento        |          |                               |
|                                | oria          |              | <u> </u> |                               |
|                                |               |              | 1        |                               |
| <ul> <li>Situação</li> </ul>   |               |              | -        |                               |
| Disponível na bibl             | lioteca       |              |          |                               |
| A receber                      |               |              |          |                               |
| Desapareceu/bai                | xado          |              |          |                               |
| Não recebido                   |               |              |          |                               |
|                                |               |              |          |                               |
|                                |               |              |          |                               |
|                                |               |              |          |                               |
|                                |               |              |          | -                             |
| 0                              |               |              |          |                               |
|                                |               |              |          |                               |
|                                | Remota        | 1569933      | } frCo   | letaParams /                  |

(Figura 380)

| 🛛 13.2.99.10 Coleção de periódicos de um registro 📃 🗖 |                     |              |               |           |              |           |             |                  |
|-------------------------------------------------------|---------------------|--------------|---------------|-----------|--------------|-----------|-------------|------------------|
| 📔 🚵 Excel 👘 💋 HT                                      | ML 🔋 CS'            | /            | 📰 Colunas 🛛 🦉 | 👌 Gráfico | 🕶 🗃 İmprimir | 🦧 Agrup   | oadores 🛛 🌡 | 🔁 Voltar         |
| Tabela                                                |                     |              |               |           |              |           |             |                  |
| Arraste um título de uma co                           | oluna aqui para agr | upar pela co | oluna         |           |              |           |             |                  |
| NUMERO_CONTROLE -                                     | TITULO 💌            | TIPO 💌       | ANO_PERIODICO | VOLUME 💌  | NUMERO 💌     | PERIODO 💌 | PARTE 🔻     | SUPLEMENTO 💌     |
| 726633                                                | Revista do CCEI     | Fascículo    | 2004          | 08        | 14           | Agosto    |             | Não é suplemento |
| 726633                                                | Revista do CCEI     | Fascículo    | 2005          | 09        | 15           | Março     |             | Não é suplemento |
| 726633                                                | Revista do CCEI     | Fascículo    | 2006          | 10        | 17           | Março     |             | Não é suplemento |
|                                                       |                     |              |               |           |              |           |             |                  |

(Figura 381)

13.2.99.11 – **Itens Inseridos no Acervo por Período e Biblioteca** (Figura 382), preencher *Biblioteca*, *Período* e *Ordenação do Relatório*, teremos relação dos itens inseridos no período (Figura 383).

| 13.2.99.11 Itens in                                                                                                    | seridos no acer                                                                                                    | vo por período          | o e bibliot 💶 🗖 🎽                    | ×      |
|----------------------------------------------------------------------------------------------------|----------------------------------------------------------------------------------------------------|-------------------------|--------------------------------------|--------|
| <u>Arquivo</u> E <u>s</u> ibir Ajuda                                                                                                    | •                                                                                                    |                         |                                      |        |
| ∐ <b></b> ===<br>⊻isualizarabela                                                                                                    | imprimir <u>S</u>                                                                                                    | air                     | Unipampa<br>University Fabric & Terr | a<br>- |
| Biblioteca      CEAD      UNIPAMPA - Aleg      UNIPAMPA - Bag      UNIPAMPA - Cag.      UNIPAMPA - Dom      UNIPAMPA - Itaqu      UNIPAMPA - Itaqu      UNIPAMPA - Sao      UNIPAMPA - Sao      UNIPAMPA - São      UNIPAMPA - São      Início Data Conclusão      01/01/2015 | rete<br>s<br>pava do Sul<br>Pedrito<br>ai<br>tarão<br>oria<br>caa do Livrament<br>Borja<br>Gabriel<br>Fim Data Conc<br>06/04/2015 | o<br>slusão             | *                                    |        |
| Ordenação do Relató<br>Campos Disponíveis:<br>Autor<br>Biblioteca<br>Data de Inclusão                                                                                                    |                                                                                                    | Ordenar por:<br>T ítulo | * *                                  |        |
|                                                                                                    | Remota                                                                                                    | 1569933                 | frColetaParams                       |        |

(Figura 382)

| 🔲 13.2.99.11 Itens      | inseridos n                            | o acervo por perí                                                                                   | odo e biblioteca     |                   |         |            |               |          |          |
|-------------------------|----------------------------------------|----------------------------------------------------------------------------------------------------|----------------------|-------------------|---------|------------|---------------|----------|----------|
| 📔 🚵 Excel 🛛 🧕           | ) HTML                                 | 🗐 CSV                                                                                               | Colunas              | 强 Gráfico         | -       | 🛃 Imprimir | 🖧 Agrupadores | 🏹 Voltar |          |
| Tabela                  |                                        |                                                                                                    |                      |                   |         |            |               |          |          |
| Arraste um título de un | na coluna aq                           | ui para agrupar pela i                                                                              | coluna               |                   |         |            |               |          | <b>_</b> |
| CODIGO_BARRAS           | CODIGO_BARRAS TITULO_COMPLETO          |                                                                                                    |                      |                   |         |            |               |          |          |
| UB037767                | Servico so                             | cial e arte :juventude                                                                              | s e direitos humano  | os em cena /      |         |            |               |          |          |
| UB037846                | Sete de ab                             | ril :o teatro do impera                                                                             | dor : Pelotas, Rio 0 | Grande do Sul, B  | rasil / |            |               |          |          |
| UB037893                | Som no we                              | ebsite /                                                                                            |                      |                   |         |            |               |          |          |
| UB038054                | Superando                              | o carcere da emoca                                                                                  | o/                   |                   |         |            |               |          |          |
| UB037780                | Tempo me                               | dido /                                                                                              |                      |                   |         |            |               |          |          |
| UB037999                | Thesouro p                             | perdido /                                                                                           |                      |                   |         |            |               |          |          |
| UB037926                | TQC :contr                             | ole de qualidade tota                                                                               | I (no estilo japones | 37                |         |            |               |          |          |
| UB037989                | Trabalho n                             | a capital /                                                                                         |                      |                   |         |            |               |          |          |
| UB037903                | Truculenci                             | as:entre la desmesura                                                                               | a y la noticia /     |                   |         |            |               |          |          |
| UB037951                | Truculenci                             | as:entre la desmesura                                                                               | a y la noticia /     |                   |         |            |               |          |          |
| UB037929                | Turismo e p                            | paradiplomacia das c                                                                                | idades :o local no d | dialogo com o glo | ibal /  |            |               |          |          |
| UB037960                | Ultima esta                            | incia /                                                                                             |                      |                   |         |            |               |          |          |
| UB038002                | Um homem                               | n e o cinema :Alberto                                                                               | Cavalcanti /         |                   |         |            |               |          |          |
| UB038003                | Um homem                               | n e o cinema :Alberto                                                                               | Cavalcanti /         |                   |         |            |               |          |          |
| UB037930                | Uma altern                             | Uma alternativa diferente para acessibilidade no jornalismo movel: criacao da Revista Acesso Moda / |                      |                   |         |            |               |          |          |
| UB037950                | Uso de dro                             | Jso de drogas psicoativas :teorias e metodos para multiplicador prevencionsta /                     |                      |                   |         |            |               |          |          |
| UB037843                | 37843 Vade mecum academico-forense /   |                                                                                                    |                      |                   |         |            |               |          |          |
| UB037844                | UB037844 Vade mecum academico-forense. |                                                                                                    |                      |                   |         |            |               |          |          |
|                         |                                        |                                                                                                    |                      |                   |         |            |               |          |          |
|                         |                                        |                                                                                                    | ]                    |                   |         |            |               |          |          |

(Figura 383)

13.2.99.12 – **Total de Itens Inseridos pelo Catalogador Cujos Registros Foram Inseridos no Período** (Figura 384), marcar o *Intervalo das Datas* e *Ordenação do Relatório*, aparece relatório de todos os campus, mas podemos selecionar pelo "Nome do Usuário" ou na última coluna em "Total" (registra o número do Usuário) (Figura 385).

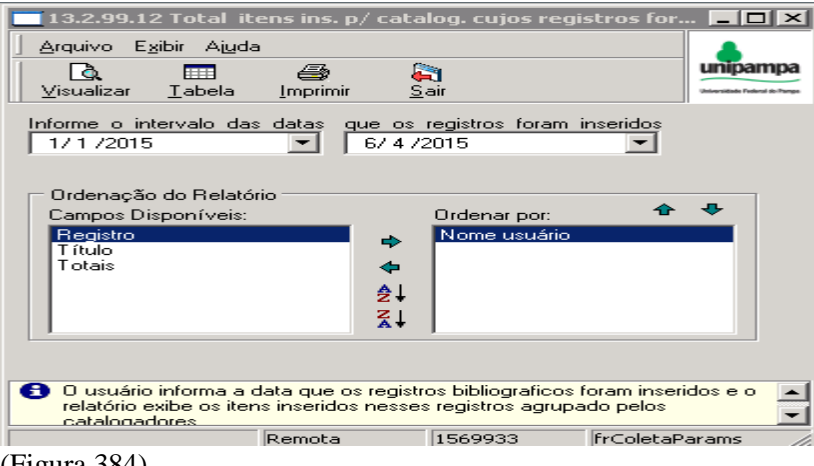

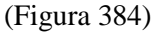

| 13.2.99.12 Total itens ins. p/ catalog. cujos registros foram ins. no período |                   |                                                                                  |  |  |  |  |
|-------------------------------------------------------------------------------|-------------------|----------------------------------------------------------------------------------|--|--|--|--|
| 📔 🚵 Excel 🛛 🥭 HTML 🔋 CS                                                       | SV 🛄 Colunas      | 强 Gráfico 🕞 e 🚑 Imprimir 🏑 Agrupadores 🛛 🚑 Voltar                                |  |  |  |  |
| Tabela                                                                        |                   |                                                                                  |  |  |  |  |
| Arraste um título de uma coluna aqui para ag                                  |                   |                                                                                  |  |  |  |  |
| NOME_USUARIO                                                                  | NUMERO_CONTROLE 🔫 | - TITULO                                                                         |  |  |  |  |
| CATIA ROSANA LEMOS DE ARAUJO                                                  | 00062747          | Analise de modelos de investimentos em distribuidoras de energia eletrica com fo |  |  |  |  |
| CATIA ROSANA LEMOS DE ARAUJO                                                  | 00062811          | Controle adaptativo de corrente media ponderada em conversores com filtro de     |  |  |  |  |
| CATIA ROSANA LEMOS DE ARAUJO                                                  | 00062813          | Previsao de carga e demanda de energia eletrica atraves de sistemas inteligente  |  |  |  |  |
| CATIA ROSANA LEMOS DE ARAUJO                                                  | 00062814          | Desafios do planejamento da expansao de geracao do sistema eletrico brasileiro   |  |  |  |  |
| CATIA ROSANA LEMOS DE ARAUJO                                                  | 00062815          | A experimentacao pratica no ensino de sistemas eletricos de potencia no curso    |  |  |  |  |
| CATIA ROSANA LEMOS DE ARAUJO                                                  | 00062816          | Dimensionamento de um sistema de geracao de energia eletrica integrado com (     |  |  |  |  |
| CATIA ROSANA LEMOS DE ARAUJO                                                  | 00062817          | Proposicao de uma nova tecnica para deteccao de faltas de alta impedancia en     |  |  |  |  |
| CATIA ROSANA LEMOS DE ARAUJO                                                  | 00062818          | Estudo dos limites de operacao de conversores CC-CC aplicados a sistemas foto    |  |  |  |  |
| CATIA ROSANA LEMOS DE ARAUJO                                                  | 00062819          | Biodigestores :                                                                  |  |  |  |  |
| CATIA ROSANA LEMOS DE ARAUJO                                                  | 00062820          | Estudo comparativo das normas para a micro e minigeracao distribuida em relaca   |  |  |  |  |
| CATIA ROSANA LEMOS DE ARAUJO                                                  | 00062821          | Estudo preliminar de soldagem atraves do processo Friction Stir Welding de uma   |  |  |  |  |
| CATIA ROSANA LEMOS DE ARAUJO                                                  | 00062822          | Projeto da parte mecanica de uma cadeira de rodas motorizada /                   |  |  |  |  |
| CATIA ROSANA LEMOS DE ARAUJO                                                  | 00062823          | Processo de avaliacao de sistemas legados /                                      |  |  |  |  |
| CATIA ROSANA LEMOS DE ARAUJO                                                  | 00062824          | Sistema de diagnostico e tratamento da pneumonia adquirida no hospital /         |  |  |  |  |
| CATIA ROSANA LEMOS DE ARAUJO                                                  | 00062825          | Processo de V&V aplicado ao desenvolvimento de software do NTIC /                |  |  |  |  |
| CATIA ROSANA LEMOS DE ARAUJO                                                  | 00062826          | Servico de seguranca sob demanda :                                               |  |  |  |  |
| CATIA ROSANA LEMOS DE ARAUJO                                                  | 00062827          | Desenvolvimento de sistema para solicitacao de registro de marca de gado /       |  |  |  |  |
| CATIA ROSANA LEMOS DE ARAUJO                                                  | 00062828          | Quantificacao automatica utilizando imagens de fundo do olho /                   |  |  |  |  |
| CATIA ROSANA LEMOS DE ARAUJO                                                  | 00062829          | Influencia da substituicao parcial de agregados de RCD classe cinza em concre    |  |  |  |  |

(Figura 385)

13.2.99.13 – Itens Inseridos, Acervo, Período, Biblioteca e Regulamento de Empréstimo, este <u>Relatório</u> não está habilitado.

13.2.99.14 – **Itens adquiridos por Compra no Ano** (Figura 386), este exibe material registrado no ano, em que a forma de aquisição foi compra (Figura 387).

| 13.2.99.14 Itens adquiridos por compra no ar        |                                          |
|-----------------------------------------------------|------------------------------------------|
| <u>] A</u> rquivo E <u>x</u> ibir Aj <u>u</u> da    |                                          |
| III                                                 | Unipampa<br>Universitate Tedard do Tenga |
| Ano                                                 |                                          |
|                                                     |                                          |
|                                                     |                                          |
|                                                     |                                          |
|                                                     |                                          |
|                                                     |                                          |
|                                                     |                                          |
|                                                     |                                          |
| DICA: Clique em "Tabela" para visualizar os dados y | de forma tabular, aplicar                |
| agrupadores, funções e montar gráficos.             | as ronna (aboiar, aplicar                |
| Remota  1569933                                     | frColetaParams_1 //                      |

(Figura 386)

| 🔲 13.2.99.14 Itens a    | adquiridos por compra no ano           |                                                                            |
|-------------------------|----------------------------------------|----------------------------------------------------------------------------|
| 📔 🚵 Excel 🛛 🧧           | HTML 🗐 CSV 🛛 🥅 Colunas                 | 骗 Gráfico 🕞 Imprimir 🛛 🖧 Agrupadores 🛛 🟹 Voltar                            |
| Tabela                  |                                        |                                                                            |
| Arraste um título de um | a coluna aqui para agrupar pela coluna | ▲                                                                          |
| CODIGO_BARRAS           | NUMERO_CHAMADA                         | TITULO_COMPLETO                                                            |
| UBG030633               | 465 M435g 2006 v.2                     | Gramatica comunicativa del espanol /                                       |
| UG010534                | 543 R894I                              | Light microscopy : essential data /                                        |
| UBG030631               | 636.0855 S586a CONSULTA LOCAL          | Analise de alimentos : metodos químicos e biologicos /                     |
| UBG030713               | 511.3 C288c 2006                       | Computabilidade, funcoes computaveis, logica e fundamentos da matematica / |
| UU026525                | 616-083 E56                            | Enfermagem e saude da mulher /                                             |
| UU026524                | 616-083 E56                            | Enfermagem no ciclo gravidico-puerperal /                                  |
| UU026526                | 616-083 E56                            | A enfermagem na gestao em atencao primaria a saude /                       |
| UT017835                | 37.02 L694d 2013                       | Didatica /                                                                 |
| UT017838                | 37.02 L694d 2013                       | Didatica /                                                                 |
| UT017837                | 37.02 L694d 2013                       | Didatica /                                                                 |
| UT017836                | 37.02 L694d 2013                       | Didatica /                                                                 |
| UBG030603               | 808.0469 M379i                         | Introducao a estilistica :a expressividade na lingua portuguesa /          |
| UBG030602               | 808.0469 M379i                         | Introducao a estilistica :a expressividade na lingua portuguesa /          |
| UBG030668               | B869.3 A368i                           | Iracema /                                                                  |
| UBG030669               | B869.3 A368i                           | Iracema /                                                                  |
| UBG030587               | 194 D445d                              | Discurso do metodo /                                                       |
| UBG030629               | 641.5 C755 CONSULTA LOCAL              | Conservas caseiras de frutas                                               |
| UBG030630               | 641.5 C755                             | Conservas caseiras de frutas                                               |
| UBG030597               | 418.409 L253                           | Leitura. historia e historia da leitura                                    |

(Figura 387)

13.2.99.15 – **Total de Consultas Realizadas no Período**, este está dando <u>resultado apenas do ano de 2007</u>. Acredito que se trate de erro de localização, já que este relatório parece pertencer ao Empréstimo. <u>Erro.</u>

13.2.99.16 – **Total de Itens Inseridos/Alterados Pelos Catalogadores e Por Material** (Figura 388), este visa responder a quantidade de itens inseridos e/ou alterados, por catalogador e por tipo de material, dando a opção de selecionar por ID Usuário, Nome Usuário e Descrição (Figura 389).

13.2.99.16 Total de itens inseridos/alterados pelos catal. <u>A</u>rquivo E<u>x</u>ibir Aj<u>u</u>da unipampa \_\_\_\_\_\_ ⊻isualizar III <u>T</u>abela 6 🚑 Sair Imprimir Intervalo de datas Intervalo de datas 7/ 4 /2015 --1/1/2015 Bibliotecas UNIPAMPA - Alegrete -DICA: Clique em "Tabela" para visualizar os dados de forma tabular, aplicar agrupadores, funções e montar gráficos. Remota 1569933 frColetaParams\_1

(Figura 388)

| 🔲 13.2.99.16 Total de    | itens inseridos/   | alterados pel    | los cataloga | idores e p | or materia   |          |            |              |               |           |
|--------------------------|--------------------|------------------|--------------|------------|--------------|----------|------------|--------------|---------------|-----------|
| 📙 🚵 Excel 🛛 🧧 H          | ITML 📋 С           | sv   🛙           | 🔢 Colunas    | 强 Grá      | ifico 👻      | <b>a</b> | Imprimir . | R Agrupadore | es 📔 🚑 Voltar |           |
| Tabela                   |                    |                  |              |            |              |          |            |              |               |           |
| Arraste um título de uma | coluna aqui para a | grupar pela colu | na           |            |              |          |            |              |               |           |
| NOME BIBLIOTECA          | ID USUARIO -       | NOME USUA        | RIO          | •          | DESCRICAC    |          | OPERACAO   | TOTAL I      | INCLUSAO 🔫    | OPERACA   |
| UNIPAMPA - Alegrete      | 40988              | CATIA ROSAN      | A LEMOS DE   | ARAUJO     | Braille      |          | Inclusao – |              | 10            | Alteração |
| UNIPAMPA - Alegrete      | 40988              | CATIA ROSAN      | A LEMOS DE   | ARAUJO     | CD           |          | Inclusao   |              | 10            | Alteração |
| UNIPAMPA - Alegrete      | 40988              | CATIA ROSAN      | A LEMOS DE   | ARAUJO     | CD-ROM       |          | Inclusao   |              | 0             | Alteracao |
| UNIPAMPA - Alegrete      | 40988              | CATIA ROSAN      | A LEMOS DE   | ARAUJO     | CD-ROM       |          | Inclusao   |              | 32            | Alteração |
| UNIPAMPA - Alegrete      | 40988              | CATIA ROSAN      | A LEMOS DE   | ARAUJO     | Dissertação  |          | Inclusao   |              | 2             | Alteração |
| UNIPAMPA - Alegrete      | 40988              | CATIA ROSAN      | A LEMOS DE   | ARAUJO     | Livro        |          | Inclusao   |              | 0             | Alteracao |
| UNIPAMPA - Alegrete      | 40988              | CATIA ROSAN      | A LEMOS DE   | ARAUJO     | Livro        |          | Inclusao   |              | 3             | Alteração |
| UNIPAMPA - Alegrete      | 40988              | CATIA ROSAN      | A LEMOS DE   | ARAUJO     | Norma técnio | за       | Inclusao   |              | 22            | Alteração |
| UNIPAMPA - Alegrete      | 43151              | MARLUCY VEL      | LEDA FARIAS  | 6          | Dissertação  |          | Inclusao   |              | 3             | Alteração |
| UNIPAMPA - Alegrete      | 43151              | MARLUCY VEI      | LEDA FARIAS  | 6          | Livro        |          | Inclusao   |              | 0             | Alteracao |
| UNIPAMPA - Alegrete      | 43151              | MARLUCY VEL      | LEDA FARIAS  | 6          | Livro        |          | Inclusao   |              | 39            | Alteração |
| UNIPAMPA - Alegrete      | 43151              | MARLUCY VEI      | LEDA FARIAS  | 6          | Norma técnio | за       | Inclusao   |              | 0             | Alteracao |
| UNIPAMPA - Alegrete      | 43151              | MARLUCY VEL      | LEDA FARIAS  | 6          | Norma técnio | за       | Inclusao   |              | 16            | Alteração |
|                          |                    |                  |              |            |              |          |            |              |               |           |

(Figura 389)

13.2.99.18 – **Itens – Relatório Geral** (Figura 390), fazer seleção por *Biblioteca, Situação, Aquisição, Material, Coleção* e *Regulamento de Empréstimo* (Figura 391).

Relatório bastante usado, já que informa itens Reservados, Emprestados, Conserto e em Baixa, respondendo também pela forma de aquisição, etc...

| 🔁 13.2.99.18 Itens -          | Relatório Ge     | eral               | _ [                      | l ×         |
|-------------------------------|------------------|--------------------|--------------------------|-------------|
| Arguivo Exibir Ajud           | la               |                    |                          |             |
|                               | _                |                    | unipar                   | npa         |
| Visualizar Tabela             |                  | <b>Ģ≂J</b><br>Sair | Universitado Foder       | al do-Pampo |
| <u></u>                       | 2                |                    | ]                        | -           |
| Biblioteca                    |                  |                    |                          | -           |
| UNIPAMPA - São Borj           | a                | -                  |                          |             |
|                               |                  |                    |                          |             |
| ▼ Situação                    |                  |                    |                          |             |
| Emprestado                    |                  |                    |                          |             |
| Reservado                     |                  |                    |                          |             |
| Conserto                      |                  |                    |                          |             |
| 💌 Baixa                       |                  |                    |                          |             |
| Em processamen                | to               |                    |                          |             |
| Não processado                |                  |                    |                          |             |
| Sem pesquisa                  |                  |                    |                          |             |
| Baixa - perdido               |                  |                    |                          |             |
| Baixa - descartad             | lo               |                    |                          |             |
| Baixa - desapared             | cido             |                    | _                        |             |
|                               |                  |                    | <b>–</b>                 |             |
|                               |                  |                    |                          |             |
| <ul> <li>Aquisição</li> </ul> |                  |                    |                          |             |
| Compra                        |                  |                    |                          |             |
| Fabricação Própr              | ia               |                    |                          |             |
| Doação                        |                  |                    |                          |             |
| Permuta                       |                  |                    |                          |             |
|                               |                  |                    |                          |             |
|                               |                  |                    |                          |             |
|                               |                  |                    |                          |             |
|                               |                  |                    |                          | -           |
| 🕒 DICA: Clique em "T          | abela'' para vis | sualizar os dados  | de forma tabular, aplica | 31          |
| agrupadores, funçõ            | es e montar gr   | áticos.            |                          |             |
|                               | Remota           | 1569933            | frColetaParams 1         |             |
|                               |                  |                    |                          |             |

(Figura 390)

| 13.2.99.18 Itens       | s - Relatório  | Geral        |                 |                   |                |                 |            |
|------------------------|----------------|--------------|-----------------|-------------------|----------------|-----------------|------------|
| 📔 🛅 Excel 🛛 🤞          | 🕘 HTML         | 🗐 CSV        | Coluna:         | s 🌆 Gráfico 👻     | 🚭 Imprimir 🛛 🎣 | Agrupadores 📔 🚑 | ¶ Voltar   |
| Tabela                 |                |              |                 |                   |                |                 |            |
| Arraste um título de u | uma coluna aqi | ui para agru | par pela coluna |                   |                |                 | <b>_</b>   |
| IME_BIBLIOTECA 💌       | NOME_COLI      | ECAO 🔻       | DT_ALTERACAO 💌  | DESCRICAO_CLASSIF | SITUACAO 💌     | DESCRICAO 💌     | MATERIAL 💌 |
| IPAMPA - São Borja     | UNIPAMPA -     | São Borja    | 26/1/2015       | Empréstimo Padrão | Disponível     | Compra          | Livro      |
| IPAMPA - São Borja     | UNIPAMPA -     | São Borja    | 27/5/2014       | Empréstimo Padrão | Disponível     | Compra          | Livro      |
| IPAMPA - São Borja     | UNIPAMPA -     | São Borja    | 16/5/2012       | Empréstimo Padrão | Disponível     | Compra          | Livro      |
| IPAMPA - São Borja     | UNIPAMPA -     | São Borja    | 5/3/2015        | Empréstimo Padrão | Disponível     | Compra          | Livro      |
| IPAMPA - São Borja     | UNIPAMPA -     | São Borja    | 8/4/2008        | Consulta Local    | Disponível     | Compra          | Livro      |
| IPAMPA - São Borja     | UNIPAMPA -     | São Borja    | 27/1/2015       | Empréstimo Padrão | Disponível     | Compra          | Livro      |
| IPAMPA - São Borja     | UNIPAMPA -     | São Borja    | 28/1/2015       | Empréstimo Padrão | Disponível     | Compra          | Livro      |
| IPAMPA - São Borja     | UNIPAMPA -     | São Borja    | 2/9/2014        | Empréstimo Padrão | Disponível     | Compra          | Livro      |
| IPAMPA - São Borja     | UNIPAMPA -     | São Borja    | 8/5/2012        | Empréstimo Padrão | Disponível     | Compra          | Livro      |
| IPAMPA - São Borja     | UNIPAMPA -     | São Borja    | 24/2/2014       | Empréstimo Padrão | Disponível     | Doação          | Livro      |
| IPAMPA - São Borja     | UNIPAMPA -     | São Borja    | 23/2/2015       | Empréstimo Padrão | Disponível     | Compra          | Livro      |
| IPAMPA - São Borja     | UNIPAMPA -     | São Borja    | 16/7/2013       | Empréstimo Padrão | Disponível     | Compra          | Livro      |
| IPAMPA - São Borja     | UNIPAMPA -     | São Borja    | 12/8/2013       | Empréstimo Padrão | Disponível     | Compra          | Livro      |
| IPAMPA - São Borja     | UNIPAMPA -     | São Borja    | 29/4/2013       | Empréstimo Padrão | Disponível     | Doação          | Livro      |
| IPAMPA - São Borja     | UNIPAMPA -     | São Borja    | 22/12/2011      | Empréstimo Padrão | Disponível     | Compra          | Livro      |
| IPAMPA - São Borja     | UNIPAMPA -     | São Borja    | 30/4/2008       | Consulta Local    | Disponível     | Doação          | Livro      |
| IPAMPA - São Borja     | UNIPAMPA -     | São Borja    | 16/1/2008       | Empréstimo Padrão | Disponível     | Doação          | Livro      |
| IPAMPA - São Borja     | UNIPAMPA -     | São Borja    | 16/1/2008       | Empréstimo Padrão | Disponível     | Doação          | Livro      |
| IPAMPA - São Boria     | UNIPAMPA -     | São Boria    | 19/2/2014       | Empréstimo Padrão | Disponível     | Doacão          | Livro      |

(Figura 391)

13.2.99.19 – **Total de Itens em Baixa no Período por Material e Biblioteca** (Figura 392), este retorna o total de itens em baixa (Figura 393).

| <b>13.2.99.1</b> 9        | ) Total de                 | Itens em B                        | aixa no Períoc             | lo por Materi   | 🗆 ×         |
|---------------------------|----------------------------|-----------------------------------|----------------------------|-----------------|-------------|
| <u>Arquivo</u> E <u>x</u> | ibir Aj <u>u</u> da        |                                   |                            |                 |             |
| ∐<br>                     | <br><u>T</u> abela         | Imprimir                          | 🚑<br><u>S</u> air          |                 | Unipampa    |
| Data Inicial<br>1/1/2014  | -                          | Data Final<br>7/4/20              | 15 💌                       |                 |             |
| Bibliotecas<br>UNIPAMPA   | · São Borja                |                                   | -                          |                 |             |
| ,                         |                            |                                   |                            |                 |             |
|                           |                            |                                   |                            |                 |             |
|                           |                            |                                   |                            |                 |             |
|                           |                            |                                   |                            |                 |             |
| DICA: Cliq<br>agrupador   | ue em ''Tat<br>es, funções | pela'' para vis<br>s e montar grá | ualizar os dados<br>ficos. | de forma tabula | ar, aplicar |
|                           |                            | Remota                            | 1569933                    | frColetaP       | arams 1     |

(Figura 392)

| 🗖 13.2.99.19 Total de Itens em Baixa no Período por Material e Bilbioteca |                                                               |              |           |           |              |               |          |  |  |
|---------------------------------------------------------------------------|---------------------------------------------------------------|--------------|-----------|-----------|--------------|---------------|----------|--|--|
| 📙 🗎 Excel                                                                 | 🦲 HTML                                                        | 🗐 CSV        | 📰 Colunas | 强 Gráfico | 👻 🚭 İmprimir | 🖧 Agrupadores | 🏹 Voltar |  |  |
| Tabela                                                                    |                                                               |              |           |           |              |               |          |  |  |
| Arraste um título                                                         | Arraste um título de uma coluna aqui para agrupar pela coluna |              |           |           |              |               |          |  |  |
| NOME_BIBLIO                                                               | TECA 💌 DESCRI                                                 | CAO 💌 ID_REG | ISTRO 💌   |           |              |               |          |  |  |
| UNIPAMPA - Sa                                                             | ăo Borja 🛛 Livro                                              |              | 1         |           |              |               |          |  |  |
|                                                                           |                                                               |              |           |           |              |               |          |  |  |

(Figura 393)

13.2.99.20 – **Total de Itens e Registros Bibliográficos pela área do CNPq**, a seleção pode ser feita por *Material, Biblioteca* e *Período* (Figura 394), o retorno será o <u>total de itens</u> inseridos por área do conhecimento (Figura 395).

Aconselha-se usar este relatório para resultados do **número de itens (exemplares)** por área do conhecimento bem como o **Total de Itens** do Acervo.

| 🔲 13.2.99.20 Total de Itens e Registros Bibliográficos pela .                                               |                                |
|----------------------------------------------------------------------------------------------------|--------------------------------|
| Arquivo E <u>x</u> ibir Ajuda                                                                               |                                |
| l 🖪 📾 🔊                                                                                                    | unipampa                       |
| <u>V</u> isualizar <u>T</u> abela <u>I</u> mprimir <u>S</u> air                                             | Universidade Federal do Parspa |
| DVD DVD                                                                                                    |                                |
| ✓ Folheto                                                                                                   |                                |
|                                                                                                    |                                |
|                                                                                                    |                                |
| Eita da vidaa                                                                                               |                                |
|                                                                                                    |                                |
| Partitura                                                                                                   |                                |
| Artigo de periódico                                                                                         |                                |
|                                                                                                    |                                |
| Braille                                                                                                    |                                |
|                                                                                                    |                                |
| ▼ Biblioteca                                                                                                |                                |
| UNIPAMPA - Alegrete                                                                                         |                                |
| UNIPAMPA - Itaqui                                                                                           |                                |
| UNIPAMPA - São Borja                                                                                        |                                |
| UNIPAMPA - São Gabriel                                                                                      |                                |
| UNIPAMPA - Uruguaiana                                                                                       |                                |
|                                                                                                    |                                |
| UNIPAMPA - Laçapava do Sul                                                                                  |                                |
|                                                                                                    |                                |
| LINIPAMPA - Santana do Livramento                                                                           |                                |
| UNIPAMPA - Beitoria                                                                                         |                                |
| Data Inizia Data Fin                                                                                        |                                |
|                                                                                                    |                                |
|                                                                                                    |                                |
| DILA: Ulique em "Labela" para visualizar os dados de forma tabul<br>agrupadores, funções e montar gráficos. | ar, aplicar                    |
| Remota 1569933 frColeta                                                                                     | arams_1 //                     |
| $(\mathbf{E}'_{aura}, 204)$                                                                                 |                                |

(Figura 394)

| 🔲 13.2.99.20 Total de    | : Itens e Registros Bib  | oliográficos pela área do C | :NPq                                 |                |
|--------------------------|--------------------------|-----------------------------|--------------------------------------|----------------|
| 📙 🚵 Excel 🛛 🧧 H          | HTML 📋 CSV               | 📰 Colunas 🛛 🚮               | ı Gráfico 🕞 🗃 İmprimir 🛛 🖧 Agrupador | res 🛛 🚑 Voltar |
| Tabela                   |                          |                             |                                      |                |
| Arraste um título de uma | coluna aqui para agrupar | pela coluna                 |                                      |                |
| NOME_BIBLIOTECA          | DESCR_MATERIAL 💌         | CLASSIFICACAO_CNPQ 💌        | DESCR_CLASSIF                        | TOTAL_ITENS 💌  |
| UNIPAMPA - São Borja     | DVD                      | 10                          | ÁREAS DE CONHECIMENTO - ENSINO MÉDIO | 1              |
| UNIPAMPA - São Borja     | DVD                      | 10                          | OUTROS                               | 1              |
| UNIPAMPA - São Borja     | DVD                      | 7.                          | CIÊNCIAS HUMANAS                     | 6              |
| UNIPAMPA - São Borja     | DVD                      | 8.                          | LINGÜÍSTICA, LETRAS E ARTES          | 22             |
| UNIPAMPA - São Borja     | Livro                    | 1.                          | CIENCIAS EXATAS E DA TERRA           | 182            |
| UNIPAMPA - São Borja     | Livro                    | 10                          | ÁREAS DE CONHECIMENTO - ENSINO MÉDIO | 16             |
| UNIPAMPA - São Borja     | Livro                    | 10                          | OUTROS                               | 16             |
| UNIPAMPA - São Borja     | Livro                    | 12                          | GESTÃO AMBIENTAL                     | 3              |
| UNIPAMPA - São Borja     | Livro                    | 2.                          | CIÊNCIAS BIOLÓGICAS                  | 51             |
| UNIPAMPA - São Borja     | Livro                    | 3.                          | ENGENHARIAS                          | 6              |
| UNIPAMPA - São Borja     | Livro                    | 4.                          | CIÊNCIAS DA SAÚDE                    | 101            |
| UNIPAMPA - São Borja     | Livro                    | 5.                          | CIÊNCIAS AGRÁRIAS                    | 23             |
| UNIPAMPA - São Borja     | Livro                    | 6.                          | CIÊNCIAS SOCIAIS APLICADAS           | 2049           |
| UNIPAMPA - São Borja     | Livro                    | 7.                          | CIÊNCIAS HUMANAS                     | 4733           |
| UNIPAMPA - São Borja     | Livro                    | 8.                          | LINGÜÍSTICA, LETRAS E ARTES          | 1080           |
| UNIPAMPA - São Borja     | Livro                    | 9.                          | MULTIDISCIPLINAR                     | 185            |

(Figura 395)

13.2.99.21 – **Total de Registros Bibliográficos por Material, Biblioteca e área do CNPq**, existe a opção de selecionar por *Material, Biblioteca* e *Período* (Figura 396), O resultado será o <u>total de registros</u> inseridos por área do conhecimento (Figura 397).

Aconselha-se usar este relatório para resultados do **número de registros (títulos)** por área do conhecimento bem como o **Total de Registros** do Acervo (Figura 397).

| 13.2.99.21 Total R                                                                                                    | eg Bibliográl                                                     | ficos por Materia | al, Bibliotec 💶 🗖        | ×   |
|----------------------------------------------------------------------------------------------------|-------------------------------------------------------------------|-------------------|--------------------------|-----|
| Arquivo Exibir Ajud                                                                                                    | a                                                                 |                   |                          |     |
| <br>                                                                                                    | <br>_Imprimir                                                     | <b>ai</b> r       | Unitervitate Federal &   | pa  |
| Dissertação     Microforma     Mapa     Fita de vídeo     Livro     Partitura     Artigo de periódic     CD     Braille | 0                                                                 |                   |                          |     |
| Norma tecnica     Biblioteca                                                                                            |                                                                   | [                 |                          |     |
| UNIPAMPA - Aleg                                                                                                    | grete<br>ui<br>⊨Borja                                             |                   |                          |     |
| UNIPAMPA - São                                                                                                    | Gabriel<br>guaiana                                                |                   | _                        |     |
| UNIPAMPA - Cac<br>UNIPAMPA - Dor<br>UNIPAMPA - Jag<br>UNIPAMPA - Sar<br>UNIPAMPA - Sar                                  | ⊷<br>apava do Sul<br>n Pedrito<br>uarão<br>tana do Livran<br>oria | nento             |                          |     |
| Data Inicio                                                                                                    | Data Fim<br>7/4/20                                                |                   | a forma tabular, aplicar | -   |
| agrupadores, funçõ                                                                                                    | es e montar gra                                                   | áficos.           | fr:CelebeDevens          |     |
|                                                                                                    | premota                                                           | 11009900          | predictarations          | 11. |

(Figura 396)

| 🗖 13.2.99.21 Total Reg Bibliográficos por Material, Biblioteca e Área do CNPq 📃 🗖 🔀 |                       |                      |                                      |                     |  |  |  |  |
|-------------------------------------------------------------------------------------|-----------------------|----------------------|--------------------------------------|---------------------|--|--|--|--|
| 📔 🛅 Excel 🛛 💋                                                                       | HTML 📋 CS             | 6V 👘 Colunas         | 🖫 Gráfico 🕞 🗃 Imprimir 🔏 Agri        | upadores 🛛 🚑 Voltar |  |  |  |  |
| Tabela 🔂 Gráfico                                                                    |                       |                      |                                      |                     |  |  |  |  |
| Arraste um título de uma                                                            | a coluna aqui para ag |                      |                                      |                     |  |  |  |  |
| BIBLIOTECA                                                                          | MATERIAL 📃 💌          | CLASSIFICACAO_CNPQ 💌 | DESCRICAO                            | TOTAL_REGISTROS 💌   |  |  |  |  |
| UNIPAMPA - São Borja                                                                | CD-ROM                | 9.                   | MULTIDISCIPLINAR                     | 2                   |  |  |  |  |
| UNIPAMPA - São Borja                                                                | Disquete              | 6.                   | CIÊNCIAS SOCIAIS APLICADAS           | 2                   |  |  |  |  |
| UNIPAMPA - São Borja                                                                | Dissertação           | 6.                   | CIÊNCIAS SOCIAIS APLICADAS           | 86                  |  |  |  |  |
| UNIPAMPA - São Borja                                                                | Dissertação           | 7.                   | CIÊNCIAS HUMANAS                     | 7                   |  |  |  |  |
| UNIPAMPA - São Borja                                                                | Dissertação           | 9.                   | MULTIDISCIPLINAR                     | 1                   |  |  |  |  |
| UNIPAMPA - São Borja                                                                | DVD                   | 10                   | ÁREAS DE CONHECIMENTO - ENSINO MÉDIO | 1                   |  |  |  |  |
| UNIPAMPA - São Borja                                                                | DVD                   | 10                   | OUTROS                               | 1                   |  |  |  |  |
| UNIPAMPA - São Borja                                                                | DVD                   | 6.                   | CIÊNCIAS SOCIAIS APLICADAS           | 7                   |  |  |  |  |
| UNIPAMPA - São Borja                                                                | DVD                   | 7.                   | CIÊNCIAS HUMANAS                     | 15                  |  |  |  |  |
| UNIPAMPA - São Borja                                                                | DVD                   | 8.                   | LINGÜÍSTICA, LETRAS E ARTES          | 24                  |  |  |  |  |
| UNIPAMPA - São Borja                                                                | Folheto               | 2.                   | CIÊNCIAS BIOLÓGICAS                  | 1                   |  |  |  |  |
| UNIPAMPA - São Borja                                                                | Folheto               | 4.                   | CIÊNCIAS DA SAÚDE                    | 3                   |  |  |  |  |
| UNIPAMPA - São Borja                                                                | Folheto               | 6.                   | CIÊNCIAS SOCIAIS APLICADAS           | 5                   |  |  |  |  |
| UNIPAMPA - São Borja                                                                | Folheto               | 7.                   | CIÊNCIAS HUMANAS                     | 6                   |  |  |  |  |
| UNIPAMPA - São Borja                                                                | Folheto               | 9.                   | MULTIDISCIPLINAR                     | 1                   |  |  |  |  |
| UNIPAMPA - São Borja                                                                | Livro                 | 1.                   | CIENCIAS EXATAS E DA TERRA           | 85                  |  |  |  |  |
| UNIPAMPA - São Borja                                                                | Livro                 | 10                   | ÁREAS DE CONHECIMENTO - ENSINO MÉDIO | 6                   |  |  |  |  |
| UNIPAMPA - São Borja                                                                | Livro                 | 10                   | OUTROS                               | 6                   |  |  |  |  |
|                                                                                     |                       | lan .                | OFOTTO HUDIENTH                      |                     |  |  |  |  |
|                                                                                     |                       |                      |                                      | Somar = 8368        |  |  |  |  |

(Figura 397)

13.2.99.99 – Últimos Itens Inseridos (Figura 398), marcar Ordenação do Relatório, retorna pesquisa referente a todos os campus (Figura 399).

| 🔲 13.2.99.99 Últimos                                                                  | itens inse              | eridos                    |                                    |
|---------------------------------------------------------------------------------------|-------------------------|---------------------------|------------------------------------|
| <u>A</u> rquivo E <u>x</u> ibir Ajuda                                                 | a<br>Angeria<br>Angeria |                           | Unipampa<br>Viewskik field & Press |
| Ordenação do Relató<br>Campos Disponíveis:<br>Áutor<br>Biblioteca<br>Data de Inclusão | rio                     | Ordenar por:              | <b>\$</b>                          |
| Este relatório está di:                                                               | sponível na             | a Internet pela página da | a biblioteca                       |
| ]                                                                                     | Remota                  | 1569933                   | frColetaParams //                  |

(Figura 398)

| 💳 13.2.99.99 Último     | s itens inse   | ridos          |           |               |                  |               |          | _ 🗆 × |
|-------------------------|----------------|----------------|-----------|---------------|------------------|---------------|----------|-------|
| 📔 🚠 Excel 🛛 💽           | HTML           | 🗐 CSV          | 🛄 Colunas | 🚮 Gráfico 🛛 👻 | 🚭 Imprimir       | 🖧 Agrupadores | 🚑 Voltar |       |
| Tabela                  |                |                |           |               |                  |               |          |       |
| Arraste um título de um |                |                |           |               |                  |               |          | -     |
| CODIGO_BARRAS 💌         | TITULO_CC      | )MPLETO        |           | -             | AUTOR            |               |          |       |
| UBG030612               | Viagens de l   | Gulliver /     |           |               | Swift, Jonathan, | 1667-1745.    |          |       |
| UBG030626               | Viagens de l   | Gulliver /     |           |               | Swift, Jonathan, | . 1667-1745.  |          |       |
| UBG030625               | Viagens de l   | Gulliver /     |           |               | Swift, Jonathan, | . 1667-1745.  |          |       |
| UBG030624               | Viagens de l   | Gulliver /     |           |               | Swift, Jonathan, | . 1667-1745.  |          |       |
| UBG030623               | Viagens de l   | Gulliver /     |           |               | Swift, Jonathan, | . 1667-1745.  |          |       |
| UBG030622               | Viagens de l   | Gulliver /     |           |               | Swift, Jonathan, | . 1667-1745.  |          |       |
| UBG030621               | Viagens de l   | Gulliver /     |           |               | Swift, Jonathan, | . 1667-1745.  |          |       |
| UBG030620               | Viagens de l   | Gulliver /     |           |               | Swift, Jonathan, | , 1667-1745.  |          |       |
| UBG030619               | Viagens de l   | Gulliver /     |           |               | Swift, Jonathan, | , 1667-1745.  |          |       |
| UBG030618               | Viagens de l   | Gulliver /     |           |               | Swift, Jonathan, | , 1667-1745.  |          |       |
| UBG030617               | Viagens de l   | Gulliver /     |           |               | Swift, Jonathan, | . 1667-1745.  |          |       |
| UBG030616               | Viagens de l   | Gulliver /     |           |               | Swift, Jonathan, | . 1667-1745.  |          |       |
| UBG030615               | Viagens de l   | Gulliver /     |           |               | Swift, Jonathan, | . 1667-1745.  |          |       |
| UBG030614               | Viagens de l   | Gulliver /     |           |               | Swift, Jonathan, | . 1667-1745.  |          |       |
| UBG030613               | Viagens de l   | Gulliver /     |           |               | Swift, Jonathan, | . 1667-1745.  |          |       |
| UBG030583               | Vinte e tres p | pecas de piano |           |               | Haydn, Joseph I  | Franz         |          |       |
| UBG030638               | Fazes me fa    | lta /          |           |               | Pedrosa, Ines    |               |          |       |
| UBG030639               | Fazes me fa    | lta /          |           |               | Pedrosa, Ines    |               |          |       |
| •                       |                |                |           |               |                  |               |          |       |

(Figura 399)

# 18.2 RELATÓRIOS - EMPRÉSTIMO

Na árvore Empréstimo (13.4), em 13.4.7 estão os Relatórios, referentes ao empréstimo, Figura 400.

| 🛸 9.9 SGCA Navegação                                                             |                    | _ 🗆 🗡     |
|----------------------------------------------------------------------------------|--------------------|-----------|
| Arquivo Exibir Tramitação Ajuda                                                  |                    | unipampa  |
| Aplicações Caixa Postal                                                          |                    |           |
| Descrição                                                                        | △ Data de v        | alidade 🔺 |
| - 🔄 13.4.1. Empréstimo, devolução e renovação                                    | 1/8/2018           |           |
| - 🔄 13.4.2. Consultas locais                                                     | 1/8/2018           |           |
| 🚽 🔄 13.4.3. Controle de saída dos itens - Portaria                               | 1/8/2018           |           |
| 🔄 🔄 13.4.4. Histórico dos itens                                                  | 1/8/2018           |           |
| 🖻 🔄 13.4.5. Penalidades                                                          |                    |           |
| 🗄 🔄 13.4.6. Parâmetros de Empréstimo                                             |                    |           |
| 🖻 🕎13.4.7. Relatórios                                                            |                    |           |
| 13.4.7.01 Empréstimos por biblioteca                                             | 1/8/2018           |           |
|                                                                                  | 1/8/2018           |           |
| 13.4.7.03 Total de empréstimos e renovações por grupo de usuário                 | 1/8/2018           |           |
| 13.4.7.04 Títulos mais retirados no período                                      | 1/8/2018           |           |
|                                                                                  | 1/8/2018           |           |
| 13.4.7.06 Total de empréstimos e renovações por classific., biblioteca e período | 1/8/2018           |           |
|                                                                                  | 1/8/2018           |           |
| 13.4.7.08 Leitores com empréstimos em atraso por biblioteca                      | 1/8/2018           |           |
| 13.4.7.09 Totais de consultas locais por biblioteca e período                    | 1/8/2018           |           |
| 13.4.7.10 Estatísticas de circulação por biblioteca e período                    | 1/8/2018           |           |
| - 🙀 13.4.7.11 Total de Leitores que usaram as bibliotecas no período             | 1/8/2018           |           |
| 13.4.7.12 Somatório de empréstimos/renovações por material e biblioteca          | 1/8/2018           |           |
| 🔛 💭 13.5 - Heserva                                                               |                    |           |
| E - 13.6 - Leitor                                                                |                    | <b>_</b>  |
| D 🛤 127. Distancesão                                                             | 150000 E.N         |           |
| J                                                                                | J1569933 JfrNavega | cao //,   |

(Figura 400)

As orientações são as mesmas para Catalogação e Empréstimo, ver Conhecendo Cabeçalho de Relatórios.

13.4.7.01 – **Empréstimos por Biblioteca** (Figura 401), selecionar *Biblioteca*, *Data Retirada inicial*, *Data Retirada Final*, *Data Devolução Inicial*, *Data Devolução Final* e *Situação*, exibe a lista de obras emprestadas em um determinado período, podemos filtrar o resultado por Nome de Pessoa ou Descrição do Grupo (Figura 402).

| 🔜 13.4.7.01 Emprésti                                                                                                    | mos por bibliot            | eca        |                              |            |
|----------------------------------------------------------------------------------------------------|----------------------------|------------|------------------------------|------------|
| ∫ <u>A</u> rquivo E <u>x</u> ibir Ajuda                                                                                                    | a<br>Imprimir S            | air        |                              |            |
| Biblioteca<br>UNIPAMPA - São Borja                                                                                                    |                            | -          | Data Retirada<br>5/1/2015    | Inicial    |
| Data Retirada Final<br>6/ 4 /2015                                                                                                    | Data Devoluçã<br>12/1/2015 | ăo Inicial | Data Devoluçã<br>13/ 4 /2015 | io Final   |
| <ul> <li>Situação</li> <li>Andamento</li> <li>Concluído</li> <li>Concluído com atr</li> <li>Renovação</li> <li>Renovação espect</li> </ul> | aso                        |            |                              |            |
| 8                                                                                                    |                            |            |                              |            |
|                                                                                                    | Remota                     | 1569933    | frColetaPa                   | arams_1 // |

(Figura 401)

| 🔲 13.4.7.01 Empréstimos por biblioteca                |                                  |                        |                            | _ 🗆 ×       |
|-------------------------------------------------------|----------------------------------|------------------------|----------------------------|-------------|
| 🛛 🗎 Excel 🛛 🔊 HTML 🔋 CSV                              | 📰 Colunas 🛛 🚮 Gráfic             | o 🔹 🚭 Imprimir         | ${\mathscr R}$ Agrupadores | 💦 Voltar    |
| Tabela                                                |                                  |                        |                            |             |
| Arraste um título de uma coluna aquí para agrupar pel | a coluna                         |                        |                            |             |
|                                                       |                                  |                        |                            |             |
|                                                       | COMPLEMENTO_IITOLO               | DESCRICAU_GRUPU        | DI_RETIRADA                | HR_RETIRADA |
| Os meios de comunicacao :                             | como extensoes do homem /        | Aluno de Graduação     | 5/1/2015                   | 10:00:54    |
| Caminhos da educacao integral no Brasil :             | direito a outros tempos e espaco | Técnico Administrativo | 5/1/2015                   | 10:05:16    |
| Estado, desenvolvimento e politicas publicas /        |                                  | Técnico Administrativo | 5/1/2015                   | 10:05:23    |
| A escola nao e uma empresa :                          | o neo-liberalismo em ataque ao ε | Técnico Administrativo | 5/1/2015                   | 10:05:27    |
| As politicas publicas de educacao no municipio /      |                                  | Técnico Administrativo | 5/1/2015                   | 10:05:31    |
| Politicas publicas:                                   | conceitos, esquemas de analise.  | Técnico Administrativo | 5/1/2015                   | 10:05:35    |
| Pesquisa qualitativa em ciencias humanas e sociais /  |                                  | Técnico Administrativo | 5/1/2015                   | 10:05:39    |
| Escola, estado e sociedade /                          |                                  | Técnico Administrativo | 5/1/2015                   | 10:05:44    |
| A educacao para o seculo XXI :                        | questoes e perspectivas /        | Técnico Administrativo | 5/1/2015                   | 10:05:51    |
| Etica profissional em servico social /                |                                  | Aluno de Graduação     | 5/1/2015                   | 10:09:28    |
| Teorias da comunicacao :                              | conceitos, escolas e tendencias  | Aluno de Graduação     | 5/1/2015                   | 10:11:35    |
| As teorias da comunicacao /                           |                                  | Aluno de Graduação     | 5/1/2015                   | 10:11:39    |
| Instrumentalidade do servico social /                 |                                  | Aluno de Graduação     | 5/1/2015                   | 10:14:17    |
| Introducao a pesquisa em ciencias sociais :           | a pesquisa qualitativa em educa  | Aluno de Graduação     | 5/1/2015                   | 10:16:59    |
| Medodologia científica em ciencias sociais /          |                                  | Aluno de Graduação     | 5/1/2015                   | 10:17:03    |
| Inclusao :                                            | construindo uma sociedade para   | Aluno de Graduação     | 5/1/2015                   | 10:27:27    |
| Preconceito contra as pessoas com deficiencia :       | as relacoes que travamos com o   | Aluno de Graduação     | 5/1/2015                   | 10:27:32    |
| Administracao de marketing /                          |                                  | Aluno de Graduação     | 5/1/2015                   | 10:38:54    |
| A divina comedia :                                    | purgatorio /                     | Técnico Administrativo | 5/1/2015                   | 10:52:37    |
|                                                       |                                  |                        |                            |             |

(Figura 402)

13.4.7.02 – **Total de Empréstimo por Grupo de Usuário** (Figura 403), neste temos quantos empréstimos foram realizados em determinado período, especificando o tipo de usuário (Figura 404).

| 13.4.7.02              | Total de e          | mpréstim                                                                                                    | ios por gru | po de u | suário                    | _ 🗆 ×     |
|------------------------|---------------------|----------------------------------------------------------------------------------------------------|-------------|---------|---------------------------|-----------|
| <u>Arquivo</u> E       | <u>sibir Aju</u> da |                                                                                                    |             |         |                           |           |
| Vigualizar             | Tabela              | and the second second s | air 🤤       |         |                           | unipampa  |
|                        |                     | Tubuun                                                                                                    | <u></u> dii |         |                           |           |
| UNIPAMPA               | - Alearete          |                                                                                                    |             |         | ata Inicial<br>17.1.72015 | -         |
| Data Final<br>7/4/2015 |                     |                                                                                                    |             |         |                           |           |
| 0                      |                     |                                                                                                    |             |         |                           |           |
|                        |                     | Remota                                                                                                    | 15699       | 33      | frColetaP                 | arams_1 / |

(Figura 403)

| 13.4.7.02 Total de empréstimos por grupo de usuário |                |                  |           |           |              |                 |          |  |
|-----------------------------------------------------|----------------|------------------|-----------|-----------|--------------|-----------------|----------|--|
| 📔 🚵 Excel 🛛 🙋 H                                     | ITML [         | 🗐 CSV            | 🛄 Colunas | 强 Gráfico | 🝷 🎒 Imprimir | 🖧 Agrupadores 🛛 | 🏹 Voltar |  |
| Tabela                                              |                |                  |           |           |              |                 |          |  |
| Arraste um título de uma (                          | coluna aqui pa | ıra agrupar pela | coluna    |           |              |                 |          |  |
| DESCRICAO_GRUPO 💌                                   | NOME_BIBL      | LIOTECA 💌 3      | •         |           |              |                 |          |  |
| Aluno de Graduação                                  | UNIPAMPA       | -Alegrete 3      | 015       |           |              |                 |          |  |
| Aluno de Pós-graduação                              | UNIPAMPA       | - Alegrete       | 128       |           |              |                 |          |  |
| Docente                                             | UNIPAMPA       | - Alegrete       | 211       |           |              |                 |          |  |
| Técnico Administrativo                              | UNIPAMPA       | - Alegrete       | 132       |           |              |                 |          |  |
|                                                     |                |                  |           |           |              |                 |          |  |

(Figura 404)

13.4.7.03 – **Total de Empréstimos e Renovações por Grupo de Usuário** (Figura 405), neste o resultado é para empréstimo e renovação por período, como no anterior pode-se especificar o tipo de usuário (Figura 406).

| 13.4.7.03 Total de empré                       | stimos e ren | ovações por grupo . | . <u>- 🗆 ×</u> |
|------------------------------------------------|--------------|---------------------|----------------|
| <u>A</u> rquivo E <u>x</u> ibir A <u>iu</u> da |              |                     |                |
| Lieu-lizer Tabela Imari                        | innir Snir   |                     | unipampa       |
| <u>v</u> isualizai <u>t</u> abela <u>i</u> mpi |              |                     |                |
| Biblioteca                                     |              | Data Inicial        |                |
| UNIPAMPA - Alegrete                            |              | 1/1/2015            | <b>_</b>       |
| Data Final                                     |              |                     |                |
| 7/ 4 /2015 💌                                   |              |                     |                |
| (Figura 405)                                   |              |                     |                |

| 13.4.7.03 Total de empréstimos e renovações por grupo de usuário                         |                                                                                   |                           |           |              |                            |  |  |  |
|------------------------------------------------------------------------------------------|-----------------------------------------------------------------------------------|---------------------------|-----------|--------------|----------------------------|--|--|--|
| 📙 🚵 Excel 🛛 🤌                                                                            | HTML 🔋 CSV                                                                        | Colunas 📰                 | 强 Gráfico | 🛛 🖨 İmprimir | n 🖧 Agrupadores 🛛 穦 Voltar |  |  |  |
| (Tabela)                                                                                 |                                                                                   |                           |           |              |                            |  |  |  |
| Arraste um título de um                                                                  | Arraste um título de uma coluna aqui para agrupar pela coluna                     |                           |           |              |                            |  |  |  |
| NOME_BIBLIOTECA                                                                          | NOME_GRUPO                                                                        | 3 💌                       |           |              |                            |  |  |  |
| UNIPAMPA - Alegrete                                                                      | Aluno de Graduação                                                                | 9556                      |           |              |                            |  |  |  |
| UNIPAMPA - Alegrete                                                                      | Aluno de Pós-graduação                                                            | 402                       |           |              |                            |  |  |  |
| UNIPAMPA - Alegrete                                                                      | Docente                                                                           | 672                       |           |              |                            |  |  |  |
| UNIPAMPA - Alegrete                                                                      | Técnico Administrativo                                                            | 350                       |           |              |                            |  |  |  |
| JNIPAMPA - Alegrete<br>UNIPAMPA - Alegrete<br>UNIPAMPA - Alegrete<br>UNIPAMPA - Alegrete | Aluno de Graduação<br>Aluno de Pós-graduação<br>Docente<br>Técnico Administrativo | 9556<br>402<br>672<br>350 |           |              |                            |  |  |  |

(Figura 406)

13.4.7.04 – **Títulos Mais Retirados no Período,** marcar *Período, Biblioteca* e *Número de locações* (Figura 407), exibirá os títulos mais retirados num período pré-definido (Figura 408).

| 🔲 13.4.7.04 Títulos mais retirados no período                       | _ 🗆 X                                      |
|---------------------------------------------------------------------|--------------------------------------------|
| <u>Arquivo Exibir Ajuda</u>                                         |                                            |
| <b>⊡                               </b>                             | Unipampa<br>Universitado Federal do Farego |
| Data inicial         Data final           1/1/2015         7/4/2015 |                                            |
| Biblioteca Número de Lo<br>CEAD 1                                   | cações                                     |
| (Figura 407)                                                        |                                            |

| 🔲 13.4.7.04 Títulos mais re    | etirados no período 📃 🗆 🗙                                                                                                    |
|--------------------------------|----------------------------------------------------------------------------------------------------|
| 📔 🚵 Excel 🛛 👩 HTML             | . 🗐 CSV 🛛 📰 Colunas 🖫 Gráfico 🕞 🗃 Imprimir 🏾 🆧 Agrupadores 🛛 💦 Voltar                                                             |
| Tabela                         |                                                                                                    |
| Arraste um título de uma colun | ia aqui para agrupar pela coluna                                                                                                  |
| 1 NUMERO_CONTROLE              | ▼ TITULO                                                                                                    |
| 11 00052500                    | Metodologia científica : ciencia e conhecimento científico, metodos científicos, teoria, hipoteses e variaveis, metodologia jurid |
| 5 00059141                     | Pesquisa qualitativa com texto, imagem e som :um manual pratico /                                                                 |
| 3 00036620                     | Redacao científica :a pratica de fichamentos, resumos, resenhas /                                                                 |
| 2 00057859                     | Nova gramatica do portugues contemporaneo /                                                                                       |
| 1 00035146                     | Resenha /                                                                                                    |
| 1 00035147                     | Resumo /                                                                                                    |
|                                |                                                                                                    |

(Figura 408)

13.4.7.05 – Total de Empréstimos por Classificação, Biblioteca e Período, escolher *Biblioteca*, *Classificação* e *Período* (Figura 409), resultado (Figura 410).

| 🔁 13.4.7.05 Total de                | empréstimos                                                                                                    | por classificaçã    | o, bibliot 💶 🔼   |
|-------------------------------------|----------------------------------------------------------------------------------------------------|---------------------|------------------|
| <u>Arquivo</u> E <u>x</u> ibir Ajud | la                                                                                                    |                     |                  |
| Visualizar Tabela                   | and the second second s | Sair Sair           | unipampa         |
|                                     | Tubuun                                                                                                    | <u></u>             |                  |
| Ribliotoop                          |                                                                                                    |                     |                  |
|                                     | aroto                                                                                                    | <b>L</b>            | 1                |
|                                     | grete<br>wi                                                                                                    |                     | - 1              |
|                                     | n Boria                                                                                                    |                     | -                |
|                                     | n Gabriel                                                                                                    |                     |                  |
|                                     | Jouaiana                                                                                                    |                     | -                |
|                                     | Dé                                                                                                    |                     |                  |
| UNIPAMPA - Ca                       | capava do Sul                                                                                                    |                     |                  |
| UNIPAMPA - Do                       | m Pedrito                                                                                                    |                     |                  |
| UNIPAMPA - Jag                      | juarão                                                                                                    |                     |                  |
| UNIPAMPA - Sa                       | ntana do Livrame                                                                                                    | nto                 |                  |
| UNIPAMPA - Re                       | itoria                                                                                                    |                     | -                |
| Classificação (Utilize o            | caracter '%' nara                                                                                                    | trazer todas as cla | ssificações)     |
| 316                                 |                                                                                                    |                     |                  |
| ,                                   |                                                                                                    |                     |                  |
| Período Início                      | Período Fin                                                                                                    |                     |                  |
| 1/1/2015                            | 7/ 4 /201                                                                                                    | 5 🗾                 |                  |
| 6                                   |                                                                                                    |                     |                  |
| •                                   |                                                                                                    |                     |                  |
|                                     | Remota                                                                                                    | 1569933             | frColetaParams_1 |
| (T' 100)                            |                                                                                                    |                     |                  |

(Figura 409)

| 🔲 13.4.7.05 Total de empréstimos por classificação, biblioteca e período |                    |                    |             |           |              |               |          |  |
|--------------------------------------------------------------------------|--------------------|--------------------|-------------|-----------|--------------|---------------|----------|--|
| 📔 🚵 Excel                                                                | 🦲 HTML             | 🗐 CSV              | 📰 Colunas   | 强 Gráfico | 🝷 🎒 Imprimir | 🖧 Agrupadores | 🏹 Voltar |  |
| Tabela                                                                   |                    |                    |             |           |              |               |          |  |
| Arraste um título                                                        | o de uma coluna ac | qui para agrupar ( | pela coluna |           |              |               |          |  |
| NOME_BIBLIO                                                              | TECA 💌 TOTAL       | •                  |             |           |              |               |          |  |
| UNIPAMPA - Sa                                                            | ão Borja 🛛 🕄 3     | 343                |             |           |              |               |          |  |
|                                                                          |                    |                    |             |           |              |               | 1        |  |

(Figura 410)

13.4.7.06 - **Total de Empréstimos e Renovações por Classificação, Biblioteca e Período**, marcar *Período, Classificação* e *Biblioteca* (Figura 411), retorna o resultado dos empréstimos e renovações de uma determinada classificação em um determinado período (Figura 412).

| 🔁 13.4.7.06 Total                | de empréstimo       | os e renovaçõ | es por classif | i 🗆 🗙                          |
|----------------------------------|---------------------|---------------|----------------|--------------------------------|
| <u>Arquivo Exibir</u> A          | juda                |               |                |                                |
|                                  | 4                   | 2             |                | unipampa                       |
| <u>V</u> isualizar <u>T</u> abel | la <u>I</u> mprimir | Sair          |                | Universidade Federal do Parspe |
| Período Início                   | Período E           | im            | Classificação  |                                |
| 1/1/2015                         | 7/4/20              | 115 💌         | 37             |                                |
|                                  |                     |               | ·              |                                |
| ▼ Bibliotecas                    |                     |               | <b>V</b>       |                                |
| UNIPAMPA - A                     | Alegrete            |               |                |                                |
| UNIPAMPA - I                     | taqui               |               |                |                                |
| UNIPAMPA - 9                     | São Borja           |               |                |                                |
| UNIPAMPA - 9                     | São Gabriel         |               |                |                                |
| UNIPAMPA - U                     | Jruguaiana          |               |                |                                |
| UNIPAMPA - E                     | 3agé                |               |                |                                |
| UNIPAMPA - 0                     | Caçapava do Sul     |               |                |                                |
| UNIPAMPA - [                     | Dom Pedrito         |               |                |                                |
| UNIPAMPA - J                     | laguarão            |               |                |                                |
| UNIPAMPA - 9                     | Santana do Livran   | nento         |                |                                |
| UNIPAMPA - F                     | Reitoria            |               | -              |                                |
| 0                                |                     |               |                |                                |
|                                  |                     |               |                |                                |
|                                  | Remota              | 1569933       | frColeta       | Params_1 //                    |
|                                  |                     |               |                |                                |

(Figura 411)

| 13.4.7.06 Total de empréstimos e renovações por classific., biblioteca e período |                                         |                    |             |           |              |               | _ 🗆 ×    |  |
|----------------------------------------------------------------------------------|-----------------------------------------|--------------------|-------------|-----------|--------------|---------------|----------|--|
| 🛛 🗎 Excel                                                                        | 🦲 HTML                                  | 🔋 CSV              | 🛄 Colunas   | 🌇 Gráfico | 🝷 🎒 Imprimir | 🖧 Agrupadores | 🏹 Voltar |  |
| Tabela                                                                           |                                         |                    |             |           |              |               |          |  |
| Arraste um título                                                                | ) de uma coluna ac                      | qui para agrupar p | oela coluna |           |              |               |          |  |
| NOME_BIBLIOT                                                                     | FECA <mark>▼</mark> TOTAL<br>ío Borja 7 | ▼<br>12            |             |           |              |               |          |  |

(Figura 412)

13.4.7.07 – **Total de Empréstimos por Horários, Bibliotecas e Período**, fazer a opção de *Biblioteca*, *Período* e *Ordenação do Relatório* (Figura 413), exibe o número de empréstimos por horário (Figura 414).

| <b>—</b> 13.4.7.07 1 | 'otal de emp                                                                                                    | réstimos p                                                               | oor Horários, Bi                       | ibliotecas. | 🗆 🗡 |
|----------------------|----------------------------------------------------------------------------------------------------|--------------------------------------------------------------------------|----------------------------------------|-------------|-----|
| Arquivo Egi          | bir Ajuda<br>IIII (<br>Tabela Im                                                                                                    | 🔿 🧯                                                                      | <b>F.</b><br>Jair                      |             |     |
|                      | Tabela [m<br>a<br>IPA - Alegrete<br>IPA - Itaqui<br>IPA - São Borig<br>IPA - São Borig<br>IPA - Uruguaia<br>IPA - Dagarão<br>IPA - Daguarão<br>IPA - Jaguarão<br>IPA - Santana<br>IPA - Reitoria<br>D<br>do Relatório —<br>poníveis: | a do Sul<br>ritel<br>na<br>a do Sul<br>rito<br>do Livramen<br>7/ 4 /2015 | to<br>Ordenar por:<br>Horário<br>Total |             | *   |
| 8                    |                                                                                                    |                                                                          | 1560022                                | fur claber  |     |
|                      | JKGI                                                                                                    | 1000                                                                     | 1000000                                | predictari  |     |

(Figura 413)

| 🔲 13.4.7.07 T   | otal de emprés     | timos por Horário     | os, Bibliotecas e P | eríodo    |              |               | _        | . 🗆 🗵 |
|-----------------|--------------------|-----------------------|---------------------|-----------|--------------|---------------|----------|-------|
| 📔 🛅 Excel       | 💋 HTML             | 🗐 CSV                 | 📰 Colunas           | 强 Gráfico | 👻 🚭 Imprimir | R Agrupadores | 🏹 Voltar |       |
| Tabela          |                    |                       |                     |           |              |               |          |       |
| Arraste um títu | lo de uma coluna a | aqui para agrupar pel | la coluna           |           |              |               |          |       |
| HORARIO 💌       | TOTAL 👻            |                       |                     |           |              |               |          |       |
| 07:00 - 08:00   | 0                  |                       |                     |           |              |               |          |       |
| 08:00 - 09:00   | 93                 |                       |                     |           |              |               |          |       |
| 09:00 - 10:00   | 154                |                       |                     |           |              |               |          |       |
| 10:00 - 11:00   | 392                |                       |                     |           |              |               |          |       |
| 11:00 - 12:00   | 247                |                       |                     |           |              |               |          |       |
| 12:00 - 13:00   | 10                 |                       |                     |           |              |               |          |       |
| 13:00 - 14:00   | 311                |                       |                     |           |              |               |          |       |
| 14:00 - 15:00   | 333                |                       |                     |           |              |               |          |       |
| 15:00 - 16:00   | 415                |                       |                     |           |              |               |          |       |
| 16:00 - 17:00   | 251                |                       |                     |           |              |               |          |       |
| 17:00 - 18:00   | 366                |                       |                     |           |              |               |          |       |
| 18:00 - 19:00   | 235                |                       |                     |           |              |               |          |       |
| 19:00 - 20:00   | 229                |                       |                     |           |              |               |          |       |
| 20:00 - 21:00   | 278                |                       |                     |           |              |               |          |       |
| 21:00 - 22:00   | 168                |                       |                     |           |              |               |          |       |
| 22:00 - 23:00   | 4                  |                       |                     |           |              |               |          |       |

(Figura 414)

13.4.7.08 – **Leitores com Empréstimos em Atraso Por Biblioteca**, marcar *Biblioteca* e *Ordenação do Relatório* (Figura 415), o resultado exibido será lista com identificação do usuário, data de retirada, informações sobre o item e tempo de atraso (Figura 416).

| 13.4.7.08                                                      | Leitores c                  | om empr       | éstimos em al                                                                                                    | raso por bibli | <u> </u>                                   |
|----------------------------------------------------------------|-----------------------------|---------------|----------------------------------------------------------------------------------------------------|----------------|--------------------------------------------|
| <u> </u> <u>A</u> rquivo E <u>x</u><br>  <u> </u><br>isualizar | ibir Ajuda<br>III<br>Iabela | ے<br>Imprimir | <b>Q</b><br>Sair                                                                                                    |                | Unipampa<br>Universitade Freieral do Temps |
| Biblioteca<br>UNIPAMPA                                         | Alegrete<br>do Relatório    | 0             | <b>▼</b><br>Ordenar r                                                                                                    | nor: 🏠         | •                                          |
|                                                                |                             |               | Imatricular       Imatricular       Imatricular    < | 3              |                                            |
| 0                                                              |                             |               |                                                                                                    |                |                                            |
| (Figura 415)                                                   |                             | Remota        | 1569933                                                                                                    | frColetaP      | arams_1 //                                 |

| <b>13.4.7.</b> 0                        | )8 Leitores com empré      | stimos em atra      | so por biblioteca   |                         |             |           |          |            | _ [           |   |
|-----------------------------------------|----------------------------|---------------------|---------------------|-------------------------|-------------|-----------|----------|------------|---------------|---|
| 📔 🚵 Excel                               | 🧧 HTML                     | 🗐 CSV               | 📰 Colunas           | 🚮 Gráfico 🔹 👻           | <i>⊜</i> ∎r | nprimir 🦨 | 代 Agrupa | adores 🛛 🌡 | 🔁 Voltar      |   |
| Tabela                                  |                            |                     |                     |                         |             |           |          |            |               |   |
| Arracto um                              | título de uma columa aquíu | nara agrupar pola c | olupa               |                         |             |           |          |            |               |   |
| Anaste um                               |                            | para agrupar pela ( |                     |                         |             |           |          |            |               |   |
| M ▼ N.                                  | 💌 DI_RETIRADA 💌            | CODIGO_B 💌          | THULU               |                         | <b>•</b>    | TEMPU_ATE | {ASU ▼   | NUME_B     |               | 4 |
| 142440 TH                               | HAGC 27/3/2015             | UA009269            | Controladores logic | os programaveis : sis   | temas       |           | 1        | UNIPAME    | PA - Alegrete |   |
| 151150 BA                               | RBA 30/3/2015              | UA000064            | Calculo /           |                         |             |           | 1        | UNIPAME    | PA - Alegrete |   |
| 151151 LU                               | ICAS 12/3/2015             | UA007083            | Algoritmos /        |                         |             |           | 2        | UNIPAME    | PA - Alegrete | 1 |
| 151151 FL                               | AVIA 17/3/2015             | UA003075            | Engenharia de soft  | ware /                  |             |           | 5        | UNIPAME    | PA - Alegrete |   |
| 151151 M/                               | ARLO 24/3/2015             | UA002567            | Engenharia de soft  | ware /                  |             |           | 4        | UNIPAME    | A - Alegrete  | 1 |
| 151151 M/                               | ARLO 25/3/2015             | UA009865            | Engenharia de soft  | ware : os paradigma:    | s class     |           | 3        | UNIPAME    | A - Alegrete  |   |
| 151151 JU                               | LIO ( 12/3/2015            | UA002566            | Engenharia de soft  | ware /                  |             |           | 3        | UNIPAME    | PA - Alegrete | 1 |
| 151151 AN                               | IA PA 23/3/2015            | UA011991            | Desenvolvimento d   | le software com Scru    | m : apl     |           | 1        | UNIPAME    | A - Alegrete  | 1 |
| 151151 M4                               | ATEU 30/3/2015             | UA000514            | Calculo /           |                         |             |           | 1        | UNIPAME    | PA - Alegrete | 1 |
| 151151 M/                               | ATEU 13/3/2015             | UA003988            | Pre-calculo /       |                         |             |           | 3        | UNIPAME    | A - Alegrete  | 1 |
| 151151 M/                               | ATEU 30/3/2015             | UA016618            | Calculo /           |                         |             |           | 1        | UNIPAME    | A - Alegrete  |   |
| 151151 ISA                              | ADOF 13/3/2015             | UA003989            | Pre-calculo /       |                         |             |           | 1        | UNIPAME    | PA - Alegrete |   |
| 151151 LU                               | IIZA ( 16/3/2015           | UA000051            | Geometria analitica | 17                      |             |           | 1        | UNIPAME    | A - Alegrete  | 1 |
| 151151 LU                               | IIZA ( 16/3/2015           | UA015767            | Fundamentos de fi:  | sica /                  |             |           | 1        | UNIPAME    | A - Alegrete  | 1 |
| 151152 LE                               | ONA 16/3/2015              | UA002088            | Calculo /           |                         |             |           | 1        | UNIPAME    | PA - Alegrete | 1 |
| 151152 LE                               | ONA 23/3/2015              | UA006439            | Vetores e geometri  | a analitica /           |             |           | 1        | UNIPAME    | A - Alegrete  | 1 |
| 151152 LE                               | ONA 17/3/2015              | UA009479            | Fundamentos de fis  | sica /                  |             |           | 1        | UNIPAME    | A - Alegrete  |   |
| 151490 RC                               | DSEL 18/3/2015             | UA008754            | Meio ambiente do t  | rabalho : direito, segu | uranca      |           | 7        | UNIPAME    | PA - Alegrete | 1 |
| 262328 RA                               | APHA 24/6/2011             | UA009388            | Engenharia de auto  | omacao industrial /     |             |           | 926      | UNIPAME    | A - Alegrete  |   |
| ( ) ( ) ( ) ( ) ( ) ( ) ( ) ( ) ( ) ( ) |                            |                     |                     |                         |             |           |          |            |               | - |

### (Figura 416)

13.4.7.09 – **Totais de Consultas Locais Por Biblioteca e Período**, selecionar *Biblioteca*, *Período* e *Ordenação do Relatório* (Figura 417), relaciona os títulos consultados na Biblioteca, bem como o número de vezes em que a obra foi consultada (Figura 418).

| 💳 13.4.7.09 Totais de                 | consultas loca            | is por biblioteo | a e perío 💶 🗖 🗙               |
|---------------------------------------|---------------------------|------------------|-------------------------------|
| <u>A</u> rquivo E <u>x</u> ibir Ajuda |                           |                  |                               |
| Lä. 🎞                                 | - 😂 🛛 🎍                   | 1                | unipampa                      |
| ∣ <u>V</u> isualizar <u>T</u> abela   | <u>I</u> mprimir <u>S</u> | air              | Universitäde Federal do Parge |
| Dibliotoop                            |                           |                  |                               |
|                                       | roto                      | <b>_</b>         |                               |
|                                       | ii                        |                  | - 1                           |
|                                       | "<br>Boria                |                  |                               |
|                                       | Gabriel                   |                  | - 1                           |
|                                       | wajana                    |                  |                               |
|                                       | 6                         |                  |                               |
|                                       | -<br>anava do Sul         |                  |                               |
|                                       | Pedrito                   |                  |                               |
| UNIPAMPA - Jagu                       | arão                      |                  |                               |
| UNIPAMPA - Sant                       | ana do Livrament          | 0                |                               |
| UNIPAMPA - Reito                      | oria                      |                  | -                             |
| Data Inicial                          | Data Final                | -                |                               |
| 17172013                              | 1 1 17 472013             |                  |                               |
|                                       |                           |                  |                               |
| Ordenação do Relatór                  | io                        |                  | <u>A</u> <u>F</u>             |
| Lampos Disponiveis:                   |                           | Urdenar por:     |                               |
| Edicão                                | -                         | Autor            |                               |
| Total                                 | -                         |                  |                               |
|                                       | <b>A</b> 1                |                  |                               |
|                                       |                           |                  |                               |
|                                       | Āŧ                        |                  |                               |
| 6                                     |                           |                  |                               |
|                                       |                           |                  |                               |
|                                       | Remota                    | 1569933          | frColetaParams                |

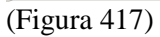

| 🔲 13.4.7.09 Totais o    | le consultas locais por bil    | olioteca e período                                                             |                  | × |
|-------------------------|--------------------------------|--------------------------------------------------------------------------------|------------------|---|
| 🛛 🗎 Excel 🛛 💋           | HTML 🔋 CSV                     | 📰 Colunas 📲 Gráfico 🔹 🚭 Imprimir 🖧 Agrupado                                    | ores 🛛 💦 Voltar  |   |
| Tabela                  |                                |                                                                                |                  |   |
| Arraste um título de um | ia coluna aqui para agrupar pe | ala coluna                                                                     |                  |   |
| NUMERO_CON 💌            | AUTOR 💌                        | TITULO                                                                         | EDICAO 💌 TOTAL 💌 |   |
| 00061322                | Tolstoi, Lev                   | Felicidade conjugal /                                                          | 5                |   |
| 00061381                | Damasio, Antonio R.,           | O erro de Descartes : emocao, razao e o cerebro humano /                       | 3. ed. 2         |   |
| 00061982                |                                | Perspectivas metodologicas em comunicacao : desafios na pratica investiga      | 2                |   |
| 00061986                |                                | Interacoes em rede /                                                           | 2                |   |
| 00061987                | Cunha, Sergio Servulo da,      | Dicionario compacto do direito /                                               | 2. ed. 2         |   |
| 00061996                | Scalon, Lester,                | Grande Sertao Veredas : Brasil /                                               | 2                |   |
| 00062070                | Bertomeu, Joao Vicente Ceg     | Criacao na propaganda impressa /                                               | 4                |   |
| 00062116                |                                | O Brasil no rastro da crise : partidos, sindicatos, movimentos sociais, estado | 1                |   |
| 00062193                |                                | Jornalismo /                                                                   | 2                |   |
| 00062423                | Frederico, Celso,              | A imprensa de esquerda e o movimento operario (1964-1984) /                    | 2                |   |
| 00062475                |                                | O livro da filosofia /                                                         | 1                |   |
| 00062498                | Kotler, Philip,                | Principios de marketing /                                                      | 7. ed. 1         |   |
| 00062962                |                                | Estado e politicas publicas /                                                  | 1                |   |
| 713189                  | Nalini, Jose Renato            | Etica geral e profissional /                                                   | 4. ed. 1         |   |
| 731636                  | Peruzzolo, Adair Caetano,      | A circulacao do corpo na midia /                                               | 2                |   |
| 731766                  | Pinho, J.B.                    | O poder das marcas /                                                           | 3. ed. 2         |   |
| 731778                  | Eco, Umberto,                  | Tratado geral de semiotica /                                                   | 3. ed. 1         |   |
| 743029                  | Hernandez, F.                  | A organizacao do curriculo por projetos de trabalho : o conhecimento e um c    | 5. ed. 5,        |   |
| 744796                  | Silveira. Ada Cristina Machac  | Comunicação midiatica /                                                        | 2                | • |
|                         |                                |                                                                                | <b>&gt;</b>      |   |

(Figura 418)

13.4.7.10 – **Estatística de Circulação por Biblioteca e Período**, fazer opção por *Biblioteca, Período* e *Ordenação do Relatório* (Figura 419), teremos como resultado o número de Retiradas, Devoluções, Renovações Balcão e Renovações Web (Figura 420).

| 📃 13.4.7.10 Estatístic                                                                                                    | as de circulaçã:                                                                                                   | ío por biblioteo                                      | a e perío 💶 🗖 🗙             |
|----------------------------------------------------------------------------------------------------|----------------------------------------------------------------------------------------------------|-------------------------------------------------------|-----------------------------|
| Arquivo Exibir Ajuda<br>                                                                                                    | a                                                                                                    | <b>a</b> ir                                           | Unice States Trade do Trays |
| Biblioteca  CEAD  UNIPAMPA - Aleg  UNIPAMPA - Bag  UNIPAMPA - Caç.  UNIPAMPA - Caç.  UNIPAMPA - Ltaqu UNIPAMPA - Jagu UNIPAMPA - Jagu UNIPAMPA - Sao  UNIPAMPA - Sao  UNIPAMPA - São  Data início | rete<br>é<br>apava do Sul<br>i Pedrito<br>ui<br>uarão<br>oria<br>tana do Livrament<br>Borja<br>Gabriel<br>Data fim | vo                                                    |                             |
| 1/1/2015       Ordenação do Relató       Campos Disponíveis:       Renov. Balcão       Renov. Web                                                                                                 | 1 77 4 72015<br>rio<br>♦<br>↓<br>↓<br>↓                                                                            | Ordenar por:<br>Biblioteca<br>Retiradas<br>Devoluções |                             |
| DICA: Clique em "Ta<br>agrupadores, funçõe                                                                                                    | ibela'' para visuali<br>is e montar gráfico<br>Remota                                                              | zar os dados de l<br>os.<br>1569933                   | forma tabular, aplicar      |
| (110)                                                                                                    |                                                                                                    |                                                       |                             |

### (Figura 419)

| 13.4.7.10 Est     | tatísticas de ci | rculação por bi    | blioteca e período |              |               |               | _ 🗆      | ×   |
|-------------------|------------------|--------------------|--------------------|--------------|---------------|---------------|----------|-----|
| 📗 🛅 Excel         | 🤌 HTML           | 🗐 CSV              | Colunas            | 🚮 Gráfico    | 🝷 🚑 Imprimir  | 🖧 Agrupadores | 🏹 Voltar |     |
| Tabela            |                  |                    |                    |              |               |               |          |     |
| Arraste um título | de uma coluna a  | qui para agrupar p | oela coluna        |              |               |               |          |     |
| BIBLIOTECA        | 💌 RETIRAD.       | AS 💌 DEVOLU        | COES 💌 RENOVACO    | )ES_BALCAO 💌 | RENOVACOES_WE | B 💌           |          |     |
| UNIPAMPA - Ale    | grete            | 3486               | 2988               | 1712         |               | 5792          |          |     |
|                   |                  |                    |                    |              |               |               |          | - 1 |
|                   |                  |                    |                    |              |               |               |          | - 1 |

(Figura 420)

13.4.7.11 – **Total de Leitores Que Usaram as Bibliotecas no Período**, marcar *Biblioteca*, *Usuário*, *Período* e *Ordenação do Relatório* (Figura 421), exibe o total de leitores por grupo que usaram os serviços da biblioteca (Figura 422).

|                                                                                                    | Leitores qu                                                                                                | e usaram as           | bibliotecas no | 🗆 🗙       |
|----------------------------------------------------------------------------------------------------|----------------------------------------------------------------------------------------------------|-----------------------|----------------|-----------|
| <u>Arquivo</u> E <u>x</u> ibir Aj <u>u</u> da                                                                                                    | 1                                                                                                    |                       |                |           |
| <br>⊻isualizarabela                                                                                                    | <br>Imprimir                                                                                               | <b>⊊</b><br>Sair      |                | Unipampa  |
| Visualizar Iabela Visualizar Iabela VINIPAMPA - Aleg UNIPAMPA - Bag UNIPAMPA - Cac; UNIPAMPA - Cac; UNIPAMPA - Laq UNIPAMPA - Itaq UNIPAMPA - Jagu UNIPAMPA - Sai UNIPAMPA - Sai UNIPAMPA | Imprimir<br>rete<br>é<br>apava do Sul<br>Pedrito<br>ai<br>arão<br>oria<br>Borja<br>Gabriel<br>ão<br>luação | <u>S</u> air<br>mento |                |           |
| 6                                                                                                    |                                                                                                    |                       | _              | <u> </u>  |
|                                                                                                    | Remota                                                                                                    | 1569933               | frColeta       | Params // |

(Figura 421)

| 🗖 13.4.7.11 Total de Leitores que usaram as bibliotecas no período |                                                                                                    |                             |                                          |                                          |                                          |  |  |  |  |
|--------------------------------------------------------------------|----------------------------------------------------------------------------------------------------|-----------------------------|------------------------------------------|------------------------------------------|------------------------------------------|--|--|--|--|
| 🗐 CSV                                                              |                                                                                                    | Colunas 🛛 🚮 Gráfi           | co 🗸 🚽 🛃 Imprim                          | nir 🧠 🦧 Agrupadores                      | 🏹 Voltar                                 |  |  |  |  |
|                                                                    |                                                                                                    |                             |                                          |                                          |                                          |  |  |  |  |
| Arraste um título de uma coluna aqui para agrupar pela coluna      |                                                                                                    |                             |                                          |                                          |                                          |  |  |  |  |
| CRICAO_GRUPO 💌                                                     | 3 🔻                                                                                                    |                             |                                          |                                          |                                          |  |  |  |  |
| o de Graduação                                                     | 802                                                                                                    |                             |                                          |                                          |                                          |  |  |  |  |
| o de Pós-graduação                                                 | 47                                                                                                    |                             |                                          |                                          |                                          |  |  |  |  |
| ente                                                               | 59                                                                                                    |                             |                                          |                                          |                                          |  |  |  |  |
| nico Administrativo                                                | 33                                                                                                    |                             |                                          |                                          |                                          |  |  |  |  |
|                                                                    | res que usaram as<br>CSV<br>a aqui para agrupar pr<br>CRICAO_GRUPO<br>o de Graduação<br>o de Pós-graduação<br>ente<br>nico Administrativo | res que usaram as bibliotec | res que usaram as bibliotecas no período | res que usaram as bibliotecas no período | res que usaram as bibliotecas no período |  |  |  |  |

(Figura 422)

13.4.7.12 – **Somatório de Empréstimos/Renovações Por Material e Biblioteca**, selecionar *Material*, *Período* e *Biblioteca* (Figura 423), o resultado obtido é o número de empréstimos e renovações por tipo de material e em um determinado período (Figura 424).

| 🔲 13.4.7.12 Somatóri          | o de emprést | imos/renova  | ações por m. | . <u>- 0 ×</u>                 |
|-------------------------------|--------------|--------------|--------------|--------------------------------|
| Arquivo E <u>x</u> ibir Ajuda |              |              |              |                                |
|                               |              |              |              | unipampa                       |
| ⊻isualizar <u>T</u> abela     | Imprimir     | <u>S</u> air |              | Universitäde Federal do-Parspe |
|                               |              |              |              |                                |
| ▼ Material                    |              |              | -            |                                |
| CD CD                         |              |              |              |                                |
| CD-ROM                        |              |              |              |                                |
| Disco de vinil                |              |              |              |                                |
| Disquete                      |              |              |              |                                |
| Dissertação                   |              |              |              |                                |
| DVD                           |              |              |              |                                |
| Fita de vídeo                 |              |              |              |                                |
| <ul> <li>Folheto</li> </ul>   |              |              |              |                                |
| Livro                         |              |              |              |                                |
| 🗌 Mapa                        |              |              |              |                                |
| Microficha                    |              |              | -            |                                |
| Data Inicial                  | Data Final   |              |              |                                |
| 1/1/2015                      |              | 5 🔍          |              |                                |
| 1/1/2010                      |              |              |              |                                |
| Biblioteca                    |              |              |              |                                |
| UNIPAMPA - Alegrete           |              | -            |              |                                |
| 0                             |              |              |              |                                |
| 0                             |              |              |              |                                |
|                               |              |              |              |                                |
|                               | Remota       | 1569933      | frColetaP    | arams //                       |

(Figura 423)

| 13.4.7.12 Somatório de empréstimos/renovações por material e biblioteca              |  |  |  |  |  |  |  |  |  |  |  |
|--------------------------------------------------------------------------------------|--|--|--|--|--|--|--|--|--|--|--|
| 📗 🚵 Excel 🛛 🤌 HTML 🔋 CSV 👘 📰 Colunas 🖓 Gráfico 🕞 🚭 Imprimir 🖧 Agrupadores 🛛 🟹 Voltar |  |  |  |  |  |  |  |  |  |  |  |
| Tabela                                                                               |  |  |  |  |  |  |  |  |  |  |  |
| Arraste um título de uma coluna aqui para agrupar pela coluna                        |  |  |  |  |  |  |  |  |  |  |  |
| DESCRICAD VOME_BIBLIOTECA VEMPRESTIMOS VERNOVACOES                                   |  |  |  |  |  |  |  |  |  |  |  |
| CD-ROM UNIPAMPA - Alegrete 27 21                                                     |  |  |  |  |  |  |  |  |  |  |  |
| Livro UNIPAMPA - Alegrete 3455 7483                                                  |  |  |  |  |  |  |  |  |  |  |  |

(Figura 424)

## 18.3 RELATÓRIOS DE PENALIDADES – PAGAMENTO DE MULTAS

Na árvore Empréstimo (13.4), Penalidades (13.4.5) em 13.4.5.9 estão os **Relatórios,** referentes ao pagamento de multas, Figura 425.

Para as funções da parte Superior da tela ver "Conhecendo Cabeçalho de Relatórios", já explicados anteriormente.

| 📚 9.9 SGCA Navegação                                                  |                        |  |  |  |  |  |  |  |
|-----------------------------------------------------------------------|------------------------|--|--|--|--|--|--|--|
| Arquivo Exibir Tramitação Aiuda                                       | ar Sair                |  |  |  |  |  |  |  |
| Aplicações Caixa Postal                                               | "<br>"                 |  |  |  |  |  |  |  |
| Descrição                                                             | 🛆 🛛 Data de validade 🔼 |  |  |  |  |  |  |  |
| 🕀 🐚 1 - Acadêmico                                                     |                        |  |  |  |  |  |  |  |
| 🗄 🚫 13 - Biblioteca                                                   |                        |  |  |  |  |  |  |  |
| 🗄 🤄 13.1 - Cadastros                                                  |                        |  |  |  |  |  |  |  |
| 🗄 崎 13.2 - Catalogação                                                |                        |  |  |  |  |  |  |  |
| 🗄 🐚 13.3 - Aquisição                                                  |                        |  |  |  |  |  |  |  |
| 🖨 🔄 13.4 - Empréstimo                                                 |                        |  |  |  |  |  |  |  |
| 👘 13.4.1. Empréstimo, devolução e renovação                           | 1/8/2018               |  |  |  |  |  |  |  |
| - Ci 13.4.2. Consultas locais                                         | 1/8/2018               |  |  |  |  |  |  |  |
| - 🔄 13.4.3. Controle de saída dos itens - Portaria                    | 1/8/2018               |  |  |  |  |  |  |  |
| - Ci 13.4.4. Histórico dos itens                                      | 1/8/2018               |  |  |  |  |  |  |  |
| 📄 📉 13.4.5. Penalidades                                               |                        |  |  |  |  |  |  |  |
| 👘 13.4.5.1. Pagamento de multas                                       | 1/8/2018               |  |  |  |  |  |  |  |
| 🖻 🥎 13.4.5.9. Relatórios                                              |                        |  |  |  |  |  |  |  |
| - 🖄 13.4.5.9.1. Recibos de multas emitidos no perío                   | do 1/8/2018            |  |  |  |  |  |  |  |
| 👘 13.4.5.9.2. Leitores com multas pendentes por b                     | blioteca 1/8/2018      |  |  |  |  |  |  |  |
| 1/8/2018 13.4.5.9.3 Alunos com multas por curso e biblioteca 1/8/2018 |                        |  |  |  |  |  |  |  |
| 🔁 🥎 13.4.6. Parâmetros de Empréstimo                                  |                        |  |  |  |  |  |  |  |
| 🖻 😋 13.4.7. Relatórios                                                |                        |  |  |  |  |  |  |  |
| 🗄 🔄 13.5 - Reserva                                                    |                        |  |  |  |  |  |  |  |
| 📄 🚊 🔄 13.6 - Leitor                                                   |                        |  |  |  |  |  |  |  |
| 🖶 🔄 13.7 - Customização                                               | -                      |  |  |  |  |  |  |  |
|                                                                       |                        |  |  |  |  |  |  |  |
|                                                                       | 1569933 frNavegacao    |  |  |  |  |  |  |  |

(Figura 425)

Relatório 13.4.5.9.1 **Recibos de Multas Emitidos no Período** (Figura 426), este relatório apresenta lista de usuários com multas e um determinado período, apresenta valor da multa, nome do usuário, nome da biblioteca e servidor que deu baixa na obra (Figura 427).

| 🔁 13.4.5.9.1. Recibos                      | s de multas (                      | emitidos no pe               | ríodo 📃 🗖 🗙                         |
|--------------------------------------------|------------------------------------|------------------------------|-------------------------------------|
| <u>Arquivo Exibir Aju</u> d                | а                                  |                              |                                     |
| ∐                                          | ے<br>Imprimir                      | 🚑<br><u>S</u> air            | Unipampa<br>Universitate Television |
| Biblioteca                                 |                                    |                              | Data Emissão Inicial                |
| UNIPAMPA - São Borj                        | а                                  | -                            | 1/1/2014 💌                          |
| Data Emissão Final<br>2/ 4 /2015           | 3                                  |                              |                                     |
|                                            |                                    |                              |                                     |
| OICA: Clique em "T.<br>agrupadores, funçõi | abela'' para vi:<br>es e montar gr | sualizar os dados<br>áficos. | de forma tabular, aplicar           |
|                                            | Remota                             | 1569933                      | frColetaParams //                   |

(Figura 426)

| <b>13.4</b> . | 5.9.1. Re   | cibos de multas    | emitidos no perí     | odo   |           |           |      |          |           |                        |      |           | _ 🗆 🗵    |
|---------------|-------------|--------------------|----------------------|-------|-----------|-----------|------|----------|-----------|------------------------|------|-----------|----------|
| 📙 🚵 Ex        | cel         | 🥭 HTML             | 🗐 CSV                |       | Colunas   | 🚮 Gráfico | -    | 🎒 Impi   | rimir     | ${\mathscr R}$ Agrupad | ores | 🏹 Voltar  |          |
| Tabela        | 1           |                    |                      |       |           |           |      |          |           |                        |      |           |          |
| A             | 10.1        |                    |                      |       |           |           |      | _        | _         | _                      |      | _         |          |
| Arraste (     | um titulo c | le uma coluna aqui | para agrupar pela ci | oluna |           |           |      |          |           |                        |      |           |          |
| C 💌           | VA 💌        | NOME_PESSOA        |                      | -     | DT_EM 💌   | HR_EM▼    | NOM  | IE_BIBLI | OTECA     | · ID ▼                 | NOM  | E_USUARIO |          |
| 6196          | 1,8         | MAGDA              |                      |       | 27/3/2015 | 20:27:03  | UNIF | PAMPA -  | São Borja | 21                     | EU.  |           |          |
| 6197          | 1,8         | MAGDA              |                      | •     | 27/3/2015 | 20:27:09  | UNIF | PAMPA -  | São Borja | 21                     | EU   |           | <u> </u> |
| 6198          | 9           | ADRIANA            |                      |       | 27/3/2015 | 21:06:52  | UNIF | PAMPA -  | São Borja | 21                     | RAF/ |           |          |
| 6199          | 5,4         | ANGELO             |                      |       | 30/3/2015 | 11:38:21  | UNIF | PAMPA -  | São Borja | 21                     | EU   |           |          |
| 6200          | 7,2         | WILIAN             |                      |       | 30/3/2015 | 11:39:20  | UNIF | PAMPA -  | São Borja | 21                     | EUF  |           |          |
| 6201          | 3,6         | MARLON             |                      |       | 30/3/2015 | 16:03:36  | UNIF | PAMPA -  | São Borja | 21                     | RAF  |           |          |
| 6202          | 7,2         | PRISCILA           |                      |       | 30/3/2015 | 16:51:25  | UNIF | PAMPA -  | São Borja | 21                     | EUI  |           |          |
| 6203          | 3,6         | JULIA              |                      |       | 30/3/2015 | 16:57:55  | UNIF | PAMPA -  | São Borja | 21                     | CH/  |           |          |
| 6204          | 18          | CARINE             |                      |       | 30/3/2015 | 19:35:45  | UNIF | PAMPA -  | São Borja | 21                     | CH/  |           | L.       |
| 6205          | 7,2         | IASMIN             |                      |       | 30/3/2015 | 21:29:03  | UNIF | PAMPA -  | São Borja | 21                     | CH/  |           |          |
| 6206          | 3,6         | TAILA              |                      |       | 31/3/2015 | 10:06:09  | UNIF | PAMPA -  | São Borja | 21                     | EUI  |           |          |
| 6207          | 3,6         | TAILA              |                      |       | 31/3/2015 | 10:06:15  | UNIF | PAMPA -  | São Borja | 21                     | EU   |           |          |
| 6208          | 7,2         | BRUNA              |                      |       | 31/3/2015 | 15:59:20  | UNIF | AMPA -   | São Borja | 21                     | BAL  |           |          |
| 6209          | 1,8         | EDERI              |                      |       | 31/3/2015 | 19:52:09  | UNIF | AMPA -   | São Borja | 21                     | RAF  |           |          |
| 6210          | 0           | CARLA              |                      |       | 1/4/2015  | 11:02:21  | UNIF | AMPA -   | São Borja | 21                     | D    |           |          |
| 6211          | 0           | FERNANDA           |                      |       | 1/4/2015  | 13:31:29  | UNIF | AMPA -   | São Borja | 21                     | D.   |           |          |
| 6212          | 0           | FERNANDA I         |                      |       | 1/4/2015  | 13:31:44  | UNIF | AMPA -   | São Borja | 21                     | D    |           |          |
| 6213          | 0           | JAIME              |                      |       | 2/4/2015  | 08:11:32  | UNIF | AMPA -   | São Borja | 21                     | D    |           |          |
|               |             |                    |                      |       |           |           |      |          |           |                        |      |           |          |
|               |             |                    |                      |       |           |           |      |          |           |                        |      |           |          |
|               |             |                    |                      |       |           |           |      |          |           |                        |      |           |          |

(Figura 427)

Relatório 13.4.5.9.2 **Leitores com Multas Pendentes por Biblioteca** (Figura 428), apresenta lista de usuários que possuem multas na biblioteca, aparece matrícula e nome do usuário, código de barras e título da obra e data e hora de retirada e devolução (Figura 429).

| 13.        | 4.5.9.2                                                                                                    | . Leitores    | com multas | pende       | entes por | biblioteca |           |  |  |  |
|------------|----------------------------------------------------------------------------------------------------|---------------|------------|-------------|-----------|------------|-----------|--|--|--|
| Arqu       | iivo E <u>x</u>                                                                                                    | gibir Ajuda   |            |             |           |            |           |  |  |  |
| <br>⊻isu   | <u>à</u><br>Ializar                                                                                                    | Tabela        | Imprimir   | <b>a</b> ir |           |            | unipampa  |  |  |  |
| Biblio     | teca                                                                                                    |               |            |             |           |            |           |  |  |  |
| UNIF       | PAMPA                                                                                                    | - São Borja   |            |             | -         |            |           |  |  |  |
|            |                                                                                                    |               |            |             |           |            |           |  |  |  |
|            | Grupo d                                                                                                    | de Leitores   |            |             |           | -          |           |  |  |  |
|            | Aluno d                                                                                                    | le 2ª Grau    |            |             |           |            |           |  |  |  |
|            | Aluno d                                                                                                    | le Graduaçã   | 0          |             |           |            |           |  |  |  |
|            | Aluno d                                                                                                    | le Pós-gradu  | ação       |             |           |            |           |  |  |  |
|            | Docent                                                                                                    | e             |            |             |           |            |           |  |  |  |
|            | EXTER                                                                                                    | NO            |            |             |           |            |           |  |  |  |
|            | Técnico                                                                                                    | o Administrat | ivo        |             |           |            |           |  |  |  |
|            |                                                                                                    |               |            |             |           |            |           |  |  |  |
|            |                                                                                                    |               |            |             |           |            |           |  |  |  |
|            |                                                                                                    |               |            |             |           |            |           |  |  |  |
|            |                                                                                                    |               |            |             |           |            |           |  |  |  |
|            |                                                                                                    |               |            |             |           |            |           |  |  |  |
| E DI<br>ag | DICA: Clique em "Tabela" para visualizar os dados de forma tabular, aplicar<br>agrupadores, funções e montar gráficos. |               |            |             |           |            |           |  |  |  |
|            |                                                                                                    | [             | Remota     | 156         | 9933      | frColetaPa | arams //. |  |  |  |

(Figura 428)

| 13.4.5.9.2                                                    | 13.4.5.9.2. Leitores com multas pendentes por biblioteca 🛛 🛛 🔀 |                    |           |                                                    |                                |  |  |  |  |  |
|---------------------------------------------------------------|----------------------------------------------------------------|--------------------|-----------|----------------------------------------------------|--------------------------------|--|--|--|--|--|
| 🛛 🗎 Excel                                                     | 🥭 HTML                                                         | 📋 CSV              | 🛄 Colunas | 🚮 Gráfico 🕞 🗃 Imprimir 🔏 Agri                      | upadores 🛛 🚑 Voltar            |  |  |  |  |  |
| Tabela                                                        |                                                                |                    |           |                                                    |                                |  |  |  |  |  |
| Arraste um título de uma coluna aqui para agrupar pela coluna |                                                                |                    |           |                                                    |                                |  |  |  |  |  |
| MATRIC T                                                      | NOME 💌                                                         | TIPO               |           |                                                    |                                |  |  |  |  |  |
| 262                                                           | VIVIANE                                                        | Aluno de Graduação | UB001322  | A televisao levada a serio /                       |                                |  |  |  |  |  |
| 262                                                           | VIVIANE                                                        | Aluno de Graduação | UB002126  | A morte de Ivan Ilitch /                           |                                |  |  |  |  |  |
| 1411                                                          | VOLNEI                                                         | Aluno de Graduação | UB013885  | Cultura :                                          | um conceito antropologico /    |  |  |  |  |  |
| 141                                                           | WANDERSON                                                      | Aluno de Graduação | UB018744  | O Instituto Rio Branco e a diplomacia brasileira : | um estudo de carreira e socia  |  |  |  |  |  |
| 151                                                           | WENANDRA                                                       | Aluno de Graduação | UB009638  | Sobre entrevistas :                                | teoria, pratica e experiencias |  |  |  |  |  |
| 151                                                           | WENANDRA                                                       | Aluno de Graduação | UB010300  | O papel do jornal e a profissao de jornalista /    |                                |  |  |  |  |  |
| 121                                                           | WILIAN                                                         | Aluno de Graduação | UB001057  | Teorias da comunicacao :                           | conceitos, escolas e tendenc   |  |  |  |  |  |
| 121                                                           | WILIAN                                                         | Aluno de Graduação | UB000560  | Teorias da comunicacao :                           | o pensamento e a pratica da    |  |  |  |  |  |
| 121                                                           | WILIAN                                                         | Aluno de Graduação | UB011673  | Teorias da comunicacao :                           | trajetorias investigativas /   |  |  |  |  |  |
| 101                                                           | WILL                                                           | Aluno de Graduação | UB013950  | A historia nos filmes:                             | os filmes na historia /        |  |  |  |  |  |
| 101                                                           | WILL                                                           | Aluno de Graduação | UB001909  | Ensaio sobre a analise filmica /                   |                                |  |  |  |  |  |
| 151                                                           | WILLIAN                                                        | Aluno de Graduação | UB006881  | Relacoes publicas e micropolitica /                |                                |  |  |  |  |  |
| 142                                                           | WILSON                                                         | Aluno de Graduação | UB004082  | Politica social :                                  | fundamentos e historia /       |  |  |  |  |  |
| 142                                                           | WILSON                                                         | Aluno de Graduação | UB016176  | Pesquisa qualitativa em ciencias humanas e sociais | ,                              |  |  |  |  |  |
| 121                                                           | YURI                                                           | Aluno de Graduação | UB004976  | Cidadania no Brasil :                              | o longo caminho /              |  |  |  |  |  |
| 121                                                           | YURI                                                           | Aluno de Graduação | UB009857  | Atlas da nova estratificacao social no Brasil :    | classe media : desenvolvimer   |  |  |  |  |  |
| 121                                                           | YURI                                                           | Aluno de Graduação | UB009866  | Atlas da nova estratificacao social no Brasil :    | volume 3 : proprietarios : con |  |  |  |  |  |
| 141                                                           | YURI                                                           | Aluno de Graduação | UB009544  | Desenhando quadrinhos :                            | os segredos das narrativas d🛄  |  |  |  |  |  |
| •                                                             |                                                                |                    |           |                                                    |                                |  |  |  |  |  |

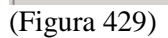

Relatório 13.4.5.9.3 **Alunos com Multas Por Curso e Biblioteca** (Figura 430), a resposta dada por este relatório é uma relação de alunos com multas pendentes por curso, aparece nome e matrícula do usuário, código de barras e título da obra, data e hora de retirada e devolução, descrição da multa e nome da unidade (curso) (Figura 431).

|   | 13.4.5.         | 9.3 Alunos c                     | om multas por                             | cui         | rso e bibliot  | eca        |                               |    |  |  |
|---|-----------------|----------------------------------|-------------------------------------------|-------------|----------------|------------|-------------------------------|----|--|--|
| 1 | Arquivo         | E <u>x</u> ibir Ajuda            | I                                         |             |                |            |                               | _  |  |  |
| Ť | <br>            |                                  | <b>a</b> (                                | -           |                |            | unipampa                      |    |  |  |
|   | Visualiza       | r Tabela                         | Imprimir 9                                | Sair        |                |            | Universidade Federal do-Parap | 1  |  |  |
|   |                 | PAMPA - São                      | Boria                                     |             |                |            |                               | -  |  |  |
|   |                 | PAMPA - São                      | Gabriel                                   |             |                | -          | _                             | _  |  |  |
|   |                 | PAMPA - Uruc                     | uaiana                                    |             |                | -          |                               |    |  |  |
|   |                 |                                  |                                           |             |                |            |                               |    |  |  |
|   |                 |                                  |                                           |             |                |            |                               |    |  |  |
|   |                 |                                  |                                           |             |                |            |                               |    |  |  |
|   | UNI             | PAMPA - Jagu                     | arão                                      |             |                |            |                               |    |  |  |
|   | UNII            | PAMPA - Sant                     | ana do Livramen                           | to          |                |            |                               |    |  |  |
|   | UNI             | PAMPA - Reito                    | oria                                      |             |                | -          |                               |    |  |  |
|   |                 |                                  |                                           |             |                |            |                               |    |  |  |
|   | Curso           | Curso                            |                                           | -           | Curso 🔽        |            |                               |    |  |  |
|   | SGBIO           | BIOTECNOL                        | IGIA                                      |             | Graduação      |            |                               |    |  |  |
|   | ALCC            | CIENCIA DA                       | COMPUTACAO                                |             | Graduação      |            |                               |    |  |  |
|   | 128.UNI         | CIENCIAS BI                      | DLOGICAS                                  |             | Graduação      |            |                               |    |  |  |
|   | 111.UNI         | CIENCIAS BI                      | DLOGICAS                                  |             | Graduação      |            |                               |    |  |  |
|   | 127.UNI         | CIENCIAS BI                      | DLOGICAS                                  |             | Graduação      |            |                               |    |  |  |
|   | SGBIL           | CIENCIAS BI                      | DLOGICAS                                  |             | Graduação      |            |                               |    |  |  |
|   | SGBIC           | CIENCIAS BI                      | DLOGICAS                                  |             | Graduação      |            |                               |    |  |  |
|   | CSCE            | CIENCIAS E>                      | ATAS                                      |             | Graduação      |            |                               |    |  |  |
|   | SBCP            | CIENCIAS SC                      | CIAIS - CIENCIA                           | V PC        | Graduação      |            |                               |    |  |  |
|   | ITTA            | CIÊNCIA E TI                     | ECNOLOGIA DE                              | ALI         | Graduação      |            |                               |    |  |  |
|   | ITTAI           | CIÊNCIA E TI                     | ECNOLOGIA DE                              | ALI         | Graduação      | -          |                               | _  |  |  |
|   |                 |                                  |                                           |             |                |            |                               |    |  |  |
|   | - Ordenag       | ção do Relatói                   | io                                        |             |                |            |                               |    |  |  |
|   | Campos          | Disponíveis:                     |                                           | Or          | denar por:     | 1          | -                             |    |  |  |
|   | Matrícula Nome  |                                  |                                           |             |                |            |                               |    |  |  |
|   | DICA:<br>agrupa | Clique em ''Ta<br>adores, funçõe | bela'' para visuali<br>s e montar gráfico | izar<br>os. | os dados de fi | orma tabul | ar, aplicar                   |    |  |  |
|   |                 |                                  | Remota                                    | 15          | 69933          | frColetaF  | arams                         |    |  |  |
|   |                 |                                  |                                           | ,           |                | ,          | 1                             | 11 |  |  |

(Figura 430)

| 🗖 13.4.5.9.3 Alunos com multas por curso e biblioteca 📃 🗾 🔀   |                 |                    |                  |                               |  |  |  |  |  |
|---------------------------------------------------------------|-----------------|--------------------|------------------|-------------------------------|--|--|--|--|--|
| 🛛 🚵 Excel 🛛 🥭 HTML 🛛 🗐 CSV                                    | 🚃 Colunas       | 🚮 Gráfico 💿 👻 🚑 li | mprimir 🦧 Agrupa | adores 🛛 👰 Voltar             |  |  |  |  |  |
| Tabela                                                        |                 |                    |                  |                               |  |  |  |  |  |
| Arraste um título de uma coluna aqui para agrupar pela coluna |                 |                    |                  |                               |  |  |  |  |  |
| NOME_PESSOA                                                   | MATR_ALUNO 💌    | SIGLA_BIBLIOTECA   | CODIGO_BARRAS 💌  | TITULO                        |  |  |  |  |  |
| SABRINA                                                       | 1221            | SAOBORJA           | UB007482         | 0 principe /                  |  |  |  |  |  |
| SILVIA                                                        | 131             | SAOBORJA           | UB010012         | Teorias da democracia : un    |  |  |  |  |  |
| SIMONE                                                        | 131             | SAOBORJA           | UB008936         | Democracias e instituicoes    |  |  |  |  |  |
| SUELEN                                                        | 091             | SAOBORJA           | UB025841         | Os dominios de natureza no    |  |  |  |  |  |
| SUELEN                                                        | 091             | SAOBORJA           | UB001186         | Historia social da crianca e  |  |  |  |  |  |
| SUELEN                                                        | 09              | SAOBORJA           | UB028863         | Analise da paisagem : com     |  |  |  |  |  |
| TALITHA                                                       | 111             | SAOBORJA           | UB008990         | A inclusao do outro : estudi  |  |  |  |  |  |
| THIAGO                                                        | 10 <sup>-</sup> | SAOBORJA           | UB015180         | A politica social do estado ( |  |  |  |  |  |
| THIAGO                                                        | 101             | SAOBORJA           | UB007289         | Do estado liberal ao estado   |  |  |  |  |  |
| τύμο                                                          | 151             | SAOBORJA           | UB007500         | Ciencia e politica : duas vo  |  |  |  |  |  |
| VITORIA                                                       | 141             | SAOBORJA           | UB033255         | Leviata, ou Materia, forma (  |  |  |  |  |  |
| VITORIA                                                       | 141             | SAOBORJA           | UB003904         | Os classicos da politica /    |  |  |  |  |  |
| WANDERSON                                                     | 141             | SAOBORJA           | UB018744         | O Instituto Rio Branco e a 🤇  |  |  |  |  |  |
| WILSON                                                        | 142             | SAOBORJA           | UB016176         | Pesquisa qualitativa em cie   |  |  |  |  |  |
| WILSON                                                        | 142             | SAOBORJA           | UB004082         | Politica social : fundamentc  |  |  |  |  |  |
| YURI                                                          | 121             | SAOBORJA           | UB004976         | Cidadania no Brasil : o long  |  |  |  |  |  |
| YURI                                                          | 121             | SAOBORJA           | UB009866         | Atlas da nova estratificacad  |  |  |  |  |  |
| YURI                                                          | 121             | SAOBORJA           | UB009857         | Atlas da nova estratificaca(  |  |  |  |  |  |
|                                                               |                 |                    |                  |                               |  |  |  |  |  |
|                                                               |                 |                    |                  |                               |  |  |  |  |  |

(Figura 431)

# 18.4 RELATÓRIOS – PARAMETROS DE EMPRÉSTIMO – REGULAMENTO DE EMPRÉSTIMO

Na árvore Empréstimo (13.4), Parâmetros de Empréstimo (13.4.6) em 13.4.6.2.4 estão os **Relatórios**, referentes a parâmetros de empréstimo, Figura 432.

Para as funções da parte Superior da tela ver "Conhecendo Cabeçalho de Relatórios", já explicados anteriormente.

| 📚 9.9 SGCA Navegação                                                                                                    |          |                                 |  |  |  |  |  |
|----------------------------------------------------------------------------------------------------|----------|---------------------------------|--|--|--|--|--|
| Arquivo       Exibir       Tramitação       Ajuda         Executar       Atualizar       Abrir       Tramitações       Visualizar       Sair |          | Universited in Proton do France |  |  |  |  |  |
| Aplicações Caixa Postal                                                                                                    |          | ,                               |  |  |  |  |  |
| Descrição                                                                                                    | $\Delta$ | Data de validade 🔺              |  |  |  |  |  |
| 🗄 🔄 13.2.99 Relatórios                                                                                                    |          |                                 |  |  |  |  |  |
| 🖶 🎦 13.3 - Aquisição                                                                                                    |          |                                 |  |  |  |  |  |
| 🖨 🥎 13.4 - Empréstimo                                                                                                    |          |                                 |  |  |  |  |  |
| - 🔄 13.4.1. Empréstimo, devolução e renovação                                                                                                |          | 1/8/2018                        |  |  |  |  |  |
| - 🔄 13.4.2. Consultas locais                                                                                                    |          | 1/8/2018                        |  |  |  |  |  |
| - S 13.4.3. Controle de saída dos itens - Portaria                                                                                           |          | 1/8/2018                        |  |  |  |  |  |
| 13.4.4. Histórico dos itens                                                                                                    |          | 1/8/2018                        |  |  |  |  |  |
| III.4.5. Penalidades                                                                                                    |          |                                 |  |  |  |  |  |
| E 13.4.6. Parametros de Empréstimo                                                                                                    |          | 1 10 1001 0                     |  |  |  |  |  |
| 13.4.6.1. Total de emprestimos por tipo de material                                                                                          |          | 1/8/2018                        |  |  |  |  |  |
| En 13.4.6.2. Regulamento de emprestimo                                                                                                    |          | 1/0/2010                        |  |  |  |  |  |
| 13.4.6.2.1. Cadastro do regulamento de emprestimo                                                                                            |          | 1/0/2010                        |  |  |  |  |  |
| 13.4.6.2.2. Coninguração do regulamento de emprestimo                                                                                        |          | 1/0/2010                        |  |  |  |  |  |
|                                                                                                    |          | 17072010                        |  |  |  |  |  |
| B 1246241 Regulamente de empréstime de bibliotece                                                                                            |          |                                 |  |  |  |  |  |
| En 1347 Belatórios                                                                                                    |          |                                 |  |  |  |  |  |
| E 135 - Beserva                                                                                                    |          |                                 |  |  |  |  |  |
| ⊕ 13.6 - Leitor                                                                                                    |          |                                 |  |  |  |  |  |
| ⊕ Santa Landa<br>⊕ Santa Landa<br>13.7 - Customização                                                                                        |          |                                 |  |  |  |  |  |
| 🗄 💍 13.9 - Relatórios                                                                                                    |          |                                 |  |  |  |  |  |
|                                                                                                    |          | <b>_</b>                        |  |  |  |  |  |
|                                                                                                    | 1569933  | frNavegacao //                  |  |  |  |  |  |

Relatório 13.4.6.2.4.1 **Regulamento de Empréstimo da biblioteca** (Figura 433), este relatório traz o regulamento de empréstimo de determinada biblioteca, apresenta nome da biblioteca, classificação do empréstimo, descrição do grupo de usuários, empréstimo, renovações e renovações especiais onde apresenta o número de itens e prazo e nome da biblioteca (Figura 434).

| 13.4.6.2.4       | .1. Regula           | mento de | empréstimo d | a biblioteca |           |
|------------------|----------------------|----------|--------------|--------------|-----------|
| <u>Arquivo</u> E | sibir Aj <u>u</u> da |          |              |              | •         |
| <br>⊻isualizar   | Tabela               | Imprimir | 5air         |              | Unipampa  |
| Biblioteca       |                      |          |              |              |           |
| UNIPAMPA         | - São Borja          |          |              |              |           |
|                  |                      |          |              |              |           |
|                  |                      |          |              |              |           |
|                  |                      |          |              |              |           |
|                  |                      |          |              |              |           |
|                  |                      |          |              |              |           |
|                  |                      |          |              |              |           |
|                  |                      |          |              |              |           |
| 0                |                      |          |              |              |           |
| L                |                      |          | 4540000      |              |           |
|                  |                      | Remota   | 1569933      | jtrColetaPa  | arams //, |

(Figura 433)

| C  | 13.4.6.2.4.1. Regula                         | mento de empréstimo d        | la biblioteca 📃 🗖 🔉    | ×                                               |          |          |
|----|----------------------------------------------|------------------------------|------------------------|-------------------------------------------------|----------|----------|
|    | 13.4.6.2.4.1. Regul                          | amento de empréstimo         | da biblioteca          |                                                 |          | _ 🗆 ×    |
|    | 🛛 🚵 Excel 🛛 👩                                | HTML 🔋 CSV                   | 📰 Colunas 🛛 🚮          | ∫Gráfico → 🚭 Imprimir 🔏 Agrupadores             | 🏹 Voltar | г        |
| lì | Tabela                                       |                              |                        |                                                 |          |          |
|    | ······································       |                              |                        |                                                 |          |          |
|    | Arraste um titulo de uma                     | ) coluna aqui para agrupar p | ela coluna             |                                                 |          |          |
|    | NOME_COLECAO 💌                               | DESCRICAO_CLASSIF            | DESCRICAO_GRUPO 💌      | EMPRESTIMOS                                     | -        | RENOV.   |
|    | UNIPAMPA - São Borja                         | Faixa azul                   | Aluno de 2ª Grau       | 1 iten(s) simultâneo(s) pelo prazo 07 dias      |          | 1 renov  |
|    | UNIPAMPA - São Borja                         | Faixa azul                   | Aluno de Graduação     | 3 iten(s) simultâneo(s) pelo prazo 03 dias      |          | 5 renov  |
|    | UNIPAMPA - São Borja                         | Faixa azul                   | Aluno de Pós-graduação | 5 iten(s) simultâneo(s) pelo prazo 03 dias      |          | 3 renov  |
|    | UNIPAMPA - São Borja                         | Faixa azul                   | Docente                | 10 iten(s) simultâneo(s) pelo prazo 03 dias     |          | 5 renov  |
|    | UNIPAMPA - São Borja                         | Faixa azul                   | EXTERNO                | 0 iten(s) simultâneo(s) pelo prazo Sem retirada |          | 0 renov  |
|    | UNIPAMPA - São Borja                         | Faixa azul                   | Técnico Administrativo | 5 iten(s) simultâneo(s) pelo prazo 03 dias      |          | 5 renov  |
|    | UNIPAMPA - São Borja                         | Faixa Verde                  | Aluno de 2ª Grau       | 1 iten(s) simultâneo(s) pelo prazo 07 dias      |          | 1 renov  |
|    | UNIPAMPA - São Borja                         | Faixa Verde                  | Aluno de Graduação     | 1 iten(s) simultâneo(s) pelo prazo 07 dias      |          | 5 renov  |
|    | UNIPAMPA - São Borja                         | Faixa Verde                  | Aluno de Pós-graduação | 0 iten(s) simultâneo(s) pelo prazo 07 dias      |          | 1 renov  |
|    | UNIPAMPA - São Borja                         | Faixa Verde                  | Docente                | 1 iten(s) simultâneo(s) pelo prazo 07 dias      |          | 1 renov  |
| г  | UNIPAMPA - São Borja                         | Faixa Verde                  | EXTERNO                | 0 iten(s) simultâneo(s) pelo prazo Sem retirada |          | 0 renov  |
|    | UNIPAMPA - São Borja                         | Faixa Verde                  | Técnico Administrativo | 1 iten(s) simultâneo(s) pelo prazo 07 dias      |          | 5 renov  |
| LI | UNIPAMPA - São Borja                         | Referência                   | Aluno de 2º Grau       | 1 iten(s) simultâneo(s) pelo prazo 07 dias      |          | 1 renov  |
| Γ  | UNIPAMPA - São Borja                         | Referência                   | Aluno de Graduação     | 0 iten(s) simultâneo(s) pelo prazo Sem retirada |          | 0 renov  |
| Í. | UNIPAMPA - São Borja                         | Referência                   | Aluno de Pós-graduação | 0 iten(s) simultâneo(s) pelo prazo Sem retirada |          | 0 renov  |
| L  | UNIPAMPA - São Borja                         | Referência                   | Docente                | 0 iten(s) simultâneo(s) pelo prazo Sem retirada |          | 0 renov  |
| L  | UNIPAMPA - São Borja                         | Referência                   | EXTERNO                | 0 iten(s) simultâneo(s) pelo prazo Sem retirada |          | 0 renov  |
| Ш  | UNIPAMPA - São Borja                         | Referência                   | Técnico Administrativo | 0 iten(s) simultâneo(s) pelo prazo Sem retirada |          | 0 reno   |
|    |                                              |                              |                        | -                                               |          | <b>_</b> |
|    | <u>                                     </u> |                              |                        |                                                 |          |          |
| Iſ |                                              |                              |                        |                                                 |          |          |

```
(Figura 434)
```

# 18.5 RELATÓRIOS – RESERVA

Na árvore Reserva (13.5), em 13.5.4 estão os Relatórios, referentes à reserva, Figura 435.
| 📚 9.9 SGCA Navegação                                                                                                    |         |                                                                      |
|----------------------------------------------------------------------------------------------------|---------|----------------------------------------------------------------------|
| Arquivo       Exibir       Tramitação       Ajuda         Arquivo       Executar       Atualizar       Abrir       Tramitações       Visualizar       Sair                                                                                                    |         | Unipampa                                                             |
| Aplicações Caixa Postal                                                                                                    |         |                                                                      |
| Descrição                                                                                                    | Δ       | Data de validade 🔺                                                   |
| <ul> <li>13 - Biblioteca</li> <li>13.1 - Cadastros</li> <li>13.2 - Catalogação</li> <li>13.2.01 Catalogação de itens e registros MARC</li> <li>13.2.02 Mover item de um registro bibliográfico para outro</li> <li>13.2.03 Emissão de etiquetas e relatórios - RTF</li> <li>13.2.05 Pesquisa ao acervo bibliográfico</li> <li>13.2.06 Alteração da situação dos itens</li> <li>13.2.20. Solicitação de inclusão de registros de autoridades</li> <li>13.2.98 Importação, exportação e sincronização do acervo</li> <li>13.2.99 Relatórios</li> <li>13.3 - Aquisição</li> <li>13.4 - Empréstimo</li> </ul> |         | 1/8/2018<br>1/8/2018<br>1/8/2018<br>1/8/2018<br>1/8/2018<br>1/8/2018 |
| ☐ 13.5 - Reserva 13.5 2 Verificação das reservas (Fila de reserva)                                                                                                    |         | 1/8/2018                                                             |
| ☐ 13.5.3. Atualização da fila da reserva ☐ 13.5.4. Relatórios                                                                                                    |         | 1/8/2018                                                             |
| 13.5.4.1. Itens reservados disponíveis para os leitores                                                                                                    |         | 1/8/2018                                                             |
| — 🐧 13.5.4.2. Reservas disponíveis que não foram retiradas (expiradas)                                                                                                    |         | 1/8/2018 📃                                                           |
| 👘 🖓 13.5.4.3 Títulos mais reservados no período                                                                                                    |         | 1/8/2018                                                             |
| ⊞                                                                                                    |         | -                                                                    |
|                                                                                                    | 1569933 | frNavegacao //                                                       |

(Figura 435)

As orientações são as mesmas para Catalogação, Empréstimo e Reserva, ver Conhecendo Cabeçalho de Relatórios.

13.5.4.1 - **Itens reservados disponíveis para os leitores**, preencher *Biblioteca* e *Ordenação do Relatório* (Figura 436), aparece a lista dos itens reservados, no relatório aparecem as informações sobre usuário e informações sobre o material reservado (Figura 437).

| 🔲 13.5.4.1. Itens reser                                            | vados disponí                                                                                                    | veis para os le                               | eitores                   |             |
|--------------------------------------------------------------------|----------------------------------------------------------------------------------------------------|-----------------------------------------------|---------------------------|-------------|
| <u>Arquivo Exibir Aju</u> da                                       |                                                                                                    |                                               |                           |             |
|                                                                    | imprimir <u>S</u> -                                                                                                    | d<br>air                                      |                           | Unipampa    |
| Biblioteca                                                         |                                                                                                    |                                               |                           |             |
| UNIPAMPA - Alegrete                                                |                                                                                                    | -                                             |                           |             |
| Ordenação do Relatório<br>Campos Disponíveis:<br>Número de Chamada | ◆       ◆       ◆       ◆       ◆       ◆       ◆       ◆       ◆       ◆       ◆       ◆       ◆       ◆       ◆       ◆       ◆       ◆       ◆       ◆       ◆       ◆       ◆       ◆       ◆       ◆       ◆       ◆       ◆       ◆       ◆       ◆       ◆       ◆       ◆       ◆       ◆       ◆       ◆       ◆       ◆       ◆       ◆       ◆       ◆       ◆       ◆       ◆       ◆       ◆       ◆       ◆       ◆       ◆       ◆       ◆       ◆       ◆       ◆       ◆       ◆       ◆       ◆       ◆       ◆       ◆       ◆       ◆    < | Ordenar por:<br>Título Ordenaç<br>Nome Leitor | âo                        | *           |
| DICA: Clique em "Tabo<br>agrupadores, funções                      | ela'' para visualiz<br>e montar gráfico<br>Remota                                                                                                    | ar os dados de f<br>s.<br>1569933             | orma tabula<br>frColetaPa | ar, aplicar |
| (Figura 436)                                                       |                                                                                                    |                                               |                           |             |

| 🔲 13.5.4.1. Iten    | 13.5.4.1. Itens reservados disponíveis para os leitores |                     |          |                                      |               |                     |  |  |
|---------------------|---------------------------------------------------------|---------------------|----------|--------------------------------------|---------------|---------------------|--|--|
| 🛛 🛅 Excel           | 🤌 HTML 🔋                                                | CSV 🛛 🛄 Colunas     | : 🔂      | Gráfico 👻 🚭 Imprimir 🏻 🆧             | C Agrupadores | s 🛛 🚑 Voltar        |  |  |
| Tabela              |                                                         |                     |          |                                      |               |                     |  |  |
| Arraste um título d | e uma coluna aqui para                                  | agrupar pela coluna |          |                                      |               |                     |  |  |
| ID_RESERVA          | CODIGO_BARRAS 💌                                         | NUMERO_CHAMADA 💌    | MA 💌     | TITULO                               | -             | NOME_BIBLIOTECA     |  |  |
| 22037               | UA000067                                                | 517 S849c v.2       | 12115283 | Calculo /                            |               | UNIPAMPA - Alegrete |  |  |
| 22032               | UA019366                                                | 004.41 S697e        | 15115023 | Engenharia de software /             | 1             | UNIPAMPA - Alegrete |  |  |
| 22093               | UA007327                                                | 624.04 A447e        | 14115015 | Estruturas isostaticas /             |               | UNIPAMPA - Alegrete |  |  |
| 22088               | UA005990                                                | 532 M969i           | 12115019 | Uma introducao concisa a mecanica (  | dos fluidos / | UNIPAMPA - Alegrete |  |  |
| 22112               | UA008471                                                | 532 B895m           | 11115022 | Mecanica dos fluidos /               |               | UNIPAMPA - Alegrete |  |  |
| 22065               | UA006683                                                | 531.1 B415m         | 12115196 | Mecanica vetorial para engenheiros : |               | UNIPAMPA - Alegrete |  |  |
| 22095               | UA002637                                                | 620.1 B415r         | 14115015 | Resistencia dos materiais :          |               | UNIPAMPA - Alegrete |  |  |
| 22096               | UA009970                                                | 620.1 B415r         | 14115015 | Resistencia dos materiais /          |               | UNIPAMPA - Alegrete |  |  |
| 22056               | UA011687                                                | 536.2:621 C395t     | 10115098 | Transferencia de calor e massa:      |               | UNIPAMPA - Alegrete |  |  |
|                     |                                                         |                     |          |                                      |               |                     |  |  |

(Figura 437)

13.5.4.2 – **Reservas disponíveis que não foram retiradas** (expiradas), completar *Biblioteca, Itens disponíveis a partir de* e *Ordenação do Relatório* (Figura 438), o resultado será uma listagem de obras reservadas e não retiradas (Figura 439).

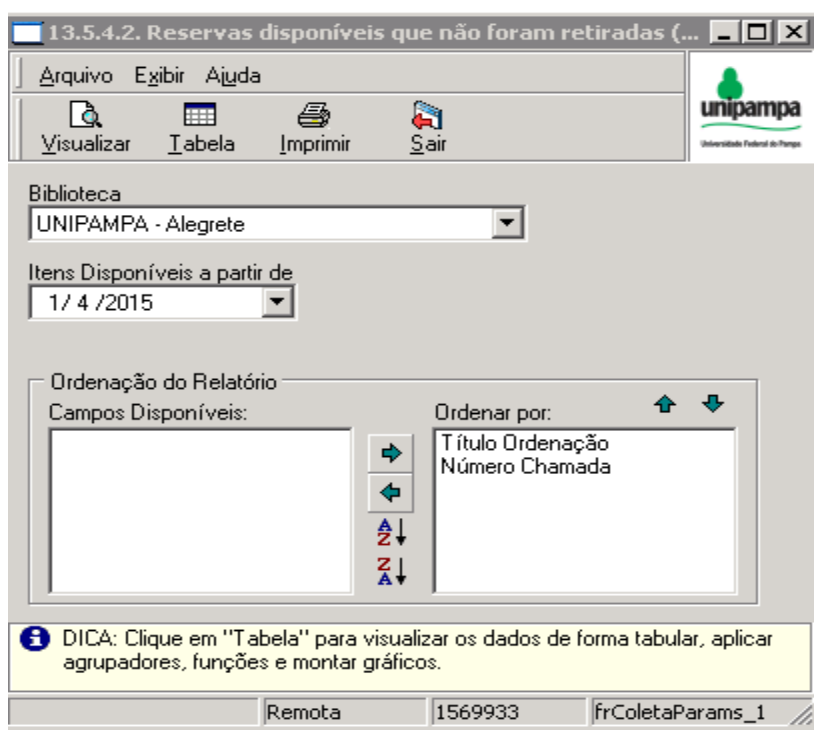

<sup>(</sup>Figura 438)

| 🔲 13.5.4.2. R   | 🔲 13.5.4.2. Reservas disponíveis que não foram retiradas (expiradas) |                            |                 |                      |      |                  |        |          | _ 🗆 🗙    |          |
|-----------------|----------------------------------------------------------------------|----------------------------|-----------------|----------------------|------|------------------|--------|----------|----------|----------|
| 📙 🗎 Excel       | 🥖 HTML                                                               | 🗐 CSV 🛛 🔛                  | Colunas 🦉       | 🖢 Gráfico 🚽 👻        | 6    | ) İmprimir 💡     | 🕄 Agr  | upadores | 🏹 Voltar |          |
| Tabela          |                                                                      |                            |                 |                      |      |                  |        |          |          |          |
| Arraste um títu | lo de uma coluna aqu                                                 | i para agrupar pela coluna |                 |                      |      |                  |        |          |          |          |
| ID_RES 💌        | CODIGO_BAR 💌                                                         | NUMERO_CHAMA 💌             | TITULO          |                      | ▼    | NOME_AUTOF       | 🔻      | DT_ALTE  | RACAO 💌  | HR_ALTEI |
| 22051           | UA015988                                                             | 517 A634c v. 1             | Calculo /       |                      |      | Anton, Howard    |        | 1/4/2015 |          | 08:07:46 |
| 22012           | UA008397                                                             | 621.3 A375f                | Fundamentos d   | le circuitos eletric | os / | Alexander, Char  | les K. | 1/4/2015 |          | 08:07:42 |
| 22059           | UA000581                                                             | 53 H188f v.1               | Fundamentos d   | le fisica /          |      | Halliday, David. |        | 6/4/2015 |          | 08:10:21 |
| 20619           | UA005698                                                             | 004.42 L864i               | Introducao a pr | ogramacao :          |      | Lopes, Anita     |        | 1/4/2015 |          | 08:07:40 |
| 22011           | UA006497                                                             | 532 B895m                  | Mecanica dos f  | iluidos /            |      | Brunetti, Franco |        | 1/4/2015 |          | 08:07:43 |
| 22011           | UA008473                                                             | 532 B895m                  | Mecanica dos l  | iluidos /            |      | Brunetti, Franco |        | 1/4/2015 |          | 08:07:43 |

13.5.4.3 – **Títulos Mais Reservados no Período**, preencher *Biblioteca, Período e Número mínimo de reservas que o título teve no período* (Figura 440), apresenta o relatório de títulos mais reservados em um determinado período (Figura 441).

| Arquivo Egibir Ajuda         Visualizar Iabela Imprimir Sair         Biblioteca         UNIPAMPA - Alegrete         UNIPAMPA - São Borja         UNIPAMPA - São Gabriel         UNIPAMPA - São Gabriel         UNIPAMPA - Bagé         UNIPAMPA - Caçapava do Sul         UNIPAMPA - Jaguarão         UNIPAMPA - Bairo         UNIPAMPA - Bagé         UNIPAMPA - Santana do Livramento         UNIPAMPA - Reitoria         Indique o período         que deseja verificar         1/1 / 2015         T/4 / 2015         OLA: Clique em "Tabela" para visualizar os dados de forma tabular, aplicar agrupadores, funções e montar gráficos.         Remota       1569933                                                                                                    |         | 13.5.4.3              | Títulos ma                    | ais reservad                      | los no períod               | 0               | _ 🗆 🗙         |
|----------------------------------------------------------------------------------------------------|---------|-----------------------|-------------------------------|-----------------------------------|-----------------------------|-----------------|---------------|
| Yisualizar       Iabela       Imprimir       Sair         Biblioteca       Imprimir       Sair         UNIPAMPA - Alegrete       Imprimir       Imprimir         UNIPAMPA - Itaqui       Imprimir       Imprimir         UNIPAMPA - Itaqui       Imprimir       Imprimir         UNIPAMPA - Itaqui       Imprimir       Imprimir         UNIPAMPA - Itaqui       Imprimir       Imprimir         UNIPAMPA - Itaqui       Imprimir       Imprimir         UNIPAMPA - Itaqui       Imprimir       Imprimir         UNIPAMPA - São Borja       Imprimir       Imprimir         UNIPAMPA - São Gabriel       Imprimir       Imprimir         UNIPAMPA - São Gabriel       Imprimir       Imprimir         UNIPAMPA - Dom Pedrito       Imprimir       Imprimir         UNIPAMPA - Jaguarão       Imprimir       Imprimir         UNIPAMPA - Santana do Livramento       Imprimir       Imprimir         UNIPAMPA - Reitoria       Imprimir       Imprimir         Indique o período       Imprimir       Imprimir         Indique o período       Imprimir       Imprimir         Indique o período       Imprimir       Imprimir         Indique o período       Imprimir       Imprimir                                                                              | ] [     | Arquivo E             | E <u>x</u> ibir Aj <u>u</u> d | а                                 |                             |                 |               |
| Tobela       Tobela       Topela       Topela       Topela         Implimit       Jain         Implimit       Jain         Implit       Jain <t< td=""><td>  ,</td><td></td><td>T abela</td><td>(Interview)</td><td>air<br/>Sair</td><td></td><td>unipampa</td></t<>                                                                                                    | ,       |                       | T abela                       | (Interview)                       | air<br>Sair                 |                 | unipampa      |
| Biblioteca UNIPAMPA - Alegrete UNIPAMPA - Itaqui UNIPAMPA - São Borja UNIPAMPA - São Gabriel UNIPAMPA - São Gabriel UNIPAMPA - Bagé UNIPAMPA - Bagé UNIPAMPA - Caçapava do Sul UNIPAMPA - Dom Pedrito UNIPAMPA - Jaguarão UNIPAMPA - Santana do Livramento UNIPAMPA - Reitoria Indique o período que deseja verificar 1/1 / 2015 7/ 4 / 2015 Número mínimo de reservas que o título teve no período 1 DICA: Clique em "Tabela" para visualizar os dados de forma tabular, aplicar agrupadores, funções e montar gráficos. Remota 1669933 frColetaParams 1                                                                                                    |         | visualizar            |                               | Tubum                             | <u></u> aii                 |                 |               |
| UNIPAMPA - Alegrete UNIPAMPA - Itaqui UNIPAMPA - São Borja UNIPAMPA - São Gabriel UNIPAMPA - São Gabriel UNIPAMPA - Uruguaiana UNIPAMPA - Bagé UNIPAMPA - Caçapava do Sul UNIPAMPA - Dom Pedrito UNIPAMPA - Jaguarão UNIPAMPA - Jaguarão UNIPAMPA - Santana do Livramento UNIPAMPA - Reitoria Indique o período que deseja verificar 1/1 / 2015 7/ 4 / 2015 Número mínimo de reservas que o título teve no período 1 DICA: Clique em "Tabela" para visualizar os dados de forma tabular, aplicar agrupadores, funções e montar gráficos. Remota 1569933 frColetaParams 1                                                                                                    |         | ▼ Bibliot             | eca.                          |                                   |                             |                 |               |
| <ul> <li>UNIPAMPA - Itaqui</li> <li>UNIPAMPA - São Borja</li> <li>UNIPAMPA - São Gabriel</li> <li>UNIPAMPA - Uruguaiana</li> <li>UNIPAMPA - Bagé</li> <li>UNIPAMPA - Caçapava do Sul</li> <li>UNIPAMPA - Dom Pedrito</li> <li>UNIPAMPA - Jaguarão</li> <li>UNIPAMPA - Santana do Livramento</li> <li>UNIPAMPA - Reitoria</li> <li>Indique o período que deseja verificar</li> <li>1/1 / 2015</li> <li>7/ 4 / 2015</li> <li>Número mínimo de reservas que o título teve no período</li> <li>DICA: Clique em "Tabela" para visualizar os dados de forma tabular, aplicar agrupadores, funções e montar gráficos.</li> <li>Remota 1569933 frColetaParams 1</li> </ul>                                                                                                    |         |                       | AMPA - Aleo                   | rete                              |                             |                 |               |
| □ UNIPAMPA - São Borja         □ UNIPAMPA - São Gabriel         □ UNIPAMPA - Uruguaiana         □ UNIPAMPA - Bagé         □ UNIPAMPA - Bagé         □ UNIPAMPA - Caçapava do Sul         □ UNIPAMPA - Dom Pedrito         □ UNIPAMPA - Santana do Livramento         □ UNIPAMPA - Santana do Livramento         □ UNIPAMPA - Reitoria         □ UNIPAMPA - Reitoria         □ UNIPAMPA - Santana do Livramento         □ UNIPAMPA - Santana do Livramento         □ UNIPAMPA - Santana do Livramento         □ UNIPAMPA - Santana do Livramento         □ UNIPAMPA - Santana do Livramento         □ UNIPAMPA - Sentoria         □ Número mínimo de reservas que o título teve no período         1         ① DICA: Clique em ''Tabela'' para visualizar os dados de forma tabular, aplicar agrupadores, funções e montar gráficos.         Remota       1569933         □ Remota       1569933                                                                                                    |         | UNIP                  | AMPA - Itag                   | ui                                |                             |                 |               |
| □ UNIPAMPA - São Gabriel         □ UNIPAMPA - Uruguaiana         □ UNIPAMPA - Bagé         □ UNIPAMPA - Caçapava do Sul         □ UNIPAMPA - Dom Pedrito         □ UNIPAMPA - Jaguarão         □ UNIPAMPA - Santana do Livramento         □ UNIPAMPA - Reitoria         □ UNIPAMPA - Reitoria         □ UNIPAMPA - Reitoria         □ UNIPAMPA - Santana do Livramento         □ UNIPAMPA - Santana do Livramento | - Fi    |                       | AMPA - São                    | Boria                             |                             |                 |               |
| <ul> <li>UNIPAMPA - Uruguaiana</li> <li>UNIPAMPA - Bagé</li> <li>UNIPAMPA - Caçapava do Sul</li> <li>UNIPAMPA - Dom Pedrito</li> <li>UNIPAMPA - Jaguarão</li> <li>UNIPAMPA - Santana do Livramento</li> <li>UNIPAMPA - Reitoria</li> <li>UNIPAMPA - Reitoria</li> <li>Indique o período que deseja verificar</li> <li>1/1 /2015</li> <li>7/ 4 /2015</li> <li>Número mínimo de reservas que o título teve no período</li> <li>DICA: Clique em "Tabela" para visualizar os dados de forma tabular, aplicar agrupadores, funções e montar gráficos.</li> <li>Remota 1569933 frColetaParams 1 // </li> </ul>                                                                                                    | - Fi    | UNIP                  | AMPA - São                    | Gabriel                           |                             |                 |               |
| <ul> <li>UNIPAMPA - Bagé</li> <li>UNIPAMPA - Caçapava do Sul</li> <li>UNIPAMPA - Dom Pedrito</li> <li>UNIPAMPA - Jaguarão</li> <li>UNIPAMPA - Santana do Livramento</li> <li>UNIPAMPA - Reitoria</li> <li>UNIPAMPA - Reitoria</li> <li>Indique o período</li> <li>que deseja verificar</li> <li>1/1 /2015</li> <li>7/ 4 /2015</li> <li>Número mínimo de reservas que o título teve no período</li> <li>DICA: Clique em "Tabela" para visualizar os dados de forma tabular, aplicar agrupadores, funções e montar gráficos.</li> <li>Remota</li> <li>I569933</li> <li>frColetaParams 1</li> </ul>                                                                                                    | Ī       | UNIP                  | AMPA - Uru                    | guaiana                           |                             |                 |               |
| <ul> <li>UNIPAMPA - Caçapava do Sul</li> <li>UNIPAMPA - Dom Pedrito</li> <li>UNIPAMPA - Jaguarão</li> <li>UNIPAMPA - Jaguarão</li> <li>UNIPAMPA - Santana do Livramento</li> <li>UNIPAMPA - Reitoria</li> <li>UNIPAMPA - Reitoria</li> <li>Indique o período</li> <li>que deseja verificar</li> <li>1/1 / 2015</li> <li>7/ 4 / 2015</li> <li>Número mínimo de reservas que o título teve no período</li> <li>DICA: Clique em "Tabela" para visualizar os dados de forma tabular, aplicar agrupadores, funções e montar gráficos.</li> <li>Remota</li> <li>I569933</li> <li>frColetaParams 1</li> </ul>                                                                                                    | Ī       | UNIP                  | AMPA - Bag                    | -<br> é                           |                             |                 |               |
| <ul> <li>UNIPAMPA - Dom Pedrito</li> <li>UNIPAMPA - Jaguarão</li> <li>UNIPAMPA - Santana do Livramento</li> <li>UNIPAMPA - Reitoria</li> <li>UNIPAMPA - Reitoria</li> <li>Indique o período</li> <li>que deseja verificar</li> <li>1/1 / 2015</li> <li>7/4 / 2015</li> <li>Número mínimo de reservas que o título teve no período</li> <li>DICA: Clique em "Tabela" para visualizar os dados de forma tabular, aplicar agrupadores, funções e montar gráficos.</li> <li>Remota</li> <li>1569933</li> <li>frColetaParams 1</li> </ul>                                                                                                    | Ī       | UNIP                  | AMPA - Caç                    | apava do Sul                      |                             |                 |               |
| <ul> <li>UNIPAMPA - Jaguarão</li> <li>UNIPAMPA - Santana do Livramento</li> <li>UNIPAMPA - Reitoria</li> <li>Indique o período<br/>que deseja verificar</li> <li>1/ 1 /2015</li> <li>7/ 4 /2015</li> <li>Número mínimo de reservas que o título teve no período</li> <li>DICA: Clique em "Tabela" para visualizar os dados de forma tabular, aplicar<br/>agrupadores, funções e montar gráficos.</li> <li>Remota</li> <li>1569933</li> <li>frColetaParams 1</li> </ul>                                                                                                    | 1       | UNIP/                 | AMPA - Don                    | n Pedrito                         |                             |                 |               |
| <ul> <li>UNIPAMPA - Santana do Livramento</li> <li>UNIPAMPA - Reitoria</li> <li>Indique o período<br/>1/ 1 /2015</li> <li>7/ 4 /2015</li> <li>Número mínimo de reservas que o título teve no período<br/>1</li> <li>DICA: Clique em "Tabela" para visualizar os dados de forma tabular, aplicar<br/>agrupadores, funções e montar gráficos.</li> <li>Remota</li> <li>1569933</li> <li>frColetaParams 1</li> </ul>                                                                                                    | 1       | UNIP                  | AMPA - Jag                    | uarão                             |                             |                 |               |
| UNIPAMPA - Reitoria  UNIPAMPA - Reitoria  ue deseja verificar  1/ 1 /2015  7/ 4 /2015  Número mínimo de reservas que o título teve no período  DICA: Clique em "Tabela" para visualizar os dados de forma tabular, aplicar agrupadores, funções e montar gráficos.  Remota 1569933 frColetaParams 1                                                                                                    | [       | UNIP/                 | AMPA - San                    | itana do Livra                    | mento                       |                 |               |
| Indique o período       que deseja verificar         1/1/2015       7/4/2015         Número mínimo de reservas que o título teve no período         1         DICA: Clique em "Tabela" para visualizar os dados de forma tabular, aplicar agrupadores, funções e montar gráficos.         Remota       1569933                                                                                                    |         | UNIP                  | AMPA - Reit                   | toria                             |                             | -               |               |
| Número mínimo de reservas que o título teve no período         1         DICA: Clique em "Tabela" para visualizar os dados de forma tabular, aplicar agrupadores, funções e montar gráficos.         Remota       1569933                                                                                                    | In<br>[ | dique o pe<br>1/1/201 | eríodo<br>5 _                 | que desei                         | a verificar<br>D15 💽        |                 |               |
| 1         Image: DICA: Clique em "Tabela" para visualizar os dados de forma tabular, aplicar agrupadores, funções e montar gráficos.         Image: Remota       1569933         Image: Remota       1569933                                                                                                    | N       | úmero mír             | nimo de rese                  | rvas que o tít                    | ulo teve no per             | íodo            |               |
| DICA: Clique em "Tabela" para visualizar os dados de forma tabular, aplicar<br>agrupadores, funções e montar gráficos.     Remota 1569933 frColetaParams 1 //                                                                                                    | 1       |                       |                               |                                   |                             |                 |               |
| Remota 1569933 frColetaParams 1 //                                                                                                    | €       | DICA: Ci<br>agrupad   | lique em ''Ta<br>ores, funçõ  | abela'' para vi<br>es e montar gr | sualizar os dado<br>áficos. | os de forma tab | ular, aplicar |
|                                                                                                    |         |                       |                               | Remota                            | 1569933                     | frColeta        | aParams 1 🥢   |

#### (Figura 440)

| 🔲 13.5.4.3 Títulos r    | nais reservados no pei     | ríodo                                                       |                             | _ 🗆 🗵    |
|-------------------------|----------------------------|-------------------------------------------------------------|-----------------------------|----------|
| 📔 🚵 Excel 🛛 🧧           | HTML 📋 CSV                 | 📰 Colunas 🛛 🔂 Gráfico 🕞 - 🚑 Imprimir                        | 🖧 Agrupadores 🛛 🚑 Vo        | oltar    |
| Tabela                  |                            |                                                             |                             |          |
| Arraste um título de ur | ma coluna aqui para agrupa | ar pela coluna                                              |                             | <u> </u> |
| NUMERO_CON 💌            | NUMERO_CHAMA 💌             | TITULO                                                      | AUTOR 💌                     | TOTAL 💌  |
| 00008022                | 514.12 0481g               | Geometria analitica : um tratamento vetorial /              | Oliveira, Ivan de Camargo e | 1        |
| 00025000                | 517 A634c v. 1             | Calculo /                                                   | Anton, Howard               | 1        |
| 00026003                | 517 S849c v.1              | Calculo /                                                   | Stewart, James              | 1        |
| 00034172                | 004.438 C392i              | Introducao a estruturas de dados : com tecnicas de programa | Celes Filho, Waldemar       | 1        |
| 00034494                | 621.313 K91a               | Analysis of electric machinery /                            | Krause, Paul C.             | 1        |
| 00036226                | 536.7 V217f                | Fundamentos da termodinamica classica /                     | Van Wylen, Gordon           | 1        |
| 00036713                | 621.313 F816a              | Acionamentos eletricos /                                    | Franchi, Claiton Moro       | 1        |
| 00037551                | 620.1 B415r                | Resistencia dos materiais : mecanica dos materiais /        | Beer, Ferdinand P.          | 1        |
| 00038071                | 517 S849c v. 1             | Calculo /                                                   | Stewart, James              | 1        |
| 00038120                | 53 H188f v. 1              | Fundamentos de física /                                     | Halliday, David.            | 1        |
| 00038120                | 53 H188f v. 3              | Fundamentos de física /                                     | Halliday, David.            | 1        |
| 00038458                | 658.512.2 G393             | Gestao de desenvolvimento de produtos : uma referencia par- |                             | 1        |
| 00038979                | 528.8 J54s                 | Sensoriamento remoto do ambiente : uma perspectiva em reci  | Jensen, John R.             | 1        |
| 00040471                | 004.65 H595                | Projeto de banco de dados /                                 | Heuser, Carlos Alberto      | 1        |
| 00043473                | 004.056 F683s              | Seguranca da informacao : o usuario faz a diferenca /       | Fontes, Edison              | 1        |
| 00044510                | 621.391 L352s              | Sinais e sistemas lineares /                                |                             | 1        |
| 00047776                | 004.41 P935en              | Engenharia de software : uma abordagem profissional /       | Pressman, Roger S.          | 1        |
| 00049671                | 621.396.67 B171a           | Antenna theory : analysis and design /                      | Balanis, Constantine A.     | 1        |
| 00049949                | 621.37 P893m               | Microwave engineering /                                     | Pozar. David M.             | 1.       |
| •                       |                            |                                                             |                             |          |

(Figura 441)

#### **18.6 RELATÓRIOS – LEITOR**

Na árvore Leitor (13.6), em 13.6.9. estão os **Relatórios**, referentes a informações sobre os leitores, Figura 442.

Para as funções da parte Superior da tela ver "Conhecendo Cabeçalho de Relatórios", já explicados anteriormente.

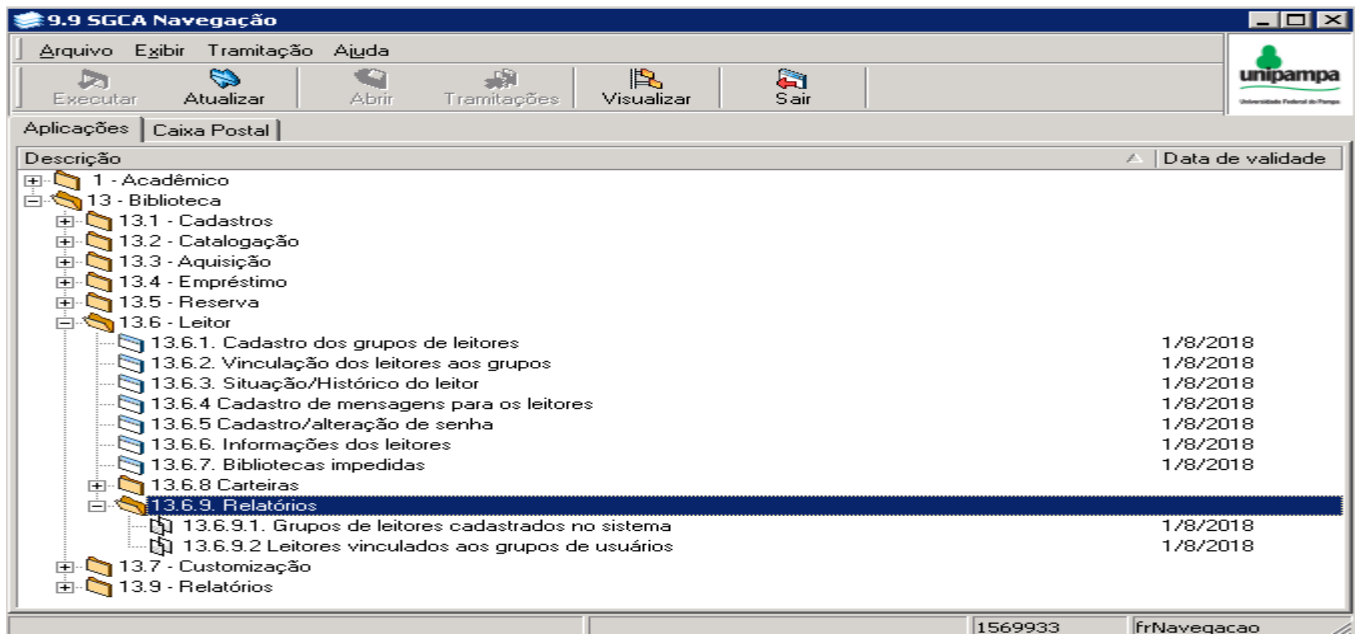

(Figura 442)

13.6.9.1. - Grupos de leitores cadastrados no sistema, preencher Estado e Tipo (Figura 443), o resultado é o grupo de leitores cadastrados no sistema (Figura 444).

Observação: Está retornando somente Estado - Ativo e Tipo - Principal.

| 13.6.9.1.              | Grupos de   | leitores c           | adastrados no | sistema   | _ 🗆 🗡     |
|------------------------|-------------|----------------------|---------------|-----------|-----------|
| <u>Arquivo</u> E       | sibir Ajuda | i.                   |               |           |           |
| <b>∆</b><br>⊻isualizar | Tabela      | <i>∰</i><br>Imprimir | الله<br>Sair  |           | unipampa  |
| Estado                 |             |                      |               |           |           |
| A - Ativo              |             |                      |               |           |           |
| Tipo                   |             |                      |               |           |           |
| Principal              |             |                      | -             |           |           |
|                        |             |                      |               |           |           |
|                        |             |                      |               |           |           |
|                        |             |                      |               |           |           |
|                        |             |                      |               |           |           |
|                        |             |                      |               |           |           |
|                        |             |                      |               |           |           |
| 0                      |             |                      |               |           |           |
|                        |             |                      |               |           |           |
|                        |             | Remota               | 1569933       | frColetaP | arams //, |
| (Eiguro 112)           |             |                      |               |           |           |

(Figura 443)

| 13.6.9.1. Grupos de le      | 13.6.9.1. Grupos de leitores cadastrados no sistema 📃 🗆 🗙   |                |            |              |                |             |                |  |
|-----------------------------|-------------------------------------------------------------|----------------|------------|--------------|----------------|-------------|----------------|--|
| 🔲 13.6.9.1. Grupos de la    | 🗖 13.6.9.1. Grupos de leitores cadastrados no sistema 📃 🗖 🗙 |                |            |              |                |             |                |  |
| 🛛 🔁 Excel 🛛 🥭 HT            | ML 🗐 CSV                                                    | 🗌 🛄 Co         | olunas 🚮   | ∎Gráfico – é | 🗃 Imprimir 🛛 🎢 | Agrupadores | all Voltar     |  |
|                             |                                                             |                |            |              |                |             |                |  |
|                             |                                                             |                |            |              |                |             |                |  |
| Arraste um título de uma co | oluna aqui para agrup                                       | ar pela coluna |            |              |                |             |                |  |
| DESCRICAO_GRUPO 👻           | NIVEL_GRUPO 💌                                               | DT_INICIAL     | DT_FINAL - | RECHAMADA 💌  | SOLICITACAO 💌  | ESTADO 💌    | LIMITE_RESERVA |  |
| Docente                     | 1                                                           | 23/12/2009     | 2/3/2010   | S            | S              | A           | 5              |  |
| Aluno de Pós-graduação      | 2                                                           | 1/1/2000       | 31/12/2040 | S            | S              | A           | 5              |  |
| Aluno de Graduação          | 3                                                           | 1/1/2001       | 31/12/2040 | S            | S              | A           | 5              |  |
| Técnico Administrativo      | 4                                                           | 1/1/2001       |            | S            | S              | A           | 5              |  |
| Aluno de 2º Grau            | 5                                                           | 1/1/2001       |            | N            | N              | A           | 5              |  |
| EXTERNO                     | 6                                                           | 1/1/2000       | 31/12/2040 | N            | N              | A           | 0              |  |
|                             |                                                             |                |            |              |                |             |                |  |
|                             |                                                             |                |            |              |                |             | ▶              |  |
|                             |                                                             |                |            |              |                |             |                |  |

(Figura 444)

#### 13.6.9.2. – Leitores vinculados aos grupos de usuários, este relatório não está retornando resultado.

### 18.7 RELATÓRIOS – CUSTOMIZAÇÃO – CALENDÁRIOS

Na árvore Customização (13.7), em 13.7.7.9 estão os Relatórios, referentes a Calendários, Figura 445.

| 🐲 9.9 SGCA Navegação                                                                                                    |                                                                      | _ 🗆 ×     |
|----------------------------------------------------------------------------------------------------|----------------------------------------------------------------------|-----------|
| Arquivo       Exibir       Tramitação       Ajuda         Image: Securar Atualizar       Image: Securar Atualizar       Image: Securar Atualizar       Image: Securar Atualizar       Image: Securar Atualizar                                                                                                    |                                                                      |           |
| Aplicações Caixa Postal                                                                                                    | I                                                                    |           |
| Descrição                                                                                                    | ∆  Data de v                                                         | alidade 🔺 |
| <ul> <li>13.2 - Catalogação</li> <li>13.2.01 Catalogação de itens e registros MARC</li> <li>13.2.02 Mover item de um registro bibliográfico para outro</li> <li>13.2.03 Emissão de etiquetas e relatórios - RTF</li> <li>13.2.05 Pesquisa ao acervo bibliográfico</li> <li>13.2.06 Alteração da situação dos itens</li> <li>13.2.20. Solicitação de inclusão de registros de autoridades</li> <li>13.2.98 Importação, exportação e sincronização do acervo</li> <li>13.2.99 Relatórios</li> <li>13.3 - Aquisição</li> <li>13.4 - Empréstimo</li> <li>13.5 - Reserva</li> <li>13.6 - Leitor</li> <li>13.7 - Customização</li> <li>13.7.7. Calendário</li> <li>13.7.7.1. Geração de calendário</li> </ul> | 1/8/2018<br>1/8/2018<br>1/8/2018<br>1/8/2018<br>1/8/2018<br>1/8/2018 |           |
| - 🔄 13.7.7.2. Manutenção de calendário                                                                                                    | 1/8/2018                                                             |           |
| <ul> <li>➡ 13.7.7.9 Relatórios</li> <li>➡ 13.7.7.9.1 Totais de dias dos calendários pelos dias da semana e info. dos dias</li> <li>➡ 13.7.7.9.2 Calendário da biblioteca pelo dia da semana e pela informação do dia</li> <li>➡ 13.9 - Relatórios</li> </ul>                                                                                                    | 1/8/2018<br>1/8/2018                                                 | T         |
| 156                                                                                                    | 69933 frNavega                                                       | cao //    |

(Figura 445)

As orientações são as mesmas para Catalogação, Empréstimo, Reserva e Customização, ver **Conhecendo Cabeçalho de Relatórios.** 

13.7.7.9.1 - **Totais de dias dos calendários pelos dias da semana e info. dos dias**, preencher *Biblioteca*, *Dias da semana*, *Data inicial*, *Data Final* e *Funcionamento* (Figura 446), o resultado é o número de dias da semana de funcionamento em um período, e classificação da forma de funcionamento (Figura 447).

| 13.7.7.9.1 Totais                | de dias dos ca | alendários pelo: | s dias da se 💻 🛽  |                 |
|----------------------------------|----------------|------------------|-------------------|-----------------|
| Arguivo Exibir Aju               | da             |                  |                   |                 |
|                                  | 43             | 2                | unipa             | mpa             |
|                                  | Imprimir       | Sair             | Universitials Per | Arral do Things |
|                                  |                |                  |                   |                 |
| Biblioteca                       |                |                  |                   |                 |
| Biblioteca Setorial do           | CE             |                  |                   |                 |
| Biblioteca Setorial do           | CONE           |                  |                   |                 |
| Biblioteca Setorial do           | CEFD           |                  |                   |                 |
| Biblioteca Setorial do           | СТ             |                  |                   |                 |
| Biblioteca Setorial do           | HUSM           |                  |                   |                 |
| Biblioteca UNIPAMPA              | \ Uruguaiana   |                  |                   |                 |
| Biblioteca UNIPAMP/              | A Itaqui       |                  |                   |                 |
| Biblioteca UNIPAMP               | ∖São Borja     |                  |                   |                 |
| Biblioteca UNIPAMPA              | ۵ São Gabriel  |                  |                   |                 |
| Biblioteca UNIPAMPA              | Alegrete       |                  |                   |                 |
| Biblioteca Setorial do           | CAL            |                  | -                 |                 |
|                                  |                |                  |                   |                 |
| 🔽 Dia da semana                  |                |                  | -                 |                 |
| ✓ Domingo                        |                |                  |                   |                 |
| Segunda-feira                    |                |                  |                   |                 |
| <ul> <li>Terça-feira</li> </ul>  |                |                  |                   |                 |
| Quarta-feira                     |                |                  |                   |                 |
| <ul> <li>Quinta-feira</li> </ul> |                |                  |                   |                 |
| <ul> <li>Sexta-feira</li> </ul>  |                |                  |                   |                 |
| Sábado                           |                |                  |                   |                 |
|                                  |                |                  |                   |                 |
|                                  |                |                  |                   |                 |
|                                  |                |                  |                   |                 |
|                                  |                |                  |                   | -               |
| 8                                |                |                  |                   |                 |
|                                  |                |                  |                   |                 |
|                                  | Remota         | 1569933          | frColetaParams    |                 |

#### (Figura 446)

|   | 13.7.7.9.1    | Totais de o | lias dos calendários p   | oelos dias   | da se 💶 🗙         | 1            |                   |                 |          |
|---|---------------|-------------|--------------------------|--------------|-------------------|--------------|-------------------|-----------------|----------|
|   | 13.7.7.9.     | 1 Totais de | e dias dos calendários   | ; pelos dia  | is da semana e ir | nfo. dos dia | s                 |                 | ×        |
|   | 📔 🚵 Excel     | 🥭 F         | ITML 📋 CSV               |              | Colunas 🚮         | Gráfico      | 👻 🎒 İmprimir 🛛 🧳  | 🕄 Agrupadores 🛛 | 🯹 Voltar |
| Ľ | Tabela        |             |                          |              |                   |              |                   |                 |          |
|   | Arraste um tí | tulo de uma | coluna aqui para agrupar | · pela colun | а                 |              |                   |                 |          |
|   | NOME_BIBL     | IOTECA 🔽    | INFO_DIA                 | -            | DIA_SEMANA        | TOTAL        | DIA_SEMANA_ITEM 🔻 | -               |          |
|   | UNIPAMPA -    | -São Borja  | Funcionamento normal -   | São Borja    | Segunda-feira     | 12           |                   | 2               |          |
|   | UNIPAMPA      | -São Borja  | Funcionamento normal -   | São Borja    | Terça-feira       | 12           |                   | 3               |          |
|   | UNIPAMPA ·    | -São Borja  | Funcionamento normal -   | São Borja    | Quarta-feira      | 13           |                   | 4               |          |
|   | UNIPAMPA ·    | -São Borja  | Funcionamento normal -   | São Borja    | Quinta-feira      | 13           |                   | 5               |          |
|   | UNIPAMPA ·    | -São Borja  | Funcionamento normal -   | São Borja    | Sexta-feira       | 12           |                   | 6               |          |
|   |               |             |                          |              |                   |              |                   |                 |          |
|   |               |             |                          |              |                   |              |                   |                 |          |
|   |               |             |                          |              |                   |              |                   |                 |          |
|   |               |             |                          |              |                   |              |                   |                 |          |
|   |               |             |                          |              |                   |              |                   |                 |          |
|   |               |             |                          |              |                   |              |                   |                 |          |
|   |               |             |                          |              |                   |              |                   |                 |          |
|   |               |             |                          |              |                   |              |                   |                 |          |
|   |               |             |                          |              |                   |              |                   |                 |          |
|   |               |             |                          |              |                   |              |                   |                 |          |
|   |               |             |                          |              |                   |              |                   |                 |          |
|   |               |             |                          |              |                   |              |                   |                 |          |
|   |               |             |                          |              |                   |              |                   |                 |          |
| 1 | 1             |             |                          |              |                   |              |                   |                 |          |
|   |               |             |                          |              |                   |              |                   |                 |          |

(Figura 447)

13.7.7.9.2 – **Calendário da biblioteca pelo dia da semana e pela informação do dia** (Figura 448), retorna a informação sobre cada dia de um período e forma de funcionamento por dia (Figura 449).

| 🔲 13.7.7.9.2 Calendá                       | rio da biblioteca                            | a pelo dia da se          | mana e 💶 🗖 🗙                      |
|--------------------------------------------|----------------------------------------------|---------------------------|-----------------------------------|
| <u>Arquivo Exibir Ajud</u>                 | а                                            |                           |                                   |
| <br>⊻isualizarabela                        | 🗃 🧯                                          | air                       | Unipampa<br>Maritak Takat & Targa |
|                                            |                                              |                           |                                   |
| Biblioteca                                 |                                              | -                         |                                   |
| Biblioteca Setorial do C                   | CNE .                                        |                           |                                   |
| Biblioteca Setorial do C                   | EFD                                          |                           |                                   |
| Biblioteca Setorial do C                   | T                                            |                           |                                   |
| Biblioteca Setorial do H                   | IUSM                                         |                           |                                   |
| Biblioteca UNIPAMPA                        | Uruguaiana                                   |                           |                                   |
| Biblioteca UNIPAMPA                        | Itaqui                                       |                           |                                   |
| Biblioteca UNIPAMPA                        | São Borja                                    |                           | <b></b>                           |
| Biblioteca UNIPAMPA                        | São Gabriel                                  |                           |                                   |
| Biblioteca UNIPAMPA                        | Alegrete                                     |                           |                                   |
| Biblioteca Setorial do C                   | AL                                           |                           |                                   |
| Restaurante Universitá                     | rio - Campus UFSN                            | 4                         | -                                 |
|                                            |                                              |                           |                                   |
| 💌 Dia da semana                            |                                              |                           | •                                 |
| <ul> <li>Domingo</li> </ul>                |                                              |                           | _                                 |
| <ul> <li>Segunda-feira</li> </ul>          |                                              |                           |                                   |
| <ul> <li>Terça-feira</li> </ul>            |                                              |                           |                                   |
| <ul> <li>Quarta-feira</li> </ul>           |                                              |                           |                                   |
| <ul> <li>Quinta-feira</li> </ul>           |                                              |                           |                                   |
| <ul> <li>Sexta-feira</li> </ul>            |                                              |                           |                                   |
| Sábado                                     |                                              |                           |                                   |
|                                            |                                              |                           |                                   |
|                                            |                                              |                           |                                   |
|                                            |                                              |                           |                                   |
|                                            |                                              |                           | -                                 |
| DICA: Clique em "Ta<br>agrupadores, funcõo | abela'' para visuali:<br>es e montar gráfico | zar os dados de fi<br>is. | orma tabular, aplicar             |
| -2                                         |                                              |                           |                                   |
|                                            | Remota                                       | 1569933                   | frColetaParams                    |

(Figura 448)

| 13.7.7.9.2 Calendá                           | rio da biblioteca pelo | dia da semana e pel      | a informação do d               | lia                                |                |
|----------------------------------------------|------------------------|--------------------------|---------------------------------|------------------------------------|----------------|
| 🚡 Excel 🛛 🖉 I                                | HTML 📋 CSV             | 🛄 Colunas                | 强 Gráfico                       | 🝷 🎒 İmprimir 👘 🆧 Agrupado          | res 📔 💦 Voltar |
| [abela]                                      |                        |                          |                                 |                                    |                |
| Arraste una tútulo do una                    | ooluna aquí para aquer | ar pola ooluma           |                                 |                                    |                |
|                                              | I DT. CALENDADIO       | ar pela coluna           |                                 |                                    |                |
| NUME_DIDLIUTELA                              |                        | 3<br>10 de Marce de 2015 | ■ DIA_SEMANA ▼<br>Outinta taina | Firmaian ann an Car Basia          |                |
|                                              | 20/2/2015              | 15 de Março de 2015      | Guinta-reira<br>Couto foiro     | Funcionamento normal - São Borja   |                |
| INITAMPA - Sao Borja<br>INIDAMDA - C%a Davia | 20/3/2015              | 20 de Março de 2015      | Sexta-reira                     | Funcionamento normai - São Borja   | Paria          |
| INITAMITA - São Bolja                        | 21/3/2013              | 21 de Março de 2015      | Desinge                         | Feriado - Diblioteca fechada - São | Dulla          |
|                                              | 22/3/2015              | 22 de Março de 2015      | Comingo<br>Comingo              | Fellado - Biblioteca fechada - Sao | Dulla          |
|                                              | 23/3/2015              | 23 de Março de 2015      | Tasaa (aisa                     | Funcionamento normal - Sao Borja   |                |
|                                              | 24/3/2015              | 24 de Março de 2015      | Terça-reira<br>Ourarta faira    | Funcionamento normal - Sao Borja   |                |
|                                              | 20/3/2015              | 20 de Março de 2015      | Quarta-reira                    | Funcionamento normal - Sao Borja   |                |
| JNIPAMPA - Sao Borja                         | 26/3/2015              | 26 de Março de 2015      | Quinta-reira                    | Funcionamento normal - Sao Borja   |                |
| JNIFAMPA - São Borja                         | 277372015              | 27 de Março de 2015      | Sexta-reira                     | Funcionamento normai - Sao Borja   | Desie          |
| JINIFAMPA - São Borja                        | 28/3/2015              | 28 de Março de 2015      | Sabado                          | Ferlado - Biblioteca rechada - Sao | Borla          |
|                                              | 23/3/2015              | 29 de Março de 2015      | Comingo                         | Fenado - Biblioteca rechada - Sao  | borla          |
|                                              | 30/3/2013              | 30 de Março de 2015      | Teres feirs                     | Funcionamento normal - Sao Borja   |                |
| INITAMPA - Sao Bofja<br>INIDAMDA - C%a Davia | 1/4/2015               | or de Março de 2015      | i erça-reira<br>Overte feire    | Funcionamento normal - São Borja   |                |
| UNIFAMIRA - São Bolja                        | 2/4/2015               | 02 de Abril de 2015      | Quarta-reira                    | Funcionamento normal - Sao Borja   |                |
|                                              | 2/4/2013               |                          | Quinta-relfa                    | Functionamento normal - Sao Borja  | Davia          |
|                                              | 3/4/2013               |                          | Sexta-relfa                     | Ferrado - Diblioteca fechada - São | Doria          |
| JINIPAMPA - Sao Borja                        | 4/4/2015               | 04 de Abril de 2015      | Sabado                          | Feriado - Biblioteca fechada - Sao | Borla          |
| UNIPAMPA - Sao Borja                         | 5/4/2015               | US de Abril de 2015      |                                 | Feriado - Biblioteca fechada - Sao | Bolla          |
| JNIPAMPA - São Borja                         | 6/4/2015               | U6 de Abril de 2015      | Segunda-teira                   | Funcionamento normal - São Borja   |                |

(Figura 449)

## 18.8 RELATÓRIOS – OUTROS RELATÓRIOS

Na árvore Relatórios, em 13.9 estão outros Relatórios, Figura 450.

| 🛸 9.9 SGCA Navegação                                                                                                    |         |                                                          |
|----------------------------------------------------------------------------------------------------|---------|----------------------------------------------------------|
| Arquivo       Exibir       Tramitação       Aiuda         Arquivo       Executar       Atualizar       Abrir       Tramitações       Paramitações       Paramitações         Executar       Atualizar       Abrir       Tramitações       Visualizar       Sair                                                                                                    |         | Universitati Protocol de França                          |
| Aplicações Caixa Postal                                                                                                    |         |                                                          |
| Descrição                                                                                                    |         | Data de validade 🔺                                       |
| <ul> <li>13.2.02 Mover item de um registro bibliográfico para outro</li> <li>13.2.03 Emissão de etiquetas e relatórios - RTF</li> <li>13.2.05 Pesquisa ao acervo bibliográfico</li> <li>13.2.06 Alteração da situação dos itens</li> <li>13.2.20. Solicitação de inclusão de registros de autoridades</li> <li>13.2.98 Importação, exportação e sincronização do acervo</li> <li>13.3 - Aquisição</li> <li>13.4 - Empréstimo</li> <li>13.5 - Reserva</li> <li>13.5 - Reserva</li> <li>13.6 - Leitor</li> <li>13.7 - Customização</li> </ul> |         | 1/8/2018<br>1/8/2018<br>1/8/2018<br>1/8/2018<br>1/8/2018 |
| 13.7.7.1. Geração de calendário<br>13.7.7.2. Manutenção de calendário                                                                                                    |         | 1/8/2018<br>1/8/2018                                     |
| <ul> <li>I.3.7.7.9 Helatorios</li> <li>I.3.7.7.9.1 Totais de dias dos calendários pelos dias da semana e info. dos dias</li> <li>I.3.7.7.9.2 Calendário da biblioteca pelo dia da semana e pela informação do dia</li> </ul>                                                                                                    |         | 1/8/2018<br>1/8/2018                                     |
| 🖻 🖄 13.9 - Relatórios                                                                                                    |         |                                                          |
|                                                                                                    |         | 1/8/2018<br>1/8/2018                                     |
|                                                                                                    | 1569933 | frNavegacao //                                           |

(Figura 450)

As orientações são as mesmas para Catalogação, Empréstimo, Reserva, Customização e Relatórios, ver Conhecendo Cabeçalho de Relatórios.

13.9.03 – Comprovantes de Multa – <u>Não está funcionando.</u>

99 - Últimos itens adicionados no acervo, este relatório é idêntico ao 13.2.99.99 - Últimos Itens Inseridos.

# REFERÊNCIAS

BIBLIOTECA NACIONAL (Brasil). **Catálogo de autoridades**. Disponível em: <a href="http://acervo.bn.br/sophia\_web/index.html">http://acervo.bn.br/sophia\_web/index.html</a>. Acesso em: 23 abr. 2015.

CÓDIGO DE CATALOGAÇÃO ANGLO-AMERICANO. 2. ed. rev. e ampl. São Paulo: FEBAB/Imprensa do Estado de São Paulo, 2005.

DOCUMENTACIÓN MARC (MARC Documentation). Biblioteco del Congreso (Library of Congress). Disponível em: <u>http://www.loc.gov/marc/marcdoczspa.html</u>. Acesso em: 19 mar. 2015.

LIBRARY OF CONGRESS (United States of American). Library of Congress authorities. Disponível em: <a href="http://authorities.loc.gov/cgi-bin/Pwebrecon.cgi?DB=local&PAGE=First>">http://authorities.loc.gov/cgi-bin/Pwebrecon.cgi?DB=local&PAGE=First>">http://authorities.loc.gov/cgi-bin/Pwebrecon.cgi</a>

APÊNDICES

#### APÊNDICE A - ABREVIAÇÕES DE AUTORIDADES (EDITORES, ORGANIZADORES, COORDENADORES ETC.)

- Adaptador: Adapt.
- Animador: Anim.
- Apresentador: Apres.
- Coeditor: Coed.
- Coorientador: Coorient.
- Colaborador: Colab.
- Compilador: Comp.
- Compositor: Compos.
- Consultor: Consult.
- Coordenador: Coord.
- Diretor: Dir.
- Distribuidor: Distrib.
- Editor: Ed.
- Entrevistador: Entrev.
- Fotógrafo: Fotog.
- Idealizador: Ideal.
- Ilustrador: Il.
- Impressor: Impr.
- Introdutor: Intr.
- Narrador: Narr.
- Organizador: Org.
- Patrocinador: Patroc.
- Posfaciador: Posf.
- Prefaciador: Pref.
- Produtor: Prod.
- Redator: Red.
- Selecionador: Sel.
- Supervisor: Superv.
- Tradutor: Trad.

#### **APENDICE B - SIGLAS ESTADOS BRASILEIROS**

Acre - AC Alagoas - AL Amapá - AP Amazonas - AM Bahia - BA Ceará - CE Distrito Federal - DF Espírito Santo - ES Goiás - GO Maranhão - MA Mato Grosso - MT Mato Grosso do Sul - MS Minas Gerais - MG Pará - PA Paraíba - PB Paraná - PR Pernambuco - PE Piauí - PI Rio de Janeiro - RJ Rio Grande do Norte - RN Rio Grande do Sul - RS Rondônia - RO Roraima - RR Santa Catarina - SC São Paulo - SP Sergipe - SE Tocantins - TO

ANEXOS

#### ANEXO 1 - ACESSO AO SIE/UNIPAMPA – Reunidas as 2 Apostilas elaboradas pelo NTIC -Unipampa.

Abra a *"Conexão de Área de Trabalho Remota"*, que provavelmente estará em *"Iniciar/Todos os Programas/Acessórios"*. Clique no botão *"Opções"* 

| 🔩 Conexão de Área de Trabalho Remota 🛛 📃 🗆 🔀             |
|----------------------------------------------------------|
| Área de trabalho remota<br><b>Conexão</b>                |
| Computador: mts1sie.unipampa.edu.br                      |
| Suas credenciais serão exigidas quando você se conectar. |
| Conectar Cancelar Ajuda Opções                           |

Na guia "*Geral*", digite o endereço do servidor "*mts1sie.unipampa.edu.br*" no campo Computador e em Nome do Usuário digite seu "*Siape*". Após clique na Guia "*Recursos locais*".

| 🕵 Cone | exão de Área de Trabalho Remota 🛛 🖃 🗖 🔀                                                                                                    |
|--------|----------------------------------------------------------------------------------------------------|
| 9      | Área de trabalho remota<br>Conexão                                                                                                    |
| Geral  | Exibição Recursos locais Programas Experiência Avançado                                                                                                    |
| Confi  | gurações de logon                                                                                                    |
|        | Digite o nome do computador remoto.                                                                                                    |
|        | Computador: mts1sie.unipampa.edu.br                                                                                                    |
|        | Nome de usuário: siape                                                                                                    |
|        | Suas credenciais serão exigidas quendo você se conectar.                                                                                                    |
| Confi  | Permitir salvar minhas credenciais<br>gurações da conexão<br>Salvar as configurações da conexão atual em um arquivo<br>RDP ou abrir uma conexão salva.<br>Salvar Salvar como Abrir |
|        | Conectar Cancelar Ajuda Opções <<                                                                                                    |

Na guia "Recursos locais" marque a opção "Impressoras" e clique em "Conectar".

| 🔩 Conexão de Área de Trabalho Remota 🛛 🗖 🗖 🔀                                                                              |
|----------------------------------------------------------------------------------------------------|
| Área de trabalho remota<br><b>Conexão</b>                                                                                 |
| Geral Exibição Recursos locais Programas Experiência Avançado                                                             |
| Som do computador remoto                                                                                                  |
| Trazer para este computador                                                                                               |
| Teclado         Aplicar combinações de tecla do Windows<br>(por exemplo, ALT+TAB)         Somente em modo de tela inteira |
| Dispositivos e recursos locais                                                                                            |
| Selecione os dispositivos e recursos que deseja usar na sessão<br>remota:                                                 |
| ✓ Impressoras ✓ Área de transferência                                                                                     |
| Mais                                                                                                    |
|                                                                                                    |
| Conectar Cancelar Ajuda Opções <<                                                                                         |

Na tela "Log On To Windows" digite a senha que foi enviada via e-mail e clique em "OK"

|                  | Windows Server 2003         |
|------------------|-----------------------------|
| Copyright © 1985 | -2003 Microsoft Corporation |
| User name:       | 1558057                     |
| Password:        |                             |
| Log on to:       | SIEUFP                      |
|                  |                             |

No primeiro acesso você será solicitado a alterar sua senha, clique em "OK"

|                    | Windows Server 2003                                       |          |
|--------------------|-----------------------------------------------------------|----------|
| Copyright @ 1985-: | 2003 Microsoft Corporation                                | Micros   |
| User name:         | sie                                                       |          |
| Bassword:          | 80508020                                                  |          |
| Log on to:         | SIEUFP                                                    |          |
|                    | Message You are required to change your password at first | Iogon. < |

Na tela *"Change Password"* digite a nova senha em *"New Password"* e confirme a senha em *"Confirm New Password"*, em seguida clique em *"OK"*.

**Obs.:** utilizar senhas com letras, números e algum caracter do tipo especial (\*, %, #, &, ...). A senha deve ter de 8 a 20 caracteres e ter, no mínimo, relevância forte.

| Thange Password               |                                                 |          |           |
|-------------------------------|-------------------------------------------------|----------|-----------|
| Capyright © 1985-2003 Microso | Worksoft<br>Windows Serve<br>Enterprise Edition | r 2003   | Microsoft |
| User name:                    | sie                                             |          |           |
| Log on to:                    | STEUFP                                          | <b>_</b> |           |
| Old Password:                 | •••••                                           |          |           |
| New Password:                 | [                                               |          |           |
| Confirm New Password:         |                                                 |          |           |
| PT                            |                                                 | K Can    | cel       |

Após será exibido uma tela informando que sua senha foi alterada com sucesso, clique em "*OK*" para continuar.

| Change Password         |                               |                  |                |          |
|-------------------------|-------------------------------|------------------|----------------|----------|
| _                       | Windows<br>Enterprise Edition | Server 2         | 003            |          |
| Copyright C 1985-2003 X |                               |                  |                | - 15-547 |
| User name:              | sie                           |                  |                |          |
| Log on to:              | SIEUFP                        |                  | <u></u>        |          |
| Old Password:           | •••••                         |                  |                |          |
| New Password:           | hange Password                |                  | ×              |          |
| Confirm New Pas<br>PT   | Your password                 | d has been chang | ied.<br>Lancel |          |

Na tela de acesso ao SIE, mantenha no campo Banco de Dados *"Banco de Produção"*. Em Usuário digite seu *"Siape"* e informe sua *senha*.

| Banco de Dados Banco de Produção 💌<br>Usuário siape<br>Senha ********* |
|------------------------------------------------------------------------|
| Usuário siape<br>Senha ******                                          |
|                                                                        |
| OK Alterar Senha Cancelar                                              |

**OBSERVAÇÃO**: Quando a Senha é alterada no site da Universidade, automaticamente a <u>segunda senha de</u> <u>acesso ao SIE também será alterada</u>.

### PROCEDIMENTO DE ACESSO AO SIE A PARTIR DO SEGUNDO SERVIDOR

Para acessar o segundo servidor do SIE deve-se abrir a **Conexão com Área de Trabalho Remota**, em Iniciar / Todos os Programas / Acessórios, conforme imagem abaixo.

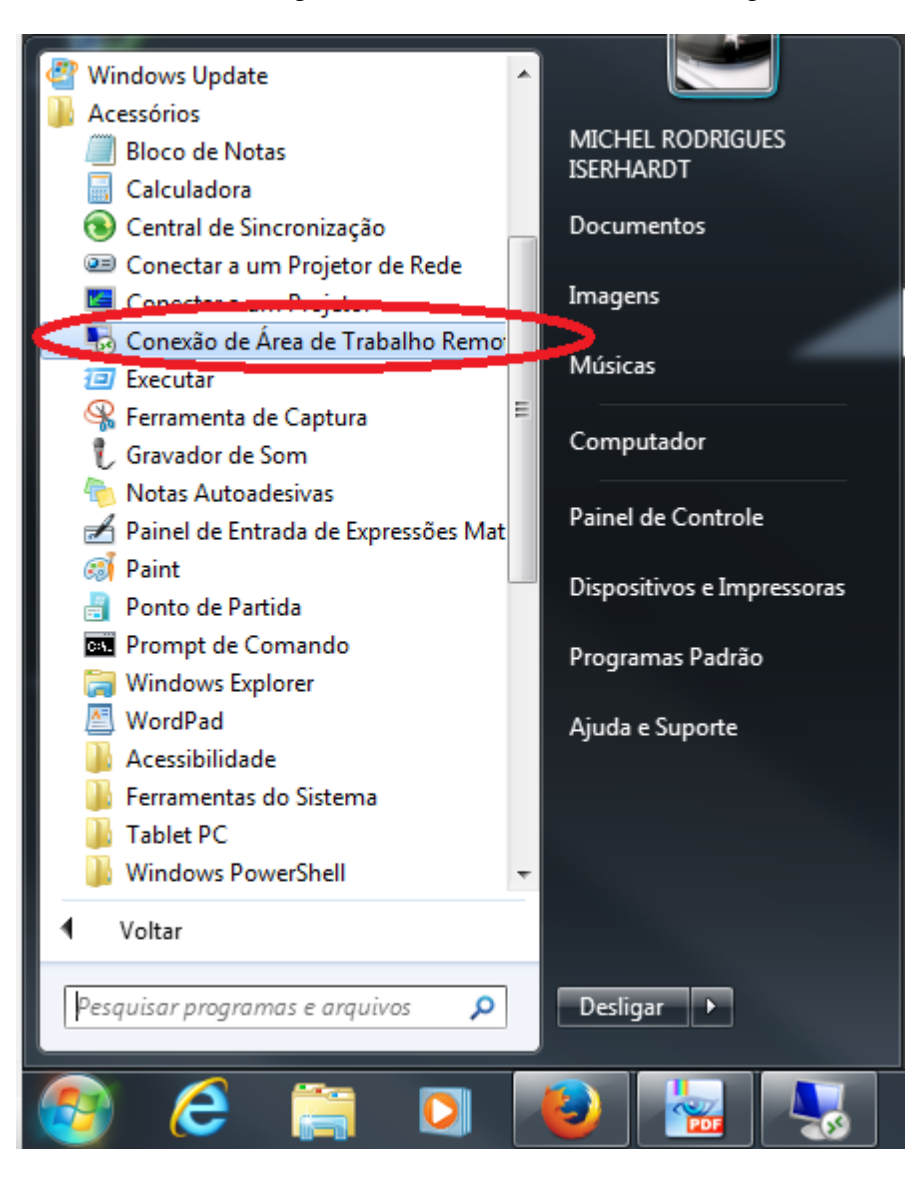

Na tela que aparecer, em "Computador:", escrever o endereço IP do segundo e/ou terceiro servidor do SIE (200.132.148.36 e/ou 200.18.45.148), conforme imagem abaixo.

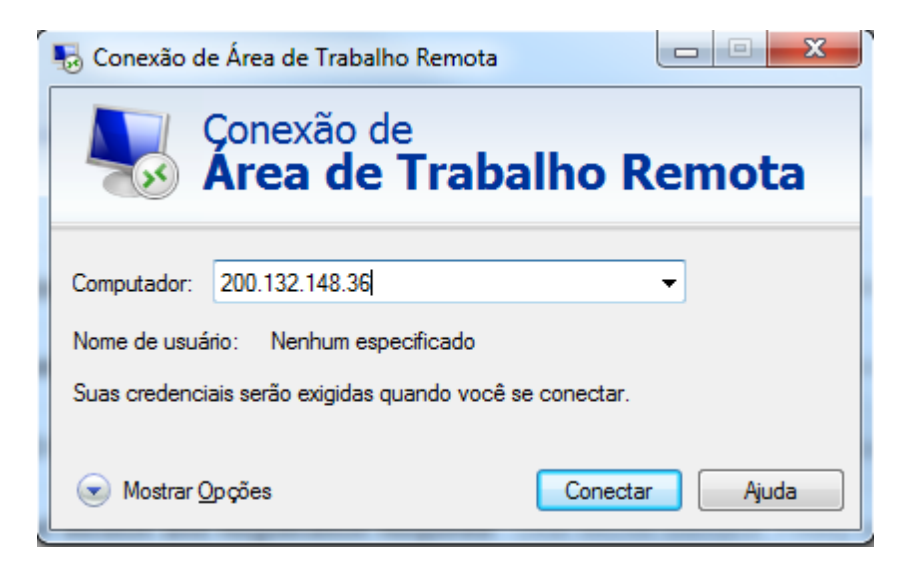

Clicar em "Conectar".

Na tela que aparecer, preencher da seguinte forma: User name: usuário institucional (normalmente nome+sobrenome) Password: senha institucional (mesma utilizada ao iniciar o computador do usuário) Domínio: INST

Deve ficar conforme imagem abaixo.

| Log On to Wir    | ndows                           |
|------------------|---------------------------------|
| 1                | Windows Server 2003 R2          |
| Copyright © 2005 | Microsoft Corporation Microsoft |
| User name:       | micheliserhardt                 |
| Password:        | ••••••                          |
| Log on to:       | INST                            |
| PT               | OK Cancel Shut Down, Options << |

Clicar em "Ok".

A partir daí, aparecerá a tela principal de acesso ao SIE, conforme imagem abaixo.

| SGCA - Controle de Acesso                   |
|---------------------------------------------|
| Usuário 2754004                             |
| Senha (************************************ |
| OK Alterar Senha Cancelar                   |
| Universidade Federal de Pampa               |
| Universidade rederal do Pampa               |
|                                             |

COORDENADORIA DE APOIO AO USUÁRIO E-mail: cau@ntic.unipampa.edu.br Telefone: (53) 3240-

## **ANEXO 2 - ABREVIATURAS**

**REGRA GERAL**: primeira sílaba da palavra + a primeira letra da sílaba seguinte + ponto abreviativo.

Exemplos: adj. (adjetivo), num. (numeral).

Outras regras:

a) Nunca se deve cortar a palavra numa vogal, sempre na consoante. Caso a primeira letra da segunda sílaba seja vogal, escreve-se até a consoante.

b) Se a palavra tiver acento na primeira sílaba, ele é conservado.

núm. (número)

lóg. (lógica)

c) Caso a segunda sílaba se inicie por duas consoantes, utilizam-se as duas na abreviatura.

Constr. (construção)

Secr. (secretário)

d) O ponto abreviativo também serve como ponto final, sendo assim, se a abreviatura estiver no final da frase, não há necessidade de se utilizar outro ponto.

Ex.: Comprei frutas, verduras, legumes, etc.

e) Alguns gramáticos não admitem que as flexões sejam marcadas na abreviatura.

Prof<sup>a</sup> (professora)

Págs. (páginas)

Algumas palavras, mesmo não seguindo as regras descritas acima, são aceitas pela gramática normativa, é o caso de:

a.C. ou A.C. (antes de Cristo)

ap. ou apto. (apartamento)

bel. (bacharel)

cel. (coronel)

Cia. (Companhia)

cx. (caixa)

D. (Dom, Dona)

Ilmo. (Ilustríssimo)

Ltda. (Limitada)

p. ou pág. (página) e pp. Págs. (páginas)

pg. (pago)

vv. (versos, versículos)

Mesmo sabendo que estas siglas são permitidas e reconhecidas pela gramática, ao escrevermos textos oficiais, artigos, trabalhos, redações, não devemos utilizá-las abusivamente, pois acabará atrapalhando a clareza da comunicação. Em textos informais, no entanto, não há nenhuma restrição, a abreviatura pode ser utilizada quando quisermos.

### SIGLA

Existe uma outra maneira de abreviarmos, a sigla. Esta é também reconhecida por muitos gramáticos como um processo de formação de palavras, pois a sigla acaba tomando um significado próprio. As siglas são a junção das letras iniciais de um termo composto por mais de uma palavra:

EUA (Estados Unidos da América)

USA (United States of America)

P.S. (pós-escrito = escrito depois)

S.A. (Sociedade Anônima)

S.O.S. (Save Our Souls = salvai nossas almas)

IBGE (Instituto Brasileiro de Geografia e Estatística)

Convencionou-se dizer que se a sigla tiver até três letras, ou se todas as letras forem pronunciadas individualmente, todas ficam MAIÚSCULAS.

ONU, MEC, USP, PM, PMDB, INSS, CNBB.

Se, porém, a sigla tiver a partir de quatro letras, e nem todas forem pronunciadas separadamente, apenas a primeira letra será maiúscula, as seguintes minúsculas:

Aids, Embrapa, Detran, Unesco.

FONTES: http://www.folhanet.com.br/portrasdasletras/ Gramática Normativa da Língua Portuguesa (Rocha Lima)